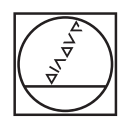

# HEIDENHAIN

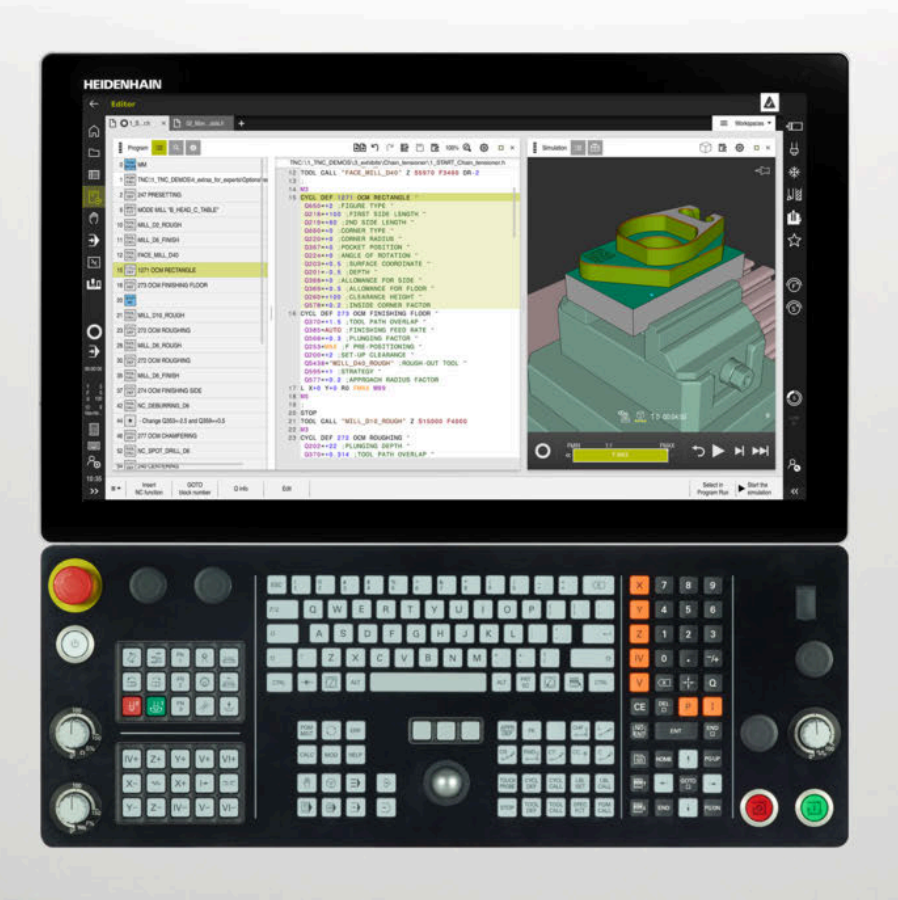

## TNC7

Gebruikershandboek Instellen en afwerken

NC-software 817620-16 817621-16 817625-16

Nederlands (nl) 01/2022

Inhoudsopgave

## Inhoudsopgave

| 1  | Over het gebruikershandboek                   |
|----|-----------------------------------------------|
| 2  | Over het product41                            |
| 3  | Eerste stappen                                |
| 4  | Statusweergaven91                             |
| 5  | In- en uitschakelen                           |
| 6  | Handmatige bediening                          |
| 7  | NC-basisprincipes137                          |
| 8  | Gereedschap143                                |
| 9  | Coördinaattransformatie                       |
| 10 | Botsingsbewaking211                           |
| 11 | Regelfuncties                                 |
| 12 | Bewaking                                      |
| 13 | CAD-bestanden met de CAD-Viewer openen285     |
| 14 | Bedieningshulpmiddelen                        |
| 15 | Tastsysteemfuncties in de werkstand Handmatig |
| 16 | Toepassing MDI                                |
| 17 | Programma-afloop                              |
| 18 | Tabellen                                      |
| 19 | Elektronisch handwiel                         |
| 20 | Tastsystemen                                  |
| 21 | Embedded Workspace en Extended Workspace      |
| 22 | Geïntegreerde Functional Safety FS451         |
| 23 | Toepassing Instellingen                       |
| 24 | Besturingssysteem HEROS 515                   |
| 25 | Overzichten                                   |

Inhoudsopgave

| 1 | Over het gebruikershandboek |                                                           |   |  |  |  |
|---|-----------------------------|-----------------------------------------------------------|---|--|--|--|
|   | 1.1                         | doelgroep gebruikers                                      | 2 |  |  |  |
|   | 1.2                         | beschikbare gebruikersdocumentatie                        | 3 |  |  |  |
|   | 1.3                         | gebruikte aanwijzingen3                                   | 4 |  |  |  |
|   | 1.4                         | Aanwijzingen voor het gebruik van NC-programma's 3        | 5 |  |  |  |
|   | 1.5                         | Gebruikershandboek als geïntegreerde producthulp TNCguide | 5 |  |  |  |
|   |                             | 1.5.1 In TNCguide zoeken                                  | 9 |  |  |  |
|   |                             | 1.5.2 INC-VOOrbeelden haar kiembord kopieren              | 9 |  |  |  |
|   | 1.6                         | contact met de redactie                                   | 9 |  |  |  |

| 2 | Over | het pro  | oduct                                         | 41 |
|---|------|----------|-----------------------------------------------|----|
|   | 2.1  | De TNC   | 27                                            | 42 |
|   |      | 2.1.1    |                                               |    |
|   |      | 2.1.2    | Geplande gebruiksomgeving                     | 42 |
|   |      |          |                                               |    |
|   | 2.2  | veilighe | eidsinstructies                               | 44 |
|   | 2.3  | softwar  | e                                             | 48 |
|   |      | 2.3.1    | Software-opties                               |    |
|   |      | 2.3.2    | Feature Content Level                         | 55 |
|   |      | 2.3.3    | licentie- en gebruiksinstructies              | 55 |
|   |      |          |                                               |    |
|   | 2.4  | Hardwa   | ire                                           | 56 |
|   |      | 2.4.1    | Beeldscherm                                   | 56 |
|   |      | 2.4.2    | Toetsenbord                                   | 58 |
|   |      | 2.4.3    | Hardware-uitbreidingen                        | 61 |
|   | 2.5  | Gedeelt  | ten van de besturingsinterface                | 63 |
|   | 2.6  | Overzic  | bt van de werkstanden.                        |    |
|   | 2.0  | 0.0.10   |                                               |    |
|   | 2.7  | Werkge   | bieden                                        | 66 |
|   |      | 2.7.1    | Bedieningselementen binnen de werkgebieden    | 66 |
|   |      | 2.7.2    | Symbolen in de werkgebieden                   | 67 |
|   |      | 2.7.3    | Overzicht van de werkgebieden                 | 67 |
|   | 2.8  | Bedieni  | ingselementen                                 | 70 |
|   |      | 2.8.1    | Algemene gebaren voor het touchscreen         | 70 |
|   |      | 2.8.2    | Bedieningselementen van de toetsenbordeenheid | 70 |
|   |      | 2.8.3    | Symbolen van de besturingsinterface           | 76 |
|   |      | 2.8.4    | Werkgebied Hoofdmenu                          | 77 |

| 3 | Eerst | te stapp | en                                                         | 81 |
|---|-------|----------|------------------------------------------------------------|----|
|   |       |          |                                                            |    |
|   | 3.1   | Overzic  | ht van de hoofdstukken                                     |    |
|   | 2 2   | Machin   | o on hosturing inschakelon                                 | 00 |
|   | J.Z   | Waching  |                                                            |    |
|   | 3.3   | Gereeds  | schap instellen                                            |    |
|   |       | 3.3.1    | Werkstand Tabellen selecteren                              |    |
|   |       | 3.3.2    | Besturingsinterface instellen                              |    |
|   |       | 3.3.3    | Gereedschap voorbereiden en opmeten                        |    |
|   |       | 3.3.4    | Gereedschapsbeheer bewerken                                |    |
|   |       | 3.3.5    | Plaatstabel bewerken                                       |    |
|   |       |          |                                                            |    |
|   | 3.4   | Werkstu  | uk instellen                                               | 87 |
|   |       | 3.4.1    | Werkstand selecteren                                       |    |
|   |       | 3.4.2    | Werkstuk opspannen                                         |    |
|   |       | 3.4.3    | Referentiepunt vastleggen met tastsysteem voor werkstukken |    |
|   |       |          |                                                            |    |
|   | 3.5   | Werkstu  | uk bewerken                                                |    |
|   |       | 3.5.1    | Werkstand selecteren                                       |    |
|   |       | 3.5.2    | NC-programma openen                                        |    |
|   |       | 3.5.3    | NC-programma starten                                       | 90 |
|   |       |          |                                                            |    |
|   | 3.6   | Machin   | e uitschakelen                                             | 90 |

| 4 | Statu | Jsweergaven91                                      |  |  |  |
|---|-------|----------------------------------------------------|--|--|--|
|   |       |                                                    |  |  |  |
|   | 4.1   | Toepassing92                                       |  |  |  |
|   |       |                                                    |  |  |  |
|   | 4.2   | Werkgebied Posities                                |  |  |  |
|   |       |                                                    |  |  |  |
|   | 4.3   | Statusoverzicht van de besturingsbalk              |  |  |  |
|   | 4.4   | Warkgabied Statua                                  |  |  |  |
|   | 4.4   | Werkgebled Status                                  |  |  |  |
|   | 4.5   | Werkgebied Simulatiestatus                         |  |  |  |
|   |       |                                                    |  |  |  |
|   | 4.6   | Weergave van de programma-afloop118                |  |  |  |
|   |       |                                                    |  |  |  |
|   | 4.7   | Digitale uitlezingen119                            |  |  |  |
|   |       | 471 Modus van de digitale uitlezing omschakelen 12 |  |  |  |
|   |       |                                                    |  |  |  |
|   | 4.8   | Inhoud van het tabblad QPARA definiëren12          |  |  |  |

| 5 | In- e | n- en uitschakelen12 |                                             |      |  |  |
|---|-------|----------------------|---------------------------------------------|------|--|--|
|   | 5.1   | Inschak              | elen                                        | 124  |  |  |
|   |       | 5.1.1                | Machine en besturing inschakelen            | 125  |  |  |
|   | 5.2   | Werkge               | bied Refereren                              | 126  |  |  |
|   |       | 5.2.1                | Referentiepunt van de assen vastleggen      | 127  |  |  |
|   | 5.3   | Uitscha              | kelen                                       | 128  |  |  |
|   |       | 5.3.1                | Besturing afsluiten en machine uitschakelen | .129 |  |  |

| 6 | Hand | andmatige bediening1 |                                                                      |            |  |  |
|---|------|----------------------|----------------------------------------------------------------------|------------|--|--|
|   | 6.1  | Toepas               | sing Manual operation                                                | . 132      |  |  |
|   | 6.2  | Machin               | eassen verplaatsen                                                   | . 134      |  |  |
|   |      | 6.2.1<br>6.2.2       | Assen met de astoetsen verplaatsen<br>Assen stapsgewijs positioneren | 134<br>135 |  |  |

| 7 | NC-basisprincipes |        |                                                      |     |  |  |
|---|-------------------|--------|------------------------------------------------------|-----|--|--|
|   | 7.1               | NC-bas | isprincipes                                          | 138 |  |  |
|   |                   | 7.1.1  | Programmeerbare assen                                | 138 |  |  |
|   |                   | 7.1.2  | Aanduiding van de assen op freesmachines             | 138 |  |  |
|   |                   | 7.1.3  | Lengte- en hoekmeetsystemen en referentiemarkeringen | 139 |  |  |
|   |                   | 7.1.4  | Referentiepunten in de machine                       | 140 |  |  |

| 8 | Gere | eedschap143 |                                                   |     |  |
|---|------|-------------|---------------------------------------------------|-----|--|
|   | 8 1  | Basisn      | rincines                                          | 144 |  |
|   | 0.1  | Dasispi     |                                                   |     |  |
|   | 8.2  | Refere      | ntiepunten op het gereedschap                     | 144 |  |
|   |      | 8.2.1       | Referentiepunt gereedschapshouder                 |     |  |
|   |      | 8.2.2       | Gereedschapspunt TIP                              |     |  |
|   |      | 8.2.3       | Gereedschapsmiddelpunt TCP (tool center point)    | 147 |  |
|   |      | 8.2.4       | Gereedschapsgeleidepunt TLP (tool location point) | 147 |  |
|   |      | 8.2.5       | Gereedschapsdraaipunt TRP (tool rotation point)   |     |  |
|   |      | 8.2.6       | Centrum gereedschapsradius 2 CR2 (center R2)      |     |  |
|   | 8.3  | Gereed      | lschapsgegevens                                   | 149 |  |
|   |      | 8.3.1       | Gereedschapsnummer                                |     |  |
|   |      | 8.3.2       | Gereedschapsnaam                                  |     |  |
|   |      | 8.3.3       | Geïndexeerd gereedschap                           |     |  |
|   |      | 8.3.4       | Gereedschapstypen                                 |     |  |
|   |      | 8.3.5       | Gereedschapsgegevens voor de gereedschapstypes    |     |  |
|   | 8.4  | Gereed      | lschapsbeheer                                     |     |  |
|   |      | 8.4.1       | Importeren en exporteren van gereedschapsgegevens | 171 |  |
|   | 8.5  | Gereed      | lschapshouderbeheer                               |     |  |
|   |      | 8.5.1       | gereedschapshoudersjablonen parametriseren        |     |  |
|   |      | 8.5.2       | Gereedschapshouder toewijzen                      |     |  |
|   | 8.6  | Gereed      | lschapsgebruiktest                                |     |  |
|   |      | 8.6.1       | Gereedschapsgebruiktest toepassen                 |     |  |

| 9 | Coöi | rdinaattr | ansformatie                             | . 185 |
|---|------|-----------|-----------------------------------------|-------|
|   | 9.1  | Referer   | ntiesystemen                            | 186   |
|   |      | 9.1.1     | Overzicht                               | 186   |
|   |      | 9.1.2     | Basisprincipes van coördinatensystemen  | 187   |
|   |      | 9.1.3     | Machinecoördinatensysteem M-CS          | 187   |
|   |      | 9.1.4     | Basiscoördinatensysteem B-CS            | 190   |
|   |      | 9.1.5     | Werkstukcoördinatensysteem W-CS         | 191   |
|   |      | 9.1.6     | Bewerkingsvlakcoördinatensysteem WPL-CS | 194   |
|   |      | 9.1.7     | Invoercoördinatensysteem I-CS           | 196   |
|   |      | 9.1.8     | Gereedschapscoördinatensysteem T-CS     | 198   |
|   | 9.2  | Referen   | ntiepuntbeheer                          | 200   |
|   |      | 9.2.1     | Referentiepunt handmatig vastleggen     | 203   |
|   |      | 9.2.2     | Referentiepunt handmatig activeren      | 204   |
|   | 9.3  | Bewerk    | ingsvlak zwenken (optie #8)             | 205   |
|   |      | 9.3.1     | Basisprincipes                          | 205   |
|   |      | 9.3.2     | Venster 3D-rotatie (optie #8)           | 206   |

| 10 | Bots | Botsingsbewaking           |                                                                                                    |                   |  |
|----|------|----------------------------|----------------------------------------------------------------------------------------------------|-------------------|--|
|    | 10.1 | Dynami                     | sche botsingsbewaking DCM (optie #40)                                                                                                    | 212               |  |
|    |      | 10.1.1<br>10.1.2           | Dynamische botsingsbewaking DCM voor de werkstanden Handmatig en Programma-aflo<br>activeren<br>Grafische weergave van objecten met botsingsbewaking activeren | op<br>216<br>217  |  |
|    | 10.2 | Spanmi                     | ddelbewaking (optie #40)                                                                                                    | 218               |  |
|    |      | 10.2.1<br>10.2.2<br>10.2.3 | Basisprincipes<br>Spanmiddel in de botsingsbewaking integreren (optie #140)<br>CFG-bestanden bewerken met KinematicsDesign                                     | 218<br>220<br>229 |  |

| 11 | Rege | lfunctie | S                                                    | . 237 |
|----|------|----------|------------------------------------------------------|-------|
|    | 11 1 | ∆dantie  | ve aanzetregeling AFC (ontie #45)                    | 238   |
|    |      | 11.1.1   | Basisprincipes                                       | 238   |
|    |      | 11.1.2   | AFC in- en uitschakelen                              | 240   |
|    |      | 11.1.3   | AFC-leersnede                                        | 243   |
|    |      | 11.1.4   | Controleren op slijtage en belasting van gereedschap | 244   |
|    | 11.2 | Actieve  | chatter-onderdrukking ACC (optie #145)               | 245   |
|    | 11.3 | Globale  | programma-instellingen GPS (optie #44)               | 246   |
|    |      | 11.3.1   | Basisprincipes                                       | 246   |
|    |      | 11.3.2   | Functie Additieve offset (M-CS)                      | 249   |
|    |      | 11.3.3   | Functie Additieve basisrotatie (W-CS)                | 250   |
|    |      | 11.3.4   | Functie Verschuiving (W-CS)                          | 251   |
|    |      | 11.3.5   | Functie Spiegeling (W-CS)                            | 252   |
|    |      | 11.3.6   | Functie Verschuiving (mW-CS)                         | 253   |
|    |      | 11.3.7   | Functie Rotatie (I-CS)                               | 254   |
|    |      | 11.3.8   | Functie Handwiel-override                            | 255   |
|    |      | 11.3.9   | Functie Aanzetfactor                                 | 257   |

| 12 | Bewa | aking   |                                        | 259 |
|----|------|---------|----------------------------------------|-----|
|    |      |         |                                        |     |
|    | 12.1 | Procest | pewaking (optie #168)                  | 260 |
|    |      | 12.1.1  | Basisprincipes                         | 260 |
|    |      | 12.1.2  | Werkgebied Procesbewaking (optie #168) | 261 |

| 13 | CAD  | -bestand | den met de CAD-Viewer openen                                                                 | 285 |
|----|------|----------|----------------------------------------------------------------------------------------------|-----|
|    |      |          |                                                                                              |     |
|    | 13.1 | Basispr  | incipes                                                                                      | 286 |
|    | 13.2 | Referen  | ntiepunt van het werkstuk in het CAD-model                                                   | 292 |
|    |      | 13.2.1   | Referentiepunt van het werkstuk of werkstuknulpunt instellen en coördinatensysteem uitlijnen | 294 |
|    | 13.3 | Werkstu  | uknulpunt in het CAD-model                                                                   | 295 |
|    |      |          |                                                                                              |     |
|    | 13.4 | Contou   | ren en posities in NC-programma's overnemen met CAD Import (optie #42)                       | 297 |
|    |      | 13.4.1   | Contour kiezen en opslaan                                                                    | 300 |
|    |      | 13.4.2   | Posities selecteren                                                                          | 301 |
|    | 13.5 | STL-be   | standen genereren met 3D mesh (optie #152)                                                   | 303 |
|    |      | 13.5.1   | 3D-model positioneren voor bewerking aan de achterkant                                       | 306 |

| 14 | Bedi | eningsh | ulpmiddelen                              | 307   |
|----|------|---------|------------------------------------------|-------|
|    | 14.1 | Beeldso | hermtoetsenbord van de besturingsbalk    | . 308 |
|    |      | 14.1.1  | Beeldschermtoetsenbord openen en sluiten | . 311 |
|    | 14.2 | Melding | ısmenu van de informatiebalk             | .311  |
|    |      | 14.2.1  | Servicebestand maken                     | . 314 |

| 15 | Tast | systeem  | functies in de werkstand Handmatig                                   | 315 |
|----|------|----------|----------------------------------------------------------------------|-----|
|    |      |          |                                                                      |     |
|    | 15.1 | Basispr  | incipes                                                              | 316 |
|    |      | 15.1.1   | Referentiepunt in een lineaire as vastleggen                         |     |
|    |      | 15.1.2   | Cirkelmiddelpunt van een tap bepalen met de automatische tastmethode | 325 |
|    |      | 15.1.3   | Rotatie van een werkstuk vaststellen en compenseren                  | 326 |
|    |      | 15.1.4   | Tastsysteemfuncties met mechanische tasters of meetklokken gebruiken | 327 |
|    | 15.2 | Tastsys  | teem voor het werkstuk kalibreren                                    | 329 |
|    |      | 15.2.1   | Lengte van het werkstuk-tastsysteem kalibreren                       |     |
|    |      | 15.2.2   | Radius van het werkstuk-tastsysteem kalibreren                       |     |
|    |      | 15.2.3   | Tastsysteem voor het werkstuk 3D-kalibreren (optie #92)              |     |
|    | 15.3 | Tastsys  | teembewaking onderdrukken                                            | 334 |
|    |      | 15.3.1   | Tastsysteembewaking deactiveren                                      | 334 |
|    | 15.4 | Vergelij | king van offset en 3D-basisrotatie                                   | 336 |

| 17 | Prog | ramma-a  | afloop                                            | 343   |
|----|------|----------|---------------------------------------------------|-------|
|    | 17.1 | Werksta  | nd Programma-afloop                               | .344  |
|    |      | 17.1.1   | Basisprincipes                                    | 344   |
|    |      | 17.1.2   | Handmatig verplaatsen tijdens een onderbreking    | 351   |
|    |      | 17.1.3   | Binnenkomst in het programma met regelsprong      | . 352 |
|    |      | 17.1.4   | Opnieuw benaderen van de contour                  | . 359 |
|    | 17.2 | Correcti | es tijdens de programma-afloop                    | . 361 |
|    |      | 17.2.1   | Tabellen uit de werkstand Programma-afloop openen | . 362 |
|    | 17.3 | Toepass  | sing Vrijzetten                                   | .362  |

| 18 | Tabe  | llen      |                                                   | 367   |
|----|-------|-----------|---------------------------------------------------|-------|
|    | 18.1  | Werksta   | nd Tabellen                                       | .368  |
|    |       | 18.1.1    | Tabelinhoud bewerken                              | 369   |
|    |       |           |                                                   |       |
|    | 18.2  | Werkge    | bied Tabel                                        | .369  |
|    | 18.3  | Werkge    | bied Invoerscherm voor tabellen                   | 373   |
|    | 18.4  | Gereeds   | schapstabellen                                    | . 377 |
|    |       | 18.4.1    | Overzicht                                         | . 378 |
|    |       | 18.4.2    | Gereedschapstabel tool.t                          | . 378 |
|    |       | 18.4.3    | Draaigereedschapstabel toolturn.trn (optie #50)   | .388  |
|    |       | 18.4.4    | Slijpgereedschapstabel toolgrind.grd (optie #156) | 393   |
|    |       | 18.4.5    | Dressgereedschapstabel tooldrs (optie #156)       | . 402 |
|    |       | 18.4.6    | Tastsysteemtabel tchprobe.tp                      | . 404 |
|    |       | 18.4.7    | Gereedschapstabel in inch maken                   | 408   |
|    | 18.5  | Plaatsta  | abel tool_p.tch                                   | . 409 |
|    | 18.6  | Bestand   | I GS-gebruik                                      | 411   |
|    |       |           |                                                   |       |
|    | 18./  | l-gb.vo   | Igorde (optie #93)                                | . 413 |
|    | 18.8  | Plaatsin  | ngslijst (optie #93)                              | 415   |
|    | 18.9  | Referen   | tiepunttabel                                      | . 416 |
|    |       | 18.9.1    | Schrijfbeveiliging activeren                      | . 419 |
|    |       | 18.9.2    | Schrijfbeveiliging verwijderen                    | . 419 |
|    |       | 18.9.3    | Referentiepunttabel in inch maken                 | . 420 |
|    | 18.10 | ) Tabelle | n voor AFC (optie #45)                            | 421   |
|    |       | 18.10.1   | AFC-basisinstellingen AFC.tab                     | . 421 |
|    |       | 18.10.2   | Instellingsbestand AFC.DEP voor leersneden        | 424   |
|    |       | 18.10.3   | Protocolbestand AFC2.DEP                          | . 426 |
|    |       | 18.10.4   | Tabellen voor AFC bewerken                        | . 428 |
|    |       |           |                                                   |       |

| 19 | Elekt | ronisch  | handwiel                                  | 429   |
|----|-------|----------|-------------------------------------------|-------|
|    |       |          |                                           |       |
|    | 19.1  | Basispri | incipes                                   | . 430 |
|    |       | 19.1.1   | Spiltoerental S invoeren                  | 435   |
|    |       | 19.1.2   | Aanzet F invoeren                         | 435   |
|    |       | 19.1.3   | Additionele M-functies invoeren           | 435   |
|    |       | 19.1.4   | Positioneerregel genereren                | 436   |
|    |       | 19.1.5   | Stapsgewijs positioneren                  | . 436 |
|    |       |          |                                           |       |
|    | 19.2  | Draadlo  | os handwiel HR 550FS                      | . 437 |
|    | 10.2  | Vonctor  | Configuratio draadloos handwiel           | 130   |
|    | 19.5  | VEIISLEI |                                           | . 439 |
|    |       | 19.3.1   | Handwiel aan een handwielhouder toewijzen | . 441 |
|    |       | 19.3.2   | Zendvermogen instellen                    | . 441 |
|    |       | 19.3.3   | Radiografisch kanaal instellen            | 442   |
|    |       | 19.3.4   | Handwiel opnieuw activeren                | . 442 |

| 20 | Tast | systemen4              | 43  |
|----|------|------------------------|-----|
|    |      |                        |     |
|    | 20.1 | Tastsystemen instellen | 444 |

| 21 | Emb  | edded Workspace en Extended Workspace44 | 47 |
|----|------|-----------------------------------------|----|
|    | 21.1 | Embedded Workspace (optie #133)44       | 48 |
|    | 21.2 | Extended Workspace                      | 50 |

| 22 | Geïn | tegreerde Functional Safety FS451   |
|----|------|-------------------------------------|
|    |      |                                     |
|    | 22.1 | Asposities handmatig controleren457 |

| 23 | Тоер  | bassing Instellingen                                                           | 459        |
|----|-------|--------------------------------------------------------------------------------|------------|
|    | 23.1  | Overzicht                                                                      | 460        |
|    | 23.2  | Sleutelgetallen                                                                | 462        |
|    | 23.3  | Menuoptie Machine-instellingen                                                 | 462        |
|    | 23.4  | Menuoptie Algemene informatie                                                  | 465        |
|    | 22 5  | Monuentie SIK                                                                  | 166        |
|    | 23.3  | 23.5.1 Softwareopties bekijken                                                 | 468        |
|    | 22.6  | Menuentie Mashinstiiden                                                        | 460        |
|    | 23.0  |                                                                                | 400        |
|    | 23.7  | Venster Systeemtijd instellen                                                  |            |
|    | 23.8  | Dialoogtaal van de besturing                                                   |            |
|    |       | 23.8.1 Taal wijzigen                                                           |            |
|    | 23.9  | Beveiligingssoftware SELinux                                                   | 470        |
|    | 23.10 | ) Netwerkstations op de besturing                                              | 471        |
|    | 22 11 |                                                                                | 171        |
|    | 23.11 | 23.11.1 Venster Netwerkinstellingen                                            | 476        |
|    |       |                                                                                |            |
|    | 23.12 | 2 OPC UA NC-server (opties #56 - #61)                                          | 480        |
|    |       | 23.12.1 Basisprincipes                                                         |            |
|    |       | 23.12.2 Menuoptie OPC UA (optie #56 - #61)                                     |            |
|    |       | 23.12.3 Functie OPC UA verbindingsassistent (opties #56 - #61)                 |            |
|    |       | 23.12.4 Functie OPC OA licentie-instellingen (opties #56 - #61)                | 484        |
|    | 23.13 | 3 -menuoptie DNC                                                               |            |
|    | 23.14 | Printer                                                                        | 486        |
|    |       | 23.14.1 Printer aanmaken                                                       | 489        |
|    | 23.15 | 5 Menuoptie VNC                                                                | 489        |
|    | 23.16 | venster Remote Desktop Manager (ontie #133)                                    |            |
|    |       | 23.16.1 Externe computer voor Windows Terminal Service (RemoteEX) configureren | /00        |
|    |       | 23.16.2 Verbinding maken en starten                                            | 499<br>200 |
|    |       | 23.16.3 Verbindingen exporteren en importeren                                  |            |
|    | 00.17 |                                                                                | E01        |
|    | 23.1/ | ritewali                                                                       |            |
|    | 23.18 | B Portscan                                                                     | 503        |
|    | 23.19 | Onderhoud op afstand                                                           |            |
|    |       | 23.19.1 Sessiecertificaat installeren                                          |            |

| 506 |
|-----|
| 507 |
| 508 |
|     |
| 508 |
|     |
| 509 |
|     |

| 24 | Best  | uringssysteem HEROS                                    |   |  |  |  |
|----|-------|--------------------------------------------------------|---|--|--|--|
|    |       |                                                        |   |  |  |  |
|    | 24.1  | Basisprincipes                                         | 6 |  |  |  |
|    |       |                                                        |   |  |  |  |
|    | 24.2  | HEROS-menu51                                           | 6 |  |  |  |
|    |       |                                                        |   |  |  |  |
|    | 24.3  | Seriële gegevensoverdracht                             | 1 |  |  |  |
|    |       |                                                        |   |  |  |  |
|    | 24.4  | PC-software voor gegevensoverdracht52                  | 3 |  |  |  |
|    |       |                                                        | _ |  |  |  |
|    | 24.5  | Gegevensbeveiliging                                    | 5 |  |  |  |
|    | ~ • • |                                                        | _ |  |  |  |
|    | 24.6  | Bestanden met tools openen52                           | 5 |  |  |  |
|    |       | 24.6.1 Tools openen                                    | 6 |  |  |  |
|    |       |                                                        |   |  |  |  |
|    | 24.7  | Netwerkconfiguratie met Advanced Network Configuration | 7 |  |  |  |
|    |       | 24.7.1 Vanatar Natwarkvarbinding bewarkan              | 0 |  |  |  |
|    |       |                                                        | Ó |  |  |  |

| 25 | Over | zichten. |                                                            | 533   |
|----|------|----------|------------------------------------------------------------|-------|
|    |      |          |                                                            |       |
|    | 25.1 | Pinbeze  | etting en aansluitkabel voor data-interfaces               | . 534 |
|    |      | 25.1.1   | Interface V.24/RS-232-C voor HEIDENHAIN-apparatuur         | 534   |
|    |      | 25.1.2   | Ethernet-interface RJ45-bus                                | 534   |
|    |      |          |                                                            |       |
|    | 25.2 | Machin   | eparameters                                                | .534  |
|    |      | 25.2.1   | Lijst met gebruikersparameters                             | 535   |
|    | 25.3 | Toetska  | appen voor toetsenbordeenheden en machinebedieningspanelen | .546  |

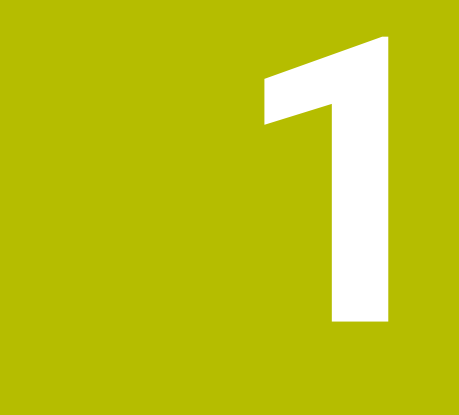

## Over het gebruikershandboek

## 1.1 doelgroep gebruikers

Als gebruiker gelden alle gebruikers van de besturing die minimaal één van de volgende hoofdtaken uitvoeren:

Machine bedienen

i

- Gereedschappen instellen
- Werkstukken instellen
- Werkstukken bewerken
- Mogelijke fouten tijdens de programma-afloop verhelpen
- NC-programma's maken en testen
  - NC-programma's op de besturing of extern met behulp van een CAM-systeem aanmaken
  - NC-programma's testen met behulp van de simulatie
  - Mogelijke fouten tijdens de programmatest verhelpen

De informatie in het gebruikershandboek stelt de volgende eisen aan de gebruikers:

- Technische basiskennis, bijv. technische tekeningen lezen en ruimtelijk voorstellingsvermogen
- Basiskennis van verspaning, bijv. betekenis van materiaalspecifieke technologiewaarden
- Veiligheidsinformatie, bijv. mogelijke gevaren en het voorkomen daarvan
- Instructie aan de machine, bijv. asrichtingen en machineconfiguratie

HEIDENHAIN biedt aparte informatieproducten voor andere doelgroepen:Brochures en leveringsprogramma voor potentiële kopers

- Servicehandboek voor servicetechnici
- Technisch handboek voor machinefabrikanten
  Bovendien biedt HEIDENHAIN gebruikers en beginners een breed cursusaanbod op het gebied van NC-programmering.
   HEIDENHAIN-trainingsportaal

Rekening houdend met de doelgroep bevat deze gebruikershandleiding alleen informatie over de werking en bediening van de besturing. De informatieproducten voor andere doelgroepen bevatten informatie over andere levenscyclusfasen van het product.

#### 1.2 beschikbare gebruikersdocumentatie

#### Gebruikershandboek

Dit informatieproduct wordt onafhankelijk van het uitvoer- of transportmedium als gebruikershandboek aangeduid door HEIDENHAIN. Bekende vergelijkbare aanduidingen zijn bijvoorbeeld gebruiksaanwijzing en bedieningshandleiding.

Het gebruikershandboek voor de besturing is beschikbaar in de volgende varianten:

- Als gedrukte uitgave onderverdeeld in de volgende modules:
  - Het gebruikershandboek Instellen en uitvoeren bevat alle inhoud voor het instellen van de machine en het uitvoeren van NC-programma's.
     ID: 1358774-xx
  - Het gebruikershandboek Programmeren en testen bevat alle inhoud voor het maken en testen van NC-programma's. Tast- en bewerkingscycli zijn niet inbegrepen.

ID voor klaartekstprogrammering: 1358773-xx

Het gebruikershandboek Bewerkingscycli bevat alle functies van de bewerkingscycli.

ID: 1358775-xx

- Het gebruikershandboek Meetcycli voor werkstuk en gereedschap bevat alle functies van de tastcycli.
   ID: 1358777-xx
- Als PDF-bestanden, in dezelfde onderverdeling als de papieren versies of als complete PDF bestaande uit alle modules

TNCguide

Als HTML-bestand voor gebruik als geïntegreerde producthulp TNCguide rechtstreeks op de besturing

TNCguide

Het gebruikershandboek ondersteunt u bij een veilig gebruik van de besturing volgens de voorschriften.

Verdere informatie: "", Pagina 42

#### aanvullende informatieproducten voor gebruikers

Als gebruiker staan u nog meer informatieproducten ter beschikking:

- Het overzicht van nieuwe en gewijzigde softwarefuncties informeert u over nieuwe ontwikkelingen op het gebied van de afzonderlijke softwareversies. TNCguide
- HEIDENHAIN-brochures bieden u informatie over producten en diensten van HEIDENHAIN, bijv. softwareopties van de besturing.
   HEIDENHAIN-Prospekte
- De database NC-Solutions biedt oplossingen voor vaak voorkomende taken. HEIDENHAIN-NC-Solutions

## 1.3 gebruikte aanwijzingen

#### Veiligheidsinstructies

Neem alle veiligheidsinstructies in dit document en in de documentatie van uw machinefabrikant in acht!

Veiligheidsinstructies waarschuwen voor gevaren tijdens de omgang met software en apparaten en bevatten aanwijzingen ter voorkoming van deze gevaren. Ze zijn naar de ernst van het gevaar geclassificeerd en in de volgende groepen onderverdeeld:

## **GEVAAR**

**Gevaar** duidt op gevaarlijke situaties voor personen. Wanneer u de instructies ter voorkoming van risico's niet opvolgt, leidt het gevaar **onvermijdelijk tot de dood of zwaar letsel**.

### **WAARSCHUWING**

**Waarschuwing** duidt op gevaarlijke situaties voor personen. Wanneer u de instructies ter voorkoming van risico's niet opvolgt, leidt het gevaar **waarschijnlijk tot de dood of zwaar letsel**.

## **A** VOORZICHTIG

**Voorzichtig** duidt op gevaar voor personen. Wanneer u de instructies ter voorkoming van risico's niet opvolgt, leidt het gevaar **waarschijnlijk tot licht letsel**.

## AANWIJZING

**Aanwijzing** duidt op gevaren voor objecten of gegevens. Wanneer u de instructies ter voorkoming van risico's niet opvolgt, leidt het gevaar **waarschijnlijk tot materiële schade**.

#### Informatievolgorde binnen de veiligheidsvoorschriften

Alle veiligheidsinstructies bestaan uit de volgende vier delen:

- Het signaalwoord toont de ernst van het gevaar
- Soort en bron van het gevaar
- Gevolgen bij het negeren van het gevaar, bijv. "Bij de volgende bewerkingen bestaat er botsingsgevaar"
- Vluchtinstructies veiligheidsmaatregelen als afweer tegen het gevaar

#### Informatieve aanwijzingen

Neem alle informatieve aanwijzingen in deze handleiding in acht om een foutloze en efficiënte werking van de software te waarborgen. In deze handleiding vindt u de volgende informatieve aanwijzingen:

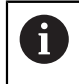

 $(\mathbf{\bar{o}})$ 

Met het informatiesymbool wordt een **tip** aangeduid. Een tip geeft belangrijke extra of aanvullende informatie.

Dit symbool geeft aan dat u de veiligheidsinstructies van de machinefabrikant moet opvolgen. Het symbool maakt u attent op machineafhankelijke functies. Mogelijke gevaren voor de operator en de machine staan in het machinehandboek beschreven.

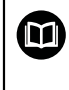

Het boeksymbool staat voor een **kruisverwijzing** naar externe documentatie, bijv. de documentatie van uw machinefabrikant of een externe aanbieder.

### 1.4 Aanwijzingen voor het gebruik van NC-programma's

De in het gebruikershandboek opgenomen NC-programma's zijn oplossingsvoorstellen. Voordat u de NC-programma's of afzonderlijke NC-regels op een machine gebruikt, moet u deze aanpassen.

Pas de volgende inhoud aan:

- Gereedschappen
- Snijwaarden
- Aanzetten
- Veilige hoogte of veilige posities
- Machinespecifieke posities, bijv. met M91
- Paden van programma-oproepen

Sommige NC-programma's zijn afhankelijk van de machinekinematica. Pas deze NC-programma's vóór de eerste testrun aan uw machinekinematica aan.

Test de NC-programma's bovendien met behulp van de simulatie voordat u de eigenlijke programma-afloop start.

Met behulp van een programmatest kunt u bepalen of u de NC-programma's met de beschikbare softwareopties, de actieve machinekinematica en de huidige machineconfiguratie kunt gebruiken.

### 1.5 Gebruikershandboek als geïntegreerde producthulp TNCguide

#### Toepassing

i

De geïntegreerde producthulp **TNCguide** omvat de volledige reeks gebruikershandboeken.

**Verdere informatie:** "beschikbare gebruikersdocumentatie", Pagina 33 Het gebruikershandboek ondersteunt u bij een veilig gebruik van de besturing volgens de voorschriften. **Verdere informatie:** "", Pagina 42

HEIDENHAIN | TNC7 | Gebruikershandboek Instellen en afwerken | 01/2022

#### Voorwaarde

i

De besturing biedt bij aflevering de geïntegreerde producthulp **TNCguide** in de talen Duits en Engels.

Als de besturing geen geschikte **TNCguide**-taalversie van de geselecteerde dialoogtaal vindt, wordt de **TNCguide** in het Engels geopend.

Als de besturing geen **TNCguide**-taalversie vindt, opent deze een informatiepagina met instructies. Met behulp van de opgegeven links en de handelingsstappen kunt u de ontbrekende bestanden in de besturing toevoegen.

De informatiepagina kan ook handmatig worden geopend door de index.html te selecteren, bijvoorbeeld onder TNC:\tncguide\en \readme. Het pad is afhankelijk van de gewenste taalversie, bijvoorbeeld en voor Engels.

Met behulp van de aangegeven handelingsstappen kunt u ook de versie van de **TNCguide** actualiseren. Bijwerken kan bijvoorbeeld nodig zijn na een software-update.

#### Functiebeschrijving

De geïntegreerde producthulp **TNCguide** kan worden geselecteerd in de toepassing **Help** of in het werkgebied **Help**.

Verdere informatie: "Toepassing Help", Pagina 37

Meer informatie: gebruikershandboek programmeren en testen

De bediening van de **TNCguide** is in beide gevallen identiek.

Verdere informatie: "Symbolen", Pagina 38
### **Toepassing Help**

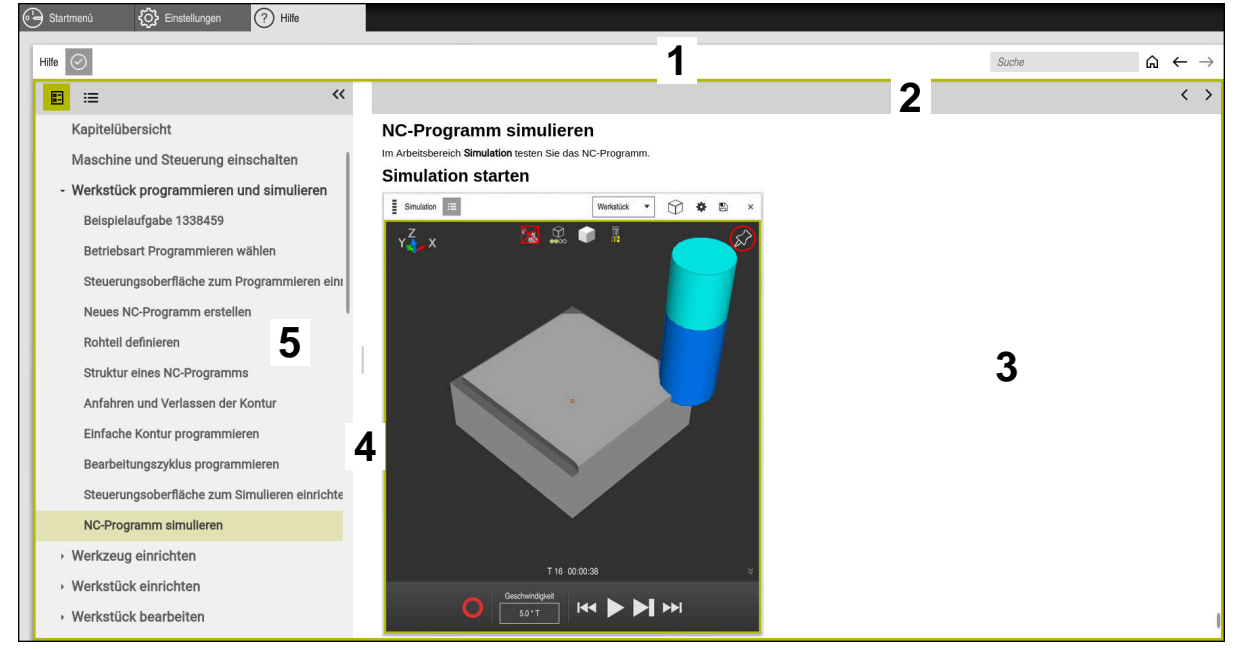

Toepassing Help met geopende TNCguide

De toepassing Help omvat de volgende gedeelten:

- Titelbalk van de toepassing Help
   Verdere informatie: "Symbolen in de toepassing Help", Pagina 38
- 2 Titelbalk van de geïntegreerde producthulp TNCguide Verdere informatie: "Symbolen in de geïntegreerde producthulp TNCguide ", Pagina 38
- 3 Inhoudskolom van de TNCguide
- Scheiding tussen de kolommen van de TNCguide
   Met behulp van de verdeler kunt u de breedte van de kolommen aanpassen.
- 5 Navigatiekolom van de TNCguide

# Symbolen

### Symbolen in de toepassing Help

| Symbool       | Functie                                                                                                    |
|---------------|----------------------------------------------------------------------------------------------------|
|               | Startpagina weergeven                                                                                                    |
| 00            | Op de startpagina wordt alle beschikbare documentatie<br>weergegeven. Selecteer de gewenste documentatie met<br>behulp van de navigatietoetsen, bijvoorbeeld de <b>TNCguide</b> . |
|               | Wanneer er uitsluitend documentatie beschikbaar is, opent de besturing de inhoud direct.                                                                                          |
|               | Wanneer er documentatie is geopend, kunt u de zoekfunctie<br>gebruiken.                                                                                                    |
| Ç.            | Tutorials bekijken                                                                                                    |
| $\leftarrow$  | Tussen de laatst geopende inhoud navigeren                                                                                                    |
| $\rightarrow$ |                                                                                                    |
| $\odot$       | Zoekresultaten weergeven of verbergen                                                                                                    |
|               | Verdere informatie: "In TNCguide zoeken", Pagina 39                                                                                                    |

#### Symbolen in de geïntegreerde producthulp TNCguide

| Symbool         | Functie                                                                     |  |  |  |
|-----------------|-----------------------------------------------------------------------------|--|--|--|
|                 | Structuur van de documentatie weergeven                                     |  |  |  |
|                 | De structuur bestaat uit de titels van de inhoud.                           |  |  |  |
|                 | De structuur dient als hoofdnavigatie in de documentatie.                   |  |  |  |
| =               | Index van de documentatie weergeven                                         |  |  |  |
|                 | De index bestaat uit belangrijke trefwoorden.                               |  |  |  |
|                 | De index dient als alternatieve navigatie in de documentatie.               |  |  |  |
| <               | Vorige of volgende pagina in de documentatie weergeven                      |  |  |  |
| >               |                                                                             |  |  |  |
| ~               | Navigatie weergeven of verbergen                                            |  |  |  |
| <b>&gt;&gt;</b> |                                                                             |  |  |  |
|                 | NC-voorbeelden naar het klembord kopiëren                                   |  |  |  |
|                 | Verdere informatie: "NC-voorbeelden naar klembord kopië-<br>ren", Pagina 39 |  |  |  |

### 1.5.1 In TNCguide zoeken

Met behulp van de zoekfunctie kunt u in de geopende documentatie zoeken naar de ingevoerde zoekbegrippen.

U kunt de zoekfunctie als volgt gebruiken:

Tekenreeks invoeren

Het invoerveld bevindt zich in de titelbalk links van het symbool Home, waarmee u naar het beginscherm navigeert.

De zoekopdracht start automatisch nadat u bijvoorbeeld een letter hebt ingevoerd.

Wanneer u een invoer wilt wissen, kunt u klikken op het symbool X in het invoerveld.

- > De besturing opent de kolom met de zoekresultaten.
- > De besturing markeert gevonden termen ook binnen de geopende inhoudspagina.
- Gevonden termen selecteren
- > De besturing opent de geselecteerde inhoud.
- > De besturing toont tevens de resultaten van de laatste zoekactie.
- Indien nodig, alternatieve gevonden term selecteren
- Eventueel nieuwe tekenreeks invoeren

### 1.5.2 NC-voorbeelden naar klembord kopiëren

Met behulp van de kopieerfunctie neemt u het NC-voorbeeld uit de documentatie over in de NC-editor.

U kunt de kopieerfunctie als volgt gebruiken:

- Naar het gewenste NC-voorbeeld navigeren
- Aanwijzingen voor het gebruik van NC-programma's Uitklappen
- Aanwijzingen voor het gebruik van NC-programma's Lezen en hiervan kennisnemen

**Verdere informatie:** "Aanwijzingen voor het gebruik van NC-programma's", Pagina 35

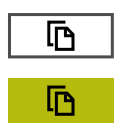

- NC-voorbeeld naar het klembord kopiëren
- > De knop wijzigt van kleur tijdens het kopiëren.
- Het klembord bevat de volledige inhoud van het gekopieerde NC-voorbeeld.
- NC-voorbeeld invoegen in het NC-programma
- Ingevoegde inhoud aanpassen overeenkomstig de Aanwijzingen voor het gebruik van NC-programma's
- NC-programma controleren met behulp van de simulatie
   Meer informatie: gebruikershandboek programmeren en testen

### 1.6 contact met de redactie

#### Wenst u wijzigingen of hebt u fouten ontdekt?

Wij streven er voortdurend naar onze documentatie voor u te verbeteren. U kunt ons daarbij helpen. De door u gewenste wijzigingen kunt u per e-mail toezenden naar:

#### tnc-userdoc@heidenhain.de

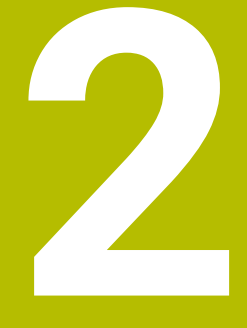

# Over het product.

# 2.1 De TNC7

Elke HEIDENHAIN-besturing ondersteunt u met programmering via dialoogvensters en detailgetrouwe simulatie. Met de TNC7 kunt u bovendien via invoerschermen of grafisch programmeren en bereikt u zo snel en veilig het gewenste resultaat.

Softwareopties en optionele hardware-uitbreidingen maken een flexibele uitbreiding van de functionaliteit en het bedieningsgemak mogelijk.

Uitbreiding van de functionaliteit is bijv. naast frees- en boor-, draai- en slijpbewerkingen mogelijk.

Meer informatie: gebruikershandboek programmeren en testen

Het bedieningscomfort kan worden uitgebreid, bijvoorbeeld door het gebruik van tastsystemen, handwielen of een 3D-muis.

Verdere informatie: "Hardware", Pagina 56

#### Definities

| Afkorting | Definitie                                                                                                    |
|-----------|----------------------------------------------------------------------------------------------------|
| TNC       | <b>TNC</b> is afgeleid van het acroniem <b>CNC</b> (computerized numeri-<br>cal control). De <b>T</b> (tip of touch) staat voor de mogelijkheid om<br>NC-programma's rechtstreeks op de besturing in te typen of<br>ook grafisch met behulp van gebaren te programmeren. |
| 7         | Het productnummer geeft de besturingsgeneratie weer. De functionaliteit is afhankelijk van de vrijgeschakelde softwa-<br>reopties.                                                                                                    |

### 2.1.1

De informatie met betrekking tot het gebruik volgens de voorschriften ondersteunt u als gebruiker bij het veilig gebruik van een product, bijv. een gereedschapsmachine.

De besturing is een machinecomponent en geen complete machine. In dit gebruikershandboek wordt het gebruik van de besturing beschreven. Breng uzelf vóór gebruik van de machine incl. besturing met behulp van de documentatie van de machinefabrikant op de hoogte van de veiligheidsrelevante aspecten, de noodzakelijke veiligheidsuitrusting en de eisen aan het gekwalificeerde personeel.

HEIDENHAIN levert besturingen voor toepassing op frees- en boormachines alsmede bewerkingscentra met maximaal 24 assen. Als u als gebruiker op een afwijkende constellatie stuit, moet u onmiddellijk contact opnemen met de exploitant.

HEIDENHAIN levert een extra bijdrage aan de verhoging van uw veiligheid en de bescherming van uw producten, o.a. door rekening te houden met de feedback van klanten. Dat resulteert bijv. in functieaanpassingen van de besturingen en veiligheidsinstructies in de informatieproducten.

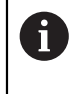

i

Draag actief bij aan het verhogen van de veiligheid door ontbrekende of onbegrijpelijke informatie te melden.

Verdere informatie: "contact met de redactie", Pagina 39

### 2.1.2 Geplande gebruiksomgeving

De besturing is conform de norm DIN EN 50370-1 voor elektromagnetische compatibiliteit (EMC) goedgekeurd voor gebruik in industriële omgevingen.

42

### Definities

| Richtlijn       | Definitie                                                |
|-----------------|----------------------------------------------------------|
| DIN EN          | Deze norm behandelt o.a. het thema emissie en immuniteit |
| 50370-1:2006-02 | van gereedschapsmachines.                                |

# 2.2 veiligheidsinstructies

Neem alle veiligheidsinstructies in dit document en in de documentatie van uw machinefabrikant in acht!

De volgende veiligheidsinstructies hebben uitsluitend betrekking op de besturing als afzonderlijke component en niet op het specifieke totale product, dat wil zeggen een gereedschapsmachine.

Raadpleeg uw machinehandboek!

Breng uzelf vóór gebruik van de machine incl. besturing met behulp van de documentatie van de machinefabrikant op de hoogte van de veiligheidsrelevante aspecten, de noodzakelijke veiligheidsuitrusting en de eisen aan het gekwalificeerde personeel.

Het volgende overzicht bevat uitsluitend de algemeen geldende veiligheidsinstructies. Neem in het volgende hoofdstuk aanvullende, gedeeltelijk configuratie-afhankelijke veiligheidsinstructies in acht.

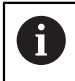

 $(\mathbf{O})$ 

Om een zo groot mogelijke veiligheid te garanderen, worden alle veiligheidsinstructies op relevante plaatsen in het hoofdstuk herhaald.

# **GEVAAR**

### Let op: risico voor gebruiker!

Bij onbeveiligde aansluitbussen, defecte kabels en ondeskundig gebruik ontstaan altijd risico's door elektriciteit. Met het inschakelen van de machine begint het gevaar!

- Apparaten uitsluitend door bevoegd servicepersoneel laten aansluiten of verwijderen
- Machine uitsluitend met aangesloten handwiel of beveiligde aansluitbus inschakelen

# **GEVAAR**

### Let op: risico voor gebruiker!

Door machines en machinecomponenten ontstaan altijd mechanische gevaren. Elektrische, magnetische of elektromagnetische velden zijn in het bijzonder gevaarlijk voor personen met pacemakers en implantaten. Met het inschakelen van de machine begint het gevaar!

- Machinehandboek raadplegen en opvolgen
- Veiligheidsinstructies en veiligheidssymbolen in acht nemen
- Veiligheidsapparatuur gebruiken

# 

### Let op: risico voor gebruiker!

De functie **AUTOSTART** start de bewerking automatisch. Open machines met nietbeveiligde werkruimten vormen een enorm gevaar voor de operator!

► Functie AUTOSTART uitsluitend op gesloten machines gebruiken

# 

#### Let op: risico voor gebruiker!

Schadelijke software (virussen, Trojaanse paarden, malware of wormen) kan records en software wijzigen. Als gegevensrecords en software gemanipuleerd of beschadigd zijn, kan dit leiden tot onvoorspelbaar machinegedrag.

- Verwijderbare opslagmedia voor gebruik controleren op malware
- Interne webbrowser uitsluitend starten vanuit de Sandbox

# AANWIJZING

#### Let op: botsingsgevaar!

Afwijkingen tussen de werkelijke asposities en de door de besturing verwachte (bij het afsluiten opgeslagen) waarden kunnen bij niet-inachtneming tot ongewenste en onvoorziene bewegingen van de assen leiden. Tijdens de referentieprocedure van meer assen en alle volgende bewegingen bestaat er gevaar voor botsingen!

- Aspositie controleren
- Uitsluitend bij overeenstemming de asposities het aparte venster met JA bevestigen
- > Ondanks bevestiging de as hierna voorzichtig verplaatsen
- Bij tegenstrijdigheden of twijfel contact opnemen met de machinefabrikant

# AANWIJZING

#### Let op: risico voor gereedschap en werkstuk!

Een stroomuitval tijdens de bewerking kan tot het ongecontroleerde zogenoemde uitlopen of tot het afremmen van de assen leiden. Wanneer het gereedschap vóór de stroomuitval bezig was aan te grijpen, kunnen de assen ook na het opnieuw opstarten van de besturing niet worden vastgelegd. Voor assen waarvoor geen referentieprocedure is uitgevoerd, neemt de besturing de laatst opgeslagen aswaarden als actuele positie. Deze kan van de werkelijke positie afwijken. De volgende verplaatsingen komen daardoor niet met de bewegingen vóór de stroomuitval overeen. Wanneer het gereedschap bij de verplaatsingen aangrijpt, kan door spanningen gereedschaps- en werkstukschade ontstaan!

- Geringe aanzet gebruiken
- Bij assen waarvan het referentiepunt niet is bepaald, moet u erop letten dat de bewaking van het verplaatsingsbereik niet beschikbaar is

# AANWIJZING

#### Let op: botsingsgevaar!

De TNC7 ondersteunt met NC-software 81762x-16 geen ISO-programmering. Tijdens de afwerking bestaat er door de ontbrekende ondersteuning gevaar voor botsingen.

• Gebruik uitsluitend klaartekst-NC-programma's.

# AANWIJZING

#### Let op: botsingsgevaar!

De besturing voert geen automatische botstest tussen gereedschap en werkstuk uit. Bij verkeerde voorpositionering of onvoldoende afstand tussen de componenten bestaat er tijdens de referentieprocedure voor de assen gevaar voor botsingen!

- Let op de aanwijzingen op het scherm
- Vóór het vastleggen van het referentiepunt van de assen zo nodig een veilige positie benaderen
- Let op mogelijke botsingen

# AANWIJZING

#### Let op: botsingsgevaar!

De besturing gebruikt de gedefinieerde gereedschapslengtes voor de gereedschapslengtecorrectie. Verkeerde gereedschapslengtes zorgen ook voor een foutieve gereedschapslengtecorrectie. Bij gereedschappen met lengte **0** en na een **TOOL CALL 0** voert de besturing geen lengtecorrectie en geen botsingstest uit. Tijdens volgende gereedschapspositioneringen bestaat er gevaar voor botsingen!

- Gereedschappen altijd met de werkelijke gereedschapslengte definiëren (niet alleen afwijkingen)
- TOOL CALL 0 uitsluitend voor het leegmaken van de spil gebruiken

### AANWIJZING

#### Let op: risico op aanzienlijke materiële schade!

Niet-gedefinieerde velden in de referentiepunttabel gedragen zich anders dan met de waarde **0** gedefinieerde velden: met **0** gedefinieerde velden overschrijven bij het activeren de vorige waarde, bij niet-gedefinieerde velden blijft de vorige waarde behouden.

Vóór het activeren van een referentiepunt controleren of alle kolommen met waarden zijn beschreven

# AANWIJZING

#### Let op: botsingsgevaar!

Met oudere besturingen gemaakte NC-programma's kunnen in huidige besturingen afwijkende asverplaatsingen of foutmeldingen veroorzaken! Tijdens de bewerking bestaat er botsingsgevaar!

- NC-programma of programmadeel met behulp van de grafische simulatie testen
- NC-programma of programmadeel in de werkstand **PGM-afloop regel voor** regel voorzichtig testen
- De onderstaande bekende verschillen in acht nemen (de onderstaande lijst is mogelijk onvolledig!)

# AANWIJZING

#### Let op: gegevensverlies mogelijk!

Met de functie **WISSEN** wist u het bestand definitief. De besturing voert vóór het wissen geen automatische back-up van het bestand uit, bijv. in een prullenbak. Hiermee zijn bestanden onherroepelijk verwijderd.

Belangrijke gegevens regelmatig op externe stations opslaan

# AANWIJZING

#### Let op: gegevensverlies mogelijk!

Wanneer u aangesloten USB-apparaten tijdens een gegevensoverdracht niet correct verwijdert, kunnen gegevens beschadigd raken of gewist worden!

- Gebruik de USB-interface alleen voor het verzenden en opslaan, niet voor het bewerken en afwerken van NC-programma's
- ▶ USB-apparaten met de softkey verwijderen na de gegevensoverdracht

# AANWIJZING

#### Let op: gegevensverlies mogelijk!

De besturing moet worden afgesloten, zodat lopende processen worden afgesloten en gegevens worden opgeslagen. Direct uitschakelen van de besturing door bediening van de hoofdschakelaar kan in elke toestand van de besturing tot gegevensverlies leiden!

- Besturing altijd afsluiten
- ▶ Hoofdschakelaar uitsluitend na melding op het beeldscherm indrukken

# AANWIJZING

#### Let op: botsingsgevaar!

Wanneer u in de programma-afloop met behulp van **de GOTO**-functie een NC-regel selecteert en aansluitend het NC-programma uitvoert, negeert de besturing alle eerder geprogrammeerde NC-functies, bijvoorbeeld Transformaties. Daardoor bestaat er tijdens de daaropvolgende bewerking gevaar voor botsingen!

- Gebruik **GOTO** alleen bij het programmeren en testen van NC-programma's.
- Bij het uitvoeren van NC-programma's alleen gebruikmaken van **Regelsprong**

# 2.3 software

Dit gebruikershandboek beschrijft de functies voor het instellen van de machine en voor het programmeren en uitvoeren van NC-programma's die de besturing bij volledige functionaliteit biedt.

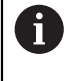

i

De werkelijke functionaliteit is onder andere afhankelijk van de vrijgeschakelde softwareopties. **Verdere informatie:** "Software-opties", Pagina 48

De tabel geeft de in dit gebruikershandboek beschreven NC-softwarenummers weer.

HEIDENHAIN heeft het versieschema vanaf NC-softwareversie 16 vereenvoudigd:

- De publicatieperiode bepaalt het versienummer.
- Alle besturingstypen van een publicatieperiode hebben hetzelfde versienummer.
- Het versienummer van de programmeerplaatsen komt overeen met het versienummer van de NC-software.

| NC-software-<br>nummer | Product                |
|------------------------|------------------------|
| 817620-16              | TNC7                   |
| 817621-16              | TNC7 E                 |
| 817625-16              | TNC7-programmeerplaats |

Raadpleeg uw machinehandboek! In dit gebruikershandboek worden de basisfuncties van de besturing beschreven. De machinefabrikant kan de functies van de besturing aan de machine aanpassen, uitbreiden of beperken.

Controleer met behulp van het machinehandboek of de machinefabrikant de functies van de besturing heeft aangepast.

#### Definitie

**(0)** 

| Afkorting | Definitie                                                                                                    |
|-----------|----------------------------------------------------------------------------------------------------|
| E         | Met de letteraanduiding E wordt de exportversie van de bestu-<br>ring aangegeven. In deze versie is de softwareoptie #9 Uitge-<br>breide functies groep 2 beperkt tot een 4-asinterpolatie. |

### 2.3.1 Software-opties

Softwareopties bepalen de functionaliteit van de besturing. De optionele functies zijn machine- of toepassingsspecifiek. De softwareopties bieden u de mogelijkheid om de besturing aan uw individuele behoeften aan te passen.

U kunt een overzicht oproepen van de softwareopties die op uw machine zijn vrijgeschakeld.

Verdere informatie: "Softwareopties bekijken", Pagina 468

A

A

#### **Overzicht en definities**

De **TNC7** beschikt over verschillende softwareopties die uw machinefabrikant elk afzonderlijk kan vrijgeven. Het volgende overzicht bevat uitsluitend softwareopties die voor u als gebruiker relevant zijn.

In het gebruikershandboek kunt u aan de hand van optienummers zien of een functie al dan niet deel uitmaakt van de standaardfunctionaliteit. Aanvullende softwareopties die relevant zijn voor de machinefabrikant

worden beschreven in het technische handboek. Let op: bepaalde softwareopties vereisen ook hardware-uitbreidingen. **Verdere informatie:** "Hardware", Pagina 56

| Software-optie             | Definitie en toepassing                                                                                                    |
|----------------------------|----------------------------------------------------------------------------------------------------|
| Additional Axis            | Extra regelkring                                                                                                    |
| (opties #0 t/m #7)         | Een regelkring is noodzakelijk voor elke as of spil die de besturing naar een<br>geprogrammeerde nominale waarde verplaatst.                   |
|                            | De extra regelkringen hebt u bijv. nodig voor afneembare en aangedreven<br>zwenktafels.                                                        |
| Advanced Function          | Uitgebreide functies groep 1                                                                                                    |
| <b>Set 1</b><br>(optie #8) | Met deze softwareoptie kunnen op machines met rotatie-assen meerdere<br>werkstukzijden in één opspanning worden bewerkt.                       |
|                            | De softwareoptie bevat bijv. de volgende functies:                                                                                             |
|                            | Bewerkingsvlak zwenken, bijv. met PLANE SPATIAL                                                                                                |
|                            | Meer informatie: gebruikershandboek programmeren en testen                                                                                     |
|                            | <ul> <li>Contouren programmeren op de uitslag van een cilinder, bijv. met cyclus 27<br/>CILINDERMANTEL</li> </ul>                              |
|                            | Meer informatie: Gebruikershandleiding bewerkingscycli                                                                                         |
|                            | Programmeren van de rotatie-asaanzet in mm/min met M116                                                                                        |
|                            | Meer informatie: gebruikershandboek programmeren en testen                                                                                     |
|                            | <ul> <li>3-assige cirkelvormige interpolatie bij gezwenkt bewerkingsvlak</li> </ul>                                                            |
|                            | Met de uitgebreide functies groep 1 vereenvoudigt u het instellen en verhoogt u de nauwkeurigheid van het werkstuk.                            |
| Advanced Function          | Uitgebreide functies groep 2                                                                                                    |
| <b>Set 2</b> (optie #9)    | Met deze softwareoptie kunnen bij machines met rotatieassen werkstukken<br>gelijktijdig met 5-assen worden bewerkt.                            |
|                            | De softwareoptie bevat bijv. de volgende functies:                                                                                             |
|                            | <ul> <li>TCPM (tool center point management): lineaire assen tijdens de posi-<br/>tionering van de rotatieas automatisch corrigeren</li> </ul> |
|                            | Meer informatie: gebruikershandboek programmeren en testen                                                                                     |
|                            | <ul> <li>NC-programma's uitvoeren met vectoren incl. optionele 3D-gereedschaps-<br/>correctie</li> </ul>                                       |
|                            | Meer informatie: gebruikershandboek programmeren en testen                                                                                     |
|                            | <ul> <li>Assen in het actieve gereedschapscoördinatensysteem T-CS handmatig verplaatsen</li> </ul>                                             |
|                            | <ul> <li>Rechte-interpolatie in meer dan vier assen (bij een exportversie max. vier<br/>assen)</li> </ul>                                      |
|                            | Met de uitgebreide functies groep 2 kunt u bijvoorbeeld vlakken met vrije<br>vormen tot stand brengen.                                         |

| Software-optie                | Definitie en toepassing                                                                                                    |  |  |  |  |
|-------------------------------|----------------------------------------------------------------------------------------------------|--|--|--|--|
| HEIDENHAIN DNC<br>(optie #18) | HEIDENHAIN DNC                                                                                                    |  |  |  |  |
|                               | Met deze softwareoptie krijgen externe Windows-applicaties met behulp van het TCP/IP-protocol toegang tot gegevens van de besturing.                                                                                                    |  |  |  |  |
|                               | Mogelijke toepassingsgebieden zijn bijvoorbeeld:                                                                                                    |  |  |  |  |
|                               | Koppeling met bovenliggende ERP- of MES-systemen                                                                                                    |  |  |  |  |
|                               | Registratie van machines en bedrijfsgegevens                                                                                                    |  |  |  |  |
|                               | U hebt HEIDENHAIN DNC nodig in combinatie met externe Windows-applica-<br>ties.                                                                                                    |  |  |  |  |
| Dynamic Collision             | Dynamische botsingsbewaking DCM                                                                                                    |  |  |  |  |
| <b>Monitoring</b> (optie #40) | Met deze softwareoptie kan de machinefabrikant de machinecomponenten als objecten met botsingsbewaking definiëren. De besturing bewaakt de gedefinieerde objecten met botsingsbewaking bij alle machinebewegingen.                             |  |  |  |  |
|                               | De softwareoptie biedt bijv. de volgende functies:                                                                                                    |  |  |  |  |
|                               | <ul> <li>Automatische onderbreking van de programma-afloop bij dreigende<br/>botsingen</li> </ul>                                                                                                    |  |  |  |  |
|                               | <ul> <li>Waarschuwingen bij handmatige asverplaatsingen</li> </ul>                                                                                                    |  |  |  |  |
|                               | <ul> <li>Botsingsbewaking tijdens programmatest</li> </ul>                                                                                                    |  |  |  |  |
|                               | Met DCM kunt u botsingen voorkomen en zo extra kosten door materiële<br>schade of machinestatussen voorkomen.                                                                                                    |  |  |  |  |
|                               | <b>Verdere informatie:</b> "Dynamische botsingsbewaking DCM (optie #40)", Pagina 212                                                                                                    |  |  |  |  |
| CAD Import                    | CAD Import                                                                                                    |  |  |  |  |
| (optie #42)                   | Met deze softwareoptie kunnen posities en contouren uit CAD-bestanden<br>worden geselecteerd en in een NC-programma worden overgenomen.                                                                                                    |  |  |  |  |
|                               | Met de CAD Import worden de programmeerwerkzaamheden gereduceerd en worden typische fouten voorkomen, bijv. onjuiste invoer van waarden. Boven-<br>dien draagt de CAD Import bij aan de papierloze productie.                                  |  |  |  |  |
|                               | "Contouren en posities in NC-programma's overnemen met CAD Import (optie<br>#42)"                                                                                                    |  |  |  |  |
| Global Program                | Globale programma-instellingen GPS                                                                                                    |  |  |  |  |
| Settings<br>(optie #44)       | Met deze softwareoptie zijn tijdens de programma-afloop overlappende<br>coördinaattransformaties en handwielbewegingen mogelijk, zonder het<br>NC-programma te wijzigen.                                                                       |  |  |  |  |
|                               | Met GPS kunt u extern gemaakte NC-programma's aan de machine aanpassen<br>en verhoogt u de flexibiliteit tijdens de programma-afloop.                                                                                                    |  |  |  |  |
|                               | Verdere informatie: "Globale Programmeinstellungen GPS", Pagina                                                                                                    |  |  |  |  |
| Adaptive Feed                 | Adaptieve aanzetregeling AFC                                                                                                    |  |  |  |  |
| <b>Control</b> (optie #45)    | Met deze softwareoptie is automatische aanzetregeling afhankelijk van de actuele spilbelasting mogelijk. De besturing verhoogt de aanzet bij dalende belasting en reduceert de aanzet bij stijgende belasting.                                 |  |  |  |  |
|                               | Met AFC kunt u de bewerkingstijd verkorten zonder het NC-programma aan te<br>passen en tegelijkertijd schade aan de machine door overbelasting voorkomen.<br><b>Verdere informatie:</b> "Adaptieve aanzetregeling AFC (optie #45)", Pagina 238 |  |  |  |  |

| Software-optie                                | Definitie en toepassing                                                                                                    |
|-----------------------------------------------|----------------------------------------------------------------------------------------------------|
| KinematicsOpt                                 | KinematicsOpt                                                                                                    |
| (optie #48)                                   | Met deze softwareoptie kan met behulp van automatische tastprocessen de actieve kinematica worden gecontroleerd en geoptimaliseerd.                                                                                                    |
|                                               | Met KinematicsOpt kan de besturing positiefouten bij rotatie-assen corrigeren<br>en daarmee de nauwkeurigheid bij zwenk- en simultaanbewerkingen verhogen.<br>Door herhaalde metingen en correcties kan de besturing bijv. temperatuuraf-<br>hankelijke afwijkingen compenseren. |
|                                               | Meer informatie: gebruikershandboek Meetcycli voor werkstukken en gereed-<br>schappen programmeren                                                                                                    |
| Turning                                       | Freesdraaien                                                                                                    |
| (optie #50)                                   | Deze softwareoptie biedt een omvangrijk specifiek functiepakket voor draaien voor freesmachines met draaitafels.                                                                                                    |
|                                               | De softwareoptie biedt bijv. de volgende functies:                                                                                                    |
|                                               | Draaispecifieke gereedschappen                                                                                                    |
|                                               | Draaispecifieke cycli en contourelementen, bijv. draaduitlopen                                                                                                    |
|                                               | <ul> <li>Automatische snijkantradiuscompensatie</li> </ul>                                                                                                    |
|                                               | Freesdraaien maakt bewerkingen van de frees op slechts één machine<br>mogelijk en reduceert daardoor bijv. de instelwerkzaamheden aanzienlijk.                                                                                                    |
|                                               | Meer informatie: gebruikershandboek programmeren en testen                                                                                                    |
| KinematicsComp                                | KinematicsComp                                                                                                    |
| (optie #52)                                   | Met deze softwareoptie kan met behulp van automatische tastprocessen de actieve kinematica worden gecontroleerd en geoptimaliseerd.                                                                                                    |
|                                               | Met KinematicsComp kan de besturing positie- en componentfouten in ruimte<br>corrigeren, dus de fouten van draai- en lineaire assen ruimtelijk compenseren.<br>De correcties zijn in vergelijking met KinematicsOpt (optie #48) nog omvangrij-<br>ker.                           |
|                                               | Meer informatie: gebruikershandboek Meetcycli voor werkstukken en gereed-<br>schappen programmeren                                                                                                    |
| OPC UA NC Server                              | OPC UA NC-server                                                                                                    |
| <b>1</b> t/m <b>6</b><br>(opties #56 tot #61) | Deze softwareopties bieden met OPC UA een gestandaardiseerde interface voor externe toegang tot gegevens en functies van de besturing.                                                                                                    |
|                                               | Mogelijke toepassingsgebieden zijn bijvoorbeeld:                                                                                                    |
|                                               | <ul> <li>Koppeling met bovenliggende ERP- of MES-systemen</li> </ul>                                                                                                    |
|                                               | <ul> <li>Registratie van machines en bedrijfsgegevens</li> </ul>                                                                                                    |
|                                               | Elke softwareoptie maakt telkens een clientverbinding mogelijk. Voor meerdere parallelle verbindingen zijn meerdere OPC-UA NC-servers nodig.                                                                                                    |
|                                               | Verdere informatie: "OPC UA NC-server (opties #56 - #61)", Pagina 480                                                                                                    |
| <b>4 Additional Axes</b> (optie #77)          | 4 extra regelkringen                                                                                                    |
|                                               | zie " <b>Additional Axis</b><br>(opties #0 t/m #7)"                                                                                                    |
| 8 Additional Axes                             | 8 extra regelkringen                                                                                                    |
| (optie #78)                                   | zie " <b>Additional Axis</b><br>(opties #0 t/m #7)"                                                                                                    |

|  | ì | 5 |  |
|--|---|---|--|
|  |   |   |  |
|  |   |   |  |
|  |   |   |  |

| Software-optie                    | Definitie en toepassing                                                                                                    |  |  |  |  |
|-----------------------------------|----------------------------------------------------------------------------------------------------|--|--|--|--|
| <b>3D-ToolComp</b><br>(optie #92) | <b>3D-ToolComp</b> alleen in combinatie met uitgebreide functies groep 2 (optie #9)                                                                                              |  |  |  |  |
|                                   | Met deze softwareoptie kunnen met behulp van een correctiewaardetabel<br>vormafwijkingen bij kogelfrezen en tastsystemen voor werkstukken automa-<br>tisch worden gecompenseerd. |  |  |  |  |
|                                   | Met 3D-ToolComp kunt u bijv. de nauwkeurigheid van het werkstuk in combina-<br>tie met vlakken met vrije vormen vergroten.                                                       |  |  |  |  |
|                                   | Meer informatie: gebruikershandboek programmeren en testen                                                                                                    |  |  |  |  |
| Extended Tool                     | Uitgebreid gereedschapsbeheer                                                                                                    |  |  |  |  |
| <b>Management</b><br>(optie #93)  | Met deze softwareoptie wordt het gereedschapsbeheer uitgebreid met de twee tabellen <b>Plaatsingslijst</b> en <b>T-gb.volgorde</b> .                                             |  |  |  |  |
|                                   | De tabellen bevatten de volgende inhoud:                                                                                                    |  |  |  |  |
|                                   | De Plaatsingslijst toont de gereedschapsbehoefte van het af te werken<br>NC-programma of de pallet                                                                               |  |  |  |  |
|                                   | Verdere informatie: "Plaatsingslijst (optie #93)", Pagina 415                                                                                                    |  |  |  |  |
|                                   | De T-gb.volgorde toont de gereedschapsvolgorde van het af te werken<br>NC-programma of de pallet                                                                                 |  |  |  |  |
|                                   | Verdere informatie: "T-gb.volgorde (optie #93)", Pagina 413                                                                                                    |  |  |  |  |
|                                   | Met het uitgebreide gereedschapsbeheer kunt u de gereedschapsbehoefte<br>tijdig herkennen en daardoor onderbrekingen tijdens de programma-afloop<br>voorkomen.                   |  |  |  |  |
| Advanced Spindle                  | Interpolerende spil                                                                                                    |  |  |  |  |
| Interpolation<br>(optie #96)      | Deze softwareoptie maakt interpolatiedraaien mogelijk, doordat de besturing<br>de gereedschapsspil met de lineaire assen koppelt.                                                |  |  |  |  |
|                                   | De softwareoptie bevat de volgende cycli:                                                                                                    |  |  |  |  |
|                                   | Cyclus 291 IPO-DRAAIEN KOPP. voor eenvoudige draaibewerkingen zonder contoursubprogramma's                                                                                       |  |  |  |  |
|                                   | Cyclus 292 IPO-DRAAIEN CONTOUR voor het nabewerken van rotatiesymmetrische contouren                                                                                             |  |  |  |  |
|                                   | Met de interpolerende spil kunt u ook op machines zonder draaitafel een draai-<br>bewerking uitvoeren.                                                                           |  |  |  |  |
|                                   | Meer informatie: Gebruikershandleiding bewerkingscycli                                                                                                    |  |  |  |  |
| Spindle Synchronism               | Spilsynchronisatie                                                                                                    |  |  |  |  |
| (optie #131)                      | Met deze softwareoptie kunnen twee of meer spillen worden gesynchroni-<br>seerd, bijv. voor tandwielen maken door afwikkelfrezen.                                                |  |  |  |  |
|                                   | De softwareoptie bevat de volgende functies:                                                                                                    |  |  |  |  |
|                                   | <ul> <li>Spilsynchronisatie voor speciale bewerkingen, bijv. meer kanten frezen</li> </ul>                                                                                       |  |  |  |  |
|                                   | <ul> <li>Cyclus 880 TANDWIEL AFWIKKELFR. Alleen in combinatie met<br/>freesdraaien (optie #50)</li> </ul>                                                                        |  |  |  |  |
|                                   | Meer informatie: Gebruikershandleiding bewerkingscycli                                                                                                    |  |  |  |  |
| Remote Desktop                    | Remote Desktop Manager                                                                                                    |  |  |  |  |
| (optie #133)                      | Met deze softwareoptie kunnen extern gekoppelde computereenheden op de<br>besturing worden weergegeven en bediend.                                                               |  |  |  |  |
|                                   | Met Remote Desktop Manager vermindert u bijvoorbeeld de trajecten tussen<br>meerdere werkplekken en verhoogt u daardoor de efficiëntie.                                          |  |  |  |  |
|                                   | <b>Verdere informatie:</b> "Venster Remote Desktop Manager (optie #133)",<br>Pagina 493                                                                                          |  |  |  |  |

| Software-optie                    | Definitie en toepassing                                                                                                    |  |  |  |  |
|-----------------------------------|----------------------------------------------------------------------------------------------------|--|--|--|--|
| Dynamic Collision                 | Dynamische botsingsbewaking DCM versie 2                                                                                                    |  |  |  |  |
| <b>Monitoring v2</b> (optie #140) | Deze softwareoptie bevat alle functies van softwareoptie #40 dynamische botsingsbewaking DCM.                                                                                                    |  |  |  |  |
|                                   | Bovendien maakt deze softwareoptie een botsingsbewaking van werkstuk-<br>spanmiddelen mogelijk.                                                                                                    |  |  |  |  |
|                                   | <b>Verdere informatie:</b> "Spanmiddel in de botsingsbewaking integreren (optie #140)", Pagina 220                                                                                                    |  |  |  |  |
| Cross Talk Compen-                | Compensatie van askoppelingen CTC                                                                                                    |  |  |  |  |
| sation<br>(optie #141)            | Met deze softwareoptie kan de machinefabrikant bijv. door versnelling<br>veroorzaakte afwijkingen van het gereedschap compenseren en daarmee de<br>nauwkeurigheid en dynamiek verhogen.                                                                                      |  |  |  |  |
| Position Adaptive                 | Adaptieve positieregeling PAC                                                                                                    |  |  |  |  |
| <b>Control</b> (optie #142)       | Met deze softwareoptie kan de machinefabrikant bijv. positie-afhankelijke<br>afwijkingen van het gereedschap compenseren en daarmee de nauwkeurigheid<br>en dynamiek verhogen.                                                                                               |  |  |  |  |
| Load Adaptive                     | Adaptieve belastingsregeling LAC                                                                                                    |  |  |  |  |
| <b>Control</b> (optie #143)       | Met deze softwareoptie kan de machinefabrikant bijv. beladingsgerelateerde<br>afwijkingen van het gereedschap compenseren en daarmee de nauwkeurigheid<br>en dynamiek verhogen.                                                                                              |  |  |  |  |
| Motion Adaptive                   | Adaptieve bewegingsregeling MAC                                                                                                    |  |  |  |  |
| <b>Control</b> (optie #144)       | Met deze softwareoptie kan de machinefabrikant bijv. snelheidsafhankelijk<br>machine-instellingen wijzigen en daarmee de dynamiek verhogen.                                                                                                    |  |  |  |  |
| Active Chatter                    | Actieve chatter-onderdrukking ACC                                                                                                    |  |  |  |  |
| <b>Control</b> (optie #145)       | Met deze softwareoptie kan de chatter-neiging van een machine bij zwaar<br>verspanen worden gereduceerd.                                                                                                    |  |  |  |  |
|                                   | Met ACC kan de besturing de oppervlaktekwaliteit van het werkstuk verbete-<br>ren, de standtijd van het gereedschap verhogen en de belasting van de machi-<br>ne verminderen. Afhankelijk van het machinetype kan het verspaningsvolume<br>met meer dan 25% worden verhoogd. |  |  |  |  |
|                                   | <b>Verdere informatie:</b> "Actieve chatter-onderdrukking ACC (optie #145)",<br>Pagina 245                                                                                                    |  |  |  |  |
| Machine Vibration                 | Trillingsdemping voor machines MVC                                                                                                    |  |  |  |  |
| <b>Control</b> (optie #146)       | Demping van machinetrillingen ter verbetering van het werkstukoppervlak door<br>de functies:                                                                                                    |  |  |  |  |
|                                   | AVD Active Vibration Damping                                                                                                    |  |  |  |  |
|                                   | FSC Frequency Shaping Control                                                                                                    |  |  |  |  |
| CAD-model Optimi-                 | CAD-model optimalisatie                                                                                                    |  |  |  |  |
| <b>zer</b> (optie #152)           | Met deze softwareoptie kunt u bijv. onjuiste bestanden van aanslagmidde-<br>len en gereedschapshouders repareren of uit de simulatie gegenereerde STL-<br>bestanden voor een andere bewerking positioneren.                                                                  |  |  |  |  |
|                                   | <b>Verdere informatie:</b> "STL-bestanden genereren met 3D mesh (optie #152)",<br>Pagina 303                                                                                                    |  |  |  |  |

| 9 |
|---|
| Ζ |
|   |

| Software-optie                 | Definitie en toepassing                                                                                                    |
|--------------------------------|----------------------------------------------------------------------------------------------------|
| Batch Process                  | Batch Process Manager BPM                                                                                                    |
| <b>Manager</b><br>(optie #154) | Met deze softwareoptie kunnen meerdere productieopdrachten eenvoudig<br>worden gepland en uitgevoerd.                                                                                  |
|                                | Door uitbreiding of combinatie van het pallet- en het uitgebreide<br>gereedschapsbeheer (optie #93) biedt de BPM bijv. de volgende aanvullende<br>informatie:                          |
|                                | <ul> <li>Duur van de bewerking</li> </ul>                                                                                                    |
|                                | <ul> <li>Beschikbaarheid van benodigde gereedschappen</li> </ul>                                                                                                    |
|                                | <ul> <li>Actuele handmatige ingrepen</li> </ul>                                                                                                    |
|                                | Programmatestresultaten van de toegewezen NC-programma's                                                                                                    |
|                                | Meer informatie: gebruikershandboek programmeren en testen                                                                                                    |
| Component Monito-              | Componentenbewaking                                                                                                    |
| <b>ring</b><br>(optie #155)    | Met deze softwareoptie kunnen de door de machinefabrikant geconfigureerde machinecomponenten automatisch worden bewaakt.                                                               |
|                                | Met de componentenbewaking helpt de besturing door het uitgeven van<br>waarschuwingen en foutmeldingen machineschade door overbelasting te<br>voorkomen.                               |
| Grinding                       | Coördinatenslijpen                                                                                                    |
| (optie #156)                   | Deze softwareoptie biedt een omvangrijk functiepakket voor slijpen voor frees-<br>machines.                                                                                            |
|                                | De softwareoptie biedt bijv. de volgende functies:                                                                                                    |
|                                | <ul> <li>Specifieke gereedschappen voor slijpen incl. dress-gereedschappen</li> </ul>                                                                                                  |
|                                | <ul> <li>Cycli voor de pendelslag en het dressen</li> </ul>                                                                                                    |
|                                | Het coördinatenslijpen maakt complete bewerkingen op slechts één machine<br>mogelijk en vermindert zo bijv. de instelwerkzaamheden aanzienlijk.                                        |
|                                | Meer informatie: gebruikershandboek programmeren en testen                                                                                                    |
| Gear Cutting                   | Maken van tandwielen                                                                                                    |
| (optie #157)                   | Met deze softwareoptie kunnen cilindrische tandwielen of schuine vertandin-<br>gen met willekeurige hoeken worden gemaakt.                                                             |
|                                | De softwareoptie bevat de volgende cycli:                                                                                                    |
|                                | <ul> <li>Cyclus 285 TANDWIEL DEFINIEREN voor bepaling van de vertandings-<br/>geometrie</li> </ul>                                                                                     |
|                                | Cyclus 286 TANDW. AFWIKKELFREZEN                                                                                                    |
|                                | Cyclus 287 TANDWIEL ROLSTEKEN                                                                                                    |
|                                | Bij het maken van tandwielen wordt het functiespectrum van freesmachines met rondtafels uitgebreid, ook zonder freesdraaien (optie #50).                                               |
|                                | Meer informatie: Gebruikershandleiding bewerkingscycli                                                                                                    |
| Turning v2                     | Freesdraaien versie 2                                                                                                    |
| (optie #158)                   | Deze softwareoptie bevat alle functies van de software-optie #50 Freesdraaien.                                                                                                    |
|                                | Bovendien biedt deze softwareoptie de volgende uitgebreide draaifuncties:                                                                                                    |
|                                | Cyclus 882 DRAAIEN SIMULTAAN VOORBEWERKEN                                                                                                    |
|                                | Cyclus 883 DRAAIEN SIMULTAANNABEWERKEN                                                                                                    |
|                                | Met de uitgebreide draaifuncties kunt u niet alleen bijv. werkstukken met onder-<br>snijdingen maken, maar ook tijdens de bewerking een groter gedeelte van de<br>snijplaat gebruiken. |
|                                | Meer informatie: Gebruikershandleiding bewerkingscycli                                                                                                    |

| Software-optie              | Definitie en toepassing                                                                                                    |  |  |  |  |
|-----------------------------|----------------------------------------------------------------------------------------------------|--|--|--|--|
| Optimized Contour           | Geoptimaliseerde contourbewerking OCM                                                                                                    |  |  |  |  |
| <b>Milling</b> (optie #167) | Met deze softwareoptie kunnen met wervelfrezen willekeurige gesloten of open<br>kamers en eilanden worden gemaakt. Bij het wervelfrezen wordt de complete<br>snijkant van het gereedschap onder constante snijomstandigheden gebruikt.                         |  |  |  |  |
|                             | De softwareoptie bevat de volgende cycli:                                                                                                    |  |  |  |  |
|                             | Cyclus 271 OCM CONTOURGEGEVENS                                                                                                    |  |  |  |  |
|                             | Cyclus 272 OCM VOORBEWERKEN                                                                                                    |  |  |  |  |
|                             | Cyclus 273 OCM NABEW. ZIJKANT en cyclus 274 OCM NABEW. ZIJKANT                                                                                                    |  |  |  |  |
|                             | Cyclus 277 OCM AFKANTEN                                                                                                    |  |  |  |  |
|                             | Bovendien biedt de besturing OCM STANDAARD FIGUREN voor vaak<br>benodigde contouren                                                                                                    |  |  |  |  |
|                             | Met OCM kunt u de bewerkingstijd verkorten en tegelijkertijd de slijtage van het gereedschap verminderen.                                                                                                    |  |  |  |  |
|                             | Meer informatie: Gebruikershandleiding bewerkingscycli                                                                                                    |  |  |  |  |
| Process Monitoring          | Procesbewaking                                                                                                    |  |  |  |  |
| (optie #168)                | Bewaking van het bewerkingsproces op basis van referentie                                                                                                    |  |  |  |  |
|                             | Met deze softwareoptie bewaakt de besturing de gedefinieerde bewerkings-<br>gedeeltes tijdens de programma-afloop. De besturing vergelijkt wijzigingen in<br>verband met de gereedschapsspil of het gereedschap met de waarden van een<br>referentiebewerking. |  |  |  |  |
|                             | <b>Verdere informatie:</b> "Arbeitsbereich Prozessüberwachung (Option #168)", Pagina                                                                                                    |  |  |  |  |

### 2.3.2 Feature Content Level

Nieuwe functies of functie-uitbreidingen van de besturingssoftware kunnen door softwareopties of met behulp van het Feature Content Level beveiligd zijn.

Wanneer u een nieuwe besturing aanschaft, krijgt u de meest actuele met de geïnstalleerde softwareversie mogelijke stand van **de FCL**. Een latere softwareupdate, bijv. tijdens onderhoud, verhoogt de **FCL**-versie niet automatisch.

Momenteel zijn er geen functies via Feature Content Level beveiligd. Wanneer in toekomst functies worden beveiligd, vindt u in het gebruikershandboek de markering **FCL n**. **Met n** wordt het gevraagde nummer van de **FCL**-versie aangegeven.

# 2.3.3 licentie- en gebruiksinstructies

### Open-source-software

De besturingssoftware bevat open-source-software, waarvan het gebruik aan expliciete licentievoorwaarden is onderworpen. Deze gebruiksvoorwaarden zijn prioritair van toepassing.

U kunt de licentievoorwaarden als volgt op de besturing oproepen:

ഹ

(0S)

i

- Werkstand Start selecteren
- ► Toepassing Instellingen selecteren
- ► Tabblad **Besturingssysteem** selecteren
- Via HeROS dubbel tikken of klikken
- > De besturing opent het venster **HEROS Licence Viewer**.

2

### OPC UA

De besturingssoftware bevat binaire bibliotheken waarvoor bovendien prioritair de tussen HEIDENHAIN en Softing Industrial Automation GmbH overeengekomen gebruiksvoorwaarden van toepassing zijn.

Met behulp van de OPC UA NC-server (opties #56 - #61) en de HEIDENHAIN DNC (optie #18) kan het gedrag van de besturing worden beïnvloed. Voordat deze interfaces productief worden gebruikt, moeten systeemtests worden uitgevoerd om storingen of uitval van prestaties van de besturing uit te sluiten. Het uitvoeren van deze tests valt onder de verantwoordelijkheid van de maker van het softwareproduct dat deze communicatie-interfaces gebruikt.

Verdere informatie: "OPC UA NC-server (opties #56 - #61)", Pagina 480

# 2.4 Hardware

In dit gebruikershandboek worden de functies beschreven voor het instellen en bedienen van de machine, die met name samenhangen met van de geïnstalleerde software.

Verdere informatie: "software", Pagina 48

De werkelijke functionaliteit is bovendien afhankelijk van hardware-uitbreidingen en de vrijgeschakelde softwareopties.

### 2.4.1 Beeldscherm

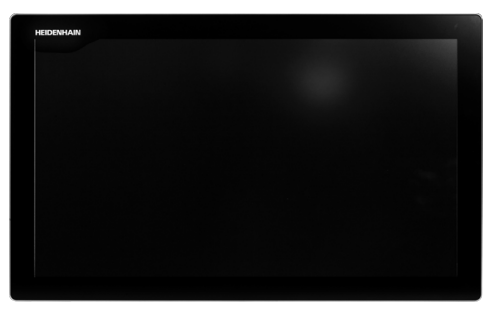

BF 360

De TNC7 wordt geleverd met een touchscreen van 24".

U bedient de besturing met touchgebaren en met de bedieningselementen van het toetsenbord.

**Verdere informatie:** "Algemene gebaren voor het touchscreen", Pagina 70 **Verdere informatie:** "Bedieningselementen van de toetsenbordeenheid", Pagina 70  $\odot$ 

#### **Bediening en reiniging**

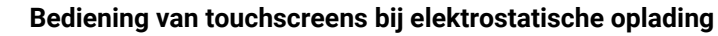

Touchscreens zijn gebaseerd op een capacitief werkingsprincipe, waardoor deze gevoelig is voor elektrostatische oplading bij het bedieningspersoneel.

De oplossing is het afleiden van de statische lading door metalen, geaarde voorwerpen aan te pakken. Hiervoor biedt ESD-kleding een oplossing.

De capacitieve sensoren herkennen een aanraking, zodra een menselijke vinger de touchscreen raakt. U kunt de touchscreen ook met vervuilde handen bedienen, zolang de touch-sensoren de huidweerstand herkennen. Terwijl vloeistoffen in geringe hoeveelheden geen storingen veroorzaken, kunnen grotere hoeveelheden vloeistof leiden tot onjuiste invoer.

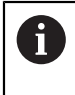

Voorkom vervuiling door werkhandschoenen te gebruiken. Speciale touchscreen-werkhandschoenen hebben metaalionen in rubber, die de weerstand van de huid doorgeven aan het display.

Houd de werking van de touchscreen in stand door uitsluitend de volgende reinigingsmiddelen te gebruiken:

- Glasreinigers
- Opschuimende beeldschermreinigers
- Milde afwasmiddelen

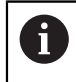

Breng de reinigingsmiddelen niet rechtstreeks aan op het beeldscherm, maar bevochtig hiermee een geschikte reinigingsdoek.

Schakel de besturing uit voordat u het beeldscherm reinigt. Als alternatief kunt u ook de reinigingsmodus voor de touchscreen gebruiken.

Verdere informatie: "Toepassing Instellingen", Pagina 459

6

Voorkom beschadiging van de touchscreen door het afzien van de volgende reinigingsmiddelen of hulpmiddelen:

- Agressieve oplosmiddelen
- Schuurmiddelen
- Perslucht
- Stoomreiniger

### 2.4.2 Toetsenbord

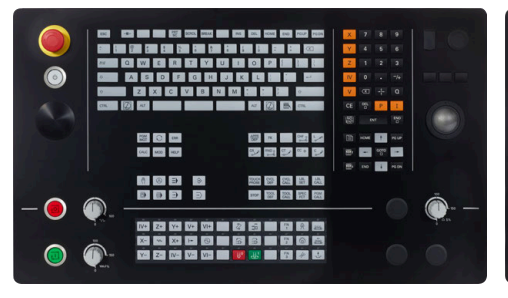

TE 360 met standaardopstelling potentiometers

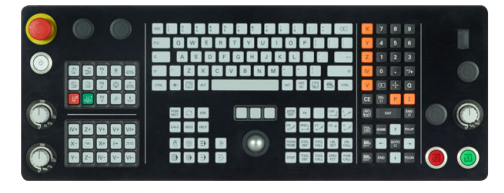

TE 361

De TNC7 wordt geleverd met verschillende toetsenborden.

U bedient de besturing met touchgebaren en met de bedieningselementen van het toetsenbord.

TE 360 met alternatieve opstelling

potentiometers

Verdere informatie: "Algemene gebaren voor het touchscreen", Pagina 70 Verdere informatie: "Bedieningselementen van de toetsenbordeenheid", Pagina 70

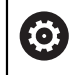

Raadpleeg uw machinehandboek!

Sommige machinefabrikanten gebruiken niet het standaardbedieningspaneel van HEIDENHAIN.

Toetsen zoals **NC-start** of **NC-stop** zijn in uw machinehandboek beschreven.

#### Reiniging

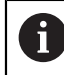

Voorkom vervuiling door werkhandschoenen te gebruiken.

Zorg ervoor dat het toetsenbord goed werkt, door uitsluitend reinigingsmiddelen te gebruiken die aangetoond anionische of niet-ionische tensiden bevatten.

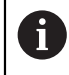

Breng de reinigingsmiddelen niet rechtstreeks aan op het toetsenbord, maar bevochtig hiermee een geschikte reinigingsdoek.

Schakel de besturing uit voordat u het toetsenbord reinigt.

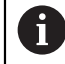

i

Voorkom beschadiging van het toetsenbord door het achterwege laten van de volgende reinigingsmiddelen of hulpmiddelen:

- Agressieve oplosmiddelen
- Schuurmiddelen
- Perslucht
- Stoomreiniger

De trackball heeft geen regulier onderhoud nodig. Reiniging is uitsluitend nodzakelijk wanneer het apparaat zijn werking verliest.

Als het toetsenbord een trackball bevat, ga dan als volgt te werk tijdens het reinigen:

- Besturing uitschakelen
- Uittrekring 100° linksom draaien
- > De afneembare uittrekring beweegt bij het draaien uit het toetsenbord omhoog.
- Uittrekring verwijderen
- Kogel verwijderen
- Verwijder voorzichtig zand, spanen en stof van de schaal

Krassen op de schaal kunnen de functionaliteit verslechteren of het apparaat laten uitvallen.

 Breng een kleine hoeveelheid isopropanol-alcoholreiniger aan op een pluisvrije en schone doek

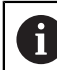

Volg de instructies voor het reinigingsmiddel op.

 Veeg de schaal voorzichtig schoon met de doek totdat er geen strepen of vlekken zichtbaar zijn

#### Vervangen van toetskappen

Als u vervanging voor de toetskappen van het toetsenbord nodig hebt, kunt u contact opnemen met HEIDENHAIN of de machinefabrikant.

**Verdere informatie:** "Toetskappen voor toetsenbordeenheden en machinebedieningspanelen", Pagina 546

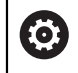

Het toetsenbord moet compleet zijn voorzien, anders is de beschermingsklasse IP54 niet gegarandeerd.

U kunt toetskappen als volgt vervangen:

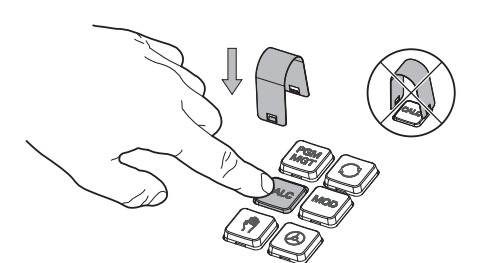

 Schuif het uittrekgereedschap (ID 1325134-01) over de toetskap tot de grijpers vastklikken

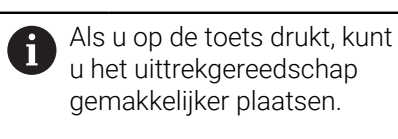

Toetskap verwijderen

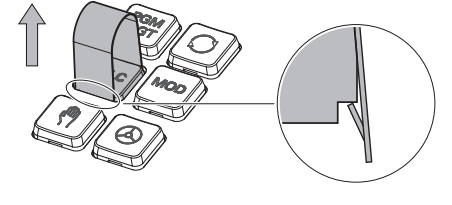

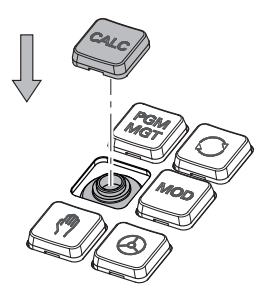

 Plaats de toetskap op de afdichting en druk deze vast

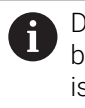

De afdichting mag niet beschadigd raken, anders is de beschermingsklasse IP54 niet gegarandeerd.

Plaatsing en werking testen

### 2.4.3 Hardware-uitbreidingen

Hardware-uitbreidingen bieden u de mogelijkheid om de gereedschapsmachine aan uw individuele behoeften aan te passen.

De **TNC7** beschikt over verschillende hardware-uitbreidingen die uw machinefabrikant elk afzonderlijk en ook achteraf kan vrijgeven. Het volgende overzicht bevat uitsluitend uitbreidingen die voor u als gebruiker relevant zijn.

| Houd er reken<br>softwareoptie   | ing mee dat voor bepaalde hardware-uitbreidingen extra<br>s nodig zijn.                                                                                                    |
|----------------------------------|----------------------------------------------------------------------------------------------------|
| Verdere infor                    | matie: "Software-opties", Pagina 48                                                                                                    |
| Hardware-uitbreiding             | Definitie en toepassing                                                                                                    |
| Elektronische<br>handwielen      | Met deze uitbreiding kunt u de assen handmatig exact positioneren. De draad-<br>loze draagbare varianten bevorderen bovendien het bedieningscomfort en de<br>flexibiliteit. |
|                                  | De handwielen onderscheiden zich bijvoorbeeld door de volgende kenmerken:                                                                                                   |
|                                  | <ul> <li>Draagbaar of ingebouwd in het machinebedieningspaneel</li> </ul>                                                                                                   |
|                                  | Met of zonder display                                                                                                    |
|                                  | Met of zonder Functional Safety                                                                                                    |
|                                  | De elektronische handwielen helpen bijvoorbeeld bij het snel instellen van de machine.                                                                                      |
|                                  | Verdere informatie: "Elektronisch handwiel", Pagina 429                                                                                                    |
| Tastsystemen voor<br>werkstukken | Met deze uitbreiding kan de besturing werkstukposities en scheve ligging automatisch en nauwkeurig bepalen.                                                                 |
|                                  | Tastsystemen voor werkstukken onderscheiden zich bijvoorbeeld door de volgende kenmerken:                                                                                   |
|                                  | Met draadloze of infrarood-overdracht                                                                                                    |
|                                  | Met of zonder kabel                                                                                                    |
|                                  | De tastsystemen voor werkstukken helpen bijvoorbeeld bij het snel instel-<br>len van de machine en bij automatische maatcorrecties tijdens de program-<br>ma-afloop.        |
|                                  | <b>Verdere informatie:</b> "Tastsysteemfuncties in de werkstand Handmatig",<br>Pagina 315                                                                                   |
| Gereedschaptastsys-<br>temen     | Met deze uitbreiding kan de besturing gereedschappen automatisch en nauwkeurig direct in de machine meten.                                                                  |
|                                  | Gereedschapastsystemen onderscheiden zich bijvoorbeeld door de volgende<br>kenmerken:                                                                                       |
|                                  | <ul> <li>Contactloos of tactiel meten</li> </ul>                                                                                                    |
|                                  | Met draadloze of infrarood-overdracht                                                                                                    |
|                                  | Met of zonder kabel                                                                                                    |
|                                  | Gereedschaptastsystemen helpen bijvoorbeeld bij het snel instellen van de<br>machine en bij automatische maatcorrecties en breukcontroles tijdens de<br>programma-afloop.   |
|                                  | Meer informatie: gebruikershandboek Meetcycli voor werkstukken en gereed-<br>schappen programmeren                                                                          |

| Hardware-uitbreiding          | Definitie en toepassing                                                                                                    |  |  |  |
|-------------------------------|----------------------------------------------------------------------------------------------------|--|--|--|
| Camerasystemen                | Met deze uitbreiding kunt u de gebruikte gereedschappen controleren.<br>Met het camerasysteem VT 121 kunt u de snijkanten van gereedschap tijdens<br>de programma-afloop visueel controleren, zonder het gereedschap te verwijde-<br>ren. |  |  |  |
|                               | De camerasystemen helpen schade tijdens de programma-afloop te voorko-<br>men. Zo kunnen onnodige kosten worden voorkomen.                                                                                                    |  |  |  |
| Extra bedieningsstati-<br>ons | Met deze uitbreidingen kan de bediening van de besturing worden vereenvou-<br>digd met behulp van een extra beeldscherm.                                                                                                    |  |  |  |
|                               | De extra ITC-stations (industrial thin client) verschillen van elkaar wat betreft<br>van de beoogde toepassing:                                                                                                    |  |  |  |
|                               | <ul> <li>De ITC 755 is een compact, extra bedieningsstation dat het hoofdscherm<br/>van de besturing spiegelt en de bediening ervan mogelijk maakt.</li> </ul>                                                                            |  |  |  |
|                               | <ul> <li>De ITC 750 en de ITC 860 zijn extra schermen die het oppervlak van het<br/>hoofdscherm vergroten, zodat u meerdere toepassingen parallel kunt<br/>bekijken.</li> </ul>                                                           |  |  |  |
|                               | De ITC 750 en de ITC 860 kunnen met een toetsenbordeenheid als volledige extra bedieningspanelen fungeren.                                                                                                    |  |  |  |
|                               | De extra bedieningsstations verhogen het bedieningscomfort, bijvoorbeeld in grote bewerkingscentra.                                                                                                    |  |  |  |
| industrie-pc                  | Met deze uitbreiding kunt u Windows-toepassingen installeren en uitvoeren.                                                                                                    |  |  |  |
|                               | Met Remote Desktop Manager (optie #133) kunt u de toepassingen op het<br>besturingsscherm laten zien.                                                                                                    |  |  |  |
|                               | <b>Verdere informatie:</b> "Venster Remote Desktop Manager (optie #133)",<br>Pagina 493                                                                                                    |  |  |  |
|                               | De industrie-pc biedt een veilig en krachtig alternatief voor externe pc's.                                                                                                    |  |  |  |

# 2.5 Gedeelten van de besturingsinterface

| $\leftarrow$                     | На | ndmatig                       | 2                      |                    |                |                       |     |   | ▲              | ~                         |
|----------------------------------|----|-------------------------------|------------------------|--------------------|----------------|-----------------------|-----|---|----------------|---------------------------|
| â                                | ٣  | Manual operation              | MDI <u>J</u> Instellen | +                  | 3              | 8                     |     |   | ≡ Werkgebied ▼ | ₫                         |
|                                  |    | Posities                      |                        | Nom. positie (SOLL | )▼ □ ×         | Simulatie 😑 🙃         |     |   | 🗇 🗆 ×          | ₹                         |
|                                  |    | 훨 🕀 12: CLIN<br>እ 🖗 🔕 ธา      | IBING-PLATE 🖱          |                    |                | Selectie: Machine     |     |   | 4 ⊲≍           | +                         |
| E                                |    | T 5 Z 🖁                       | MILL_D10_ROUGH         |                    |                | Machine: Origineel    |     |   |                | -                         |
| Ċ                                |    | F <b>0</b> <sup>mm</sup> /min | ···· 100%              | ∿ <b>100</b> %     |                | Gereeds.: Origineel   |     |   |                | n                         |
| €                                | H  | S 12000 /min                  | 0 100%                 | (AS) M5            |                |                       |     |   |                |                           |
| Ŀo                               |    | X                             | 0.000                  |                    |                | Werkstuk: Onzichtbaar |     |   |                |                           |
| 1                                |    | Y                             | 0.000                  |                    |                |                       |     |   |                | 5                         |
| O                                |    | Ζ                             | 500.000                |                    |                |                       |     | Ť |                |                           |
| ()<br>00:00:00                   |    | Α                             | 0.000                  |                    |                |                       | 0   |   |                | X<br>20<br>2%             |
| F 0<br>S12000<br>⊕ 12<br>CLIMBIN |    | С                             | 0.000                  |                    |                |                       | , I |   |                | Y<br>20<br>(%)<br>Z<br>20 |
|                                  |    | <mark>S1</mark>               | 20.000                 |                    |                |                       |     |   |                | Q.                        |
| 10:22                            |    |                               |                        | ab DOT             | Referentiepunt | 0.56                  | 6   |   | lateres also   | 0                         |
| >>                               | =^ | м                             | 0 1                    | 3D HUI Stapmaat    | vastleggen     | Q-INTO DCM            | O   |   | Interne stop   | ~~                        |

Besturingsinterface in de toepassing Manual operation

De besturingsinterface omvat de volgende gedeelten:

- 1 TNC-balk
  - Terug

Met deze functie kunt u gedurende de gehele toepassingsduur sinds het opstarten terugkeren naar de besturing.

Werkstanden

Verdere informatie: "Overzicht van de werkstanden", Pagina 64

Statusweergave

Verdere informatie: "Statusoverzicht van de besturingsbalk", Pagina 99

Calculator

Meer informatie: gebruikershandboek programmeren en testen

Beeldschermtoetsenbord

**Verdere informatie:** "Beeldschermtoetsenbord van de besturingsbalk", Pagina 308

- Instellingen In de instellingen kunt u diverse voorgedefinieerde weergaven van de besturingsinterface selecteren.
- Datum en tijd
- 2 Informatiebalk
  - Actieve werkstand
  - Meldingsmenu

Verdere informatie: "Meldingsmenu van de informatiebalk", Pagina 311

Symbolen

- 3 Toepassingsbalk
  - Tabblad van de geopende toepassingen
  - Keuzemenu voor werkgebieden
     Met het keuzemenu definieert u welke werkgebieden in de actieve toepassing geopend zijn.
- 4 Werkgebied

Verdere informatie: "Werkgebieden", Pagina 66

5 Machinefabrikantlijst

De machinefabrikantlijst wordt geconfigureerd door de machinefabrikant.

6 Functiebalk

 Keuzemenu voor knoppen
 In het keuzemenu legt u vast welke knoppen de besturing in de functiebalk weergeeft.

Knop

Met de knoppen kunnen afzonderlijke functies van de besturing worden geactiveerd.

# 2.6 Overzicht van de werkstanden

De besturing biedt de volgende werkstanden:

| Symbolen         | Werkstanden                                                                                                    | Verdere informatie                               |
|------------------|----------------------------------------------------------------------------------------------------|--------------------------------------------------|
| â                | <ul> <li>De werkstand Start bevat de volgende toepassingen:</li> <li>Toepassing Startmenu</li> <li>De besturing bevindt zich bij het starten in de toepassing Startmenu.</li> </ul>        |                                                  |
|                  | <ul> <li>Toepassing Instellingen</li> </ul>                                                                                                    | Pagina 459                                       |
|                  | Toepassing Help                                                                                                    |                                                  |
|                  | <ul> <li>Toepassingen voor machineparameters</li> </ul>                                                                                                    | Pagina 509                                       |
|                  | De werkstand <b>Bestanden</b> toont de besturing stations,<br>mappen en bestanden. U kunt bijvoorbeeld mappen<br>of bestanden maken of wissen en stations koppelen.                        | Zie gebruikershandboek<br>Programmeren en testen |
|                  | In de werkstand <b>Tabellen</b> kunt u diverse tabellen van<br>de besturing openen en eventueel bewerken.                                                                                  | Pagina 368                                       |
| E\$              | In de werkstand <b>Programmeren</b> hebt u de volgende<br>mogelijkheden:<br>NC-programma's maken, bewerken en simuleren<br>Contouren maken en bewerken<br>Pallettabellen maken en bewerken | Zie gebruikershandboek<br>Programmeren en testen |
| ( <sup>ሙ</sup> ) | De werkstand <b>Handmatig</b> bevat de volgende<br>toepassingen:                                                                                                    |                                                  |
|                  | Toepassing Manual operation                                                                                                    | Pagina 132                                       |
|                  | Toepassing MDI                                                                                                    | Pagina 339                                       |
|                  | <ul> <li>Toepassing Instellen</li> </ul>                                                                                                    | Pagina 315                                       |
|                  | Toepassing Ref. punt benaderen                                                                                                    | Pagina 126                                       |

| Symbolen | Werkstanden                                                                                                    | Verdere informatie |
|----------|----------------------------------------------------------------------------------------------------|--------------------|
| €        | Met behulp van de werkstand <b>Programma-afloop</b><br>kunt u werkstukken maken, waarbij de besturing<br>bijvoorbeeld NC-programma's naar keuze doorlopend<br>of regelgewijs afwerkt.<br>Pallettabellen werkt u ook in deze bedrijfsmodus af. | Pagina 344         |
|          | In de toepassing <b>Vrijzetten</b> kunt u het gereedschap terugtrekken, bijvoorbeeld na een stroomuitval.                                                                                                    | Pagina 362         |
| x        | Wanneer de machinefabrikant een Embedded<br>Workspace heeft gedefinieerd, kunt u met deze<br>bedrijfsmodus de modus Volledig scherm openen. De<br>naam van de werkstand wordt door de machinefabri-<br>kant gedefinieerd.                     | Pagina 447         |
|          | Raadpleeg uw machinehandboek!                                                                                                    |                    |
| 110      | In de werkstand <b>Machine</b> kan de machinefabrikant<br>eigen functies definiëren, bijvoorbeeld diagnosefunc-<br>ties van de spil en assen of applicaties.<br>Raadpleeg uw machinebandboekl                                                 |                    |

# 2.7 Werkgebieden

### 2.7.1 Bedieningselementen binnen de werkgebieden

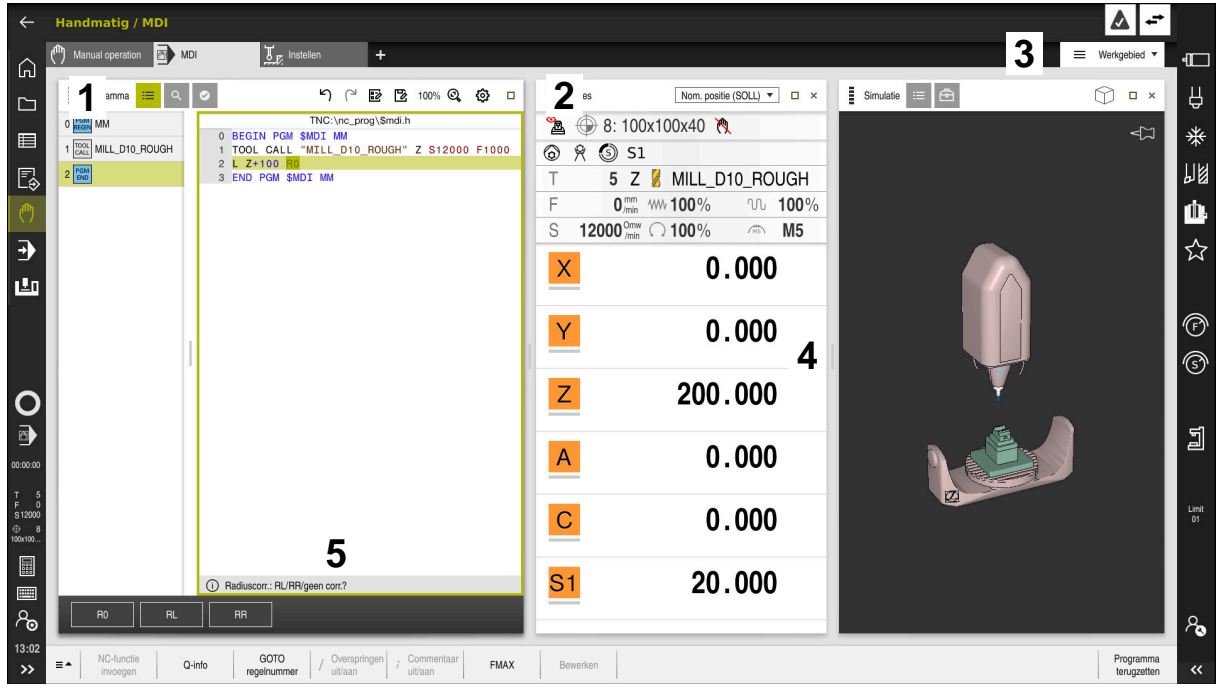

De besturing in de toepassing MDI met drie geopende werkgebieden

De besturing toont volgende bedieningselementen:

1 Grijpers

Met de grijper in de titelbalk kunt u de positie van de werkgebieden wijzigen. U kunt ook twee werkgebieden onder elkaar rangschikken.

2 Titelbalk

In de titelbalk toont de besturing de titel van het werkgebied en, afhankelijk van het werkgebied, verschillende symbolen of instellingen.

3 Keuzemenu voor werkgebieden

U opent de afzonderlijke werkgebieden via het keuzemenu voor werkgebieden in de toepassingsbalk. De beschikbare werkgebieden zijn afhankelijk van de actieve toepassing.

4 Teken

Met de scheiding tussen twee werkgebieden kunt u de schaalwaardebepaling van de werkgebieden wijzigen.

5 Actiebalk

In de actiebalk toont de besturing keuzemogelijkheden voor de actuele dialoog, bijvoorbeeld NC-functie.

### 2.7.2 Symbolen in de werkgebieden

Als er meer dan één werkgebied geopend is, bevat de titelbalk de volgende symbolen:

| Symbool | Functie                  |
|---------|--------------------------|
|         | Werkgebied maximaliseren |
| 8       | Werkgebied verkleinen    |
| ×       | Werkgebied sluiten       |

Wanneer u een werkgebied maximaliseert, toont de besturing het werkgebied over de gehele grootte van de toepassing. Als u het werkgebied weer verkleint, bevinden alle andere werkgebieden zich weer op de voorgaande positie.

### 2.7.3 Overzicht van de werkgebieden

De besturing biedt de volgende werkgebieden:

| werkgebied                                                                                                    | Verdere infor-<br>matie                   |
|----------------------------------------------------------------------------------------------------|-------------------------------------------|
| Tastfunctie                                                                                                    | Pagina 315                                |
| In het werkgebied <b>Tastfunctie</b> kunt u referentiepunten op het<br>werkstuk instellen, scheve ligging van het werkstuk en rotaties<br>bepalen en compenseren. U kunt het tastsysteem kalibreren,<br>gereedschap opmeten of spanmiddelen instellen. |                                           |
| Opdrachtenlijst                                                                                                    | Zie gebrui-                               |
| In het werkgebied <b>Opdrachtenlijst</b> kunt u pallettabellen bewer-<br>ken en afwerken.                                                                                                    | kershandboek<br>Programmeren<br>en testen |
| Bestand openen                                                                                                    | Zie gebrui-                               |
| In het werkbereik <b>Bestand openen</b> kunt u bijvoorbeeld bestan-<br>den selecteren of maken.                                                                                                    | kershandboek<br>Programmeren<br>en testen |
| Invoerscherm voor tabellen                                                                                                    | Pagina 373                                |
| In het werkgebied <b>Invoerscherm</b> toont de besturing alle inhoud<br>van een geselecteerde tabelregel. Afhankelijk van de tabel kunt<br>u de waarden in het invoerscherm bewerken.                                                                  |                                           |
| Invoerscherm voor pallets                                                                                                    | Zie gebrui-                               |
| In het werkgebied <b>Invoerscherm</b> toont de besturing de inhoud van de pallettabel voor de geselecteerde regel.                                                                                                    | kershandboek<br>Programmeren<br>en testen |
| Vrijzetten                                                                                                    | Pagina 362                                |
| In het werkgebied <b>Vrijzetten</b> kunt u na een stroomuitval het gereedschap terugtrekken.                                                                                                    | -                                         |
| GPS (optie #44)                                                                                                    | Pagina 246                                |
| In het werkgebied <b>GPS</b> kunt u geselecteerde transformaties en instellingen definiëren, zonder het NC-programma te wijzigen.                                                                                                    |                                           |
| Hoofdmenu                                                                                                    | Pagina 77                                 |
| In het werkgebied <b>Hoofdmenu</b> toont de besturing geselecteer-<br>de besturings- en HEROS-functies                                                                                                    |                                           |

| werkgebied                                                                                                    | Verdere infor-<br>matie                                  |
|----------------------------------------------------------------------------------------------------|----------------------------------------------------------|
| Help<br>In het werkgebied Help toont de besturing een helpscherm<br>voor het actuele syntaxiselement van een NC-functie of de<br>geïntegreerde producthulp <b>TNCguide</b> .                                                                                                    | Zie gebrui-<br>kershandboek<br>Programmeren<br>en testen |
| <b>Contour</b><br>In het werkgebied <b>Contour</b> kunt u met lijnen en cirkelbogen<br>een 2D-tekening tekenen en daaruit een contour in klaartekst<br>genereren. Bovendien kunt u programmadelen met contouren<br>uit een NC-programma in het werkgebied <b>Contour</b> importeren<br>en grafisch bewerken. | Zie gebrui-<br>kershandboek<br>Programmeren<br>en testen |
| <b>Lijst</b><br>In het werkgebied <b>Lijst</b> toont de besturing de structuur van de<br>machineparameters die u eventueel kunt bewerken.                                                                                                    | Pagina 510                                               |
| <b>Posities</b><br>In het werkgebied <b>Posities</b> toont de besturing informatie over<br>de toestand van verschillende functies van de besturing en de<br>actuele asposities.                                                                                                    | Pagina 93                                                |
| <b>Programma</b><br>In het werkgebied <b>Programma</b> toont de besturing het<br>NC-programma.                                                                                                    | Zie gebrui-<br>kershandboek<br>Programmeren<br>en testen |
| <b>RDP</b> (optie #133)<br>Wanneer de machinefabrikant een Embedded Workspace heeft<br>gedefinieerd, kunt u het beeldscherm van een externe computer<br>op de besturing weergeven en bedienen.                                                                                                    | Pagina 447                                               |
| De machinefabrikant kan de naam van het werkgebied wijzigen.<br>Raadpleeg uw machinehandboek!                                                                                                    |                                                          |
| <b>Snelkeuze</b><br>In het werkbereik <b>Snelkeuze</b> opent u een bestaande tabel of<br>maakt u een bestand aan, bijvoorbeeld een NC-programma.                                                                                                    | Zie gebrui-<br>kershandboek<br>Programmeren<br>en testen |
| Simulatie<br>In het werkgebied Simulatie toont de besturing, afhankelijk van<br>de werkstand, de gesimuleerde of de actuele verplaatsingen<br>van de machine.                                                                                                    | Zie gebrui-<br>kershandboek<br>Programmeren<br>en testen |
| Simulatiestatus<br>In het werkgebied Simulatiestatus toont de besturing<br>gegevens op basis van de simulatie van het NC-programma                                                                                                    | Pagina 116                                               |
| Start/Login                                                                                                    | Pagina 82                                                |
| In het werkgebied <b>Start/Login</b> toont de besturing de stappen bij het starten.                                                                                                    | 5                                                        |
| <b>Status</b><br>In het werkgebied <b>Status</b> toont de besturing de status of de<br>waarden van afzonderlijke functies.                                                                                                    | Pagina 101                                               |

| werkgebied                                                                                                    | Verdere infor-<br>matie |
|----------------------------------------------------------------------------------------------------|-------------------------|
| Tabel                                                                                                    | Pagina 369              |
| In het werkgebied <b>Tabel</b> toont de besturing de inhoud van een<br>tabel. Bij sommige tabellen toont de besturing links een kolom<br>met filters en een zoekfunctie.                                                                                                    |                         |
| Tabel voor machineparameters                                                                                                    | Pagina 510              |
| In het werkgebied <b>Tabel</b> toont de besturing de machineparame-<br>ters die u eventueel kunt bewerken.                                                                                                    |                         |
| Toetsenbord                                                                                                    | Pagina 308              |
| In het werkgebied <b>Toetsenbord</b> kunt u NC-functies, letters en cijfers invoeren en navigeren.                                                                                                    |                         |
| Overzicht                                                                                                    | Pagina 454              |
| De besturing toont in het werkgebied <b>Overzicht</b> informatie over<br>de toestand van afzonderlijke veiligheidsfuncties van Functio-<br>nal Safety FS.                                                                                                    |                         |
| Bewaking                                                                                                    | Pagina 261              |
| In het werkgebied <b>Procesbewaking</b> visualiseert de bestu-<br>ring het bewerkingsproces tijdens de programma-afloop. U<br>kunt verschillende bewakingstaken activeren, passend bij het<br>proces. Indien nodig kunt u aanpassingen aan de bewakingsta-<br>ken configureren. |                         |

# 2.8 Bedieningselementen

### 2.8.1 Algemene gebaren voor het touchscreen

Het beeldscherm van de besturing is geschikt voor multi-touch. De besturing herkent dus verschillende gebaren, ook gebaren met meer vingers tegelijkertijd.

U kunt de volgende gebaren gebruiken:

| Symbool                                                                          | Gebaar                  | Betekenis                                                                                                    |
|----------------------------------------------------------------------------------|-------------------------|----------------------------------------------------------------------------------------------------|
| •                                                                                | Tikken                  | Eenmaal het beeldscherm kort aanraken                                                                                                    |
| ۲                                                                                | Dubbel tikken           | Tweemaal het beeldscherm kort aanra-<br>ken                                                                                                    |
|                                                                                  | Vasthouden              | Het beeldscherm langduriger aanraken                                                                                                    |
| •                                                                                |                         | Als u permanent stopt,<br>wordt de besturing na ca.<br>10 seconden automatisch<br>uitgeschakeld. Er is dus<br>geen permanente bediening<br>mogelijk. |
| $\stackrel{\uparrow}{\leftarrow} \stackrel{\uparrow}{}_{\downarrow} \rightarrow$ | Vegen                   | Vloeiende beweging over het beeld-<br>scherm maken                                                                                                   |
| $\begin{array}{c} \uparrow \\ \bullet \\ \downarrow \end{array} \rightarrow$     | Trekken                 | Beweging over het beeldscherm maken,<br>waarbij het startpunt eenduidig wordt<br>aangegeven                                                          |
| +<br>↓ →                                                                         | Slepen met twee vingers | Parallelle beweging met twee vingers<br>over het beeldscherm, waarbij het start-<br>punt eenduidig wordt aangegeven                                  |
|                                                                                  | Opentrekken             | Twee vingers uit elkaar bewegen                                                                                                    |
|                                                                                  | Dichttrekken            | Twee vingers naar elkaar toe bewegen                                                                                                    |

### 2.8.2 Bedieningselementen van de toetsenbordeenheid

#### Toepassing

De **TNC7** wordt primair bediend via het touchscreen, bijvoorbeeld via gebaren. **Verdere informatie:** "Algemene gebaren voor het touchscreen", Pagina 70 Bovendien biedt de toetsenbordeenheid van de besturing ook onder meer toetsen, die alternatieve bedieningsvolgordes mogelijk maken.

#### Functiebeschrijving

De volgende tabellen bevatten de bedieningselementen van de toetsenbordeenheid.

2

# Gedeelte alfanumeriek toetsenbord

| Toets     | Functie                                                                                                    |
|-----------|----------------------------------------------------------------------------------------------------|
| A B C     | Teksten invoeren, bijvoorbeeld bestandsnamen                                                                                                    |
| SHIFT +   | Grote Q                                                                                                    |
| Q         | Bij geopend NC-programma in de werkstand <b>Programmeren</b><br>Q-parameterformule invoeren of in de werkstand <b>Handmatig</b><br>het venster <b>Q-parameterlijst</b> openen |
|           | Meer informatie: gebruikershandboek programmeren en testen                                                                                                    |
| ESC       | Venster en contextmenu's sluiten                                                                                                    |
| PRT<br>SC | Schermafbeelding maken                                                                                                    |
|           | Toets DIADUR links                                                                                                    |
|           | HEROS-menu openen                                                                                                    |
|           | In de Klaartekst-editor het contextmenu openen                                                                                                    |

# Gedeelte bedieningshulpmiddelen

| Toets      | Functie                                                                                                |  |
|------------|----------------------------------------------------------------------------------------------------|--|
| PGM<br>MGT | Werkgebied <b>Bestand openen</b> in de werkstanden <b>Program-</b><br>meren en Programma-afloop openen |  |
|            | Meer informatie: gebruikershandboek programmeren en testen                                             |  |
| 0          | Activeert de laatste knop                                                                              |  |
| ERR        | Meldingsmenu openen en sluiten                                                                         |  |
|            | <b>Verdere informatie:</b> "Meldingsmenu van de informatiebalk",<br>Pagina 311                         |  |
| CALC       | Calculator openen en sluiten                                                                           |  |
|            | Meer informatie: gebruikershandboek programmeren en testen                                             |  |
| MOD        | Toepassing Instellingen openen                                                                         |  |
|            | Verdere informatie: "Toepassing Instellingen", Pagina 459                                              |  |
| HELP       | Help openen                                                                                            |  |
|            | Verdere informatie: "Gebruikershandboek als geïntegreerde producthulp TNCguide", Pagina 35             |  |

### Gedeelte werkstanden

A

Bij de TNC7 zijn de werkstanden van de besturing anders opgedeeld dan bij de TNC 640. Omwille van de compatibiliteit en om de bediening te vergemakkelijken, blijven de toetsen op het toetsenbord hetzelfde. Houd er rekening mee dat bepaalde toetsen niet langer een verandering van werkstand tot gevolg hebben, maar bijv. een schakelaar activeren.

| Toets                                                                                                    | Functie                                                                                                    |
|----------------------------------------------------------------------------------------------------|----------------------------------------------------------------------------------------------------|
| ( <sup>m</sup> )                                                                                                    | Toepassing <b>Manual operation</b> in de werkstand <b>Handmatig</b> openen                                               |
|                                                                                                    | <b>Verdere informatie:</b> "Toepassing Manual operation", Pagina 132                                                     |
| $\textcircled{\begin{tabular}{ c c c c } \hline \hline & \\ \hline & \\ \hline \\ \hline$ | Elektronisch handwiel in de werkstand <b>Handmatig</b> activeren en deactiveren                                          |
|                                                                                                    | Verdere informatie: "Elektronisch handwiel", Pagina 429                                                                  |
| E                                                                                                    | Tabblad <b>Gereedschapsbeheer</b> in de werkstand <b>Tabellen</b> openen                                                 |
|                                                                                                    | Verdere informatie: "Gereedschapsbeheer ", Pagina 170                                                                    |
|                                                                                                    | Toepassing <b>MDI</b> in de werkstand <b>Handmatig</b> openen<br><b>Verdere informatie:</b> "Toepassing MDI", Pagina 339 |
|                                                                                                    | Werkstand <b>Programma-afloop</b> in de modus <b>Regel voor</b><br>regel openen                                          |
|                                                                                                    | <b>Verdere informatie:</b> "Werkstand Programma-afloop", Pagina 344                                                      |
| -                                                                                                    | Werkstand Programma-afloop openen                                                                                        |
| _                                                                                                    | <b>Verdere informatie:</b> "Werkstand Programma-afloop", Pagina 344                                                      |
| <b>æ</b>                                                                                                    | Werkstand Programmeren openen                                                                                            |
|                                                                                                    | Meer informatie: gebruikershandboek programmeren en testen                                                               |
| <b>-</b> >                                                                                                    | Bij geopend NC-programma het werkgebied <b>Simulatie</b> in de<br>werkstand <b>Programmeren</b> openen                   |
|                                                                                                    | Meer informatie: gebruikershandboek programmeren en testen                                                               |
## Gedeelte NC-dialoog

| 0              | De volgende functies gelden voor de werkstand <b>Programmeren</b> en de toepassing <b>MDI</b> .                                                                 |
|----------------|----------------------------------------------------------------------------------------------------|
| Toets          | Functie                                                                                                    |
| APPR<br>DEP    | In het venster <b>NC-functie invoegen</b> de map <b>Baanfuncties</b> openen om een functie voor benaderen of verlaten te selecte-<br>ren                        |
| FK             | Het werkgebied <b>Contour</b> openen om bijvoorbeeld een frees-<br>contour te tekenen                                                                           |
|                | Uitsluitend in bedrijfsmodus <b>Programmeren</b>                                                                                                    |
| CHF o          | Afkanting programmeren                                                                                                    |
| L              | Rechte programmeren                                                                                                    |
| CR             | Cirkelbaan met opgave van radius programmeren                                                                                                    |
|                | Afronding programmeren                                                                                                    |
|                | Cirkelbaan met tangentiële overgang naar het voorafgaande contourelement programmeren                                                                           |
| CC 🔶           | Cirkelmiddelpunt of pool programmeren                                                                                                    |
| C              | Cirkelbaan met referentie voor het cirkelmiddelpunt program-<br>meren                                                                                           |
| TOUCH<br>PROBE | In het venster <b>NC-functie invoegen</b> de map <b>Instellen</b> openen om een tastcyclus te selecteren                                                        |
|                | Meer informatie: gebruikershandboek Meetcycli voor werkstukken en gereedschappen programmeren                                                                   |
| CYCL<br>DEF    | In het venster <b>NC-functie invoegen</b> de map <b>Cycli</b> openen om een cyclus te selecteren                                                                |
|                | Meer informatie: Gebruikershandleiding bewerkingscycli                                                                                                    |
| CYCL<br>CALL   | In het venster <b>NC-functie invoegen</b> de map <b>Cyclusoproep</b><br>openen om een bewerkingscyclus op te roepen                                             |
|                | Meer informatie: Gebruikershandleiding bewerkingscycli                                                                                                    |
| LBL<br>SET     | Spronglabel programmeren                                                                                                    |
| LBL<br>CALL    | Subprogramma-oproep of herhaling van programmadelen programmeren                                                                                                |
| STOP           | Programmastop programmeren                                                                                                    |
| TOOL<br>DEF    | Gereedschap in het NC-programma voorprogrammeren                                                                                                    |
| TOOL<br>CALL   | Gereedschapsgegevens in het NC-programma oproepen                                                                                                    |
| SPEC<br>FCT    | In het venster <b>NC-functie invoegen</b> de map <b>Speciale</b><br><b>functies</b> openen, om bijvoorbeeld naderhand een onbewerkt<br>werkstuk te programmeren |

| Toets       | Functie                                                                  |
|-------------|--------------------------------------------------------------------------|
| PGM<br>CALL | In het venster <b>NC-functie invoegen</b> de map <b>Selectie</b> openen, |
|             | om bijvoorbeeld een extern NC-programma op te roepen                     |

Meer informatie: gebruikershandboek programmeren en testen

## Gedeelte as- en ingevoerde waarden

| Toets      | Functie                                                                                                |
|------------|----------------------------------------------------------------------------------------------------|
| <b>x v</b> | Assen in de werkstand <b>Handmatig</b> selecteren of in de werkstand <b>Programmeren</b> invoeren      |
| 0 9        | Cijfers invoeren, bijvoorbeeld coördinatenwaarden                                                      |
|            | Decimaal scheidingsteken invoegen tijdens het invoeren                                                 |
| -/+        | Voorteken van een invoerwaarde omkeren                                                                 |
| X          | Waarden wissen tijdens het invoeren                                                                    |
| +          | Digitale uitlezing van het statusoverzicht openen om aswaar-<br>den te kopiëren                        |
| Q          | In de werkstand <b>Programmeren</b> binnen het venster <b>NC-</b><br>functie invoegen de map FN openen |
| CE         | Invoeren terugzetten of meldingen wissen                                                               |
| DEL        | NC-regel wissen of tijdens het programmeren de dialoog<br>afbreken                                     |
|            | Optionele syntaxiselementen tijdens de programmering<br>overslaan of verwijderen                       |
| ENT        | Invoeren bevestigen en dialoog voortzetten                                                             |
| END<br>D   | Invoer beëindigen, bijvoorbeeld NC-regel afsluiten                                                     |
| Р          | Tussen polaire en cartesiaanse coördinaatinvoer wisselen                                               |
| Ι          | Tussen incrementele en absolute coördinateninvoer wisselen                                             |

## Gedeelte navigatie

| Toets     | Functie                                                                                        |
|-----------|------------------------------------------------------------------------------------------------|
| ↑         | Cursor positioneren                                                                            |
| бото<br>□ | <ul> <li>Cursor met behulp van het regelnummer van een NC-regel<br/>positioneren</li> </ul>    |
|           | <ul> <li>Tijdens het bewerken het keuzemenu openen</li> </ul>                                  |
| HOME      | Naar de eerste regel van een NC-programma of naar de<br>eerste kolom van een tabel navigeren   |
| END       | Naar de laatste regel van een NC-programma of naar de<br>laatste kolom van een tabel navigeren |
| PG UP     | In een NC-programma of een tabel per pagina omhoog navigeren                                   |
| PG DN     | In een NC-programma of een tabel per pagina omlaag navige-<br>ren                              |
|           | Actieve toepassing markeren om tussen de toepassingen te<br>navigeren                          |
|           | Tussen de gedeelten van een toepassing navigeren                                               |

## potentiometer

| potentio-<br>meter | Functie                                                    |
|--------------------|------------------------------------------------------------|
| 50 100             | Aanzet vergroten en verkleinen                             |
| 0 150              | <b>Meer informatie:</b> gebruikershandboek programmeren en |
| 0 WW F %           | testen                                                     |
| 50 (100)           | Spiltoerental verhogen en verlagen                         |
| 50 (150)           | Meer informatie: gebruikershandboek programmeren en        |
| 0 5 %              | testen                                                     |

## 2.8.3 Symbolen van de besturingsinterface

### Overzicht van symbolen die gelden voor meerdere werkstanden

Dit overzicht bevat symbolen die vanuit alle werkstanden kunnen worden bereikt of in meerdere werkstanden worden gebruikt.

Specifieke symbolen voor afzonderlijke werkgebieden worden bij de bijbehorende inhoud beschreven.

| Symbool of<br>sneltoets | Functie                                                                                                    |
|-------------------------|----------------------------------------------------------------------------------------------------|
| $\leftarrow$            | Terug                                                                                                    |
| ۵                       | Werkstand <b>Start</b> selecteren                                                                                                    |
|                         | Bedrijfsmodus Bestanden selecteren                                                                                                    |
|                         | Werkstand Tabellen selecteren                                                                                                    |
| Eş                      | Werkstand Programmeren selecteren                                                                                                    |
| (                       | Werkstand Handmatig selecteren                                                                                                    |
| <b>.</b>                | Werkstand Programma-afloop selecteren                                                                                                    |
| 120                     | Werkstand Machine selecteren                                                                                                    |
|                         | Calculator openen en sluiten                                                                                                    |
|                         | Beeldschermtoetsenbord openen en sluiten                                                                                                    |
| ~ <u>o</u>              | Instellingen openen en sluiten                                                                                                    |
| »>                      | <ul> <li>Wit: besturingsbalk of de machinefabrikantlijst uitklappen</li> <li>Groen: besturingsbalk of machinefabrikantlijst inklappen of teruggaan</li> <li>Grijs: melding bevestigen</li> </ul> |
| +                       | Toevoegen                                                                                                    |
|                         | Bestand openen                                                                                                    |
| ×                       | Sluiten                                                                                                    |
|                         | Werkgebied maximaliseren                                                                                                    |
| 8                       | Werkgebied verkleinen                                                                                                    |
| $\bigstar$              | <ul><li>Zwart: toevoegen aan favorieten</li><li>Geel: uit favorieten verwijderen</li></ul>                                                                                                    |
|                         | Opslaan                                                                                                    |

| Symbool of<br>sneltoets | Functie              |
|-------------------------|----------------------|
| P2                      | Opslaan als          |
| ۹                       | Zoeken               |
| CTRL+F                  |                      |
| Ctrl+C                  | Kopiëren             |
| CTRL+V                  | Invoegen             |
| <b>ଦ୍ର</b>              | Instellingen openen  |
| <u>ר</u>                | Actie ongedaan maken |
| CTRL+Z                  |                      |
| <del>ک</del>            | Actie herstellen     |
| CTRL+Y                  |                      |
|                         | Keuzemenu openen     |
|                         | Meldingsmenu openen  |

## 2.8.4 Werkgebied Hoofdmenu

## Toepassing

In het werkgebied **Hoofdmenu** toont de besturing geselecteerde besturings- en HEROS-functies.

## Functiebeschrijving

Het werkgebied Hoofdmenu omvat de volgende gedeelten:

Besturing

In dit gedeelte kunt u bedrijfsmodi of toepassingen openen. Verdere informatie: "Overzicht van de werkstanden", Pagina 64 Verdere informatie: "Overzicht van de werkgebieden", Pagina 67

Tools

In dit gedeelte kunt u enkele tools van het besturingssysteem HEROS openen. Verdere informatie: "Besturingssysteem HEROS", Pagina 515

Help

In dit gedeelte kunt u trainingsvideo's of de TNCguide openen.

Favorieten

In dit gedeelte vindt u de favorieten die u hebt geselecteerd.

Verdere informatie: "Favorieten toevoegen en verwijderen", Pagina 79

In de titelbalk kunt u met een volledige tekstzoekfunctie naar willekeurige tekenreeksen zoeken.

| Hoofdmenu        |                                     | Zoeken                          | Q 🗆 ×                  |
|------------------|-------------------------------------|---------------------------------|------------------------|
| Programming      |                                     | Help                            | < >                    |
| Programmeren     | Bestanden<br>C<br>Laatste bestanden | ДЭ<br>Training                  | i<br>Documentatie      |
| Set Up           | < >                                 |                                 |                        |
| Instellen        | Gereedschapsbeheer                  | Tools                           | k Rekenblad            |
| Automatic        |                                     | Archief-beheerder Documentenvie | wer Terminal-emulatiep |
| Programma-afloop |                                     |                                 |                        |

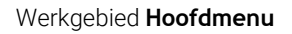

Het werkgebied Hoofdmenu is beschikbaar in de toepassing Startmenu.

## Gedeelte weergeven of verbergen

U kunt gedeelten als volgt invoegen in het werkgebied Hoofdmenu:

- Muis op een willekeurige positie binnen het werkgebied plaatsen of met de rechtermuisknop klikken
- > De besturing toont in elk gedeelte een plus- of min-symbool.
- Plussymbool selecteren
- > De besturing voegt het gedeelte in.

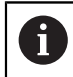

Als u op het min-symbool klikt, wordt het gedeelte verborgen.

### Favorieten toevoegen en verwijderen

### Favorieten toevoegen

U kunt als volgt favorieten toevoegen aan het werkgebied Hoofdmenu:

- Functie zoeken in de volledige tekst
- Met de muis het symbool van de functie ingedrukt houden of er met de rechtermuisknop op klikken
- > De besturing toont het symbool voor **Favorieten toevoegen**.
  - Favoriet toevoegen selecteren
  - > De besturing voegt de functie toe in het gedeelte **Favorieten**.

### Favorieten verwijderen

☆

☆

U kunt als volgt favorieten verwijderen uit het werkgebied Hoofdmenu:

- Met de muis het symbool van een functie ingedrukt houden of er met de rechtermuisknop op klikken
- > De besturing toont het symbool voor **Favorieten verwijderen**.
  - Favoriet verwijderen selecteren
    - > De besturing verwijdert de functie uit het gedeelte **Favorieten**.

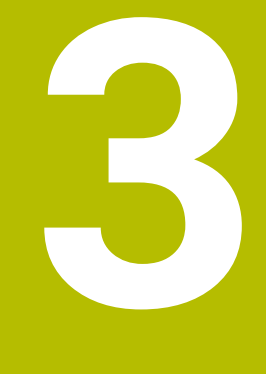

# Eerste stappen

## 3.1 Overzicht van de hoofdstukken

Dit hoofdstuk toont met behulp van een voorbeeldwerkstuk de bediening van de besturing van de uitgeschakelde machine tot en met het voltooide werkstuk. Dit hoofdstuk omvat de volgende onderwerpen:

- Machine inschakelen
- Gereedschappen instellen
- Werkstuk instellen
- Werkstuk bewerken
- Machine uitschakelen

## 3.2 Machine en besturing inschakelen

| Start | Login                            |              | □ × |
|-------|----------------------------------|--------------|-----|
|       | HEIDENHAIN                       |              |     |
|       | Opstarten                        | $\checkmark$ | -1  |
|       | Stroomanderbreking               | ~            |     |
|       | PLC programma wordt gecompileerd | ~            |     |
|       | Noodstop test                    | ~            |     |
|       | Besturing wordt geïnitialiseerd  | $\checkmark$ |     |
|       | Assen worden gecontroleerd       | $\checkmark$ |     |
|       |                                  |              |     |
|       |                                  |              |     |
|       |                                  |              |     |

Werkgebied Start/Login

## 🗚 GEVAAR

### Let op: gevaar voor de gebruiker!

Door machines en machinecomponenten ontstaan altijd mechanische gevaren. Elektrische, magnetische of elektromagnetische velden zijn in het bijzonder gevaarlijk voor personen met pacemakers en implantaten. Met het inschakelen van de machine begint het gevaar!

- Machinehandboek raadplegen en opvolgen
- Veiligheidsinstructies en veiligheidssymbolen in acht nemen
- Veiligheidsapparatuur gebruiken

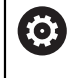

### Raadpleeg uw machinehandboek!

Het inschakelen en het benaderen van de referentiepunten zijn machineafhankelijke functies. U kunt de machine als volgt inschakelen:

- Voedingsspanning van de besturing en de machine inschakelen
- > De besturing bevindt zich in het startproces en toont de voortgang in het werkgebied **Start/Login**.
- > De besturing toont in het werkgebied **Start/Login** de dialoog **Stroomonderbreking**.
  - OK selecteren
    - > De besturing vertaalt het PLC-programma.

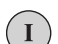

ОК

- Stuurspanning inschakelen
- De besturing controleert de werking van de noodstopschakeling.
- Als de machine beschikt over absolute lengte- en hoekmeetsystemen, is de besturing gebruiksklaar.
- Als de machine beschikt over incrementele lengte- en hoekmeetsystemen, opent de besturing de toepassing Ref. punt benaderen.

Verdere informatie: "Werkgebied Refereren", Pagina 126

- ► Toets NC-start indrukken
- > De besturing benadert alle benodigde referentiepunten.
- De besturing is nu gebruiksklaar staat in de werkstand Manual operation.

Verdere informatie: "Toepassing Manual operation", Pagina 132

### Gedetailleerde informatie

- In- en uitschakelen
- Lengte- en hoekmeetsystemen

**Verdere informatie:** "Lengte- en hoekmeetsystemen en referentiemarkeringen", Pagina 139

Referentiepunt van de assen vastleggen

## 3.3 Gereedschap instellen

## 3.3.1 Werkstand Tabellen selecteren

Gereedschappen kunnen in de werkstand Tabellen worden ingesteld.

U kunt de werkstand Tabellen als volgt selecteren:

- Werkstand Tabellen selecteren
  - > De besturing toont de werkstand Tabellen.

### Gedetailleerde informatie

Werkstand Tabellen

Ħ

Verdere informatie: "Werkstand Tabellen", Pagina 368

## 3.3.2 Besturingsinterface instellen

| Invoerscherm                       |                     | Favorieten 🛧     | Alles 📀        | u × |
|------------------------------------|---------------------|------------------|----------------|-----|
| basic geometry data                | tool life           |                  | *              | Ĩ.  |
| TL (mm) Gereedschapslengte? 0.     | 0000 RT             | Zust             |                |     |
| T R (mm) Gereedschapsradius? 0.    | 0000 LAST_USE       | Dat              |                |     |
| T R2 (mm) Gereedschapsradius 0.    | 0000 () TIME1 (min) | Max              | 0              | 11  |
|                                    | TIME2 (min)         | Max              | 0              |     |
| correction data                    | CUR_TIME (r         | min) Actu        | 0.00           |     |
| T DR2 (mm) Overmaat 0.             | 0000 🕓 OVRTIME (m   | in) Ove          | 0              |     |
| T_ DL (mm) Overmaat 0.             | 0000 🏋 TL           | GS               | w              |     |
| T DR (mm) Overmaat 0.              | 0000 =              |                  |                | 11  |
| DR2TABLE Correctie                 | additional geom     | netry data       | *              |     |
| =                                  | KINEMATIC           | Kinemat          |                |     |
| otners                             | LIFTOFF             | Vrijzette        | N              |     |
| PTYP Gereedsch.type voor pla       | 0 LCUTS (mm)        | Snijkantl        | 0.0000         |     |
| PLC Bit 0                          | ANGLE (°)           | Maximal          | 0.00           |     |
| PLC Bit 1                          | LU (mm)             | Werklen          | 0.0000         |     |
| PLC Bit 2 Release M07              | 📕 🖥 RN (mm)         | Halsradi         | 0.0000         |     |
| PLC Bit 3                          | CUT                 | Aantal s         | 0              |     |
| PLC Bit 4                          |                     |                  |                | 1   |
| PLC Bit 5                          | tool identificatio  | n                | *              |     |
| PLC Bit 6                          | T Gereedsch         | napsnum          | 0.0            |     |
| PLC Bit 7                          | NAME Gereedsch      | apsnaam? NULLW   | ERKZEUG        |     |
|                                    | TYP Gereedsch       | n type?          | MILL_R *       |     |
| = tool icon<br>Gereedschapslengte? | •?                  | Min: -99999.9999 | Max: +99999.99 | 99  |

Werkgebied Invoerscherm in de werkstand Tabellen

In de werkstand **Tabellen** kunt u de verschillende tabellen van de besturing openen en bewerken in het werkgebied **Tabel** of in het werkgebied **Invoerscherm**.

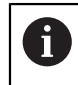

In de eerste stappen wordt het werkproces beschreven met het geopende werkgebied **Invoerscherm**.

U opent het werkgebied Invoerscherm als volgt:

- In de toepassingsbalk Werkgebied selecteren
- Invoerscherm selecteren
- > De besturing opent het werkgebied **Invoerscherm**.

### Gedetailleerde informatie

Werkgebied Invoerscherm

Verdere informatie: "Werkgebied Invoerscherm voor tabellen", Pagina 373

Werkgebied Tabel

Verdere informatie: "Werkgebied Tabel", Pagina 369

## 3.3.3 Gereedschap voorbereiden en opmeten

De gereedschappen kunnen als volgt worden voorbereid:

- > De benodigde gereedschappen in de juiste gereedschapsopnames spannen
- Gereedschap opmeten
- ▶ Lengte en radius noteren of rechtstreeks naar de besturing verzenden

| Tabel 😑 🔍 Fil      | ter: all tools > all tool types |      |                | 100% 🔍 | ٢ | □ ×       |
|--------------------|---------------------------------|------|----------------|--------|---|-----------|
| all tools          | т                               | P    | NAME           |        |   | TVP       |
| tools in magazines | · · ·                           | F    | NAME           |        |   | 116       |
| I all tool types   | 0                               |      | NULLWERKZEUG   |        |   | MILL_R    |
| milling tools      | 1                               | 1.1  | MILL_D2_ROUGH  |        |   | MILL_R    |
| drilling tools     | 2                               | 1.2  | MILL_D4_ROUGH  |        |   | MILL_R    |
| tapping tools      | 3                               | 1.3  | MILL_D6_ROUGH  |        |   | MILL_R    |
| turning tools      | 4                               | 1.4  | MILL_D8_ROUGH  |        |   | MILL_R    |
| T touchprobes      | 5                               | 1.5  | MILL D10 ROUGH |        |   | MILL R    |
| dressing tools     | 6                               | 0.0  | MILL D12 BOUGH |        |   | MILL B    |
| grinding tools     | Ŭ                               | 0.0  |                |        |   | Miles_III |
| T undefined tools  | 7                               | 1.7  | MILL_D14_ROUGH |        |   | MILL_R    |
|                    | 8                               | 1.8  | MILL_D16_ROUGH |        |   | MILL_R    |
|                    | 9                               | 1.9  | MILL_D18_ROUGH |        |   | MILL_R    |
|                    | 10                              | 1.10 | MILL_D20_ROUGH |        |   | MILL_R    |
|                    | 11                              | 1.11 | MILL_D22_ROUGH |        |   | MILL_R    |
|                    | 12                              | 1.12 | MILL_D24_ROUGH |        |   | MILL_R    |
|                    | 13                              | 1.13 | MILL_D26_ROUGH |        |   | MILL_R    |
|                    | 14                              | 1.14 | MILL_D28_ROUGH |        |   | MILL_R    |
|                    | Gereedschapsnaam?               |      | Min:           | Max:   |   |           |

### 3.3.4 Gereedschapsbeheer bewerken

Toepassing Gereedschapsbeheer in het werkgebied Tabel

In Gereedschapsbeheer slaat u gereedschapsgegevens, zoals lengte en gereedschapsradius, en overige gereedschapsspecifieke gegevens op.

De besturing toont in Gereedschapsbeheer de gereedschapsgegevens voor alle gereedschapstypen. In het werkgebied **Invoerscherm** toont de besturing alleen de relevante gereedschapsgegevens voor het huidige gereedschapstype.

U kunt gereedschapsgegevens als volgt invoeren in Gereedschapsbeheer:

- Gereedschapsbeheer selecteren
- > De besturing toont de toepassing **Gereedschapsbeheer**.
- Werkgebied Invoerscherm openen
  - Bewerken activeren
    - Gewenste gereedschapsnummer selecteren, bijvoorbeeld 16
    - > De besturing toont in het invoerscherm de
    - gereedschapsgegevens van het geselecteerde gereedschap.
    - Benodigde gereedschapsgegevens in het invoerscherm definiëren, bijvoorbeeld lengte L en gereedschapsradius R

### Gedetailleerde informatie

Werkstand Tabellen

Bewerken

Verdere informatie: "Werkstand Tabellen", Pagina 368

- Werkgebied Invoerscherm
  - Verdere informatie: "Werkgebied Invoerscherm voor tabellen", Pagina 373
- Gereedschapsbeheer
   Verdere informatie: "Gereedschapsbeheer ", Pagina 170
- Gereedschapstypen
   Verdere informatie: "Gereedschapstypen", Pagina 155

## 3.3.5 Plaatstabel bewerken

| 0 |
|---|
|   |

Raadpleeg uw machinehandboek! De toegang tot de plaatstabel **tool\_p.tch** is machineafhankelijk.

| I       | Tabel 😑 Q Filter: | main magazine         |    |                | 100% | Q,   | ٢   |    | × |
|---------|-------------------|-----------------------|----|----------------|------|------|-----|----|---|
|         | all pockets       | TNC:\table\tool_p.tch |    |                |      |      |     |    |   |
| ЦЦ<br>Ц | spindle           | P                     | т  | NAME           |      |      | RSV | ST | F |
| Ö       | main magazine     | 1.1                   | 1  | MILL_D2_ROUGH  |      |      |     |    |   |
|         | empty pockets     | 1.2                   | 2  | MILL_D4_ROUGH  |      |      |     |    |   |
|         | occupied pockets  | 1.3                   | 3  | MILL_D6_ROUGH  |      |      |     |    | T |
|         |                   | 1.4                   | 4  | MILL_D8_ROUGH  |      |      |     |    |   |
|         |                   | 1.5                   | 5  | MILL_D10_ROUGH |      |      |     |    |   |
|         |                   | 1.6                   | 6  | MILL_D12_ROUGH |      |      | R   |    |   |
|         |                   | 1.7                   | 7  | MILL_D14_ROUGH |      |      |     |    |   |
|         | 1                 | 1.8                   | 8  | MILL_D16_ROUGH |      |      |     |    |   |
|         |                   | 1.9                   | 9  | MILL_D18_ROUGH |      |      |     |    |   |
|         |                   | 1.10                  | 10 | MILL_D20_ROUGH |      |      |     |    |   |
|         |                   | 1.11                  | 11 | MILL_D22_ROUGH |      |      |     |    |   |
|         |                   | 1.12                  | 12 | MILL_D24_ROUGH |      |      |     |    |   |
|         |                   | 1.13                  | 13 | MILL_D26_ROUGH |      |      |     |    |   |
|         |                   | 1.14                  | 14 | MILL_D28_ROUGH |      |      |     |    |   |
|         |                   | 1.15                  | 15 | MILL_D30_ROUGH | -    |      |     |    |   |
|         |                   | Gereedschapsnaam?     |    | Min:           | N    | Aax: |     |    |   |

Toepassing Plaatstabel in het werkgebied Tabel

De besturing wijst aan elk gereedschap uit de gereedschapstabel een plaats in het gereedschapsmagazijn toe. Deze toewijzing en de beladingstoestand van de afzonderlijke gereedschappen worden in de plaatstabel beschreven.

Voor het toegang tot de plaatstabel zijn er de volgende mogelijkheden:

- Functie van de machinefabrikant
- Gereedschapbeheersysteem van derden
- Handmatige toegang tot de besturing

U voert gegevens als volgt in de plaatstabel in:

- Plaatstabel selecteren
- > De besturing toont de toepassing **Plaatstabel**.
- Werkgebied Invoerscherm openen

Bewerken

- Bewerken activeren
- Gewenste plaatsnummer selecteren
- Gereedschapsnummer definiëren
- Eventueel extra gereedschapsgegevens definiëren, bijvoorbeeld Plaats gereserveerd

### Gedetailleerde informatie

Plaatstabel

Verdere informatie: "Plaatstabel tool\_p.tch", Pagina 409

## 3.4 Werkstuk instellen

## 3.4.1 Werkstand selecteren

Werkstukken kunnen in de werkstand Handmatig worden ingesteld.

U kunt de werkstand Handmatig als volgt selecteren:

- Werkstand Handmatig selecteren
  - > De besturing toont de werkstand Handmatig.

### Gedetailleerde informatie

Werkstand Handmatig

Verdere informatie: "Overzicht van de werkstanden", Pagina 64

### 3.4.2 Werkstuk opspannen

Span het werkstuk met een spaninrichting op de machinetafel.

### 3.4.3 Referentiepunt vastleggen met tastsysteem voor werkstukken

### Tastsysteem voor werkstukken inspannen

Met een tastsysteem voor werkstukken kunt u het werkstuk met behulp van de besturing uitlijnen en het referentiepunt van het werkstuk vastleggen.

U kunt een tastsysteem voor werkstukken als volgt inspannen:

| T | I selecteren |
|---|--------------|
| - |              |

 Gereedschapsnummer van het tastsysteem voor werkstukken invoeren, bijvoorbeeld 600

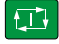

- ► Toets **NC-start** indrukken
- > De besturing wisselt het tastsysteem voor werkstukken.

### Referentiepunt van het werkstuk vastleggen

U legt het referentiepunt van het werkstuk als volgt vast op een hoek:

► Toepassing Instellen selecteren

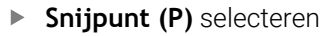

- > De besturing opent de tastcyclus.
- Tastsysteem handmatig naar een positie in de buurt van de eerste tastpositie op de eerste zijkant van het werkstuk verplaatsen
- In het gedeelte Tastrichting kiezen de tastrichting selecteren, bijvoorbeeld Y+

- ► Toets NC-start indrukken
- > De besturing verplaatst het tastsysteem in de tastrichting tot de werkstukkant en keert vervolgens terug naar het startpunt.
- Tastsysteem handmatig naar een positie in de buurt van de tweede tastpositie op de eerste zijkant van het werkstuk verplaatsen
- Toets NC-start indrukken
- De besturing verplaatst het tastsysteem in de tastrichting tot de werkstukkant en keert vervolgens terug naar het startpunt.
- Tastsysteem handmatig naar een positie in de buurt van de eerste tastpositie op de tweede zijkant van het werkstuk verplaatsen
- In het gedeelte Tastrichting kiezen de tastrichting selecteren, bijvoorbeeld X+
- ► Toets **NC-start** indrukken
- > De besturing verplaatst het tastsysteem in de tastrichting tot de werkstukkant en keert vervolgens terug naar het startpunt.
- Tastsysteem handmatig naar een positie in de buurt van de tweede tastpositie op de tweede zijkant van het werkstuk verplaatsen
- Toets NC-start indrukken
- > De besturing verplaatst het tastsysteem in de tastrichting tot de werkstukkant en keert vervolgens terug naar het startpunt.
- > De besturing toont in het gedeelte **Meetresultaat** de coördinaten van het vastgestelde hoekpunt.

mpensate the

De besturing neemt de berekende resultaten over als referentiepunt van het werkstuk.

Actief referentiepunt corrigeren selecteren

- Tasten beëindigen selecteren
- > De besturing sluit het tastcyclus.

| -                               |                                                                      | Snijpunt (P)      |                 | 8 | (i) |
|---------------------------------|----------------------------------------------------------------------|-------------------|-----------------|---|-----|
| Meting<br>1<br>2<br>3<br>4<br>0 | Meetmethode selecteren                                               | Meetresultaat     |                 |   |     |
|                                 | X-     + 1/2     X+       Y-     Z-   Berekende resultaten           | Werkelijke waarde | Nominale waarde |   |     |
|                                 | Positie as X<br>Positie as Y                                         |                   |                 |   |     |
|                                 | Basisrotatie 1<br>Basisrotatie 2<br>Tafelrotatie 1                   |                   |                 |   |     |
|                                 | Basisrotatie 1<br>Basisrotatie 2<br>Tafeirotatie 1<br>Tafeirotatie 2 |                   |                 |   |     |

Werkgebied Tastfunctie met geopende handmatige tastfunctie

### Gedetailleerde informatie

- Werkgebied Tastfunctie
   Verdere informatie: "Tastsysteemfuncties in de werkstand Handmatig", Pagina 315
- Referentiepunten in de machine
   Verdere informatie: "Referentiepunten in de machine", Pagina 140
- Gereedschapswissel in de toepassing Manual operation
   Verdere informatie: "Toepassing Manual operation", Pagina 132

## 3.5 Werkstuk bewerken

## 3.5.1 Werkstand selecteren

U bewerkt werkstukken in de werkstand Programma-afloop.

U kunt de werkstand Programma-afloop als volgt selecteren:

⋺

- Werkstand Programma-afloop selecteren
- De besturing toont de werkstand Programma-afloop en het laatst afgewerkte NC-programma.

### Gedetailleerde informatie

Werkstand Programma-afloop

Verdere informatie: "Werkstand Programma-afloop", Pagina 344

#### 3.5.2 NC-programma openen

U kunt als volgt een NC-programma openen:

- Bestand openen selecteren
- > De besturing toont het werkgebied **Bestand openen**.
- NC-programma selecteren

| ~      |
|--------|
| Openen |

- **Openen** selecteren
- > De besturing opent het NC-programma.

## Gedetailleerde informatie

Werkgebied Bestand openen Meer informatie: gebruikershandboek programmeren en testen

#### 3.5.3 NC-programma starten

U kunt als volgt een NC-programma starten:

- Toets NC-start indrukken
- > De besturing voert het actieve NC-programma uit.

#### 3.6 Machine uitschakelen

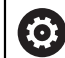

Raadpleeg uw machinehandboek!

Uitschakelen is een machine-afhankelijke functie.

## AANWIJZING

### Let op: gegevensverlies mogelijk!

De besturing moet worden afgesloten, zodat lopende processen worden afgesloten en gegevens worden opgeslagen. Direct uitschakelen van de besturing door bediening van de hoofdschakelaar kan in elke toestand van de besturing tot gegevensverlies leiden!

- Besturing altijd afsluiten
- Hoofdschakelaar uitsluitend na melding op het beeldscherm indrukken

U kunt de besturing als volgt afsluiten:

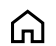

Werkstand Start selecteren

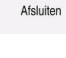

Afsluiten selecteren

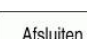

- > De besturing opent het venster Afsluiten.

| AISIUILEIT |
|------------|
|------------|

- Afsluiten selecteren
- > De besturing wordt afgesloten.
- > Wanneer het afsluiten is afgesloten, toont de besturing de tekst U kunt nu uitschakelen.

# Statusweergaven

## 4.1 Toepassing

De besturing geeft de status of de waarden van de afzonderlijke functies weer in Statusweergaven.

De besturing biedt de volgende statusweergaven:

- Algemene statusweergave en digitale uitlezing in het werkgebied Posities
   Verdere informatie: "Werkgebied Posities", Pagina 93
- Statusoverzicht in de besturingsbalk
   Verdere informatie: "Statusoverzicht van de besturingsbalk", Pagina 99
- Additionele statusweergaven voor specifieke gedeelten in het werkgebied Status
   Verdere informatie: "Werkgebied Status", Pagina 101
- Additionele statusweergaven in de werkstand Programmeren in het werkgebied Simulatiestatus op basis van de bewerkingsstatus van het gesimuleerde werkstuk

Verdere informatie: "Werkgebied Simulatiestatus", Pagina 116

## 4.2 Werkgebied Posities

### Toepassing

De algemene statusweergave in het werkgebied **Posities** bevat informatie over de toestand van verschillende functies van de besturing en de actuele asposities.

### Functiebeschrijving

| E P | Posities Nom. positie (SOLL) 🔻 🗆 🗙 |                |      |      |  |
|-----|------------------------------------|----------------|------|------|--|
| 2   | 🕀 12: CLIN                         | IBING-PLATE 🤭  |      |      |  |
| 6   | 🕅 🕥 S1                             |                |      |      |  |
| Т   | 8 Z 🚪                              | MILL_D16_ROUGH |      |      |  |
| F   | 0 <sup>mm</sup> /min               | WW 100%        | N    | 100% |  |
| S   | 12000 <sup>Omw</sup> /min          | <b>Ω100</b> %  | (MS) | M5   |  |
| >   | <                                  | 12.000         |      |      |  |
| N   | /                                  | -3.000         |      |      |  |
| Z   | -                                  | 40.000         |      |      |  |
| F   | <b>N</b>                           | 0.000          |      |      |  |
| C   |                                    | 0.000          |      |      |  |
| S   | 1                                  | 20.000         |      |      |  |

Werkgebied Posities met algemene statusweergave

U kunt het werkgebied Posities in de volgende werkstanden openen:

- Handmatig
- Programma-afloop

**Verdere informatie:** "Overzicht van de werkstanden", Pagina 64 Het werkgebied **Posities** bevat de volgende informatie:

- Symbolen van actieve en inactieve functies, bijvoorbeeld Dynamische botsingsbewaking DCM (optie #40)
- Actief gereedschap
- Technologiewaarden
- Positie van de spil- en aanzet-potentiometers
- Actieve additionele functies voor de spil
- Aswaarden en toestanden, bijvoorbeeld referentiepunt van as niet vastgelegd
   Verdere informatie: "Testopstelling voor de assen", Pagina 456

## As- en digitale uitlezing

| 0        | Raadpleeg uw machinehandboek!<br>Met machineparameter <b>axisDisplay</b> (nr.100810) definieert u het aantal en<br>de volgorde van de weergegeven assen. |
|----------|----------------------------------------------------------------------------------------------------|
| Symbool  | Betekenis                                                                                                    |
| ACT      | Modus van de digitale uitlezing, bijvoorbeeld actuele of<br>nominale coördinaten van de actuele positie van het gereed-<br>schap                         |
|          | U kunt de modus selecteren in de titelbalk van het werkgebied.<br><b>Verdere informatie:</b> "Digitale uitlezingen". Pagina 119                          |
|          | Assen                                                                                                    |
| X        | De X-as is geselecteerd. U kunt de gekozen as verplaatsen.                                                                                               |
| m        | De hulpas <b>m</b> is niet geselecteerd. De besturing toont hulpas-<br>sen als kleine letters, bijvoorbeeld Gereedschapsmagazijn.                        |
|          | Verdere informatie: "Definitie", Pagina 98                                                                                                    |
| ?        | Het referentiepunt van de as is niet vastgelegd                                                                                                    |
| <b>^</b> | De as is niet in veilige modus.                                                                                                    |
|          | <b>Verdere informatie:</b> "Asposities handmatig controleren", Pagina 457                                                                                |
| Δ        | De as verplaatst zich langs de naast het symbool getoonde restweg.                                                                                       |
| →←       | De as is geklemd.                                                                                                    |
| ٨        | U kunt de as met het handwiel verplaatsen.                                                                                                    |
| F        | Stoptoestand van de aanzet                                                                                                    |
| SOS      | Verdere informatie: "Functional Safety FS in het werkgebied Posities", Pagina 453                                                                        |
| See      | Stoptoestand van de spil                                                                                                    |
| USOS     | Verdere informatie: "Functional Safety FS in het werkgebied<br>Posities", Pagina 453                                                                     |

## Referentiepunt en technologiewaarden

| Symbool  | l Betekenis                                                                                                    |  |  |
|----------|----------------------------------------------------------------------------------------------------|--|--|
| <u>م</u> | Nummer van het actieve referentiepunt van het werkstuk                                                                                                    |  |  |
|          | Het nummer komt overeen met het actieve regelnummer van de referentiepunttabel.                                                                            |  |  |
|          | Verdere informatie: "Referentiepuntbeheer", Pagina 200                                                                                                    |  |  |
| т        | In het gedeelte <b>T</b> toont de besturing de volgende informatie:                                                                                        |  |  |
|          | <ul> <li>Nummer van het actieve gereedschap</li> </ul>                                                                                                    |  |  |
|          | <ul> <li>Gereedschapsas van het actieve gereedschap</li> </ul>                                                                                             |  |  |
|          | <ul> <li>Symbool van het gedefinieerde gereedschapstype</li> </ul>                                                                                         |  |  |
|          | Naam v.h. actieve gereedschap                                                                                                    |  |  |
| F        | In het gedeelte <b>F</b> toont de besturing de volgende informatie:                                                                                        |  |  |
|          | Actieve aanzetsnelheid in mm/min.                                                                                                    |  |  |
|          | U kunt de aanzetsnelheid in verschillende eenheden<br>programmeren. De besturing rekent de geprogrammeerde<br>aanzet op deze weergave altijd om in mm/min. |  |  |
|          | Stand van de potentiometer in procenten                                                                                                    |  |  |
|          | <ul> <li>Stand van de aanzet-potentiometer in procenten</li> </ul>                                                                                         |  |  |
|          | Verdere informatie: "potentiometer", Pagina 75                                                                                                    |  |  |
| S        | In het gedeelte <b>S</b> toont de besturing de volgende informatie:                                                                                        |  |  |
|          | <ul> <li>Actief toerental in 1/min.</li> </ul>                                                                                                    |  |  |
|          | Wanneer u in plaats van een toerental een snijsnelheid<br>hebt geprogrammeerd, rekent de besturing deze waarde<br>automatisch om naar een toerental.       |  |  |
|          | <ul> <li>Stand van de spilpotentiometer in procenten</li> </ul>                                                                                            |  |  |
|          | <ul> <li>Actieve additionele functie voor de spil</li> </ul>                                                                                               |  |  |

## **Actieve functies**

| Symbool  | Betekenis                                                                                                    |
|----------|----------------------------------------------------------------------------------------------------|
| (        | De functie <b>Handmatig verplaatsen</b> is actief.                                                                                                    |
| <b>₩</b> | De functie <b>Handmatig verplaatsen</b> is niet actief.<br><b>Verdere informatie:</b> "Werkstand Programma-afloop",<br>Pagina 344                                                                                                    |
|          | De gereedschapsradiuscorrectie <b>RL</b> is actief.<br><b>Meer informatie:</b> gebruikershandboek programmeren en<br>testen                                                                                                    |
|          | De gereedschapsradiuscorrectie <b>RR</b> is actief.<br><b>Meer informatie:</b> gebruikershandboek programmeren en<br>testen<br>Tijdens de functie <b>Regelsprong</b> toont de besturing de symbo-<br>len transparant.<br><b>Verdere informatie:</b> "Binnenkomst in het programma met<br>regelsprong". Pagina 352 |
|          | De gereedschapsradiuscorrectie <b>R+</b> is actief.<br><b>Meer informatie:</b> gebruikershandboek programmeren en<br>testen                                                                                                    |
|          | De gereedschapsradiuscorrectie <b>R-</b> is actief.<br><b>Meer informatie:</b> gebruikershandboek programmeren en<br>testen<br>Tijdens de functie <b>Regelsprong</b> toont de besturing de symbo-<br>len transparant.                                                                                             |
|          | <b>Verdere informatie:</b> "Binnenkomst in het programma met regelsprong", Pagina 352                                                                                                    |
| <u>×</u> | 3D-gereedschapscorrectie is actief.<br><b>Meer informatie:</b> gebruikershandboek programmeren en<br>testen<br>Tijdens de functie <b>Regelsprong</b> toont de besturing het<br>symbool transparant.                                                                                                    |
|          | Verdere informatie: "Binnenkomst in het programma met regelsprong", Pagina 352                                                                                                    |
|          | In het actieve referentiepunt is een basisrotatie gedefinieerd.<br><b>Verdere informatie:</b> "Basisrotatie en 3D-basisrotatie",<br>Pagina 202                                                                                                    |
| *        | De assen worden, rekening houdend met de basisrotatie,<br>verplaatst.<br><b>Verdere informatie:</b> "Instelling Basisrotatie", Pagina 209                                                                                                    |
|          | In het actieve referentiepunt is een 3D-basisrotatie gedefini-<br>eerd.<br><b>Verdere informatie:</b> "Basisrotatie en 3D-basisrotatie",<br>Pagina 202                                                                                                    |

| Symbool                      | Betekenis                                                                                                    |
|------------------------------|----------------------------------------------------------------------------------------------------|
|                              | De assen worden, rekening houdend met het gezwenkte<br>bewerkingsvlak, verplaatst.                                                                             |
| ¥                            | Meer informatie: gebruikershandboek programmeren en testen                                                                                                    |
|                              | Verdere informatie: "Instelling 3D ROT", Pagina 208                                                                                                    |
| <b>★</b> 1/                  | De functie <b>Gereedschapsas</b> is actief.                                                                                                    |
| <b>\</b>                     | <b>Verdere informatie:</b> "Instelling Gereedschapsas", Pagina 209                                                                                             |
|                              | De functie <b>TRANS MIRROR</b> of de cyclus <b>8 SPIEGELEN</b> is actief.<br>De in de functie of cyclus geprogrammeerde assen worden<br>gespiegeld verplaatst. |
|                              | Meer informatie: Gebruikershandleiding bewerkingscycli                                                                                                    |
|                              | Meer informatie: gebruikershandboek programmeren en testen                                                                                                    |
| S%                           | De functie Pulserend toerental <b>S-PULSE</b> is actief.                                                                                                    |
| <i>∛</i> ″                   | Meer informatie: gebruikershandboek programmeren en testen                                                                                                    |
| <b>፼</b> ↓<br><sub>‡</sub> ₪ | De functie <b>PARAXCOMP DISPLAY</b> is actief.                                                                                                    |
|                              | De functie <b>PARAXCOMP MOVE</b> is actief.                                                                                                    |
| ₽ <mark>‡</mark> Ů           | Meer informatie: gebruikershandboek programmeren en testen                                                                                                    |
| ↑ 🕢                          | De functie <b>PARAXMODE</b> is actief.                                                                                                    |
| <b>∠</b> →                   | Dit symbool bedekt eventueel de symbolen voor <b>PARAXCOMP</b><br>DISPLAY en PARAXCOMP MOVE.                                                                   |
|                              | Meer informatie: gebruikershandboek programmeren en testen                                                                                                    |
|                              | De functie <b>M128</b> of <b>FUNCTION TCPM</b> is actief (optie #9).                                                                                           |
| ТСРМ                         | Meer informatie: gebruikershandboek programmeren en testen                                                                                                    |
| ᆈ                            | De draaimodus FUNCTION MODE TURN is actief (optie #50).                                                                                                    |
| <b>ک</b> ر                   | Meer informatie: gebruikershandboek programmeren en testen                                                                                                    |
| ₽                            | De slijpmodus FUNCTION MODE GRIND is actief (optie #156).                                                                                                    |
| j <mark>5</mark>             | Meer informatie: gebruikershandboek programmeren en testen                                                                                                    |
| Æ                            | De dress-werkstand is actief (optie #156).                                                                                                    |
| Ä                            | Meer informatie: gebruikershandboek programmeren en testen                                                                                                    |
|                              | De functie Dynamische botsingsbewaking DCM is actief (optie #40).                                                                                              |
|                              | De functie Dynamische botsingsbewaking DCM is niet actief (optie #40).                                                                                         |
|                              | <b>Verdere informatie:</b> "Dynamische botsingsbewaking DCM (optie #40)", Pagina 212                                                                           |

| Symboo       | l Betekenis                                                                                                    |
|--------------|----------------------------------------------------------------------------------------------------|
| AFC          | De functie Adaptieve aanzetregeling AFC is actief in de leersnede (optie #45).                                                                                                    |
| AFC          | De functie Adaptieve aanzetregeling AFC is actief in de regel-<br>modus (optie #45).                                                                                                    |
|              | <b>Verdere informatie:</b> "Adaptieve aanzetregeling AFC (optie #45)", Pagina 238                                                                                                    |
| ACC          | De functie Actieve chatter-onderdrukking ACC is actief (optie #145).                                                                                                    |
|              | <b>Verdere informatie:</b> "Actieve chatter-onderdrukking ACC (optie #145)", Pagina 245                                                                                                    |
| <b>†</b> (A) | De functie GPS is actief (optie #44).                                                                                                    |
| ↑ <b>L</b>   | <b>Verdere informatie:</b> "Globale programma-instellingen GPS (optie #44)", Pagina 246                                                                                                    |
| $\mathbf{O}$ | De functie Procesbewaking is actief (optie #168).                                                                                                    |
| ľ~,          | <b>Verdere informatie:</b> "Procesbewaking (optie #168)", Pagina 260                                                                                                    |
| 0            | Met de optionele machineparameter <b>iconPrioList</b> (nr. 100813) wijzigt u de volgorde waarin de besturing de symbolen toont. Het symbool voor de dynamische botsingsbewaking DCM (optie #40) is altijd zichtbaar en kan niet worden geconfigureerd. |

## Definitie

## Hulpassen

Hulpassen worden via de PLC gestuurd en zijn niet in de kinematicabeschrijving opgenomen. Hulpassen worden bijvoorbeeld door middel van een externe motor hydraulisch of elektrisch aangedreven. De machinefabrikant kan bijvoorbeeld het gereedschapsmagazijn als hulpas definiëren.

## 4.3 Statusoverzicht van de besturingsbalk

### Toepassing

De besturing toont in de besturingsbalk een statusoverzicht met de uitvoeringsstatus, de actuele technologiewaarden en asposities.

## Functiebeschrijving

### Algemeen

|                                           | Posit | ies (NOM) × |
|-------------------------------------------|-------|-------------|
|                                           | Х     | 398.218     |
| $\mathbf{\nabla}$                         | Υ     | -298.218    |
| •                                         | Ζ     | 690.000     |
| 00:00:09                                  | А     | 0.000       |
| N 3                                       | В     | 0.000       |
| F 1192                                    | С     | 0.000       |
| <ul> <li>⊕ 12</li> <li>CLIMBIN</li> </ul> | S1    | 20.000      |

Wanneer u een NC-programma of afzonderlijke NC-regels afwerkt, toont de besturing in de besturingsbalk de volgende informatie:

**STIB** (besturing in bedrijf): Actuele status van de afwerking

Verdere informatie: "Definitie", Pagina 100

- Symbool van de toepassing waarin wordt verwerkt
- Programmalooptijd

6

De besturing toont dezelfde waarde voor de programma-runtijd als op het tabblad **PGM** van het werkgebied **Status**.

**Verdere informatie:** "Weergave van de programma-afloop", Pagina 118

- Actief gereedschap
- Actuele aanzet
- actueel spiltoerental
- Actief referentiepunt van het werkstuk

## **Digitale uitlezing**

Wanneer u het gedeelte van het statusoverzicht selecteert, opent of sluit de besturing de digitale uitlezing met de actuele asposities. De besturing gebruikt dezelfde modus van de digitale uitlezing als in het werkgebied **Posities**, bijvoorbeeld **Act. positie (IST)**.

Verdere informatie: "Werkgebied Posities", Pagina 93

Wanneer u de regel van een as selecteert, slaat de besturing de actuele waarde van deze regel op in het klembord.

Met de toets **Actuele positie overnemen** opent u de digitale uitlezing. De besturing vraagt welke waarde u op het klembord wilt overnemen.

## Definitie

**STIB** (besturing in bedrijf): Met het symbool **STIB** toont de besturing in de besturingsbalk de afwerkingsstatus van het NC-programma of NC-regel:

- Wit: geen verplaatsingsopdracht
- Groen: uitvoering actief, assen worden verplaatst
- Oranje: NC-programma onderbroken
- Rood: NC-programma gestopt

**Verdere informatie:** "Programma-afloop onderbreken, stoppen of afbreken", Pagina 348

Als de besturingsbalk is uitgeklapt, toont de besturing extra informatie over de actuele status, bijvoorbeeld **Actief, aanzet op nul**.

## 4.4 Werkgebied Status

### Toepassing

In het werkgebied **Status** toont de besturing de additionele statusweergave. De additionele statusweergave toont in verschillende specifieke tabbladen de actuele status van afzonderlijke functies. Met de additionele statusweergave kunt u de afloop van het NC-programma beter bewaken, doordat realtime informatie over actieve functies en toegang wordt weergegeven.

### Functiebeschrijving

U kunt het werkgebied Status in de volgende werkstanden openen:

- Handmatig
- Programma-afloop

Verdere informatie: "Overzicht van de werkstanden", Pagina 64

## **Tabblad** Favorieten

U kunt voor het tabblad **Favorieten** uit de inhoud van de andere tabbladen een afzonderlijke statusweergave samenstellen.

| avoriten 🛧          | CYC FN 16     | GPS | LBL            | М       | MON     | PGM | POS           | POS HR              | QPARA        | Tabellen | TRANS | Π | Werkzeug | ≡* |
|---------------------|---------------|-----|----------------|---------|---------|-----|---------------|---------------------|--------------|----------|-------|---|----------|----|
| Werkzeuggeometrie   |               | ☆   | Programmlaufz  | bit     |         | ۵ 🖈 | Vorschub un   | d Drehzahl          |              |          | 1     |   |          | ☆  |
| T L (mm) Werkzeug   | änge 120.000  |     | 🐧 Laufzeit     | 0       | 0:00:00 |     | F (mm/min)    | Vorsch              | ub           | 0        | •     |   |          |    |
| TR (mm) Werkzeug    | adius 4.000   |     | Verweilzeit    | keine   | Angabe  |     | FOVR (%)      | Vorsch              | ub-Override  | 100      | _     |   |          |    |
| T R2 (mm) Werkzeug  | adius 2 0.000 |     | =              |         |         | -   | S (U/min)     | Spinde              | ildrehzahl 3 | 800      | 2     |   |          |    |
|                     |               | ~   | Verschiedung ( | n-05)   |         | X   | SOVR (%)      | Spinde              | I-Override   | 100      | -     |   |          |    |
| Werkzeugstanuzeiten |               | ×   | Status         | Ina     | ktiv    |     | м             | Zusatz              | funktion     | M5       |       |   |          |    |
| Cur. time (h:m)     | 00:01         |     | X              | 0.0     | 000     |     | E Solloos Mas | chinensystem (REF   | 50(1)        |          |       |   | 6        |    |
| Time 1 (h:m)        | 00:00         |     | Ŷ              | 0.0     | 000     |     | = 0010001 mad | ioninonojotom (nizi | 0011)        |          |       |   | ~        | ~  |
| Time 2 (h:m)        | 00:00         |     | z              | 0.0     | 000     |     | X             | 400.000             |              |          |       |   |          |    |
|                     |               |     | Basistransform | ationen |         | ☆   | Y             | 368.260             |              |          |       |   |          |    |
|                     |               |     | х              | 0.000   |         |     | A             | 0.000               |              |          |       |   |          |    |
|                     |               |     | Y              | 0.000   |         |     | C             | 0.000               |              |          |       |   |          |    |
|                     |               |     | Z              | 40.000  |         |     | m             | 0.000               |              |          |       |   |          |    |
|                     |               |     | SPA (°)        | 0.000   |         |     | S1            | 196.115             |              |          |       |   |          |    |
|                     |               |     | SPB (°)        | 0.000   |         |     |               |                     |              |          |       |   |          | _  |
|                     |               |     | SPC (°)        | 0.000   |         |     |               |                     |              |          |       |   |          |    |
|                     |               |     |                |         |         |     |               |                     |              |          |       |   |          |    |
|                     |               |     |                |         |         |     |               |                     |              |          |       |   |          |    |

Tab Favorieten

- 1 Bereik
- 2 Inhoud

Elk gedeelte van de statusweergave bevat het symbool **Favorieten**. Als u het symbool selecteert, voegt de besturing het gedeelte toe aan het tabblad **Favorieten**. **Verdere informatie:** "Symbolen van de besturingsinterface", Pagina 76

## Tabblad AFC (optie #45)

In het tabblad **AFC** toont de besturing informatie over de functie Adaptieve aanzetregeling AFC (optie #45).

Verdere informatie: "Adaptieve aanzetregeling AFC (optie #45)", Pagina 238

| Status               |           |             |     |        | □ × |
|----------------------|-----------|-------------|-----|--------|-----|
| Favorieten 🗙 AFC CYC | FN 16     | Gereeds.    | GPS | LBL    | ≡*  |
| Ger.informatie       | *         | AFC-status  |     |        | *   |
| Ţ                    | 6         | AFC         | ir  | actief |     |
| Naam MILL_           | D12_ROUGH | CUT         |     | 0      |     |
| Doc                  |           | FOVR (%)    |     | 100    |     |
|                      |           | SACT (%)    |     | 5      |     |
|                      |           | SREF (%)    |     | 0      |     |
|                      |           | S (omwimin) |     | 4000   |     |
|                      |           | SDEV (%)    |     | 0      |     |
| AFC-diagram          |           |             |     |        | *   |
| -30 -25              | -20       | Tijd [sec]  | -10 | -5     | ò   |
|                      |           |             |     |        |     |

Tabblad AFC

| Bereik         | Inhoud                                                                   |
|----------------|--------------------------------------------------------------------------|
| Ger.informatie | = T                                                                      |
|                | Gereedschapsnummer                                                       |
|                | Naam                                                                     |
|                | Gereedsch.naam                                                           |
|                | Doc                                                                      |
|                | Aanwijzingen met betrekking tot het gereedschap in<br>Gereedschapsbeheer |

| Bereik      | Inhoud                                                                                                    |
|-------------|----------------------------------------------------------------------------------------------------|
| AFC-status  | <ul> <li>AFC</li> <li>Wanneer de aanzetregeling actief is met behulp van AFC toont de besturing in dit gedeelte de informatie regelen. Wanneer de besturing de aanzet niet regelt, toont de besturing in dit gedeelte de informatie inactief.</li> <li>CUT</li> </ul> |
|             | Telt het aantal met behulp van <b>FUNCTION AFC CUT BEGIN</b> uitgevoerde sneden, beginnend bij nul.                                                                                                    |
|             | FOVR (%)                                                                                                    |
|             | Actieve factor van de aanzet-potentiometer in procenten                                                                                                    |
|             | ■ SACT (%)                                                                                                    |
|             | Actuele spilbelasting in procenten                                                                                                    |
|             | SREF (%)                                                                                                    |
|             | Referentielast van de spil in procenten                                                                                                    |
|             | U definieert de referentiebelasting van de spil in het syntaxiselement <b>LOAD</b> van de functie <b>FUNCTION AFC CUT BEGIN</b> .                                                                                                    |
|             | <b>Verdere informatie:</b> "NC-functies voor AFC (optie #45)",<br>Pagina 240                                                                                                    |
|             | S (omw/min)                                                                                                    |
|             | Spiltoerental in 1/min.                                                                                                    |
|             | SDEV (%)                                                                                                    |
|             | Actuele toerentalafwijking in procenten                                                                                                    |
| AFC-diagram | Het <b>AFC-diagram</b> toont grafisch de verhouding tussen de verstreken <b>tijd [sec]</b> en de <b>spilbelasting/aanzet-override</b> [%].                                                                                                    |
|             | De groene lijn in het diagram toont daarbij de aanzet-override<br>en de blauwe lijn de spilbelasting.                                                                                                    |

## **Tabblad** CYC

In het tabblad CYC toont de besturing informatie over bewerkingscycli.

| Bereik                                                                                                | Inhoud                                                                                                    |  |  |  |  |
|----------------------------------------------------------------------------------------------------|----------------------------------------------------------------------------------------------------|--|--|--|--|
| Actieve cyclus-<br>definitie                                                                          | Wanneer u een cyclus met behulp van de functie <b>CYCLE DEF</b> definieert, toont de besturing het nummer van de cyclus in dit bereik.                                                                                                    |  |  |  |  |
| Cyclus 32<br>TOLERANTIE                                                                               | <ul> <li>Status         Geeft aan of de cyclus 32 TOLERANTIE actief of niet actief         is         Waarden van de cyclus 32 TOLERANTIE         Waarden van de machinefabrikant voor baan- en hoek-         tolerantie, bijvoorbeeld vooraf gedefinieerde machine-         specifieke voor- of nabewerkingsfilters</li> <li>Door de dynamische botsingsbewaking DCM beperkte         waarden van de cyclus 32 TOLERANTIE (optie #40)</li> </ul>                                                                                                    |  |  |  |  |
| De mai<br>dynam<br>Met de<br>definie<br>de line<br>(nr. 20)<br>hoekto<br>gedefir<br>Wanne<br>grijze v | chinefabrikant definieert de begrenzing van de tolerantie door de<br>ische botsingsbewaking DCM (optie #40).<br>• optionele machineparameter <b>maxLinearTolerance</b> (nr. 205305)<br>• ert de machinefabrikant een maximaal toegestane tolerantie van<br>aire as. Met de optionele machineparameter <b>maxAngleTolerance</b><br>5303) definieert de machinefabrikant een maximale toegestane<br>lerantie. Indien DCM actief is, begrenst de besturing de<br>nieerde tolerantie in cyclus <b>32 TOLERANTIE</b> op deze waarden.<br>• er de tolerantie wordt begrensd door DCM, toont de besturing een<br>vaarschuwingsdriehoek en de begrensde waarden. |  |  |  |  |

## **Tabblad FN16**

In het tabblad **FN16** toont de besturing de inhoud van een met behulp **van FN 16: F-PRINT** uitgevoerd bestand.

Meer informatie: gebruikershandboek programmeren en testen

| Bereik  | Inhoud                                                   |
|---------|----------------------------------------------------------|
| Uitvoer | Met FN 16: F-PRINT uitgevoerde inhoud van het uitvoerbe- |
|         | stand, bijvoorbeeld meetwaarden of teksten.              |

## Tabblad GPS (optie #44)

In het tabblad **GPS** toont de besturing informatie over Globale programmainstellingen GPS (optie #44).

**Verdere informatie:** "Globale programma-instellingen GPS (optie #44)", Pagina 246

| Bereik           | Inhoud                                                                                                    |  |  |  |  |
|------------------|----------------------------------------------------------------------------------------------------|--|--|--|--|
| Additieve offset | Status                                                                                                    |  |  |  |  |
| (M-CS)           | De optie <b>Status</b> toont de actieve of inactieve status van<br>een functie. Een functie kan ook met waarden gelijk aan nul<br>actief zijn.                                                 |  |  |  |  |
|                  | ■ A (°)                                                                                                    |  |  |  |  |
|                  | Additieve offset (M-CS) in de A-as                                                                                                    |  |  |  |  |
|                  | De functie <b>Additieve offset (M-CS)</b> is ook beschikbaar<br>voor de andere rotatie-assen <b>B (°)</b> en <b>C (°)</b> .                                                                    |  |  |  |  |
| Additieve basis- | Status                                                                                                    |  |  |  |  |
| rotatie (W-CS)   | ■ (°)                                                                                                    |  |  |  |  |
|                  | De functie <b>Additieve basisrotatie (W-CS)</b> werkt in het<br>werkstukcoördinatensysteem <b>W-CS</b> . De invoer vindt plaats<br>in graden.                                                  |  |  |  |  |
|                  | Verdere informatie: "Werkstukcoördinatensysteem W-CS", Pagina 191                                                                                                    |  |  |  |  |
| Verschuiving     | Status                                                                                                    |  |  |  |  |
| (W-CS)           | • X                                                                                                    |  |  |  |  |
|                  | Verschuiving (W-CS) in de X-as                                                                                                    |  |  |  |  |
|                  | De functie <b>Verschuiving (W-CS)</b> is ook voor de andere<br>lineaire assen <b>Y</b> en <b>Z</b> beschikbaar.                                                                                |  |  |  |  |
| Spiegeling (W-   | Status                                                                                                    |  |  |  |  |
| CS)              | ■ X                                                                                                    |  |  |  |  |
|                  | Spiegeling (W-CS) in de X-as                                                                                                    |  |  |  |  |
|                  | De functie <b>Spiegeling (W-CS)</b> is beschikbaar voor de andere lineaire assen <b>Y</b> en <b>Z</b> , maar voor de beschikbare rotatie-assen van de desbetreffende machinekinematica.        |  |  |  |  |
| Rotatie (I-CS)   | Status                                                                                                    |  |  |  |  |
|                  | ■ (°)                                                                                                    |  |  |  |  |
|                  | Rotatie (I-CS) in graden                                                                                                    |  |  |  |  |
|                  | De functie <b>Rotatie (I-CS)</b> werkt in het bewerkingsvlak-coör-<br>dinatensysteem <b>WPL-CS</b> . De invoer vindt plaats in graden.                                                         |  |  |  |  |
|                  | Verdere informatie: "Bewerkingsvlakcoördinatensysteem WPL-CS", Pagina 194                                                                                                    |  |  |  |  |
| Verschuiving     | Status                                                                                                    |  |  |  |  |
| (mW-CS)          | • X                                                                                                    |  |  |  |  |
|                  | Verschuiving (mW-CS) in de X-as                                                                                                    |  |  |  |  |
|                  | De functie <b>Verschuiving (mW-CS)</b> is beschikbaar voor de andere lineaire assen <b>Y</b> en <b>Z</b> , maar ook voor de beschikbare rotatie-assen van de desbetreffende machinekinematica. |  |  |  |  |
| Handwiel-        | Status                                                                                                    |  |  |  |  |
| override         | Coördinatensysteem                                                                                                    |  |  |  |  |

| Bereik       | Inhoud                                                                                                    |  |  |  |  |
|--------------|----------------------------------------------------------------------------------------------------|--|--|--|--|
|              | Dit gedeelte bevat het geselecteerde coördinatensysteem voor <b>Handwiel-override</b> , bijvoorbeeld het machinecoördi-<br>natensysteem <b>M-CS</b> . |  |  |  |  |
|              | = X                                                                                                    |  |  |  |  |
|              | = Y                                                                                                    |  |  |  |  |
|              | = Z                                                                                                    |  |  |  |  |
|              | ■ A (°)                                                                                                    |  |  |  |  |
|              | ■ B (°)                                                                                                    |  |  |  |  |
|              | ■ C (°)                                                                                                    |  |  |  |  |
|              | = VT                                                                                                    |  |  |  |  |
| Aanzetfactor | Wanneer de functie <b>Aanzetfactor</b> actief is, toont de besturing in dit veld het gedefinieerde percentage.                                        |  |  |  |  |
|              | Wanneer de functie <b>Aanzetfactor</b> is gedeactiveerd, toont de besturing in dit veld <b>100,00%.</b>                                               |  |  |  |  |

## Tabblad LBL

In het tabblad **LBL** toont de besturing informatie over herhalingen van programmadelen en subprogramma's.

Meer informatie: gebruikershandboek programmeren en testen

| Bereik                     | Inhoud                                                                                                    |  |  |  |
|----------------------------|----------------------------------------------------------------------------------------------------|--|--|--|
| Subprogram-<br>ma-oproepen | <ul> <li>Reg. nr.<br/>Regelnummer van de oproep</li> <li>LBL-nr./naam<br/>Opgeroepen label</li> </ul>                                          |  |  |  |
| Herhalingen                | <ul> <li>Reg. nr.</li> <li>LBL-nr./naam</li> <li>Programmadeel-herhaling<br/>Aantal nog uit te voeren herhalingen, bijvoorbeeld 4/5</li> </ul> |  |  |  |

## Tabblad M

In het tabblad **M** toont de besturing informatie over de actieve additionele functies. **Meer informatie:** gebruikershandboek programmeren en testen

| Bereik                 | Inhoud                                                                                                    |
|------------------------|----------------------------------------------------------------------------------------------------|
| Actieve M-<br>functies | <ul> <li>Functie         Actieve additionele functies, bijvoorbeeld M3     </li> <li>Beschrijving         Beschrijvende tekst van de desbetreffende additionele functie.     </li> </ul> |
|                        | Raadpleeg uw machinehandboek!<br>Alleen de machinefabrikant kan een<br>beschrijvende tekst voor machinespecifieke<br>additionele functies aanmaken.                                      |

 $\odot$ 

## Tabblad MON (optie #155)

In het tabblad **MON** toont de besturing informatie voor de bewaking van gedefinieerde machinecomponenten met de componentenbewaking (optie #155).

Raadpleeg uw machinehandboek! De machinefabrikant legt de bewaakte machinecomponenten en de bewakingsomvang vast.

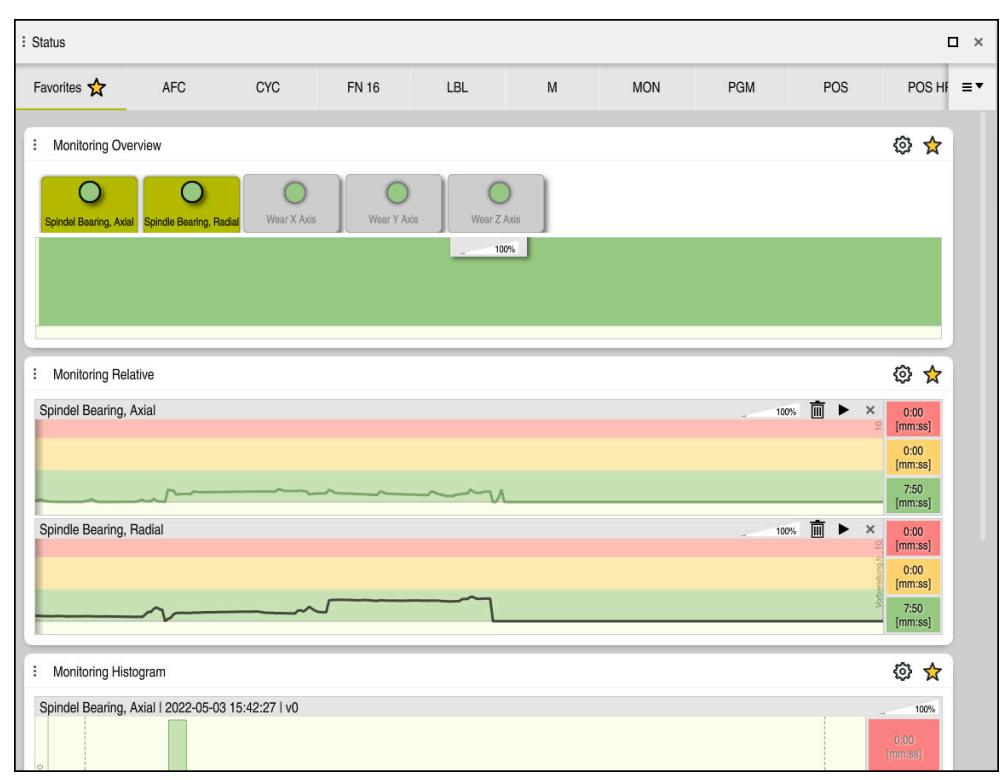

Tabblad **MON** met geconfigureerde spiltoerentalbewaking

| Bereik                  | Inhoud                                                                                                    |
|-------------------------|----------------------------------------------------------------------------------------------------|
| Monitoring<br>overzicht | De besturing toont de voor de bewaking gedefinieerde machi-<br>necomponenten. Als u een component selecteert, wordt de<br>weergave van de bewaking weergegeven of verborgen. |
| Monitoring<br>relatief  | De besturing toont de bewaking van de in het gedeelte<br><b>Monitoring overzicht</b> opgenomen componenten.                                                                  |
|                         | <ul> <li>Groen: component in gedefinieerd veilig gebied</li> </ul>                                                                                                    |
|                         | <ul> <li>Geel: component in de waarschuwingszone</li> </ul>                                                                                                    |
|                         | <ul> <li>Rood: component overbelast</li> </ul>                                                                                                    |
|                         | In het venster <b>Weergave-instellingen</b> kunt u selecteren welke<br>component de besturing weergeeft.                                                                     |
| Monitoring<br>histogram | De besturing toont een grafische analyse van eerdere bewakingsprocedures.                                                                                                    |

Met het symbool **Instellingen** opent u het venster **Weergave-instellingen**. U kunt voor elk gedeelte de hoogte van de grafische weergave definiëren.

## **Tabblad PGM**

In het tabblad **PGM** toont de besturing informatie over de programma-afloop.

| Bereik                      | Inhoud                                                                                                    |  |  |  |  |
|-----------------------------|----------------------------------------------------------------------------------------------------|--|--|--|--|
| Teller                      | Aantal                                                                                                    |  |  |  |  |
|                             | Actuele waarde en gedefinieerde nominale waarde van de teller met behulp van de functie <b>FUNCTION COUNT</b> |  |  |  |  |
|                             | Meer informatie: gebruikershandboek programmeren en testen                                                    |  |  |  |  |
| Programmaloop-              | Runtime                                                                                                    |  |  |  |  |
| tijd                        | Runtime van de NC-programma's in hh:mm:ss                                                                     |  |  |  |  |
|                             | Stilstandstijd                                                                                                |  |  |  |  |
|                             | Achterwaarts lopende teller die de wachttijd in seconden<br>weergeeft uit de volgende functies:               |  |  |  |  |
|                             | Cyclus 9 STILSTANDSTIJD                                                                                       |  |  |  |  |
|                             | Parameter Q210 STILSTANDSTIJD BOVEN                                                                           |  |  |  |  |
|                             | Parameter Q211 STILSTANDSTIJD ONDER                                                                           |  |  |  |  |
|                             | Parameter Q255 STILSTANDSTIJD                                                                                 |  |  |  |  |
|                             | <b>Verdere informatie:</b> "Weergave van de programma-afloop",<br>Pagina 118                                  |  |  |  |  |
| Opgeroepen<br>programma     | Pad van het hoofdprogramma en opgeroepen<br>NC-programma's, inclusief pad                                     |  |  |  |  |
| Pool / cirkel<br>middelpunt | Geprogrammeerde assen en waarden van het cirkelmiddel-<br>punt <b>CC</b>                                      |  |  |  |  |
## **Tabblad POS**

In het tabblad **POS** toont de besturing informatie over posities en coördinaten.

| Bereik                                     | Inhoud                                                                                                    |
|--------------------------------------------|----------------------------------------------------------------------------------------------------|
| Digitale uitle-<br>zing, bijvoor-          | De besturing toont in dit gedeelte de actuele positie van alle beschikbare assen.                                                                                                    |
| beeld Act. pos.                            | U kunt de volgende aanzichten in de digitale uitlezing                                                                                                    |
| machinesysteem                             | selecteren:                                                                                                    |
| (REFIST)                                   | Nom. positie (SOLL)                                                                                                    |
|                                            | Act. positie (IST)                                                                                                    |
|                                            | Nom. pos. machinesysteem (REFSOLL)                                                                                                    |
|                                            | Act. pos. machinesysteem (REFIST)                                                                                                    |
|                                            | Volgfout (SCHPF)                                                                                                    |
|                                            | Verplaatsing handwiel (M118)                                                                                                    |
|                                            | Verdere informatie: "Digitale uitlezingen", Pagina 119                                                                                                    |
| Aanzet en                                  | Actieve Aanzet in mm/min                                                                                                    |
| toerental                                  | Actieve Aanzet-override in %                                                                                                    |
|                                            | Actieve IJlgang-override in %                                                                                                    |
|                                            | Actief Spiltoerental in omw/min.                                                                                                    |
|                                            | Actieve Spil-override in %                                                                                                    |
|                                            | <ul> <li>Actieve Additionele functie gerelateerd aan de spil,<br/>bijvoorbeeld M3</li> </ul>                                                                                                    |
| Oriëntatie van                             | Ruimtehoek of ashoek voor het actieve bewerkingsvlak                                                                                                    |
| het bewerkings-<br>vlak                    | Meer informatie: gebruikershandboek programmeren en testen                                                                                                    |
|                                            | Bij actieve ashoeken toont de besturing in dit bereik alleen de<br>waarden van de fysiek aanwezige assen.                                                                                                    |
|                                            | Gedefinieerde waarden in het venster <b>3D-rotatie</b>                                                                                                    |
|                                            | Verdere informatie: "Instelling 3D ROT", Pagina 208                                                                                                    |
| OEM-transfor-<br>matie                     | De machinefabrikant kan voor speciale draaikinematica een<br>OEM-transformatie definiëren.                                                                                                    |
|                                            | Verdere informatie: "Definities", Pagina 116                                                                                                    |
| Basistransfor-<br>maties                   | De besturing toont in dit gedeelte de waarden van het actieve<br>referentiepunt van het werkstuk en actieve transformaties in<br>lineaire en rotatie-assen, bijvoorbeeld transformatie in de X-as<br>met de functie <b>TRANS DATUM</b> . |
|                                            | Verdere informatie: "Referentiepuntbeheer", Pagina 200                                                                                                    |
| Transformaties<br>voor draaibe-<br>werking | Voor draaibewerking (optie #50) relevante transformaties,<br>bijvoorbeeld gedefinieerde <b>precessiehoek</b> uit de volgende<br>bronnen:                                                                                                 |
| -                                          | <ul> <li>Door de machinefabrikant gedefinieerd</li> </ul>                                                                                                    |
|                                            | Cyclus 800 DRAAISYST. AANPASSEN                                                                                                    |
|                                            | Cyclus 801 ROT. COOERD.SYSTEEM RESETTEN                                                                                                    |
|                                            | Cyclus 880 TANDWIEL AFWIKKELFR.                                                                                                    |
| Actieve<br>verplaatsingsbe-                | Actief verplaatsingsbereik, bijvoorbeeld Limiet 1 voor Verplaat-<br>singsbereik 1                                                                                                    |
| reiken                                     | Verplaatsingsbereiken zijn machinespecifiek. Wanneer er geen<br>verplaatsingsbereik actief is, toont de besturing in dit gedeelte<br>de melding <b>Verplaatsingsbereik niet gedefinieerd</b> .                                           |

#### Bereik Inhoud

Act. kinematica Naam van de actieve machinekinematica

## **Tabblad POS HR**

In het tabblad **POS HR** toont de besturing informatie over de Handwiel-override.

| Bereik                                                                                                    | Inhoud                                                                                                    |
|----------------------------------------------------------------------------------------------------|----------------------------------------------------------------------------------------------------|
| Coördinatensys-<br>teem                                                                                                    | <ul> <li>Machine (M-CS)</li> <li>Bij M118 werkt de Handwiel-override altijd in het machine-<br/>coördinatensysteem M-CS.</li> <li>Meer informatie: gebruikershandboek programmeren en</li> </ul> |
|                                                                                                    | testen                                                                                                    |
|                                                                                                    | Bij de Globale programma-instellingen GPS<br>(optie #44) kan het coördinatensysteem worden<br>geselecteerd.                                                                                      |
|                                                                                                    | <b>Verdere informatie:</b> "Globale programma-<br>instellingen GPS (optie #44)", Pagina 246                                                                                                    |
| Handwiel-<br>override Max.w.<br>In M118 of in het werkgebied GPS geprogramm<br>mumwaarde van de afzonderlijke assen<br>Act. wrd.<br>Actuele overlapping |                                                                                                    |

## **Tabblad QPARA**

In het tabblad **QPARA** toont de besturing informatie over de gedefinieerde variabelen. **Meer informatie:** gebruikershandboek programmeren en testen

U definieert met behulp van het venster **Parameterlijst** welke variabelen de besturing in de gedeelten toont.

Verdere informatie: "Inhoud van het tabblad QPARA definiëren", Pagina 121

| Bereik        | Inhoud                                              |
|---------------|-----------------------------------------------------|
| Q-parameters  | Toont de waarden van de geselecteerde Q-parameters  |
| QL-parameters | Toont de waarden van de geselecteerde QL-parameters |
| QR-parameters | Toont de waarden van de geselecteerde QR-parameters |
| QS-parameters | Toont de inhoud van de geselecteerde QS-parameters  |

## Tabblad Tabellen

In het tabblad **Tabellen** toont de besturing informatie over de actieve tabellen voor de programma-afloop of de simulatie.

| Bereik           | Inhoud                                                                        |  |  |  |
|------------------|-------------------------------------------------------------------------------|--|--|--|
| Actieve tabellen | De besturing toont in dit gedeelte het pad voor de volgende actieve tabellen: |  |  |  |
|                  | <ul> <li>Gereedschapstabel</li> </ul>                                         |  |  |  |
|                  | Draaigereedschapstabel                                                        |  |  |  |
|                  | <ul> <li>Referentiepunttabel</li> </ul>                                       |  |  |  |
|                  | Nulpunttabel                                                                  |  |  |  |
|                  | Plaatstabel                                                                   |  |  |  |
|                  | Tastsysteemtabel                                                              |  |  |  |
|                  | <ul> <li>Slijpgereedschapstabel</li> </ul>                                    |  |  |  |
|                  | Dress-gereedschapstabel                                                       |  |  |  |
|                  |                                                                               |  |  |  |

## **Tabblad TRANS**

In het tabblad **TRANS** toont de besturing informatie over de actieve transformaties in het NC-programma.

| Bereik                                    | Inhoud                                                                                                    |  |  |  |  |
|-------------------------------------------|----------------------------------------------------------------------------------------------------|--|--|--|--|
| Actief nulpunt                            | <ul> <li>Pad van de geselecteerde nulpunttabel</li> <li>Regelnummer van de geselecteerde nulpunttabel</li> <li>Doc<br/>Inhoud van de kolom DOC van de nulpunttabel</li> </ul>                                                                                                    |  |  |  |  |
| Actieve<br>nulpuntver-<br>schuiving       | Met de functie <b>TRANS DATUM</b> gedefinieerde nulpuntverschui-<br>ving<br><b>Meer informatie:</b> gebruikershandboek programmeren en<br>testen                                                                                                    |  |  |  |  |
| Gespiegelde<br>assen                      | Met de functie <b>TRANS MIRROR</b> of met de cyclus <b>8 SPIEGELEN</b><br>gespiegelde assen<br><b>Meer informatie:</b> gebruikershandboek programmeren en<br>testen<br><b>Meer informatie:</b> Gebruikershandleiding bewerkingscycli                                                                                   |  |  |  |  |
| Actieve rotatie-<br>hoek                  | Met de functie <b>TRANS ROTATIE</b> of met de cyclus <b>10 ROTATIE</b><br>gedefinieerde rotatiehoek<br><b>Meer informatie:</b> gebruikershandboek programmeren en<br>testen<br><b>Meer informatie:</b> Gebruikershandleiding bewerkingscycli                                                                           |  |  |  |  |
| Oriëntatie van<br>het bewerkings-<br>vlak | Ruimtehoek voor het actieve bewerkingsvlak<br><b>Meer informatie:</b> gebruikershandboek programmeren en<br>testen                                                                                                    |  |  |  |  |
| Centrum van<br>schalen                    | Met cyclus <b>26 MAATFACTOR ASSPEC.</b> gedefinieerd middel-<br>punt van de strekking<br><b>Meer informatie:</b> Gebruikershandleiding bewerkingscycli                                                                                                    |  |  |  |  |
| Actieve<br>maatfactoren                   | Met de functie <b>TRANS SCALE</b> , de cyclus <b>11 MAATFACTOR</b> of<br>cyclus <b>26 MAATFACTOR ASSPEC.</b> gedefinieerde maatfactoren<br>in de afzonderlijke lineaire assen<br><b>Meer informatie:</b> gebruikershandboek programmeren en<br>testen<br><b>Meer informatie:</b> Gebruikershandleiding bewerkingscycli |  |  |  |  |

## Tabblad TT

In het tabblad **TT** toont de besturing informatie over metingen met een gereedschapstastsysteem TT.

| Sta               | tus                 |          |        |       |                  |                     |           |        |
|-------------------|---------------------|----------|--------|-------|------------------|---------------------|-----------|--------|
| Favorie           | eten 🛠              | POS      | POS HR | QPARA | Tabellen         | TRANS               | TT        | = •    |
| Т                 | T: gereedscha       | osmeting |        | *     | TT: meting afzon | derlijke snijkanten |           | *      |
|                   | т                   |          |        | 5     | Nummer           |                     | Meetwaard | e (mm) |
|                   | Naam MILL_D10_ROUGH |          |        | ROUGH |                  |                     |           | -      |
| Meetprocedure     |                     |          |        |       |                  |                     |           |        |
| Min (mm)          |                     |          |        |       |                  |                     |           |        |
| Max (mm)          |                     |          |        |       |                  |                     |           |        |
| DYN Rotation (mm) |                     |          |        |       |                  |                     |           |        |

Tabblad  ${\bf TT}$  met waarden uit een meting van de afzonderlijke snijkanten van een freesgereedschap

| Bereik       | Inhoud                                                                                                    |
|--------------|----------------------------------------------------------------------------------------------------|
| TT: gereed-  | • T                                                                                                    |
| schapsmeting | Gereedschapsnummer                                                                                                    |
|              | Naam                                                                                                    |
|              | Gereedsch.naam                                                                                                    |
|              | Meetprocedure                                                                                                    |
|              | Geselecteerde meetprocedure voor gereedschapsmeting, bijvoorbeeld <b>Lengte</b>                                                                                                    |
|              | Min (mm)                                                                                                    |
|              | Bij het opmeten van freesgereedschappen toont de<br>besturing in dit bereik de kleinste gemeten waarde van een<br>afzonderlijke snijkant.                                                                                                    |
|              | Bij het opmeten van draaigereedschappen (optie #50)<br>toont de besturing in dit bereik de kleinste gemeten<br>kantelhoek. De waarde van de hoek kan ook negatief zijn.                                                                                                    |
|              | Verdere informatie: "Definities", Pagina 116                                                                                                    |
|              | Max (mm)                                                                                                    |
|              | Bij het opmeten van freesgereedschappen toont de<br>besturing in dit bereik de grootste gemeten waarde van eer<br>afzonderlijke snijkant.                                                                                                    |
|              | Bij het opmeten van draaigereedschappen toont de<br>besturing in dit bereik de grootste gemeten kantelhoek. De<br>waarde van de hoek kan ook negatief zijn.                                                                                                    |
|              | DYN Rotation (mm)                                                                                                    |
|              | Wanneer u een freesgereedschap met roterende spil meet, toont de besturing in dit gedeelte waarden.                                                                                                    |
|              | De waarde <b>DYN ROTATION</b> beschrijft bij het meten van<br>draaigereedschappen de tolerantie voor kantelhoeken.<br>Wanneer tijdens de kalibratie de kantelhoektolerantie wordt<br>overschreden, markeert de besturing de desbetreffende<br>waarde in de velden <b>MIN</b> of <b>MAX</b> met het teken <b>*</b> . |
|              | Met de optionele machineparameter<br><b>tippingTolerance</b> (nr. 114206) definieert u de<br>tolerantie voor de kantelhoek. Alleen wanneer<br>een tolerantie is gedefinieerd, bepaalt de<br>besturing de kantelhoek automatisch.                                                                                    |

afzonderlijke snijkanten Opsomming van de uitgevoerde metingen en meetwaarden bij de afzonderlijke snijkanten

#### Tabblad Gereeds.

In het tabblad **Gereeds.** toont de besturing afhankelijk van het gereedschapstype informatie over het actieve gereedschap.

Verdere informatie: "Gereedschapstypen", Pagina 155

Inhoud bij africht-, frees- en slijpgereedschappen (optie #156)

| Bereik          | Inhoud                                                                              |  |  |  |  |  |
|-----------------|-------------------------------------------------------------------------------------|--|--|--|--|--|
| Ger.informatie  | = T                                                                                 |  |  |  |  |  |
|                 | Gereedschapsnummer                                                                  |  |  |  |  |  |
|                 | Naam                                                                                |  |  |  |  |  |
|                 | Gereedsch.naam                                                                      |  |  |  |  |  |
|                 | Doc                                                                                 |  |  |  |  |  |
|                 | Aanwijzingen met betrekking tot het gereedschap                                     |  |  |  |  |  |
| Ger.geometrie   | = L                                                                                 |  |  |  |  |  |
|                 | Gereedschapslengte                                                                  |  |  |  |  |  |
|                 | R R                                                                                 |  |  |  |  |  |
|                 | Gereedschapsradius                                                                  |  |  |  |  |  |
|                 | ■ R2                                                                                |  |  |  |  |  |
|                 | Hoekradius van het gereedschap                                                      |  |  |  |  |  |
| Ger.overmaten   | DL                                                                                  |  |  |  |  |  |
|                 | Deltawaarde voor de lengte van het gereedschap                                      |  |  |  |  |  |
|                 | ■ DR                                                                                |  |  |  |  |  |
|                 | Deltawaarde voor de radius van het gereedschap                                      |  |  |  |  |  |
|                 | ■ DR2                                                                               |  |  |  |  |  |
|                 | Deltawaarde voor de hoekradius van het gereedschap                                  |  |  |  |  |  |
| Ger.standtijden | Cur. time (h:m)                                                                     |  |  |  |  |  |
| -               | Huidige inwerktijd van het gereedschap in uren en minuten                           |  |  |  |  |  |
|                 | Time 1 (h:m)                                                                        |  |  |  |  |  |
|                 | Standtijd van het gereedschap                                                       |  |  |  |  |  |
|                 | Time 2 (h:m)                                                                        |  |  |  |  |  |
|                 | Maximale standtijd bij gereedschapsoproep                                           |  |  |  |  |  |
| Zustergereed-   | RT                                                                                  |  |  |  |  |  |
| schap           | Gereedschapsnummer van het zustergereedschap                                        |  |  |  |  |  |
|                 | Naam                                                                                |  |  |  |  |  |
|                 | Gereedschapsnaam van het zustergereedschap                                          |  |  |  |  |  |
| Gereedschap     | Gereedschapsas                                                                      |  |  |  |  |  |
| type            | In de gereedschapsoproep geprogrammeerde gereed-<br>schapsas, bijvoorbeeld <b>Z</b> |  |  |  |  |  |
|                 | • Туре                                                                              |  |  |  |  |  |
|                 | Gereedschapstype van het actieve gereedschap,<br>bijvoorbeeld <b>DRILL</b>          |  |  |  |  |  |

| Bereik        | Inhoud                                               |
|---------------|------------------------------------------------------|
| Ger.geometrie | ZL (mm)                                              |
| 5             | Gereedschapslengte in Z-richting                     |
|               | ■ XL (mm)                                            |
|               | Gereedschapslengte in X-richting                     |
|               | RS (mm)                                              |
|               | Snijkantradius                                       |
|               | ■ YL (mm)                                            |
|               | Gereedschapslengte in Y-richting                     |
| Ger.overmaten | DZL (mm)                                             |
|               | Deltawaarde in Z-richting                            |
|               | DXL (mm)                                             |
|               | Deltawaarde in X-richting                            |
|               | DRS (mm)                                             |
|               | Deltawaarde voor de snijkantradius                   |
|               | DCW (mm)                                             |
|               | Deltawaarde voor de breedte van het steekgereedschap |
| Gereedschap   | Gereedschapsas                                       |
| type          | TO                                                   |
|               | Gereedschapsoriëntatie                               |
|               | ■ Туре                                               |
|               | Gereedschapstype, bijvoorbeeld <b>TURN</b>           |

#### Afwijkende inhoud bij draaigereedschappen (optie #50)

#### Definities

#### OEM-transformatie voor speciale draaikinematica

De machinefabrikant kan OEM-transformaties voor speciale draaikinematica definiëren. De machinefabrikant heeft deze transformaties bij frees-/draaibanken nodig die in de uitgangspositie van uw assen een andere uitlijning dan het gereedschapscoördinatensysteem hebben.

#### Kantelhoek

Wanneer een gereedschapstastsysteem TT met een vierkante schotel niet dwars op een machinetafel kan worden opgespannen, moet de hoekverspringing worden gecompenseerd. Deze offset is de kantelhoek.

#### Verdraaihoek

Om met gereedschaps-tastsystemen TT met rechthoekig tastelement exact te meten, moet de rotatie naar de hoofdas op de machinetafel gecompenseerd worden. Deze offset is de verdraaihoek.

## 4.5 Werkgebied Simulatiestatus

#### Toepassing

U kunt extra statusweergaven in de werkstand **Programmeren** in het werkgebied **Simulatiestatus** opvragen. De besturing toont in het werkgebied **Simulatiestatus** gegevens op basis van de simulatie van het NC-programma.

#### Functiebeschrijving

In het werkgebied Simulatiestatus hebt u de volgende tabbladen tot uw beschikking:

- Favorieten
   Verdere informatie: "Tabblad Favorieten", Pagina 101
   CYC
  - Verdere informatie: "Tabblad CYC", Pagina 104
- FN16 Verdere informatie: "Tabblad FN16", Pagina 104
   LBL

Verdere informatie: "Tabblad LBL", Pagina 106

- M
   Verdere informatie: "Tabblad M", Pagina 106
   PGM
  - Verdere informatie: "Tabblad PGM", Pagina 108
- POS

Verdere informatie: "Tabblad POS", Pagina 109

- QPARA
- Verdere informatie: "Tabblad QPARA", Pagina 110Tabellen
- Verdere informatie: "Tabblad Tabellen", Pagina 111TRANS
  - Verdere informatie: "Tabblad TRANS", Pagina 112
- TT =

Verdere informatie: "Tabblad TT", Pagina 113

Gereedschap
 Verdere informatie: "Tabblad Gereeds.", Pagina 115

## 4.6 Weergave van de programma-afloop

### Toepassing

De besturing berekent de duur van de verplaatsingen en toont deze als **Programmalooptijd**. De besturing houdt daarbij in het werkgebied **Status** rekening met de verplaatsingen en stilstandtijden. In het werkgebied **Simulatiestatus** wordt geen rekening gehouden met stilstandtijden.

## Functiebeschrijving

De besturing toont de programmalooptijd in de volgende gevallen:

- Tabblad PGM van het werkgebied Status
- Statusoverzicht van de besturingsbalk
- Tabblad **PGM** van het werkgebied **Simulatiestatus**
- Werkgebied Simulatie in de werkstand Programmeren

Met het symbool **Instellingen** in het gedeelte **Programmalooptijd** kunt u de berekende programmalooptijd beïnvloeden.

Verdere informatie: "Tabblad PGM", Pagina 108

De besturing opent het keuzemenu met de volgende functies:

| Functie   | Betekenis                                                                                   |  |  |
|-----------|---------------------------------------------------------------------------------------------|--|--|
| Opslaan   | Actuele waarde van <b>Runtime</b> opslaan                                                   |  |  |
| Optellen  | Opgeslagen tijd toevoegen aan de waarde van <b>Runtime</b>                                  |  |  |
| Tg.zetten | Opgeslagen tijd en inhoud van het gedeelte <b>Programmaloop-</b><br>tijd op nul terugzetten |  |  |

De besturing houdt de tijd bij, waarbij het symbool **STIB** groen wordt weergegeven. De besturing telt de tijd uit de werkstand **Programma-afloop** en de toepassing **MDI** op.

De volgende functies zetten de programmalooptijd terug:

- Nieuw NC-programma voor de programma-afloop selecteren
- Knop Programma terugzetten
- Functie Tg.zetten in het gedeelte Programmalooptijd

#### Instructies

- Met de machineparameter operatingTimeReset (nr. 200801) definieert de machinefabrikant of de besturing bij het starten van de programma-afloop de programmalooptijd terugzet.
- De besturing kan de looptijd van machinespecifieke functies niet simuleren, bijvoorbeeld Gereedschapswissel. Daarom is deze functie in het werkgebied Simulatie slechts beperkt geschikt voor de berekening van de productietijd.
- In de werkstand Programma-afloop toont de besturing de precieze duur van het NC-programma, waarbij rekening wordt gehouden met alle machinespecifieke procedures.

### Definitie

STIB (besturing in bedrijf):

Met het symbool **STIB** toont de besturing in de besturingsbalk de afwerkingsstatus van het NC-programma of NC-regel:

- Wit: geen verplaatsingsopdracht
- Groen: uitvoering actief, assen worden verplaatst
- Oranje: NC-programma onderbroken
- Rood: NC-programma gestopt

Als de besturingsbalk is uitgeklapt, toont de besturing extra informatie over de actuele status, bijvoorbeeld **Actief, aanzet op nul**.

## 4.7 Digitale uitlezingen

#### Toepassing

De besturing biedt in de digitale uitlezing verschillende modi, bijvoorbeeld waarden uit verschillende referentiesystemen. Afhankelijk van de toepassing kunt u een van de beschikbare modi selecteren.

### Functiebeschrijving

De besturing biedt digitale uitlezingen in de volgende gedeelten:

- Werkgebied Posities
- Statusoverzicht van de besturingsbalk
- Tabblad POS van het werkgebied Status
- Tabblad POS van het werkgebied Simulatiestatus

In het tabblad **POS** van het werkgebied **Simulatiestatus** toont de besturing altijd de modus **Nom. positie (SOLL)**. In de werkgebieden **Status** en **Posities** kunt u de modus van de digitale uitlezing selecteren.

De besturing biedt de volgende modi van de digitale uitlezing:

| Modus                  | Betekenis                                                                                                    |  |  |  |  |
|------------------------|----------------------------------------------------------------------------------------------------|--|--|--|--|
| Nom. positie<br>(SOLL) | Deze modus toont de waarde van de op dat moment bereken-<br>de eindpositie in het invoercoördinatensysteem <b>I-CS</b> .                                                                                                    |  |  |  |  |
|                        | Als de machine de assen verplaatst, vergelijkt de besturing<br>met de ingestelde tijdsintervallen de coördinaten van de<br>gemeten actuele positie en de berekende nominale positie.<br>De nominale positie is de positie waarop de assen zich op het<br>moment van de vergelijking rekenkundig moeten bevinden. |  |  |  |  |
|                        | De modi <b>Nom. positie (SOLL)</b> en <b>Act. positie</b><br>(IST) verschillen uitsluitend wat betreft de volgfout<br>van elkaar.                                                                                                    |  |  |  |  |
| Act. positie<br>(IST)  | Deze modus toont de actueel gemeten gereedschapspositie in het invoercoördinatensysteem <b>I-CS</b> .                                                                                                    |  |  |  |  |
|                        | De actuele positie is de gemeten positie van de assen, de<br>meetsystemen bepalen op het moment van de vergelijking.                                                                                                    |  |  |  |  |

| Modus                                                                                                    |             | Betekenis                                                                                                    |  |  |  |  |
|----------------------------------------------------------------------------------------------------|-------------|----------------------------------------------------------------------------------------------------|--|--|--|--|
| Nom. pos.<br>machinesysteem<br>(REFSOLL)                                                                                                    |             | Deze modus toont de berekende doelpositie in het machineco-<br>ördinatensysteem <b>M-CS</b> .                                                                                                    |  |  |  |  |
| 、 <i>,</i>                                                                                                    |             | De modi Nom. pos. machinesysteem (REFSOLL)<br>en Act. pos. machinesysteem (REFIST)<br>verschillen uitsluitend wat betreft de volgfout van<br>elkaar.                                                                                                    |  |  |  |  |
| Act. pos. r<br>nesysteer<br>(REFIST)                                                                                                    | machi-<br>1 | Deze modus toont de actueel gemeten gereedschapspositie in het machinecoördinatensysteem <b>M-CS</b> .                                                                                                    |  |  |  |  |
| Volgfout<br>(SCHPF)                                                                                                    |             | Deze modus toont het verschil tussen de berekende nominale<br>positie en de gemeten werkelijke positie. De besturing bepaalt<br>het verschil met de ingestelde tijdsintervallen.                                                                                                    |  |  |  |  |
| Verplaat-<br>sing handwiel<br>(M118)Deze modus toont de waarden die u met de additionele<br>M118 verplaatst.Meer informatie:<br>testengebruikershandboek programmeren e<br>testen                                                                                                    |             | Deze modus toont de waarden die u met de additionele functie<br>M118 verplaatst.<br>Meer informatie: gebruikershandboek programmeren en<br>testen                                                                                                    |  |  |  |  |
| Raadpleeg uw machinehandboek!<br>De machinefabrikant definieert in machineparameter <b>progToolCal</b><br>(nr. 124501) of in de digitale uitlezing rekening wordt gehouden me<br>deltawaarde <b>DL</b> uit de gereedschapsoproep. De modi <b>NOM</b> en <b>ACT</b><br><b>RFNOM</b> en <b>REFACT</b> wijken dan met de waarde van <b>DL</b> van elkaar a |             | g uw machinehandboek!<br>nefabrikant definieert in machineparameter <b>progToolCalIDL</b><br>)1) of in de digitale uitlezing rekening wordt gehouden met<br>rde <b>DL</b> uit de gereedschapsoproep. De modi <b>NOM</b> en <b>ACT</b> en<br>n <b>REFACT</b> wijken dan met de waarde van <b>DL</b> van elkaar af. |  |  |  |  |

## 4.7.1 Modus van de digitale uitlezing omschakelen

U kunt de modus van de digitale uitlezing in het werkgebied **Status** als volgt omschakelen:

► Tabblad **POS** selecteren

- ▶ Instellingen selecteren in het gedeelte van de digitale uitlezing
  - Gewenste modus van de digitale uitlezing selecteren, bijvoorbeeld Act. positie (IST)
  - > De besturing toont de posities in de geselecteerde modus.

#### Instructies

@}

- Met machineparameter CfgPosDisplayPace (nr. 101000) definieert u de weergavenauwkeurigheid door het aantal decimalen.
- Wanneer de machine de assen verplaatst, toont de besturing uitstaande restwegen van de afzonderlijke assen met een symbool en de bijbehorende waarde naast de actuele positie.

Verdere informatie: "As- en digitale uitlezing", Pagina 94

## 4.8 Inhoud van het tabblad QPARA definiëren

U kunt in het tabblad **QPARA** van de werkgebieden **Status** en **Simulatiestatus** definiëren welke variabelen de besturing toont. **Verdere informatie:** "Tabblad QPARA", Pagina 110

U kunt de inhoud van het tabblad **QPARA** als volgt definiëren:

Tabblad QPARA selecteren

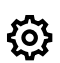

- In het gewenste gedeelte Instellingen selecteren, bijvoorbeeld QL-parameters
- > De besturing opent het venster Parameterlijst.
- Nummers invoeren, bijvoorbeeld 1,3,200-208

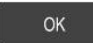

i

- ► OK selecteren
- > De besturing toont de waarden van de gedefinieerde variabelen.
- Afzonderlijke variabelen scheidt u met een komma, opeenvolgende variabelen verbindt u met een streepje.
- De besturing toont in tabblad QPARA altijd acht decimalen. Het resultaat van Q1 = COS 89,999 toont de besturing bijvoorbeeld als 0,00001745. Zeer grote of zeer kleine waarden toont de besturing in de exponentiële notatie. Het resultaat van Q1 = COS 89,999 \* 0,001 toont de besturing als +1,74532925e-08, waarbij e-08 met de factor 10<sup>-8</sup> overeenkomt.
- De besturing toont bij variabele teksten in QS-parameters de eerste 30 tekens. Hierdoor is mogelijk niet de volledige inhoud zichtbaar.

5

## In- en uitschakelen

## 5.1 Inschakelen

## Toepassing

Na het inschakelen van de machine met behulp van de hoofdschakelaar volgt de startprocedure van de besturing. Afhankelijk van de machine verschillen de onderstaande stappen, bijvoorbeeld afhankelijk van absolute of incrementele lengteen hoekmeetsystemen.

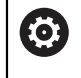

Raadpleeg uw machinehandboek!

Het inschakelen en het benaderen van de referentiepunten zijn machineafhankelijke functies.

#### Verwante onderwerpen

Absolute en incrementele lengtemeetsystemen

**Verdere informatie:** "Lengte- en hoekmeetsystemen en referentiemarkeringen", Pagina 139

## Functiebeschrijving

## 

#### Let op: risico voor gebruiker!

Door machines en machinecomponenten ontstaan altijd mechanische gevaren. Elektrische, magnetische of elektromagnetische velden zijn in het bijzonder gevaarlijk voor personen met pacemakers en implantaten. Met het inschakelen van de machine begint het gevaar!

- Machinehandboek raadplegen en opvolgen
- > Veiligheidsinstructies en veiligheidssymbolen in acht nemen
- Veiligheidsapparatuur gebruiken

Het inschakelen van de besturing begint met de voeding.

Na het starten controleert de besturing de toestand van de machine, bijvoorbeeld:

- Identieke posities als vóór het uitschakelen van de machine
- Veiligheidsvoorzieningen zijn bedrijfsklaar, bijvoorbeeld Noodstop
- Functional Safety

Als de besturing bij het starten een fout constateert, wordt er een foutmelding weergegeven.

De volgende stap verschilt afhankelijk van de beschikbare lengte- en hoekmeetsystemen van de machine:

- Absolute lengte- en hoekmeetsystemen
   Als de machine is voorzien van absolute lengte- en hoekmeetsystemen, bevindt de besturing zich na het inschakelen in de toepassing Startmenu.
- Incrementele lengte- en hoekmeetsystemen

Wanneer de machine beschikt over incrementele lengte- en hoekmeetsystemen, moet u de referentiepunten benaderen zoals die worden vermeld in de toepassing **Ref. punt benaderen**. Nadat alle assen naar het referentiepunt zijn verplaatst, bevindt de besturing zich in de toepassing **Manual operation**.

Verdere informatie: "Werkgebied Refereren", Pagina 126

Verdere informatie: "Toepassing Manual operation", Pagina 132

#### 5.1.1 Machine en besturing inschakelen

U kunt de machine als volgt inschakelen:

- Voedingsspanning van de besturing en de machine inschakelen
- De besturing bevindt zich in het startproces en toont de voortgang in het werkgebied Start/Login.
- De besturing toont in het werkgebied Start/Login de dialoog Stroomonderbreking.

| ОК | <ul> <li>OK selecteren</li> </ul> |
|----|-----------------------------------|
|    |                                   |

> De besturing vertaalt het PLC-programma.

- $\overline{\mathbf{I}}$
- Stuurspanning inschakelen
- > De besturing controleert de werking van de noodstopschakeling.
- Als de machine beschikt over absolute lengte- en hoekmeetsystemen, is de besturing gebruiksklaar.
- Als de machine beschikt over incrementele lengte- en hoekmeetsystemen, opent de besturing de toepassing Ref. punt benaderen.

Verdere informatie: "Werkgebied Refereren", Pagina 126

- Toets NC-start indrukken
- > De besturing benadert alle benodigde referentiepunten.
- De besturing is nu gebruiksklaar staat in de werkstand Manual operation.

**Verdere informatie:** "Toepassing Manual operation", Pagina 132

### Instructies

## AANWIJZING

#### Let op: botsingsgevaar!

Bij het inschakelen van de machine probeert de besturing de uitschakeltoestand van het gezwenkte vlak te herstellen. Onder bepaalde omstandigheden is dit niet mogelijk. Dit is bijvoorbeeld het geval als u met de ashoek zwenkt en de machine is geconfigureerd met een vaste hoek of als u de kinematica hebt veranderd.

- > Zwenken, indien mogelijk, resetten vóór het afsluiten
- Bij herinschakeling zwenkstatus controleren

## AANWIJZING

#### Let op: botsingsgevaar!

Afwijkingen tussen de werkelijke asposities en de door de besturing verwachte (bij het afsluiten opgeslagen) waarden kunnen bij niet-inachtneming tot ongewenste en onvoorziene bewegingen van de assen leiden. Tijdens de referentieprocedure van meer assen en alle volgende bewegingen bestaat er gevaar voor botsingen!

- Aspositie controleren
- Uitsluitend bij overeenstemming de asposities het aparte venster met JA bevestigen
- Ondanks bevestiging de as hierna voorzichtig verplaatsen
- Bij tegenstrijdigheden of twijfel contact opnemen met de machinefabrikant

## 5.2 Werkgebied Refereren

### Toepassing

In het werkgebied **Refereren** toont de besturing bij machines met incrementele lengte- en hoekmeetsystemen van welke assen de besturing het referentiepunt moet vastleggen.

#### Functiebeschrijving

Het werkgebied **Refereren** is in de toepassing **Ref. punt benaderen** altijd geopend. Wanneer bij het inschakelen van de machine referentiepunten moeten worden benaderd, opent de besturing deze toepassing automatisch.

| Refereren |                                                                                                    |
|-----------|----------------------------------------------------------------------------------------------------|
|           | Refereren                                                                                                    |
| z ?       | NC-start-toets indrukken om voor alle assen waarvan het referentiepunt niet is vastgelegd, de referentieproc |
| W1        |                                                                                                    |
| × ?       |                                                                                                    |
| U1        |                                                                                                    |
| Y ?       |                                                                                                    |
| V1        |                                                                                                    |
| А         |                                                                                                    |
| В         |                                                                                                    |
| С         |                                                                                                    |
| C2        |                                                                                                    |

Werkgebied Refereren met de assen waarvan het referentiepunt moet worden vastgelegd

De besturing toont na alle assen waarvan het referentiepunt moet worden vastgelegd een vraagteken.

Wanneer voor alle assen het referentiepunt is vastgelegd, sluit de besturing de toepassing **Ref. punt benaderen** en opent de toepassing **Manual operation**.

#### 5.2.1 Referentiepunt van de assen vastleggen

U kunt het referentiepunt van de assen als volgt vastleggen in de aangegeven volgorde:

|  |   | - |  |
|--|---|---|--|
|  | 1 |   |  |
|  | - |   |  |
|  |   |   |  |

- Toets NC-start indrukken
  - > De besturing benadert de referentiemarkeringen
- > De besturing gaat naar de toepassing **Manual operation**.

U kunt het referentiepunt van de assen als volgt vastleggen in willekeurige volgorde:

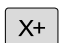

- Voor iedere as de asrichtingstoets indrukken en ingedrukt houden tot het referentiepunt gepasseerd is
- > De besturing gaat naar de toepassing **Manual operation**.

#### Instructies

## AANWIJZING

#### Let op: botsingsgevaar!

De besturing voert geen automatische botstest tussen gereedschap en werkstuk uit. Bij verkeerde voorpositionering of onvoldoende afstand tussen de componenten bestaat er tijdens de referentieprocedure voor de assen gevaar voor botsingen!

- Let op de aanwijzingen op het scherm
- Vóór het vastleggen van het referentiepunt van de assen zo nodig een veilige positie benaderen
- Let op mogelijke botsingen
- Wanneer er nog referentiepunten moeten worden benaderd, kunt u niet naar de werkstand Programma-afloop gaan.
- Wanneer u alleen NC-programma's wilt bewerken of simuleren, kunt u zonder dat de referentieprocedure voor de assen is uitgevoerd, naar de werkstand Programmeren gaan. U kunt de referentiepunten op elk gewenst moment naderhand benaderen.

## Aanwijzingen in combinatie met het benaderen van referentiepunten bij gezwenkt bewerkingsvlak

Wanneer de functie **Bewerkingsvlak zwenken** (optie #8) vóór het afsluiten van de besturing actief was, activeert de besturing de functie ook na het opnieuw starten automatisch. Bewegingen met behulp van de astoetsen vinden dus in het gezwenkte bewerkingsvlak plaats.

Vóór het passeren van de referentiepunten, moet de functie **Bewerkingsvlak zwenken** worden gedeactiveerd, anders onderbreekt de besturing de procedure met een waarschuwing. Voor assen die niet in de actuele kinematica zijn geactiveerd, kunt u ook een referentiepunt vastleggen zonder **Bewerkingsvlak zwenken** te deactiveren, bijv. een gereedschapsmagazijn.

Meer informatie: gebruikershandboek programmeren en testen

## 5.3 Uitschakelen

#### Toepassing

Om gegevensverlies te voorkomen, moet de besturing worden uitgeschakeld, voordat u de machine uitschakelt.

### Functiebeschrijving

U kunt de besturing via de toepassing **Startmenu** van de werkstand **Start** afsluiten. Wanneer u de knop **UITSCHAKELEN** selecteert, opent de besturing het venster **UITSCHAKELEN**. U kunt dan selecteren om de besturing uit te schakelen of opnieuw te starten.

### 5.3.1 Besturing afsluiten en machine uitschakelen

U kunt de machine als volgt uitschakelen:

Werkstand Start selecteren

| Afsluiten |
|-----------|

ሐ

Afsluiten selecteren

► Afsluiten selecteren

> De besturing opent het venster Afsluiten.

Afsluiten

- > De besturing wordt afgesloten.
- > Wanneer het afsluiten is afgesloten, toont de besturing de tekst U kunt nu uitschakelen.
- Hoofdschakelaar van de machine uitschakelen

#### Instructies

## AANWIJZING

#### Let op: gegevensverlies mogelijk!

De besturing moet worden afgesloten, zodat lopende processen worden afgesloten en gegevens worden opgeslagen. Direct uitschakelen van de besturing door bediening van de hoofdschakelaar kan in elke toestand van de besturing tot gegevensverlies leiden!

- Besturing altijd afsluiten
- > Hoofdschakelaar uitsluitend na melding op het beeldscherm indrukken
- Het uitschakelen kan bij verschillende machines verschillend functioneren. Raadpleeg uw machinehandboek!
- Toepassingen van de besturing kunnen het afsluiten vertragen, bijvoorbeeld een verbinding met Remote Desktop Manager (optie #133)

"Venster Remote Desktop Manager (optie #133)"

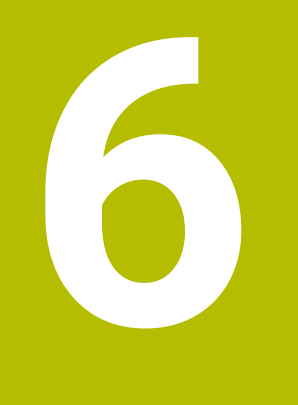

Handmatige bediening

## 6.1 **Toepassing** Manual operation

## Toepassing

In de toepassing **Manual operation** kunt u de assen handmatig verplaatsen en de machine instellen.

#### Verwante onderwerpen

- Machine-assen verplaatsen
   Verdere informatie: "Machineassen verplaatsen", Pagina 134
- Machine-assen stapsgewijs positioneren
   Verdere informatie: "Assen stapsgewijs positioneren", Pagina 135

## Functiebeschrijving

De toepassing Manual operation biedt de volgende werkgebieden:

- Posities
- Simulatie
- Status

De toepassing Manual operation bevat in de functiebalk de volgende knoppen:

| Кпор                      | Betekenis                                                                                                    |
|---------------------------|----------------------------------------------------------------------------------------------------|
| Handwiel                  | Wanneer een handwiel op de besturing is geconfigureerd, toont de bestu-<br>ring deze schakelaar.                                                      |
|                           | Als het handwiel actief is, verandert het symbool van de werkstand in de zijbalk.                                                                     |
|                           | Verdere informatie: "Elektronisch handwiel", Pagina 429                                                                                               |
| M                         | U kunt de additionele functie <b>M</b> definiëren of met behulp van het keuzeven-<br>ster selecteren en met de toets <b>NC-start</b> activeren.       |
|                           | Meer informatie: gebruikershandboek programmeren en testen                                                                                            |
| S                         | U kunt het spiltoerental <b>S</b> definiëren en met de toets <b>NC-start</b> activeren en de spil inschakelen.                                        |
|                           | Meer informatie: gebruikershandboek programmeren en testen                                                                                            |
| F                         | U kunt de aanzet <b>F</b> definiëren en met de knop <b>OK</b> activeren.                                                                              |
|                           | Meer informatie: gebruikershandboek programmeren en testen                                                                                            |
| т                         | Gereedschap <b>T</b> definiëren of met behulp van het keuzevenster selecteren<br>en met de toets <b>NC-start</b> inspannen.                           |
|                           | Meer informatie: gebruikershandboek programmeren en testen                                                                                            |
| Stapmaat                  | Stapmaat definiëren                                                                                                    |
|                           | Verdere informatie: "Assen stapsgewijs positioneren", Pagina 135                                                                                      |
| Referentiepunt vastleggen | Referentiepunt invoeren en instellen                                                                                                    |
|                           | Verdere informatie: "Referentiepuntbeheer", Pagina 200                                                                                                |
| 3D ROT                    | De besturing opent een venster voor de instellingen van de 3D-<br>rotatie (optie #8).                                                                 |
|                           | Meer informatie: gebruikershandboek programmeren en testen                                                                                            |
| Q-info                    | De besturing opent het venster <b>Q-parameterlijst</b> waarin u de actuele<br>waarden en beschrijvingen van de variabelen kunt bekijken en bewerken.  |
|                           | Meer informatie: gebruikershandboek programmeren en testen                                                                                            |
| DCM                       | De besturing opent het venster <b>Botsingsbewaking (DCM)</b> , waarin u de dynamische botsingsbewaking DCM (optie #40) kunt activeren of deactiveren. |
|                           | <b>Verdere informatie:</b> "Dynamische botsingsbewaking DCM voor de werkstanden Handmatig en Programma-afloop activeren", Pagina 216                  |

#### Aanwijzing

De machinefabrikant definieert welke additionele functies voor de besturing beschikbaar zijn en die in de toepassing **Manual operation** zijn toegestaan.

#### 6.2 Machineassen verplaatsen

## Toepassing

U kunt de machine-assen met behulp van de besturing handmatig verplaatsen, bijvoorbeeld om voor een handmatige tastsysteemfunctie voor te positioneren.

Verdere informatie: "Tastsysteemfuncties in de werkstand Handmatig", Pagina 315

#### Verwante onderwerpen

- Verplaatsingen programmeren Meer informatie: gebruikershandboek programmeren en testen
- Verplaatsingen in de toepassing MDI uitvoeren Verdere informatie: "Toepassing MDI", Pagina 339

## Functiebeschrijving

De besturing biedt de volgende mogelijkheden om assen handmatig te verplaatsen:

- Asrichtingstoetsen
- Stapsgewijs positioneren met de knop Stapmaat
- Verplaatsen met elektronische handwielen

Verdere informatie: "Elektronisch handwiel", Pagina 429

Terwijl de machine-assen zich verplaatsen, toont de besturing de actuele baanaanzet in de statusweergave.

Verdere informatie: "Statusweergaven", Pagina 91

U kunt de baanaanzet wijzigen met de knop **F** in de toepassing **Manual operation** en met de aanzet-potentiometer.

Zodra een as zich verplaatst, is op de besturing een verplaatsingsopdracht actief. De besturing toont de toestand van de verplaatsingsopdracht met het symbool STIB in het statusoverzicht.

Verdere informatie: "Statusoverzicht van de besturingsbalk", Pagina 99

#### 6.2.1 Assen met de astoetsen verplaatsen

U kunt een as als volgt handmatig verplaatsen met de astoetsen:

- ማ
- Toepassing selecteren, bijvoorbeeld Manual operation
- X+

Werkstand selecteren, bijvoorbeeld Handmatig

- Astoets van de gewenste as indrukken
- > De besturing verplaatst de as zolang als u de toets ingedrukt houdt.

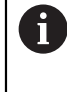

Als u de astoets ingedrukt houdt en de toets **NC-start** indrukt, verplaatst de besturing de as met continue aanzet. U moet de verplaatsing met de toets NC-stop beëindigen.

U kunt ook meerdere assen gelijktijdig verplaatsen.

#### 6.2.2 Assen stapsgewijs positioneren

Bij stapsgewijs positioneren verplaatst de besturing een machine-as met een door u ingestelde stapmaat. Het invoerbereik voor de aanzet is 0,001 mm tot 10 mm.

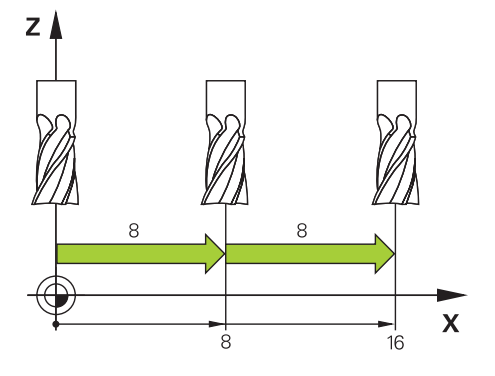

U kunt een as als volgt stapsgewijs positioneren:

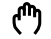

Werkstand Handmatig selecteren

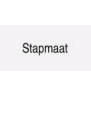

- Toepassing Manual operation selecteren
- Stapmaat selecteren
- De besturing opent eventueel het werkgebied Posities en toont het gedeelte Stapmaat.
- Stapmaat voor lineaire assen en rotatie-assen invoeren
- Astoets van de gewenste as indrukken
- De besturing positioneert de as met de gedefinieerde stapmaat in de geselecteerde richting.

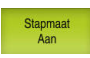

i

X+

- **Stapmaat aan** selecteren
- De besturing beëindigt het stapsgewijs positioneren en sluit het gedeelte Stapmaat in het werkgebied Posities.

U kunt het stapsgewijs positioneren ook beëindigen met behulp van de knop **Uit** in het gedeelte **Stapmaat**.

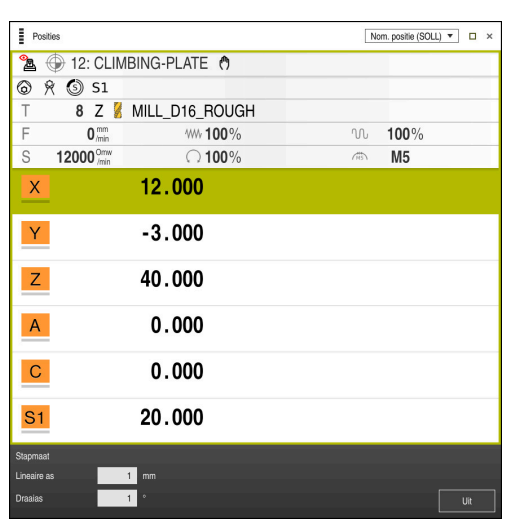

Werkgebied Posities met actief gedeelte Stapmaat

## Aanwijzing

De besturing controleert vóór het verplaatsen van een as of het gedefinieerde toerental is bereikt. Bij positioneerregels met aanzet **FMAX** controleert de besturing het toerental niet.

# **NC-basisprincipes**

## 7.1 NC-basisprincipes

 $\odot$ 

## 7.1.1 Programmeerbare assen

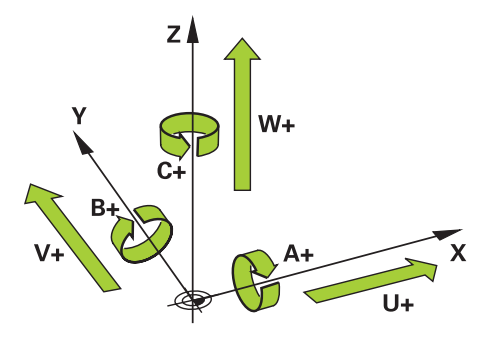

De programmeerbare assen van de besturing komen standaard overeen met de asdefinities van DIN 66217.

De programmeerbare assen worden als volgt aangeduid:

| Hoofdas | Parallelle as | Rotatieas |
|---------|---------------|-----------|
| X       | U             | Α         |
| Y       | ۷             | В         |
| Z       | W             | С         |

Raadpleeg uw machinehandboek!

Het aantal, de aanduiding en de toewijzing van de programmeerbare assen is afhankelijk van de machine.

Uw machinefabrikant kan meer assen definiëren, bijvoorbeeld PLC-assen.

## 7.1.2 Aanduiding van de assen op freesmachines

De assen **X**, **Y** en **Z** op uw freesmachine worden ook aangeduid als hoofdas (1e as), nevenas (2e as) en gereedschapsas. De hoofdas en de nevenas vormen het bewerkingsvlak.

| Hoofdas | Nevenas | Gereedschapsas | Bewerkingsvlak        |
|---------|---------|----------------|-----------------------|
| Х       | Y       | Z              | XY, ook UV, XV,<br>UY |
| Y       | Z       | X              | YZ, ook WU, ZU,<br>WX |
| Z       | X       | Y              | ZX, ook VW, YW,<br>VZ |

Tussen de assen bestaat de volgende samenhang:

## 7.1.3 Lengte- en hoekmeetsystemen en referentiemarkeringen

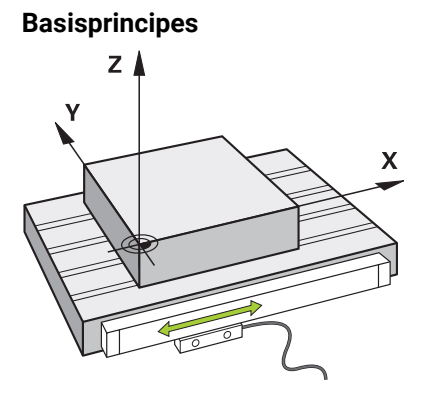

De positie van de machine-assen wordt met lengte- en hoekmeetsystemen bepaald. Standaard zijn lineaire assen met lengtemeetsystemen uitgerust. Rondtafels of rotatie-assen beschikken over hoekmeetsystemen.

De lengte- en hoekmeetsystemen registreren de posities van de machinetafel of het gereedschap door bij een beweging van de as een elektrisch signaal te genereren. De besturing bepaalt op basis van het elektrische signaal de positie van de as in het actuele referentiesysteem.

Verdere informatie: "Referentiesystemen", Pagina 186

Lengte- en hoekmeetsystemen kunnen posities op verschillende manieren registreren:

- absoluut
- incrementeel

Bij een stroomonderbreking kan de besturing de positie van de assen niet meer bepalen. Als de stroomvoorziening weer is hersteld, werken absolute en incrementele lengte- en hoekmeetsystemen op verschillende wijze.

#### Absolute lengte- en hoekmeetsystemen

Bij absolute lengtemeetsystemen is elke positie op het meetsysteem eenduidig gemarkeerd. De besturing kan dus na een stroomonderbreking de referentie tussen de aspositie en het coördinatensysteem direct tot stand brengen.

#### Incrementele lengte- en hoekmeetsystemen

Incrementele lengte- en hoekmeetsystemen bepalen voor de positiebepaling de afstand van de actuele positie van een referentiemarkering. Referentiemarkeringen markeren een machinevaste referentiepunt. Om na een stroomonderbreking de actuele positie te kunnen bepalen, moet een referentiemarkering worden benaderd.

Wanneer het lengte- en hoekmeetsystemen afstandsgecodeerde referentiemarkeringen bevatten, moet u bij lengtemeetsystemen de assen met max. 20 mm verplaatsen. Bij hoekmeetsystemen bedraagt deze afstand max. 20°.

Verdere informatie: "Referentiepunt van de assen vastleggen", Pagina 127

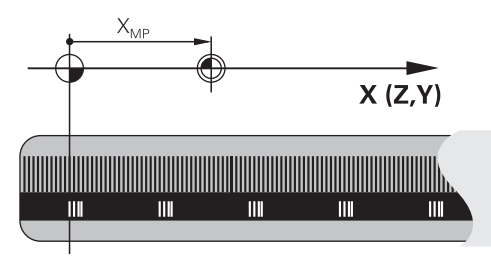

## 7.1.4 Referentiepunten in de machine

De volgende tabel bevat een overzicht van de referentiepunten in de machine of op het werkstuk.

#### Verwante onderwerpen

Referentiepunten op het gereedschap

Verdere informatie: "Referentiepunten op het gereedschap", Pagina 144

| Symbool           | Referentiepunt                                                                                                    |
|-------------------|----------------------------------------------------------------------------------------------------|
|                   | Machinenulpunt                                                                                                    |
| $\Psi$            | Het machinenulpunt is een vastgelegd punt dat de machinefabrikant in de machineconfi-<br>guratie heeft gedefinieerd.                                                                                                    |
|                   | Het machinenulpunt is de coördinatenoorsprong van het invoercoördinatensysteem I-CS.                                                                                                    |
|                   | Verdere informatie: "Machinecoördinatensysteem M-CS", Pagina 187                                                                                                    |
|                   | Wanneer in een NC-regel <b>M91</b> wordt geprogrammeerd, hebben de gedefinieerde waarden<br>betrekking op het machinenulpunt.                                                                                              |
|                   | Meer informatie: gebruikershandboek programmeren en testen                                                                                                    |
|                   | M92-nulpunt M92-ZP (zero point)                                                                                                    |
| <br>M92-ZP        | Het <b>M92</b> -nulpunt is een vastgelegd punt dat de machinefabrikant gerelateerd aan het machinenulpunt in de machineconfiguratie heeft gedefinieerd.                                                                    |
|                   | Het <b>M92</b> -nulpunt is de coördinatenoorsprong van het <b>M92</b> -coördinatensysteem. Wanneer in een NC-regel <b>M92</b> geprogrammeerd wordt, zijn de gedefinieerde waarden gerelateerd aan het <b>M92</b> -nulpunt. |
|                   | Meer informatie: gebruikershandboek programmeren en testen                                                                                                    |
|                   | Gereedschapswisselpositie                                                                                                    |
|                   | De gereedschapswisselpositie is een vastgelegd punt dat de machinefabrikant met<br>betrekking tot het machinenulpunt in de gereedschapswissel-macro heeft gedefinieerd.                                                    |
|                   | Referentiepunt                                                                                                    |
| $\mathbf{\nabla}$ | Het referentiepunt is een vastgelegd punt voor de initialisatie van lengtemeetsystemen.                                                                                                    |
|                   | <b>Verdere informatie:</b> "Lengte- en hoekmeetsystemen en referentiemarkeringen",<br>Pagina 139                                                                                                    |
|                   | Wanneer de machine incrementele lengte- en hoekmeetsystemen bevat, moeten de<br>assen na het starten het referentiepunt benaderen.                                                                                         |
|                   | Verdere informatie: "Referentiepunt van de assen vastleggen", Pagina 127                                                                                                    |
| <b></b>           | Referentiepunt van het werkstuk                                                                                                    |
| $\mathbf{\Psi}$   | Met het referentiepunt van het werkstuk definieert u de oorsprong van de coördinaat van het werkstukcoördinatensysteem <b>W-CS</b> .                                                                                       |
|                   | Verdere informatie: "Werkstukcoördinatensysteem W-CS", Pagina 191                                                                                                    |
|                   | Het referentiepunt van het werkstuk is in de actieve regel van de referentiepunttabel gedefinieerd. U bepaalt het referentiepunt van het werkstuk bijvoorbeeld met behulp van een 3D-tastsysteem.                          |
|                   | Verdere informatie: "Referentiepuntbeheer", Pagina 200                                                                                                    |
|                   | Meer informatie: gebruikershandboek programmeren en testen                                                                                                    |
|                   | Wanneer er geen transformaties zijn gedefinieerd, zijn de ingevoerde gegevens in het NC-programma gerelateerd aan het referentiepunt van het werkstuk                                                                      |

| Symbool                | Referentiepunt                                                                                                    |
|------------------------|----------------------------------------------------------------------------------------------------|
| $\overline{\clubsuit}$ | Werkstuknulpunt                                                                                                    |
|                        | U definieert het werkstuknulpunt met transformaties in het NC-programma, bijvoorbeeld<br>met de functie <b>TRANS DATUM</b> of een nulpunttabel. De gegevens in het NC-programma<br>hebben betrekking op het werkstuknulpunt. Wanneer in het NC-programma geen trans-<br>formaties zijn gedefinieerd, komt het werkstuknulpunt overeen met het referentiepunt van<br>het werkstuk. |
|                        |                                                                                                    |

Als u het bewerkingsvlak zwenkt (optie #8), dient het werkstuknulpunt als werkstukrotatiepunt.

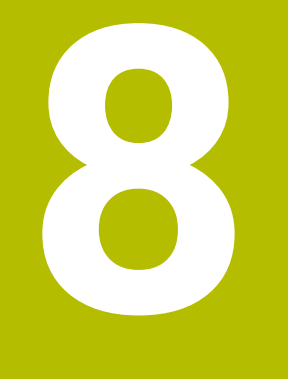

# Gereedschap

## 8.1 Basisprincipes

Om de functies van de besturing te benutten, definieert u de gereedschappen binnen de besturing met de werkelijke gegevens, bijvoorbeeld Radius. Dit vergemakkelijkt de programmering en verhoogt de procesveiligheid.

Ga als volgt te werk om een gereedschap aan de machine toe te voegen:

- Bereid uw gereedschap voor en span het in een geschikte gereedschapshouder.
- Om de afmetingen van het gereedschap op basis van het referentiepunt van de gereedschapshouder te bepalen, meet u het gereedschap bijvoorbeeld op met behulp van een voorinstelapparaat. De besturing heeft de maten nodig voor de berekening van de banen.

Verdere informatie: "Referentiepunt gereedschapshouder", Pagina 145

Om het gereedschap volledig te kunnen definiëren, heeft u meer gereedschapsgegevens nodig. Deze gereedschapsgegevens vindt u bijvoorbeeld in de gereedschapscatalogus van de fabrikant.

**Verdere informatie:** "Gereedschapsgegevens voor de gereedschapstypes", Pagina 158

 Sla in het gereedschapsbeheer alle vastgestelde gereedschapsgegevens voor dit gereedschap op.

Verdere informatie: "Gereedschapsbeheer ", Pagina 170

 Wijs eventueel een gereedschapshouder toe aan het gereedschap voor een realistische simulatie en botsingsbescherming.

Verdere informatie: "Gereedschapshouderbeheer", Pagina 175

 Wanneer u het gereedschap volledig hebt gedefinieerd, programmeert u een gereedschapsoproep binnen een NC-programma.

Meer informatie: gebruikershandboek programmeren en testen

 Wanneer uw machine is uitgerust met een chaotisch gereedschapswisselsysteem en een dubbele grijper, verkort u eventueel de gereedschapswisseltijd met behulp van een voorselectie van het gereedschap.

Meer informatie: gebruikershandboek programmeren en testen

 Voer eventueel vóór de programmastart een gereedschapsgebruiktest uit. Hiermee controleert u of de gereedschappen in de machine aanwezig zijn en over voldoende reststandtijd beschikken.

Verdere informatie: "Gereedschapsgebruiktest", Pagina 179

 Wanneer u een werkstuk heeft bewerkt en aansluitend heeft gemeten, corrigeer dan eventueel de gereedschappen.

Meer informatie: gebruikershandboek programmeren en testen

## 8.2 Referentiepunten op het gereedschap

De besturing maakt voor verschillende berekeningen of toepassingen onderscheid tussen de volgende referentiepunten op het gereedschap.

#### Verwante onderwerpen

Referentiepunten in de machine of op het werkstuk
 Verdere informatie: "Referentiepunten in de machine", Pagina 140
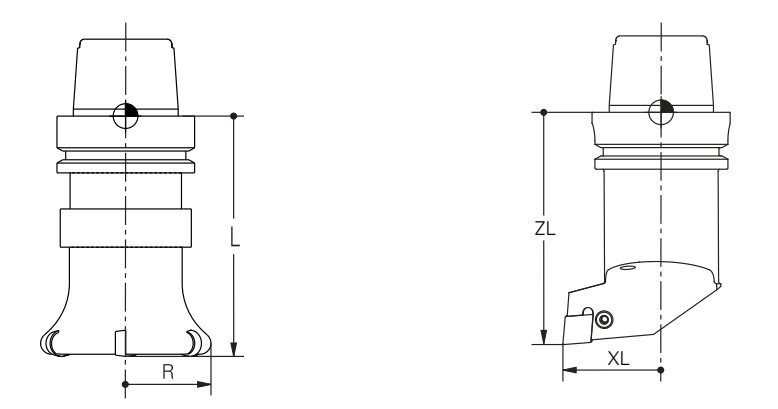

Het referentiepunt van de gereedschapshouder is een vastgelegd punt dat door de machinefabrikant is gedefinieerd. Het referentiepunt van de gereedschapshouder bevindt zich meestal op de spilneus.

Uitgaande van het referentiepunt van de gereedschapshouder definieert u de maten van het gereedschap in gereedschapsbeheer, bijvoorbeeld Lengte L en Radius **R**.

Verdere informatie: "Gereedschapsbeheer ", Pagina 170

### 8.2.2 Gereedschapspunt TIP

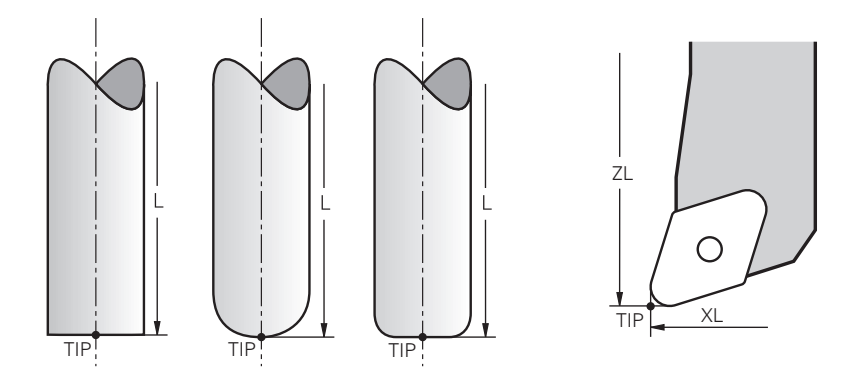

De gereedschapspunt is het verst van het referentiepunt van de gereedschapshouder verwijderd. De gereedschapspunt is de oorsprong van de coördinaat van het gereedschapscoördinatensysteem **T-CS**.

Verdere informatie: "Gereedschapscoördinatensysteem T-CS", Pagina 198

Bij freesgereedschappen ligt de gereedschapspunt in het midden van de gereedschapsradius  ${f R}$  en het langste punt van het gereedschap in de gereedschapsas.

U definieert het gereedschapspunt met behulp van de volgende kolommen in het gereedschapsbeheer gerelateerd aan het referentiepunt van de gereedschapshouder:

- L
- DL
- **ZL** (optie #50, optie #156)
- **XL** (optie #50, optie #156)
- **YL** (optie #50, optie #156)
- **DZL** (optie #50, optie #156)
- **DXL** (optie #50, optie #156)
- **DYL** (optie #50, optie #156)
- **LO** (optie #156)
- **DLO** (optie #156)

**Verdere informatie:** "Gereedschapsgegevens voor de gereedschapstypes", Pagina 158

Bij draaigereedschappen (optie #50) gebruikt de besturing de theoretische gereedschapspunt, dus het snijpunt van de gedefinieerde waarden **ZL**, **XL** en **YL**.

146

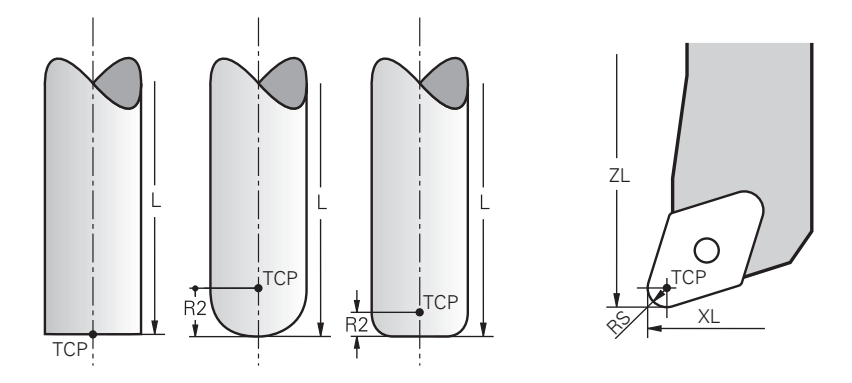

Het gereedschapsmiddelpunt is het centrum van de gereedschapsradius **R**. Wanneer een gereedschapsradius 2 **R2** is gedefinieerd, is het gereedschapsmiddelpunt met deze waarde door de gereedschapspunt verplaatst.

Bij draaigereedschap (optie #50) bevindt het gereedschapsmiddelpunt zich in het midden van de snijkantradius **RS**.

U definieert het gereedschapsmiddelpunt met de invoer in het gereedschapsbeheer gerelateerd aan het referentiepunt van de gereedschapshouder.

**Verdere informatie:** "Gereedschapsgegevens voor de gereedschapstypes", Pagina 158

### 8.2.4 Gereedschapsgeleidepunt TLP (tool location point)

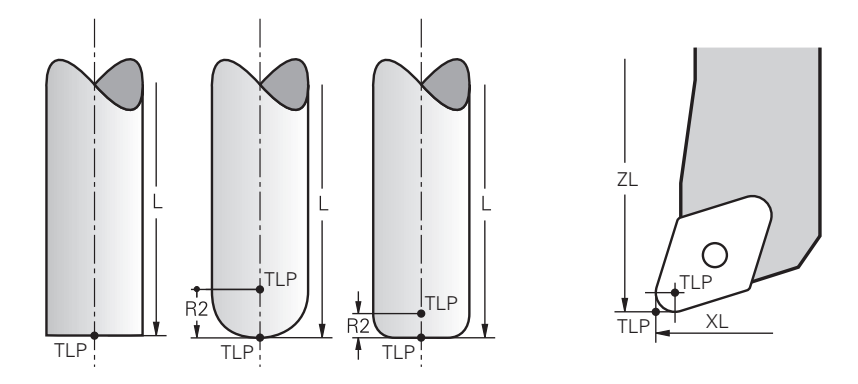

De besturing positioneert het gereedschap op een gereedschapsgeleidepunt. Het gereedschapsgeleidepunt bevindt zich standaard bij de gereedschapspunt. Binnen de functie **FUNCTION TCPM** (optie #9) kunt u het gereedschapsgeleidepunt

ook op het gereedschapsmiddelpunt selecteren.

Meer informatie: gebruikershandboek programmeren en testen

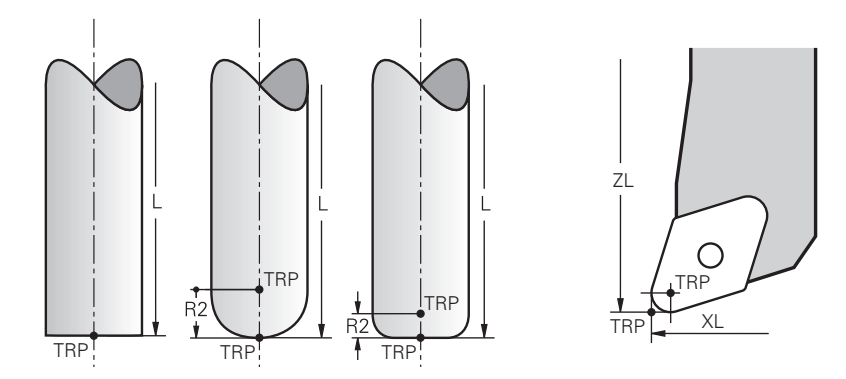

### 8.2.5 Gereedschapsdraaipunt TRP (tool rotation point)

Bij zwenkfuncties met **MOVE** (optie #8) zwenkt de besturing om het gereedschapdraaipunt. Het gereedschapsdraaipunt bevindt zich standaard bij de gereedschapspunt.

Wanneer u bij **PLANE**-functies **MOVE** selecteert, definieert u met het syntaxiselement **DIST** de relatieve positie tussen werkstuk en gereedschap. De besturing verschuift het draaipunt van het gereedschap met deze waarde van de gereedschapspunt. Wanneer u **DIST** niet definieert, houdt de besturing de gereedschapspunt constant.

**Meer informatie:** gebruikershandboek programmeren en testen Binnen de functie **FUNCTION TCPM** (optie #9) kunt u het gereedschapsdraaipunt ook op het gereedschapsmiddelpunt selecteren.

Meer informatie: gebruikershandboek programmeren en testen

### 8.2.6 Centrum gereedschapsradius 2 CR2 (center R2)

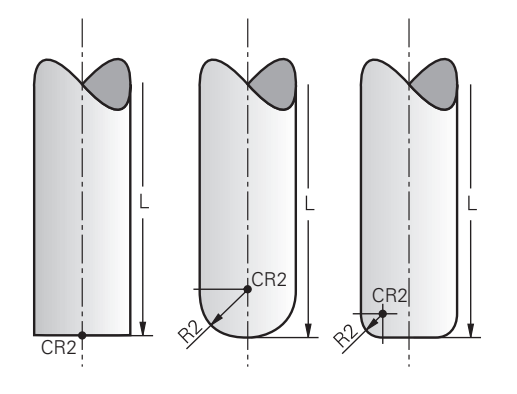

Het centrum van gereedschapsradius 2 gebruikt de besturing in combinatie met de 3D-gereedschapscorrectie (optie #9). Bij rechten **LN** wijst de vlaknormaalvector op dit punt en definieert de richting van de 3D-gereedschapscorrectie.

Meer informatie: gebruikershandboek programmeren en testen

Het centrum van gereedschapsradius 2 is met de **R2**-waarde van de gereedschapspunt en de gereedschapssnijkant verschoven.

# 8.3 Gereedschapsgegevens

### 8.3.1 Gereedschapsnummer

#### Toepassing

Elk gereedschap heeft een uniek nummer, dat overeenkomt met het regelnummer van het gereedschapsbeheer. Elk gereedschapsnummer is eenmalig.

Verdere informatie: "Gereedschapsbeheer ", Pagina 170

#### Functiebeschrijving

U kunt gereedschapsnummers in een bereik tussen 0 en 32 767 definiëren.

Het gereedschap met nr. 0 is als nulgereedschap vastgelegd en heeft lengte en radius 0. Met een TOOL CALL 0 wisselt de besturing het op dat moment gebruikte gereedschap uit en verwisselt geen nieuw gereedschap.

Meer informatie: gebruikershandboek programmeren en testen

### 8.3.2 Gereedschapsnaam

#### Toepassing

Naast het gereedschapsnummer kunt u een gereedschapsnaam toekennen. Een gereedschapsnaam is in tegenstelling tot het gereedschapsnummer niet uniek.

### Functiebeschrijving

Met de gereedschapsnaam kunt u gereedschappen binnen het gereedschapsbeheer gemakkelijker terugvinden. Hiervoor kunt u hoekgegevens zoals de diameter of de bewerkingswijze definiëren, bijvoorbeeld **MILL\_D10\_ROUGH**.

Omdat een gereedschapsnaam niet eenmalig is, kunt u de gereedschapsnaam eenduidig definiëren.

Een gereedschapsnaam mag uit maximaal 32 karakters bestaan.

#### **Toegestane karakters**

U kunt de volgende karakters voor de gereedschapsnaam gebruiken: A B C D E F G H I J K L M N O P Q R S T U V W X Y Z 0 1 2 3 4 5 6 7 8 9 # \$ % &, - \_ . Wanneer u kleine letters invoert, vervangt de besturing deze bij het opslaan door hoofdletters.

# Aanwijzing

Definieer de gereedschapsnaam eenduidig!

Wanneer voor meerdere gereedschappen een identieke gereedschapsnaam wordt gedefinieerd, zoekt de besturing naar het gereedschap in de volgende volgorde:

- Gereedschap dat zich in de spil bevindt
- Gereedschap dat zich in het magazijn bevindt

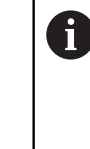

Raadpleeg uw machinehandboek!

Wanneer er meerdere magazijnen beschikbaar zijn, kan de machinefabrikant een zoekvolgorde van de gereedschappen in de magazijnen vastleggen.

Gereedschap dat in de gereedschapstabel is gedefinieerd, maar zich op dat moment niet in het magazijn bevindt

Wanneer de besturing bijvoorbeeld in het gereedschapsmagazijn meerdere beschikbare gereedschappen vindt, verwisselt de besturing het gereedschap met de kleinste reststandtijd.

# 8.3.3 Geïndexeerd gereedschap

### Toepassing

Met behulp van een geïndexeerd gereedschap kunt u voor een fysiek aanwezig gereedschap meerdere verschillende gereedschapsgegevens vastleggen. Hierdoor kunt u door het NC-programma een bepaald punt op het gereedschap voeren dat niet absoluut aan de maximale gereedschapslengte hoeft te voldoen.

## Functiebeschrijving

Gereedschappen met meerdere lengten en radiussen kunt u niet in een tabelregel van het gereedschapsbeheer definiëren. U hebt extra tabelregels nodig met de volledige definities van de geïndexeerde gereedschappen. Uitgaande van de maximale gereedschapslengte benaderen de lengten van de geïndexeerde gereedschappen het referentiepunt van de gereedschapshouder met oplopende index.

Verdere informatie: "Referentiepunt gereedschapshouder", Pagina 145

Verdere informatie: "Geïndexeerd gereedschap aanmaken", Pagina 151

Voorbeelden van toepassing van geïndexeerd gereedschap:

Getrapte boren

De gereedschapsgegevens van het hoofdgereedschap bevatten de punt van de boor, wat overeenkomt met de maximale lengte. De stappen van het gereedschap definieert u als geïndexeerd gereedschap. Hlerdoor komen de lengtes overeen met de werkelijke maten van het gereedschap.

NC-aanboorbeitel

Met het hoofdgereedschap definieert u de theoretische punt van het gereedschap als maximale lengte. Hiermee kunt u bijvoorbeeld centreren. Met het geïndexeerde gereedschap definieert u een punt langs de snijkant van het gereedschap. Hiermee kunt u bijvoorbeeld ontbramen.

Scheidingsfrees of T-sleuffrees

Met het hoofdgereedschap definieert u het onderste punt van de snijkant van het gereedschap, wat overeenkomt met de maximale lengte. Met het geïndexeerde gereedschap definieert u het bovenste punt van de gereedschapssnijkant. Wanneer u het geïndexeerde gereedschap voor het scheiden gebruikt, kunt u direct de opgegeven werkstukhoogte programmeren.

#### Geïndexeerd gereedschap aanmaken

U maakt een geïndexeerd gereedschap als volgt aan:

- Ħ
- Werkstand Tabellen selecteren

Gereedschapsbeheer selecteren

- Bewerken
- **Bewerken** activeren
- De besturing schakelt het gereedschapsbeheer voor bewerking vrij.

| Gereedschap |
|-------------|
| invoegen    |

- Gereedschap invoegen selecteren
- De besturing opent het aparte venster Gereedschap invoegen.
- Gereedschapstype definiëren
- Gereedschapsnummer van het hoofdgereedschap definiëren, bijvoorbeeld T5
- OK selecteren
- > De besturing voegt de tabelregel **5** in.
- Alle benodigde gereedschapsgegevens definiëren, inclusief de maximale gereedschapslengte

**Verdere informatie:** "Gereedschapsgegevens voor de gereedschapstypes", Pagina 158

Gereedschap

OK

- Gereedschap invoegen selecteren
- De besturing opent het aparte venster Gereedschap invoegen.
- Gereedschapstype definiëren
- Gereedschapsnummer van het geïndexeerde gereedschap definiëren, bijvoorbeeld T5.1

U definieert een geïndexeerd gereedschap met het gereedschapsnummer van het hoofdgereedschap en een index na het punt.

OK

- OK selecteren
- > De besturing voegt de tabelregel 5.1 in.
- Alle benodigde gereedschapsgegevens definiëren

**Verdere informatie:** "Gereedschapsgegevens voor de gereedschapstypes", Pagina 158

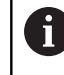

De besturing neemt geen gegevens van het hoofdgereedschap over!

Uitgaande van de maximale gereedschapslengte benaderen de lengten van de geïndexeerde gereedschappen het referentiepunt van de gereedschapshouder met oplopende index.

Verdere informatie: "Referentiepunt gereedschapshouder", Pagina 145

### Instructies

De besturing beschrijft enkele parameters automatisch, bijvoorbeeld de actuele standtijd CUR\_TIME. Deze parameters beschrijft de besturing voor elke tabelregel afzonderlijk.

Verdere informatie: "Gereedschapstabel tool.t", Pagina 378

- U hoeft indexen niet doorlopend aan te maken. U kunt bijvoorbeeld de gereedschappen T5, T5.1 en T5.3 aanmaken.
- U kunt maximaal negen geïndexeerde gereedschappen toevoegen aan elk hoofdgereedschap.

Wanneer u een zustergereedschap **RT** definieert, geldt dat uitsluitend voor de desbetreffende tabelregel. Wanneer een geïndexeerd gereedschap versleten is en dus geblokkeerd is, geldt dat niet meteen voor alle indexen. Hierdoor blijft bijvoorbeeld het hoofdgereedschap bruikbaar.

Meer informatie: gebruikershandboek programmeren en testen

### **Voorbeeld T-sleuffrees**

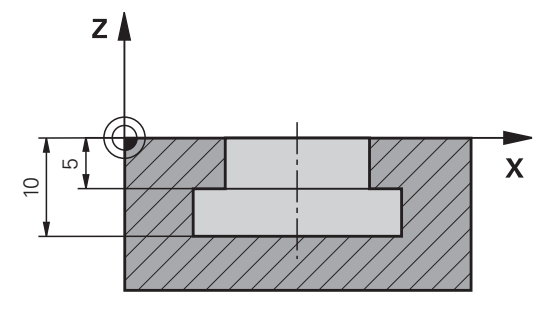

In dit voorbeeld programmeert u een sleuf die vanaf het coördinaatoppervlak op de boven- en onderkant is gedimensioneerd. De hoogte van de sleuf is groter dan de lengte van de snijkant van het gebruikte gereedschap. Hierdoor heeft u twee sneden nodig.

Voor de productie van de sleuf zijn twee gereedschapsdefinities nodig:

- Het hoofdgereedschap heeft maatvoering naar het onderste punt van de snijkant van het gereedschap, dus de maximale gereedschapslengte. Hiermee kunt u de onderkant van de sleuf maken.
- Het geïndexeerde gereedschap is op het bovenste punt van de gereedschapssnijkant gedimensioneerd. Hiermee kunt u de bovenkant van de sleuf maken.

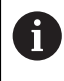

Let erop dat u zowel bij het hoofdgereedschap als bij het geïndexeerde gereedschap alle benodigde gereedschapsgegevens definieert! De radius blijft bij een rechthoekig gereedschap in beide tabelregels identiek.

U programmeert de sleuf in twee bewerkingsstappen:

- De diepte 10 mm programmeert u met het hoofdgereedschap.
- De diepte 5 mm programmeert u met het geïndexeerde gereedschap.

| 11 TOOL CALL 7 Z S2000    | ; Hoofdgereedschap oproepen                                           |
|---------------------------|-----------------------------------------------------------------------|
| 12 L X+0 Y+0 Z+10 R0 FMAX | ; Gereedschap voorpositioneren                                        |
| 13 L Z-10 R0 F500         | ; Op bewerkingsdiepte vooruit verplaatsen                             |
| 14 CALL LBL "CONTOUR"     | ; De onderkant van de sleuf met het<br>hoofdgereedschap maken         |
| *                         |                                                                       |
| 21 TOOL CALL 7.1 Z F2000  | ; Geïndexeerd gereedschap oproepen                                    |
| 22 L X+0 Y+0 Z+10 R0 FMAX | ; Gereedschap voorpositioneren                                        |
| 23 L Z-5 R0 F500          | ; Op bewerkingsdiepte vooruit verplaatsen                             |
| 24 CALL LBL "CONTOUR"     | ; De bovenkant van de sleuf met het<br>geïndexeerde gereedschap maken |

#### Voorbeeld FreeTurn-gereedschap

Voor een FreeTurn-gereedschap hebt u de volgende gereedschapsgegevens nodig:

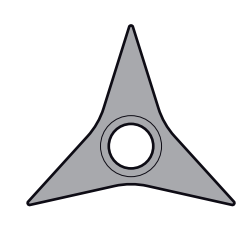

FreeTurn-gereedschap met drie nabewerkingssneden

6

Aanbevolen binnen de gereedschapsnaam is informatie over de punthoeken **P-ANGLE** alsmede over de gereedschapslengte **ZL**, bijv. **FT1\_35-35-35\_100**.

| Symbool en<br>parameter | Betekenis              | Gebruik                                                                                                    |
|-------------------------|------------------------|----------------------------------------------------------------------------------------------------|
| ZL ZL                   | Gereedschapslengte 1   | De gereedschapslengte <b>ZL</b> komt overeen met de<br>totale lengte van het gereedschap, gerelateerd aan<br>het referentiepunt van de gereedschapshouder.                                                         |
|                         |                        | Verdere informatie: "Referentiepunten op het gereedschap", Pagina 144                                                                                                    |
| XL                      | Gereedschapslengte 2   | De gereedschapslengte <b>XL</b> komt overeen met het<br>verschil tussen het midden van de spil en de gereed-<br>schapspunt van de snijkant. <b>XL</b> definieert u bij<br>FreeTrun-gereedschappen altijd negatief. |
|                         |                        | Verdere informatie: "Referentiepunten op het gereedschap", Pagina 144                                                                                                    |
| Ĩ                       | Gereedschapslengte 3   | De gereedschapslengte <b>YL</b> is bij FreeTurn-gereed-<br>schap altijd 0.                                                                                                    |
| YL                      |                        |                                                                                                    |
| Ţ                       | Snijkantradius         | De radius <b>RS</b> vindt u in de gereedschapscatalogus.                                                                                                    |
| RS                      |                        |                                                                                                    |
|                         | Type draaigereedschap  | U kunt kiezen uit voorbewerkingsgereedschap<br>( <b>ROUGH</b> ) en nabewerkingsgereedschap ( <b>FINISH</b> ).                                                                                                    |
| ТҮРЕ                    |                        | Verdere informatie: "Subgroepen technologiespeci-<br>fieke gereedschapstypen", Pagina 157                                                                                                    |
|                         | Gereedschapsoriëntatie | De gereedschapsoriëntatie <b>TO</b> is bij FreeTurn-<br>gereedschappen altijd 18.                                                                                                    |
| то                      |                        | Y+<br>X+                                                                                                    |
|                         | Oriëntatiehoek         | Met behulp van de oriëntatiehoek <b>ORI</b> definieert u de<br>offset van de afzonderlijke snijkanten ten opzichte<br>van elkaar. Wanneer de eerste snijkant de waarde 0                                           |
| ORI                     |                        | neert, definieert u bij symmetrisch gereedschap de<br>tweede snijkant met 120 en de derde snijkant met<br>240.                                                                                                    |

| Symbool en<br>parameter | Betekenis               | Gebruik                                                                                                    |
|-------------------------|-------------------------|----------------------------------------------------------------------------------------------------|
|                         | Punthoek                | De punthoek <b>P-ANGLE</b> vindt u in de gereedschaps-<br>catalogus.                                                                                                    |
| P-ANGLE                 |                         |                                                                                                    |
| R                       | Snijkantlengte          | De lengte van de snijkant <b>CUTLENGTH</b> vindt u in de gereedschapscatalogus.                                                                                                    |
| CUTLENGTH               |                         |                                                                                                    |
|                         | Kinematica van GShouder | Met behulp van de optionele kinematica van de<br>gereedschapshouder kan de besturing bijv. het<br>gereedschap op botsingen bewaken. Wijs aan elke<br>afzonderlijke snijkant dezelfde kinematica toe. |

### 8.3.4 Gereedschapstypen

### Toepassing

De besturing toont, afhankelijk van het geselecteerde gereedschapstype in het gereedschapsbeheer de gereedschapsgegevens die u kunt bewerken.

#### Verwante onderwerpen

Gereedschapsgegevens in het gereedschapsbeheer bewerken
 Verdere informatie: "Gereedschapsbeheer ", Pagina 170

# Functiebeschrijving

Aan elk gereedschapstype is bovendien een nummer toegewezen. In de kolom **TYPE** gereedschapsbeheer kunt u de volgende gereedschapstypen selecteren:

| Symbool  | Gereedschapstype                                                                                                  | Nummer |
|----------|----------------------------------------------------------------------------------------------------|--------|
|          | Freesgereedschap (MILL)                                                                                           | 0      |
|          | Voorbewerkingsfrees ( <b>MILL_R</b> )                                                                             | 9      |
|          | Nabewerkingsfrees (MILL_F)                                                                                        | 10     |
| Ø        | Kogelfrees ( <b>BAL</b> )                                                                                         | 22     |
|          | Torusfrees ( <b>TORUS</b> )                                                                                       | 23     |
| <b>V</b> | Boor ( <b>DRILL</b> )                                                                                             | 1      |
|          | Draadtap ( <b>TAP</b> )                                                                                           | 2      |
| X        | NC-aanboorbeitels (CENT)                                                                                          | 4      |
|          | Draaigereedschap ( <b>TURN</b> )<br><b>Verdere informatie:</b> "Typen binnen het<br>draaigereedschap", Pagina 157 | 29     |
| 7        | Tastsysteem ( <b>TCHP</b> )                                                                                       | 21     |
| Ш        | Ruimer ( <b>REAM</b> )                                                                                            | 3      |
|          | Conische verzinkboor ( <b>CSINK</b> )                                                                             | 5      |
| <u>Y</u> | Tapverzinker ( <b>TSINK</b> )                                                                                     | 6      |
|          | Uitdraaigereedschap ( <b>Bor</b> )                                                                                | 7      |
|          | Terugwaartse verzinkboor ( <b>BCKBOR</b> )                                                                        | 8      |
|          | Draadfrees ( <b>GF</b> )                                                                                          | 1      |
| Ĩ        | Draadfrees met afkanting ( <b>GSF</b> )                                                                           | 16     |
|          | Draadfrees met afzonderlijke plaat ( <b>EP</b> )                                                                  | 17     |
|          | Draadfrees met wisselplaat ( <b>WSP</b> )                                                                         | 18     |
| 2        | Verzinkdraadfrees ( <b>BGF</b> )                                                                                  | 19     |
|          | Circulair-schroefdraadfrees ( <b>ZBGF</b> )                                                                       | 20     |
| <br>     | Slijpschijf ( <b>GRIND</b> )                                                                                      | 30     |

| Symbool | Gereedschapstype                                                         | Nummer |
|---------|--------------------------------------------------------------------------|--------|
|         | Verdere informatie: "Typen binnen de<br>slijpgereedschappen", Pagina 157 |        |
| Â       | Dress-gereedschap ( <b>DRESS</b> )                                       | 31     |
|         | Verdere informatie: "Typen binnen de dress-gereedschappen", Pagina 158   |        |

Met behulp van deze gereedschapstypen kunt u de gereedschappen in het gereedschapsbeheer filteren.

Verdere informatie: "Gereedschapsbeheer ", Pagina 170

#### Subgroepen technologiespecifieke gereedschapstypen

In de kolom **SUBTYPE** van het gereedschapsbeheer kunt u afhankelijk van het geselecteerde gereedschapstype een technologiespecifiek gereedschapstype definiëren. De besturing biedt de kolom **SUBTYPE** bij de gereedschapstypen **TURN**, **GRIND** en **DRESS**. U concretiseert het gereedschapstype binnen deze technologieën.

#### Typen binnen het draaigereedschap

Binnen het draaigereedschap kiest u uit de volgende typen:

| Symbool            | Gereedschapstype                           | Nummer |
|--------------------|--------------------------------------------|--------|
| •                  | Voorbewerkingsgereedschap ( <b>ROUGH</b> ) | 11     |
| 0                  | Nabewerkingsgereedschap ( <b>FINISH</b> )  | 12     |
|                    | Draadsnijgereedschap ( <b>THREAD</b> )     | 14     |
|                    | Insteekgereedschap ( <b>RECESS</b> )       | 15     |
| $\overline{\circ}$ | Halfronde snijbeitels ( <b>BUTTON</b> )    | 21     |
|                    | Steekdraaigereedschap ( <b>RECTURN</b> )   | 26     |

#### Typen binnen de slijpgereedschappen

Binnen de slijpgereedschappen kiest u uit de volgende typen:

| Symbool | Gereedschapstype                        | Nummer |
|---------|-----------------------------------------|--------|
| Ö       | Slijpstift ( <b>GRIND_M</b> )           | 1      |
|         | Slijpstift speciaal ( <b>GRIND_MS</b> ) | 2      |
|         | Komschijf ( <b>GRIND_MT</b> )           | 3      |
|         | Rechte schijf ( <b>GRIND_S</b> )        | 26     |
|         | Op dit moment geen functie              |        |
|         | Schuine schijf ( <b>GRIND_A</b> )       | 27     |
|         | Op dit moment geen functie              |        |
|         | Planschijf ( <b>GRIND_P</b> )           | 28     |
|         | Op dit moment geen functie              |        |

#### Typen binnen de dress-gereedschappen

Binnen de dress-gereedschappen kiest u uit de volgende typen:

| Symbool      | Gereedschapstype                  | Nummer |
|--------------|-----------------------------------|--------|
| $\widehat{}$ | Profieldresser ( <b>DIAMOND</b> ) | 101    |
|              | Dresser met hoorn (HORNED)        | 102    |
|              | Op dit moment geen functie        |        |
| Δ            | Richtspindel (SPINDLE)            | 103    |
|              | Dress-plaat ( <b>PLATE</b> )      | 110    |
|              | Dress-rol ( <b>ROLL</b> )         | 120    |

### 8.3.5 Gereedschapsgegevens voor de gereedschapstypes

### Toepassing

Met de gereedschapsgegevens levert u de besturing alle noodzakelijke informatie voor het berekenen en controleren van de benodigde bewegingen.

De benodigde gegevens zijn afhankelijk van de technologie en het gereedschapstype.

#### Verwante onderwerpen

- Gereedschapsgegevens in het gereedschapsbeheer bewerken
   Verdere informatie: "Gereedschapsbeheer ", Pagina 170
- Gereedschapstypen
   Verdere informatie: "Gereedschapstypen", Pagina 155

### Functiebeschrijving

Sommige van de benodigde gereedschapsgegevens kunt u met behulp van de volgende mogelijkheden bepalen:

Meet uw gereedschappen extern op met een voorinstelapparaat of direct in de machine, bijvoorbeeld met behulp van een gereedschaps-tastsysteem.

**Meer informatie:** gebruikershandboek Meetcycli voor werkstukken en gereedschappen programmeren

Raadpleeg de gereedschapscatalogus van de fabrikant voor meer informatie over het gereedschap, bijvoorbeeld het materiaal of het aantal snijkanten.

In de volgende tabellen wordt de relevantie van de parameters in de stappen optioneel, aanbevolen en vereist ingedeeld.

De besturing houdt rekening met de aanbevolen parameters bij ten minste een van de volgende functies:

Simulatie

Meer informatie: gebruikershandboek programmeren en testen

Bewerkings- of tastcycli

Meer informatie: Gebruikershandleiding bewerkingscycli

**Meer informatie:** gebruikershandboek Meetcycli voor werkstukken en gereedschappen programmeren

 Dynamische botsingsbewaking DCM (optie #40)
 Verdere informatie: "Dynamische botsingsbewaking DCM (optie #40)", Pagina 212 De besturing biedt voor frees- en boorgereedschap de volgende parameters:

| Symbool<br>en<br>parame-<br>ter | Betekenis                    | Gebruik                                                                                                    |
|---------------------------------|------------------------------|----------------------------------------------------------------------------------------------------|
| T.                              | Lengte                       | Vereist voor alle frees- en boorgereed-<br>schapstypen                                                                                 |
| <br>T                           | Radius                       | Vereist voor alle frees- en boorgereed-<br>schapstypen                                                                                 |
| R2                              | Radius 2                     | Vereist voor de volgende boor- en<br>freesgereedschapstypen:<br><b>Kogelfrees</b><br><b>Torusfrees</b>                                 |
|                                 | Deltawaarde van de<br>lengte | Optioneel<br>De besturing beschrijft deze waarde in<br>combinatie met tastcycli.                                                       |
| DR                              | Deltawaarde van de<br>radius | Optioneel<br>De besturing beschrijft deze waarde in<br>combinatie met tastcycli.                                                       |
| DR2                             | Deltawaarde van radius<br>2  | Optioneel<br>De besturing beschrijft deze waarde in<br>combinatie met tastcycli.                                                       |
|                                 | Snijkantlengte               | Aanbevolen                                                                                                    |
|                                 | Snijkantbreedte              | Aanbevolen                                                                                                    |
| LU                              | Werklengte                   | Aanbevolen                                                                                                    |
| RN                              | Halsradius                   | Aanbevolen                                                                                                    |
| ANGLE                           | Insteekhoek                  | Aanbevolen voor de volgende boor- en<br>freesgereedschapstypen:<br>Freesgereedschap<br>voorbewerkingsfrees<br>Nogelfrees<br>Torusfrees |

| Symbool<br>en<br>parame-<br>ter | Betekenis                                                                                      | Gebruik                                                                                                    |
|---------------------------------|------------------------------------------------------------------------------------------------|----------------------------------------------------------------------------------------------------|
| РІТСН                           | Spoed                                                                                          | <ul> <li>Aanbevolen voor de volgende boor- en freesgereedschapstypen:</li> <li>Draadtap</li> <li>Draadfrees</li> <li>Draadfrees met afkanting</li> <li>Draadfrees met afzond. plaat</li> <li>Draadfrees met wisselplaat</li> <li>Verzinkdraadfrees</li> <li>Circulair-schroefdraadfrees</li> </ul> |
| T-ANGLE                         | Punthoek                                                                                       | Aanbevolen voor de volgende boor- en<br>freesgereedschapstypen:<br>Boor<br>NC-aanboorbeitel<br>Soevereinboren                                                                                                    |
|                                 | Maximaal spiltoerental                                                                         | Optioneel                                                                                                    |
| 0                               | <ul> <li>Frees- en boorgereedso</li> <li>TYPE met uitzondering</li> <li>Tastsvsteem</li> </ul> | chap zijn alle gereedschapstypes van de kolom<br>van:                                                                                                    |

- Draaigereedschap
- Slijpschijf
- Dress-gereedschap
- Verdere informatie: "Gereedschapstypen", Pagina 155
- De parameters staan beschreven in de gereedschapstabel.
   Verdere informatie: "Gereedschapstabel tool.t", Pagina 378

De besturing biedt voor draaigereedschap de volgende parameters:

| Symbool<br>en<br>parame-<br>ter | Betekenis              | Gebruik                                                             |
|---------------------------------|------------------------|---------------------------------------------------------------------|
|                                 | Gereedschapslengte 1   | Vereist voor alle draaigereedschapstypen                            |
| ZL                              |                        |                                                                     |
|                                 | Gereedschapslengte 2   | Vereist voor alle draaigereedschapstypen                            |
| XL                              |                        |                                                                     |
| <b>T</b>                        | Gereedschapslengte 3   | Vereist voor alle draaigereedschapstypen                            |
| YL                              |                        |                                                                     |
| Г                               | Snijkantradius         | Vereist voor de volgende                                            |
| A A                             |                        | draaigereedschapstypen:                                             |
| RS                              |                        | Voorbewerkingsgereedschap                                           |
|                                 |                        | Nabewerkingsgereedschap                                             |
|                                 |                        | Halfronde snijbeitels                                               |
|                                 |                        | Steekgereedschap                                                    |
|                                 |                        | Steekdraaigereedschap                                               |
|                                 | Type draaigereedschap  | Vereist voor alle draaigereedschapstypen                            |
| TYPE                            |                        |                                                                     |
|                                 | Gereedschapsoriëntatie | Vereist voor alle draaigereedschapstypen                            |
| 10                              | Doltowoordo von do     | Ontioncol                                                           |
| $\overline{\mathbf{V}}$         | dereedschanslengte 1   | Optioneer                                                           |
| DZL                             | gereedschapslengten    | combinatie met tastcycli.                                           |
| T                               | Deltawaarde van de     | Optioneel                                                           |
| h<br>DXL                        | gereedschapslengte 2   | De besturing beschrijft deze waarde in combinatie met tastcycli.    |
|                                 | Deltawaarde van de     | Optioneel                                                           |
| u <mark>b</mark> ,              | gereedschapslengte 3   | De besturing beschriift deze waarde in                              |
| DYL                             |                        | combinatie met tastcycli.                                           |
| T                               | Deltawaarde van de     | Optioneel                                                           |
|                                 | snijkantradius         | De besturing beschrijft deze waarde in                              |
| DRS                             |                        | combinatie met tastcycli.                                           |
| -                               | Deltawaarde van de     | Optioneel                                                           |
| <mark>Д</mark><br>dcw           | snijkantbreedte        | De besturing beschrijft deze waarde in<br>combinatie met tastcycli. |

| Symbool<br>en<br>parame-<br>ter | Betekenis                                                                                                    | Gebruik                                                                                                    |
|---------------------------------|----------------------------------------------------------------------------------------------------|----------------------------------------------------------------------------------------------------|
| 2                               | Oriëntatiehoek                                                                                                    | Vereist voor alle draaigereedschapstypen                                                                                                    |
| ORI                             |                                                                                                    |                                                                                                    |
| T-ANGLE                         | Instelhoek                                                                                                    | Vereist voor de volgende<br>draaigereedschapstypen:<br>Voorbewerkingsgereedschap<br>Nabewerkingsgereedschap<br>Halfronde snijbeitels<br>Draadsnijgereedschap                                                                                                    |
| P-ANGLE                         | Punthoek                                                                                                    | Vereist voor de volgende<br>draaigereedschapstypen:<br>Voorbewerkingsgereedschap<br>Nabewerkingsgereedschap<br>Halfronde snijbeitels<br>Draadsnijgereedschap                                                                                                    |
|                                 | Snijkantlengte                                                                                                    | Aanbevolen                                                                                                    |
|                                 | Snijkantbreedte                                                                                                    | Vereist voor de volgende<br>draaigereedschapstypen:<br>Steekgereedschap<br>Steekdraaigereedschap<br>Aanbevolen voor de overige draaigereed-<br>schapstypen                                                                                                    |
| SPB-<br>INSERT                  | Offsethoek                                                                                                    | Vereist voor alle draaigereedschapstypen                                                                                                    |
| •                               | Draaigereedschappen de<br>schapstype <b>Draaigereed</b><br>bijbehorende technologie<br><b>TYPE</b> .<br><b>Verdere informatie:</b> "Ger<br><b>Verdere informatie:</b> "Typ<br>Pagina 157<br>De parameters staan bes<br><b>Verdere informatie:</b> "Dra<br>Pagina 388 | efinieert u met behulp van het gereed-<br>Ischap in de kolom <b>TYPE</b> en met de<br>especifieke gereedschapstypen in de kolom<br>reedschapstypen", Pagina 155<br>ben binnen het draaigereedschap",<br>schreven in de draaigereedschapstabel.<br>aigereedschapstabel toolturn.trn (optie #50)", |

| Gereedschapsgegevens voor slijp | gereedschap (optie #156) |
|---------------------------------|--------------------------|
|---------------------------------|--------------------------|

De besturing biedt voor slijpgereedschappen de volgende parameters:

| Symbool<br>en<br>parame-<br>ter | Betekenis                            | Gebruik                                                                                                    |
|---------------------------------|--------------------------------------|----------------------------------------------------------------------------------------------------|
| ≖                               | Slijpgereedschapstype                | Vereist voor alle slijpgereedschapstypen                                                                                                    |
| ТҮРЕ                            |                                      |                                                                                                    |
| R-OVR                           | Radius                               | Vereist voor alle slijpgereedschapstypen<br>Na initieel dressen kan deze waarde<br>alleen nog worden gelezen.                                       |
| L-OVR                           | Uitsteek                             | Vereist voor de volgende<br>slijpgereedschapstypen:<br>Slijpstift speciaal<br>Komschijf<br>Na initieel dressen kan deze waarde                      |
|                                 |                                      | alleen nog worden gelezen.                                                                                                    |
|                                 | Totale lengte                        | Vereist voor de volgende<br>slijpgereedschapstypen:<br>Slijpstift                                                                                   |
| 10                              |                                      | <ul> <li>Slijpstift speciaal</li> <li>Na initieel dressen kan deze waarde<br/>alleen nog worden gelezen.</li> </ul>                                 |
| <b>₽</b><br>⊔                   | Lengte tot aan de<br>binnenkant      | Vereist voor het slijpgereedschaptype<br><b>Slijpstift speciaal</b><br>Na initieel dressen kan deze waarde<br>alleen nog worden gelezen.            |
| В                               | Breedte                              | Vereist voor de volgende<br>slijpgereedschapstypen:<br>Slijpstift<br>Komschijf<br>Na initieel dressen kan deze waarde<br>alleen nog worden gelezen. |
| G                               | Diepte van het slijpge-<br>reedschap | Vereist voor het slijpgereedschapstype<br><b>Komschijf</b><br>Na initieel dressen kan deze waarde                                                   |
| ALPHA                           | Hoek voor het schuine<br>vlak        | Vereist voor het slijpgereedschaptype<br>Slijpstift speciaal                                                                                        |
|                                 |                                      | Niet-aanpasbare standaardwaarde bij de<br>volgende slijpgereedschapstypen:<br>Slijpstift 0°<br>Komschijf 90°                                        |

| Symbool<br>en<br>parame-<br>ter | Betekenis                                          | Gebruik                                                                                                    |
|---------------------------------|----------------------------------------------------|----------------------------------------------------------------------------------------------------|
| GAMMA                           | Hoek voor de hoek                                  | Vereist voor de volgende<br>slijpgereedschapstypen:<br>Slijpstift speciaal<br>Komschijf<br>Niet-aanpasbare standaardwaarde bij het<br>gereedschapstype Slijpstift 90°                     |
| RV                              | Radius aan de kant bij<br><b>L-OVR</b>             | Optioneel voor de volgende<br>slijpgereedschapstypen:<br>Slijpstift<br>Slijpstift speciaal                                                                                                |
| RV1                             | Radius van de kant bij <b>LO</b>                   | Optioneel voor de volgende<br>slijpgereedschapstypen:<br>Slijpstift<br>Slijpstift speciaal                                                                                                |
| RV2                             | Radius van de kant bij <b>Ll</b>                   | Optioneel voor het slijpgereedschaptype<br><b>Slijpstift speciaal</b>                                                                                                    |
| HW                              | Schijf ondersneden                                 | Vereist voor het slijpgereedschapstype<br><b>Komschijf</b><br>Optioneel voor de resterende slijpgereed-<br>schapstypen                                                                    |
| нwi                             | Hoek voor een ondersnij-<br>ding aan de binnenkant | Vereist voor het slijpgereedschapstype<br><b>Komschijf</b><br>Optioneel voor de resterende slijpgereed-<br>schapstypen                                                                    |
|                                 | Hoek voor een ondersnij-<br>ding aan de buitenkant | Vereist voor het slijpgereedschapstype<br><b>Komschijf</b><br>Optioneel voor de resterende slijpgereed-<br>schapstypen                                                                    |
| INIT_D_OK                       | Initieel dressen                                   | Vereist voor alle slijpgereedschapstypen<br>De besturing activeert het selectievakje na<br>initieel dressen.<br>U kunt het selectievakje wissen, wat<br>opnieuw initieel dressen vereist. |
| dR-OVR                          | Deltawaarde van de<br>radius                       | Deze waarde kan alleen door cycli worden gewijzigd.                                                                                                    |
| dL-OVR                          | Deltawaarde van de<br>uitsteek                     | Deze waarde kan alleen door cycli worden<br>gewijzigd.                                                                                                    |
|                                 | Deltawaarde van de<br>totale lengte                | Deze waarde kan alleen door cycli worden gewijzigd.                                                                                                    |

| Symbool              | Betekenis                                             | Gebruik                                                |
|----------------------|-------------------------------------------------------|--------------------------------------------------------|
| en<br>parame-<br>ter |                                                       |                                                        |
| F                    | Deltawaarde van de<br>lengte tot de binnenkant        | Deze waarde kan alleen door cycli worden<br>gewijzigd. |
| dLI                  |                                                       |                                                        |
| 012                  | Instelling voor de dress-<br>teller van de diameter   | Optioneel                                              |
| DRESS-N-D            |                                                       |                                                        |
| 012                  | Instelling voor de dress-<br>teller van de buitenkant | Optioneel                                              |
| DRESS-N-A            |                                                       |                                                        |
| 012                  | Instelling voor de dress-<br>teller van de binnenkant | Optioneel                                              |
| DRESS-N-I            |                                                       |                                                        |
| 007                  | Dress-teller van de<br>diameter                       | Deze waarde wordt door de besturing opgeteld.          |
| DRESS-N-<br>D-ACT    |                                                       |                                                        |
| 이이것                  | Dress-teller van de<br>buitenkant                     | Deze waarde wordt door de besturing opgeteld.          |
| DRESS-N-<br>A-ACT    |                                                       |                                                        |
| 007                  | Dress-teller van de<br>binnenkant                     | Deze waarde wordt door de besturing opgeteld.          |
| DRESS-N-I-<br>ACT    |                                                       |                                                        |
| <u> </u>             | Radius van de gereed-<br>schapsschacht                | Optioneel                                              |
| R_SHAFT              |                                                       |                                                        |
|                      | Minimaal toegestane<br>radius                         | Optioneel                                              |
|                      | Minimaal toegestane<br>breedte                        | Optioneel                                              |
|                      | Maximaal toegestane<br>snijsnelheid                   | Optioneel                                              |
| V_MAX                | Vrijloopwaarde op<br>diameter                         | Vereist voor alle slijpgereedschapstypen               |

| Symbool<br>en<br>parame-<br>ter | Betekenis (                                                                                                    | Gebruik                                                                                                    |
|---------------------------------|----------------------------------------------------------------------------------------------------|----------------------------------------------------------------------------------------------------|
| Ŧ,                              | Vrijloopwaarde aan de \<br>buitenkant                                                                                                    | /ereist voor alle slijpgereedschapstypen                                                                                                  |
|                                 | Vrijloopwaarde aan de \<br>binnenkant                                                                                                    | /ereist voor alle slijpgereedschapstypen                                                                                                  |
| 1                               | <ul> <li>Slijpgereedschappen definieert u met behulp van het gereed-<br/>schapstype Slijpgereedschap in de kolom TYPE en met de<br/>bijbehorende technologiespecifieke gereedschapstypen in de kolor<br/>TYPE.</li> </ul> |                                                                                                    |
|                                 | Verdere informatie: "Gereed<br>Verdere informatie: "Typen &<br>Pagina 157<br>De parameters staan beschr<br>Verdere informatie: "Slijpger                                                                                  | schapstypen", Pagina 155<br>pinnen de slijpgereedschappen",<br>even in de slijpgereedschapstabel.<br>reedschapstabel toolgrind.grd (optie |

De besturing biedt voor dress-gereedschappen de volgende parameters:

| Symbool<br>en<br>parame-<br>ter                                                                                        | Betekenis                                  | Gebruik                                                                               |
|----------------------------------------------------------------------------------------------------|--------------------------------------------|---------------------------------------------------------------------------------------|
| <b>1</b>                                                                                                    | Gereedschapslengte 1                       | Vereist voor dress-gereedschapstypen                                                  |
| <br><br>XL                                                                                                    | Gereedschapslengte 2                       | Vereist voor alle dress-gereedschapsty-<br>pen                                        |
| <br>YL                                                                                                    | Gereedschapslengte 3                       | Vereist voor alle dress-gereedschapsty-<br>pen                                        |
| RS                                                                                                    | Snijkantradius                             | Vereist voor de volgende dress-<br>gereedschapstypen:<br>Profieldresser<br>Dress-spil |
| CUTWIDTH                                                                                                    | Breedte van de snijkant                    | Vereist voor de volgende dress-<br>gereedschapstypen:<br>Dress-plaat<br>Dress-rol     |
| Түре                                                                                                    | Dress-gereedschaptype                      | Vereist voor alle dress-gereedschapsty-<br>pen                                        |
| ТО                                                                                                    | Gereedschapsoriëntatie                     | Vereist voor alle dress-gereedschapsty-<br>pen                                        |
| DZL                                                                                                    | Deltawaarde van de<br>gereedschapslengte 1 | Optioneel                                                                             |
|                                                                                                    | Deltawaarde van de<br>gereedschapslengte 2 | Optioneel                                                                             |
| لمنظ<br>DYL                                                                                                    | Deltawaarde van de<br>gereedschapslengte 3 | Optioneel                                                                             |
| لللل المراجع المراجع المراجع المراجع المراجع المراجع المراجع المراجع المراجع المراجع المراجع المراجع المراجع ال<br>DRS | Deltawaarde van de<br>snijkantradius       | Optioneel                                                                             |

| Symbool<br>en<br>parame-<br>ter |                                                                                                    | Betekenis                            | Gebruik                                                                                                    |
|---------------------------------|----------------------------------------------------------------------------------------------------|--------------------------------------|----------------------------------------------------------------------------------------------------|
| N-DRESS                         |                                                                                                    | Toerental van het<br>gereedschap     | Vereist voor de volgende dress-<br>gereedschapstypen:                                                                                            |
|                                 |                                                                                                    |                                      | Dress-spil                                                                                                    |
|                                 |                                                                                                    |                                      | Dress-rol                                                                                                    |
| 0                               | <ul> <li>Dress-gereedschappen definieert u met behulp van het gereed-<br/>schapstype Dress-gereedschap in de kolom TYPE en met de<br/>bijbehorende technologiespecifieke gereedschapstypen in de kolor<br/>TYPE.</li> </ul> |                                      | n definieert u met behulp van het gereed-<br>r <b>eedschap</b> in de kolom <b>TYPE</b> en met de<br>ogiespecifieke gereedschapstypen in de kolom |
|                                 |                                                                                                    | Verdere informatie: "(               | Gereedschapstypen", Pagina 155                                                                                                    |
|                                 |                                                                                                    | Verdere informatie: "T<br>Pagina 158 | Typen binnen de dress-gereedschappen",                                                                                                    |
|                                 |                                                                                                    | De parameters staan k                | beschreven in de dress-gereedschapstabel.                                                                                                    |
|                                 |                                                                                                    | Verdere informatie: "[<br>Pagina 402 | Dressgereedschapstabel tooldrs (optie #156)",                                                                                                    |

### Gereedschapsgegevens voor tastsystemen

De besturing biedt voor tastsystemen de volgende parameters:

| Symbool       | Betekenis                                                      | Gebruik                                                                       |
|---------------|----------------------------------------------------------------|-------------------------------------------------------------------------------|
| en<br>parame- |                                                                |                                                                               |
| ter           |                                                                |                                                                               |
| T             | Lengte                                                         | Benodigd                                                                      |
| L             |                                                                |                                                                               |
| P<br>R        | Radius                                                         | Benodigd                                                                      |
| TP_NO         | Nummer in de tastsys-<br>teemtabel                             | Benodigd                                                                      |
| <b>—</b>      | Type tastsysteem                                               | Benodigd                                                                      |
|               | Tastaanzet                                                     | Benodigd                                                                      |
| F             |                                                                |                                                                               |
|               | IJIgang in tastcyclus                                          | Optioneel                                                                     |
| FMAX          |                                                                |                                                                               |
| →             | Voorpositioneren met<br>ijlgang                                | Benodigd                                                                      |
| F_PREPOS      |                                                                |                                                                               |
| <b>↓</b>      | Tastsysteem bij elk<br>tastproces oriënteren                   | Benodigd                                                                      |
| TRACK         |                                                                |                                                                               |
|               | Bij een botsing <b>NCSTOP</b><br>of <b>EMERGSTOP</b> activeren | Benodigd                                                                      |
| REACTIE       |                                                                |                                                                               |
| <u> </u>      | Veiligheidsafstand                                             | Aanbevolen                                                                    |
| SET_UP        |                                                                |                                                                               |
|               | Maximale meetweg                                               | Aanbevolen                                                                    |
| DIST          |                                                                |                                                                               |
| 4             | Middenverstelling in de                                        | Vereist bij <b>TRACK = ON</b>                                                 |
| CAL_OF1       | nootdas                                                        | De besturing beschrijft deze waarde in<br>combinatie met de kalibratiecyclus. |

| Symbool<br>en<br>parame-<br>ter | Betekenis                                                                                                    | Gebruik                                                                                                    |
|---------------------------------|----------------------------------------------------------------------------------------------------|----------------------------------------------------------------------------------------------------|
| CAL_OF2                         | Middenverstelling in de<br>nevenas                                                                                                    | Vereist bij <b>TRACK = ON</b><br>De besturing beschrijft deze waarde in<br>combinatie met de kalibratiecyclus. |
| CAL_ANG                         | spilhoek bij het kalibreren                                                                                                    | Vereist bij <b>TRACK = OFF</b>                                                                                 |
| 0                               | Tastsystemen definieert u met behulp van het gereedschapstype<br>Tastsysteem in de kolom TYPE en het model van het tastsysteem ir<br>de kolom TYPE. |                                                                                                    |
|                                 | Verdere informatie: "Geree                                                                                                    | edschapstypen", Pagina 155                                                                                     |
|                                 | De parameters staan besc                                                                                                    | hreven in de tastsysteemtabel.                                                                                 |
|                                 | Verdere informatie: "Tasts                                                                                                    | systeemtabel tchprobe.tp", Pagina 404                                                                          |

# 8.4 Gereedschapsbeheer

### Toepassing

In de toepassing **Gereedschapsbeheer** in de werkstand **Tabellen** toont de besturing de gereedschapsdefinities van alle technologieën en de bezetting van het gereedschapsmagazijn.

U kunt in het gereedschapsbeheer gereedschappen toevoegen, gereedschapsgegevens bewerken of gereedschappen wissen.

#### Verwante onderwerpen

- Nieuw gereedschap aanmaken
  - Verdere informatie: "Gereedschap instellen", Pagina 83
- Werkbereik tabel

Verdere informatie: "Werkgebied Tabel", Pagina 369

Werkbereik invoerscherm
 Verdere informatie: "Werkgebied Invoerscherm voor tabellen", Pagina 373

#### Functiebeschrijving

In het gereedschapsbeheer kunt u maximaal 32 767 gereedschappen definiëren; dan is het maximale aantal tabelregels van het gereedschapsbeheer bereikt.

De besturing toont in het gereedschapsbeheer alle gereedschapsgegevens van de volgende gereedschapstabellen:

Gereedschapstabel tool.t

Verdere informatie: "Gereedschapstabel tool.t", Pagina 378

Draaigereedschapstabel toolturn.trn (optie #50)

**Verdere informatie:** "Draaigereedschapstabel toolturn.trn (optie #50)", Pagina 388

- Slijpgereedschapstabel toolgrind.grd (optie #156)
   Verdere informatie: "Slijpgereedschapstabel toolgrind.grd (optie #156)", Pagina 393
- Dress-gereedschapstabel tooldrs (optie #156)
   Verdere informatie: "Dressgereedschapstabel tooldrs (optie #156)", Pagina 402
- Tastsysteemtabel tchprobe.tp

Verdere informatie: "Tastsysteemtabel tchprobe.tp", Pagina 404

De besturing toont in het gereedschapsbeheer bovendien de plaatsen van de magazijnbezetting uit de plaatstabel **tool\_p.tch**.

Verdere informatie: "Plaatstabel tool\_p.tch", Pagina 409

U kunt de gereedschapsgegevens in het werkbereik **Tabel** of in het werkbereik **Invoerscherm** bewerken. In het werkbereik **Invoerscherm** toont de besturing voor elk gereedschapstype de juiste gereedschapsgegevens.

Verdere informatie: "Gereedschapsgegevens", Pagina 149

#### Instructies

- Wanneer u een nieuw gereedschap aanmaakt, zijn de kolommen Lengte L en Radius R eerst leeg. De besturing verwisselt geen gereedschap met ontbrekende lengte en radius en toont een foutmelding.
- Gereedschapsgegevens van gereedschappen die nog in de plaatstabel zijn opgeslagen, kunnen niet worden gewist. U moet de gereedschappen eerst uit het magazijn verwijderen.
- Let er bij het bewerken van gereedschapsgegevens op dat het actuele gereedschap als zustergereedschap in de kolom RT van een ander gereedschap kan zijn ingevoerd!
- Als de cursor binnen het werkbereik **Tabel** staat en de schakelaar **Bewerken** is gedeactiveerd, kunt u met behulp van het toetsenbord een zoekactie starten. De besturing opent een apart venster met invoerveld en zoekt automatisch naar de ingevoerde tekenreeks. Wanneer er een gereedschap met de ingevoerde tekens aanwezig is, kiest de besturing dit gereedschap. Als er meerdere gereedschappen met deze tekenreeks zijn, kunt u naar boven en naar beneden navigeren in het venster.

#### 8.4.1 Importeren en exporteren van gereedschapsgegevens

#### Toepassing

U kunt gereedschapsgegevens naar de besturing importeren en van de besturing exporteren. Hierdoor voorkomt u handmatige bewerkingsinspanningen en mogelijke typefouten. Het importeren van gereedschapsgegevens is met name in combinatie met een voorinstelapparaat handig. Geëxporteerde gereedschapsgegevens kunt u bijvoorbeeld voor de gereedschapsdatabase van uw CAM-systeem gebruiken.

### Functiebeschrijving

De besturing verzendt gereedschapsgegevens met behulp van een CSV-bestand. **Meer informatie:** gebruikershandboek programmeren en testen

Het overdrachtsbestand voor de gereedschapsgegevens is als volgt opgebouwd:

- De eerste regel bevat de kolomnamen van de gereedschapstabel die worden verzonden.
- De overige regels bevatten de te verzenden gereedschapsgegevens. De volgorde van de gegevens moet overeenkomen met de volgorde van de kolomnamen van de eerste regel. Decimale getallen zijn met een punt gescheiden.

De kolomnamen en gereedschapsgegevens zijn binnen dubbele aanhalingstekens aangegeven en met puntkomma's gescheiden.

Let bij het overdrachtsbestand op het volgende:

- Het gereedschapsnummer moet bekend zijn.
- U kunt willekeurige gereedschapsgegevens importeren. De record hoeft niet alle kolomnamen van de gereedschapstabel of alle gereedschapsgegevens te bevatten.
- Ontbrekende gereedschapsgegevens bevatten geen waarde binnen de aanhalingstekens.
- De volgorde van de kolomnamen kan willekeurig zijn. De volgorde van de gereedschapsgegevens moet bij de kolomnamen passen.

172

#### Gereedschapsgegevens importeren

U importeert gereedschapsgegevens als volgt:

Bewerken Import

Ħ

- Werkstand Tabellen selecteren
- Gereedschapsbeheer selecteren
- Bewerken activeren
- De besturing schakelt het gereedschapsbeheer voor bewerking > vrij.
- Import selecteren
- > De besturing opent een selectievenster.
- Gewenste bestand selecteren

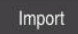

- Import selecteren
- > De besturing voegt de gereedschapsgegevens in het gereedschapsbeheer in.
- > Eventueel opent de besturing het venster **Import bevestigen**, bijvoorbeeld bij identieke gereedschapsnummers.
- Procedure selecteren:
  - **Toevoegen**: de besturing voegt de gereedschapsgegevens aan het einde van de tabel in nieuwe regels in.
  - **Overschrijven**: de besturing overschrijft de oorspronkelijke gereedschapsgegevens met de gereedschapsgegevens uit het overdrachtsbestand.
  - Afbreken: de besturing breekt de import af.

# AANWIJZING

#### Let op: gegevensverlies mogelijk!

Wanneer u met de functie **Overschrijven** bestaande gereedschapsgegevens overschrijft, wist de besturing de oorspronkelijke gereedschapsgegevens definitief!

Functie alleen gebruiken bij niet langer benodigde gereedschapsgegevens

### Gereedschapsgegevens exporteren

U exporteert gereedschapsgegevens als volgt:

Werkstand Tabellen selecteren

| Bewerken |
|----------|
|          |

Exporteren

- Gereedschapsbeheer selecteren
- Bewerken activeren
- De besturing schakelt het gereedschapsbeheer voor bewerking vrij.
- ► Te exporteren gereedschap markeren
- Contextmenu met gebaar houden of door met de rechtermuisknop te klikken openen

**Meer informatie:** gebruikershandboek programmeren en testen

- **Regel markeren** selecteren
- ▶ Indien van toepassing, nog meer gereedschappen markeren
- **Exporteren** selecteren
- > De besturing opent het venster Opslaan als.
- Pad selecteren

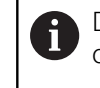

De besturing slaat het overdrachtsbestand standaard op onder het pad **TNC:\table**.

- Bestandsnaam invoeren
- Bestandstype selecteren

U kiest tussen **TNC7 (\*.csv)** en **TNC 640 (\*.csv)**. De overdrachtbestanden verschillen ten opzichte van de interne formattering. Wanneer u de gegevens in een vorige besturing wilt gebruiken, moet u **TNC 640** (\*.csv) selecteren.

Maken

- Maken selecteren
- > De besturing slaat het bestand onder de gedefinieerde bestandsnaam op in het gedefinieerde pad.

#### Instructies

### AANWIJZING

#### Let op: materiële schade mogelijk!

Wanneer het overdrachtsbestand onbekende kolomnamen bevat, neemt de besturing de gegevens in de kolom niet over! De besturing bewerkt in dat geval met een onvolledig gedefinieerd gereedschap.

- Controleer of de kolomnamen correct zijn opgegeven
- Na het importeren de gereedschapsgegevens controleren en, indien nodig, aanpassen
- Het overdrachtsbestand moet onder het pad TNC:\table opgeslagen zijn.
- De overdrachtbestanden verschillen ten opzichte van de interne formattering:
  - TNC7 (\*.csv) omsluit de waarden met dubbele aanhalingstekens en scheidt de waarden met puntkomma's
  - TNC 640 (\*.csv) omsluit bijvoorbeeld de waarden met accolades en scheidt de waarden met komma's

De TNC7 kan beide overdrachtbestanden zowel importeren als exporteren.

# 8.5 Gereedschapshouderbeheer

#### Toepassing

Met behulp van het gereedschapshouderbeheer kunt u gereedschapshouders parametriseren en toewijzen.

De gereedschapshouders worden door de besturing in de simulatie grafisch weergegeven en worden door de gereedschapshouders meeberekend, bijvoorbeeld bij de dynamische botsingsbewaking DCM(optie #40).

#### Verwante onderwerpen

Werkbereik Simulatie

Meer informatie: gebruikershandboek programmeren en testen

Dynamische botsingsbewaking DCM (optie #40)

**Verdere informatie:** "Dynamische botsingsbewaking DCM (optie #40)", Pagina 212

## Functiebeschrijving

Om ervoor te zorgen dat de besturing rekenkundig of grafisch rekening houdt met de gereedschapshouders, moet u de volgende stappen uitvoeren:

- Gereedschapshouder of gereedschapshoudersjablonen opslaan
- gereedschapshoudersjablonen parametriseren

Verdere informatie: "gereedschapshoudersjablonen parametriseren", Pagina 178

Gereedschapshouder toewijzen

Verdere informatie: "Gereedschapshouder toewijzen", Pagina 178

| 1 | Wanneer u M3D- of STL-bestanden in plaats van<br>gereedschapshoudersjablonen gebruikt, kunt u de bestanden direct aan<br>de gereedschappen toewijzen. Daardoor vervalt het parametriseren. |
|---|----------------------------------------------------------------------------------------------------|
|   | Gereedschapshouders in STL-formaat moeten aan de volgende<br>voorwaarden voldoen:                                                                                                    |
|   | Max. 20 000 driehoeken                                                                                                    |
|   | <ul> <li>Driehoekig net vormt een gesloten omhulsel</li> </ul>                                                                                                    |
|   | Wanneer een STL-bestand niet aan de eisen van de besturing voldoet,<br>komt de besturing met een foutmelding.                                                                              |
|   | Voor gereedschapshouders gelden dezelfde eisen aan STL- en M3D-<br>bestanden als bij spanmiddelen.                                                                                         |
|   | <b>Verdere informatie:</b> "Mogelijkheden voor spanmiddelbestanden",<br>Pagina 219                                                                                                    |

i

#### Sjablonen gereedschapshouders

Veel gereedschapshouders onderscheiden zich uitsluitend door hun afmetingen, voor wat betreft hun geometrische vorm zijn ze identiek. HEIDENHAIN biedt kant-en-klare gereedschapshoudersjablonen voor downloaden. Gereedschapshoudersjablonen zijn geometrisch vastgelegde, maar voor wat betreft afmetingen configureerbare 3D-modellen.

De gereedschapshoudersjablonen moeten onder het pad TNC:\system **\Toolkinematics** met de extensie **\*.cft** worden opgeslagen.

> U kunt de gereedschapshoudersjablonen via de volgende link downloaden:

https://www.klartext-portal.com/nl/tips/nc-solutions/ Wanneer u nog meer gereedschapshoudersjablonen wenst, kunt u contact opnemen met uw machinefabrikant of andere leveranciers.

Parametriseer de gereedschapshoudersjablonen met het venster ToolHolderWizard. Hiermee worden de afmetingen van de gereedschapshouder vastgelegd.

Verdere informatie: "gereedschapshoudersjablonen parametriseren", Pagina 178 De geparametriseerde gereedschapshouders met de extensie .cfx slaat u op onder TNC:\system\Toolkinematics.

Symbool Functie Toepassing afsluiten х Bestand openen Omschakelen tussen draadmodel en volume-aanzicht Omschakelen tussen shaded en transparante weergave Transformatievectoren weergeven of verbergen tet. <sup>А</sup>вс Namen van de objecten met botsingsbewaking weergeven of verbergen ₽ Testposities weergeven of verbergen **⊕** ∔ Meetpunten weergeven of verbergen Uitgangsweergave terugzetten

Het venster ToolHolderWizard bevat de volgende symbolen:

Richtingen selecteren

# 8.5.1 gereedschapshoudersjablonen parametriseren

U parametriseert een gereedschapshoudersjabloon als volgt:

- Bedrijfsmodus Bestanden selecteren
  - Map TNC:\system\Toolkinematics openen
  - Op gewenste gereedschapshoudersjabloon met de extensie
     \*.cft dubbel tikken of klikken
  - > De besturing opent het venster **ToolHolderWizard**.
  - In het gedeelte Parameters de afmetingen definiëren
  - In het gedeelte Uitvoerbestand een naam met de extensie
     \*.cfx definiëren
  - Bestand genereren selecteren
  - De besturing toont de melding dat de kinematica van de gereedschapshouder met succes is gegenereerd en slaat het bestand op in de map TNC:\system\Toolkinematics.
  - ► OK selecteren
  - Afsluiten selecteren

# 8.5.2 Gereedschapshouder toewijzen

U wijst een gereedschapshouder als volgt aan een gereedschap toe:

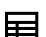

х

 $\square$ 

- Werkstand Tabellen selecteren
  - Gereedschapsbeheer selecteren
  - Gewenst gereedschap selecteren
  - Bewerken activeren

OK selecteren

- In het gedeelte Spec. functies de parameter KINEMATIC selecteren
- De besturing toont de beschikbare gereedschapshouders in het venster Kinematica van GS-houder.
- Gewenste gereedschapshouder selecteren

ОК

i

.

- > De besturing wijst de gereedschapshouder toe aan het gereedschap.
- De besturing houdt pas rekening met de gereedschapshouder na de volgende gereedschapsoproep.
- Geparametriseerde gereedschapshouders kunnen uit meerdere deelbestanden bestaan. Wanneer de deelbestanden onvolledig zijn, toont de besturing een foutmelding.

Gebruik alleen volledig geparametriseerde gereedschapshouders, foutloze STL-bestanden of M3D-bestanden!

Voor gereedschapshouders gelden dezelfde eisen aan STL- en M3Dbestanden als bij spanmiddelen.

Verdere informatie: "Spanmiddelbewaking (optie #40)", Pagina 218

#### Instructies

In de simulatie kunt u de gereedschapshouder op botsingen met het werkstuk controleren.

Meer informatie: gebruikershandboek programmeren en testen

 Bij 3-assige machines met rechthoekige hoekkoppen zijn gereedschapshouders van de hoekkoppen in combinatie met de gereedschapsassen X en Y in het voordeel, omdat de besturing rekening houdt met de afmetingen van de hoekkoppen.

HEIDENHAIN adviseert de bewerking met gereedschapsas **Z**. Met behulp van de software-optie #8 Uitgebreide functies groep 1 kunt u het bewerkingsvlak naar de hoek van verwisselbare hoekkoppen zwenken en verder met de gereedschapsas **Z** werken.

Met de dynamische botsingsbewaking DCM(optie #40) bewaakt de besturing de gereedschapshouder. Hierdoor kunt u de gereedschapshouders tegen botsingen met spanmiddelen of machinecomponenten beschermen.

**Verdere informatie:** "Dynamische botsingsbewaking DCM (optie #40)", Pagina 212

Een slijpgereedschap dat moet worden verwijderd, mag geen kinematica van de gereedschapshouder bevatten (optie #156).

### 8.6 Gereedschapsgebruiktest

#### Toepassing

Met behulp van de gereedschapsgebruiktest kunt u vóór de programmastart de in het NC-programma gebruikte gereedschappen controleren. De besturing controleert of de gebruikte gereedschappen in het magazijn van de machine aanwezig zijn en over voldoende reststandtijd beschikken. U kunt ontbrekende gereedschappen vóór de programmastart in de machine opslaan of gereedschappen vanwege het ontbreken van een standtijd vervangen. Hierdoor voorkomt u onderbrekingen tijdens de programma-afloop.

#### Verwante onderwerpen

- Inhoud van het bestand GS-gebruik
  - Verdere informatie: "Bestand GS-gebruik", Pagina 411
- Gereedschapsgebruiktest in Batch Process Manager (optie #154)
   Meer informatie: gebruikershandboek programmeren en testen

#### Voorwaarde

 Om een gereedschapsgebruiktest te kunnen uitvoeren, hebt u een bestand GSgebruik nodig

Met de machineparameter **createUsageFile** (nr. 118701) definieert de machinefabrikant of de functie **Bestand GS-gebruik maken** is vrijgegeven.

Verdere informatie: "Bestand GS-gebruik", Pagina 411

- De instelling Bestand GS-gebruik maken is ingesteld op eenmalig of op altijd Verdere informatie: "Kanaalinstellingen", Pagina 463
- Gebruik voor de simulatie dezelfde gereedschapstabel als voor de programmaafloop

Meer informatie: gebruikershandboek programmeren en testen

### Functiebeschrijving

### Maken van een bestand GS-gebruik

Om de Gereedschapsgebruiktest uit te voeren, moet u een bestand GS-gebruik maken.

Wanneer u de instelling **Bestand GS-gebruik maken** op **eenmalig** of **altijd** zet, genereert de besturing in de volgende gevallen een bestand GS-gebruik:

- NC-programma volledig simuleren
- NC-programma volledig afwerken
- Generate tool usage file in de kolom Controle van gereedschap van het werkbereik Programma selecteren

De besturing slaat het bestand GS-gebruik met de extensie **\*.t.dep** op in dezelfde map waarin het NC-programma ligt.

Verdere informatie: "Bestand GS-gebruik", Pagina 411

#### Kolom Controle van gereedschap in het werkbereik Programma

| Programma 📰 🔍 🔗                                                                                                    |
|----------------------------------------------------------------------------------------------------|
| <ul> <li>Tool usage</li> </ul>                                                                                               |
| NC-programma: TNC:\nc_prog\nc_doc\Bauteile_components\1_Bohren_drilling.H<br>T0: Block: 0 Tijd: 00:00:05                     |
| NC-programma: TNC:\nc_prog\nc_doc\Bauteile_components\1_Bohren_drilling.H<br>T202: (NC_SPOT_DRILL_D8)Block: 7 Tijd: 00:02:30 |
| NC-programma: TNC:\nc_prog\nc_doc\Bauteile_components\1_Bohren_drilling.H<br>T227: (DRILL_D5)Block: 13 Tijd: 00:03:58        |
| NC-programma: TNC:\nc_prog\nc_doc\Bauteile_components\1_Bohren_drilling.H<br>T263: (TAP_M6)Block: 19 Tijd: 00:06:00          |
| <ul> <li>Tool check</li> </ul>                                                                                               |
| Generate tool usage file                                                                                                    |
| Perform tool check                                                                                                    |

Kolom Controle van gereedschap in het werkbereik Programma

De besturing toont in de kolom **Controle van gereedschap** van het werkbereik **Programma** de gebieden **Gebruik van gereedschap** en **Controle van gereedschap**.

Meer informatie: gebruikershandboek programmeren en testen

#### Bereik Gebruik van gereedschap

Het bereik **Gebruik van gereedschap** is leeg voordat een bestand GS-gebruik wordt gemaakt.

Verdere informatie: "Maken van een bestand GS-gebruik", Pagina 180

Verdere informatie: "Bestand GS-gebruik", Pagina 411

De besturing toont in het gedeelte **Gebruik van gereedschap** de chronologische volgorde van alle gereedschapsoproepen met de volgende informatie:

- Pad van het NC-programma waarin het gereedschap wordt opgeroepen
- Gereedschapsnummer en eventueel gereedschapsnaam
- Regelnummer van de gereedschapsoproep in het NC-programma
- Gebruiksduur van het gereedschap tussen de gereedschapswissel
#### Bereik Controle van gereedschap

Voordat u met de knop **Controle van gereedschap** een gereedschapsgebruiktest uitvoert, bevat het bereik **Controle van gereedschap** geen inhoud.

**Verdere informatie:** "Gereedschapsgebruiktest toepassen", Pagina 182 Wanneer u de gereedschapsgebruiktest uitvoert, controleert de besturing het volgende:

- Gereedschap is in het gereedschapsbeheer gedefinieerd
  Verdere informatie: "Gereedschapsbeheer ", Pagina 170
- Gereedschap is in de plaatstabel gedefinieerd.

Verdere informatie: "Plaatstabel tool\_p.tch", Pagina 409

Gereedschap beschikt over voldoende reststandtijd
 De besturing controleert of de reststandtijd van het gereedschap TIME1 minus
 CUR\_TIME voldoende is voor de bewerking. Hiervoor moet de reststandtijd groter zijn dan de gebruiksduur van het gereedschap WTIME uit het bestand GS-gebruik.
 Verdere informatie: "Gereedschapstabel tool.t", Pagina 378

Verdere informatie: "Bestand GS-gebruik", Pagina 411

De besturing toont in het bereik **Controle van gereedschap** de volgende informatie:

- **OK**: Alle gereedschappen zijn aanwezig en hebben voldoende reststandtijd
- Geen passend gereedschap: Gereedschap is niet in gereedschapsbeheer gedefinieerd

Controleer in dit geval of het juiste gereedschap in de gereedschapsoproep is geselecteerd. Anders maakt u het gereedschap in het gereedschapsbeheer aan.

 Extern gereedschap: Het gereedschap is in het gereedschapsbeheer gedefinieerd, maar niet in de plaatstabel

Als uw machine met een magazijn is uitgerust, moet u het ontbrekende gereedschap in het magazijn opslaan.

Resterende standtijd te kort: Het gereedschap is geblokkeerd of beschikt niet over voldoende reststandtijd

Wissel het gereedschap of gebruik een zustergereedschap.

Meer informatie: gebruikershandboek programmeren en testen

# 8.6.1 Gereedschapsgebruiktest toepassen

U gebruikt de gereedschapsgebruiktest als volgt:

- Werkstand Start selecteren
  - Toepassing Instellingen selecteren
    - Groep Machine-instellingen selecteren
      - Menu-optie Machine-instellingen selecteren
        - Bij Kanaalinstellingen voor de simulatie bestand GS-gebruik maken eenmalig selecteren
           Verdere informatie: "Kanaalinstellingen", Pagina 463
      - **Overnemen** selecteren
      - Bedrijfsmodus Programmeren selecteren
      - Toevoegen selecteren
      - Gewenst NC-programma selecteren
      - Openen selecteren
      - > De besturing opent het NC-programma in een nieuw tabblad.
      - Kolom Controle van gereedschap selecteren
      - > De besturing opent de kolom **Controle van gereedschap**.
      - Generate tool usage file selecteren
      - De besturing maakt een bestand GS-gebruik en toont de gebruikte gereedschappen in het bereik Gebruik van gereedschap.
        - Verdere informatie: "Bestand GS-gebruik", Pagina 411
      - Controle van gereedschap uitvoeren selecteren
      - > De besturing voert de gereedschapsgebruiktest uit.
      - In het bereik Controle van gereedschap toont de besturing of alle gereedschappen aanwezig zijn en over voldoende reststandtijd beschikken.

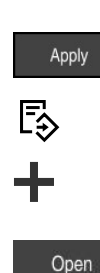

Ø

ഹ

ξÕζ

Μģ

۵ġ

#### Instructies

- Wanneer u in de functie Bestand GS-gebruik maken nooit selecteert, is de knop Generate tool usage file van de kolom Controle van gereedschap grijs.
   Verdere informatie: "Kanaalinstellingen", Pagina 463
- U kunt in het venster **Simulatie-instellingen** selecteren wanneer de besturing voor de simulatie een bestand GS-gebruik maakt.

Meer informatie: gebruikershandboek programmeren en testen

De besturing slaat het bestand GS-gebruik op als afhankelijk bestand met de extensie \*.dep.

Verdere informatie: "Bestand GS-gebruik", Pagina 411

De besturing toont de volgorde van de gereedschapsoproepen van het NC-programma in de tabel **T-gb.volgorde** (optie #93).

Verdere informatie: "T-gb.volgorde (optie #93)", Pagina 413

- Een overzicht van alle gereedschapsoproepen van het in de programma-afloop actieve NC-programma toont de besturing in de tabel **Plaatsingslijst** (optie #93).
   Verdere informatie: "Plaatsingslijst (optie #93)", Pagina 415
- Met de functie FN 18: SYSREAD ID975 NR1 kunt u de gereedschapsgebruiktest voor een NC-programma opvragen.
- Met de functie FN 18: SYSREAD ID975 NR2 ITX kunt u de gereedschapsgebruiktest voor een pallettabel opvragen. Na IDX definieert u de regel van de pallettabel.
- Met de machineparameter autoCheckPrg (nr. 129801) definieert de machinefabrikant of de besturing bij de selectie van een NC-programma automatisch een bestand GS-gebruik maakt.
- Met de machineparameter autoCheckPal (nr. 129802) definieert de machinefabrikant of de besturing bij de selectie van een pallettabel automatisch een bestand GS-gebruik maakt.
- Met de machineparameter dependentFiles (nr. 122101) definieert de machinefabrikant of de besturing afhankelijke bestanden met de bestandsextensie
  \*.dep in het bestandsbeheer weergeeft. Ook wanneer de besturing afhankelijke gegevens niet toont, maakt de besturing desondanks een bestand GS-gebruik.

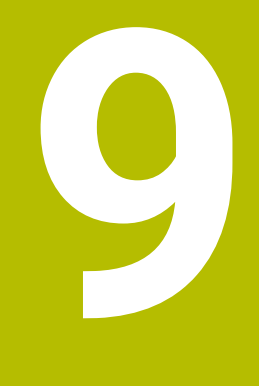

# Coördinaattransformatie

# 9.1 Referentiesystemen

# 9.1.1 Overzicht

Om de besturing in staat te stellen een as correct te positioneren, zijn unieke coördinaten nodig. Voor eenduidige coördinaten is behalve de gedefinieerde waarden ook een referentiesysteem nodig waarin de waarden gelden. De besturing onderscheidt de volgende referentiesystemen:

| Afkorting | Betekenis                                                        | Verdere informatie |
|-----------|------------------------------------------------------------------|--------------------|
| M-CS      | Machinecoördinatensysteem<br>machine coordinate system           | Pagina 187         |
| B-CS      | Basiscoördinatensysteem<br>basic coordinate system               | Pagina 190         |
| W-CS      | Werkstukcoördinatensysteem<br>workpiece coordinate system        | Pagina 191         |
| WPL-CS    | Bewerkingsvlakcoördinatensysteem working plane coordinate system | Pagina 194         |
| I-CS      | Invoercoördinatensysteem<br>input coordinate system              | Pagina 196         |
| T-CS      | Gereedschapscoördinatensysteem<br>tool coordinate system         | Pagina 198         |

De besturing gebruikt verschillende referentiesystemen voor verschillende toepassingen. Hierdoor kan de gereedschapsverstelling bijvoorbeeld altijd op dezelfde positie veranderen, maar de bewerking van een NC-programma aan de werkstukpositie aanpassen.

De referentiesystemen sluiten op elkaar aan. Het machinecoördinatensysteem **M-CS** is hierbij het referentiesysteem. De positie en oriëntatie van de volgende referentiesystemen worden op basis daarvan met transformaties bepaald.

#### Definitie

#### Transformaties

Translatorische transformaties maken een verschuiving langs een getallenstraal mogelijk. Rotatorische transformaties maken een rotatie met één punt mogelijk.

#### 9.1.2 Basisprincipes van coördinatensystemen

#### Soorten coördinatensystemen

Om unieke coördinaten te verkrijgen, moet u een punt in alle assen van het coördinatensysteem definiëren:

| Assen | Functie                                                                                                    |
|-------|----------------------------------------------------------------------------------------------------|
| Een   | In een eendimensionaal coördinatensysteem definieert u met een coördinaatgegeven een punt op een cijferlijst.  |
|       | Voorbeeld: Op een gereedschapsmachine belichaamt een<br>lengtemeetsysteem een getallenstraal.                  |
| Twee  | In een tweedimensionaal coördinatensysteem definieert u met behulp van twee coördinaten een punt in een vlak.  |
| Drie  | In een driedimensionaal coördinatensysteem definieert u met behulp van drie coördinaten een punt in de ruimte. |

Wanneer de assen loodrecht ten opzichte van elkaar zijn geplaatst, vormen ze een cartesiaans coördinatensysteem.

Met de rechterhandregel kunt u een driedimensionaal cartesiaans coördinatensysteem nabootsen. De vingertoppen wijzen in de positieve richtingen van de assen.

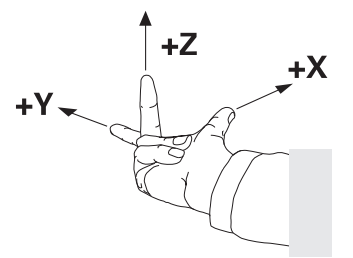

#### Oorsprong van het coördinatensysteem

Voor eenduidige coördinaten is een gedefinieerd referentiepunt vereist waaraan de waarden gerelateerd zijn, uitgaande van 0. Dit punt is het nulpunt van de coördinaat die bij alle driedimensionale cartesiaanse coördinatenstelsels van de besturing in het snijpunt van de assen ligt. De coördinatenoorsprong heeft de coördinaten X+0, Y+0 en Z+0.

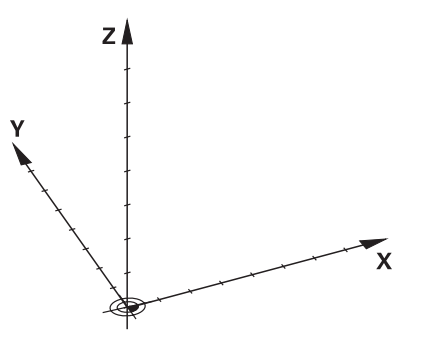

### 9.1.3 Machinecoördinatensysteem M-CS

#### Toepassing

In het machinecoördinatensysteem **M-CS** programmeert u constante posities, bijvoorbeeld een veilige positie voor het terugtrekken. Ook de machinefabrikant definieert constante posities in **M-CS**, bijvoorbeeld de gereedschapswisselpositie.

# Functiebeschrijving

### Eigenschappen van het machinecoördinatensysteem M-CS

Het machinecoördinatensysteem **M-CS** komt overeen met de kinematicabeschrijving en daarmee ook met de daadwerkelijke mechanica van de gereedschapsmachine. De fysieke assen van een machine hoeven niet exact haaks ten opzichte van elkaar gepositioneerd te zijn en komen dus niet overeen met een cartesiaans coördinatensysteem. Het **M-CS** bestaat daarom uit meerdere eendimensionale coördinatenstelsels die overeenkomen met de assen van de machine.

De machinefabrikant definieert de positie en oriëntatie van de eendimensionale coördinatensystemen in de kinematicabeschrijving.

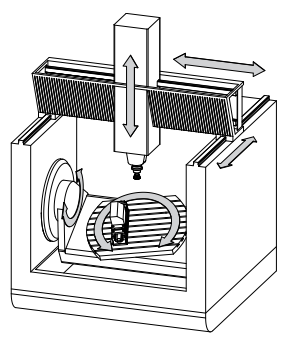

De coördinatenoorsprong van het **M-CS** is het machinenulpunt. De machinefabrikant definieert de positie van het machinenulpunt in de machineconfiguratie.

De waarden in de machineconfiguratie definiëren de nulposities van de lengte- en hoekmeetsystemen en van de overeenkomstige machineassen. Het machinenulpunt ligt niet per se in het theoretische snijpunt van de fysieke assen. Het kan zich ook buiten het verplaatsingsbereik bevinden.

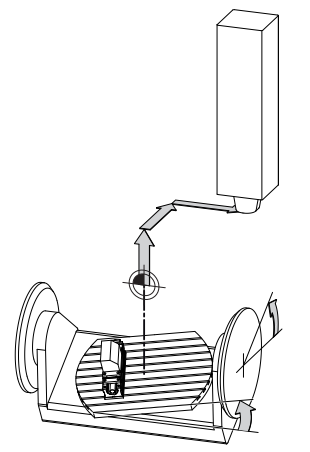

Positie van het machinenulpunt in de machine

#### Transformaties in het machinecoördinatensysteem M-CS

U kunt de volgende transformaties in het machinecoördinatensysteem **M-CS** definiëren:

Verschuivingen per as in de **OFFS**-kolommen van de referentiepunttabel

Verdere informatie: "Referentiepunttabel", Pagina 416

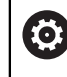

De machinefabrikant configureert de **OFFS**-kolommen van de referentiepunttabel op een aan de machine aangepaste wijze.

Functie Additieve offset (M-CS) voor rotatie-assen in het werkbereik GPS (optie #44)

**Verdere informatie:** "Globale programma-instellingen GPS (optie #44)", Pagina 246

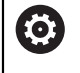

De machinefabrikant kan extra transformaties definiëren. Verdere informatie: "Aanwijzing", Pagina 189

#### **Digitale uitlezing**

De volgende modi van de digitale uitlezing zijn gerelateerd aan het machinecoördinatensysteem **M-CS**:

- Nom. pos. machinesysteem (REFSOLL)
- Act. pos. machinesysteem (REFIST)

Het verschil tussen de waarden van de modi **REFACT** en **ACT** van een as volgt uit alle genoemde offsets en alle actieve transformaties in verdere referentiesystemen.

#### Coördinateninvoer in het machinecoördinatensysteem M-CS programmeren

Met behulp van de additionele functie **M91** programmeert u coördinaten gerelateerd aan het machinenulpunt.

Meer informatie: gebruikershandboek programmeren en testen

#### Aanwijzing

De machinefabrikant kan de volgende extra transformaties in het machinecoördinatensysteem **M-CS** definiëren:

- Additieve asverplaatsingen bij parallelle assen met de OEM-offset
- Verschuivingen per as in de **OFFS**-kolommen van de palletreferentiepunttabel

# AANWIJZING

#### Let op: botsingsgevaar!

Afhankelijk van de machine kan de besturing over een extra palletreferentiepunttabel beschikken. Door de machinefabrikant gedefinieerde waarden van de palletreferentiepunttabel werken nog vóór de door u gedefinieerde waarden uit de referentiepunttabel. Omdat de waarden van de palletreferentiepunttabel niet zichtbaar zijn of niet kunnen worden bewerkt, bestaat er tijdens alle bewegingen gevaar voor botsingen!

- Documentatie van uw machinefabrikant in acht nemen
- Palletreferentiepunten uitsluitend in combinatie met pallets gebruiken

#### Voorbeeld

Dit voorbeeld toont het verschil tussen een verplaatsing met en zonder **M91**. Het voorbeeld toont het gedrag met een Y-as als spieas, die zich niet loodrecht ten opzichte van het ZX-vlak bevindt.

#### Verplaatsing zonder M91

#### 11 L IY+10

U programmeert in het cartesiaanse invoercoördinatensysteem **I-CS**. De modi **ACT** en **NOM** van de digitale uitlezing tonen slechts één beweging van de Y-as in **I-CS**.

De besturing bepaalt op basis van de gedefinieerde waarden de benodigde verplaatsingen van de machine-assen. Omdat de machine-assen niet loodrecht ten opzichte van elkaar zijn geplaatst, verplaatst de besturing de assen **Y** en **Z**.

Omdat het machinecoördinatensysteem **M-CS** de machineassen weergeeft, tonen de modi **REFACT** en **RFNOM** de positieweergave bewegingen van de Y-as en de Z-as in **M-CS**.

#### Verplaatsing met M91

#### 11 L IY+10 M91

De besturing verplaatst de machine-as **Y** met 10 mm. De modi **REFACT** en **RFNOM** in de digitale uitlezing tonen slechts één beweging van de Y-as in **M-CS**.

De **I-CS** is in tegenstelling tot de **M-CS** een cartesiaans coördinatensysteem, de assen van de beide referentiesystemen komen niet overeen. De modi **ACT** en **NOM** in de digitale uitlezing tonen bewegingen van de Y-as en Z-as in de **I-CS**.

#### 9.1.4 Basiscoördinatensysteem B-CS

#### Toepassing

In het basiscoördinatensysteem **B-CS** definieert u de positie en oriëntatie van het werkstuk. U bepaalt de waarden bijvoorbeeld met behulp van een 3D-tastsysteem. De besturing slaat de waarden in de referentiepunttabel op.

## Functiebeschrijving

#### Eigenschappen van het basiscoördinatensysteem B-CS

Het basiscoördinatensysteem **B-CS** is een driedimensionaal cartesiaans coördinatensysteem waarvan de coördinatenoorsprong het einde van de kinematicabeschrijving is.

De machinefabrikant definieert de oorsprong van de coördinaat en de oriëntatie van **B-CS**.

De volgende kolommen in de referentiepunttabel werken in het basiscoördinatensysteem **B-CS**:

- **X**
- Y
- **Z**
- SPA
- SPB
- SPC

U bepaalt de positie en oriëntatie van het werkstukcoördinatensysteem **W-CS** bijvoorbeeld met behulp van een 3D-tastsysteem. De besturing slaat de vastgestelde waarden als basistransformaties op in de **B-CS** in de referentiepunttabel.

Verdere informatie: "Referentiepuntbeheer", Pagina 200

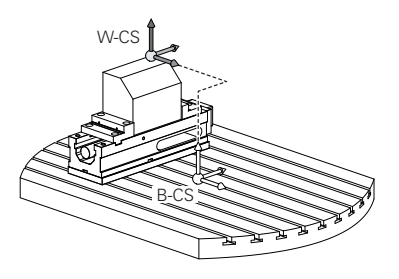

0

De machinefabrikant configureert de **BASISTRANSFORM.**-kolommen van de referentiepunttabel op een aan de machine aangepaste wijze. De machinefabrikant kan extra transformaties definiëren. **Verdere informatie:** "Aanwijzing", Pagina 191

## Aanwijzing

De machinefabrikant kan extra basistransformaties in de palletreferentiepunttabel definiëren.

# AANWIJZING

#### Let op: botsingsgevaar!

Afhankelijk van de machine kan de besturing over een extra palletreferentiepunttabel beschikken. Door de machinefabrikant gedefinieerde waarden van de palletreferentiepunttabel werken nog vóór de door u gedefinieerde waarden uit de referentiepunttabel. Omdat de waarden van de palletreferentiepunttabel niet zichtbaar zijn of niet kunnen worden bewerkt, bestaat er tijdens alle bewegingen gevaar voor botsingen!

- Documentatie van uw machinefabrikant in acht nemen
- Palletreferentiepunten uitsluitend in combinatie met pallets gebruiken

# 9.1.5 Werkstukcoördinatensysteem W-CS

## Toepassing

In het werkstukcoördinatensysteem **W-CS** definieert u de positie en oriëntatie van het bewerkingsvlak. Hiervoor programmeert u transformaties en zwenkt u het bewerkingsvlak.

# Functiebeschrijving

### Eigenschappen van het werkstukcoördinatensysteem W-CS

Het werkstukcoördinatensysteem **W-CS** is een driedimensionaal cartesiaans coördinatensysteem waarvan de coördinatenoorsprong het actieve werkstukreferentiepunt uit de referentiepunttabel is.

Zowel de positie als de oriëntatie van de **W-CS** worden met behulp van basistransformaties in de referentiepunttabel gedefinieerd.

Verdere informatie: "Referentiepuntbeheer", Pagina 200

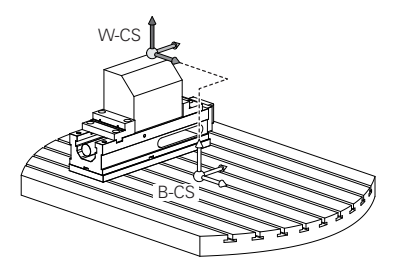

#### Transformaties in het werkstukcoördinatensysteem W-CS

HEIDENHAIN adviseert de toepassing van de volgende transformaties in het werkstukcoördinatensysteem **W-CS**:

- Functie TRANS DATUM voor het zwenken van het bewerkingsvlak Meer informatie: gebruikershandboek programmeren en testen
- Functie TRANS MIRROR of cyclus 8 SPIEGELEN vóór het zwenken van het bewerkingsvlak met ruimtelijke hoeken

Meer informatie: gebruikershandboek programmeren en testen

Meer informatie: Gebruikershandleiding bewerkingscycli

PLANE-functies voor het zwenken van het bewerkingsvlak (optie #8)
 Meer informatie: gebruikershandboek programmeren en testen

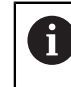

De besturing biedt ook de cyclus **19 BEWERKINGSVLAK** voor het zwenken van het bewerkingsvlak.

Met deze transformaties wijzigt u de positie en oriëntatie van het bewerkingsvlakcoördinatensysteem **WPL-CS**.

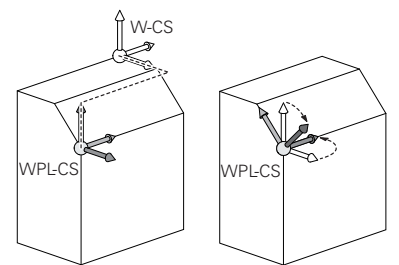

# AANWIJZING

#### Let op: botsingsgevaar!

De besturing reageert verschillend op de soort en volgorde van de geprogrammeerde transformaties. Bij ongeschikte functies kunnen onvoorziene bewegingen of botsingen ontstaan.

- Programmeer alleen de aanbevolen transformaties in het betreffende referentiesysteem
- Gebruik zwenkfuncties met ruimtelijke hoeken in plaats van ashoeken
- NC-programma testen met behulp van de simulatie

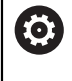

De machinefabrikant definieert in de machineparameter **planeOrientation** (nr. 201202), of de besturing de invoerwaarden van cyclus **19 BEWERKINGSVLAK** als ruimtehoek of ashoek interpreteert.

Het type zwenkfunctie heeft de volgende gevolgen voor het resultaat:

- Als u met ruimtelijke hoeken (PLANE-functies uitgezonderd PLANE AXIAL, cyclus 19) zwenkt, veranderen eerder geprogrammeerde transformaties de positie van het werkstuknulpunt en de oriëntatie van de rotatie-assen:
  - Een verschuiving met de functie TRANS DATUM verandert de positie van het werkstuknulpunt.
  - Een spiegeling wijzigt de oriëntatie van de rotatie-assen Het gehele NC-programma incl. de ruimtehoek wordt gespiegeld.
- Als u met ashoeken (PLANE AXIAL, cyclus 19) zwenkt, heeft een eerder geprogrammeerde spiegeling geen invloed op de oriëntatie van de rotatie-assen. Met deze functies worden de machine-assen rechtstreeks gepositioneerd.

#### Extra transformaties met globale programma-instellingen GPS (optie #44)

In het werkbereik **GPS** (optie #44) kunt u de volgende extra transformaties in het werkstukcoördinatensysteem **W-CS** definiëren:

#### Additieve basisrotatie (W-CS)

De functie werkt aanvullend op een basisrotatie of 3D-basisrotatie uit de referentiepunttabel of palletreferentiepunttabel. De functie is de eerste mogelijke transformatie in **W-CS**.

#### Verschuiving (W-CS)

De functie werkt aanvullend op een in het NC-programma gedefinieerde nulpuntverschuiving (functie **TRANS DATUM**) en vóór het zwenken van het bewerkingsvlak.

#### Spiegeling (W-CS)

De functie werkt aanvullend op een in het NC-programma gedefinieerde spiegeling (functie **TRANS MIRROR** of cyclus **8 SPIEGELEN**) en vóór het zwenken van het bewerkingsvlak.

#### Verschuiving (mW-CS)

De functie werkt in het zogenoemde gemodificeerde werkstukcoördinatensysteem. De functie werkt na de functies **Verschuiving (W-CS)** en **Spiegeling (W-CS)** en vóór het zwenken van het bewerkingsvlak.

Verdere informatie: "Globale Programmeinstellungen GPS", Pagina

# Instructies

De geprogrammeerde waarden in het NC-programma zijn gerelateerd aan het invoercoördinatensysteem I-CS. Wanneer u in het NC-programma geen transformaties definieert, zijn de oorsprong en de positie van het werkstukcoördinatensysteem W-CS, van het bewerkingsvlakcoördinatensysteem WPL-CS en van I-CS identiek.

Verdere informatie: "Invoercoördinatensysteem I-CS", Pagina 196

Bij een zuivere 3-assige bewerking zijn het werkstukcoördinatensysteem W-CS en het bewerkingsvlakcoördinatensysteem WPL-CS identiek. Alle transformaties beïnvloeden in dit geval het invoercoördinatensysteem I-CS.

Verdere informatie: "Bewerkingsvlakcoördinatensysteem WPL-CS", Pagina 194

 Het resultaat van op elkaar aansluitende transformaties is afhankelijk van de programmeervolgorde.

# 9.1.6 Bewerkingsvlakcoördinatensysteem WPL-CS

# Toepassing

In het bewerkingsvlakcoördinatensysteem **WPL-CS** definieert u de positie en oriëntatie van het invoercoördinatensysteem **I-CS** en daarmee de referentie voor de coördinatenwaarden in het NC-programma. Hiervoor programmeert u na het zwenken van het bewerkingsvlak transformaties.

Verdere informatie: "Invoercoördinatensysteem I-CS", Pagina 196

# Functiebeschrijving

## Eigenschappen van het bewerkingsvlakcoördinatensysteem WPL-CS

Het bewerkingsvlakcoördinatensysteem **WPL-CS** is een driedimensionaal cartesiaans coördinatensysteem. De coördinatenoorsprong van het **WPL-CS** definieert u met behulp van transformaties in het werkstukcoördinatensysteem **W-CS**.

Verdere informatie: "Werkstukcoördinatensysteem W-CS", Pagina 191

Wanneer in **W-CS** geen transformaties zijn gedefinieerd, zijn de positie en oriëntatie van **W-CS** en **WPL-CS** identiek.

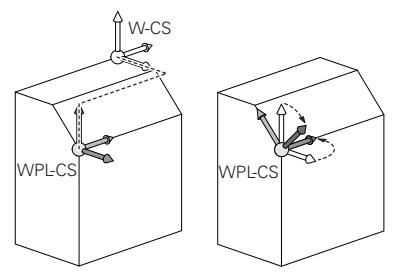

### Transformaties in het bewerkingsvlakcoördinatensysteem WPL-CS

HEIDENHAIN adviseert de toepassing van de volgende transformaties in het bewerkingsvlakcoördinatensysteem **W-CS**:

- Functie TRANS DATUM
  Meer informatie: gebruikershandboek programmeren en testen
- Functie TRANS MIRROR of cyclus 8 SPIEGELEN
  Meer informatie: gebruikershandboek programmeren en testen
  Meer informatie: Gebruikershandleiding bewerkingscycli
- Functie TRANS ROTATIE of cyclus 10 ROTATIE
  Meer informatie: gebruikershandboek programmeren en testen
  Meer informatie: Gebruikershandleiding bewerkingscycli
- Functie TRANS SCALE of cyclus 11 MAATFACTOR
  Meer informatie: gebruikershandboek programmeren en testen
  Meer informatie: Gebruikershandleiding bewerkingscycli
- Cyclus 26 MAATFACTOR ASSPEC.
  Meer informatie: Gebruikershandleiding bewerkingscycli
- Functie PLANE RELATIVE (optie #8)

**Meer informatie:** gebruikershandboek programmeren en testen Met deze transformaties wijzigt u de positie en oriëntatie van het invoercoördinatensysteem **I-CS**.

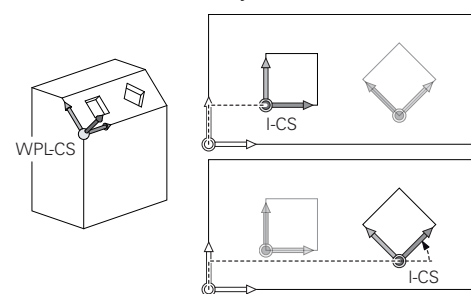

# AANWIJZING

#### Let op: botsingsgevaar!

De besturing reageert verschillend op de soort en volgorde van de geprogrammeerde transformaties. Bij ongeschikte functies kunnen onvoorziene bewegingen of botsingen ontstaan.

- Programmeer alleen de aanbevolen transformaties in het betreffende referentiesysteem
- Gebruik zwenkfuncties met ruimtelijke hoeken in plaats van ashoeken
- NC-programma testen met behulp van de simulatie

#### Extra transformatie met globale programma-instellingen GPS (optie #44)

De transformatie **Rotatie (I-CS)** in het werkbereik **GPS** wordt opgeteld bij een rotatie in het NC-programma.

Verdere informatie: "Globale Programmeinstellungen GPS", Pagina

## Extra transformaties met freesdraaien (optie #50)

Met de software-optie Freesdraaien zijn de volgende extra transformaties beschikbaar:

- Precessiehoek met behulp van de volgende cycli:
  - Cyclus 800 DRAAISYST. AANPASSEN
  - Cyclus 801 ROT. COOERD.SYSTEEM RESETTEN
  - Cyclus 880 TANDWIEL AFWIKKELFR.
- Door de machinefabrikant gedefinieerde OEM-transformatie voor speciale draaikinematica

De machinefabrikant kan ook zonder de software-optie #50 Freesdraaien een OEM-transformatie en een precessiehoek definiëren. Een OEM-transformatie werkt vóór de precessiehoek. Wanneer een OEM-transformatie of een precessiehoek is gedefinieerd, toont de besturing de waarden in het tabblad **POS** van het werkbereik **Status**. Deze transformaties werken ook in de freesmodus!

Verdere informatie: "Tabblad POS", Pagina 109

#### Extra transformatie met tandwielproductie (optie #157)

Met behulp van de volgende cycli kunt u een precessiehoek definiëren:

- Cyclus 286 TANDW. AFWIKKELFREZEN
- Cyclus 287 TANDWIEL ROLSTEKEN

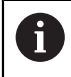

i

De machinefabrikant kan ook zonder de software-optie #157 Tandwielproductie een precessiehoek definiëren.

#### Instructies

De geprogrammeerde waarden in het NC-programma zijn gerelateerd aan het invoercoördinatensysteem I-CS. Wanneer u in het NC-programma geen transformaties definieert, zijn de oorsprong en de positie van het werkstukcoördinatensysteem W-CS, van het bewerkingsvlakcoördinatensysteem WPL-CS en van I-CS identiek.

Verdere informatie: "Invoercoördinatensysteem I-CS", Pagina 196

- Bij een zuivere 3-assige bewerking zijn het werkstukcoördinatensysteem W-CS en het bewerkingsvlakcoördinatensysteem WPL-CS identiek. Alle transformaties beïnvloeden in dit geval het invoercoördinatensysteem I-CS.
- Het resultaat van op elkaar aansluitende transformaties is afhankelijk van de programmeervolgorde.
- PLANE RELATIVE werkt als PLANE-functie (optie #8) in het werkstukcoördinatensysteem W-CS en oriënteert het bewerkingsvlakcoördinatensysteem WPL-CS. De waarden van de aanvullende zwenking hebben hierbij echter altijd betrekking op het actuele WPL-CS.

# 9.1.7 Invoercoördinatensysteem I-CS

## Toepassing

De geprogrammeerde waarden in het NC-programma zijn gerelateerd aan het invoercoördinatensysteem **I-CS**. Met behulp van positioneerregels programmeert u de positie van het gereedschap.

# Functiebeschrijving

#### Eigenschappen van het invoercoördinatensysteem I-CS

Het invoercoördinatensysteem **I-CS** is een driedimensionaal cartesiaans coördinatensysteem. De coördinatenoorsprong van het **I-CS** definieert u met behulp van transformaties in het bewerkingsvlakcoördinatensysteem **WPL-CS**.

**Verdere informatie:** "Bewerkingsvlakcoördinatensysteem WPL-CS", Pagina 194 Wanneer in het **WPL-CS** geen transformaties zijn gedefinieerd, zijn de positie en oriëntatie van het **WPL-CS** en **I-CS** identiek.

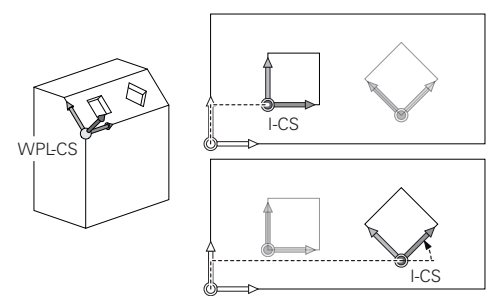

#### Positioneerregels in invoercoördinatensysteem I-CS

In het invoercoördinatensysteem **I-CS** definieert u met behulp van positioneerregels de positie van het gereedschap. De positie van het gereedschap definieert de positie van het gereedschapscoördinatensysteem **T-CS**.

Verdere informatie: "Gereedschapscoördinatensysteem T-CS", Pagina 198

U kunt de volgende positioneerregels definiëren:

- Asparallelle positioneerregels
- Baanfuncties met cartesiaanse of poolcoördinaten
- Rechte LN met cartesiaanse coördinaten en vlaknormaalvectoren (optie #9)
- Cycli

| 11 X+48 R+                                                             | ; Asparallelle positioneerregel                                         |
|------------------------------------------------------------------------|-------------------------------------------------------------------------|
| 11 L X+48 Y+102 Z-1.5 R0                                               | ; Baanfunctie L                                                         |
| 11 LN X+48 Y+102 Z-1.5<br>NX-0.04658107 NY0.00045007<br>NZ0.8848844 R0 | ; Rechte <b>LN</b> met cartesiaanse coördinaten<br>en vlaknormaalvector |

#### **Digitale uitlezing**

De volgende modi van de digitale uitlezing zijn gerelateerd aan het invoercoördinatensysteem **I-CS**:

- Nom. positie (SOLL)
- Act. positie (IST)

#### Instructies

- De geprogrammeerde waarden in het NC-programma zijn gerelateerd aan het invoercoördinatensysteem I-CS. Wanneer u in het NC-programma geen transformaties definieert, zijn de oorsprong en de positie van het werkstukcoördinatensysteem W-CS, van het bewerkingsvlakcoördinatensysteem WPL-CS en van I-CS identiek.
- Bij een zuivere 3-assige bewerking zijn het werkstukcoördinatensysteem W-CS en het bewerkingsvlakcoördinatensysteem WPL-CS identiek. Alle transformaties beïnvloeden in dit geval het invoercoördinatensysteem I-CS.

Verdere informatie: "Bewerkingsvlakcoördinatensysteem WPL-CS", Pagina 194

# 9.1.8 Gereedschapscoördinatensysteem T-CS

# Toepassing

In het gereedschapscoördinatensysteem **T-CS** stelt de besturing gereedschapscorrecties en een gereedschapsinstelling in.

# Functiebeschrijving

## Eigenschappen van het gereedschapscoördinatensysteem T-CS

Het gereedschapscoördinatensysteem **T-CS** is een driedimensionaal cartesiaans coördinatensysteem waarvan de coördinatenoorsprong het gereedschapspunt TIP is.

U definieert het gereedschapspunt met behulp van de invoer in het gereedschapsbeheer gerelateerd aan het referentiepunt van de gereedschapshouder. De machinefabrikant definieert het referentiepunt van de gereedschapshouder meestal op de spilneus.

Verdere informatie: "Referentiepunten in de machine", Pagina 140

U definieert het gereedschapspunt met behulp van de volgende kolommen in het gereedschapsbeheer gerelateerd aan het referentiepunt van de gereedschapshouder:

- = L
- DL
- **ZL** (optie #50, optie #156)
- **XL** (optie #50, optie #156)
- **YL** (optie #50, optie #156)
- **DZL** (optie #50, optie #156)
- **DXL** (optie #50, optie #156)
- **DYL** (optie #50, optie #156)
- **LO** (optie #156)
- **DLO** (optie #156)

Verdere informatie: "Referentiepunt gereedschapshouder", Pagina 145

De positie van het gereedschap en dus de positie van het **T-CS** definieert u met behulp van positioneerregels in het invoercoördinatensysteem **I-CS**.

Verdere informatie: "Invoercoördinatensysteem I-CS", Pagina 196

Met behulp van additionele functies kunt u ook in andere referentiesystemen programmeren, bijvoorbeeld met **M91** in het machinecoördinatensysteem **M-CS**.

Meer informatie: gebruikershandboek programmeren en testen

De oriëntatie van het **T-CS** is in de meeste gevallen identiek aan die van het **I-CS**. Wanneer de volgende functies actief zijn, is de oriëntatie van het **T-CS** afhankelijk van de gereedschapsinstelling:

- Additionele functie M128 (optie #9)
- Functie FUNCTION TCPM (optie #9)

Meer informatie: gebruikershandboek programmeren en testen

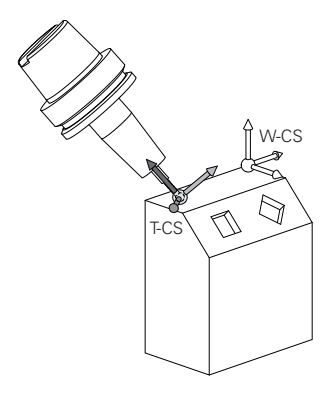

Met de additionele functie **M128** definieert u de gereedschapsinstelling in het machinecoördinatensysteem **M-CS** met behulp van ashoeken. De werking van de gereedschapsinstelling is afhankelijk van de machinekinematica.

**Meer informatie:** gebruikershandboek programmeren en testen **Meer informatie:** gebruikershandboek programmeren en testen

| 11 L X+10 Y+45 A+10 C+5 R0 M128 | ; Rechte met additionele functie <b>M128</b> en |
|---------------------------------|-------------------------------------------------|
|                                 | ashoeken                                        |

U kunt een gereedschapsinstelling ook in het bewerkingsvlakcoördinatensysteem **WPL-CS** definiëren, bijvoorbeeld met de functie **FUNCTION TCPM** of rechte **LN**.

| 11 FUNCTION TCPM F TCP AXIS SPAT<br>PATHCTRL AXIS                                                                          | ; Functie FUNCTION TCPM met ruimtehoek                             |
|----------------------------------------------------------------------------------------------------|--------------------------------------------------------------------|
| 12 L A+0 B+45 C+0 R0 F2500                                                                                                 |                                                                    |
|                                                                                                    |                                                                    |
| 11 LN X+48 Y+102 Z-1.5<br>NX-0.04658107 NY0.00045007<br>NZ0.8848844 TX-0.08076201<br>TY-0.34090025 TZ0.93600126 R0<br>M128 | ; Rechte <b>LN</b> met vlaknormaalvector en gereedschapsoriëntatie |

#### Transformaties in het gereedschapscoördinatensysteem T-CS

De volgende gereedschapscorrecties werken in het gereedschapscoördinatensysteem **T-CS**:

Correctiewaarden uit het gereedschapsbeheer

Meer informatie: gebruikershandboek programmeren en testen

- Correctiewaarden uit de gereedschapsoproep
  Meer informatie: gebruikershandboek programmeren en testen
- Waarden van de correctietabellen \*.tco
  Meer informatie: gebruikershandboek programmeren en testen
- Waarden van de functie FUNCTION TURNDATA CORR T-CS (optie #50) Meer informatie: gebruikershandboek programmeren en testen
- 3D-gereedschapscorrectie met vlaknormaalvectoren (optie #9)

Meer informatie: gebruikershandboek programmeren en testen

 Van de ingrijpingshoek afhankelijke 3D-gereedschapsradiuscorrectie met correctiewaardentabellen (optie #92)

Meer informatie: gebruikershandboek programmeren en testen

## **Digitale uitlezing**

De weergave van de virtuele gereedschapsas **VT** heeft betrekking op het gereedschapscoördinatensysteem **T-CS**.

De besturing toont de waarden van **VT** in het werkbereik **GPS** (optie #44) en in het tabblad **GPS** van het werkbereik **Status**.

**Verdere informatie:** "Globale programma-instellingen GPS (optie #44)", Pagina 246

De handwielen HR 520 en HR 550 FS tonen de waarden van **VT** in het display. **Verdere informatie:** "Display-inhoud van een elektronisch handwiel", Pagina 432

# 9.2 Referentiepuntbeheer

# Toepassing

Met behulp van het referentiepuntbeheer kunt u afzonderlijke referentiepunten vastleggen en activeren. U slaat bijvoorbeeld de positie en scheve ligging van een werkstuk op in de referentiepunttabel. De actieve regel van de referentiepunttabel dient als werkstukreferentiepunt in het NC-programma en als coördinatenoorsprong van het werkstukcoördinatensysteem **W-CS**.

Verdere informatie: "Referentiepunten in de machine", Pagina 140

Gebruik de referentiepuntbeheertabel in de volgende gevallen:

- U zwenkt het bewerkingsvlak naar een machine met tafel- of koprotatie-assen (optie #8)
- U werkt aan een machine met een hoofdwisselsysteem
- U wilt meerdere werkstukken bewerken die met een verschillende scheve ligging zijn opgespannen
- U hebt met eerdere besturingen REF-gerelateerde nulpunttabellen gebruikt

#### Verwante onderwerpen

Inhoud van de referentiepunttabel, schrijfbeveiliging
 Verdere informatie: "Referentiepunttabel", Pagina 416

# Functiebeschrijving

## Referentiepunten vastleggen

U kunt referentiepunten op de volgende manieren vastleggen:

- Asposities handmatig vastleggen
  Verdere informatie: "Referentiepunt handmatig vastleggen", Pagina 203
- Tastcycli in de toepassing Instellen
  Verdere informatie: "Tastsysteemfuncties in de werkstand Handmatig", Pagina 315
- Tastcycli in het NC-programma

**Meer informatie:** gebruikershandboek Meetcycli voor werkstukken en gereedschappen programmeren

Als u een waarde in een regel met schrijfbeveiliging van de referentiepunttabel wilt schrijven, breekt de besturing af met een foutmelding. U moet eerst de schrijfbeveiliging van deze regel verwijderen.

Verdere informatie: "Schrijfbeveiliging verwijderen", Pagina 419

#### Referentiepunt met freesgereedschappen vastleggen

Als er geen werkstuktastsysteem beschikbaar is, kunt u het referentiepunt ook met behulp van een freesgereedschap vastleggen. De waarden worden in dit geval niet door tasten, maar door aanraken bepaald.

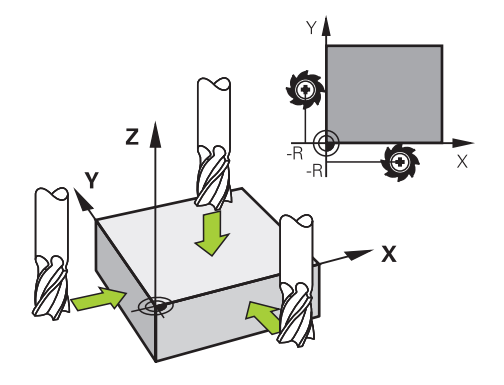

Wanneer u met een freesgereedschap aanraakt, beweegt u in de toepassing **Manual operation** met roterende spil langzaam naar de werkstukkant.

Zodra het gereedschap bij het werkstuk spanen genereert, plaatst u het referentiepunt in de gewenste as handmatig.

Verdere informatie: "Referentiepunt handmatig vastleggen", Pagina 203

#### Referentiepunten activeren

# AANWIJZING

## Let op: risico op aanzienlijke materiële schade!

Niet-gedefinieerde velden in de referentiepunttabel gedragen zich anders dan met de waarde **0** gedefinieerde velden: met **0** gedefinieerde velden overschrijven bij het activeren de vorige waarde, bij niet-gedefinieerde velden blijft de vorige waarde behouden.

 Vóór het activeren van een referentiepunt controleren of alle kolommen met waarden zijn beschreven

U kunt referentiepunten op de volgende manieren activeren:

In de werkstand Tabellen handmatig activeren

Verdere informatie: "Referentiepunt handmatig activeren", Pagina 204

- Cyclus 247 REF.PUNT VASTL.
  Meer informatie: Gebruikershandleiding bewerkingscycli
- Functie PRESET SELECT

Meer informatie: gebruikershandboek programmeren en testen

Als u een referentiepunt activeert, zet de besturing de volgende transformaties terug:

- Nulpuntverschuiving met de functie TRANS DATUM
- Spiegeling met de functie TRANS MIRROR of de cyclus 8 SPIEGELEN
- Rotatie met de functie TRANS ROTATIE of cyclus 10 ROTATIE
- Maatfactor met de functie TRANS SCALE of de cyclus 11 MAATFACTOR
- Asspecifieke maatfactor met cyclus de 26 MAATFACTOR ASSPEC.

Bij het zwenken van het bewerkingsvlak met behulp van **PLANE**-functies of cyclus **19 BEWERKINGSVLAK** wordt de besturing niet teruggezet.

# Basisrotatie en 3D-basisrotatie

In de kolommen **SPA**, **SPB** en **SPC** wordt een ruimtehoek ter oriëntatie van het werkstukcoördinatensysteem **W-CS** gedefinieerd. Deze ruimtehoek definieert de basisrotatie of 3D-basisrotatie van het referentiepunt.

Verdere informatie: "Werkstukcoördinatensysteem W-CS", Pagina 191

Wanneer een rotatie om de gereedschapsas is gedefinieerd, bevat het referentiepunt een basisrotatie, bijvoorbeeld **SPC** bij gereedschapsas **Z**. Als een van de overige kolommen is gedefinieerd, bevat het referentiepunt een 3D-basisrotatie. Wanneer het werkstukreferentiepunt een basisrotatie of 3D-basisrotatie bevat, houdt de besturing met deze waarden rekening wanneer een NC-programma wordt uitgevoerd.

U kunt met de knop **3D ROT** (optie #8) definiëren dat de besturing ook in de toepassing **Manual operation** rekening houdt met een basisrotatie of 3D-basisrotatie.

Meer informatie: gebruikershandboek programmeren en testen

De besturing toont bij een actieve basisrotatie of 3D-basisrotatie een symbool in het werkbereik **Posities**.

Meer informatie: gebruikershandboek programmeren en testen

| Posities                    |                   | N                              | om. positie (SOLL) 🔻 🗖 🛪 | < |
|-----------------------------|-------------------|--------------------------------|--------------------------|---|
| 💁 💮 2: 50x50x               | 80 <b>(*)</b>     |                                |                          | ľ |
|                             |                   |                                |                          |   |
| T 8 Z 💈                     | MILL_D16_ROUGH    |                                |                          |   |
| F <b>0</b> <sub>/min</sub>  | ···· <b>100</b> % | <u>ეი, <b>10</b></u>           | <b>n</b> %               |   |
| S 12000 <sup>Omw</sup> /min | <b>○ 100</b> %    | Referentiepunt vastleggen      | ×                        |   |
| ×                           | 75.000            | Y 2                            | mm                       |   |
| Y                           | 75.000            | •                              | 2 50x50x80               |   |
| Z 4                         | 64.000            | Referentiepunt overnemen in:   |                          |   |
| A                           | 0.000             | Referentiepunt 0 Actief refere | Afbreken                 |   |

# 9.2.1 Referentiepunt handmatig vastleggen

ტ

i

Venster Referentiepunt vastleggen in het werkbereik Posities

Wanneer u het referentiepunt handmatig vastlegt, kunt u de waarden naar regel 0 van de referentiepunttabel of naar de actieve regel schrijven.

U stelt een referentiepunt in een as als volgt handmatig in:

- Toepassing Manual operation in de werkstand Handmatig selecteren
- Werkbereik Posities openen
- Gereedschap naar de gewenste positie verplaatsen, bijvoorbeeld aanraken
- Regel van de gewenste as selecteren
- > De besturing opent het venster **Referentiepunt vastleggen**.
- Waarde van de actuele aspositie gerelateerd aan het nieuwe referentiepunt invoeren, bijvoorbeeld 0
- > De besturing activeert de knoppen **Referentiepunt 0** en **Actief referentiepunt** als selectiemogelijkheden.
- Mogelijkheid kiezen, bijvoorbeeld Actief referentiepunt
- De besturing slaat de waarde op in de geselecteerde regel van de referentiepunttabel en sluit het venster **Referentiepunt** vastleggen.
- > De besturing actualiseert de waarden in het werkbereik **Posities**.

Met de knop Referentiepunt vastleggen in de functiebalk opent u het venster Referentiepunt vastleggen voor de groen gemarkeerde regel.

Wanneer u Referentiepunt 0 selecteert, activeert de besturing automatisch regel 0 van de referentiepunttabel als werkstukreferentiepunt.

HEIDENHAIN | TNC7 | Gebruikershandboek Instellen en afwerken | 01/2022

# 9.2.2 Referentiepunt handmatig activeren

# AANWIJZING

#### Let op: risico op aanzienlijke materiële schade!

Niet-gedefinieerde velden in de referentiepunttabel gedragen zich anders dan met de waarde **0** gedefinieerde velden: met **0** gedefinieerde velden overschrijven bij het activeren de vorige waarde, bij niet-gedefinieerde velden blijft de vorige waarde behouden.

 Vóór het activeren van een referentiepunt controleren of alle kolommen met waarden zijn beschreven

U activeert een referentiepunt als volgt handmatig:

- 目
- Werkstand Tabellen selecteren
- ► Toepassing **Ref.punten** selecteren
- Gewenste regel selecteren

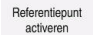

- Referentiepunt activeren selecteren
- > De besturing activeert het referentiepunt.
- > De besturing toont het nummer van het actieve referentiepunt in het werkbereik **Posities** en in het statusoverzicht.

Verdere informatie: "Functiebeschrijving", Pagina 93

Verdere informatie: "Statusoverzicht van de besturingsbalk", Pagina 99

#### Instructies

- Met de optionele machineparameter inial (nr. 105603) definieert de machinefabrikant voor elke kolom van een nieuwe regel een standaardwaarde.
- Met de optionele machineparameter CfgPresetSettings (nr.204600) kan de machinefabrikant het vastleggen van een referentiepunt in afzonderlijke assen blokkeren.
- Wanneer u een referentiepunt plaatst, moeten de posities van de rotatie-assen overeenstemmen met de zwenksituatie in het venster **3D-rotatie** (optie #8).
   Wanneer de rotatie-assen anders gepositioneerd zijn dan in het venster **3Drotatie** is gedefinieerd, breekt de besturing standaard af met een foutmelding.
   Meer informatie: gebruikershandboek programmeren en testen

Met de optionele machineparameter **chkTiltingAxes** (nr. 204601) definieert de machinefabrikant de reactie van de besturing.

- Wanneer u met de radius van een freesgereedschap een werkstuk aanraakt, moet de waarde van de radius in het referentiepunt worden opgenomen.
- Ook als het actuele referentiepunt een basisrotatie of een 3D-basisrotatie bevat, positioneert de functie PLANE RESET in de toepassing MDI de rotatie-assen op 0°.

Verdere informatie: "Toepassing MDI", Pagina 339

Afhankelijk van de machine kan uw besturing over een palletreferentiepunttabel beschikken. Wanneer een palletreferentiepunt actief is, zijn de referentiepunten in de referentiepunttabel gerelateerd aan dit palletreferentiepunt.

Meer informatie: gebruikershandboek programmeren en testen

# 9.3 Bewerkingsvlak zwenken (optie #8)

# 9.3.1 Basisprincipes

Met het zwenken van het bewerkingsvlak kunt u op machines met rotatie-assen bijvoorbeeld meerdere werkstukzijden in één opspanning bewerken. Met behulp van de zwenkfuncties kunt u ook een scheef opgespannen werkstuk uitlijnen.

U kunt het bewerkingsvlak alleen bij een actieve gereedschapsas Z zwenken.

De besturingsfuncties voor het zwenken van het bewerkingsvlak zijn coördinaattransformaties. Daarbij staat het bewerkingsvlak altijd loodrecht op de richting van de gereedschapsas.

Verdere informatie: "Bewerkingsvlakcoördinatensysteem WPL-CS", Pagina 194

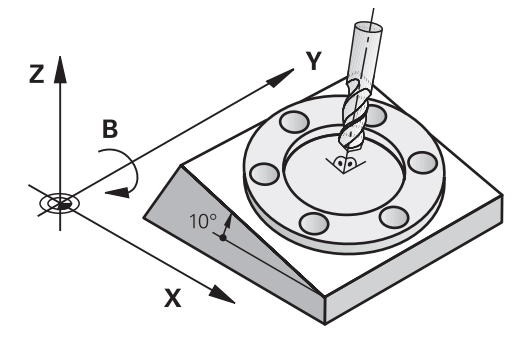

Voor het zwenken van het bewerkingsvlak zijn drie functies beschikbaar:

Handmatig zwenken met het venster **3D-rotatie** in de toepassing **Manual** operation

Verdere informatie: "Venster 3D-rotatie (optie #8)", Pagina 206

- Gestuurd zwenken met de PLANE-functies in het NC-programma
  Meer informatie: gebruikershandboek programmeren en testen
- Gestuurd zwenken met de cyclus 19 BEWERKINGSVLAK
  Meer informatie: Gebruikershandleiding bewerkingscycli

## Aanwijzingen voor verschillende machinekinematica

Wanneer er geen transformaties actief zijn en het bewerkingsvlak niet gezwenkt is, verplaatsen de lineaire machine-assen parallel aan het basiscoördinatensysteem **B-CS**. Hierbij gedragen machines zich onafhankelijk van de kinematica nagenoeg identiek.

#### Verdere informatie: "Basiscoördinatensysteem B-CS", Pagina 190

Wanneer het bewerkingsvlak wordt gezwenkt, verplaatst de besturing de machineassen afhankelijk van de kinematica.

Let op de volgende aspecten met betrekking tot de machinekinematica:

Machine met tafelrotatie-assen

Bij deze kinematica voeren de tafelrotatie-assen de zwenkbeweging uit en verandert de positie van het werkstuk in de machinekamer. De lineaire machineassen verplaatsen zich in het gezwenkte bewerkingsvlakcoördinatensysteem **WPL-CS** en in het niet-gezwenkte **B-CS**.

Verdere informatie: "Bewerkingsvlakcoördinatensysteem WPL-CS", Pagina 194

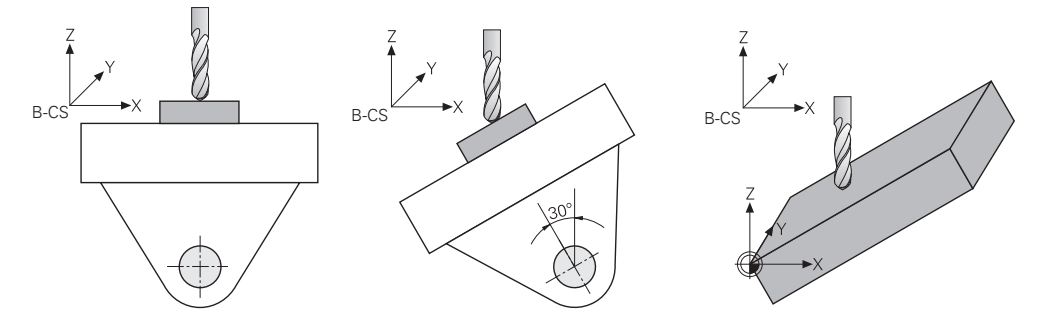

Machine met koprotatieassen

Bij deze kinematica voeren de koprotatie-assen de zwenkbeweging uit en blijft de positie van het werkstuk in de machinekamer gelijk. In het gezwenkte **WPL-CS** verplaatsen zich, afhankelijk van de rotatiehoek, ten minste twee lineaire machine-assen niet meer parallel aan het niet-gezwenkte **B-CS**.

Verdere informatie: "Bewerkingsvlakcoördinatensysteem WPL-CS", Pagina 194

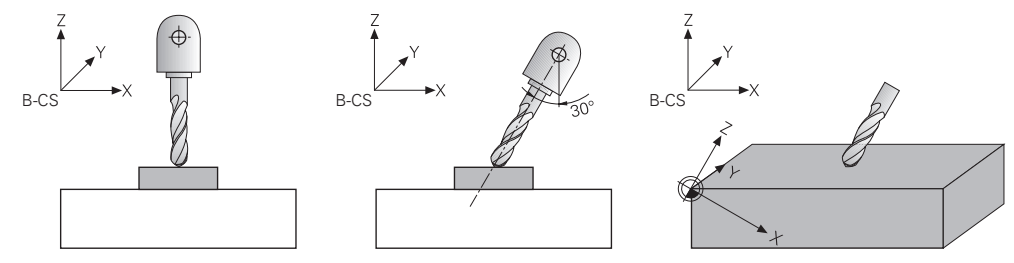

# 9.3.2 Venster 3D-rotatie (optie #8)

## Toepassing

Met het venster **3D-rotatie** kunt u het zwenken van het bewerkingsvlak voor de werkstanden **Handmatig** en **Programma-afloop** activeren en deactiveren. Hierdoor kunt u bijvoorbeeld na een programmaonderbreking in de toepassing **Manual operation** het gezwenkte bewerkingsvlak terugzetten en het gereedschap terugtrekken.

#### Verwante onderwerpen

- Bewerkingsvlak zwenken in het NC-programma
  Meer informatie: gebruikershandboek programmeren en testen
- Referentiesystemen van de besturing
  Verdere informatie: "Referentiesystemen", Pagina 186

#### Voorwaarden

- Machine met rotatieassen
- Kinematicabeschrijving

De besturing heeft voor de berekening van de zwenkhoek een kinematicabeschrijving nodig die de machinefabrikant maakt.

- Software-optie #8 Uitgebreide functies groep 1
- Functie door machinefabrikant vrijgegeven Met de machineparameter rotateWorkPlane (nr. 201201) definieert de machinefabrikant of het zwenken van het bewerkingsvlak op de machine is toegestaan.
- Gereedschap met gereedschapsas Z

### Functiebeschrijving

U opent het venster **3D-rotatie** met de knop **3D ROT** in de toepassing **Manual operation**.

3D-rotatie Kinematica AC\_TABLE Machine (M-CS) Handwiel-override Coördinatensysteem 3D ROT Basisrotatie Gen Handbediening Geer 3D ROT Buimtehoe 10.000 0.000 в C 0.000 Alle waarden op nul Act. pos. overnemen PGM-afloop • OK Afbreken

Verdere informatie: "Toepassing Manual operation", Pagina 132

#### Venster 3D-rotatie

Het venster **3D-rotatie** bevat de volgende informatie:

| Bereik             | Inhoud                                                     |  |
|--------------------|------------------------------------------------------------|--|
| Kinematica         | Naam van de actieve machinekinematica                      |  |
| Handwiel-override  | Coördinatensysteem waarin een handwiel-override actief is  |  |
| coordinatensysteem | Verdere informatie: Referentiesystemen, Pagina 186         |  |
|                    | verdere informatie. Functie Handwiel-overnde , Pagina 255  |  |
|                    | Meer informatie: gebruikershandboek programmeren en testen |  |

| Bereik        | Inhoud                                                                                                    |
|---------------|----------------------------------------------------------------------------------------------------|
| Handbediening | Status van de zwenkfunctie in de werkstand Handmatig:                                                                                                    |
|               | Geen                                                                                                    |
|               | De besturing houdt geen rekening met rotatie-asposities die ongelijk<br>zijn aan 0. Verplaatsingen worden toegepast in het werkstukcoördina-<br>tensysteem <b>W-CS</b> .                                                                                    |
|               | Verdere informatie: "Werkstukcoördinatensysteem W-CS", Pagina 191                                                                                                    |
|               | = 3D ROT                                                                                                    |
|               | De besturing houdt rekening met de posities van de rotatie-assen en de<br>kolommen <b>SPA, SPB</b> en <b>SPC</b> van de referentiepunttabel. Verplaatsingen<br>worden toegepast in het bewerkingsvlakcoördinatensysteem <b>WPL-CS</b> .                     |
|               | Verdere informatie: "Instelling 3D ROT", Pagina 208                                                                                                    |
|               | Basisrotatie                                                                                                    |
|               | De besturing houdt rekening met de kolommen <b>SPA</b> , <b>SPB</b> en <b>SPC</b> van<br>de referentiepunttabel, maar geen rotatie-asposities ongelijk aan 0.<br>Verplaatsingen worden toegepast in het werkstukcoördinatensysteem <b>W-</b><br><b>CS</b> . |
|               | Verdere informatie: "Instelling Basisrotatie", Pagina 209                                                                                                    |
|               | Gereedschapsas                                                                                                    |
|               | Alleen relevant bij koprotatie-assen. Verplaatsingen worden toegepast in het werkstukcoördinatensysteem <b>T-CS</b> .                                                                                                    |
|               | Verdere informatie: "Instelling Gereedschapsas", Pagina 209                                                                                                    |
| PGM-afloop    | Als de functie <b>Bewerkingsvlak zwenken</b> voor de werkstand <b>Program-<br/>ma-afloop</b> geactiveerd wordt, dan geldt de ingevoerde rotatiehoek vanaf de<br>eerste NC-regel van het af te werken NC-programma.                                          |
|               | Als in het NC-programma de cyclus <b>19 BEWERKINGSVLAK</b> of de <b>PLANE</b> -functie gebruikt wordt, zijn de daarin gedefinieerde hoekwaarden actief. De besturing stelt de in het venster ingevoerde hoekwaarden in op 0.                                |

U bevestigt de instellingen met **OK**.

Als er een zwenkfunctie in het venster **3D-rotatie** actief is, toont de besturing het passende symbool in het werkbereik **Posities**.

Verdere informatie: "Werkgebied Posities", Pagina 93

# **Instelling 3D ROT**

Wanneer u de instelling **3D ROT** selecteert, verplaatsen alle assen in het gezwenkte bewerkingsvlak. De verplaatsingen worden toegepast in het bewerkingsvlakcoördinatensysteem **WPL-CS**.

Verdere informatie: "Bewerkingsvlakcoördinatensysteem WPL-CS", Pagina 194

Wanneer in de referentiepunttabel ook nog een basisrotatie of 3D-basisrotatie is opgeslagen, wordt hiermee automatisch rekening gehouden.

De besturing toont in het invoerveld van het gedeelte **Handbediening** de op dat moment actieve hoeken. U kunt de ruimtehoek ook bewerken.

Het invoerveld **3D ROT** in het gedeelte **Handbediening** toont de op dat moment actieve hoeken. Met de machineparameter **planeOrientation** (nr. 201202) definieert de machinefabrikant of de besturing met de ruimtelijke hoeken **SPA**, **SPB** en **SPC** of met de aswaarden van de aanwezige rotatie-assen rekent.

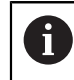

Wanneer u de waarden in het invoerveld **3D ROT** bewerkt, moet u de rotatie-assen aansluitend positioneren, bijvoorbeeld in de toepassing **MDI**.

#### Instelling Basisrotatie

Wanneer u de instelling **Basisrotatie** selecteert, verplaatsen de assen zich, rekening houdend met een basisrotatie of 3D-basisrotatie.

Verdere informatie: "Basisrotatie en 3D-basisrotatie", Pagina 202

De verplaatsingen worden toegepast in het werkstuk-coördinatensysteem **W-CS**.

Verdere informatie: "Werkstukcoördinatensysteem W-CS", Pagina 191

Als het actieve werkstukreferentiepunt een basisrotatie of 3D-basisrotatie bevat, toont de besturing bovendien het bijbehorende symbool in het werkbereik **Posities**.

Verdere informatie: "Werkgebied Posities", Pagina 93

Het invoerveld 3D ROT heeft met deze instelling geen functie.

#### Instelling Gereedschapsas

Als u de instelling **Gereedschapsas** selecteert, kunt u in de positieve of negatieve richting van de gereedschapsas verplaatsen. De besturing blokkeert alle andere assen. Deze instelling is alleen zinvol bij machines met koprotatie-assen.

De verplaatsing wordt toegepast in het gereedschapscoördinatensysteem T-CS.

Verdere informatie: "Gereedschapscoördinatensysteem T-CS", Pagina 198

U gebruikt deze instelling bijvoorbeeld in de volgende gevallen:

- U zet het gereedschap tijdens een onderbreking van de programma-afloop in een 5-assig programma in de richting van de gereedschapsas vrij.
- U verplaatst met de astoetsen of met het handwiel met een schuin ingesteld gereedschap.

Het invoerveld **3D ROT** heeft met deze instelling geen functie.

#### Instructies

- De besturing gebruikt in de volgende situaties de transformatiewijze COORD ROT:
  - als daarvoor een PLANE-functie met COORD ROT is afgewerkt
  - na PLANE RESET
  - bij overeenkomstige configuratie van de machineparameter CfgRot-WorkPlane (nr. 201200) door de machinefabrikant
- De besturing gebruikt in de volgende situaties de transformatiewijze TABLE ROT:
  - als daarvoor een PLANE-functie met TABLE ROT is afgewerkt
  - bij overeenkomstige configuratie van de machineparameter CfgRot-WorkPlane (nr. 201200) door de machinefabrikant
- Wanneer u een referentiepunt plaatst, moeten de posities van de rotatie-assen overeenstemmen met de zwenksituatie in het venster **3D-rotatie** (optie #8).
   Wanneer de rotatie-assen anders gepositioneerd zijn dan in het venster **3Drotatie** is gedefinieerd, breekt de besturing standaard af met een foutmelding.

Met de optionele machineparameter **chkTiltingAxes** (nr. 204601) definieert de machinefabrikant de reactie van de besturing.

- Een gezwenkt bewerkingsvlak blijft ook na het herstarten van de besturing actief.
  Verdere informatie: "Werkgebied Refereren", Pagina 126
- Door de machinefabrikant gedefinieerde PLC-positioneringen zijn niet toegestaan bij gezwenkt bewerkingsvlak.

10

# Botsingsbewaking

# **10.1** Dynamische botsingsbewaking DCM (optie #40)

# Toepassing

Met de dynamische botsingsbewaking DCM (dynamic collision monitoring) kunt u door de machinefabrikant gedefinieerde machinecomponenten op botsing bewaken. Wanneer deze objecten met botsingsbewaking elkaar dichter naderen dan een gedefinieerde minimumafstand, stopt de besturing met een foutmelding. Hiermee kunt u het risico op botsingen verminderen.

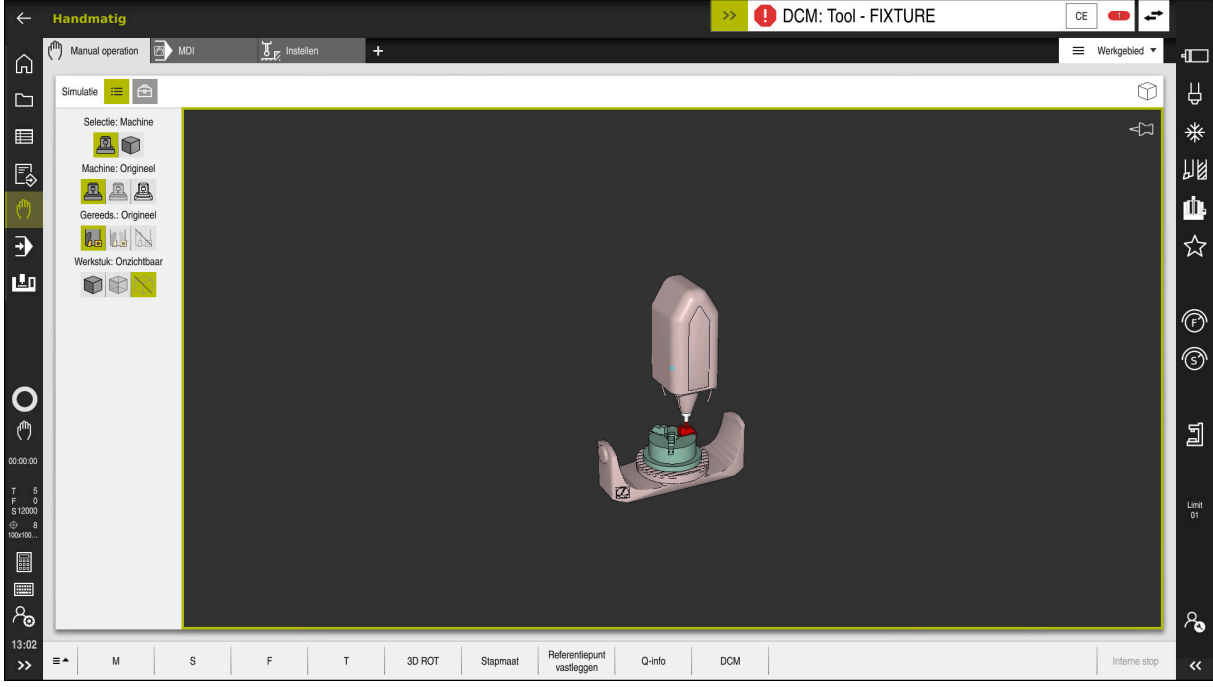

Dynamische botsingsbewaking DCM met waarschuwing voor een botsing

# Voorwaarden

- Software-optie #40 dynamische botsingsbewaking DCM
- Besturing door machinefabrikant voorbereid

De machinefabrikant moet een kinematicamodel van de machine, invoegpunten voor spanmiddelen en de veiligheidsafstand tussen objecten met botsingsbewaking definiëren.

Verdere informatie: "Spanmiddelbewaking (optie #40)", Pagina 218

Gereedschappen met positieve radius R en lengte L.

Verdere informatie: "Gereedschapstabel tool.t", Pagina 378

Waarden in het gereedschapsbeheer komen overeen met de werkelijke afmetingen van het gereedschap

Verdere informatie: "Gereedschapsbeheer ", Pagina 170

# Functiebeschrijving

 $\odot$ 

Raadpleeg uw machinehandboek! De machinefabrikant past de dynamische botsingsbewaking DCM aan de besturing aan.

De machinefabrikant kan machine-onderdelen en minimumafstanden definiëren die door de besturing tijdens alle machinebewegingen bewaakt worden. Wanneer twee objecten met botsingsbewaking elkaar dichter naderen dan een gedefinieerde minimumafstand, komt de besturing met een foutmelding en stopt de beweging.

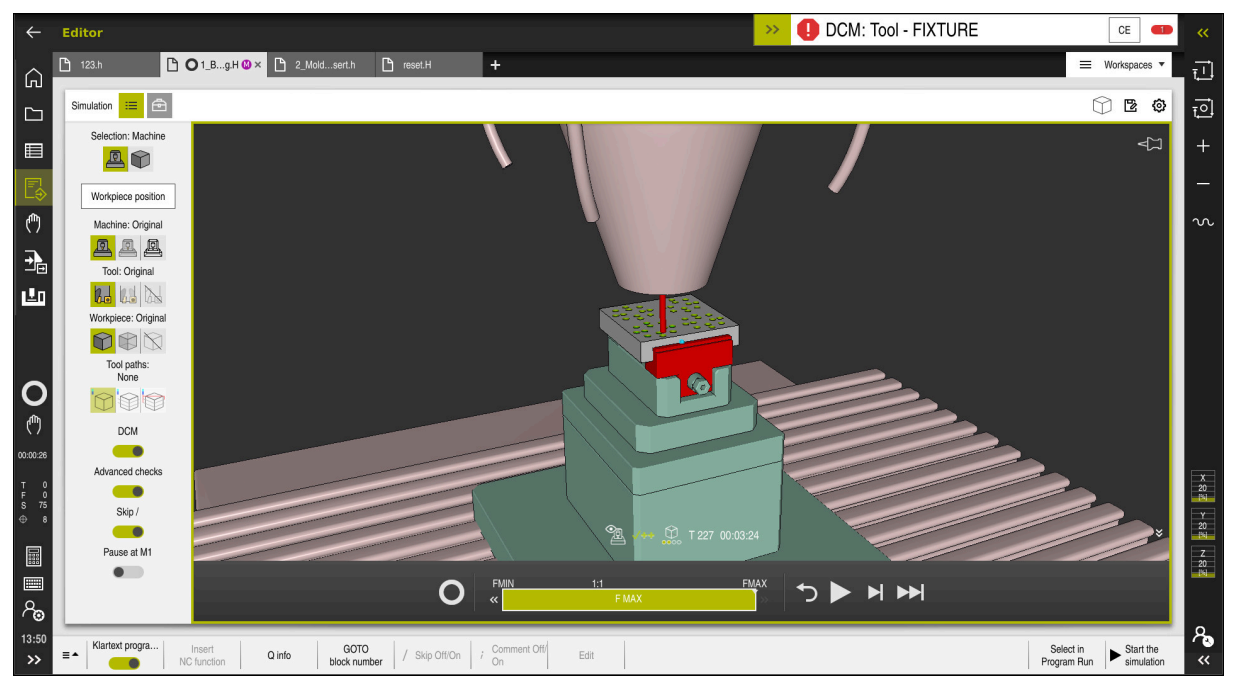

Dynamische botsingsbewaking DCM in het werkbereik Simulatie

# AANWIJZING

#### Let op: botsingsgevaar!

Bij een niet-actieve dynamische botsingsbewaking DCM voert de besturing geen automatische botsingstest uit. Daardoor voorkomt de besturing ook geen bewegingen die een botsing veroorzaken. Tijdens alle bewegingen bestaat er gevaar voor botsingen!

- DCM zo mogelijk altijd activeren
- DCM direct na een tijdelijke onderbreking weer activeren
- NC-programma of programmadeel bij inactieve DCM in de modus Regel voor regel voorzichtig testen

De besturing kan de objecten met botsingsbewaking in de volgende werkstanden grafisch weergeven:

- Werkstand Programmeren
- Werkstand Handmatig
- Werkstand Programma-afloop

De besturing bewaakt de gereedschappen die in het gereedschapsbeheer zijn gedefinieerd, eveneens op botsingen.

# AANWIJZING

#### Let op: botsingsgevaar!

De besturing voert ook bij de actieve Dynamic Collision Monitoring DCM geen automatische botsingstest met het werkstuk uit, niet met het gereedschap en niet met andere machinecomponenten. Tijdens de afwerking bestaat er gevaar voor botsingen!

- Schakelaar Uitgebreide controle voor de simulatie activeren
- Verloop met behulp van de simulatie testen
- NC-programma of programmadeel in de modus Regel voor regel voorzichtig testen

Meer informatie: gebruikershandboek programmeren en testen

# Dynamische botsingsbewaking DCM in de werkstanden Handmatig en Programma-afloop

U activeert de dynamische botsingsbewaking DCM voor de werkstanden **Handmatig** en **Programma-afloop** afzonderlijk met de knop **DCM**.

**Verdere informatie:** "Dynamische botsingsbewaking DCM voor de werkstanden Handmatig en Programma-afloop activeren", Pagina 216

In de werkstanden **Handmatig** en **Programma-afloop** stopt de besturing een beweging wanneer twee objecten met botsingsbewaking elkaar dichter naderen dan een opgegeven minimumafstand. In dat geval komt de besturing met een foutmelding waarin de beide objecten zijn vermeld die de botsing veroorzaken.

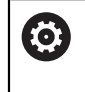

i

Raadpleeg uw machinehandboek!

De minimumafstand tussen de objecten met botsingsbewaking wordt gedefinieerd door de machinefabrikant.

Vóór de botsingswaarschuwing vermindert de besturing de aanzet van de bewegingen dynamisch. Hierdoor wordt gewaarborgd dat de assen tijdig vóór een botsing stoppen.

Wanneer de botsingswaarschuwing wordt geactiveerd, geeft de besturing de botsende objecten in het werkbereik **Simulatie** rood weer.

Bij een botsingswaarschuwing zijn uitsluitend machinebewegingen mogelijk met de asrichtingstoets of het handwiel, waardoor de afstand tot de objecten met botsingsbewaking wordt vergroot.

Bij actieve botsingsbewaking en een gelijktijdige botsingswaarschuwing zijn geen bewegingen toegestaan, waardoor de afstand wordt verkleind of gelijk blijft.

# Dynamische botsingsbewaking DCM in de werkstand Programmeren

U activeert de dynamische botsingsbewaking DCM voor de simulatie in het werkbereik **Simulatie**.

Meer informatie: gebruikershandboek programmeren en testen

In de werkstand **Programmeren** kunt u een NC-programma reeds vóór de afwerking op botsingen controleren. De besturing stopt bij een botsing de simulatie en komt met een foutmelding waarin de beide objecten zijn vermeld die de botsing veroorzaken.

HEIDENHAIN adviseert u de dynamische botsingsbewaking DCM in de werkstand **Programmeren** alleen in aanvulling op DCM in de werkstanden **Handmatig** en **Programma-afloop** te gebruiken.

6

De uitgebreide botsingstest toont botsingen tussen het werkstuk en gereedschappen of gereedschaphouders.

Meer informatie: gebruikershandboek programmeren en testen

Om in de simulatie een resultaat te verkrijgen dat met het programmaverloop vergelijkbaar is, moeten de volgende punten met elkaar overeenkomen:

- Referentiepunt van het werkstuk
- Basisrotatie
- Offset in de afzonderlijke assen
- Zwenkstatus
- Actief kinematicamodel

U moet het actieve werkstukreferentiepunt voor de simulatie selecteren. U kunt het actieve werkstukreferentiepunt uit de referentiepunttabel in de simulatie overnemen.

Meer informatie: gebruikershandboek programmeren en testen

De volgende punten wijken in de simulatie eventueel van de machine af of zijn niet beschikbaar:

- De gesimuleerde gereedschapswisselpositie wijkt eventueel van de gereedschapswisselpositie van de machine af
- Wijzigingen in de kinematica kunnen eventueel in de simulatie vertraagd werken
- PLC-positioneringen worden bij de simulatie niet weergegeven
- Globale programma-instellingen GPS (optie #44) zijn niet beschikbaar
- Handwiel-override is niet beschikbaar
- Bewerking van opdrachtlijsten is niet beschikbaar
- Begrenzingen van verplaatsingsbereiken uit de toepassing Instellingen zijn niet beschikbaar

# 10.1.1 Dynamische botsingsbewaking DCM voor de werkstanden Handmatig en Programma-afloop activeren

# AANWIJZING

## Let op: botsingsgevaar!

Bij een niet-actieve dynamische botsingsbewaking DCM voert de besturing geen automatische botsingstest uit. Daardoor voorkomt de besturing ook geen bewegingen die een botsing veroorzaken. Tijdens alle bewegingen bestaat er gevaar voor botsingen!

- DCM zo mogelijk altijd activeren
- DCM direct na een tijdelijke onderbreking weer activeren
- NC-programma of programmadeel bij inactieve DCM in de modus Regel voor regel voorzichtig testen

U kunt de dynamische botsingsbewaking DCM voor de werkstanden **Handmatig** en **Programma-afloop** als volgt activeren:

- Werkstand Handmatig selecteren
  - Toepassing Handmatig selecteren
- DCM

ማ

- ► DCM selecteren
- > De besturing opent het venster **Botsingsbewaking (DCM)**.
- DCM in gewenste werkstanden met behulp van de schakelaar activeren

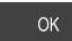

- OK selecteren
- > De besturing activeert DCM in de geselecteerde werkstanden.

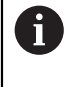

De besturing toont de status van de dynamische botsingsbewaking DCM in het werkbereik **Posities**. Wanneer u DCM deactiveert, toont de besturing een symbool in de informatiebalk.
# 10.1.2 Grafische weergave van objecten met botsingsbewaking activeren

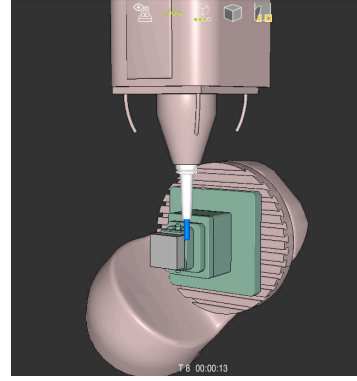

Simulatie in de modus Machine

U kunt de grafische weergave van de objecten met botsingsbewaking als volgt activeren:

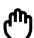

**:=** 

- Werkstand selecteren, bijvoorbeeld Handmatig
- Werkgebied selecteren
- Werkbereik Simulatie selecteren
- > De besturing opent het werkgebied **Simulatie**.
- ► Kolom Visualiseringsopties selecteren
- Modus Machine selecteren
- > De besturing toont een grafische weergave van de machine en het werkstuk.

#### Weergave wijzigen

U kunt de grafische weergave van de objecten met botsingsbewaking als volgt wijzigen:

Grafische weergave van objecten met botsingsbewaking activeren

:**=** 

Kolom Visualiseringsopties selecteren

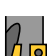

 Grafische weergave van de objecten met botsingsbewaking wijzigen, bijvoorbeeld Origineel

#### Instructies

- De dynamische botsingsbewaking DCM helpt het botsingsgevaar te verminderen. De besturing kan echter niet met alle bedrijfssituatie rekening houden.
- De besturing kan uitsluitend de machinecomponenten tegen een botsing beschermen waarvan de afmetingen, uitlijning en positie door uw machinefabrikant correct zijn gedefinieerd.
- De besturing houdt rekening met de deltawaarden DL en DR uit het gereedschapsbeheer. Met deltawaarden uit de TOOL CALL-regel of uit een correctietabel wordt geen rekening gehouden.
- Bij bepaalde gereedschappen, bijvoorbeeld bij freeskoppen, kan de radius die een botsing kan veroorzaken, groter zijn dan de in het gereedschapsbeheer gedefinieerde waarde.
- Na het starten van een tastcyclus bewaakt de besturing niet langer de lengte van de taststift en de diameter van de tastkogel, zodat u ook objecten met botsingsbewaking kunt tasten.

# 10.2 Spanmiddelbewaking (optie #40)

# 10.2.1 Basisprincipes

# Toepassing

Met de functie Spanmiddelbewaking kunt u opspansituaties weergeven en op botsingen bewaken.

#### Verwante onderwerpen

- Dynamische botsingsbewaking DCM (optie #40)
  - **Verdere informatie:** "Dynamische botsingsbewaking DCM (optie #40)", Pagina 212
- STL-bestand als onbewerkt werkstuk integreren
   Meer informatie: gebruikershandboek programmeren en testen

# Voorwaarden

- Software-optie #40 dynamische botsingsbewaking DCM
- Kinematicabeschrijving
   De machinefabrikant maakt de kinematicabeschrijving
- Invoegpunt gedefinieerd

De machinefabrikant legt met het zogenoemde invoegpunt het referentiepunt voor het plaatsen van de spanmiddelen vast. Het invoegpunt bevindt zich vaak aan het einde van de kinematische ketting, bijvoorbeeld in het midden van een rondtafel. Raadpleeg de machinehandleiding voor de positie van het invoegpunt.

- Spanmiddel in een geschikt formaat:
  - STL-bestand
    - Max. 20 000 driehoeken
    - Driehoekig net vormt een gesloten omhulsel
  - CFG-bestand
  - M3D-bestand

#### Functiebeschrijving

Om de spanmiddelbewaking te gebruiken, moeten de volgende stappen worden uitgevoerd:

- Spanmiddelen maken of op de besturing laden
  - Verdere informatie: "Mogelijkheden voor spanmiddelbestanden", Pagina 219
- Spanmiddel plaatsen
  - Functie Set up fixtures in de toepassing Instellen (optie #140)
     Verdere informatie: "Spanmiddel in de botsingsbewaking integreren (optie #140)", Pagina 220
  - Spanmiddel handmatig plaatsen
- Bij wisselende spanmiddelen het spanmiddel in het NC-programma laden of verwijderen

Meer informatie: gebruikershandboek programmeren en testen

Als spanmiddel geladen klauwplaat met drie klauwen

#### Mogelijkheden voor spanmiddelbestanden

Wanneer u de spanmiddelen met de functie **Set up fixtures** integreert, kunt u alleen STL-bestanden gebruiken.

Met de functie **3D mesh** (optie #152) kunt u vanuit andere bestandstypen STLbestanden aanmaken en STL-bestanden aan de eisen van de besturing aanpassen.

Verdere informatie: "STL-bestanden genereren met 3D mesh (optie #152)",

Pagina 303

Als alternatief kunt u CFG-bestanden en M3D-bestanden handmatig instellen.

#### Spanmiddel als STL-bestand

Met STL-bestanden kunt u zowel afzonderlijke componenten als complete modules als een onbeweeglijk spanmiddel weergeven. Het STL-formaat is vooral geschikt bij nulpunt-spansystemen en terugkerende opspanningen.

Wanneer een STL-bestand niet aan de eisen van de besturing voldoet, komt de besturing met een foutmelding.

Met software-optie #152 CAD Model Optimizer kunt u STL-bestanden die niet aan de eisen voldoen, aanpassen en als spanmiddel gebruiken.

**Verdere informatie:** "STL-bestanden genereren met 3D mesh (optie #152)", Pagina 303

#### Spanmiddel als M3D-bestand

M3D is een bestandstype van de firma HEIDENHAIN. Met het tegen betaling verkrijgbare programma M3D Converter van HEIDENHAIN kunt u M3D-bestanden aanmaken uit STL- of STEP-bestanden.

Om een M3D-bestand als spanmiddel te gebruiken, moet het bestand met de software M3D converter worden aangemaakt en gecontroleerd.

219

#### Spanmiddel als CFG-bestand

CFG-bestanden zijn configuratiebestanden. U hebt de mogelijkheid om bestaande STL- en M3D-bestanden in een CFG-bestand op te nemen. Zo kunt u complexe opspanningen in kaart brengen.

Met de functie **Set up fixtures** wordt een CFG-bestand voor het spanmiddel met de ingemeten waarden gemaakt.

Bij CFG-bestanden kunt u de oriëntatie van de spanmiddelbestanden op de besturing corrigeren. U kunt CFG-bestanden met behulp van **KinematicsDesign** op de besturing aanmaken en bewerken.

**Verdere informatie:** "CFG-bestanden bewerken met KinematicsDesign", Pagina 229

#### Instructies

# AANWIJZING

#### Let op: botsingsgevaar!

De gedefinieerde opspansituatie van de spanmiddelbewaking moet overeenkomen met de werkelijke machinestatus, anders bestaat er botsingsgevaar.

- > Positie van het spanmiddel in de machine meten
- Meetwaarden voor de plaatsing van het spanmiddel gebruiken
- NC-programma's in de Simulatie testen
- Als u een CAM-systeem gebruikt, voert u de opspansituatie uit met behulp van de postprocessor.
- Let op de uitlijning van het coördinatensysteem in het CAD-systeem. Pas de uitlijning van het coördinatensysteem met behulp van het CAD-systeem aan de gewenste uitlijning van het spanmiddel in de machine aan.
- De oriëntatie van het spanmiddelmodel in het CAD-systeem is vrij selecteerbaar en past daarom niet altijd bij de uitlijning van het spanmiddel in de machine.
- Stel de coördinatenoorsprong in het CAD-systeem zodanig in, dat het spanmiddel direct op het invoegpunt van de kinematica kan worden geplaatst.
- Maak voor uw spanmiddelen een centrale directory aan, bijv. TNC:\systeem \fixture.
- HEIDENHAIN adviseert om terugkerende opspansituaties met varianten die passen bij standaard werkstukmaten op de besturing op te slaan, bijv. machineklem met verschillende spanbreedtes.

Door meerdere spanmiddelen op te slaan, kunt u zonder enige configuratie het juiste spanmiddel voor uw bewerking kiezen.

 Voorbereide voorbeeldbestanden voor opspanningen uit het dagelijkse productieproces vindt u in de NC-database van het klaartekstportaal:

https://www.klartext-portal.de/de\_DE/tipps/nc-solutions

# **10.2.2** Spanmiddel in de botsingsbewaking integreren (optie #140)

#### Toepassing

Met behulp van de functie **Opspanmiddel instellen** bepaalt u de positie van een 3D-model in het werkbereik **Simulatie** passend bij het werkelijke spanmiddel in de machineruimte. Wanneer u het spanmiddel hebt ingesteld, wordt rekening gehouden met de besturing in de dynamische botsingsbewaking DCM.

#### Verwante onderwerpen

- Werkbereik Simulatie
   Meer informatie: gebruikershandboek programmeren en testen
- Dynamische botsingsbewaking DCM
   Verdere informatie: "Dynamische botsingsbewaking DCM (optie #40)", Pagina 212
- Spanmiddelbewaking
   Verdere informatie: "Spanmiddelbewaking (optie #40)", Pagina 218

# Voorwaarden

- Software-optie #140 dynamische botsingsbewaking DCM versie 2
- Tastsysteem voor het werkstuk
- Toegestaan spanmiddelbestand overeenkomstig het werkelijke spanmiddel
   Verdere informatie: "Mogelijkheden voor spanmiddelbestanden", Pagina 219

# Functiebeschrijving

De functie **Opspanmiddel instellen** is als tastsysteemfunctie in de toepassing **Instellen** van de werkstand **Handmatig** beschikbaar.

Met de functie **Opspanmiddel instellen** bepaalt u met behulp van verschillende keren tasten de posities van het spanmiddel. Eerst wordt in elke lineaire as een punt op het spanmiddel aangeduid. Hierdoor legt u de positie van het spanmiddel vast. Nadat u een punt in alle lineaire assen hebt getast, kunt u nog meer punten opnemen om de nauwkeurigheid van de positionering te verhogen. Wanneer u de positie in een as hebt bepaald, verandert de besturing de status van de desbetreffende as van rood in groen.

Het wijzigingsdiagram laat zien met welke waarde het 3D-model door de afzonderlijke keren tasten op het werkelijke spanmiddel verschuift.

Verdere informatie: "Wijzigingsdiagram", Pagina 225

#### Uitbreidingen van het werkbereik Simulatie

Behalve het werkbereik **Tastfunctie** biedt het werkbereik **Simulatie** grafische ondersteuning bij het instellen van het spanmiddel.

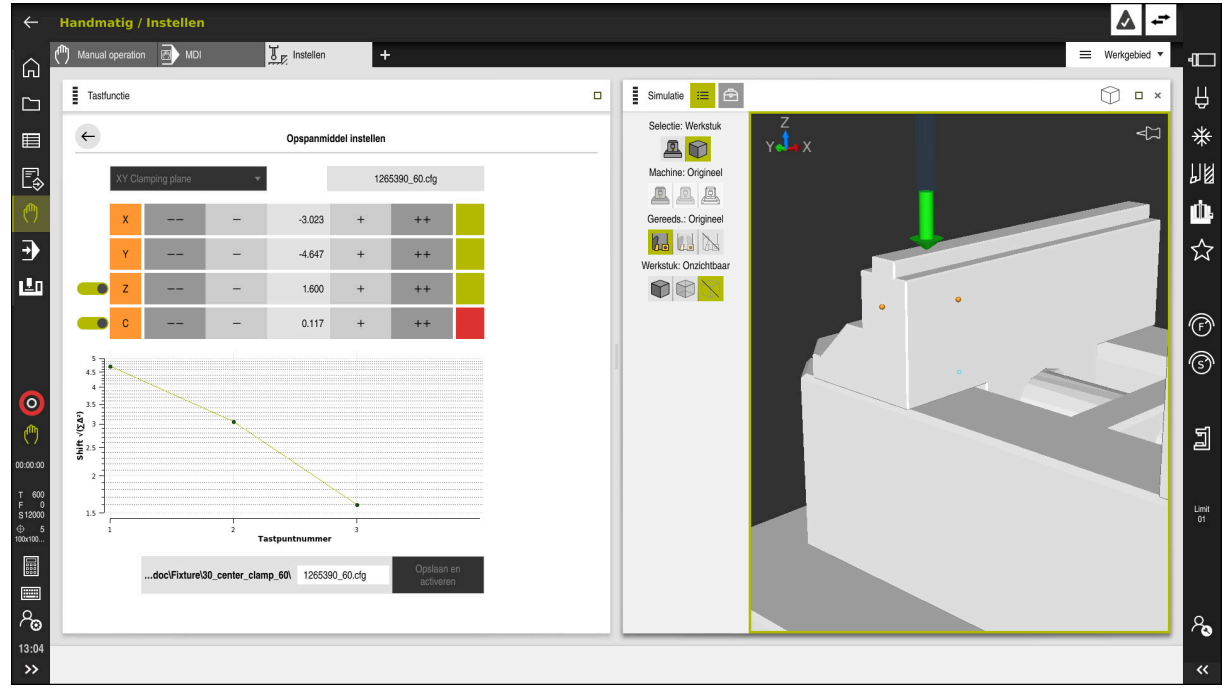

Functie Opspanmiddel instellen met geopend werkbereik Simulatie

Wanneer de functie **Opspanmiddel instellen** actief is, toont het werkbereik **Simulatie** de volgende inhoud:

- Actuele positie van het spanmiddel vanuit het oogpunt van de besturing
- Getaste punten op spanmiddel
- Mogelijke tastrichting met behulp van een pijl:
  - Geen pijl

Tasten is niet mogelijk. Het werkstuktastsysteem is te ver van het spanmiddel verwijderd of het werkstuktastsysteem staat vanuit het oogpunt van de besturing in het spanmiddel.

Rode pijl

Het tasten in pijlrichting is niet mogelijk. De hoek tussen het werkstuktastsysteem en het spanmiddel is niet correct.

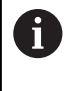

Het tasten op randen, hoeken of sterk gebogen gedeeltes van het spanmiddel levert geen nauwkeurige meetresultaten. Daarom blokkeert de besturing het tasten in deze gebieden.

Gele pijl

Het tasten in pijlrichting is mogelijk. Het tasten bereikt waarschijnlijk geen verbetering tijdens het instelproces, bijvoorbeeld tastpositie in opgegeven asrichting ligt te dicht bij het reeds getaste punt.

Groene pijl

Het tasten in pijlrichting is mogelijk. De hoek tussen het werkstuktastsysteem en de spanmiddelen is correct en de afstand is correct.

# Symbolen en knoppen

De functie **Opspanmiddel instellen** biedt de volgende symbolen en knoppen:

| Pictogram of knop                                | Functie                                                                                                    |  |
|--------------------------------------------------|----------------------------------------------------------------------------------------------------|--|
| XY Opspanniveau                                  | Met dit keuzemenu definieert u in welk vlak het spanmiddel op de machine ligt.                                                                                                    |  |
|                                                  | De besturing biedt de volgende vlakken:                                                                                                    |  |
|                                                  | XY-opspanvlak                                                                                                    |  |
|                                                  | <ul> <li>XZ-opspanvlak</li> </ul>                                                                                                    |  |
|                                                  | <ul> <li>YZ-opspanvlak</li> </ul>                                                                                                    |  |
|                                                  | De besturing toont, afhankelijk van het geselecteerde opspanvlak,<br>de desbetreffende assen. De besturing toont bijvoorbeeld in de XY<br>Opspanniveau de assen X, Y, Z en C.                                                        |  |
| 127_Fixture.cfg                                  | Naam van het spanmiddelbestand                                                                                                    |  |
|                                                  | Positie van het virtuele spanmiddel 10 mm of 10° in negatieve asrichting verschuiven                                                                                                    |  |
|                                                  | U verplaatst het spanmiddel in een lineaire as in mm en in een rotatie-as in graden.                                                                                                    |  |
| -                                                | Positie van het virtuele spanmiddel 1 mm of 1° in negatieve asrichting verschuiven                                                                                                    |  |
| 0.000                                            | Positie van het virtuele spanmiddel direct invoeren<br>Positie van het virtuele spanmiddel 1 mm of 1° in positieve asrichting verschuiven<br>Positie van het virtuele spanmiddel 10 mm of 10° in positieve asrichting<br>verschuiven |  |
| +                                                |                                                                                                    |  |
| ++                                               |                                                                                                    |  |
|                                                  | Status van de as                                                                                                    |  |
|                                                  | De besturing toont de volgende kleuren:                                                                                                    |  |
|                                                  | <ul> <li>Grijs</li> </ul>                                                                                                    |  |
|                                                  | De as is tijdens dit instelproces verborgen en er wordt geen rekening mee<br>gehouden.                                                                                                    |  |
|                                                  | Wit                                                                                                    |  |
|                                                  | Aan het begin van het instellen, wanneer er nog geen tastposities zijn<br>bepaald, toont de besturing de status van alle assen in de kleur wit.                                                                                      |  |
|                                                  | Rood                                                                                                    |  |
|                                                  | De positie van het spanmiddel is in deze as niet eenduidig gedefinieerd.                                                                                                    |  |
|                                                  | Geel                                                                                                    |  |
|                                                  | De positie van het spanmiddel bevat in deze as al informatie. De informatie is op dat moment nog niet relevant.                                                                                                    |  |
|                                                  | Groen                                                                                                    |  |
|                                                  | De positie van het spanmiddel is in deze as eenduidig gedefinieerd.                                                                                                    |  |
| EMO_2021\Digital_Proccess_Chain\ 127_Fixture.cfg | Pad van het spanmiddelbestand                                                                                                    |  |
|                                                  | De besturing slaat het spanmiddelbestand automatisch op in de oorspronkelij-<br>ke map. U kunt de naam van het spanmiddelbestand bewerken.                                                                                           |  |

| Pictogram of knop    | Functie                                                                                                    |
|----------------------|----------------------------------------------------------------------------------------------------|
| Opslaan en activeren | Met de functie worden alle gemeten gegevens in een CFG-bestand opgeslagen<br>en wordt het ingemeten spanmiddel in de dynamische botsingsbewaking DCM<br>geactiveerd.                                                                                                    |
|                      | <ul> <li>Als u als gegevensbron voor het inmeten een CFG-bestand gebruikt, kunt u het bestaande CFG-bestand aan het einde van het inmeten overschrijven met Opslaan en activeren.</li> <li>Als u een nieuw CFG-bestand maakt, voert u een andere bestandsnaam in het pad in.</li> </ul> |

Wanneer u een nulpuntspansysteem gebruikt en daarom met een as, bijvoorbeeld **Z** bij het instellen van het spanmiddel, geen rekening wilt houden, kunt u de desbetreffende as met een schakelaar deselecteren. De besturing houdt geen rekening met geselecteerde assen tijdens het instellen en plaatst het spanmiddel alleen met inachtneming van de overige assen.

## Wijzigingsdiagram

Met elke uitgevoerde keer tasten beperkt u de mogelijke plaatsing van het spanmiddel meer en stelt u het 3D-model dichter in bij de werkelijke positie in de machine.

Het wijzigingsdiagram toont de curve van de uitgevoerde wijzigingen tijdens het instellen. De instelprocedure is met succes afgesloten, wanneer in het wijzigingsdiagram alleen nog wijzigingen met betrekking tot nauwkeurigheden, bijvoorbeeld 0,05 mm optreden.

De volgende factoren beïnvloeden hoe precies u spanmiddelen kunt inmeten:

- Nauwkeurigheid van het werkstuktastsysteem
- Herhalingsnauwkeurigheid van het werkstuktastsysteem
- Nauwkeurigheid van het 3D-model
- Toestand van het werkelijke spanmiddel, bijvoorbeeld aanwezige slijtage of infrezingen

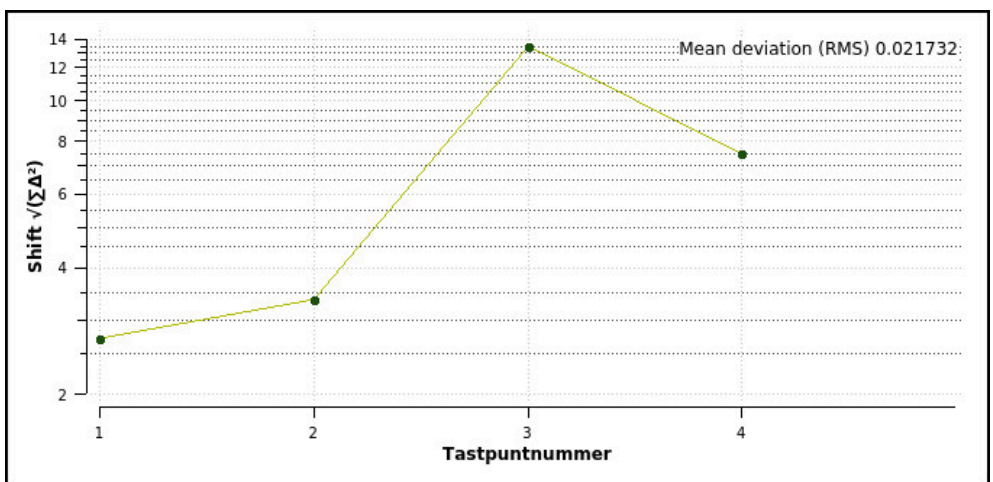

Wijzigingsdiagram in de functie Opspanmiddel instellen

Het wijzigingsdiagram van de functie **Opspanmiddel instellen** toont de volgende informatie:

#### Gemiddelde afwijking (QMW)

Dit bereik toont de gemiddelde afstand van de gemeten tastpunten tot het 3Dmodel in mm.

Verandering

Deze as toont het verloop van de gewijzigde modelpositie met behulp van de toegevoegde tastpunten. De afzonderlijke waarden tonen met hoeveel het 3Dmodel door de betreffende aftasting is verschoven.

#### Tastpuntnummer

Deze as toont de nummers van de afzonderlijke tastpunten.

# Voorbeeldvolgorde van tastposities voor spanmiddelen

Voor verschillende spanmiddelen kunt u bijvoorbeeld de volgende tastposities instellen:

#### Spanmiddel

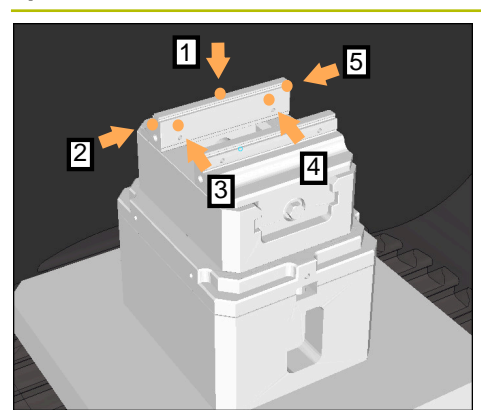

Tastposities bij een bankschroef met vaste bankschroef

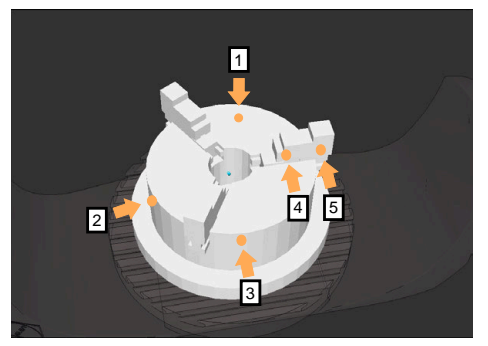

Tastposities bij een klauwplaat met drie klauwen

U kunt bij het opmeten van een klauwplaat met drie klauwen de volgende tastposities instellen:

U kunt bij het opmeten van een bankschroef de

4 Tweede waarde in Y+ voor rotatie tasten
5 Ter verhoging van de nauwkeurigheid het

- 1 Corpus van klauwvoering in **Z-** tasten
- 2 Corpus van klauwvoering in X+ tasten
- 3 Corpus van klauwvoering in **Y+** tasten
- 4 Klauw in **Y+** voor draaien tasten

Mogelijke volgorde

volgende tastposities instellen:
1 Vaste bankschroef in Z- tasten
2 Vaste bankschroef in X+ tasten

3 Vaste bankschroef in Y+ tasten

controlepunt in X- tasten

5 Tweede waarde op klauw in **Y+** om te draaien tasten

# Bankschroef met vaste bek opmeten

Het gewenste 3D-model moet aan de eisen van de besturing voldoen. **Verdere informatie:** "Mogelijkheden voor spanmiddelbestanden", Pagina 219

U meet een bankschroef met de functie Opspanmiddel instellen als volgt in:

- Bevestig de werkelijke bankschroef in de machineruimte
  - Werkstand Handmatig selecteren
  - Tastsysteem voor het werkstuk inspannen
  - Werkstuktastsysteem handmatig boven de vaste bankschroef op een markant punt positioneren

Deze stap vergemakkelijkt de volgende stappen.

- Toepassing **Instellen** selecteren
- Opspanmiddel instellen selecteren
- > De besturing opent het menu **Opspanmiddel instellen**.
- Voor de echte bankschroef passend 3D-model kiezen
- Openen selecteren

i

- De besturing opent het geselecteerde 3D-model in de simulatie.
- 3D-model met behulp van de knoppen voor de afzonderlijke assen in de virtuele machinekamer voorpositioneren
  - **1** Gebruik bij het voorpositioneren van de bankschroef het tastsysteem als uitgangspunt.

De besturing kent op dit moment niet de exacte positie van het spanmiddel, maar het werkstuktastsysteem. Wanneer u het 3D-model aan de hand van de positie van het werkstuktastsysteem en bijvoorbeeld tafelgroeven voorpositioneren, krijgt u waarden dicht bij de positie van de werkelijke bankschroef.

U kunt ook nadat u eerste meetpunten hebt opgenomen, verder met de functies voor verschuiving ingrijpen en de positie van het spanmiddel handmatig corrigeren.

L 

i

Openen

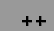

|  | - |
|--|---|
|  |   |

- Spanniveau vastleggen, bijvoorbeeld XY
- Tastsysteem voor het werkstuk positioneren totdat een groene pijl naar beneden verschijnt
  - Omdat u op dit moment het 3D-model alleen hebt voorgepositioneerd, kan de groene pijl geen betrouwbare informatie geven over het feit of u bij het tasten ook het gewenste bereik van het spanmiddel tast. Controleer of de positie van het spanmiddel in de simulatie en de machine met elkaar overeenstemmen en of het tasten in pijlrichting op de machine mogelijk is.

Tast niet in de buurt van randen, afkantingen of afrondingen.

- ► Toets **NC-start** indrukken
- > De besturing tast in pijlrichting.
- De besturing geeft de status van as Z groen aan en verschuift het spanmiddel naar de getaste positie. De besturing markeert de getaste positie in de simulatie met een punt.
- Procedure in asrichtingen X+ en Y+ herhalen
- > De status van de assen wordt groen.
- Overige punten in asrichting Y+ voor basisrotatie tasten

Om bij het tasten van de basisrotatie de grootst mogelijke nauwkeurigheid te bereiken, plaatst u de tastposities zo ver mogelijk van elkaar.

- > De besturing geeft de status van as C groen aan.
- Meetpunt in asrichting X- tasten

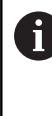

Extra controlepunten aan het einde van het inmeetproces verhogen de nauwkeurigheid van de overeenstemming en minimaliseren de fouten tussen 3D-model en reëel spanmiddel.

Opslaan en

t II

#### • Opslaan en activeren selecteren

De besturing sluit de functie Opspanmiddel instellen, slaat een CFG-bestand op met de ingemeten waarden onder het getoonde pad en integreert het opgemeten spanmiddel in de dynamische botsingsbewaking DCM.

#### Instructies

# AANWIJZING

#### Let op: botsingsgevaar!

Om de exacte positie van het spanmiddel op de machine te tasten, moet u het werkstuktastsysteem correct kalibreren en de waarde **R2** in het gereedschapsbeheer correct definiëren. Anders kunnen verkeerde gereedschapsgegevens van het werkstuktastsysteem tot meetonnauwkeurigheden en eventueel tot een botsing leiden.

- > Tastsysteem van het werkstuk regelmatig kalibreren
- > Parameter **R2** in het gereedschapsbeheer invoeren
- De besturing kan verschillen in de modellering tussen 3D-model en het werkelijke spanmiddel niet herkennen.
- Op het moment van instellen kent de dynamische botsingsbewaking DCM de exacte positie van het spanmiddel niet. In deze toestand zijn botsingen met het spanmiddel, gereedschap of andere elementen van de looprichting in de machineruimte mogelijk, bijvoorbeeld met spanklauwen. U kunt inrichtingscomponenten modelleren met behulp van een CFG-bestand op de besturing.

**Verdere informatie:** "CFG-bestanden bewerken met KinematicsDesign", Pagina 229

- Wanneer u de functie Opspanmiddel instellen annuleert, bewaakt DCM het spanmiddel niet. Eerder ingestelde spanmiddelen zijn in dit geval eveneens uit de bewaking verwijderd. De besturing komt met een waarschuwing.
- Er kan telkens slechts één spanmiddel worden ingemeten. Om meerdere spanmiddelen gelijktijdig met DCM te bewaken, moeten de spanmiddelen in een CFGbestand worden opgenomen.

**Verdere informatie:** "CFG-bestanden bewerken met KinematicsDesign", Pagina 229

- Wanneer u een houder van een klauw inmeet, bepaalt u zoals bij het opmeten van een bankschroef de coördinaten van de assen Z, X en Y. De rotatie bepaalt u aan de hand van een afzonderlijke klauw.
- U kunt het opgeslagen spanmiddelbestand met de functie FIXTURE SELECT in het NC-programma opnemen. U kunt daarmee het NC-programma met inachtneming van de reële opspansituatie simuleren en afwerken.

Meer informatie: gebruikershandboek programmeren en testen

# 10.2.3 CFG-bestanden bewerken met KinematicsDesign

#### Toepassing

Met **KinematicsDesign** kunt u CFG-bestanden op de besturing bewerken. Daarbij geeft **KinematicsDesign** de spanmiddelen grafisch weer en ondersteunt daarmee bij de foutopsporing en -oplossing. U kunt bijvoorbeeld meerdere spanmiddelen samenvoegen, om bij de dynamische botsingsbewaking DCM rekening te houden met complexe opspanningen.

# Functiebeschrijving

Wanneer u een CFG-bestand op de besturing maakt, opent de besturing het bestand automatisch met **KinematicsDesign**.

Met KinematicsDesign beschikt u over de volgende functies:

- Bewerken van spanmiddelen met grafische ondersteuning
- Terugmelding bij onjuiste invoer
- Invoegen van transformaties
- Nieuwe elementen toevoegen
  - 3D-model (M3D- of STL-bestanden)
  - Cilinder
  - Prisma
  - Rechth. blok
  - Afgekn. kegel
  - Boring

U kunt zowel STL- als M3D-bestanden meerdere keren in CFG-bestanden opnemen.

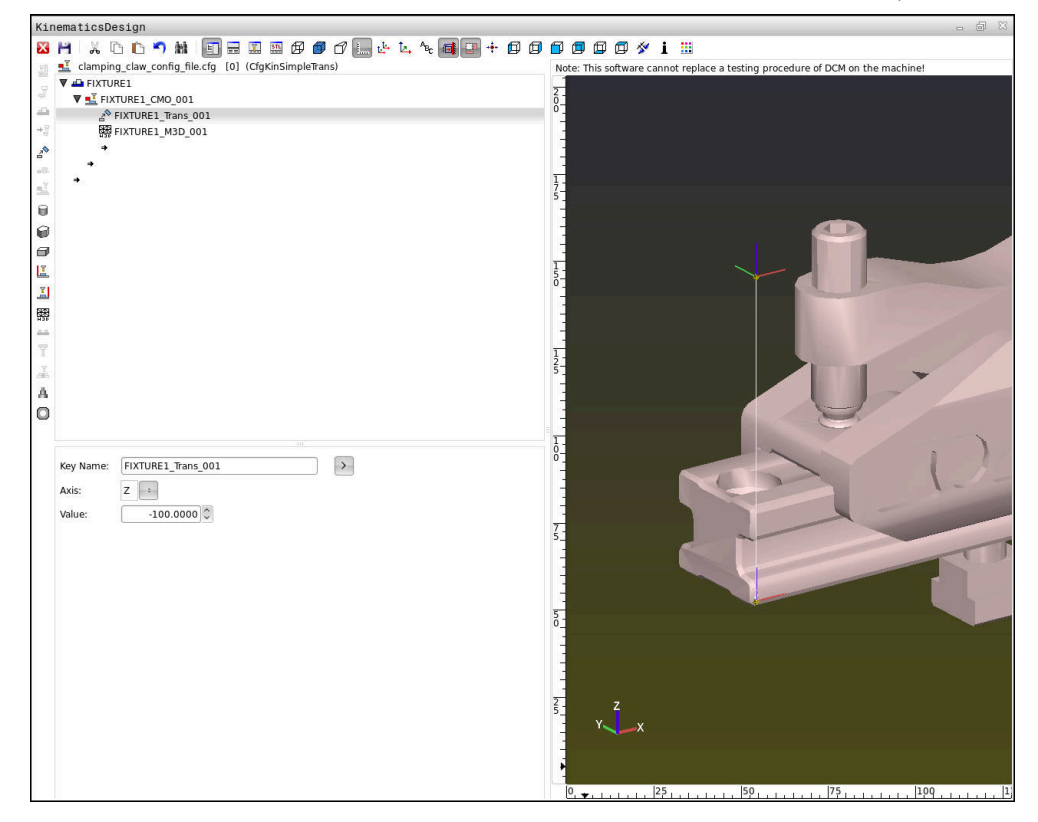

#### Syntaxis in CFG-bestanden

Binnen de verschillende CFG-functies worden de volgende syntaxiselementen gebruikt:

| Functie            | Beschrijving                                                     |
|--------------------|------------------------------------------------------------------|
| key:= ""           | Naam van de functie                                              |
| dir:= ""           | Richting van een transformatie, bijv. <b>X</b>                   |
| val:= ""           | Waarde                                                           |
| name:= ""          | Naam die bij een botsing wordt weergegeven<br>(optionele invoer) |
| filename:= ""      | Bestandsnaam                                                     |
| vertex:= [ ]       | Positie van een kubus                                            |
| edgeLengths:= [ ]  | Grootte van een rechthoek                                        |
| bottomCenter:= [ ] | Middelpunt van een cilinder                                      |
| radius:=[ ]        | Radius van een cilinder                                          |
| height:= [ ]       | Hoogte van een geometrisch object                                |
| polygonX:= [ ]     | Lijn van een veelhoek in X                                       |
| polygonY:= [ ]     | Lijn van een veelhoek in Y                                       |
| origin:= [ ]       | Uitgangspunt van een veelhoek                                    |

Elk element heeft zijn eigen **key**. Een **key** moet uniek zijn en mag slechts eenmaal voorkomen in de beschrijving van een spanmiddel. Aan de hand van **de key** worden de elementen met elkaar verwezen.

Als u een spanmiddel in de besturing met behulp van CFG-functies wilt beschrijven, zijn de volgende functies beschikbaar:

| Functie                                                          | Beschrijving                                                                                                    |  |
|------------------------------------------------------------------|----------------------------------------------------------------------------------------------------|--|
| CfgCMOMesh3D(key:="Fixture_body",<br>filename:="1.STL",name:="") | Definitie van een spanmiddelcomponent                                                                                                    |  |
|                                                                  | U kunt het pad voor<br>de gedefinieerde<br>spanmiddelcomponent<br>ook absoluut opgeven,<br>bijv. TNC:\nc_prog\1.STL                                                      |  |
| CfgKinSimpleTrans(key:="XShiftFixture",<br>dir:=X,val:=0)        | Verschuiving op de x-as<br>Ingevoegde transformaties, zoals een<br>verschuiving of rotatie, hebben invloed op<br>alle volgende elementen van de kinemati-<br>sche keten. |  |
| CfgKinSimpleTrans(key:="CRot0",<br>dir:=C,val:=0)                | Rotatie in de C-as                                                                                                    |  |

| Functie                                                                                | Beschrijving                                                                                                    |
|----------------------------------------------------------------------------------------|----------------------------------------------------------------------------------------------------|
| CfgCMO ( key:="fixture",<br>primitives:= ["XShiftFixture","CRot0",<br>"Fixture_body"], | Beschrijft alle transformaties in het spanmid-<br>del. De parameter active <b>:= TRUE</b> activeert<br>de botsingsbewaking voor het spanmiddel.                                                                                                    |
| active :=TRUE, name :="")                                                              | De <b>CfgCMO</b> bevat objecten met botsingsbe-<br>waking en transformaties. De plaatsing van<br>de verschillende transformaties is bepalend<br>voor de samenstelling van het spanmid-<br>del. In dat geval verplaatst de transforma-<br>tie <b>XShiftFixture</b> het rotatiecentrum van de<br>transformatie <b>CRot0</b> . |
| CfgKinFixModel(key:="Fix_Model",                                                       | Aanduiding van het spanmiddel                                                                                                    |
| kinObjects:=["fixture"])                                                               | Het CfgKinFixModel bevat een of meer<br>CfgCMO-elementen.                                                                                                    |

#### Geometrische vormen

Eenvoudige geometrische objecten kunt u met **KinematicsDesign** of direct in het CFG-bestand voor uw botsingsobject toevoegen.

Alle geïntegreerde geometrische vormen zijn subelementen van de bovenliggende **CfgCMO** en **worden daar als** primitives weergegeven.

De volgende geometrische objecten zijn beschikbaar:

| Functie                                                                                                    | Beschrijving                                                                                                    |
|----------------------------------------------------------------------------------------------------|----------------------------------------------------------------------------------------------------|
| CfgCMOCuboid ( key:="FIXTURE_Cub",<br>vertex:= [ 0, 0, 0 ],<br>edgeLengths:= [0, 0, 0],<br>name:="" )                | Definitie van een rechthoek                                                                                        |
| CfgCMOCylinder ( key:="FIXTURE_Cyl",<br>dir:=Z,<br>bottomCenter:= [0, 0, 0],<br>radius:=0, height:=0, name:="")      | Definitie van een cilinder                                                                                         |
| CfgCMOPrism ( key:="FIXTURE_Pris_002",<br>height:=0, polygonX:=[], polygonY:=[],<br>name:="", origin:= [ 0, 0, 0 ] ) | Definitie van een prisma<br>Een prisma wordt beschreven via meerdere<br>polygoonlijnen en de invoer van de hoogte. |

#### Invoer van spanmiddel met object met botsingsbewaking aanmaken

De volgende inhoud beschrijft de werkwijze met reeds geopend KinematicsDesign.

Ga als volgt te werk om een spanmiddel met een object met botsingsbewaking aan te maken:

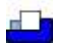

#### Spanmiddel invoegen selecteren

- KinematicsDesign maakt een nieuwe spanmiddel-invoer in het CFG-bestand aan.
- ► Voer de key-naam voor spanmiddel in, bijv. Klembek
- Invoer bevestigen
- > KinematicsDesign neemt de invoer over.
- Cursor een niveau omlaag bewegen

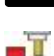

#### Object met botsingsbewaking invoegen selecteren

- Invoer bevestigen
- KinematicsDesign maakt een nieuw object met botsingsbewaking aan.

#### Geometrische vorm definiëren

U kunt met behulp van KinematicsDesign verschillende geometrische vormen definiëren. Als u meerdere geometrische vormen verbindt, kunt u eenvoudige spanmiddelen construeren.

Ga als volgt te werk om een geometrische vorm te definiëren:

- Invoer van spanmiddel met object met botsingsbewaking aanmaken
  - Pijltoets onder object met botsingsbewaking selecteren
- ( )
- Gewenste geometrische vorm selecteren, bijv. Vierkant
- Positie van het vierkant definiëren, bijv. X = 0, Y = 0, Z = 0
- Afmeting van het vierkant definiëren, bijv. X = 100, Y = 100, Z = 100
- Invoer bevestigen
- De besturing toont de gedefinieerde rechthoek in de grafische weergave.

### 3D-model integreren

De geïntegreerde 3D-modellen moeten voldoen aan de eisen van de besturing. Verdere informatie: "Mogelijkheden voor spanmiddelbestanden", Pagina 219 Om een 3D-model als spanmiddel te integreren, gaat u als volgt te werk: Invoer van spanmiddel met object met botsingsbewaking aanmaken

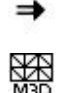

- Pijltoets onder object met botsingsbewaking selecteren
- **3D-model invoegen** selecteren
  - > De besturing opent het venster **Open file**.
  - Gewenst STL- of M3D-bestand selecteren
  - OK selecteren
  - > De besturing neemt het geselecteerde bestand op en toont het bestand in het grafisch venster.

#### Spanmiddel plaatsen

U hebt de mogelijkheid om het opgenomen spanmiddel naar wens te plaatsen, om bijv. de oriëntatie van een extern 3D-model te corrigeren. Voeg hiervoor transformaties voor alle gewenste assen in.

U plaatst een spanmiddel met KinematicsDesign als volgt:

Spanmiddel definiëren

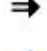

Pijltoets onder te plaatsen element selecteren

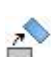

- Transformatie invoegen selecteren
- Voer de key-naam voor transformatie in, bijv. Z-verschuiving
- As voor transformatie selecteren, bijv. Z
- Waarde voor transformatie selecteren, bijv. 100
- Invoer bevestigen
- > KinematicsDesign voegt de transformatie in.
- KinematicsDesign zet de transformatie in de grafiek.

# Aanwijzing

Als alternatief voor **KinematicsDesign** kunt u ook spanmiddelbestanden maken met de bijbehorende code in een tekstverwerker of direct vanuit het CAM-systeem aanmaken.

# Voorbeeld

In dit voorbeeld ziet u de syntaxis van een CFG-bestand voor een machineklem met twee beweegbare klauwen.

#### Gebruikte bestanden

De machineklem wordt uit verschillende STL-bestanden samengesteld. Omdat de klauwen van de machineklem identiek zijn, wordt voor de definitie ervan hetzelfde STL-bestand gebruikt.

| Code                                                                                | Uitleg                    |
|-------------------------------------------------------------------------------------|---------------------------|
| CfgCMOMesh3D<br>(key:="Fixture_body",<br>filename:="vice_47155.STL",<br>name:="")   | Corpus van de machineklem |
| CfgCMOMesh3D<br>(key:="vice_jaw_1",<br>filename:="vice_jaw_47155.STL",<br>name:="") | Eerste machineklemklauw   |
| CfgCMOMesh3D<br>(key:="vice_jaw_2",<br>filename:="vice_jaw_47155.STL",<br>name:="") | Tweede machineklemklauw   |
| Definitie spanwiidte                                                                |                           |

#### Definiție spanwijate

De spanwijdte van de machineklem wordt in dit voorbeeld via twee van elkaar afhankelijke transformaties gedefinieerd.

| Code                                                                    | Uitleg                                                         |
|-------------------------------------------------------------------------|----------------------------------------------------------------|
| CfgKinSimpleTrans<br>(key:="TRANS_opening_width",<br>dir:=Y, val:=-60)  | Spanwijdte van de machineklem in Y-richting 60<br>mm           |
| CfgKinSimpleTrans<br>(key:="TRANS_opening_width_2",<br>dir:=Y, val:=30) | Positie van de eerste machineklemklauw in Y-<br>richting 30 mm |

## Plaatsing van het spanmiddel in het werkbereik

De plaatsing van de gedefinieerde spanmiddelcomponenten wordt via verschillende transformaties uitgevoerd.

| Code                                  |                            | Uitleg                                                                           |
|---------------------------------------|----------------------------|----------------------------------------------------------------------------------|
| CfgKinSimpleTrans<br>val:=0)          | (key:="TRANS_X", dir:=X,   | Plaatsing van de spanmiddelcompo-<br>nenten                                      |
| CfgKinSimpleTrans val:=0)             | (key:="TRANS_Y", dir:=Y,   | Om de gedefinieerde machineklem-                                                 |
| CfgKinSimpleTrans val:=0)             | (key:="TRANS_Z", dir:=Z,   | klauw te draaien, wordt in het voorbeeld<br>een rotatie van 180° ingevoegd. Dit  |
| CfgKinSimpleTrans<br>dir:=Z, val:=60) | (key:="TRANS_Z_vice_jaw",  | is nodig omdat voor beide machine-<br>klemklauwen hetzelfde uitgangsmodel        |
| CfgKinSimpleTrans<br>dir:=Cval:=180)  | (key:="TRANS_C_180",       | wordt gebruikt.                                                                  |
| CfgKinSimpleTrans<br>val:=0)          | (key:="TRANS_SPC", dir:=C, | De ingevoegde rotatie heeft invloed op<br>alle volgende onderdelen van de trans- |
| CfgKinSimpleTrans val:=0)             | (key:="TRANS_SPB", dir:=B, | latorische ketting.                                                              |
| CfgKinSimpleTrans val:=0)             | (key:="TRANS_SPA", dir:=A, |                                                                                  |

#### Het spanmiddel in elkaar zetten

Voor de juiste afbeelding van het spanmiddel in de simulatie moet u alle lichamen en transformaties in het CFG-bestand samenvatten.

| Code                                                                                                    | Uitleg                                                                 |
|----------------------------------------------------------------------------------------------------|------------------------------------------------------------------------|
| CfgCMO (key:="FIXTURE", primitives:= [<br>"TRANS_X",<br>"TRANS_Y",<br>"TRANS_Z",<br>"TRANS_SPC",<br>"TRANS_SPB",                                                                           | Samenvatting van de transformaties en<br>het lichaam in het spanmiddel |
| "TRANS_SPA",<br>"Fixture_body",<br>"TRANS_Z_vice_jaw",<br>"TRANS_opening_width_2",<br>"vice_jaw_1",<br>"TRANS_opening_width",<br>"TRANS_C_180",<br>"vice_jaw_2" ], active:=TRUE, name:="") |                                                                        |

#### Aanduiden van het spanmiddel

Het samengestelde spanmiddel moet een aanduiding krijgen.

| Code                             | Uitleg                           |  |
|----------------------------------|----------------------------------|--|
| CfgKinFixModel (key:="FIXTURE1", | Aanduiding van het samengestelde |  |
| kinObjects:=["FIXTURE"])         | spanmiddel                       |  |

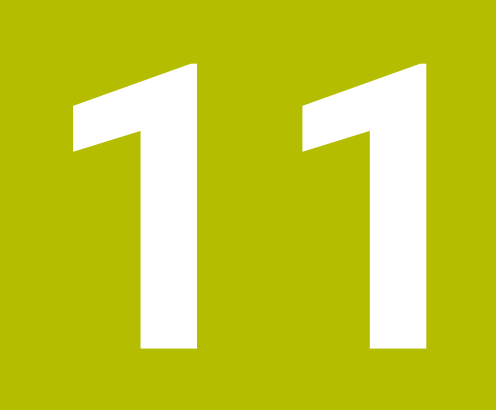

# Regelfuncties

# 11.1 Adaptieve aanzetregeling AFC (optie #45)

# 11.1.1 Basisprincipes

# Toepassing

Met de adaptieve aanzetregeling AFC bespaart u tijd bij de afwerking van NC-programma's en u spaart daarbij ook de machine. De besturing regelt de baanaanzet tijdens de programma-afloop, afhankelijk van het spilvermogen. Bovendien reageert de besturing op overbelasting van de spil.

#### Verwante onderwerpen

Tabellen in combinatie met AFC

Verdere informatie: "Tabellen voor AFC (optie #45)", Pagina 421

# Voorwaarden

- Softwareoptie #45 Adaptieve aanzetregeling AFC
- Vrijgegeven door machinefabrikant

Met de optionele machineparameter **Enable** (nr.120001) definieert de machinefabrikant of u gebruik kunt maken van AFC.

# Functiebeschrijving

Als u in de programma-afloop aanzet wilt regelen met AFC, volgt u de onderstaande stappen:

Basisinstellingen voor AFC definiëren in de tabel **AFC.tab** 

Verdere informatie: "AFC-basisinstellingen AFC.tab", Pagina 421

- Voor elk gereedschap instellingen voor AFC definiëren in Gereedschapsbeheer
   Verdere informatie: "Gereedschapstabel tool.t", Pagina 378
- AFC definiëren in het NC-programma

Verdere informatie: "NC-functies voor AFC (optie #45)", Pagina 240

AFC definiëren in de werkstand Programma-afloop met behulp van de schakelaar AFC

**Verdere informatie:** "Schakelaar AFC in de werkstand Programma-afloop", Pagina 242

Voorafgaand aan de automatische regeling het referentie-spilvermogen bepalen met behulp van een leersnede

Verdere informatie: "AFC-leersnede", Pagina 243

Als AFC actief tijdens een leersnede, toont de besturing een symbool in het werkgebied **Posities**.

Verdere informatie: "Werkgebied Posities", Pagina 93

In het tabblad **AFC** van de werkstand **Status** toont de besturing gedetailleerde informatie over de functie.

Verdere informatie: "Tabblad AFC (optie #45)", Pagina 102

#### Voordelen van AFC

De inzet van de adaptieve aanzetregeling AFC biedt de volgende voordelen:

Optimalisering van de bewerkingstijd

Door het regelen van de aanzet probeert de besturing het vooraf ingeleerde maximale spilvermogen of het in de gereedschapstabel ingestelde regel-referentievermogen (kolom **AFC-LOAD**) gedurende de totale bewerkingstijd aan te houden. De totale bewerkingstijd wordt verkort door vergroting van de aanzet in bewerkingszones waarin minder materiaal wordt verwijderd

Gereedschapsbewaking

Wanneer het spilvermogen de ingeleerde of ingestelde maximumwaarde overschrijdt, reduceert de besturing de aanzet tot het bereiken van het referentie-spilvermogen. Als daarbij de minimumaanzet wordt onderschreden, zal de besturing daarop de machine uitschakelen. AFC kan het gereedschap ook met behulp van het spilvermogen bewaken op slijtage en breuk, zonder de aanzet te wijzigen.

**Verdere informatie:** "Controleren op slijtage en belasting van gereedschap", Pagina 244

Beveiliging van de mechanische machinedelen

Door tijdig de aanzet te reduceren of te reageren met de bijbehorende uitschakeling, kan machineschade door overbelasting worden voorkomen

#### Tabellen in combinatie met AFC

De besturing omvat de volgende tabellen in combinatie met AFC:

AFC.tab

In de tabel **AFC.tab** legt u de regelinstellingen vast waarmee de besturing de aanzetregeling uitvoert. De tabel moet in de directory **TNC:\table** zijn opgeslagen.

Verdere informatie: "AFC-basisinstellingen AFC.tab", Pagina 421

\*.H.AFC.DEP

Bij een leersnede kopieert de besturing eerst voor elk bewerkingsgedeelte de in de tabel AFC.TAB gedefinieerde basisinstellingen naar het bestand **<name>.H.AFC.DEP**. **<name>** heeft hier betrekking op de naam van het NCprogramma waarvoor de leersnede is uitgevoerd. Bovendien registreert de besturing het tijdens de leersnede opgetreden maximale spilvermogen en slaat deze waarde ook in de tabel op.

Verdere informatie: "Instellingsbestand AFC.DEP voor leersneden", Pagina 424
 \*.H.AFC2.DEP

Tijdens een leersnede slaat de besturing voor elke bewerkingsstap verschillende informatie op in het bestand **<name>.H.AFC2.DEP**. **<name>** heeft hier betrekking op de naam van het NC-programma waarvoor de leersnede is uitgevoerd.

In de regelmodus werkt de besturing de gegevens van deze tabel bij en voert evaluaties uit.

Verdere informatie: "Protocolbestand AFC2.DEP", Pagina 426

U kunt de tabellen voor AFC tijdens de programma-afloop openen en eventueel bewerken. De besturing toont alleen de tabellen voor het actieve NC-programma.

Verdere informatie: "Tabellen voor AFC bewerken", Pagina 428

11

# Instructies

# AANWIJZING

#### Let op: risico voor gereedschap en werkstuk!

Wanneer u de adaptieve aanzetregeling AFC deactiveert, gebruikt de besturing direct weer de geprogrammeerde bewerkingsaanzet. Wanneer AFC voorafgaande aan de deactivering de aanzet gereduceerd heeft (bijvoorbeeld afhankelijk van slijtage), versnelt de besturing tot de geprogrammeerde aanzet. Dit gebeurt ongeacht hoe de functie wordt gedeactiveerd. De versnelling van de aanzet kan tot gereedschaps- en werkstukschade leiden!

- ► Bij een dreigende onderschrijding van de **FMIN**-waarde de bewerking stoppen, niet de functie AFC deactiveren
- > Overbelastingsreactie na onderschrijding van FMIN-waarde definiëren
- Als de Adaptieve aanzetregeling in de modus **regelen** actief is, voert de besturing onafhankelijk van de geprogrammeerde overbelastingsreactie een uitschakelingsreactie uit.
  - Wanneer bij de referentie-spilbelasting de minimale aanzetfactor onderschreden wordt

De besturing voert de uitschakelreactie uit de kolom **OVLD** van de tabel **AFC.tab** uit.

Verdere informatie: "AFC-basisinstellingen AFC.tab", Pagina 421

- Wanneer de geprogrammeerde aanzet onder de 30%-barrière komt De besturing voert een NC-stop uit.
- Bij gereedschapsdiameters van minder dan 5 mm is de adaptieve aanzetregeling niet zinvol. Als het nominale vermogen van de spil zeer hoog is, kan de grensdiameter van het gereedschap ook groter zijn.
- Bij bewerkingen waarbij aanzet en spiltoerental bij elkaar moeten passen (bijv. bij schroefdraad tappen), mag geen adaptieve aanzetregeling worden gebruikt.
- In NC-regels met FMAX is de adaptieve aanzetregeling niet actief.
- Met de machineparameter dependentFiles (nr. 122101) definieert de machinefabrikant of de besturing de afhankelijke bestanden in het bestandsbeheer weergeeft.

# 11.1.2 AFC in- en uitschakelen

#### NC-functies voor AFC (optie #45)

#### Toepassing

U kunt de adaptieve aanzetregeling uit AFC het NC-programma activeren en deactiveren.

#### Voorwaarden

- Softwareoptie #45 Adaptieve aanzetregeling AFC
- Regelinstellingen in de tabel AFC.tab gedefinieerd
- Verdere informatie: "AFC-basisinstellingen AFC.tab", Pagina 421
   Gewenste regelinstelling voor alle gereedschappen gedefinieerd
- Verdere informatie: "Gereedschapstabel tool.t", Pagina 378
- Schakelaar AFC actief
   Verdere informatie: "Schakelaar AFC in de werkstand Programma-afloop", Pagina 242

#### Functiebeschrijving

De besturing beschikt over diverse functies waarmee u een AFC kunt starten en beëindigen:

- FUNCTION AFC CTRL: de functie AFC CTRL start de regelmodus vanaf de plaats waar deze NC-regel wordt afgewerkt, ook wanneer de leerfase nog niet is beëindigd.
- FUNCTION AFC CUT BEGIN TIME1 DIST2 LOAD3: de besturing start een snede-sequentie met actieve AFC. Het omschakelen van de leersnede naar de regelmodus vindt plaats zodra het referentievermogen via de leerfase kon worden bepaald of wanneer aan een van de instellingen TIME, DIST of LOAD is voldaan.
- **FUNCTION AFC CUT END**: de functie **AFC CUT END** beëindigt de AFC-regeling.

#### Invoer

#### FUNCTION AFC CTRL

**11 FUNCTION AFC CTRL** 

; AFC starten in regelmodus

De NC-functie bevat de volgende syntaxiselementen:

**FUNCTION AFC** Syntaxisopener voor het starten van de regelmodus **CTRL** 

#### FUNCTION AFC CUT

| 11 FUNCTION AFC CUT BEGIN TIME10 | ; AFC-bewerkingsstap starten, duur van de |
|----------------------------------|-------------------------------------------|
| DIST20 LOAD80                    | leerfase begrenzen                        |

De NC-functie bevat de volgende syntaxiselementen:

| Syntaxiselement     | Betekenis                                                                                                    |
|---------------------|----------------------------------------------------------------------------------------------------|
| FUNCTION AFC<br>CUT | Syntaxisopener voor een AFC-bewerkingsstap                                                                              |
| BEGIN of END        | Bewerkingsstap starten of beëindigen                                                                                    |
| TIME                | Leerfase beëindigen na de gedefinieerde tijd in seconden<br>Syntaxelement optioneel<br>Alleen bij selectie <b>BEGIN</b> |
| DIST                | Leerfase beëindigen na het gedefinieerde traject in mm<br>Syntaxelement optioneel<br>Alleen bij selectie <b>BEGIN</b>   |
| LOAD                | Referentielast van de spil direct invoeren, max. 100%<br>Syntaxelement optioneel<br>Alleen bij selectie <b>BEGIN</b>    |

11

#### Instructies

# AANWIJZING

#### Let op: risico voor gereedschap en werkstuk!

Als u de bewerkingsmodus **FUNCTION MODE TURN** activeert, wist de besturing de actuele **OVLD**-waarden. Daarom moet u de bewerkingsmodus vóór de gereedschapsoproep programmeren! Bij verkeerde programmeervolgorde vindt geen gereedschapsbewaking plaats; dit kan tot gereedschaps- en werkstukschade leiden!

- Bewerkingsmodus FUNCTION MODE TURN vóór de gereedschapsoproep programmeren
- De instelwaarden TIME, DIST en LOAD zijn modaal actief. Ze kunnen met de invoer 0 worden teruggezet.
- De functie AFC CUT BEGIN pas afwerken nadat het begintoerental is bereikt. Wanneer dat niet het geval is, geeft de besturing een foutmelding en wordt de AFC-snede niet gestart.
- U kunt een regel-referentievermogen met de gereedschapstabelkolom AFC LOAD en door de invoer van LOAD in het NC-programma instellen! De waarde AFC LOAD kan worden geactiveerd via de gereedschapsoproep, de waarde LOAD met behulp van de functie FUNCTION AFC CUT BEGINN.

Wanneer u beide mogelijkheden programmeert, gebruikt de besturing de in het NC-programma geprogrammeerde waarde!

#### Schakelaar AFC in de werkstand Programma-afloop

#### Toepassing

Met schakelaar **AFC** activeert of deactiveert u de adaptieve aanzetregeling AFC in de werkstand **Programma-afloop**.

#### Verwante onderwerpen

AFC activeren in het NC-programma
 Verdere informatie: "NC-functies voor AFC (optie #45)", Pagina 240

#### Voorwaarden

- Softwareoptie #45 Adaptieve aanzetregeling AFC
- Vrijgegeven door machinefabrikant Met de optionele machineparameter Enable (nr.120001) definieert de machinefabrikant of u gebruik kunt maken van AFC.

#### Functiebeschrijving

Alleen wanneer u de schakelaar **AFC** activeert, zullen de NC-functies voor AFC werken.

Als u AFC niet specifiek met behulp van de schakelaar deactiveert, blijft AFC actief. De besturing slaat de positie van de schakelaar op en behoudt deze ook na opnieuw opstarten van de besturing.

Als een de schakelaar **AFC** actief is, toont de besturing een symbool in het werkgebied **Posities**. Naast de actuele stand van de aanzet-potentiometer toont de besturing de geregelde aanzetwaarde in procenten.

Verdere informatie: "Werkgebied Posities", Pagina 93

#### Instructies

# AANWIJZING

#### Let op: risico voor gereedschap en werkstuk!

Wanneer u de functie AFC deactiveert, gebruikt de besturing direct weer de geprogrammeerde bewerkingsaanzet. Wanneer AFC voorafgaand aan deactivering de aanzet gereduceerd heeft (bijvoorbeeld afhankelijk van slijtage), versnelt de besturing tot de geprogrammeerde aanzet. Dit geldt ongeacht hoe de functie wordt gedeactiveerd (bijvoorbeeld via de aanzet-potentiometer). De versnelling van de aanzet kan tot gereedschaps- en werkstukschade leiden!

- Bij een dreigende onderschrijding van de FMIN-waarde de bewerking stoppen (niet de functie AFC deactiveren)
- Overbelastingsreactie na onderschrijding van **FMIN**-waarde definiëren
- Wanneer de adaptieve aanzetregeling in de modus regelen actief is, zet de besturing intern de spil-override op 100 %. U kunt het spiltoerental dan niet meer veranderen.
- Wanneer de Adaptieve aanzetregeling in de modus regelen actief is, neemt de besturing de functie van de aanzet-override over.
  - als u de aanzet-override verhoogt, heeft dit geen invloed op de regeling.
  - Wanneer de aanzet-override met de potentiometer met meer dan 10% gerelateerd aan de positie aan het begin van het programma wordt gereduceerd, schakelt de besturing AFC uit.
    - U kunt de regeling weer activeren met de schakelaar AFC.
  - Potentiometerwaarden tot 50% werken altijd, ook bij actieve regeling.
- Een regelsprong bij actieve aanzetregeling is toegestaan. De besturing houdt daarbij rekening met het snedenummer van de positie voor voortzetting.

# 11.1.3 AFC-leersnede

## Toepassing

Met behulp van de leersnede bepaalt de besturing het referentievermogen van de spil voor de bewerkingsstap. Op basis van het referentievermogen past de besturing in de regelmodus de aanzet aan.

Wanneer u het referentievermogen voor een bewerking al eerder hebt bepaald, kunt u de waarde voor de bewerking instellen. Daarvoor biedt de besturing de kolom **AFC-LOAD** in Gereedschapsbeheer en het syntaxiselement **LOAD** in de functie **FUNCTION AFC CUT BEGIN**. In dit geval voert de besturing geen leersnede meer uit, maar gebruikt de ingestelde waarde direct voor de regeling.

#### Verwante onderwerpen

Bekend referentievermogen invoeren in de kolom AFC-LOAD in Gereedschapsbeheer

Verdere informatie: "Gereedschapstabel tool.t", Pagina 378

Bekend referentievermogen definiëren in de functie FUNCTION AFC CUT BEGIN
 Verdere informatie: "NC-functies voor AFC (optie #45)", Pagina 240

# Voorwaarden

- Softwareoptie #45 Adaptieve aanzetregeling AFC
- Regelinstellingen in de tabel AFC.tab gedefinieerd
   Verdere informatie: "AFC-basisinstellingen AFC.tab", Pagina 421
- Gewenste regelinstelling voor alle gereedschappen gedefinieerd
   Verdere informatie: "Gereedschapstabel tool.t", Pagina 378
- Gewenst NC-programma moet zijn geselecteerd in de werkstand Programmaafloop
- Schakelaar AFC actief

**Verdere informatie:** "Schakelaar AFC in de werkstand Programma-afloop", Pagina 242

# Functiebeschrijving

Bij een leersnede kopieert de besturing eerst voor elk bewerkingsgedeelte de in de tabel AFC.TAB gedefinieerde basisinstellingen naar het bestand **<name>.H.AFC.DEP**.

Verdere informatie: "Instellingsbestand AFC.DEP voor leersneden", Pagina 424

Wanneer u een leersnede uitvoert, toont de besturing in een apart venster het op dat moment bepaalde spil-referentievermogen.

Wanneer de besturing het regel-referentievermogen heeft bepaald, wordt de leersnede beëindigd en wordt overgeschakeld naar de regelmodus.

# Instructies

- Wanneer u een leersnede uitvoert, zet de besturing intern de spiloverride op 100 %. U kunt het spiltoerental dan niet meer veranderen.
- U kunt tijdens de leersnede via de aanzet-override de bewerkingsaanzet willekeurig wijzigen en zodoende invloed op de vastgestelde referentiebelasting uitoefenen.
- U kunt een leersnede zo vaak herhalen als u wilt. Zet hiervoor de status ST weer handmatig op L. Wanneer de geprogrammeerde aanzet veel te hoog geprogrammeerd was en tijdens de bewerkingsstap de aanzet-override sterk moest worden gereduceerd, is herhaling van de leersnede vereist.
- Wanneer de vastgestelde referentiebelasting meer dan 2% bedraagt, verandert de besturing de status Leren (L) in Regels (C). Bij kleinere waarden is een adaptieve aanzetregeling niet mogelijk.
- In de bewerkingsmodus FUNCTION MODE TURN bedraagt de minimale referentiebelasting 5%. Ook wanneer kleinere waarden worden bepaald, gebruikt de besturing de minimale referentiebelasting. Hierdoor zijn ook de procentuele overbelastingsgrenzen gerelateerd aan min. 5%.

# 11.1.4 Controleren op slijtage en belasting van gereedschap

# Toepassing

Met de adaptieve aanzetregeling AFC kunt u het gereedschap controleren op slijtage en breuk. Gebruik hiervoor de kolommen **AFC-OVLD1** en **AFC-OVLD2** in Gereedschapsbeheer.

#### Verwante onderwerpen

Kolommen AFC-OVLD1 en AFC-OVLD2 in Gereedschapsbeheer Verdere informatie: "Gereedschapstabel tool.t", Pagina 378

# Functiebeschrijving

Als de **AFC.TAB**-kolommen **FMIN** en **FMAX** steeds de waarde 100% hebben, is de Adaptieve aanzetregeling gedeactiveerd, maar blijft de blijft de snedegerelateerde controle op slijtage en belasting van gereedschap actief.

Verdere informatie: "AFC-basisinstellingen AFC.tab", Pagina 421

#### Controle op slijtage van gereedschap

Activeer de snedegerelateerde gereedschapsslijtagebewaking door in de gereedschapstabel de kolom **AFC-OVLD1** te definiëren met een waarde die niet gelijk is aan 0.

De overbelastingsreactie is afhankelijk van de AFC.TAB-kolom OVLD.

De besturing verwerkt in combinatie met de snedegerelateerde gereedschapsslijtagebewaking alleen de selectiemogelijkheden **M**, **E** en **L** uit de kolom **OVLD**, waardoor de volgende reacties mogelijk zijn:

- Apart venster
- Actueel gereedschap blokkeren
- Een zustergereedschap inspannen

#### Controle op belasting van gereedschap

Activeer de snedegerelateerde gereedschapsbelastingbewaking (gereedschapsbreukcontrole) door in de gereedschapstabel de kolom **AFC-OVLD2** te definiëren met een waarde die niet gelijk is aan 0.

De besturing voert als overbelastingsreactie altijd een bewerkingsstop uit en blokkeert tevens het actuele gereedschap!

In de draaimodus kan de besturing op gereedschapsslijtage en gereedschapsbreuk controleren.

Een gereedschapsbreuk heeft een plotselinge load-dump tot gevolg. Opdat de besturing ook controleert op de load-dump, voert u in de kolom SENS de waarde 1 in. **Verdere informatie:** "AFC-basisinstellingen AFC.tab", Pagina 421

# 11.2 Actieve chatter-onderdrukking ACC (optie #145)

#### Toepassing

Vooral bij zwaar verspanen kunnen kerven ontstaan, 'chatter' genoemd. De functie **ACC** onderdrukt dit chatteren en spaart daardoor het gereedschap en de machine. Bovendien zijn met **ACC** hogere snijprestaties mogelijk.

#### Verwante onderwerpen

Kolom ACC in de gereedschapstabel
 Verdere informatie: "Gereedschapstabel tool.t", Pagina 378

#### Voorwaarden

- Softwareoptie #145 Actieve chatter-onderdrukking ACC
- Speciale aanpassing van besturing door machinefabrikant
- Kolom ACC in Gereedschapsbeheer met Y gedefinieerd
- Aantal snijkanten van gereedschap gedefinieerd in de kolom CUT

# Functiebeschrijving

Bij de voorbewerking (high-performance frezen) treden grote freeskrachten op. Afhankelijk van het toerental van het gereedschap evenals van de in de gereedschapsmachine aanwezige resonanties en het spaanvolume (snijkracht bij het frezen) kan zogenoemde **chatter** optreden. Deze "chatter" is een zware belasting voor de machine. Door deze "chatter" ontstaan lelijke markeringen op het werkstukoppervlak. Bovendien slijt het gereedschap door de "chatter" sterk en ongelijkmatig. In extreme gevallen kan er zelfs gereedschapsbreuk optreden.

Om de chatter-neiging van een machine te beperken, biedt HEIDENHAIN met **ACC** (Active Chatter Control) een effectieve regelaarfunctie aan. Deze regelaarfunctie heeft met name een heel positief effect bij zwaar verspanen. Met ACC is een aanzienlijk beter rendement mogelijk. Afhankelijk van het machinetype kan het verspaningsvolume in veel gevallen met meer dan 25% worden verhoogd. Gelijktijdig beperkt u daarmee de belasting voor de machine en verhoogt u de standtijd van het gereedschap.

ACC is volgens een bepaalde procedure ontwikkeld voor de voorbewerking en zwaar verspanen en is in dit bereik met name daarvoor heel effectief. Welke voordelen ACC bij de bewerking met de machine en het gereedschap brengt, moet u proefondervindelijk vaststellen.

U kunt AFC in- of uitschakelen met de schakelaar **ACC** in de werkstand **Programmaafloop** of de toepassing **MDI**.

Verdere informatie: "Werkstand Programma-afloop", Pagina 344

Verdere informatie: "Toepassing MDI", Pagina 339

Als ACC actief is, toont de besturing een symbool in het werkgebied **Posities**. **Verdere informatie:** "Werkgebied Posities", Pagina 93

# Instructies

- ACC vermindert of voorkomt trillingen in het bereik van 20 tot 150 Hz. Als ACC niet actief is, liggen de trillingen eventueel buiten het bereik.
- Daarnaast kunt u softwareoptie #146 Trillingsdemping voor machines MVC inschakelen en het resultaat positief beïnvloeden.

# 11.3 Globale programma-instellingen GPS (optie #44)

# 11.3.1 Basisprincipes

# Toepassing

Met Globale programma-instellingen GPS kunt u geselecteerde transformaties en instellingen definiëren zonder het NC-programma te wijzigen. Alle instellingen werken globaal en overlappend op het gekozen NC-programma.

#### Verwante onderwerpen

- Coördinaattransformaties in het NC-programma
   Meer informatie: gebruikershandboek programmeren en testen
   Meer informatie: Gebruikershandleiding bewerkingscycli
- Tab GPS in het werkgebied Status
   Verdere informatie: "Tabblad GPS (optie #44)", Pagina 105
- Referentiesystemen van de besturing
   Verdere informatie: "Referentiesystemen", Pagina 186

#### Voorwaarden

- Vrijgave door machinefabrikant
- Met de optionele machineparameter **CfgGlobalSettings** (nr.128700) definieert de machinefabrikant welke GPS-functies op de besturing beschikbaar zijn.
- Softwareoptie #44 Globale programma-instellingen GPS

# Functiebeschrijving

U kunt de waarden van Globale programma-instellingen definiëren en activeren in het werkgebied **GPS**.

Het werkgebied **GPS** is beschikbaar in de werkstand **Programma-afloop** en in de toepassing **MDI** van de werkstand **Handmatig**.

De transformaties van het werkgebied **GPS** blijven blijven ook na het opnieuw opstarten van de besturing van kracht.

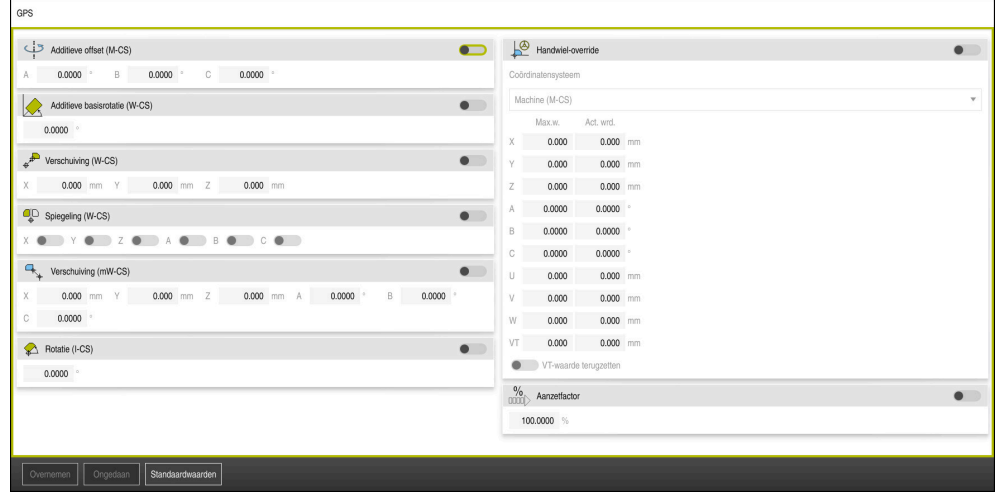

Werkgebied GPS met actieve functies

U activeert de functies van GPS met behulp van schakelaars.

De besturing markeert de volgorde waarin de transformaties werken, met groene cijfers.

De besturing toont de actieve instellingen van GPS op het tabblad **GPS** van het werkgebied **Status**.

Verdere informatie: "Tabblad GPS (optie #44)", Pagina 105

Voordat u in de werkstand **Programma-afloop** een NC-programma met actieve GPS programma's uitvoert, moet u de toepassing van de GPS-functies in een apart venster bevestigen.

#### Knoppen

De besturing toont in het werkgebied **GPS** de volgende knoppen:

| Кпор                  | Beschrijving                                                                           |
|-----------------------|----------------------------------------------------------------------------------------|
| Overnemen             | Wijzigingen in het werkgebied GPS opslaan                                              |
| Ongedaan              | Niet-opgeslagen wijzigingen in het werkgebied <b>GPS</b> terugzet-<br>ten              |
| Standaardwaar-<br>den | Functie <b>Aanzetfactor</b> op 100% instellen, alle andere functies op nul terugzetten |

# Overzicht van globale programma-instellingen GPS

Globale programma-instellingen GPS omvatten de volgende functies:

| Functie                            | Beschrijving                                                                                                    |
|------------------------------------|----------------------------------------------------------------------------------------------------|
| Additieve offset<br>(M-CS)         | Verschuiving van de nulpositie van een as in het machinecoör-<br>dinatensysteem <b>M-CS</b>                                |
|                                    | <b>Verdere informatie:</b> "Functie Additieve offset (M-CS)",<br>Pagina 249                                                |
| Additieve basis-<br>rotatie (W-CS) | Op basisrotatie of 3D-basisrotatie voortbouwende extra rotatie in het werkstukcoördinatensysteem <b>W-CS</b> .             |
|                                    | <b>Verdere informatie:</b> "Functie Additieve basisrotatie (W-CS)",<br>Pagina 250                                          |
| Verschuiving<br>(W-CS)             | Verschuiving van het referentiepunt van het werkstuk in een afzonderlijke as in het werkstukcoördinatensysteem <b>W-CS</b> |
|                                    | <b>Verdere informatie:</b> "Functie Verschuiving (W-CS)",<br>Pagina 251                                                    |
| Spiegeling (W-<br>CS)              | Spiegeling van afzonderlijke assen in het werkstukcoördina-<br>tensysteem <b>W-CS</b>                                      |
|                                    | Verdere informatie: "Functie Spiegeling (W-CS)", Pagina 252                                                                |
| Verschuiving<br>(mW-CS)            | Extra verschuiving van een reeds verschoven werkstuknulpunt in het gewijzigde werkstukcoördinatensysteem <b>(mW-CS)</b> .  |
|                                    | <b>Verdere informatie:</b> "Functie Verschuiving (mW-CS)",<br>Pagina 253                                                   |
| Rotatie (I-CS)                     | Rotatie om de actieve gereedschapsas in het bewerkings-<br>vlak-coördinatensysteem <b>WPL-CS</b>                           |
|                                    | Verdere informatie: "Functie Rotatie (I-CS)", Pagina 254                                                                   |
| Handwiel-<br>override              | Overlappend verplaatsen van posities van het NC-programma met het elektronische handwiel                                   |
|                                    | Verdere informatie: "Functie Handwiel-override", Pagina 255                                                                |
| Aanzetfactor                       | Manipulatie van de actieve aanzetsnelheid                                                                                  |
|                                    | Verdere informatie: "Functie Aanzetfactor", Pagina 257                                                                     |

# Globale programma-instellingen GPS definiëren en activeren

U kunt de globale programma-instellingen GPS als volgt definiëren en activeren:

- Werkstand selecteren, bijvoorbeeld PGM-afloop
  - ▶ Werkgebied **GPS** openen
  - Schakelaar van de gewenste functie activeren, bijvoorbeeld
     Additieve offset (M-CS)
  - > De besturing opent de geselecteerde functie.
  - Waarde in het gewenste veld invoeren, bijvoorbeeld A=10,0°

Overnemen

**E** 

- **Overnemen** selecteren
- > De besturing neemt de geselecteerde waarden over.

Wanneer u een NC-programma voor de programmaafloop selecteert, moet u de globale programmainstellingen GPS bevestigen.

## Globale programma-instellingen GPS terugzetten

U zet de globale programma-instellingen GPS als volgt terug:

- Werkstand selecteren, bijvoorbeeld Programma-afloop
- Werkgebied GPS openen
- Standaardwaarden selecteren

Zolang u de knop **Overnemen** niet hebt geselecteerd, kunt u de waarden terugzetten met behulp van de functie **Ongedaan**.

- > De besturing zet de waarden van alle globale programmainstellingen GPS, met uitzondering van de aanzetfactor, op nul.
- > De besturing stelt de aanzetfactor in op 100%.
- Overnemen selecteren
- > De besturing slaat de teruggezette waarden op.

#### Instructies

Overnemen

-

Standaardwaarden

- De besturing geeft alle assen die op uw machine niet actief zijn, in een grijstint weer.
- U definieert ingevoerde waarden in de geselecteerde maateenheid van de digitale uitlezing in mm of inch, bijvoorbeeld Verschuivingswaarden en waarden van Handwiel-override. Hoekmaten zijn altijd in graden.
- Het gebruik van tastsysteemfuncties schakelt de globale programma-instellingen GPS (optie #44) tijdelijk uit.

# 11.3.2 Functie Additieve offset (M-CS)

# Toepassing

Met de functie **Additieve offset (M-CS)** kunt u de nulpositie van een machine-as in het machinecoördinatensysteem **M-CS** verschuiven. Deze functie kunt u bijvoorbeeld bij grote machines gebruiken om bij gebruik van ashoeken een as te compenseren.

#### Functiebeschrijving

De besturing telt de waarde op bij de actieve asspecifieke offset uit de referentiepunttabel.

Verdere informatie: "Referentiepunttabel", Pagina 416

Als u een waarde in de functie **Additieve offset (M-CS)** activeert, verandert in de digitale uitlezing van het werkgebied **Posities** de nulpositie van de desbetreffende as. De besturing gaat uit van een andere nulpositie van de assen.

Verdere informatie: "Werkgebied Posities", Pagina 93

# Toepassingsvoorbeeld

U vergroot het verplaatsingsbereik van een machine met AC-gaffelkop met behulp van de functie **Additieve offset (M-CS)**. U gebruikt een excentrische gereedschapsopname en verschuif de nulpositie van de C-as met 180°. Uitgangssituatie:

- Machinekinematica met AC-gaffelkop
- Gebruik van een excentrische gereedschapsopname

Het gereedschap is opgespannen in een excentrische gereedschapsopname buiten het rotatiecentrum van de C-as.

Machineparameter presetToAlignAxis (nr. 300203) voor de C-as is met FALSE gedefinieerd

U kunt de verplaatsing als volgt vergroten:

- Werkgebied GPS openen
- Schakelaar Additieve offset (M-CS) activeren
- C 180° invoeren

Apply

#### • **Overnemen** selecteren

- In het gewenste NC-programma een positionering met L C+0 programmeren
- ► NC-programma selecteren
- > De besturing houdt rekening met de 180°-rotatie bij alle Caspositioneringen en de gewijzigde gereedschapspositie.
- > De positie van de C-as heeft geen invloed op de positie van het referentiepunt van het werkstuk.

#### Instructies

# AANWIJZING

#### Let op: botsingsgevaar!

Of het referentiepunt bij een offset in een rotatieas wordt meegenomen, is afhankelijk van de machineparameter **presetToAlignAxis** (nr. 300203). Tijdens de volgende bewerking bestaat er gevaar voor botsingen!

- Werking aan de machine testen
- Eventueel referentiepunt na het activeren van de offset opnieuw instellen (bij rotatieassen in de tafel altijd)

Met de machineparameter **presetToAlignAxis**(nr. 300203) wordt door uw machinefabrikant asspecifiek vastgelegd welk effect een offset van een rotatieas op het referentiepunt heeft:

- True (default): offset voor uitlijnen van het werkstuk gebruiken
- **False**: offset voor geneigd frezen gebruiken

# 11.3.3 Functie Additieve basisrotatie (W-CS)

# Toepassing

Met de functie **Additieve basisrotatie (W-CS)** kan bijvoorbeeld het werkgebied beter worden benut. U kunt bijvoorbeeld een NC-programma 90° draaien, zodat de X- en Y-richting bij de uitvoering zijn verwisseld.

# Functiebeschrijving

De functie **Additieve basisrotatie (W-CS)** werkt niet alleen als basisrotatie of 3D-basisrotatie, maar ook als referentiepunttabel. De waarden van de referentiepunttabel veranderen daarbij niet.

Verdere informatie: "Referentiepunttabel", Pagina 416

De functie Additieve basisrotatie (W-CS) heeft geen invloed op digitale uitlezing.

#### Toepassingsvoorbeeld

U draait de CAM-uitvoer van een NC-programma 90° en compenseert de rotatie met de functie **Additieve basisrotatie (W-CS)**.

Uitgangssituatie:

- Beschikbare CAM-uitvoer voor portaalfreesmachine met een groot verplaatsingsbereik in de Y-as
- Het beschikbare bewerkingscentrum beschikt alleen in de X-as over het vereiste verplaatsingsbereik
- Onbewerkt werkstuk is 90° geroteerd opgespannen (lange zijde parallel aan de Xas)
- NC-programma moet dus 90° worden gedraaid (voorteken afhankelijk van de positie van het referentiepunt)

U kunt de CAM-uitvoer als volgt roteren:

- Werkgebied GPS openen
- Schakelaar Additieve basisrotatie (W-CS) activeren
- ▶ **90°** invoeren

Apply

Overnemen selecteren

- NC-programma selecteren
- > De besturing houdt rekening met de 90°-rotatie bij alle aspositioneringen.

#### 11.3.4 Functie Verschuiving (W-CS)

#### Toepassing

Met behulp van de functie **Verschuiving (W-CS)** kunt u bijvoorbeeld de verschuiving van een moeilijk te tasten nabewerking naar het referentiepunt van het werkstuk compenseren.

#### Functiebeschrijving

De functie **Verschuiving (W-CS)** werkt per as. De waarde wordt bij een bestaande verschuiving in het werkstukcoördinatensysteem **W-CS** opgeteld.

Verdere informatie: "Werkstukcoördinatensysteem W-CS", Pagina 191

De functie **Verschuiving (W-CS)** heeft invloed op de digitale uitlezing. De besturing verschuift de weergave met de actieve waarde.

Verdere informatie: "Digitale uitlezingen", Pagina 119

# Toepassingsvoorbeeld

U bepaalt het oppervlak van een na te bewerken werkstuk met behulp van het handwiel en compenseert de offset met de functie **Verschuiving (W-CS)**. Uitgangssituatie:

- Nabewerken op een vlak met vrije vormen vereist
- Werkstuk is opgespannen
- Basisrotatie en referentiepunt van het werkstuk zijn in het vlak opgenomen
- Z-coördinaat moet vanwege een vlak met vrije vormen met behulp van het handwiel worden vastgelegd

U kunt het werkstukoppervlak van een na te bewerken werkstuk als volgt verschuiven:

- Werkgebied GPS openen
- Schakelaar Handwiel-override activeren
- Werkstukoppervlak met behulp van het handwiel met aanraken bepalen
- Schakelaar Verschuiving (W-CS) activeren
- Vastgestelde waarde naar de desbetreffende as van de functie Verschuiving (W-CS) verzenden, bijvoorbeeld Z

Apply

- **Overnemen** selecteren
- NC-programma starten
- Handwiel-override met het coördinatensysteem Werkstuk (WPL-CS) activeren
- Werkstukoppervlak met behulp van het handwiel voor fijnafstelling via aanraken bepalen
- NC-programma selecteren
- > De besturing houdt rekening met de Verschuiving (W-CS).
- De besturing gebruikt de actuele waarden uit de Handwieloverride in het coördinatensysteem Werkstuk (WPL-CS).

# 11.3.5 Functie Spiegeling (W-CS)

#### Toepassing

Met de functie **Spiegeling (W-CS)** kunt u een gespiegelde bewerking van een NC-programma uitvoeren zonder het NC-programma te hoeven wijzigen.

# Functiebeschrijving

De functie **Spiegeling (W-CS)** werkt per as. De waarde wordt opgeteld bij een in het NC-programma vóór het zwenken van het bewerkingsvlak gedefinieerde spiegeling met cyclus **8 SPIEGELEN** of de functie **TRANS MIRROR**.

Meer informatie: Gebruikershandleiding bewerkingscycli

Meer informatie: gebruikershandboek programmeren en testen

De functie **Spiegeling (W-CS)** heeft geen invloed op de digitale uitlezing in het werkgebied **Posities**.

Verdere informatie: "Digitale uitlezingen", Pagina 119
#### Toepassingsvoorbeeld

U kunt een NC-programma gespiegeld bewerken met behulp van de functie **Spiegeling (W-CS)**.

Uitgangssituatie:

- Beschikbare CAM-uitvoer voor behuizing van rechterspiegel
- NC-programma in het midden van de kogelfrees en de functie FUNCTION TCPM met ruimtehoeken
- Werkstuknulpunt bevindt zich in het midden van het onbewerkte werkstuk
- Spiegeling in de X-as vereist om de behuizing van de linker spiegel te maken

U kunt de CAM-uitvoer van een NC-programma als volgt spiegelen:

- Werkgebied GPS openen
- Schakelaar Spiegeling (W-CS) activeren
- Schakelaar X activeren
  - Overnemen selecteren
    - ► NC-Programm uitvoeren
    - De besturing houdt rekening met de Spiegeling (W-CS) van de X-as en de benodigde rotatieassen.

# Instructies

Apply

- Wanneer PLANE-functies of de functie FUNCTION TCPM met ruimtehoeken worden gebruikt, worden de rotatieassen passend bij de gespiegelde hoofdassen meegespiegeld. Daarbij ontstaat steeds dezelfde constellatie, ongeacht of de rotatieassen in het werkgebied GPS gemarkeerd zijn of niet.
- Bij **PLANE AXIAL** heeft de spiegeling van rotatieassen geen effect.
- Bij de functie FUNCTION TCPM met ashoeken moet u alle te spiegelen assen in het werkgebied GPS afzonderlijk activeren.

# 11.3.6 Functie Verschuiving (mW-CS)

#### Toepassing

Met de functie **Verschuiving (mW-CS)** kunt u bijvoorbeeld de verschuiving van een moeilijk te tasten nabewerking naar het referentiepunt van het werkstuk in het gewijzigde werkstukcoördinatensysteem **mW-CS** compenseren.

#### Functiebeschrijving

De functie **Verschuiving (mW-CS)** werkt per as. De waarde wordt bij een bestaande verschuiving in het werkstukcoördinatensysteem **W-CS** opgeteld.

Verdere informatie: "Werkstukcoördinatensysteem W-CS", Pagina 191

De functie **Verschuiving (mW-CS)** heeft invloed op de digitale uitlezing. De besturing verschuift de weergave met de actieve waarde.

"Digitale uitlezingen"

Een gemodificeerd werkstukcoördinatensysteem **mW-CS** is beschikbaar bij een actieve **Verschuiving (W-CS)** of actieve **Spiegeling (W-CS)**. Zonder deze vorige coördinaattransformaties werkt **Verschuiving (mW-CS)** rechtstreeks in het werkstukcoördinatensysteem **W-CS** en dus identiek aan **Verschuiving (W-CS)**.

# Toepassingsvoorbeeld

U spiegelt de CAM-uitvoer van een NC-programma. Na de spiegeling kunt u het werkstuknulpunt in het gespiegelde coördinatensysteem verschuiven om het contradeel van een spiegelbehuizing te maken.

Uitgangssituatie:

- Beschikbare CAM-uitvoer voor behuizing van rechterspiegel
- Werkstuknulpunt bevindt zich in de linker voorste hoek van het onbewerkte werkstuk
- NC-programma in het midden van de kogelfrees en de functie Function TCPM met ruimtehoeken
- Behuizing voor linkerspiegel moet worden geproduceerd

U verschuift het nulpunt in het gespiegelde coördinatensysteem als volgt:

- Werkgebied GPS openen
- Schakelaar Spiegeling (W-CS) activeren
- Schakelaar X activeren
- Schakelaar Verschuiving (mW-CS) activeren
- Waarde voor het verschuiven van het werkstuknulpunt in het gespiegelde coördinatensysteem invoeren

Apply

- Overnemen selecteren
- ► NC-programma uitvoeren
- De besturing houdt rekening met de Spiegeling (W-CS) van de X-as en de benodigde rotatieassen.
- > De besturing houdt rekening met de gewijzigde positie van het werkstuknulpunt.

# Instructies

# AANWIJZING

#### Let op: botsingsgevaar!

De verrekening van de **Verschuiving (mW-CS)** van een rotatieas is afhankelijk van de machineparameter **presetToAlignAxis** (nr. 300203). Tijdens de volgende bewerking bestaat er gevaar voor botsingen!

Werking aan de machine testen

De verrekening van de **Verschuiving (mW-CS)** in de rotatieassen wordt door uw machinefabrikant per as vastgelegd in parameter **presetToAlignAxis** (Nr. 300203).

- True (default): offset voor uitlijnen van het werkstuk gebruiken
- False: offset voor geneigd frezen gebruiken

# 11.3.7 Functie Rotatie (I-CS)

# Toepassing

Met de functie **Rotatie (I-CS)** kunt u bijvoorbeeld de scheve ligging van een werkstuk in het reeds gezwenkte bewerkingsvlak-coördinatensysteem **WPL-CS** compenseren, zonder daarbij het NC-programma te wijzigen.

# Functiebeschrijving

De functie **Rotatie (I-CS)** werkt ook in het gezwenkte bewerkingsvlakcoördinatensysteem **WPL-CS**. De waarde wordt opgeteld bij een rotatie in het NC-programma met cyclus **10 ROTATIE** of de functie **TRANS ROTATION.Rotatie (I-CS)** 

Meer informatie: Gebruikershandleiding bewerkingscycli

**Meer informatie:** gebruikershandboek programmeren en testen

De functie **Rotatie (I-CS)** heeft geen invloed op de digitale uitlezing.

# 11.3.8 Functie Handwiel-override

# Toepassing

Met de functie **Handwiel-override** kunt u tijdens de programma-afloop de assen met het handwiel overlappend verplaatsen. U selecteert het coördinatensysteem waarin de functie **Handwiel-override** werkt.

#### Verwante onderwerpen

Handwiel-override met M118
 Meer informatie: gebruikershandboek programmeren en testen

# Functiebeschrijving

In de kolom **Max.w.** definieert u de maximaal verplaatsing voor de desbetreffende as.**Act. wrd.**U kunt de invoerwaarde zowel positief als negatief verplaatsen. Daardoor is de maximale baan twee keer zo groot als de invoerwaarde.

In de kolom **Act. wrd.** toont de besturing voor elke as de met behulp van het handwiel uitgevoerde verplaatsing.

De **Act. wrd.** kunt u ook handmatig bewerken. Als u echter een waarde invoert die groter is dan de actuele **Max.w.**, kunt u de waarde niet activeren. De besturing zal een onjuiste waarde rood markeren. De besturing toont een waarschuwingsmelding en voorkomt sluiten van het invoerscherm.

Wanneer bij het activeren van de functie een **Act. wrd.** is ingevoerd, verplaatst de besturing de nieuwe positie via het menu voor opnieuw benaderen.

Verdere informatie: "Opnieuw benaderen van de contour", Pagina 359

De functie **Handwiel-override** heeft invloed op de digitale uitlezing in het werkgebied **Posities**. De besturing toont de met behulp van het handwiel verschoven waarden in de digitale uitlezing.

Verdere informatie: "Werkgebied Posities", Pagina 93

De waarden van beide mogelijkheden van de **Handwiel-override** toont de besturing in de extra statusweergave in het tabblad **POS HR**.

De besturing toont in het tabblad **POS HR** van het werkgebied **Status** of de **Max.w.** met de functie **M118** of de globale programma-instellingen GPS gedefinieerd is.

Verdere informatie: "Tabblad POS HR", Pagina 110

# Virtuele gereedschapsas VT

De virtuele gereedschapsas **VT** is vaak bij bewerkingen met schuine gereedschappen nodig, bijvoorbeeld voor de productie van schuine boringen zonder gezwenkt bewerkingsvlak.

U kunt een **Handwiel-override** ook in de actieve gereedschapsasrichting uitvoeren. De **VT** komt altijd overeen met de richting van de actieve gereedschapsas. Bij machines met koprotatie-assen komt deze richting mogelijk niet overeen met het basiscoördinatensysteem **B-CS**. U activeert de functie met de regel **VT**.

**Verdere informatie:** "Aanwijzingen voor verschillende machinekinematica", Pagina 206

Waarden van verplaatsingen met het handwiel in de **VT** blijven standaard ook na een gereedschapswissel actief. Wanneer u de schakelaar **VT-waarde terugzetten** activeert, stelt de besturing de actuele waarde van de **VT** bij een gereedschapswissel terug.

De besturing toont de waarden van de virtuele gereedschapsas **VT** in het tabblad **POS HR** van het werkgebied **Status**.

Verdere informatie: "Tabblad POS HR", Pagina 110

Om ervoor te zorgen dat de besturing waarden toont, moet u bij de **Handwiel**override in de functie **VT** een waarde definiëren die groter is dan 0.

# Instructies

# AANWIJZING

#### Let op: botsingsgevaar!

Het in het keuzemenu geselecteerde coördinatensysteem werkt ook voor de **Handwiel-override** met **M118**, ondanks niet-actieve globale programmainstellingen GPS. Tijdens de **Handwiel-override** en de volgende bewerking bestaat er botsingsgevaar!

- Vóór het verlaten van het invoerscherm altijd het coördinatensysteem Machine (M-CS) selecteren
- Werking aan de machine testen

# AANWIJZING

#### Let op: botsingsgevaar!

Wanneer beide mogelijkheden voor de **Handwiel-override** met **M118** en met behulp van de functie Globale programma-instellingen GPS gelijktijdig werken, beïnvloeden de definities elkaar en afhankelijk van de activeringsvolgorde. Tijdens de **Handwiel-override** en de volgende bewerking bestaat er botsingsgevaar!

- Slechts één type Handwiel-override gebruiken
- Bij voorkeur de Handwiel-override van de functie Globale programmainstellingen gebruiken
- Werking aan de machine testen

HEIDENHAIN raadt gelijktijdig gebruik van de beide mogelijkheden voor Handwiel-override af. Als M118 niet uit het NC-programma kan worden verwijderd, moet ten minste de Handwiel-override van GPS vóór de programmaselectie worden geactiveerd. Daarmee is gewaarborgd dat de besturing de functie GPS en niet M118 gebruikt.

- Wanneer noch met het NC-programma noch via de globale programmainstellingen coördinaattransformaties geactiveerd zijn, werkt de Handwieloverride in alle coördinatensystemen identiek.
- Wanneer u tijdens de bewerking bij actieve functie DCM de Handwiel-override wilt gebruiken, moet de besturing zich in de onderbroken of de gestopte toestand bevinden. Als alternatief kunt u DCM ook deactiveren.

**Verdere informatie:** "Dynamische botsingsbewaking DCM (optie #40)", Pagina 212

- De Handwiel-override in virtuele asrichting VT vereist noch een PLANE-functie noch de functie FUNCTION TCPM.
- Met machineparameter axisDisplay (nr.100810) definieert u of de besturing de virtuele as VT ook in de digitale uitlezing van het werkgebied Posities toont.
   Verdere informatie: "Werkgebied Posities", Pagina 93

# 11.3.9 Functie Aanzetfactor

# Toepassing

Met de functie **Aanzetfactor** kunt u de actieve aanzetsnelheden op de machine beïnvloeden, bijvoorbeeld om de aanzetsnelheden van een CAM-programma aan te passen. Hierdoor kunt u voorkomen dat het CAM-programma opnieuw met de postprocessor wordt uitgevoerd. U wijzigt daarbij alle aanzetsnelheden procentueel zonder wijzigingen in het NC-programma uit te voeren.

#### Verwante onderwerpen

 Aanzetbegrenzing F MAX
 De aanzetbegrenzing met F MAX wordt door de functie Aanzetfactor niet beïnvloed.

Verdere informatie: "Aanzetbegrenzing F MAX", Pagina 347

# Functiebeschrijving

U wijzigt alle aanzetsnelheden procentueel. U definieert een percentage van 1% tot 1000%.

De functie **Aanzetfactor** werkt op de geprogrammeerde aanzet en de aanzetpotentiometer, maar niet op ijlgang **FMAX**.

De besturing toont de actuele aanzetsnelheid in veld **F** van het werkgebied **Posities**. Wanneer de functie **Aanzetfactor** actief is, wordt de aanzetsnelheid getoond met inachtneming van de gedefinieerde waarden.

Verdere informatie: "Referentiepunt en technologiewaarden", Pagina 95

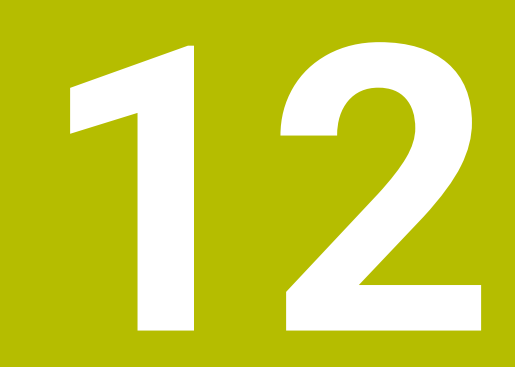

# Bewaking

# 12.1 Procesbewaking (optie #168)

# 12.1.1 Basisprincipes

Met behulp van de procesbewaking herkent de besturing processtoringen, bijvoorbeeld:

- Gereedschapsbreuk
- Foutieve of ontbrekende voorbewerking van het werkstuk
- Gewijzigde positie of grootte van het onbewerkte werkstuk
- Onjuist materiaal, bijvoorbeeld aluminium in plaats van staal

Met procesbewaking kunt u het bewerkingsproces tijdens de programmaafloop bewaken met behulp van bewakingstaken. Bij de bewakingtaak wordt de signaalhistorie van de actuele bewerking van een NC-programma vergeleken met een of meer referentiebewerkingen. Aan de hand van deze referentiebewerkingen bepaalt de bewakingstaak een boven- en ondergrens. Wanneer de actuele bewerking zich gedurende een gedefinieerde stoptijd buiten de grenzen bevindt, reageert de bewakingstaak met een gedefinieerde reactie. Wanneer bijvoorbeeld de spilstroom daalt als gevolg van een gereedschapsbreuk daalt, stopt de bewakingtaak het NC-programma.

**Verdere informatie:** "Programma-afloop onderbreken, stoppen of afbreken", Pagina 348

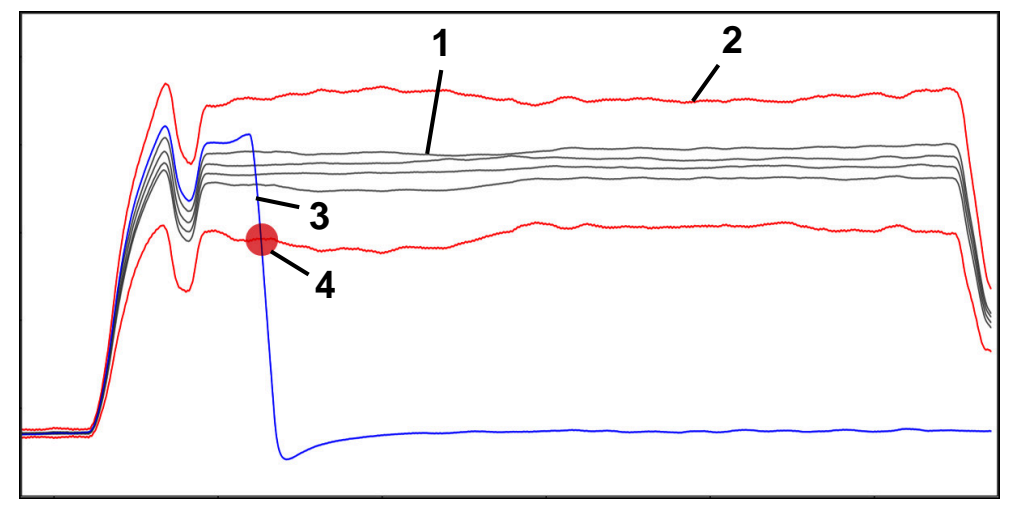

Afval van spilstroom door gereedschapsbreuk

1 — Referenties

Δ

- 2 Grenzen bestaande uit tunnelbreedte en eventueel verwijding
- 3 Huidige bewerking
  - Processtoring, bijvoorbeeld door gereedschapsbreuk

Als u gebruikmaakt van procesbewaking, zijn de volgende stappen nodig:

- Bewakingsgedeelten in het NC-programma definiëren
  - Meer informatie: gebruikershandboek programmeren en testen
- NC-programma voorafgaand aan het activeren van de procesbewaking langzaam regel voor regel starten
  - Verdere informatie: "Programma-afloop", Pagina 343
- Procesbewaking inschakelen
  - Verdere informatie: "Kolom Bewakingsopties", Pagina 278
- Eventueel instellingen voor de bewakingstaken doorvoeren
  - Strategiesjabloon selecteren
    - Verdere informatie: "Strategiesjabloon", Pagina 267
  - Bewakingstaken toevoegen of juist verwijderen
     Verdere informatie: "Symbolen", Pagina 263
  - Instellingen en reacties binnen de bewakingstaken definiëren
     Verdere informatie: "Bewakingstaken", Pagina 269
  - Bewakingstaak in de simulatie als procesheatmap weergeven
     Verdere informatie: "Kolom Bewakingsopties binnen een bewakingsgedeelte", Pagina 279
    - Meer informatie: gebruikershandboek programmeren en testen
- NC-programma volledig afwerken
  - Verdere informatie: "Programma-afloop", Pagina 343
- Afhankelijk van de behoefte van de bewakingstaken de benodigde referenties selecteren
  - Verdere informatie: "Bewakingstaken", Pagina 269

Verdere informatie: "Registratie van de bewakingsgedeelten", Pagina 281

#### Verwante onderwerpen

 Componentenbewaking (optie #155) met MONITORING HEATMAP Meer informatie: gebruikershandboek programmeren en testen

# 12.1.2 Werkgebied Procesbewaking (optie #168)

#### Toepassing

In het werkgebied **Procesbewaking** visualiseert de besturing het bewerkingsproces tijdens de programma-afloop. U kunt verschillende bewakingstaken activeren, passend bij het proces. Indien nodig kunt u aanpassingen aan de bewakingstaken configureren.

Verdere informatie: "Bewakingstaken", Pagina 269

#### Voorwaarden

- Softwareoptie #168, Procesbewaking
- Bewakingsgedeelten gedefinieerd met MONITORING SECTION Meer informatie: gebruikershandboek programmeren en testen
- Onbeperkt mogelijk in de bewerkingsmodus FUNCTION MODE MILL
   In de bewerkingsmodus FUNCTION MODE TURN (optie #50) zijn de bewakingstaken FeedOverride en SpindleOverride beschikbaar.
   Meer informatie: gebruikershandboek programmeren en testen

# Functiebeschrijving

Het werkgebied **Procesbewaking** biedt informatie en instellingen voor bewaking van het bewerkingsproces.

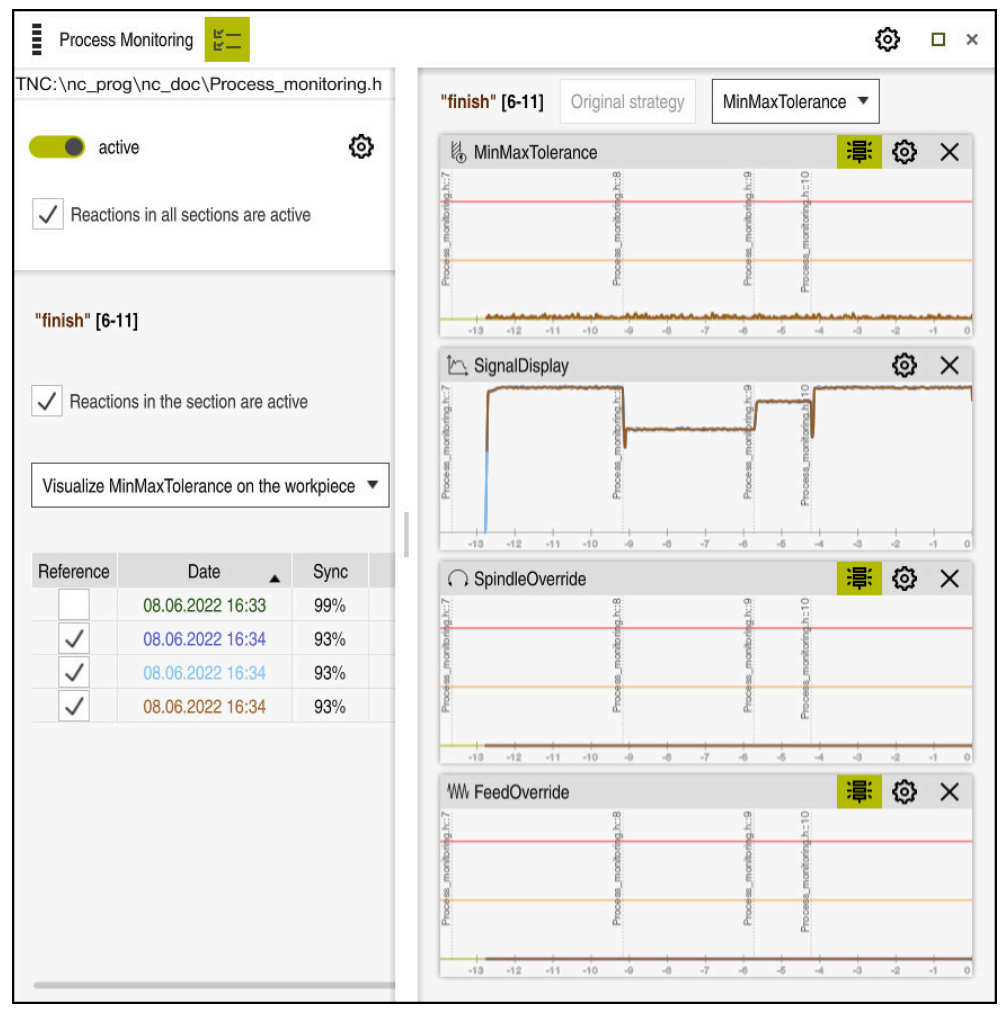

#### Werkgebied Procesbewaking

Afhankelijk van de cursorpositie in het NC-programma biedt de besturing de volgende gedeelten:

Globaal gedeelte

De besturing aanwijzingen met betrekking tot het actieve NC-programma.

Verdere informatie: "Globaal gedeelte", Pagina 264

Strategisch gebied

De besturing toont de bewakingstaken en de grafieken van de registraties. U kunt instellingen voor de bewakingstaken configureren.

Verdere informatie: "Strategisch gebied", Pagina 266

Kolom Bewakingsopties in het globale gebied

De besturing toont informatie over de registraties die betrekking hebben op alle bewakingsgedeelten van het NC-programma.

**Verdere informatie:** "Kolom Bewakingsopties in het globale gebied", Pagina 279

Kolom **Bewakingsopties** binnen een bewakingsgedeelte

De besturing toont informatie over de registraties die alleen betrekking hebben op het op dat moment geselecteerde bewakingsgedeelte.

12

**Verdere informatie:** "Kolom Bewakingsopties binnen een bewakingsgedeelte", Pagina 279

# Symbolen

Het werkgebied **Procesbewaking** omvat de volgende symbolen:

| Symbool                 | Betekenis                                                                                                    |
|-------------------------|----------------------------------------------------------------------------------------------------|
| ۲ <u>–</u>              | Kolom <b>Bewakingsopties</b> weergeven of verbergen                                                                                                    |
| e —                     | Verdere informatie: "Kolom Bewakingsopties", Pagina 278                                                                                                    |
| ×                       | Bewakingstaak verwijderen                                                                                                    |
|                         | Verdere informatie: "Bewakingstaken", Pagina 269                                                                                                    |
| +                       | Bewakingstaak toevoegen                                                                                                    |
| •                       | Verdere informatie: "Bewakingstaken", Pagina 269                                                                                                    |
| ស៊ា                     | Instellingen openen                                                                                                    |
| 1.<br>1.<br>1.          | U kunt de volgende instellingen openen:                                                                                                    |
|                         | Instelling werkgebied Procesbewaking                                                                                                    |
|                         | Verdere informatie: "Instellingen voor het werkgebied<br>Procesbewaking", Pagina 276                                                                                                    |
|                         | Instelling in het venster Instellingen voor NC-programma<br>van de kolom Bewakingsopties                                                                                                    |
|                         | Verdere informatie: "Venster Instellingen voor NC-<br>programma", Pagina 283                                                                                                    |
|                         | Instelling van de bewakingstaak                                                                                                    |
|                         | Verdere informatie: "Bewakingstaken", Pagina 269                                                                                                    |
|                         | Waarschuwings- en foutgrenzen weergeven of verbergen                                                                                                    |
| <b>~</b> 戸 <sup>、</sup> | Wanneer u de waarschuwings- en foutgrenzen weergeeft,<br>toont de besturing het bewaakte signaal ten opzichte van de<br>gedefinieerde grenzen.                                                                |
|                         | De besturing toont de volgende waarschuwings- en foutgrenzen:                                                                                                    |
|                         | <ul> <li>Groene lijn</li> </ul>                                                                                                    |
|                         | Wanneer de actuele bewerking op de onderste lijn ligt,<br>komt de actuele bewerking overeen met de referentie.                                                                                                |
|                         | <ul> <li>Oranje lijn</li> </ul>                                                                                                    |
|                         | Deze lijn toont de waarschuwingslimiet.                                                                                                    |
|                         | Als de actuele bewerking de middelste lijn overschrijdt,<br>wijkt de actuele bewerking met de helft van de ingestelde<br>referentie af.                                                                       |
|                         | Rode lijn                                                                                                    |
|                         | Deze lijn toont de foutgrens.                                                                                                    |
|                         | Als de actuele bewerking de bovenste lijn gedurende een<br>gedefinieerde wachttijd overschrijdt, activeert de bewa-<br>kingstaak een gedefinieerde reactie, bijvoorbeeld NC-stop.                             |
|                         | Als u de waarschuwings- en foutgrenzen verbergt, toont de<br>besturing een absolute weergave van het bewaakte signaal.<br>De stippellijnen vormen de bovenste en onderste foutgrens,<br>dus de tunnelbreedte. |

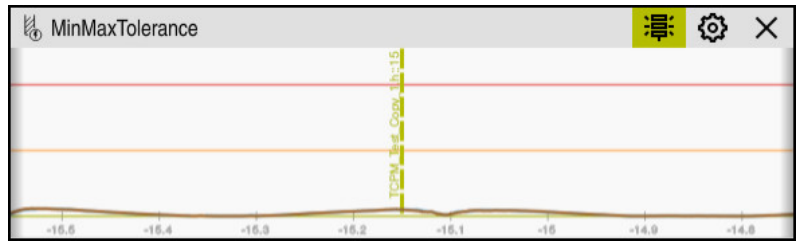

Waarschuwings- en foutgrenzen weergegeven: de besturing toont het signaal met betrekking tot de gedefinieerde grenzen

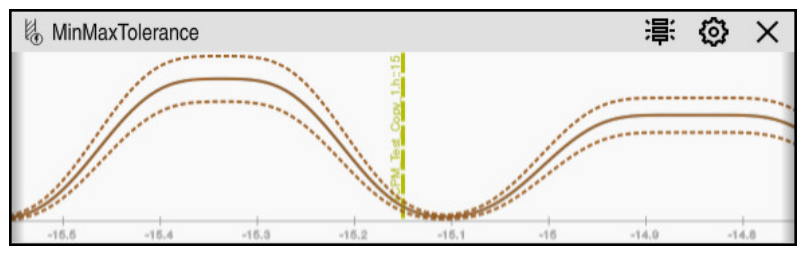

Waarschuwings- en foutgrenzen verborgen: de doorgetrokken lijn geeft het signaal weer en de stippellijnen geven de tunnelbreedte aan die op het desbetreffende tijdstip is bepaald

#### **Globaal gedeelte**

Wanneer de cursor in het NC-programma zich buiten een bewakingsgedeelte bevindt, toont het werkgebied **Procesbewaking** het globale gedeelte.

| Delete hint | s <b>4</b>                             |      |
|-------------|----------------------------------------|------|
| Туре 🗸      | Description                            | Prog |
| 0           | 1 sections in 1 (sub)programs          |      |
| <u> </u>    | NC program has been altered compatibly |      |

Globaal gedeelte in het werkgebied Procesbewaking

Het werkgebied Procesbewaking toont in het globale gedeelte het volgende:

1 Pictogram Bewakingsopties

Verdere informatie: "Kolom Bewakingsopties", Pagina 278

- 2 Symbool Instellingen voor het werkgebied Procesbewaking Verdere informatie: "Instellingen voor het werkgebied Procesbewaking", Pagina 276
- 3 Tabel met aanwijzingen voor het actieve NC-programma Verdere informatie: "Informatie over het NC-programma", Pagina 265
- 4 Knop Aanwijzingen wissenMet de knop Aanwijzingen wissen kunt u de tabel leegmaken.
- 5 Informatie dat dit gebied in het NC-programma niet wordt bewaakt

#### Informatie over het NC-programma

In dit gedeelte toont de besturing een tabel met aanwijzingen voor het actieve NC-programma. De tabel bevat de volgende informatie:

| Kolom of<br>symbool | Betekenis                                                                                                    |
|---------------------|----------------------------------------------------------------------------------------------------|
| Туре                | In de kolom <b>Type</b> toont de besturing verschillende berichtty-<br>pen.                                                                                                    |
| 1                   | Aanwijzing, bijvoorbeeld het aantal bewakingsgedeelten                                                                                                    |
|                     | Waarschuwing, bijvoorbeeld wanneer een bewakingsgedeelte<br>is verwijderd                                                                                                    |
| 0                   | Fout, bijvoorbeeld als u de registraties terug moet zetten<br>Wanneer u binnen een bewakingsgedeelte wijzigingen uitvoert,<br>kan dit bewakingsgedeelte niet meer worden bewaakt.<br>Daarom moet u de registraties opnieuw instellen en nieuwe<br>referenties instellen om de bewerking weer te bewaken. |
|                     | Verdere informatie: "Venster Instellingen voor NC-program-<br>ma", Pagina 283                                                                                                    |
|                     | Door de kolom <b>Type</b> te selecteren, kunt u de tabel sorteren op<br>basis van de verschillende soorten aanwijzingen.                                                                                                    |
| Beschrijving        | <ul> <li>In de kolom <b>Beschrijving</b> toont de besturing informatie over de aanwijzingstypes, bijvoorbeeld:</li> <li>Wijzigingen in het NC-programma</li> <li>In het NC-programma opgenomen cycli</li> <li>Onderbrekingen, bijvoorbeeld <b>MO</b> of <b>M1</b></li> </ul>                             |
| Programmaregel      | Wanneer de aanwijzing afhankelijk is van een<br>NC-regelnummer , toont de besturing de programmanaam en<br>het NC-regelnummer                                                                                                    |

# Strategisch gebied

Wanneer de cursor in het NC-programma zich binnen een bewakingsgedeelte bevindt, toont het werkgebied **Procesbewaking** het strategisch gebied.

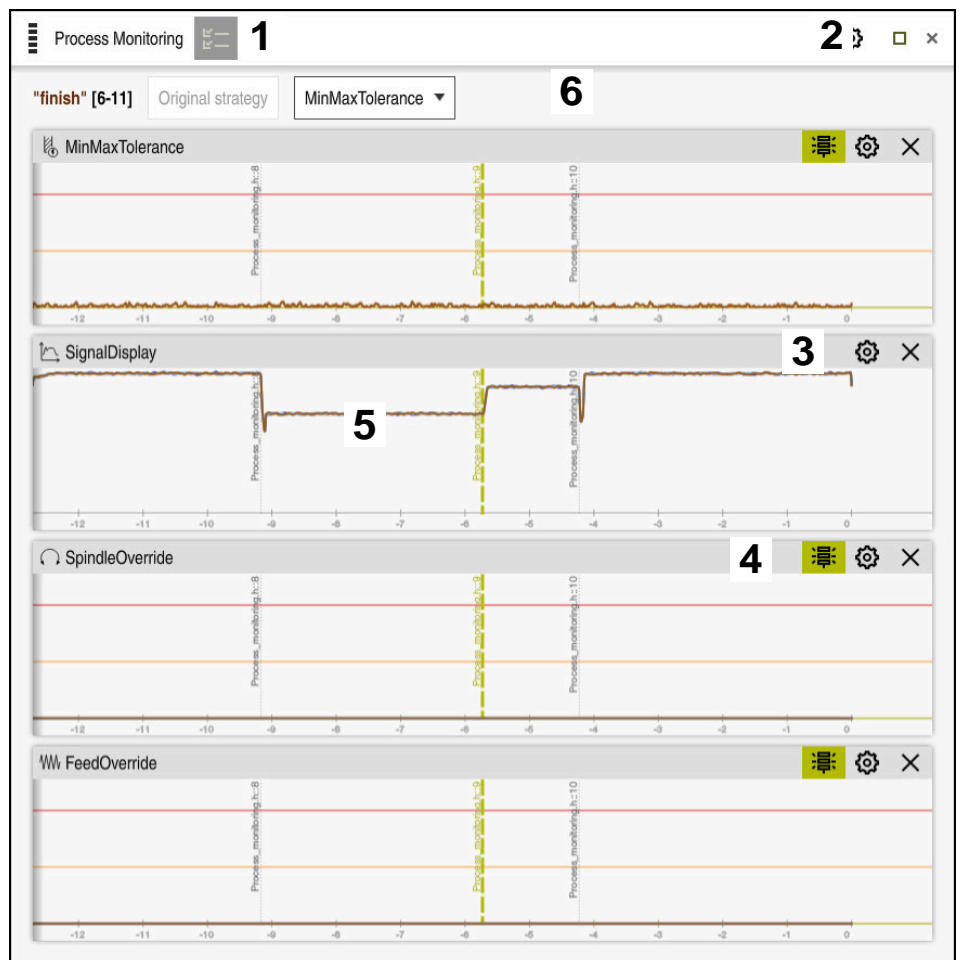

Strategisch gebied in het werkgebied Procesbewaking

Het werkgebied Procesbewaking toont in het strategisch gebied het volgende:

- 1 Pictogram **Bewakingsopties** Verdere informatie: "Kolom Bewakingsopties", Pagina 278
- 2 Symbool Instellingen voor het werkgebied Procesbewaking Verdere informatie: "Instellingen voor het werkgebied Procesbewaking", Pagina 276
- 3 Symbool **instellingen** voor de bewakingstaken **Verdere informatie:** "Bewakingstaken", Pagina 269
- 4 Waarschuwings- en foutgrenzen weergeven of verbergen Verdere informatie: "Symbolen", Pagina 263
- 5 Bewakingstaken Verdere informatie: "Bewakingstaken", Pagina 269

- 6 De besturing toont de volgende informatie en functies:
  - (Mogelijk) Naam van het bewakingsgedeelte Wanneer in het NC-programma met het optionele syntaxiselement AS is gedefinieerd, toont de besturing de naam. Als er geen naam is gedefinieerd, toont de besturing MONITORING SECTION.
     Meer informatie: gebruikershandboek programmeren en testen
     Bereik van de NC-regelnummers van het bewakingsgedeelte tussen vierkante haakjes
     Bogin en einde van het bewakingsgedeelte in het NC programmeren
  - Begin en einde van het bewakingsgedeelte in het NC-programma
    Knop Ongewijzigde strategie of Strategie als sjabloon opslaan
  - Verdere informatie: "Strategiesjabloon", Pagina 267
  - Keuzemenu voor strategiesjabloon
     Verdere informatie: "Strategiesjabloon", Pagina 267

# Strategiesjabloon

Een strategiesjabloon omvat een of meer bewakingstaken, inclusief de opgegeven instellingen.

| Via het keuzemenu kunt | : u kiezen uit d | e volgende | strategiesjablonen: |
|------------------------|------------------|------------|---------------------|
|------------------------|------------------|------------|---------------------|

| Strategiesja-<br>bloon | Betekenis                                                                 |
|------------------------|---------------------------------------------------------------------------|
| MinMaxToleran-         | Deze strategiesjabloon bevat de volgende bewakingstaken:                  |
| ce                     | MinMaxTolerance                                                           |
|                        | <b>Verdere informatie:</b> "Bewakingstaak MinMaxTolerance", Pagina 270    |
|                        | SignalDisplay                                                             |
|                        | <b>Verdere informatie:</b> "Bewakingstaak SignalDisplay",<br>Pagina 274   |
|                        | SpindleOverride                                                           |
|                        | <b>Verdere informatie:</b> "Bewakingsfunctie SpindleOverride", Pagina 274 |
|                        | FeedOverride                                                              |
|                        | <b>Verdere informatie:</b> "Bewakingsfunctie FeedOverride", Pagina 275    |
| StandardDevia-         | Deze strategiesjabloon bevat de volgende bewakingstaken:                  |
| tion                   | StandardDeviation                                                         |
|                        | Verdere informatie: "Bewakingstaak StandardDeviation", Pagina 273         |
|                        | SignalDisplay                                                             |
|                        | <b>Verdere informatie:</b> "Bewakingstaak SignalDisplay",<br>Pagina 274   |
|                        | SpindleOverride                                                           |
|                        | <b>Verdere informatie:</b> "Bewakingsfunctie SpindleOverride", Pagina 274 |
|                        | FeedOverride                                                              |
|                        | <b>Verdere informatie:</b> "Bewakingsfunctie FeedOverride", Pagina 275    |
|                        | In deze strategiesiabloon kunt u de bewakingstaken zelf                   |

In deze strategiesjabloon kunt u de bewakingstaken zel samenstellen. Als u een strategiesjabloon wijzigt, kunt u de gewijzigde sjabloon overschrijven met de knop **Strategie als sjabloon opslaan**. De besturing overschrijft de op dat moment geselecteerde strategiesjabloon.

Omdat u de leveringstoestand van de strategiesjablonen niet zelfstandig kunt terugzetten, overschrijft u alleen de sjabloon .

Met de optionele machineparameter **ProcessMonitoring** (nr. 133700) kan de machinefabrikant de afleveringsstatus van de strategiesjablonen terugzetten.

In de instellingen van het werkgebied **Procesbewaking** definieert u welke strategiesjabloon de besturing na het aanmaken van een nieuw bewakingsgedeelte standaard selecteert.

**Verdere informatie:** "Instellingen voor het werkgebied Procesbewaking", Pagina 276

A

#### **Bewakingstaken**

U kunt de instellingen en reacties van bewakingstaken voor het desbetreffende bewakingsgedeelte wijzigen. Bovendien kunt u een bewakingstaak voor een bewakingsgedeelte verwijderen of, met behulp van het plusteken, toevoegen.

Het werkgebied Procesbewaking bevat de volgende bewakingstaken:

MinMaxTolerance

Met **MinMaxTolerance** bewaakt de besturing of de actuele bewerking valt binnen het bereik van de geselecteerde referenties, inclusief procentuele afwijking.

Verdere informatie: "Bewakingstaak MinMaxTolerance", Pagina 270

StandardDeviation

Met **StandardDeviation** bewaakt de besturing of de actuele bewerking binnen het bereik van de gekozen referenties ligt, inclusief de factor  $\sigma$ 

Verdere informatie: "Bewakingstaak StandardDeviation", Pagina 273

SignalDisplay

Met **SignalDisplay** toont de besturing het procesverloop van alle geselecteerde referenties en de actuele bewerking.

Verdere informatie: "Bewakingstaak SignalDisplay", Pagina 274

SpindleOverride

Met **SpindleOverride** bewaakt de besturing wijzigingen van de spil-override door de potentiometer.

Verdere informatie: "Bewakingsfunctie SpindleOverride", Pagina 274

#### FeedOverride

Met **FeedOverride** bewaakt de besturing wijzigingen van de aanzet-override door de potentiometer.

Verdere informatie: "Bewakingsfunctie FeedOverride", Pagina 275

De bij Leveringstoestand ingestelde waarden van de bewakingstaken gelden als aanbevolen uitgangswaarden die u eventueel bij speciale bewerkingssituaties kunt aanpassen.

De besturing toont in elke bewakingstaak de actuele bewerking en de geselecteerde verwijzingen als grafiek. De tijdas wordt in seconden aangegeven.

#### Bewakingstaak MinMaxTolerance

Met **MinMaxTolerance** bewaakt de besturing of de actuele bewerking valt binnen het bereik van de geselecteerde referenties, inclusief procentuele afwijking.

De procentuele afwijking houdt daarbij rekening met de gereedschapsslijtage.

De toepassingen van **MinMaxTolerance** zijn duidelijke processtoringen, bijvoorbeeld tijdens de productie van kleine series:

- Gereedschapsbreuk
- Ontbrekend gereedschap
- Gewijzigde positie of grootte van het onbewerkte werkstuk

De besturing heeft ten minste één opgenomen bewerking als referentie nodig. Als u geen referentie selecteert, is deze bewakingstaak niet actief en worden geen grafieken getekend.

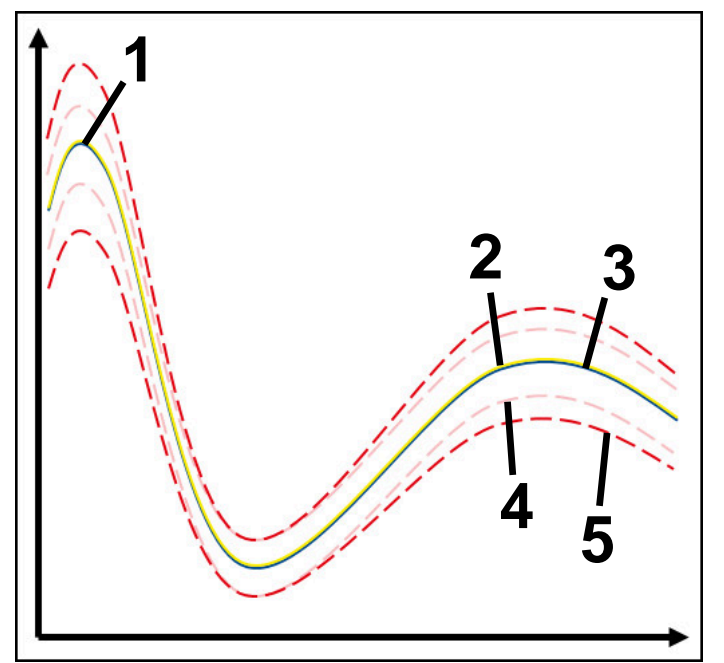

- 1 Eerste goede referentie
- 2 Tweede goede referentie
- 3 Derde goede referentie
- 4 —— Grenzen bestaande uit tunnelbreedte
- 5 Grenzen bestaande uit procentuele verwijding van de tunnelbreedte

**Verdere informatie:** "Registratie van de bewakingsgedeelten", Pagina 281 Als u bijvoorbeeld door slijtage van gereedschap een registratie heeft die nog net acceptabel is, kunt u met deze bewakingstaak ook een alternatieve gebruiksmogelijkheid toepassen.

**Verdere informatie:** "Alternatieve gebruiksmogelijkheid met aanvaardbare referentie", Pagina 272

#### Instellingen voor MinMaxTolerance

U kunt de volgende instellingen voor deze bewakingstaak configureren met behulp van schuifregelaars:

Geaccepteerde procentuele afwijking

Procentuele uitbreiding van de tunnelbreedte

Statische tunnelbreedte

Boven- en ondergrens, uitgaande van de referenties

Stoptijd

Maximale tijd in milliseconden dat het signaal zich buiten de gedefinieerde afwijking mag bevinden. Na deze tijd activeert de besturing de gedefinieerde reactie van de bewakingstaak.

U kunt voor deze bewakingstaak de volgende reacties in- of uitschakelen:

Bewakingstaak waarschuwt

Als het signaal de grenzen voor de gedefinieerde wachttijd overschrijdt, geeft de besturing een waarschuwing in het meldingsmenu.

Verdere informatie: "Meldingsmenu van de informatiebalk", Pagina 311

#### Bewakingstaak veroorzaakt NC-stop

Als het signaal de waarschuwingsgrenzen voor de gedefinieerde stoptijd overschrijdt, stopt de besturing het NC-programma..

#### Bewakingstaak blokkeert gereedschap

Als het signaal de waarschuwingsgrenzen voor de gedefinieerde wachttijd overschrijdt, blokkeert de besturing het gereedschap in Gereedschapsbeheer.

Verdere informatie: "Gereedschapsbeheer ", Pagina 170

#### Alternatieve gebruiksmogelijkheid met aanvaardbare referentie

Wanneer de besturing een op dat moment nog net aanvaardbare bewerking heeft geregistreerd, kunt u een alternatieve gebruiksmogelijkheid van de bewakingstaak **MinMaxTolerance** toepassen.

Selecteer ten minste twee referenties:

- Een optimale referentie
- Een referentie die nog net acceptabel is, bijvoorbeeld die door gereedschapsslijtage een hoger signaal van de spilbelasting heeft

De bewakingstaak controleert of de actuele bewerking binnen het bereik van de geselecteerde referenties ligt. Kies geen of een lage procentuele afwijking in deze strategie, omdat de tolerantie al door de verschillende referenties wordt gegeven.

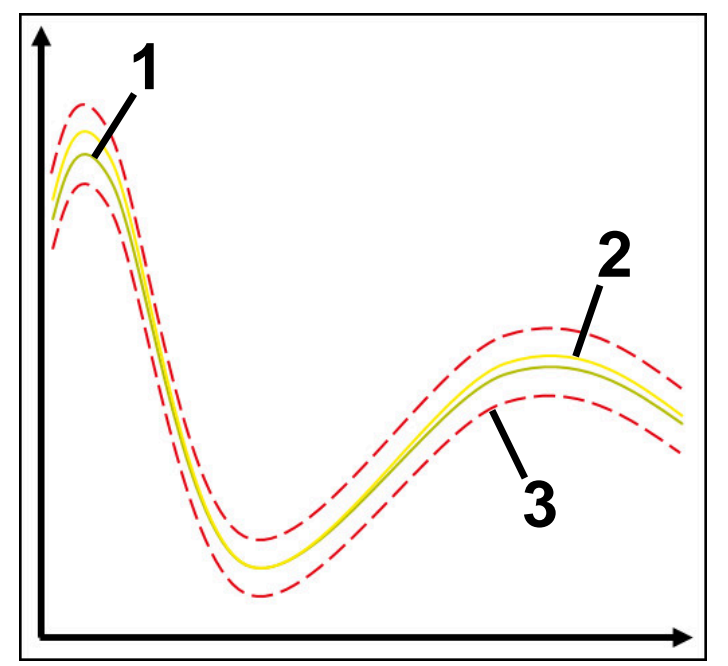

- 1 Optimale referentie
- 2 Nog aanvaardbare referentie
- 3 Grenzen bestaande uit tunnelbreedte

#### Bewakingstaak StandardDeviation

Met **StandardDeviation** bewaakt de besturing of de actuele bewerking binnen het bereik van de gekozen referenties ligt, inclusief de factor  $\sigma$ 

**StandardDeviation** kan worden toegepast op uiteenlopende soorten processtoringen, bijvoorbeeld tijdens de serieproductie:

- Gereedschapsbreuk
- Ontbrekend gereedschap
- Gereedschapslijtage
- Gewijzigde positie of grootte van het onbewerkte werkstuk

De besturing heeft minimaal drie opgenomen bewerkingen als referentie nodig. De referenties moeten een optimale, goede en aanvaardbare bewerking omvatten. Wanneer u niet de benodigde referenties selecteert, is deze bewakingstaak niet actief en worden geen grafieken getekend.

Verdere informatie: "Registratie van de bewakingsgedeelten", Pagina 281

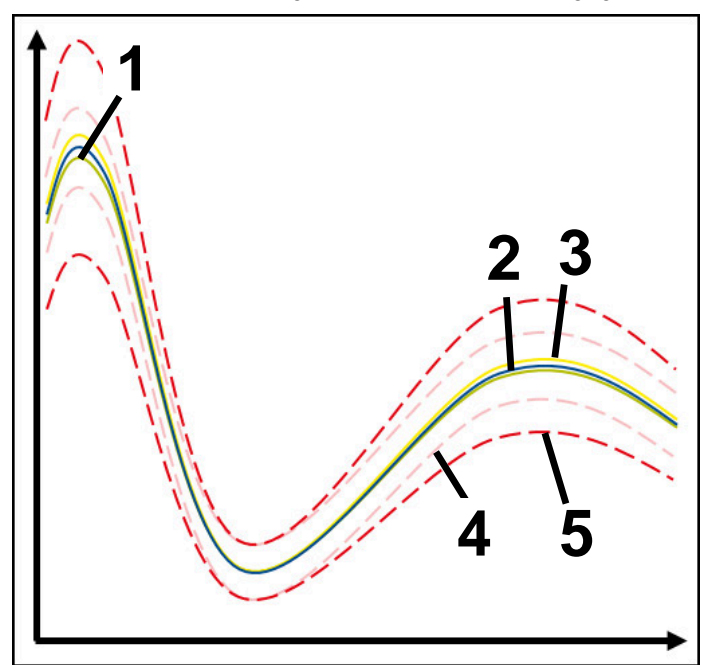

- 1 Optimale referentie
- 2 Goede referentie
- 3 Nog aanvaardbare referentie
- 4 Grenzen bestaande uit tunnelbreedte
- 5 De grenzen van de uitbreiding van de tunnelbreedte worden vermenig-vuldigd met factor  $\sigma$

#### Instellingen voor StandardDeviation

U kunt de volgende instellingen voor deze bewakingstaak configureren met behulp van schuifregelaars:

Veelvoud van σ

De tunnelbreedte wordt vermenigvuldigd met factor  $\sigma$ 

Statische tunnelbreedte

Boven- en ondergrens, uitgaande van de referenties

Stoptijd

Maximale tijd in milliseconden dat het signaal zich buiten de gedefinieerde afwijking mag bevinden. Na deze tijd activeert de besturing de gedefinieerde reactie van de bewakingstaak.

U kunt voor deze bewakingstaak de volgende reacties in- of uitschakelen:

Bewakingstaak waarschuwt

Als het signaal de grenzen voor de gedefinieerde wachttijd overschrijdt, geeft de besturing een waarschuwing in het meldingsmenu.

Verdere informatie: "Meldingsmenu van de informatiebalk", Pagina 311

#### Bewakingstaak veroorzaakt NC-stop

Als het signaal de waarschuwingsgrenzen voor de gedefinieerde stoptijd overschrijdt, stopt de besturing het NC-programma..

#### Bewakingstaak blokkeert gereedschap

Als het signaal de waarschuwingsgrenzen voor de gedefinieerde wachttijd overschrijdt, blokkeert de besturing het gereedschap in Gereedschapsbeheer.

Verdere informatie: "Gereedschapsbeheer ", Pagina 170

#### Bewakingstaak SignalDisplay

Met **SignalDisplay** toont de besturing het procesverloop van alle geselecteerde referenties en de actuele bewerking.

U kunt vergelijken of de actuele bewerking met de referenties overeenkomt. Hierdoor kunt u visueel controleren of u de bewerking als referentie kunt gebruiken.

De bewakingstaak voert geen reactie uit.

#### Bewakingsfunctie SpindleOverride

Met **SpindleOverride** bewaakt de besturing wijzigingen van de spil-override door de potentiometer.

De besturing gebruikt de eerste geregistreerde bewerking als referentie.

#### Instellingen voor SpindleOverride

U kunt de volgende instellingen voor deze bewakingstaak configureren met behulp van schuifregelaars:

Geaccepteerde procentuele afwijking

Geaccepteerde afwijking van de overschrijding in procenten in vergelijking met de eerste registratie

Stoptijd

Maximale tijd in milliseconden dat het signaal zich buiten de gedefinieerde afwijking mag bevinden. Na deze tijd activeert de besturing de gedefinieerde reactie van de bewakingstaak.

U kunt voor deze bewakingstaak de volgende reacties in- of uitschakelen:

Bewakingstaak waarschuwt

Als het signaal de grenzen voor de gedefinieerde wachttijd overschrijdt, geeft de besturing een waarschuwing in het meldingsmenu.

Verdere informatie: "Meldingsmenu van de informatiebalk", Pagina 311

#### Bewakingstaak veroorzaakt NC-stop

Als het signaal de waarschuwingsgrenzen voor de gedefinieerde stoptijd overschrijdt, stopt de besturing het NC-programma..

#### Bewakingsfunctie FeedOverride

Met **FeedOverride** bewaakt de besturing wijzigingen van de aanzet-override door de potentiometer.

De besturing gebruikt de eerste geregistreerde bewerking als referentie.

#### Instellingen voor FeedOverride

U kunt de volgende instellingen voor deze bewakingstaak configureren met behulp van schuifregelaars:

Geaccepteerde procentuele afwijking

Geaccepteerde afwijking van de overschrijding in procenten in vergelijking met de eerste registratie

#### Stoptijd

Maximale tijd in milliseconden dat het signaal zich buiten de gedefinieerde afwijking mag bevinden. Na deze tijd activeert de besturing de gedefinieerde reactie van de bewakingstaak.

U kunt voor deze bewakingstaak de volgende reacties in- of uitschakelen:

#### Bewakingstaak waarschuwt

Als het signaal de grenzen voor de gedefinieerde wachttijd overschrijdt, geeft de besturing een waarschuwing in het meldingsmenu.

Verdere informatie: "Meldingsmenu van de informatiebalk", Pagina 311

#### Bewakingstaak veroorzaakt NC-stop

Als het signaal de waarschuwingsgrenzen voor de gedefinieerde stoptijd overschrijdt, stopt de besturing het NC-programma..

| Settings |                           | ×                        |
|----------|---------------------------|--------------------------|
| General  | Default strategy template | MinMaxTolerance <b>•</b> |
| Graph    | MinMaxTolerance           | OK                       |

# Instellingen voor het werkgebied Procesbewaking

Instellingen voor het werkgebied Procesbewaking

#### Algemeen

In het gedeelte **Algemeen** selecteert u welke strategiesjabloon de besturing als standaard gebruikt:

- MinMaxTolerance
- StandardDeviation
- Door gebr. gedefin.

Verdere informatie: "Strategiesjabloon", Pagina 267

# Graph

In het gedeelte **Graph** kunt u de volgende instellingen kiezen:

| Instelling                                  | Betekenis                                                                                                    |
|---------------------------------------------|----------------------------------------------------------------------------------------------------|
| Gelijktijdig<br>weergegeven<br>registraties | U kiest zelf hoeveel registraties de besturing maximaal<br>gelijktijdig als grafieken in de bewakingstaken weergeeft:<br>2<br>4<br>6<br>8<br>10                                                                                                    |
|                                             | Wanneer er meer referenties zijn geselecteerd dan de bestu-<br>ring moet weergeven, toont de besturing de laatst geselecteer-<br>de referenties als grafiek.                                                                                                    |
| Voorbeeld [s]                               | <ul> <li>De besturing kan een geselecteerde referentie tijdens de afwerking als preview laten meevoeren. Daarbij verschuift de besturing de tijdas van de bewerking naar links.</li> <li>U selecteert hoeveel seconden de referentie de besturing als preview toont:</li> <li>0</li> <li>2</li> <li>4</li> <li>6</li> <li>Verdere informatie: "Registratie van de bewakingsgedeelten", Pagina 281</li> </ul> |

# **Kolom Bewakingsopties**

| Process       | Monitoring                                |        |                  |                     | 0 | <b>•</b> × | c |
|---------------|-------------------------------------------|--------|------------------|---------------------|---|------------|---|
|               | 2                                         | TNC:\n | ic_prog\nc_doc\P | rocess_monitoring.h |   |            |   |
| ection action | ve <b>1</b><br>ns in all sections are act | ive    | 4                |                     | 3 | ٩          |   |
| Reference     | Date                                      | Svnc   | Delete           | Note                |   |            | l |
|               | 08.06.2022 16:33                          | 99%    | 南                |                     |   |            |   |
| $\checkmark$  | 08.06.2022 16:34                          | 93%    | Ū.               |                     |   |            |   |
| $\checkmark$  | 08.06.2022 16:34                          | 93%    | <b>İ</b>         |                     |   |            |   |
| $\checkmark$  | 08.06.2022 16:34                          | 93%    | Ē                |                     |   |            |   |

Kolom Bewakingsopties in het globale gedeelte

De kolom **Bewakingsopties** toont, onafhankelijk van de cursorpositie in hetNC-programma, het volgende in het bovenste gedeelte:

- 1 Schakelaar voor het in- of uitschakelen van de procesbewaking voor het gehele NC-programma
- 2 Pad van het actuele NC-programma
- 3 Symbool **Instellingen** in het venster **Instellingen voor NC-programma** openen

Verdere informatie: "Venster Instellingen voor NC-programma", Pagina 283

4 Selectievakje voor het activeren of deactiveren van de reacties van alle bewakingsgedeelten in het NC-programma

Afhankelijk van de cursorpositie in het NC-programma biedt de besturing de volgende gedeelten:

 Kolom Bewakingsopties in het globale gebied
 U kunt referenties selecteren die voor alle bewakingsgedeelten van het NC-programma werken.
 Vordere informatie: "Kolom Pewekingsopties in het globale gebied"

**Verdere informatie:** "Kolom Bewakingsopties in het globale gebied", Pagina 279

Kolom Bewakingsopties binnen een bewakingsgedeelte

U kunt instellingen definiëren en referenties selecteren die voor het op dat moment geselecteerde bewakingsgedeelte actief zijn.

**Verdere informatie:** "Kolom Bewakingsopties binnen een bewakingsgedeelte", Pagina 279

#### Kolom Bewakingsopties in het globale gebied

Wanneer de cursor in het NC-programma zich buiten een bewakingsgedeelte bevindt, toont het werkgebied **Procesbewaking** de kolom **Bewakingsopties** in het globale gedeelte.

In het globale gedeelte toont de besturing een tabel met de registraties van alle bewakingsgedeelten van het NC-programma.

Verdere informatie: "Registratie van de bewakingsgedeelten", Pagina 281

#### Kolom Bewakingsopties binnen een bewakingsgedeelte

Wanneer de cursor in het NC-programma zich binnen een bewakingsgedeelte bevindt, toont het werkgebied **Procesbewaking** de kolom **Bewakingsopties** in het bewakingsgedeelte.

Wanneer de cursor zich binnen het bewakingsgedeelte bevindt, wordt dit gedeelte door de besturing grijs gemarkeerd.

|                          |                                                               | TNC:\nc prog\                     | nc doc\Process monitoring h | 1         |   |
|--------------------------|---------------------------------------------------------------|-----------------------------------|-----------------------------|-----------|---|
| act                      | ive                                                           | into: (ilo_piog                   |                             |           | 6 |
| uor                      |                                                               |                                   |                             |           | - |
| ✓ Reactio                | ns in all sections are ac                                     | tive                              |                             |           |   |
|                          |                                                               |                                   |                             |           |   |
| finish" [6-              | 1                                                             |                                   |                             |           |   |
|                          |                                                               |                                   |                             |           |   |
| / Reactio                | ns in the section are act                                     | ive                               |                             |           |   |
| ricuolio                 | the in the bootion are dot                                    | 2                                 |                             |           |   |
|                          |                                                               |                                   |                             |           |   |
|                          |                                                               |                                   |                             |           |   |
| Visualize M              | inMaxTolerance on the v                                       | M0 <b>1</b>                       |                             |           |   |
| Visualize M              | inMaxTolerance on the v                                       | <sup>w</sup> 4                    |                             |           |   |
| Visualize M<br>Reference | inMaxTolerance on the v<br>Date                               | wo 4                              | Note                        | Tool name |   |
| Visualize M<br>Reference | inMaxTolerance on the v<br>Date<br>08.06.2022 16:33           | WO 4 Sync<br>99%                  | Note                        | Tool name |   |
| Visualize M<br>Reference | Date 08.06.2022 16:33 08.06.2022 16:34                        | W0 4 Sync<br>99%<br>93%           | Note                        | Tool name |   |
| Visualize M<br>Reference | Date 08.06.2022 16:33<br>08.06.2022 16:34<br>08.06.2022 16:34 | wo <b>4</b><br>Sync<br>99%<br>93% | Note                        | Tool name |   |

Kolom Bewakingsopties in het bewakingsgedeelte

De kolom Bewakingsopties toont in het bewakingsgedeelte het volgende:

- 1 De besturing toont de volgende informatie en functies:
  - (Mogelijk) Naam van het bewakingsgedeelte
     Wanneer in het NC-programma met het optionele syntaxiselement AS is gedefinieerd, toont de besturing de naam.
     Als er geen naam is gedefinieerd, toont de besturing MONITORING SECTION.

Meer informatie: gebruikershandboek programmeren en testen

Bereik van de NC-regelnummers van het bewakingsgedeelte tussen vierkante haakjes

Begin en einde van het bewakingsgedeelte in het NC-programma

2 Selectievakje voor het activeren en deactiveren van de reacties in het bewakingsgedeelte

U kunt de reacties van het op dat moment geselecteerde bewakingsgedeelte in- of uitschakelen.

3 Tabel met de gegevens van het bewakingsgedeelte De registraties hebben alleen betrekking op het bewakingsgedeelte waarin de cursor zich op dat moment bevindt.

Verdere informatie: "Registratie van de bewakingsgedeelten", Pagina 281

4 Keuzemenu voor de proces-heatmap

U kunt een bewakingstaak in het werkgebied **Simulatie** als proces-heatmap weergeven.

Meer informatie: gebruikershandboek programmeren en testen

# Registratie van de bewakingsgedeelten

De inhoud en functies van de tabel met de registraties van de bewerkingen zijn afhankelijk van de cursorpositie in het NC-programma..

Verdere informatie: "Kolom Bewakingsopties", Pagina 278

De tabel bevat de volgende informatie over het bewakingsgedeelte:

| Kolom  | Informatie of actie                                                                                                    |  |  |  |
|--------|----------------------------------------------------------------------------------------------------|--|--|--|
| Refer. | Wanneer u het selectievakje voor een tabelregel activeert,<br>gebruikt de besturing deze registratie als referentie voor de<br>desbetreffende bewakingstaken.                                                                                                    |  |  |  |
|        | Wanneer u meerdere tabelregels activeert, gebruikt de bestu-<br>ring alle gemarkeerde regels als referenties. Als u meerdere<br>referenties met een grotere afwijking kiest, wordt de tunnel-<br>breedte ook groter. U kunt maximaal tien referenties tegelijk<br>kiezen. |  |  |  |
|        | De werking van de referentie is afhankelijk van de positie van<br>de cursor in het NC-programma:                                                                                                    |  |  |  |
|        | Binnen het bewakingsgedeelte:                                                                                                    |  |  |  |
|        | De referentie geldt alleen voor het actuele geselecteerde bewakingsgedeelte.                                                                                                    |  |  |  |
|        | De besturing toont in het globale gedeelte in deze<br>tabelregel ter informatie een streepje. Wanneer een<br>tabelregel in alle strategiegebieden of in het globale<br>gedeelte als referentie is gemarkeerd, toont de besturing<br>een vinkje.                           |  |  |  |
|        | Globaal gedeelte                                                                                                    |  |  |  |
|        | De referentie geldt voor alle bewakingsgedeelten van het<br>NC-programma.                                                                                                    |  |  |  |
|        | Markeer registraties als referentie die een bevredigend resul-<br>taat hebben opgeleverd, bijvoorbeeld een schoon oppervlak.                                                                                                    |  |  |  |
|        | U kunt alleen een volledig verwerkte registratie als referentie selecteren.                                                                                                    |  |  |  |
| Datum  | Datum en tijd waarop het programma wordt gestart bij elke<br>geregistreerde bewerking                                                                                                    |  |  |  |
|        | Wanneer u de kolom <b>Datum</b> selecteert, sorteert de besturing de tabel op basis van de datum.                                                                                                    |  |  |  |

| Kolom          | Informatie of actie                                                                                                    |
|----------------|----------------------------------------------------------------------------------------------------|
| Sync           | Kwaliteit van de synchronisatie                                                                                                    |
|                | De kwaliteit wordt als volgt beïnvloed:                                                                                                    |
|                | <ul> <li>Vertraging, bijvoorbeeld wijziging van de aanzet-override</li> </ul>                                                                            |
|                | Als de potentiometerstand van de aanzet-override                                                                                                    |
|                | afwijkingen vertoont ten opzichte van de referentie-<br>bewerking, wordt de kwaliteit slechter.                                                          |
|                | <ul> <li>Lokale vertraging, bijvoorbeeld door een gereedschaps-<br/>correctie met DR</li> </ul>                                                          |
|                | Als de baan van het gereedschapsmiddelpunt <b>TCP</b><br>afwijkingen vertoont ten opzichte van de referentie-<br>bewerking, wordt de kwaliteit slechter. |
|                | De eerste regel van de tabel is de referentie voor de kwaliteit<br>van de volgende tabelrijen.                                                           |
|                | Verdere informatie: "Gereedschapsmiddelpunt TCP (tool center point)", Pagina 147                                                                         |
|                | Wanneer een kwaliteit tussen 70 en 80% ligt, is de bewerking<br>nog in orde. U moet de registatie handmatig controleren in dit<br>gedeelte.              |
| Wissen         | Wanneer u het prullenbaksymbool selecteert, wist de bestu-<br>ring de tabelregel.                                                                        |
|                | De eerste tabelregel kan niet worden gewist, omdat deze regel<br>als referentie voor de volgende functies geldt:                                         |
|                | <ul> <li>Kolom Sync</li> </ul>                                                                                                    |
|                | Bewakingstaak SpindleOverride                                                                                                    |
|                | Bewakingstaakt FeedOverride                                                                                                    |
|                | U wist alle registaties, inclusief de eerste in het venster <b>Instel-</b>                                                                               |
|                | lingen voor NC-programma                                                                                                    |
|                | Alleen in het globale gedeelte                                                                                                    |
| Opmerking      | In de kolom <b>Opmerking</b> kunt u opmerkingen voor de tabelre-<br>gel invoeren.                                                                        |
| Gereedsch.naam | Naam van het gereedschap uit het gereedschapsbeheer                                                                                                    |
|                | Alleen binnen het bewakingsgedeelte                                                                                                    |
|                | Verdere informatie: "Gereedschapsbeheer ", Pagina 170                                                                                                    |
| R              | Radius van het gereedschap in Gereedschapsbeheer                                                                                                    |
|                | Alleen binnen het bewakingsgedeelte                                                                                                    |
|                | Verdere informatie: "Gereedschapsbeheer ", Pagina 170                                                                                                    |
| DR             | Deltawaarde van de gereedschapsradius in Gereedschapsbe-<br>heer                                                                                         |
|                | Alleen binnen het bewakingsgedeelte                                                                                                    |
|                | Verdere informatie: "Gereedschapsbeheer ", Pagina 170                                                                                                    |
| L              | Lengte van het gereedschap in Gereedschapsbeheer                                                                                                    |
|                | Alleen binnen het bewakingsgedeelte                                                                                                    |
|                | Verdere informatie: "Gereedschapsbeheer ", Pagina 170                                                                                                    |
| CUT            | Aantal snijkanten van het gereedschap in Gereedschapsbe-                                                                                                 |
|                | Alleen binnen het bewakingsgedeelte                                                                                                    |
|                | Verdere informatie: "Gereedschansbeheer " Pagina 170                                                                                                    |
|                |                                                                                                    |

| Kolom     | Informatie of actie                                                                                                    |
|-----------|----------------------------------------------------------------------------------------------------|
| CURR_TIME | Standtijd van het gereedschap in Gereedschapsbeheer aan het<br>begin van de desbetreffende bewerking<br>Alleen binnen het bewakingsgedeelte |
|           | Verdere informatie: "Gereedschapsbeheer ", Pagina 170                                                                                       |

#### Venster Instellingen voor NC-programma

| program | Reset Process Monitoring settings |        |  |
|---------|-----------------------------------|--------|--|
|         | Delete all records                |        |  |
|         | Unlimited recording               |        |  |
|         |                                   |        |  |
|         |                                   |        |  |
|         | ОК                                | Cancel |  |

Venster Instellingen voor NC-programma

Het venster Instellingen voor NC-programma biedt de volgende instellingen:

- Bewakingsinstellingen terugzetten
- Alle registraties wissen, incl. de eerste tabelregel
- Max. aantal registaties bij bewerkingen in de tabel selecteren:
  - Beperken tot 5 registraties
  - Beperken tot 10 registraties
  - Beperken tot 50 registraties
  - Beperken tot 200 registraties
  - Onbeperkt aantal registraties

Als het aantal bewerkingen het maximale aantal overschrijdt, overschrijft de besturing de laatste bewerking.

Verdere informatie: "Registratie van de bewakingsgedeelten", Pagina 281

#### Instructies

- Wanneer u onbewerkte werkstukken van verschillende groottes gebruikt, stelt u de procesbewaking tolerant in of start u het eerste bewakingsgedeelte na de voorbewerking.
- De besturing herkent bijvoorbeeld bij te lage spilbelasting geen verschil met nullast, bijvoorbeeld bij een gereedschap met een kleine diameter.
- Als u een bewakingstaak verwijdert en opnieuw toevoegt, blijven de eerdere registraties aanwezig.

### **Bedieningsinstructies**

- Door omhoog trekken of scrollen kunt u grafieken horizontaal vergroten of verkleinen.
- Als u met ingedrukte linkermuisknop trekt of veegt, kunt u de grafieken verschuiven.
- Door een NC-regelnummer te kiezen, kunt u de grafiek uitlijnen. De besturing markeert het geselecteerde NC-regelnummer in de bewakingstaak groen.
   Verdere informatie: "Algemene gebaren voor het touchscreen", Pagina 70

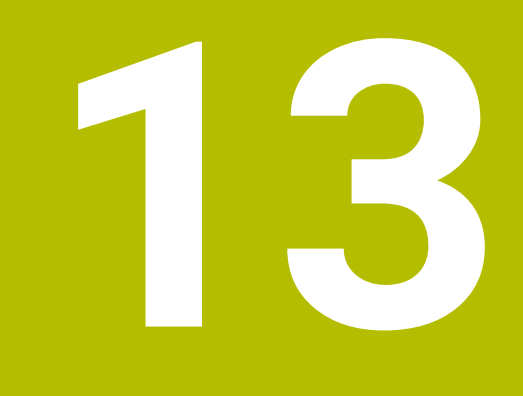

CAD-bestanden met de CAD-Viewer openen

# 13.1 Basisprincipes

# Toepassing

Met de **CAD-Viewer** kunt u gestandaardiseerde CAD-bestandsformaten rechtstreeks op de besturing openen:

| Bestand | Туре          | Formaat                    |
|---------|---------------|----------------------------|
| Step    | .STP en .STEP | AP 203                     |
|         |               | AP 214                     |
| Iges    | .IGS en .IGES | Versie 5.3                 |
| DXF     | .DXF          | R10 tot 2015               |
| STL     | .stl en STL   | <ul> <li>Binair</li> </ul> |
|         |               | ASCII                      |

De **CAD-Viewer** draait als aparte toepassing op het derde bureaublad van de besturing.

# Verwante onderwerpen

2D-schetsen op de besturing maken

Meer informatie: gebruikershandboek programmeren en testen

# Functiebeschrijving

# Beeldschermindeling

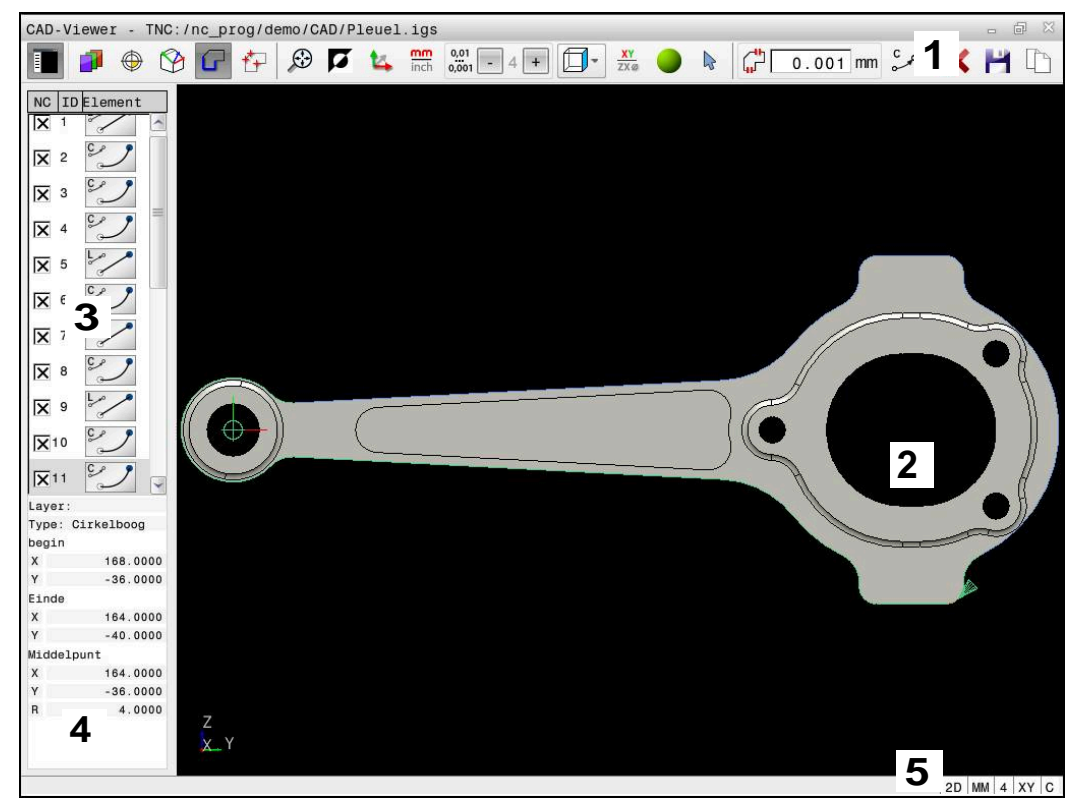

CAD-bestand in CAD-Viewer geopend

De CAD-Viewer bevat de volgende gebieden:

1 Menubalk

Verdere informatie: "Symbolen van de menubalk", Pagina 288

2 Venster Grafisch

In het venster Grafisch toont de besturing het CAD-model.

3 Venster Lijstweergave

In het venster Lijstweergave toont de besturing informatie over de actieve functie, bijvoorbeeld beschikbare laag of positie van het referentiepunt van het werkstuk.

- 4 Venster Elementinformatie Verdere informatie: "Venster Elementinformatie", Pagina 290
- 5 StatusbalkIn de statusbalk toont de besturing de actieve instellingen.

#### Symbolen van de menubalk

De menubalk bevat de volgende symbolen:

| Symbool | Functie                                      |
|---------|----------------------------------------------|
|         | Zijbalk weergeven                            |
|         | Venster Lijstweergave weergeven of verbergen |
| 1       | Laag weergeven                               |
|         | Layer tonen in het venster Lijstweergave     |
|         | Verdere informatie: "Layer", Pagina 291      |
| Symbool      | Functie                                                                                                    |  |  |  |  |  |  |
|--------------|----------------------------------------------------------------------------------------------------|--|--|--|--|--|--|
| $\bigcirc$   | Oorsprong                                                                                                    |  |  |  |  |  |  |
| Ŷ            | Referentiepunt van het werkstuk vastleggen                                                                                  |  |  |  |  |  |  |
| $\bigcirc$   | Referentiepunt van het werkstuk vastgelegd                                                                                  |  |  |  |  |  |  |
|              | Het vastgelegde referentiepunt van het werkstuk wissen                                                                      |  |  |  |  |  |  |
| ×            | <b>Verdere informatie:</b> "Referentiepunt van het werkstuk in het CAD-model", Pagina 292                                   |  |  |  |  |  |  |
| <∕           | Vlak                                                                                                    |  |  |  |  |  |  |
| $\mathbf{P}$ | Nulpunt instellen                                                                                                    |  |  |  |  |  |  |
|              | Nulpunt ingesteld                                                                                                    |  |  |  |  |  |  |
| 9            | <b>Verdere informatie:</b> "Werkstuknulpunt in het CAD-model", Pagina 295                                                   |  |  |  |  |  |  |
| G            | Contour                                                                                                    |  |  |  |  |  |  |
| •            | Contour selecteren (optie #42)                                                                                              |  |  |  |  |  |  |
|              | <b>Verdere informatie:</b> "Contouren en posities in<br>NC-programma's overnemen met CAD Import (optie #42)",<br>Pagina 297 |  |  |  |  |  |  |
| <b>*</b>     | Posities                                                                                                    |  |  |  |  |  |  |
|              | Boorposities selecteren (optie #42)                                                                                         |  |  |  |  |  |  |
|              | <b>Verdere informatie:</b> "Contouren en posities in NC-programma's overnemen met CAD Import (optie #42)", Pagina 297       |  |  |  |  |  |  |
|              | 3D mesh                                                                                                    |  |  |  |  |  |  |
|              | Oppervlaktenet aanmaken (optie #152)                                                                                        |  |  |  |  |  |  |
|              | <b>Verdere informatie:</b> "STL-bestanden genereren met 3D mesh (optie #152)", Pagina 303                                   |  |  |  |  |  |  |
| $\odot$      | Alles weergeven                                                                                                    |  |  |  |  |  |  |
|              | Zoomen naar grootst mogelijke weergave van de gehele<br>grafiek instellen                                                   |  |  |  |  |  |  |
| 7            | Geïnverteerde kleuren                                                                                                    |  |  |  |  |  |  |
| -            | Achtergrondkleur omschakelen (zwart of wit)                                                                                 |  |  |  |  |  |  |
| <b>1</b> 4   | Omschakelen tussen 2D-modus en 3D-modus                                                                                     |  |  |  |  |  |  |
| mm           | Maateenheid mm of inch definiëren voor de uitvoer                                                                           |  |  |  |  |  |  |
| inch         | <b>Verdere informatie:</b> "Contouren en posities in<br>NC-programma's overnemen met CAD Import (optie #42)",<br>Pagina 297 |  |  |  |  |  |  |
| 0,01         | Aantal decimalen                                                                                                    |  |  |  |  |  |  |
| 0,001        | Resolutie selecteren. De resolutie definieert het aantal decima-<br>len en het aantal posities bij de linearisatie.         |  |  |  |  |  |  |
|              | <b>Verdere informatie:</b> "Contouren en posities in<br>NC-programma's overnemen met CAD Import (optie #42)",<br>Pagina 297 |  |  |  |  |  |  |
|              | Basisinstelling: 4 decimalen bij maateenheid <b>mm</b> en 5 decima-<br>Ien bij maateenheid <b>inch</b>                      |  |  |  |  |  |  |
|              | Perspectieven instellen                                                                                                    |  |  |  |  |  |  |
|              | Omschakelen tussen verschillende weergaven van het model<br>bijv. <b>Boven</b>                                              |  |  |  |  |  |  |

| Symbool | Functie                                                                                                    |  |  |  |  |  |  |
|---------|----------------------------------------------------------------------------------------------------|--|--|--|--|--|--|
| XY      | Assen                                                                                                    |  |  |  |  |  |  |
|         | Bewerkingsvlak selecteren:                                                                                                    |  |  |  |  |  |  |
|         | XY                                                                                                    |  |  |  |  |  |  |
|         | ■ YZ                                                                                                    |  |  |  |  |  |  |
|         | = ZX                                                                                                    |  |  |  |  |  |  |
|         | = ZXØ                                                                                                    |  |  |  |  |  |  |
|         | In het bewerkingsvlak <b>ZXØ</b> kunt u te draaien contouren selecteren (optie #50).                                                |  |  |  |  |  |  |
|         | Wanneer u een contour of positie overneemt, geeft de bestu-<br>ring het NC-programma weer in het geselecteerde bewer-<br>kingsvlak. |  |  |  |  |  |  |
|         | <b>Verdere informatie:</b> "Contouren en posities in NC-programma's overnemen met CAD Import (optie #42)", Pagina 297               |  |  |  |  |  |  |
| -       | Bij een 3D-model omschakelen tussen het volumemodel en<br>het draadmodel                                                            |  |  |  |  |  |  |
| 2       | Modus Contourelementen selecteren, toevoegen of verwijde-<br>ren                                                                    |  |  |  |  |  |  |
| +       | Het pictogram geeft de actuele modus weer. Door op het pictogram te klikken, wordt de volgende modus geactiveerd.                   |  |  |  |  |  |  |

NC-programma's overnemen met CAD Import (optie #42)", Pagina 297

5

Ongedaan maken

### Venster Elementinformatie

In het venster Elementinformatie toont de besturing de volgende informatie over het geselecteerde element van het CAD-bestand:

- Bijbehorende layer
- Elementtype
- Type punt:
  - Coördinaten van het punt
- Type lijn:
  - Coördinaten van het beginpunt
  - Coördinaten van het eindpunt
- Type cirkelboog en cirkel:
  - Coördinaten van het beginpunt
  - Coördinaten van het eindpunt
  - Coördinaten van het middelpunt
  - Radius

### Layer

CAD-bestanden bevatten meestal meerdere layers (niveaus). Met behulp van de layertechniek groepeert de constructeur verschillende soorten elementen, bijv. de eigenlijke werkstukcontour, maatvoeringen, hulp- en constructielijnen, arceringen en teksten.

Het te verwerken CAD-bestand moet ten minste één layer bevatten. De besturing verplaatst automatisch de elementen die niet aan een layer zijn toegewezen in een anonieme layer.

Met het symbool **Laag weergeven** toont de besturing alle layers van het bestand in het venster Lijstweergave. Via het selectievakje vóór de naam kunt u de afzonderlijke layers weergeven en verbergen.

Wanneer u een CAD-bestand **CAD-Viewer** opent in de CAD-viewer, worden alle bestaande layers weergegeven.

Wanneer u overbodige layers verbergt, wordt de grafische weergave overzichtelijker.

### Instructies

- De besturing ondersteunt geen binair DXF-formaat. DXF-bestand in het CAD- of tekenprogramma in ASCII-formaat opslaan.
- Let er vóór het inlezen in de besturing op dat de bestandsnaam alleen toegestane tekens bevat.

Meer informatie: gebruikershandboek programmeren en testen

Wanneer u een layer selecteert in het lijstweergavevenster, kunt u met de spatietoets de layer weergeven en verbergen.

### 13.2 Referentiepunt van het werkstuk in het CAD-model

### Toepassing

Het nulpunt van de tekening is in het CAD-bestand niet altijd zodanig gepositioneerd, dat het direct als referentiepunt van het werkstuk kan worden gebruikt. De besturing beschikt daarom over een functie waarmee u het werkstukreferentiepunt naar een zinvolle positie kunt plaatsen door op een element te klikken. Bovendien kunt u de oriëntatie van het coördinatensysteem bepalen.

### Verwante onderwerpen

Referentiepunten in de machine

Verdere informatie: "Referentiepunten in de machine", Pagina 140

### Functiebeschrijving

Wanneer u het symbool **Oorsprong** selecteert, toont de besturing in het venster Lijstweergave de volgende informatie:

- Afstand tussen het ingestelde referentiepunt en het nulpunt van de tekening
- Oriëntatie van het coördinatenstelsel ten opzichte van de tekening

De besturing geeft waarden die niet gelijk zijn aan 0 oranje weer.

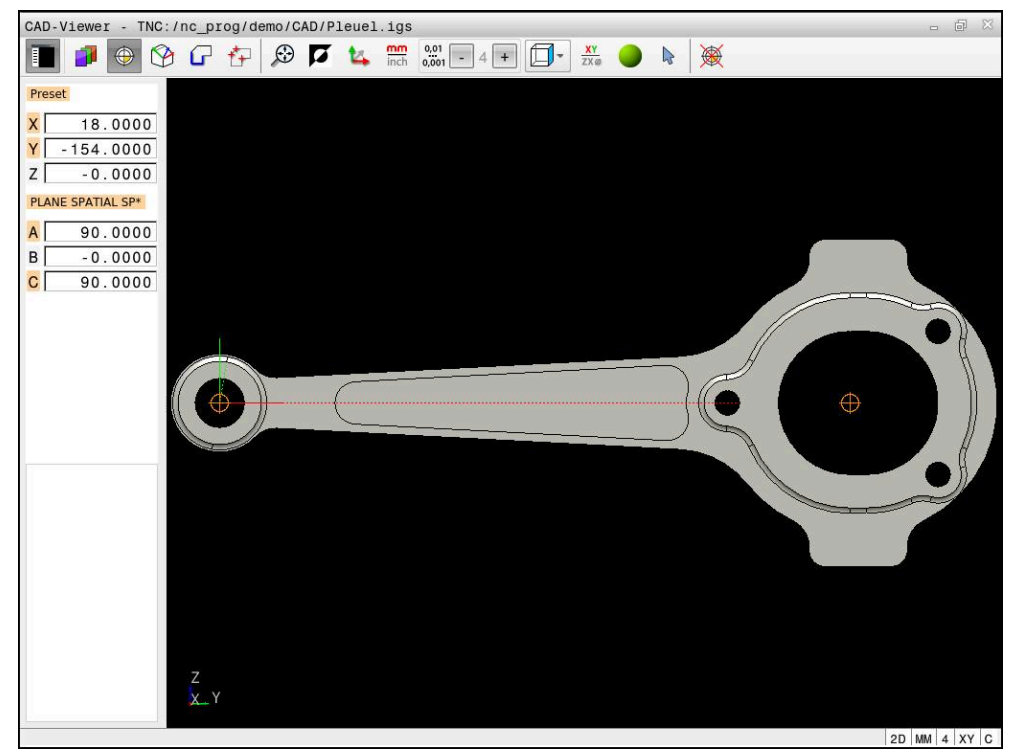

Referentiepunt van het werkstuk in het CAD-model

U kunt het referentiepunt op de volgende punten instellen:

- Via directe invoer van cijfers in het lijstweergavevenster
- Bij rechten:
  - Beginpunt
  - Middelpunt
  - Eindpunt
- Bij cirkelbogen:
  - Beginpunt
  - Middelpunt
  - Eindpunt
- Bij volledige cirkels:
  - Bij de kwadrant-overgang
  - In het centrum
- In het snijpunt van:
  - twee rechten, ook wanneer het snijpunt in het verlengde van de desbetreffende rechte ligt
  - Rechte en cirkelboog
  - Rechte en volledige cirkel
  - Van twee cirkels, ongeacht of het een steekcirkel of volledige cirkel is

Wanneer u een referentiepunt van het werkstuk hebt vastgelegd, toont de besturing het symbool **Oorsprong** in de menubalk met een geel kwadrant.

In het NC-programma worden het referentiepunt en de optionele oriëntatie als commentaar beginnend met **origin** ingevoegd.

4 ;orgin = X... Y... Z... 5 ;orgin\_plane\_spatial = SPA... SPB... SPC...

U kunt het referentiepunt ook nog wijzigen nadat u de contour hebt geselecteerd. De besturing berekent de werkelijke contourgegevens pas wanneer u de geselecteerde contour in een contourprogramma opslaat.

### 13.2.1 Referentiepunt van het werkstuk of werkstuknulpunt instellen en coördinatensysteem uitlijnen

De volgende handleidingen gelden voor bediening met een muis. U kunt de stappen ook met Touch-gebaren uitvoeren.

**Verdere informatie:** "Algemene gebaren voor het touchscreen", Pagina 70

De volgende inhoud geldt ook voor het werkstuknulpunt. In dat geval selecteert u aan het begin het symbool Vlak.

# Referentiepunt van het werkstuk of werkstuknulpunt op een afzonderlijk element instellen

U legt het referentiepunt van het werkstuk op een afzonderlijk element als volgt vast:

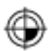

i

- **Oorsprong** selecteren
- Cursor op het gewenste element plaatsen
- Als u een muis gebruikt, toont de besturing voor het element selecteerbare referentiepunten met behulp van grijze symbolen.
- > Op het pictogram op de gewenste positie klikken
- De besturing plaatst het referentiepunt van het werkstuk op de geselecteerde positie. De besturing geeft het symbool groen weer.
- Indien nodig ook het coördinatensysteem uitlijnen

# Referentiepunt van het werkstuk of werkstuknulpunt op het snijpunt van twee elementen vastleggen

U kunt het referentiepunt van het werkstuk op snijpunten van rechten, volledige cirkels en cirkelbogen vastleggen.

U legt het referentiepunt van het werkstuk op het snijpunt van twee elementen als volgt vast:

- Oorsprong selecteren
- Op het eerste element klikken
- > De besturing accentueert het element in kleur.
- Op het tweede element klikken
- De besturing plaatst het referentiepunt van het werkstuk op het snijpunt van beide elementen. De besturing markeert het referentiepunt van het werkstuk met een groen symbool.
- Indien nodig ook het coördinatensysteem uitlijnen
- Bij meerdere mogelijke snijpunten, kiest de besturing het snijpunt dat het dichtst ligt bij de muisklik van het tweede element.
- Wanneer twee elementen geen direct snijpunt hebben, bepaalt de besturing automatisch het snijpunt in het verlengde van de elementen.
- Wanneer de besturing geen snijpunt kan berekenen, wordt de markering van het eerder gemarkeerde element weer ongedaan gemaakt.

#### Coördinatensysteem uitlijnen

i

Om het coördinatensysteem uit te lijnen, moet aan de volgende voorwaarden voldaan zijn:

- Ingesteld referentiepunt
- Aan het referentiepunt grenzende elementen die voor de gewenste uitlijning kunnen worden gebruikt

U kunt het coördinatensysteem als volgt uitlijnen:

- Element in positieve richting van de X-as selecteren
- > De besturing lijnt de X-as uit.
- > De besturing wijzigt hoek **C** in het lijstweergavevenster.
- Element in positieve richting van de Y-as selecteren
- > De besturing lijnt de Y- en Z-as uit.
- > De besturing wijzigt hoek A en C in het lijstweergavevenster.

### 13.3 Werkstuknulpunt in het CAD-model

#### Toepassing

Het werkstukreferentiepunt ligt niet altijd zodanig, dat u de complete component kunt bewerken. De besturing beschikt daarom over een functie waarmee u een nieuw nulpunt en een zwenking kunt definiëren.

#### Verwante onderwerpen

Referentiepunten in de machine
 Verdere informatie: "Referentiepunten in de machine", Pagina 140

### Functiebeschrijving

Wanneer u het symbool **Vlak** selecteert, toont de besturing in het venster Lijstweergave de volgende informatie:

- Afstand tussen het ingestelde nulpunt en het referentiepunt van het werkstuk
- Oriëntatie van het coördinatensysteem

U kunt een ingesteld werkstuknulpunt instellen en ook verder verschuiven door in het venster Lijstweergave rechtstreeks waarden in te voeren.

De besturing geeft waarden die niet gelijk zijn aan 0 oranje weer.

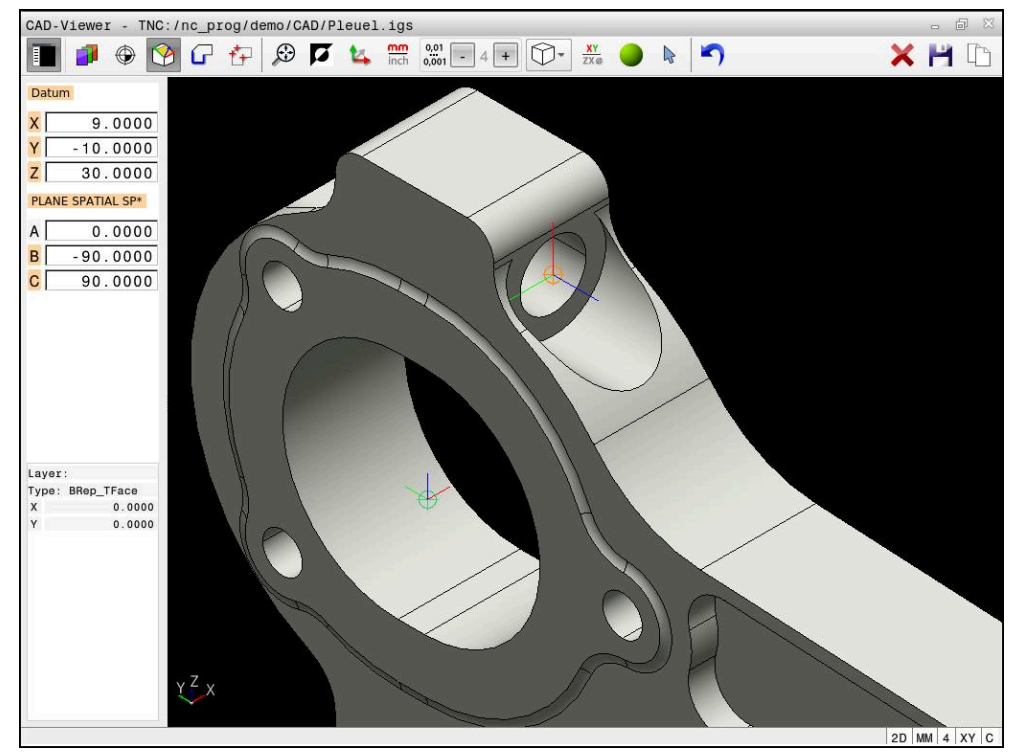

Werkstuknulpunt voor een gezwenkte bewerking

Het nulpunt met oriëntatie van het coördinatensysteem kunt u op dezelfde plaatsen instellen als een referentiepunt.

**Verdere informatie:** "Referentiepunt van het werkstuk in het CAD-model", Pagina 292

Wanneer u een werkstuknulpunt hebt ingesteld, geeft de besturing het symbool **Vlak** in de menubalk weer met een geel vlak.

**Verdere informatie:** "Referentiepunt van het werkstuk of werkstuknulpunt instellen en coördinatensysteem uitlijnen", Pagina 294

In het NC-programma worden het nulpunt met de functie **TRANS DATUM AXIS** en de optionele oriëntatie daarvan met **PLANE VECTOR** als NC-regel of als commentaar ingevoegd.

Als u alleen een nulpunt en de uitlijning ervan vastlegt, voegt de besturing de functies als NC-regel in het NC-programma in.

| 4 TRANS DATUM AXIS X Y Z                     |  |
|----------------------------------------------|--|
| 5 PLANE SPATIAL SPA SPB SPC TURN MB MAX FMAX |  |

Wanneer u bovendien nog contouren of punten selecteert, voegt de besturing de functies als commentaar in het NC-programma in.

4 ;TRANS DATUM AXIS X... Y... Z...

5 ;PLANE SPATIAL SPA... SPB... SPC... TURN MB MAX FMAX

# 13.4 Contouren en posities in NC-programma's overnemen met CAD Import (optie #42)

### Toepassing

U kunt CAD-bestanden rechtstreeks op de besturing openen om daaruit contouren of bewerkingsposities te extraheren. U kunt deze als klaartekstprogramma's of puntenbestanden op opslaan. De bij de contourselectie verkregen klaartekstprogramma's kunt u ook op oudere HEIDENHAIN-besturingen uitvoeren, omdat de contourprogramma's in de standaardconfiguratie alleen **L**- en **CC**-/**C**-regels bevatten.

#### Verwante onderwerpen

Puntentabellen gebruiken

Meer informatie: Gebruikershandleiding bewerkingscycli

#### Voorwaarde

Softwareoptie #42 CAD Import

### Functiebeschrijving

Om een geselecteerde contour of een geselecteerde bewerkingspositie direct in een NC-programma in te voegen, dient u het buffergeheugen van de besturing te gebruiken. Met behulp van het klembord kunt u de inhoud ook overbrengen naar de extra tools, bijvoorbeeld **Leafpad** of **Gnumeric**.

Verdere informatie: "Bestanden met tools openen", Pagina 525

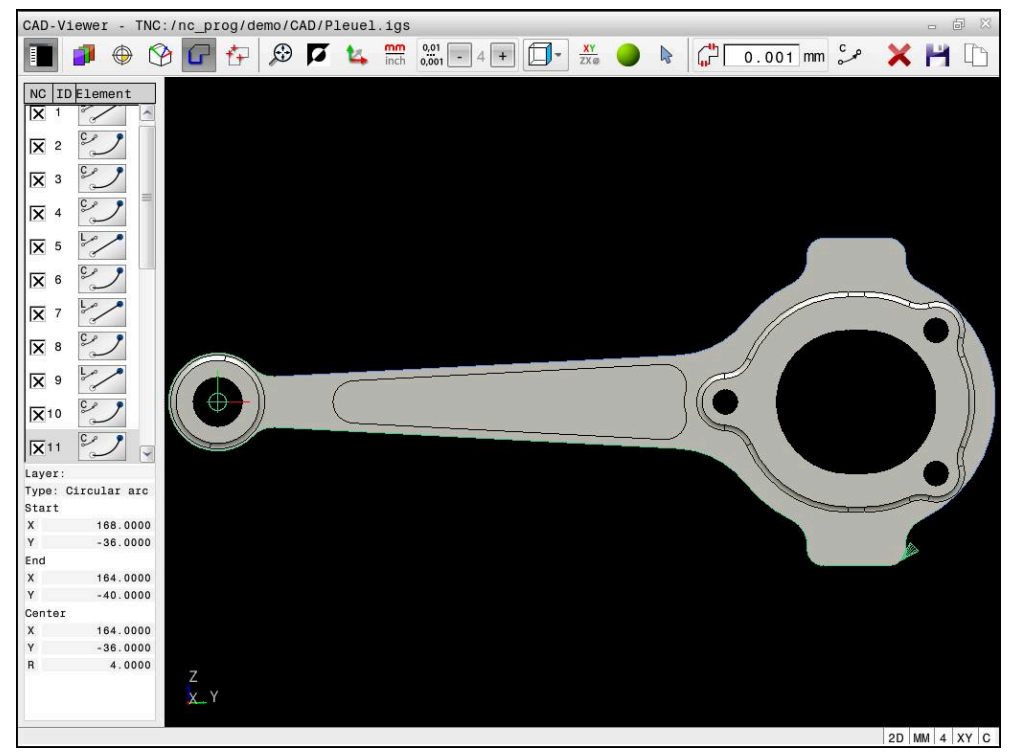

CAD-model met gemarkeerde contour

### Symbolen in CAD Import

Met CAD Import toont de besturing de volgende additionele functies in de menubalk:

| Symbool     | Functie                                                                                                    |  |  |  |  |
|-------------|----------------------------------------------------------------------------------------------------|--|--|--|--|
| ×           | Totale lijstinhoud wissen                                                                                                    |  |  |  |  |
| -           | Totale lijstinhoud in bestand opslaan                                                                                                    |  |  |  |  |
| ľ           | Totale lijstinhoud naar klembord kopiëren                                                                                                    |  |  |  |  |
| Ċ           | Overgangstolerantie instellen                                                                                                    |  |  |  |  |
| կլ          | met de tolerantie wordt bepaald hoe ver aangrenzende<br>contourelementen uit elkaar mogen liggen. Met de tolerantie<br>kunt u onnauwkeurigheden compenseren die bij het maken<br>van de tekening zijn ontstaan. De basisinstelling is vastgelegd<br>op 0,001 mm |  |  |  |  |
| مر ٢        | C of CR                                                                                                    |  |  |  |  |
| CR o        | De modus Cirkelboog bepaalt of cirkels in het C-formaat of in<br>het CR-formaat worden weergegeven, bijvoorbeeld voor cilin-<br>dermantelinterpolatie in het NC-programma.                                                                                      |  |  |  |  |
| t#2         | Verbindingen tussen posities tonen                                                                                                    |  |  |  |  |
| **          | Legt vast of de besturing bij het selecteren van bewerkingspo-<br>sities de verplaatsing van het gereedschap met een stippellijn<br>aangeeft                                                                                                    |  |  |  |  |
| 5 <b>_t</b> | Baanoptimalisatie toepassen                                                                                                    |  |  |  |  |
| (1          | De besturing optimaliseert de verplaatsing van het gereed-<br>schap, zodat kortere verplaatsingen tussen de bewerkingspo-<br>sities ontstaan. Door nogmaals te drukken kunt u de optimali-<br>satie terugzetten                                                 |  |  |  |  |
| $\oslash$   | Cirkels op diameterbereik zoeken, coördinaten van het<br>midden in positielijst overnemen                                                                                                    |  |  |  |  |
|             | De besturing toont een venster waarin u boringen op grootte<br>(volledige cirkels) kunt filteren.                                                                                                    |  |  |  |  |

### Overname van contouren

De volgende elementen kunnen als contour worden geselecteerd:

- Line segment (rechte)
- Circle (volledige cirkel)
- Circular arc (steekcirkel)
- Polyline (polylijn)
- Willekeurige curves (bijv. splines, ellipsen)

U kunt met de CAD-viewer met optie #50 ook contouren voor een draaibewerking selecteren. Als optie #50 niet is vrijgeschakeld, is het pictogram grijs. Voordat u een te draaien contour selecteert, moet u het referentiepunt op de rotatieas vastleggen. Wanneer u een te draaien contour selecteert, wordt de contour met Zen X-coördinaten opgeslagen. Bovendien worden alle X-coördinaatwaarden in te draaien contouren als diameterwaarden getoond, d.w.z. de tekeningmaten voor de X-as worden verdubbeld. Alle contourelementen onder de rotatieas kunnen niet worden geselecteerd en worden grijs gemarkeerd.

#### Linearisatie

Bij de linearisatie wordt een contour in afzonderlijke posities opgedeeld. CAD Import maakt voor elke positie een rechte **L**. Zo kunt u met CAD Import ook contouren overnemen die met de baanfuncties van de besturing niet geprogrammeerd kunnen worden, bijvoorbeeld Splines.

De **CAD-Viewer** lineariseert alle contouren die niet in het XY-vlak liggen. Hoe fijner u de resolutie definieert, des te nauwkeuriger geeft de besturing de contouren weer.

#### **Overname van posities**

Met CAD Import kunt u ook posities opslaan, bijvoorbeeld voor boringen.

Bewerkingsposities kunnen op drie manieren worden geselecteerd:

- Afzonderlijke selectie
- Meervoudige selectie binnen een gebied
- Meervoudige selectie met behulp van zoekfilters

Verdere informatie: "Posities selecteren", Pagina 301

U kunt de volgende bestandstypes selecteren:

- Puntentabel (.PNT)
- Klaartekstprogramma (.H)

Wanneer u de bewerkingsposities in een klaartekst-programma opslaat, genereert de besturing voor elke bewerkingspositie een aparte lineaire regel met cyclusoproep (L X... Y... Z... F MAX M99).

#### Filterinstellingen bij meerkeuzeselectie

Nadat u via de snelkeuze boorposities hebt geselecteerd, toont de besturing een apart venster, waarin links de kleinste en rechts de grootste gevonden boringsdiameter wordt weergegeven. Met de knoppen onder de diameterweergave kunt u de diameter zo instellen, dat u de gewenste boringsdiameter kunt overnemen.

#### De volgende knoppen zijn beschikbaar:

| Pictogram | Filterinstelling kleinste diameter                                                                                                    |  |  |  |  |  |
|-----------|----------------------------------------------------------------------------------------------------|--|--|--|--|--|
| 1<<       | Kleinste gevonden diameter weergeven (basisinstelling)                                                                                                    |  |  |  |  |  |
| <         | Eerstvolgende kleinere gevonden diameter weergeven                                                                                                    |  |  |  |  |  |
| >         | Eerstvolgende grotere gevonden diameter weergeven                                                                                                    |  |  |  |  |  |
| >>        | Grootste gevonden diameter weergeven. De besturing stelt het<br>filter voor de kleinste diameter in op de waarde die is ingesteld<br>voor de grootste diameter |  |  |  |  |  |
| Pictogram | Filterinstelling grootste diameter                                                                                                    |  |  |  |  |  |
| <<        | Kleinste gevonden diameter weergeven. De besturing stelt<br>het filter voor de grootste diameter in op de waarde die is<br>ingesteld voor de kleinste diameter |  |  |  |  |  |
| <         | Eerstvolgende kleinere gevonden diameter weergeven                                                                                                    |  |  |  |  |  |
| >         | Eerstvolgende grotere gevonden diameter weergeven                                                                                                    |  |  |  |  |  |
| >>1       | Grootste gevonden diameter weergeven (basisinstelling)                                                                                                    |  |  |  |  |  |

### 13.4.1 Contour kiezen en opslaan

De volgende handleidingen gelden voor bediening met een muis. U kunt de stappen ook met Touch-gebaren uitvoeren.

Verdere informatie: "Algemene gebaren voor het touchscreen", Pagina 70

Elementen deselecteren, wissen en opslaan werkt bij de overname van contouren en posities op dezelfde wijze.

### Contour met aanwezige contourelementen selecteren

U selecteert en slaat als volgt een contour met bestaande contourelementen op:

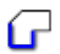

i

• **Contour** selecteren

- Cursor op het eerste contourelement plaatsen
- De besturing geeft de voorgestelde rotatierichting weer als een stippellijn.
- Eventueel cursor in de richting van het verder verwijderde eindpunt plaatsen
- > De besturing wijzigt de voorgestelde rotatierichting.
- ► Contourelement selecteren
- > De besturing geeft het geselecteerde contourelement blauw weer en markeert het in het venster Lijstweergave.
- De besturing geeft andere elementen van de contour groen weer.
  - De besturing stelt de contour met de kleinste richtingsafwijking voor. Om het voorgestelde contourverloop te wijzigen, kunt u paden onafhankelijk van de aanwezige contourelementen selecteren.
- ► Laatste gewenste element van de contour selecteren
- De besturing geeft alle contourelementen tot het geselecteerde element blauw weer en markeert ze in het venster Lijstweergave.
- Totale lijstinhoud in bestand opslaan selecteren
- > De besturing opent het venster **Bestandsnaam voor** contourprogr. def.
- Naam invoeren
- Pad van de opslaglocatie selecteren
- Save selecteren
- > De besturing slaat de gedefinieerde contour op als NC-programma.

6

- Als alternatief kunt u met het symbool Totale lijstinhoud naar klembord kopiëren de geselecteerde contour met behulp van het klembord in een bestaand NC-programma invoegen.
- Wanneer u de CTRL-toets indrukt en tegelijkertijd een element selecteert, zal de besturing dit element deselecteren van de te exporteren selectie.

#### Paden onafhankelijk van bestaande contourelementen selecteren

U selecteert als volgt een pad onafhankelijk van de aanwezige contourelementen:

A

- **Contour** selecteren

### Kies Selecteren

- > De besturing wijzigt het symbool en activeert de modus **Toevoegen**.
- Positioneren aan het gewenste contourelement
- > De besturing toont selecteerbare punten:
  - Eindpunt of middelpunt van een lijn of curve
  - Kwadrantovergangen of middelpunt van een cirkel
  - Snijpunten van bestaande elementen
- Gewenste punt selecteren
- Overige contourelementen selecteren

Wanneer het te verlengen of te verkorten contourelement een rechte is, verlengt/verkort de besturing het contourelement lineair. Wanneer het te verlengen/verkorten contourelement een cirkelboog is, verlengt of verkort de besturing de cirkelboog cirkelvormig.

### Contour als definitie van het onbewerkte werkstuk opslaan (optie #50)

Voor een definitie van het onbewerkte werkstuk in de draaimodus heeft de besturing een gesloten contour nodig.

### AANWIJZING

#### Let op: botsingsgevaar!

Gebruik uitsluitend binnen de definitie van het onbewerkte werkstuk gesloten contouren. In alle andere gevallen worden gesloten contouren ook langs de rotatie-as bewerkt, wat tot botsingen leidt.

 Uitsluitend de vereiste contourelementen selecteren of programmeren, bijv. binnen een definitie van een bewerkt werkstuk

U selecteert een gesloten contour als volgt:

- Contour selecteren
  - Alle benodigde contourelementen selecteren
  - Startpunt van het eerste contourelement selecteren
  - > De besturing sluit de contour.

### 13.4.2 Posities selecteren

i

ا ا

 De volgende handleidingen gelden voor bediening met een muis. U kunt de stappen ook met Touch-gebaren uitvoeren.
 Verdere informatie: "Algemene gebaren voor het touchscreen", Pagina 70

 Elementen deselecteren, wissen en opslaan werkt bij de overname van contouren en posities op dezelfde wijze.
 "Contour kiezen en opslaan"

### Afzonderlijke selectie

U kiest afzonderlijke posities als volgt, bijvoorbeeld boringen:

- ≁∓
- **Posities** selecteren
- Cursor op het gewenste element plaatsen
- > De besturing geeft de omtrek en het middelpunt van het element oranje weer.
- Gewenste element selecteren
- > De besturing geeft het geselecteerde element blauw weer en markeert dit in het venster Lijstweergave.

#### Meervoudige selectie door gebied

U selecteert meerdere posities binnen een gebied als volgt:

Posities selecteren

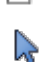

#### Kies Selecteren

- > De besturing wijzigt het symbool en activeert de modus **Toevoegen**.
- Met ingedrukte linkermuisknop het gewenste gebied trekken
- De besturing opent het venster Cirkelmiddelpunten op diameterbereik zoeken en toont de kleinste en grootste gevonden diameter.
- Eventueel filterinstellingen wijzigen
- ► OK selecteren
- De besturing geeft alle posities van het geselecteerde diameterbereik blauw weer en toont deze in het venster Lijstweergave.
- > De besturing toont de verplaatsing tussen de posities.

### Meervoudige selectie door zoekfilter

U selecteert meerdere posities met behulp van een zoekfilter als volgt:

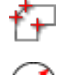

- Posities selecteren
- Cirkels op diameterbereik zoeken, coördinaten van het midden in positielijst overnemen selecteren
- De besturing opent het venster Cirkelmiddelpunten op diameterbereik zoeken en toont de kleinste en grootste gevonden diameter.
- Eventueel filterinstellingen wijzigen
- **OK** selecteren
- De besturing geeft alle posities van het geselecteerde diameterbereik blauw weer en toont deze in het venster Lijstweergave.
- > De besturing toont de verplaatsing tussen de posities.

#### Instructies

- U moet de juiste maateenheid instellen, omdat het CAD-bestand deze informatie niet bevat.
- Zorg ervoor dat de maateenheid van het NC-programma en CAD-Viewer overeenkomen. Elementen die uit de CAD-Viewer op het klembord zijn opgeslagen, bevatten geen informatie over de maateenheid.
- De besturing geeft twee definities van het onbewerkte werkstuk (BLK FORM) ook in het contourprogramma weer. De eerste definitie bevat de afmetingen van het gehele CAD-bestand, de tweede - en dus de actieve definitie - bevat de geselecteerde contourelementen, zodat er een optimale grootte van het onbewerkte werkstuk ontstaat.

#### Instructies voor het overnemen van de contour

- Wanneer u dubbelklikt op een layer in het lijstweergavevenster, schakelt de besturing over naar de modus Contourovername en selecteert het eerste getekende contourelement. De besturing markeert de overige selecteerbare elementen van deze contour groen. Door deze werkwijze voorkomt u, met name bij contouren met veel korte elementen, het handmatig zoeken naar een begin van de contour.
- Selecteer het eerste contourelement zodanig dat benaderen zonder botsing mogelijk is.
- U kunt een contour ook selecteren wanneer de constructeur de lijnen in verschillende layers heeft opgeslagen.
- Leg de rotatierichting bij de contourselectie zo vast dat deze met de gewenste bewerkingsrichting overeenkomt.
- De selecteerbare groen weergegeven contourelementen beïnvloeden de mogelijke padverlopen. Zonder groene elementen toont de besturing alle mogelijkheden. Om het voorgestelde contourverloop te verwijderen, klikt u met gelijktijdig ingedrukte CTRL-toets op het eerste groene element. Als alternatief kunt u naar de modus Verwijderen gaan:

### 13.5 STL-bestanden genereren met 3D mesh (optie #152)

#### Toepassing

U genereert met de functie **3D mesh** STL-bestanden uit 3D-modellen. Hiermee kunt u bijv. onjuiste bestanden van aanslagmiddelen en gereedschapshouders repareren of uit de simulatie gegenereerde STL-bestanden voor een andere bewerking positioneren.

#### Verwante onderwerpen

- Onderspanningsbewaking (optie #40)
- Gesimuleerd werkstuk als STL-bestand exporteren
- STL-bestand als onbewerkt werkstuk gebruiken

### Meer informatie: gebruikershandboek programmeren en testen

### Voorwaarde

Software-optie #152 optimalisatie CAD-model

13

### Functiebeschrijving

Als u het symbool 3D mesh selecteert, schakelt de besturing naar de modus 3D mesh. Daarbij maakt de besturing een netwerk uit driehoeken met een in CAD-Viewer geopend 3D-model.

De besturing vereenvoudigt het uitgangsmodel en lost fouten op, zoals kleine gaten in het volume of zelfsnijdingen van het oppervlak.

U kunt het resultaat opslaan en in verschillende besturingsfuncties gebruiken, bijv. als onbewerkt werkstuk met de functie BLK FORM FILE.

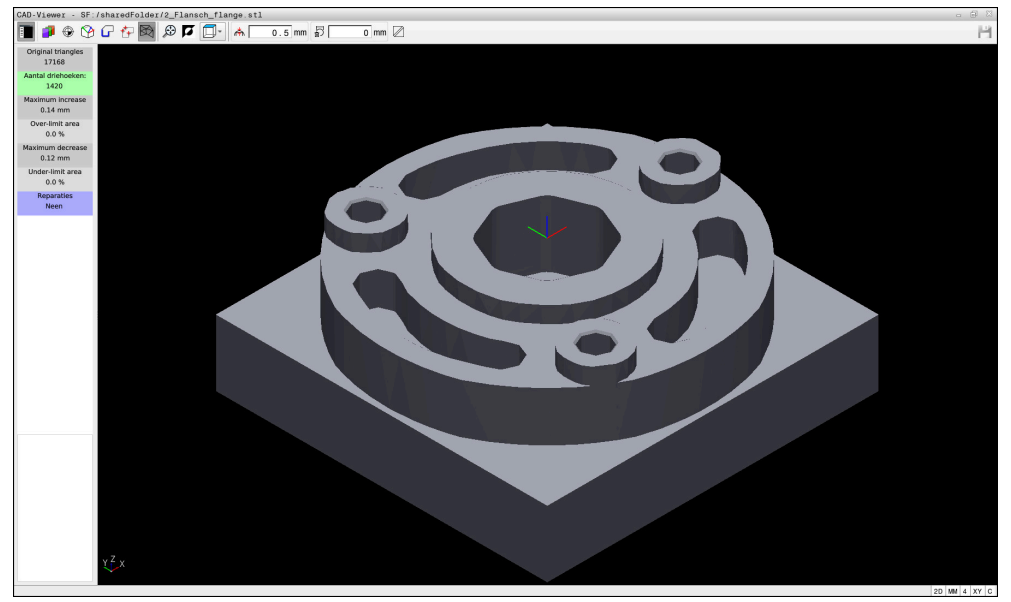

3D-model in de modus 3D mesh

Het vereenvoudigde model of delen ervan kunnen groter of kleiner zijn dan het basismodel. Het resultaat is afhankelijk van de kwaliteit van het uitgangsmodel en de gekozen instellingen in de modus **3D mesh**.

Het lijstweergavevenster bevat de volgende informatie:

| Bereik                  | Betekenis                                                                              |  |  |  |  |  |
|-------------------------|----------------------------------------------------------------------------------------|--|--|--|--|--|
| Original triang-<br>les | Aantal driehoeken in het basismodel                                                    |  |  |  |  |  |
| Aantal driehoe-<br>ken: | Aantal driehoeken met actieve instellingen in het vereenvou-<br>digde model            |  |  |  |  |  |
|                         | Als het bereik groen is gemarkeerd, ligt het aantal driehoeken in het optimale bereik. |  |  |  |  |  |
|                         | U kunt het aantal driehoeken met de beschikbare functies verder verminderen.           |  |  |  |  |  |
|                         | <b>Verdere informatie:</b> "Functies voor het vereenvoudigde model", Pagina 305        |  |  |  |  |  |
| Maximum<br>increase     | Maximale vergroting van het driehoeksnet                                               |  |  |  |  |  |
| Over-limit area         | Procentueel gegroeid oppervlak ten opzichte van het basismo-<br>del                    |  |  |  |  |  |
| Maximum<br>decrease     | Maximale krimp van het driehoeksnet in vergelijking met het basismodel                 |  |  |  |  |  |

| Bereik           | Betekenis                                                                                                    |  |  |  |  |
|------------------|----------------------------------------------------------------------------------------------------|--|--|--|--|
| Under-limit area | Percentage gekrompen oppervlak ten opzichte van het basis-<br>model                                                |  |  |  |  |
| Reparaties       | Uitgevoerde reparatie van het basismodel                                                                           |  |  |  |  |
|                  | Als een reparatie is uitgevoerd, toont de besturing het type reparatie, bijvoorbeeld <b>Ja : Hole Int Shells</b> . |  |  |  |  |
|                  | De reparatie-informatie bestaat uit de volgende elementen:                                                         |  |  |  |  |
|                  | Hole                                                                                                    |  |  |  |  |
|                  | De <b>CAD-Viewer</b> heeft gaten in het 3D-model gesloten.                                                         |  |  |  |  |
|                  | = Int                                                                                                    |  |  |  |  |
|                  | De <b>CAD-Viewer</b> heeft zelfsnijdingen opgelost.                                                                |  |  |  |  |
|                  | Shells                                                                                                    |  |  |  |  |
|                  | De <b>CAD-Viewer</b> heeft meerdere gescheiden volumes<br>samengevoegd.                                            |  |  |  |  |

Om STL-bestanden in besturingsfuncties te gebruiken, moeten de opgeslagen STLbestanden aan de volgende eisen voldoen:

- Max. 20 000 driehoeken
- Driehoekig net vormt een gesloten omhulsel

Hoe meer driehoeken in een STL-bestand worden gebruikt, hoe meer rekenvermogen de besturing bij de simulatie nodig heeft.

### Functies voor het vereenvoudigde model

Om het aantal driehoeken te verminderen, kunt u meer instellingen opgeven voor het vereenvoudigde model.

De **CAD-Viewer** biedt de volgende functies:

| Symbool       | Functie                                                                                                    |  |  |  |  |
|---------------|----------------------------------------------------------------------------------------------------|--|--|--|--|
| *             | Allowed simplification                                                                                                    |  |  |  |  |
| // <b>T</b> N | Met deze functie vereenvoudigt u het uitvoermodel met de<br>ingevoerde tolerantie. Hoe hoger u de waarde invoert, des te<br>meer mogen de vlakken afwijken van het origineel. |  |  |  |  |
| 5             | Verwijder boringen <= diameter                                                                                                    |  |  |  |  |
| 面ノ            | Met deze functie verwijdert u boringen en kamers tot de ingevoerde diameter uit het basismodel.                                                                               |  |  |  |  |
|               | Alleen geoptimaliseerd net weergeven                                                                                                    |  |  |  |  |
|               | Om de afwijkingen te beoordelen, overlapt u met deze functie<br>het aanzicht van het geoptimaliseerde driehoeknet met het<br>originele netwerk van het bronbestand.           |  |  |  |  |
| LP.           | Opslaan                                                                                                    |  |  |  |  |
|               | Met deze functie slaat u het vereenvoudigde 3D-model op als<br>STL-bestand met de instellingen die u hebt gemaakt.                                                            |  |  |  |  |

### 13.5.1 3D-model positioneren voor bewerking aan de achterkant

U positioneert een STL-bestand als volgt voor een bewerking aan de achterkant:

Gesimuleerd werkstuk als STL-bestand exporteren

Meer informatie: gebruikershandboek programmeren en testen

- Bedrijfsmodus Bestanden selecteren
  - Selecteer het geëxporteerde STL-bestand
  - > De besturing opent het STL-bestand in **CAD-Viewer**.
  - Oorsprong selecteren
- > De besturing toont in het venster Lijstweergave informatie over de positie van het referentiepunt.
- Waarde van het nieuwe referentiepunt in het gedeelte
  Oorsprong invoeren, bijv. Z-40
- Invoer bevestigen
- Coördinatensysteem in het gedeelte PLANE SPATIAL SP\* oriënteren, bijv. A+180 en C+90
- Invoer bevestigen

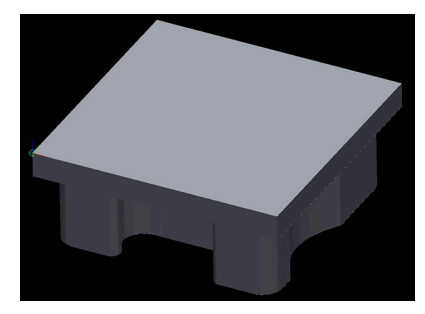

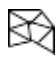

A

 $\square$ 

#### 3D mesh selecteren

- De besturing opent de modus 3D mesh en vereenvoudigt het 3D-model met de standaardinstellingen.
- Evt. 3D-model met de functies in de modus 3D mesh verder vereenvoudigen

**Verdere informatie:** "Functies voor het vereenvoudigde model", Pagina 305

- Opslaan selecteren
- > De besturing opent het menu **Define file name for 3D mesh**.
- Gewenste naam invoeren
- Save selecteren
- > De besturing slaat het voor bewerking aan de achterkant gepositioneerde STL-bestand op.

Het resultaat kan in de functie **BLK FORM FILE** worden opgenomen voor het bewerken van de achterkant.

Meer informatie: gebruikershandboek programmeren en testen

Bedieningshulpmiddelen

### 14.1 Beeldschermtoetsenbord van de besturingsbalk

### Toepassing

Met het beeldschermtoetsenbord kunt u NC-functies, letters en cijfers invoeren en navigeren.

Het beeldschermtoetsenbord biedt de volgende modi:

- NC-invoer
- Tekstinvoer
- Formule-invoer

### Functiebeschrijving

De besturing opent na het starten standaard de modus NC-invoer..

U kunt het toetsenbord op het beeldscherm verschuiven. Het toetsenbord blijft ook bij een andere werkstand actief totdat het wordt gesloten.

De besturing onthoudt de positie en de modus van het beeldschermtoetsenbord totdat het toetsenbord wordt afgesloten.

Het werkgebied **Toetsenbord** biedt dezelfde functies als het beeldschermtoetsenbord.

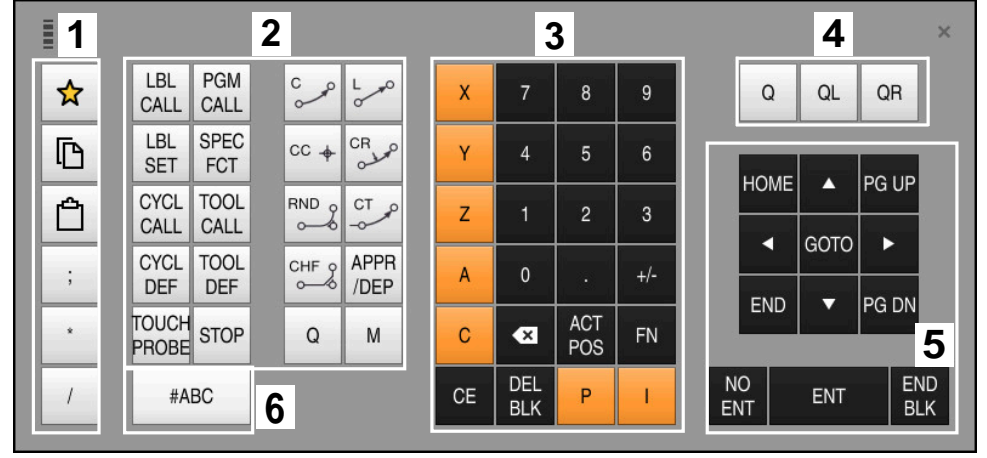

### Gedeelten van de NC-invoer

Beeldschermtoetsenbord in de modus NC-invoer

De NC-functie bevat de volgende gedeelten:

- 1 Bestandsfuncties
  - Favorieten definiëren
  - Kopiëren
  - Invoegen
  - Commentaar invoegen
  - Indelingspunt invoegen
  - NC-regel verbergen
- 2 NC-functies
- 3 Astoetsen en invoer van waarden
- 4 Q-parameters
- 5 Navigatie- en dialoogtoetsen
- 6 Naar tekstinvoer omschakelen

Wanneer u in het gedeelte NC-functies de toets **Q** meerdere keren selecteert, verandert de besturing de ingevoegde syntaxis in de volgende volgorde:

- Q
- QL
- QR

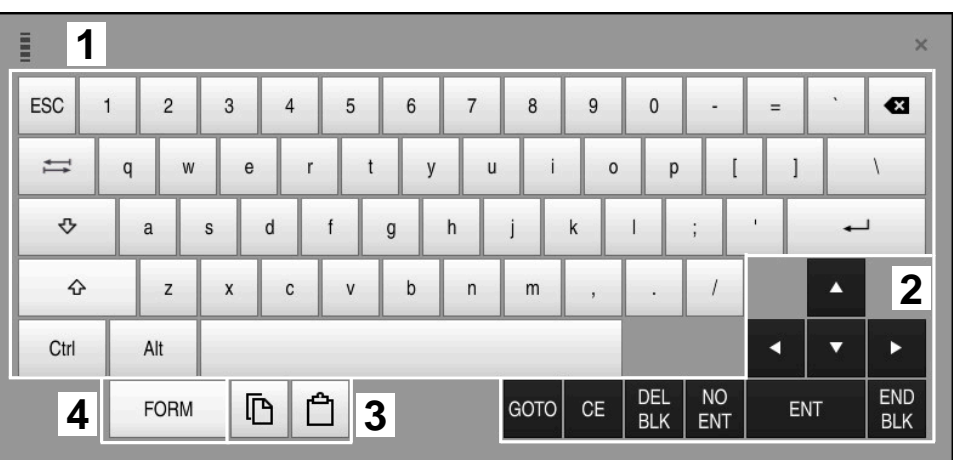

### Gedeelten van Tekstinvoer

Beeldschermtoetsenbord in de modus Tekstinvoer

Tekstinvoer bevat de volgende gebieden:

- 1 Invoer
- 2 Navigatie- en dialoogtoetsen
- 3 Kopiëren en invoegen
- 4 Naar de formule-invoer omschakelen

### Gedeelten van Formule-invoer

|   | 1 |      |      |     |          |             |             |      |            |            |           |     |     | >          | ĸ |
|---|---|------|------|-----|----------|-------------|-------------|------|------------|------------|-----------|-----|-----|------------|---|
| + | - | COS  | ACOS | LOG | LN       | TO<br>NUMB  | SUB<br>STR  | 7    | 8          | 9          | (         | 2 0 | R C | ≀R         | 2 |
| * | / | SIN  | ASIN | ABS | EXP      | STR<br>COMP | TO<br>CHAR  | 4    | 5          | 6          |           |     |     |            |   |
| ( | ) | TAN  | ATAN | INT | FRAC     | IN<br>STR   | SYS<br>STR  | 1    | 2          | 3          |           |     |     |            |   |
| & | % | SQRT | SQ   | SGN | NEG      | STR<br>LEN  | CFG<br>READ | 0    | ·          | +/-        |           |     |     | 3          |   |
| ٨ | ١ | - 1  | Ш    | PI  | QS       | QC          |             | •    | ACT<br>POS | FN         |           | •   | •   |            |   |
| ļ | 5 |      | [    | 3 6 | <u>ት</u> | ŀ           |             | GOTO | CE         | DEL<br>BLK | NO<br>ENT | E   | NT  | END<br>BLK |   |

Beeldschermtoetsenbord in de modus Formule-invoer

Formule-invoer bevat de volgende gedeelten:

- 1 Invoer
- 2 Q-parameters
- 3 Navigatie- en dialoogtoetsen
- 4 Kopiëren en invoegen
- 5 Naar NC-invoer omschakelen

### 14.1.1 Beeldschermtoetsenbord openen en sluiten

U kunt het beeldschermtoetsenbord als volgt openen:

- In de besturingsbalk de optie Beeldschermtoetsenbord selecteren
- > De besturing opent het beeldschermtoetsenbord.

U kunt het beeldschermtoetsenbord als volgt sluiten:

- Beeldschermtoetsenbord selecteren met het beeldschermtoetsenbord geopend
- X

- Als alternatief kunt u binnen het beeldschermtoetsenbord de optie Sluiten selecteren
- > De besturing sluit het beeldschermtoetsenbord.

### 14.2 Meldingsmenu van de informatiebalk

### Toepassing

In het meldingsmenu in de informatiebalk toont de besturing actieve fouten en aanwijzingen. In de geopende modus toont de besturing gedetailleerde informatie over de meldingen.

### Functiebeschrijving

De besturing onderscheidt de volgende soorten meldingen met de volgende symbolen:

| Symbool | Meldingstype       | Betekenis                                                                                                    |  |  |  |  |  |
|---------|--------------------|----------------------------------------------------------------------------------------------------|--|--|--|--|--|
| ?       | Fout<br>Type yraag | De besturing toont een dialoogvenster met keuzemo-<br>geliikheden waaruit u moet kiezen.                                                                                                    |  |  |  |  |  |
|         | .)po naag          | U kunt deze fout niet wissen, maar slechts één van<br>de antwoordmogelijkheden kiezen. Indien nodig zet<br>de besturing de dialoog voort totdat de oorzaak of<br>oplossing van de fout duidelijk is opgehelderd. |  |  |  |  |  |
|         | Resetfout          | De besturing moet opnieuw worden gestart.                                                                                                    |  |  |  |  |  |
|         |                    | U kunt het bericht niet wissen.                                                                                                    |  |  |  |  |  |
| 0       | Fout               | Het bericht moet worden gewist om verder te kunnen<br>gaan.                                                                                                    |  |  |  |  |  |
|         |                    | Alleen wanneer de oorzaak is verholpen, kunt u de<br>fout wissen.                                                                                                    |  |  |  |  |  |
|         | Waarschuwing       | U kunt doorgaan zonder het bericht te moeten wissen.                                                                                                    |  |  |  |  |  |
|         |                    | De meeste waarschuwingen kunt u op elk moment<br>wissen, bij sommige waarschuwingen moet eerst de<br>oorzaak zijn verholpen.                                                                                     |  |  |  |  |  |
| 0       | Informatie         | U kunt doorgaan zonder het bericht te moeten wissen.                                                                                                    |  |  |  |  |  |
|         |                    | U kunt de informatie op elk gewenst moment wissen.                                                                                                    |  |  |  |  |  |
|         | Aanwijzing         | U kunt doorgaan zonder het bericht te moeten wissen.                                                                                                    |  |  |  |  |  |
|         |                    | De besturing toont de aanwijzing tot de volgende<br>geldige toetsdruk.                                                                                                    |  |  |  |  |  |
|         |                    | Geen actuele melding                                                                                                    |  |  |  |  |  |

## 

Het meldingsmenu is standaard ingeklapt.

De besturing toont de meldingen bijvoorbeeld in de volgende gevallen:

- Logische fouten in het NC-programma
- Niet-uitvoerbare contourelementen
- Gebruik van het tastsysteem in strijd met de voorschriften
- Hardware-wijzigingen

### Inhoud

| >> | \rm Geen wijz. terw. PGM wordt uitg. | CE |
|----|--------------------------------------|----|
|    |                                      |    |

Meldingsmenu ingeklapt in de informatiebalk

Als de besturing een nieuwe melding toont, knippert de pijl aan de linkerzijde van de melding. Met deze pijl bevestigt u kennisneming van de melding, dan verkleint de besturing de melding.

De besturing toont in het ingeklapte meldingsmenu de volgende informatie:

- Meldingstype
- Melding
- Aantal opgetreden fouten, waarschuwingen en informatie

### Uitgebreide meldingen

Als u op het pictogram of in het gebied van de melding tikt of klikt, klapt de besturing het meldingsmenu open.

| Гуре                                                     | Foutnummer                                                                           | Melding                                                                                                    |                           | Datum                   |
|----------------------------------------------------------|--------------------------------------------------------------------------------------|----------------------------------------------------------------------------------------------------|---------------------------|-------------------------|
|                                                          | 250-03f3                                                                             | Actuele regel niet gekozen                                                                                                    | CE                        | 23.5.2022 / 13:06:55:26 |
| 0                                                        | 280-03e8                                                                             | Spil?                                                                                                    | CE                        | 23.5.2022 / 13:06:55:0  |
| A                                                        | d00-0000                                                                             | Label meermaals gedefinieerd                                                                                                    | CE                        | 23.5.2022 / 13:06:44:2  |
| Dorza<br>Na eer<br>Devind                                | <b>ak</b><br>I onderbreking va<br>t, de programma                                    | an de programma-afloop kan de besturing vanaf het punt, waar de cursor zich m<br>-afloop niet voortzetten.                                                                                           | omenteel                  |                         |
| Dorza<br>Na eer<br>Devind<br>Actie<br>Selecte<br>functie | <b>ak</b><br>onderbreking va<br>t, de programma<br>eer het gewenste<br>mid-programma | an de programma-afloop kan de besturing vanaf het punt, waar de cursor zich m<br>-afloop niet voortzetten.<br>: punt waar het programma moet worden voortgezet met "GOTO" + regel numm<br>i opstart. | omenteel<br>er, of met de |                         |
| Dorza<br>Na eer<br>Devind<br>Actie<br>Selecte<br>functie | <b>ak</b><br>onderbreking v.<br>t, de programma<br>eer het gewenste<br>mid-programma | an de programma-afloop kan de besturing vanaf het punt, waar de cursor zich m<br>-afloop niet voortzetten.<br>: punt waar het programma moet worden voortgezet met "GOTO" + regel numm<br>opstart.   | omenteel<br>er, of met de | Details                 |

Meldingsmenu opengeklapt met actieve meldingen

De besturing toont alle actuele meldingen chronologisch.

Het meldingsmenu toont de volgende informatie:

- Meldingstype
- Foutnummer
- Melding
- Datum
- Aanvullende informatie (oorzaak, oplossing)

#### Kennisgevingen wissen

U kunt meldingen op de volgende manieren wissen:

- Toets CE
- Knop CE in het meldingsmenu
- Knop Alles wissen in het meldingsmenu

### Details

Met de knop **Details** kunt u interne informatie over de melding weergeven en verbergen. Deze informatie is van belang in geval van onderhoud.

#### Groeperen

Wanneer u de softkey **Groeperen** activeert, toont de besturing alle meldingen met hetzelfde foutnummer in een regel. Hierdoor wordt de lijst met meldingen korter en overzichtelijker.

De besturing toont het aantal meldingen onder het foutnummer. Met **CE** kunt u alle meldingen van een groep wissen.

### Servicebestand

Met de knop Servicebest. opslaan kunt u een servicebestand maken.

Een servicebestand kan de servicetechnicus helpen bij het opsporen van storingen. De besturing slaat gegevens op die informatie verschaffen over de actuele situatie van de machine en de bewerking, bijvoorbeeld actieve NC-programma's tot 10 MB, gereedschapsgegevens en toetsenprotocollen.

### 14.2.1 Servicebestand maken

U kunt een servicebestand als volgt maken:

Meldingsmenu openklappen

| Servicebes | st. |
|------------|-----|
| opslaan    |     |

- Servicebest. opslaan selecteren
- > De besturing opent het venster **Servicebest. opslaan**.
- Bestandsnaam invoeren

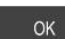

- ► **OK** selecteren
- > De besturing slaat het servicebestand op in de map **TNC:\service**.

15

Tastsysteemfuncties in de werkstand Handmatig

### 15.1 Basisprincipes

### Toepassing

U kunt met de tastsysteemfuncties referentiepunten op het werkstuk instellen, metingen op het werkstuk uitvoeren en scheve ligging van het werkstuk bepalen en compenseren.

#### Verwante onderwerpen

- Automatische tastcycli
  Meer informatie: gebruikershandboek Meetcycli voor werkstukken en gereedschappen programmeren
- Referentiepunttabel
  Verdere informatie: "Referentiepunttabel", Pagina 416
- Nulpunttabel
  Meer informatie: gebruikershandboek programmeren en testen
- Referentiesystemen
  Verdere informatie: "Referentiesystemen", Pagina 186
- Vooraf gedefinieerde variabelen
  Meer informatie: gebruikershandboek programmeren en testen

### Voorwaarden

Gekalibreerd werkstuktastsysteem
 Verdere informatie: "Tastsysteem voor het werkstuk kalibreren", Pagina 329

#### Functiebeschrijving

De besturing biedt in de werkstand **Handmatig** in de toepassing **Instellen** de volgende functies voor het instellen van de machine:

- Referentiepunt van het werkstuk vastleggen
- Scheve ligging van het werkstuk bepalen en compenseren
- Tastsysteem voor het werkstuk kalibreren
- Tastsysteem voor gereedschappen kalibreren
- Gereedschap opmeten

De besturing biedt binnen de functies de volgende tastmethoden:

Handmatige tastmethode

U positioneert en start afzonderlijke tastprocedures binnen een tastsysteemfunctie handmatig.

Verdere informatie: "Referentiepunt in een lineaire as vastleggen", Pagina 323

Automatische tastmethode

U positioneert het tastsysteem handmatig voor het begin van de tastroutine op het eerste tastpunt en vult een invoerscherm met de afzonderlijke parameters voor de desbetreffende tastsysteemfunctie. Wanneer u de tastsysteemfunctie start, positioneert de besturing automatisch en tast deze automatisch.

**Verdere informatie:** "Cirkelmiddelpunt van een tap bepalen met de automatische tastmethode ", Pagina 325

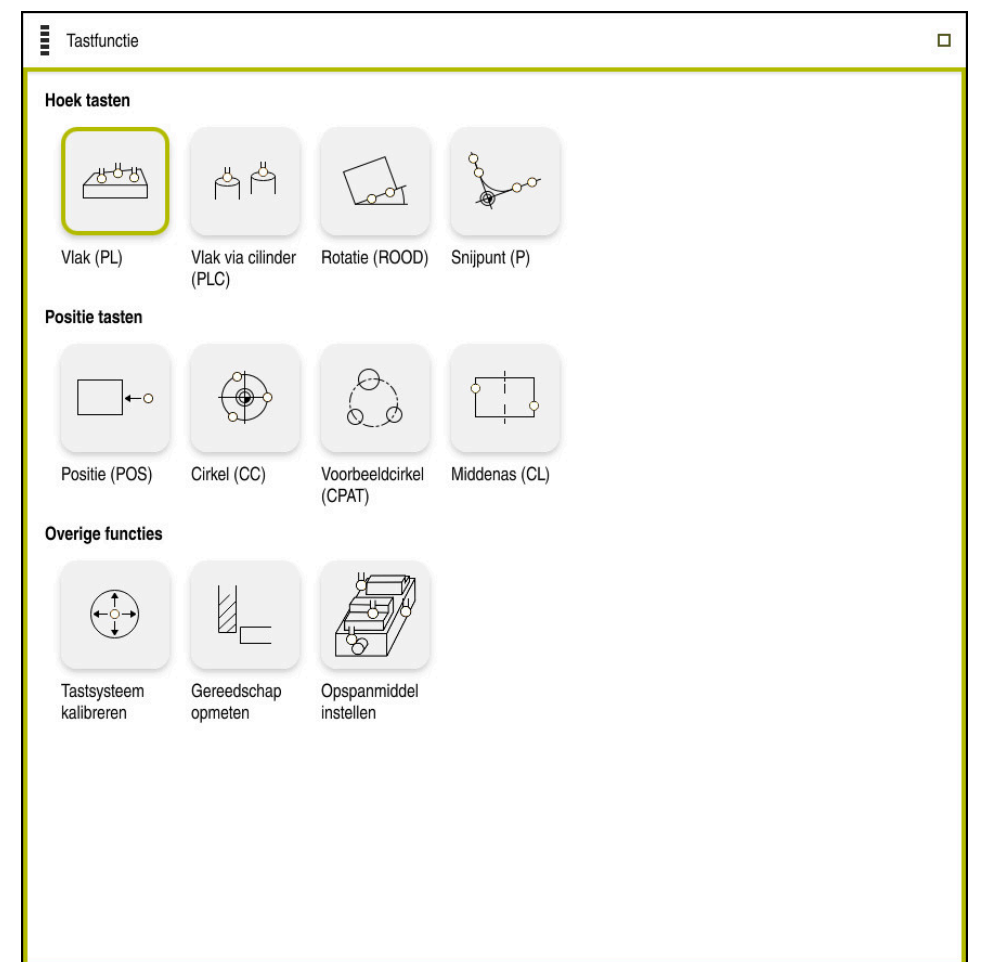

Werkgebied Tastfunctie

### Overzicht

De tastsysteemfuncties zijn in de volgende groepen ingedeeld:

### Hoek tasten

De groep **Hoek tasten** bevat de volgende tastsysteemfuncties:

| Кпор                                | Functie                                                                                                    |
|-------------------------------------|----------------------------------------------------------------------------------------------------|
| Vlak (PL)<br>∠5 <sup>-8-</sup> 5∖   | Met de functie <b>Vlak (PL)</b> bepaalt u de ruimtehoek van een vlak.                                                                                                    |
|                                     | Sla daarna de waarden in de referentiepunttabel op of lijn het niveau uit.                                                                                                    |
| Vlak via cilinder<br>(PLC)<br>쓱 쓱   | Met de functie <b>Vlak via cilinder (PLC)</b> tast u een of twee cilin-<br>ders met verschillende hoogten. De besturing berekent de<br>ruimtehoek van een vlak op basis van de getaste punten.<br>Sla daarna de waarden in de referentiepunttabel op of lijn het<br>niveau uit. |
| Rotatie (ROOD)                      | Met de functie <b>Rotatie (ROOD)</b> bepaalt u de scheve ligging van een werkstuk via een rechte.                                                                                                    |
| Loot                                | Vervolgens slaat u de vastgestelde scheve ligging als basis-<br>transformatie of offset in de referentiepunttabel op.                                                                                                    |
|                                     | <b>Verdere informatie:</b> "Rotatie van een werkstuk vaststellen en compenseren", Pagina 326                                                                                                    |
| Snijpunt (P)                        | Met de functie <b>Snijpunt (P)</b> kunt u vier tastobjecten tasten.<br>De tastobjecten kunnen posities of cirkels zijn. Uit de getaste<br>objecten bepaalt de besturing het snijpunt van de assen en de<br>scheve ligging van het werkstuk.                                     |
|                                     | U kunt het snijpunt als referentiepunt vastleggen. De vastge-<br>stelde scheve ligging kunt u als basistransformatie of als<br>offset in de referentiepunttabel overnemen.                                                                                                    |
| De bestur<br>offset als             | ing interpreteert een basistransformatie als basisrotatie en een<br>tafelrotatie.                                                                                                    |
| Verdere i                           | nformatie: "Referentiepunttabel", Pagina 416                                                                                                    |
| U kunt de<br>de machii<br>loodrecht | scheve ligging alleen als tafelrotatie overnemen, wanneer op<br>ne een rotatie-as van de tafel bestaat en de oriëntatie daarvan<br>op het werkstukcoördinatensysteem <b>W-CS</b> staat.                                                                                         |
| Verdere i<br>Pagina 33              | <b>nformatie:</b> "Vergelijking van offset en 3D-basisrotatie",<br>36                                                                                                    |

#### Positie tasten

De groep **Positie tasten** bevat de volgende tastsysteemfuncties:

| Кпор                      | Functie                                                                                                    |
|---------------------------|----------------------------------------------------------------------------------------------------|
| Positie (POS)             | Met de functie <b>Positie (POS)</b> tast u een positie in de X-as, Y-as of Z-as.                                                    |
| <b>└─</b> 0               | Verdere informatie: "Referentiepunt in een lineaire as vastleg-<br>gen", Pagina 323                                                 |
| Cirkel (CC)               | Met de functie <b>Cirkel (CC)</b> bepaalt u de coördinaten van een<br>cirkelmiddelpunt, bijvoorbeeld bij een boring of bij een tap. |
|                           | Verdere informatie: "Cirkelmiddelpunt van een tap bepalen met de automatische tastmethode ", Pagina 325                             |
| Voorbeeldcirkel<br>(CPAT) | Met de functie <b>Voorbeeldcirkel (CPAT)</b> bepaalt u de middel-<br>puntcoördinaten van een voorbeeldcirkel.                       |
|                           |                                                                                                    |
| Middenas (CL)             | Met de functie <b>Middenas (CL)</b> bepaalt u het middelpunt van een dam of een sleuf.                                              |

### **Groep** Overige functies

De groep **Overige functies** bevat de volgende tastsysteemfuncties:

| Кпор                        | Functie                                                                                                    |
|-----------------------------|----------------------------------------------------------------------------------------------------|
| Tastsysteem<br>kalibreren   | Met de functie <b>Tastsysteem kalibreren</b> bepaalt u de lengte en radius van een tastsysteem voor het werkstuk.                            |
| $(\overbrace{}^{\uparrow})$ | <b>Verdere informatie:</b> "Tastsysteem voor het werkstuk kalibre-<br>ren", Pagina 329                                                       |
| Gereedschap<br>opmeten      | Met de functie <b>Gereedschap opmeten</b> meet u gereedschap-<br>pen met behulp van aanraken.                                                |
|                             | De besturing ondersteunt in deze functie freesgereedschap,<br>boorgereedschap en draaigereedschap.                                           |
| Set up fixtures<br>ന്ന      | Met de functie <b>Set up fixtures</b> bepaalt u met een tastsysteem voor het werkstuk de positie van een spanmiddel in de machi-<br>nekamer. |
|                             | Verdere informatie: "Spannmittel in Kollisionsüberwachung einmessen", Pagina                                                                 |

### Knoppen

#### Algemene knoppen in de tastsysteemfuncties

Afhankelijk van de geselecteerde tastsysteemfunctie kunt u gebruikmaken van de volgende knoppen:

| Кпор         | Functie                                                                                                    |
|--------------|----------------------------------------------------------------------------------------------------|
| <b>←</b>     | Actieve tastsysteemfunctie beëindigen                                                                                                    |
| •            | Venster <b>Referentiepunt wijzigen</b> openen                                                                                                    |
|              | In het venster <b>Referentiepunt wijzigen</b> selecteert u het referentiepunt van het werkstuk en past u willekeurige waarden van de referentiepunttabel aan.                           |
|              | Verdere informatie: "Referentiepunttabel", Pagina 416                                                                                                    |
| 0            | Helpschermen voor de geselecteerde tastsysteemfunctie weergeven                                                                                                    |
| Y+           | Tastrichting selecteren                                                                                                    |
| → <b>∳</b> ← | Actuele positie overnemen                                                                                                    |
| ○→           | Punten op een recht vlak handmatig benaderen en tasten                                                                                                    |
|              | Punten op een tap of in een boring handmatig benaderen en<br>tasten                                                                                                    |
|              | Punten op een tap of in een boring automatisch benaderen en<br>tasten                                                                                                    |
|              | Als de openingshoek de waarde 360° bevat, positioneert de<br>besturing het tastsysteem voor het werkstuk na de laatste<br>keer tasten terug naar de positie die vóór het starten van de |

tastfunctie werd ingenomen.

#### Knoppen voor het kalibreren

De besturing biedt de volgende mogelijkheden om een 3D-tastsysteem te kalibreren:

| Кпор            | Functie                                                     |
|-----------------|-------------------------------------------------------------|
|                 | Lengte van een 3D-tastsysteem kalibreren                    |
| $\overline{}$   | Radius van een 3D-tastsysteem kalibreren                    |
| Kalibratiegege- | Waarden uit de kalibratieprocedure naar het gereedschapsbe- |

vens overnemen heer verzenden

Verdere informatie: "Tastsysteem voor het werkstuk kalibreren", Pagina 329

U kunt de kalibratie van een 3D-tastsysteem met behulp van een kalibratiestandaard, bijv. een kalibratie, uitvoeren.

De besturing biedt de volgende mogelijkheden:

| Кпор | Functie                                                                                                    |
|------|----------------------------------------------------------------------------------------------------|
| 3_E  | Radius en middenverstelling met een kalibratiering bepalen                                                                          |
| д    | Radius en middenverstelling met een tap of een kalibratie-<br>doorn bepalen                                                         |
| Q    | Radius en middenverstelling met een kalibratiekogel bepalen<br>Optioneel tastsysteem voor het werkstuk 3D-kalibreren (optie<br>#92) |
|      | Meer informatie: gebruikershandboek programmeren en testen                                                                          |
|      | Verdere informatie: "3D-kalibreren (optie #92)", Pagina 330                                                                         |

#### Knoppen in het venster Bewerkingsvlak inconsistent!

Wanneer de positie van de rotatie-assen niet overeenkomt met de zwenksituatie in het venster **3D-rotatie**, opent de besturing het venster **Bewerkingsvlak inconsistent!**.

De besturing biedt Bewerkingsvlak inconsistent! de volgende functies:

| Кпор                        | Functie                                                                                                    |
|-----------------------------|----------------------------------------------------------------------------------------------------|
| 3D-ROOD Status<br>overnemen | Met de functie <b>3D-ROOD Status overnemen</b> wordt de positie van de rotatie-assen in het venster <b>3D-rotatie</b> overgenomen.                                       |
|                             | <b>Verdere informatie:</b> "Venster 3D-rotatie (optie #8)",<br>Pagina 206                                                                                                |
| 3D-ROOD Status<br>negeren   | Met de functie <b>3D-ROOD Status negeren</b> berekent de bestu-<br>ring de tastresultaten, waarbij wordt aangenomen dat de<br>rotatie-assen zich in nulpositie bevinden. |
| Rondassen<br>uitlijnen      | Met de functie <b>Rondassen uitlijnen</b> lijnt u de rotatie-assen uit ten opzichte van de actieve zwenksituatie in het venster <b>3D-rotatie</b> .                      |

#### Knoppen voor vastgestelde meetwaarden

Nadat u een tastsysteemfunctie hebt uitgevoerd, selecteert u de gewenste besturingsreactie.

De besturing biedt de volgende functies:

| Кпор                                       | Functie                                                                                                    |  |
|--------------------------------------------|----------------------------------------------------------------------------------------------------|--|
| Actief referen-<br>tiepunt corrige-<br>ren | Met de functie <b>Actief referentiepunt corrigeren</b> neemt u het meetresultaat over in de actieve regel van de referentiepunttabel. |  |
|                                            | Verdere informatie: "Referentiepunttabel", Pagina 416                                                                                 |  |
| Nulpunt schrij-<br>ven                     | Met de functie <b>Nulpunt schrijven</b> neemt u het meetresultaat<br>over in een gewenste regel van de nulpunttabel.                  |  |
|                                            | Meer informatie: gebruikershandboek programmeren en testen                                                                            |  |
| Rondtafel uitlij-<br>nen                   | Met de functie <b>Rondtafel uitlijnen</b> lijnt u de rotatie-assen op basis van het meetresultaat mechanisch uit.                     |  |

#### Protocolbestand van de tastcycli

Nadat de besturing een willekeurige tastcyclus heeft uitgevoerd, slaat de besturing de meetwaarden op in het bestand TCHPRMAN.html.

In het bestand **TCHPRMAN.html** kunt u meetwaarden van afgelopen metingen controleren.

Als u in de machineparameter **FN16DefaultPath** (nr. 102202) geen pad hebt vastgelegd, slaat de besturing het bestand TCHPRMAN.html direct op onder **TNC:**. Wanneer u meerdere tastcycli na elkaar uitvoert, slaat de besturing de meetwaarden onder elkaar op.

#### 15.1.1 Referentiepunt in een lineaire as vastleggen

U kunt het referentiepunt in een willekeurige as als volgt tasten:

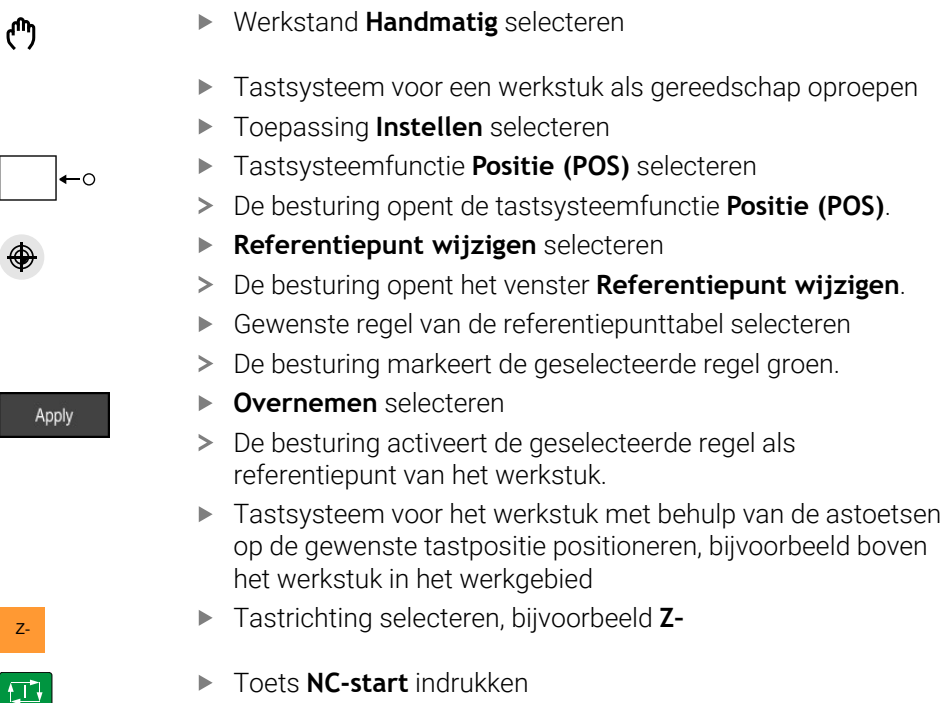

- > De besturing voert het tastproces uit en trekt het tastsysteem vervolgens automatisch terug naar het startpunt.
- > De besturing toont de meetresultaten.
- In het gedeelte Nominale waarde het nieuwe referentiepunt van de getaste as invoeren, bijvoorbeeld 1

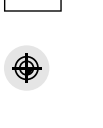

Actief referentiepunt corrigeren

 $\leftarrow$ 

- Actief referentiepunt corrigeren selecteren
- > De besturing voert de gedefinieerde nominale waarde in de referentiepunttabel in.

Wanneer u het tasten in de eerste as hebt beëindigd, kunt u met behulp van de tastfunctie **Positie (POS)** nog twee andere assen tasten.

- Tasten beëindigen selecteren
  - > De besturing sluit de tastfunctie Positie (POS).

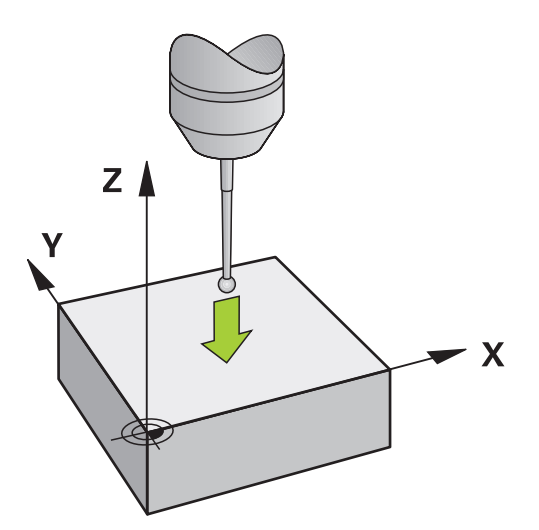
# 15.1.2 Cirkelmiddelpunt van een tap bepalen met de automatische tastmethode

Een cirkelmiddelpunt kan als volgt worden getast:

ტ

> 🗛

д

X+

Actief referentiepunt corrigeren

- Werkstand Handmatig selecteren
  - Tastsysteem voor een werkstuk als gereedschap oproepen
     Verdere informatie: "Toepassing Manual operation", Pagina 132
  - ► Toepassing Instellen selecteren
- Cirkel (CC) selecteren
- > De besturing opent de tastfunctie Cirkel (CC).
- Eventueel ander referentiepunt voor het tasten selecteren
- Meetmethode A selecteren:
  - ► Contourtype selecteren, bijvoorbeeld Tap
  - Diameter invoeren, bijvoorbeeld 60 mm
  - Starthoek invoeren, bijvoorbeeld -180°
  - Openingshoek invoeren, bijvoorbeeld 360°
  - 3D-tastsysteem op de gewenste tastpositie naast het werkstuk en onder het werkstukoppervlak positioneren
  - Tastrichting selecteren, bijvoorbeeld X+
  - Aanzet-potentiometer naar nul draaien
  - Toets NC-start indrukken
  - Aanzet-potentiometer langzaam opendraaien
  - De besturing voert de tastsysteemfunctie op basis van de ingevoerde gegevens uit.
  - > De besturing toont de meetresultaten.
  - In het gedeelte Nominale waarde het nieuwe referentiepunt van de getaste assen invoeren, bijvoorbeeld 0
  - Actief referentiepunt corrigeren selecteren
  - > De besturing legt het referentiepunt vast op de ingevoerde nominale waarde.
  - Tasten beëindigen selecteren
  - > De besturing sluit de tastfunctie Cirkel (CC).

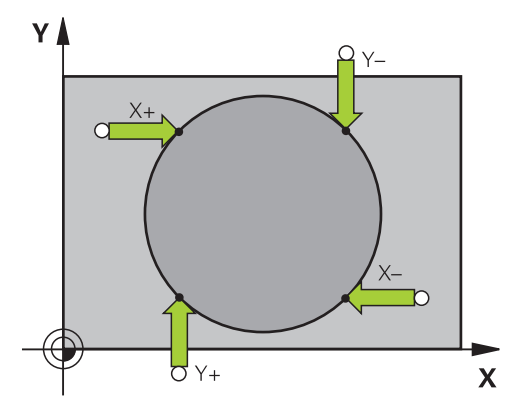

# 15.1.3 Rotatie van een werkstuk vaststellen en compenseren

U kunt de rotatie van een werkstuk als volgt tasten:

ማ

Y+

 $\leftarrow$ 

Actief referentiepunt corrigeren

- Werkstand Handmatig selecteren
  - ▶ 3D-tastsysteem als gereedschap oproepen
  - ► Toepassing Instellen selecteren
  - Rotatie (ROOD) selecteren
  - > De besturing opent de tastfunctie Rotatie (ROOD).
  - Eventueel ander referentiepunt voor het tasten selecteren
  - 3D-tastsysteem op de gewenste tastpositie in het werkgebied positioneren
  - Tastrichting selecteren, bijvoorbeeld Y+
  - ► Toets **NC-start** indrukken
  - De besturing voert de eerste tastprocedure uit en beperkt de daarna te selecteren tastrichtingen.
  - 3D-tastsysteem op de tweede tastpositie in het werkgebied positioneren
  - Toets NC-start indrukken
  - > De besturing voert het tastproces uit en toont vervolgens de meetresultaten.
  - Actief referentiepunt corrigeren selecteren
  - > De besturing verstuurt de vastgestelde basisrotatie naar de kolom **SPC** van de actieve regel in de referentiepunttabel.
    - Afhankelijk van de gereedschapsas kan het meetresultaat ook in een andere kolom van de referentiepunttabel worden geschreven, bijvoorbeeld SPA.
  - Tasten beëindigen selecteren
  - > De besturing sluit de tastfunctie Rotatie (ROOD).

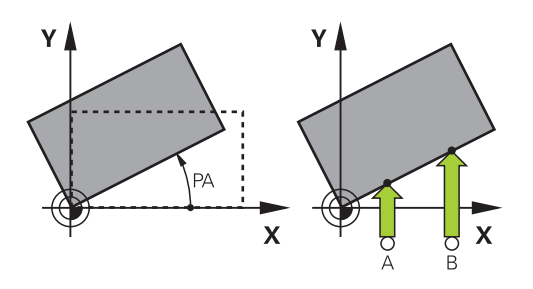

#### 15.1.4 Tastsysteemfuncties met mechanische tasters of meetklokken gebruiken

Als uw machine niet beschikt over een elektronisch 3D-tastsysteem, kunt u alle handmatige tastfuncties met handmatige tastmethode ook toepassen met mechanische tasters of door aanraken.

Hiervoor biedt de besturing de knop Positie overnemen.

U kunt een basisrotatie als volgt bepalen met een mechanische taster:

- Werkstand Handmatig selecteren ማ Gereedschap inspannen, bijvoorbeeld Analoge 3D-taster of zwenktaster Toepassing Instellen selecteren Tastfunctie Rotatie (ROOD) selecteren ► Tastrichting selecteren, bijvoorbeeld Y+ ► ► Verplaats de mechanische taster naar de eerste positie die door de besturing moet worden overgenomen Positie overnemen selecteren > De besturing slaat de actuele positie op. Verplaats de mechanische taster naar de volgende positie die door de besturing moet worden overgenomen Positie overnemen selecteren > De besturing slaat de actuele positie op. Actief referentiepunt corrigeren selecteren Actief referentiepunt corrigeren De besturing verstuurt de vastgestelde basisrotatie naar de > actieve regel in de referentiepunttabel. De vastgestelde hoeken hebben verschillende Ĭ effecten, afhankelijk van de vraag of ze als offset of als basisrotatie in de desbetreffende tabel worden verzonden. Verdere informatie: "Vergelijking van offset en 3Dbasisrotatie", Pagina 336
  - Tasten beëindigen selecteren
  - De besturing sluit de tastfunctie **Rotatie (ROOD)**. >

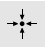

 $\leftarrow$ 

| Y+ |
|----|
|    |

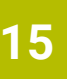

# Instructies

- Wanneer u een contactloos gereedschaptastsysteem gebruikt, gebruikt u tastsysteemfuncties van derden, bijv. bij een lasertastsysteem. Raadpleeg uw machinehandboek!
- De toegankelijkheid van de palletreferentiepunttabel in de tastsysteemfuncties is afhankelijk van de configuratie van de machinefabrikant. Raadpleeg uw machinehandboek!
- Het gebruik van tastsysteemfuncties schakelt de globale programma-instellingen GPS (optie #44) tijdelijk uit.

**Verdere informatie:** "Globale programma-instellingen GPS (optie #44)", Pagina 246

- U kunt de handmatige tastsysteemfuncties in de draaimodus (optie #50) slechts beperkt gebruiken.
- U moet het tastsysteem in de draaimodus afzonderlijk kalibreren. De uitgangspositie van de machinetafel in de frees- en draaimodus kan afwijken, daarom dient u het tastsysteem zonder middenverstelling te kalibreren. Om de extra gekalibreerde gereedschapsgegevens in hetzelfde gereedschap op te slaan, kunt u een gereedschapsindex aanmaken.

Verdere informatie: "Geïndexeerd gereedschap", Pagina 150

- Wanneer u bij actieve spilnageleiding met geopende veiligheidsdeur tast, is het aantal spilomwentelingen begrensd. Wanneer het maximale aantal toegestane spilomwentelingen is bereikt, verandert de rotatierichting van de spil en oriënteert de besturing de spil eventueel niet meer via de kortste weg.
- Wanneer u probeert in een geblokkeerde as een referentiepunt vast te leggen, komt de besturing, afhankelijk van de instelling van de machinefabrikant, met een waarschuwing of een foutmelding.
- Wanneer u naar een lege regel van de referentiepunttabel schrijft, vult de besturing de andere kolommen automatisch met waarden op. Om een referentiepunt volledig te definiëren, moet u waarden in alle assen bepalen en in de referentiepunttabel schrijven.
- Als er geen tastsysteem voor het werkstuk is ingespannen, kunt u met NC-start een positieovername uitvoeren. De besturing toont een waarschuwing dat er in dit geval geen tastbeweging plaatsvindt.
- Kalibreer het tastsysteem voor het werkstuk in de volgende gevallen opnieuw:
  - Inbedrijfstelling
  - Taststiftbreuk
  - Vervanging van taststift
  - Verandering van de tastaanzet
  - Onregelmatigheden, bijv. door opwarming van de machine
  - Wijziging van de actieve gereedschapsas

# Definitie

#### Spilnageleiding

Wanneer de parameter **Track** in de tastsysteemtabel actief is, oriënteert de besturing het tastsysteem voor het werkstuk zo dat altijd op dezelfde plaats wordt getast. Met behulp van het uitsturen in dezelfde richting kunt u de meetfout reduceren tot de herhalingsnauwkeurigheid van het tastsysteem voor het werkstuk. Dit gedrag wordt spilnageleiding genoemd.

15

# 15.2 Tastsysteem voor het werkstuk kalibreren

# Toepassing

Om het werkelijke schakelpunt van een 3D-tastsysteem exact te kunnen bepalen, moet u het tastsysteem kalibreren. Anders kan de besturing geen exacte meetresultaten bepalen.

Bij het 3D-kalibreren bepaalt u het hoekafhankelijke uitwijkgedrag van een tastsystemen voor werkstukken in een willekeurige tastrichting (optie #92).

# Verwante onderwerpen

- Tastsysteem voor het werkstuk automatisch kalibreren
   Meer informatie: gebruikershandboek Meetcycli voor werkstukken en gereedschappen programmeren
- Tastsysteemtabel
   Verdere informatie: "Tastsysteemtabel tchprobe.tp", Pagina 404
- Van de ingrijpingshoek afhankelijke 3D-gereedschapsradiuscorrectie (optie #92)
   Meer informatie: gebruikershandboek programmeren en testen

# Functiebeschrijving

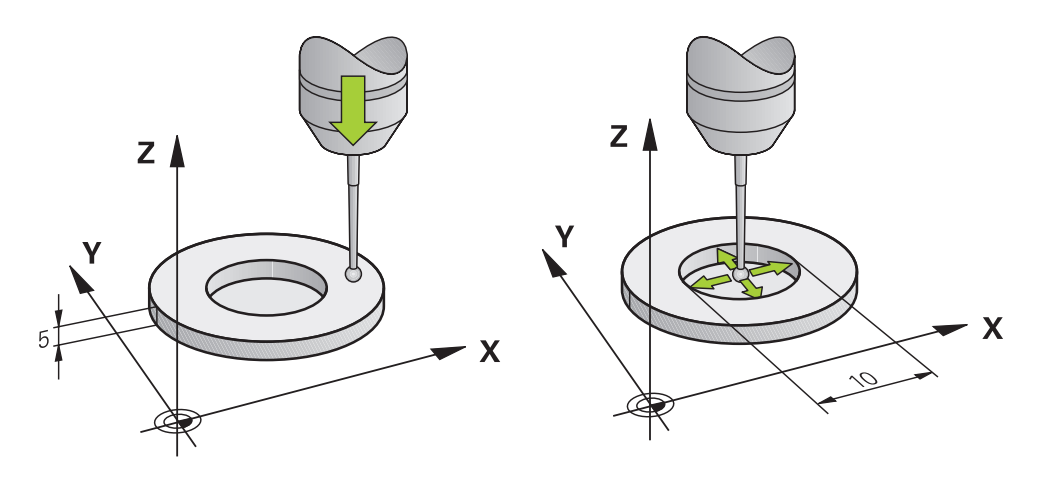

Bij het kalibreren bepaalt de besturing de actieve lengte van de taststift en de actieve radius van de tastkogel. Om het 3D-tastsysteem te kalibreren, spant u een instelring of een tap waarvan de hoogte en radius bekend zijn, op de machinetafel.

De actieve lengte van het tastsysteem voor het werkstuk is altijd gerelateerd aan het referentiepunt van de gereedschapshouder.

**Verdere informatie:** "Referentiepunt gereedschapshouder", Pagina 145 U kunt het tastsysteem voor het werkstuk met verschillende hulpmiddelen kalibreren. U kalibreert het tastsysteem voor het werkstuk, bijvoorbeeld met behulp van een te frezen eindvlak in de lengte en een kalibratiering in de radius. Hierdoor ontstaat een relatie tussen het tastsysteem voor het werkstuk en de gereedschappen in de spil. Bij deze werkwijze komen met behulp van het gereedschapvoorinstelapparaat opgemeten gereedschappen en het gekalibreerde tastsysteem voor het werkstuk overeen.

# 3D-kalibreren (optie #92)

Na het kalibreren met een kalibratiekogel biedt de besturing de mogelijkheid om het tastsysteem afhankelijk van de hoek te kalibreren. Daarvoor tast de besturing de kalibratiekogel in een kwadrant verticaal af. De 3D-kalibratiegegevens beschrijven het uitwijkgedrag van het tastsysteem in een willekeurige tastrichting.

De besturing slaat de afwijkingen op in een correctiewaardetabel onder **\*.3DTC** in de map **TNC:\system\3D-ToolComp**.

Voor elk gekalibreerd tastsysteem wordt een eigen tabel gemaakt. In de gereedschapstabel krijgt de kolom **DR2TABLE** automatisch een verwijzing daarnaar.

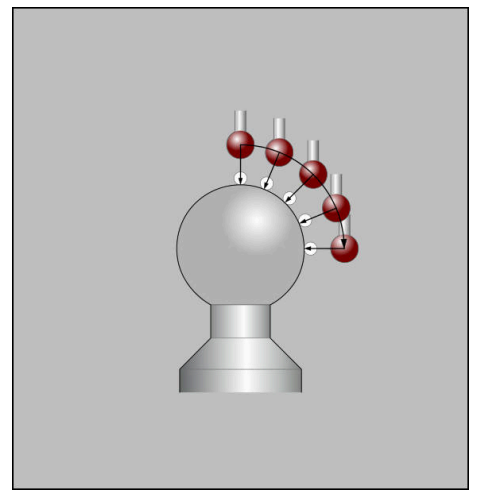

3D-kalibratie

# Omslagmeting

Bij het kalibreren van de tastkogelradius voert de besturing een automatische tastroutine uit. In de eerste doorloop bepaalt de besturing het midden van de kalibratiering of de tap (globale meting) en positioneert het tastsysteem in het midden. Vervolgens worden tijdens de eigenlijke kalibratie (fijne meting) de tastkogelradius bepaalt. Als met het tastsysteem een omslagmeting mogelijk is, wordt tijdens een volgende doorloop de middenverstelling bepaald.

Of uw tastsysteem kan worden georiënteerd of op welke manier, is bij HEIDENHAINtastsystemen voorgedefinieerd. Andere tastsystemen worden door de machinefabrikant geconfigureerd.

Bij het kalibreren van de radius kunnen, afhankelijk van de mogelijke oriëntatie van het tastsysteem voor het werkstuk, maximaal drie cirkelmetingen worden uitgevoerd. De eerste beide cirkelmetingen bepalen de verstelling van het midden van het tastsysteem voor het werkstuk. De derde cirkelmeting bepaalt de actieve tastkogelradius. Wanneer vanwege het tastsysteem voor het werkstuk geen oriëntatie van de spil of slechts een bepaalde oriëntatie mogelijk is, vallen cirkelmetingen weg.

#### 15.2.1 Lengte van het werkstuk-tastsysteem kalibreren

U kalibreert een tastsysteem voor het werkstuk met behulp van een te frezen vlak in de lengte als volgt:

- Stiftfrees op gereedschapvoorinstelapparaat opmeten
- Opgemeten stiftfrees in het gereedschapsmagazijn van de machine inslaan
- Gereedschapsgegevens van de schachtfrees in Gereedschapsbeheer invoeren
- Onbewerkt werkstuk inspannen

- Werkstand Handmatig selecteren
- Schachtfrees in de machine wisselen
- ► Spil inschakelen, bijvoorbeeld met M3
- Met behulp van het handwiel op het onbewerkte werkstuk aanraken

Verdere informatie: "Referentiepunt met freesgereedschappen vastleggen", Pagina 201

- ▶ Referentiepunt in de gereedschapsas bijvoorbeeld Z instellen
- Schachtfrees naast het onbewerkte werkstuk positioneren
- Kleine waarde in de gereedschapsas vooruit verplaatsen, bijvoorbeeld -0,5 mm
- Onbewerkt werkstuk met behulp van het handwiel overfrezen
- Referentiepunt opnieuw in de gereedschapsas vastleggen, bijvoorbeeld Z=0
- Spil uitschakelen, bijvoorbeeld met M5
- Tastsysteem voor gereedschappen inspannen
- Toepassing Instellen selecteren
- Tastsysteem kalibreren selecteren
- Meetmethode Lengtekalibratie selecteren
- > De besturing toont de actuele kalibratiegegevens.
- Waarde invoeren, bijvoorbeeld 0
- Tastsysteem voor het werkstuk dicht over het oppervlak van het te frezen vlak positioneren

Controleer of het te tasten gedeelte vlak en vrij van spanen is, voordat u de tastsysteemfunctie start.

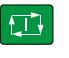

#### Toets NC-start indrukken

- > De besturing voert het tastproces uit en trekt het tastsysteem vervolgens automatisch terug naar het startpunt.
- Resultaten controleren

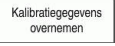

 $\leftarrow$ 

- Kalibratiegegevens overnemen selecteren
- De besturing neemt de gekalibreerde lengte van het 3Dtastsysteem over in de gereedschapstabel.
- Tasten beëindigen selecteren
- > De besturing sluit de tastfunctie **Tastsysteem kalibreren**.

15

# 15.2.2 Radius van het werkstuk-tastsysteem kalibreren

U kunt een tastsysteem voor het werkstuk met behulp van een instelring in de radius als volgt kalibreren:

Instelring op machinetafel spannen, bijvoorbeeld met klembekken

- ტ
- Werkstand Handmatig selecteren
- ► 3D-tastsysteem in de boring van de instelring positioneren

Let erop dat de tastkogel volledig in de kalibratiering is verzonken. Hierdoor tast de besturing met het grootste punt van de tastkogel.

- ► Toepassing Instellen selecteren
- ► Tastsysteem kalibreren selecteren
- € €°C° 2¢
- Meetmethode Radius selecteren
- Kalibratiestandaard Instelring selecteren
- Diameter van de instelring invoeren
- Starthoek invoeren
- Aantal tastposities invoeren
- ► Toets **NC-start** indrukken
- Het 3D-tastsysteem tast in een automatische tastroutine alle benodigde punten af. Daarbij berekent de besturing de actieve tastkogelradius. Wanneer een omslagmeting mogelijk is, berekent de besturing de middenverstelling.
- Resultaten controleren
- Kalibratiegegevens overnemen selecteren
- > De besturing slaat de actieve lengte en de gekalibreerde radius van het 3D-tastsysteem op in de gereedschapstabel.
- Tasten beëindigen selecteren
- > De besturing sluit de tastfunctie **Tastsysteem kalibreren**.

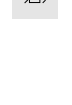

| Kalibratiegegeven |
|-------------------|
| ovornomon         |

 $\leftarrow$ 

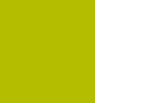

#### 15.2.3 Tastsysteem voor het werkstuk 3D-kalibreren (optie #92)

U kalibreert een tastsysteem voor het werkstuk met behulp van een kalibreerkogel in de radius als volgt:

- Instelring op machinetafel spannen, bijvoorbeeld met klembekken
  - Werkstand Handmatig selecteren
  - Tastsysteem voor het werkstuk in het midden boven de kogel positioneren
  - Toepassing Instellen selecteren ►
  - Tastsysteem kalibreren selecteren ►

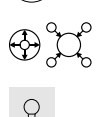

ማ

- Meetmethode Radius selecteren
- Kalibratiestandaard Kalibreerkogel selecteren
- Diameter van de kogel invoeren ►

Aantal tastposities invoeren Toets NC-start indrukken

Starthoek invoeren ►

►

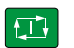

Kalibratiegegevens overnemen

- > Het 3D-tastsysteem tast in een automatische tastroutine alle benodigde punten af. Daarbij berekent de besturing de actieve tastkogelradius. Wanneer een omslagmeting mogelijk is, berekent de besturing de middenverstelling.
- Resultaten controleren
- ► Kalibratiegegevens overnemen selecteren
- > De besturing slaat de actieve lengte en de gekalibreerde radius van het 3D-tastsysteem op in de gereedschapstabel.
- > De besturing toont de meetmethode **3D-kalibreren**.
- Meetmethode 3D-kalibreren selecteren ►

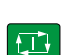

 $\leftarrow$ 

Kalibratiegegevens overnemen

Q

- Aantal tastposities invoeren
- Toets **NC-start** indrukken ►
- Het 3D-tastsysteem tast in een automatische tastroutine alle > benodigde punten af.
- Kalibratiegegevens overnemen selecteren
- De besturing slaat de afwijkingen op in een > correctiewaardetabel onder TNC:\system\3D-ToolComp.
- Tasten beëindigen selecteren
- > De besturing sluit de tastfunctie **Tastsysteem kalibreren**.

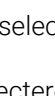

#### Informatie over het kalibreren

- Om de middenverstelling van de tastkogel te kunnen bepalen, moet de besturing hiervoor door de machinefabrikant voorbereid zijn
- Wanneer u na de kalibratie op de knop OK drukt, neemt de besturing de kalibratiewaarden voor het actieve tastsysteem over. De geactualiseerde gereedschapsgegevens zijn dan direct actief, een nieuwe gereedschapsoproep is niet nodig.
- HEIDENHAIN garandeert de werking van de tastcycli alleen in combinatie met HEIDENHAIN-tastsystemen.
- Wanneer u een buitenkalibratie wilt uitvoeren, moet u het tastsysteem in het midden boven de kalibreerkogel of de kalibreerdoorn voorpositioneren. Zorg ervoor dat de tastposities zonder botsing kunnen worden benaderd.
- De besturing slaat de actieve lengte en de actieve radius van het tastsysteem op in de gereedschapstabel. De besturing slaat de middenverstelling van het tastsysteem op in de tastsysteemtabel. De besturing koppelt de gegevens uit de tastsysteemtabel met behulp van de parameter **TP\_NO** aan de gegevens uit de gereedschapstabel.

Verdere informatie: "Tastsysteemtabel tchprobe.tp", Pagina 404

# 15.3 Tastsysteembewaking onderdrukken

#### Toepassing

Wanneer u bij het verplaatsen van een tastsysteem voor het werkstuk te dicht bij het werkstuk verplaatst, kunt u het tastsysteem voor het werkstuk per ongeluk laten uitwijken. U kunt een uitgeweken tastsysteem voor het werkstuk in gecontroleerde toestand niet terugtrekken. U kunt een uitgeweken tastsysteem voor het werkstuk terugtrekken door de tastsysteembewaking te onderdrukken.

# Functiebeschrijving

Als de besturing geen stabiel signaal van de taster ontvangt, toont deze de knop **Tastsysteembewaking onderdrukken**.

Zolang de tastsysteembewaking uitgeschakeld is, komt de besturing met de foutmelding **De tastsysteembewaking is gedurende 30 seconden uitgeschakeld**. Deze foutmelding blijft slechts 30 seconden actief.

# 15.3.1 Tastsysteembewaking deactiveren

U kunt tastsysteeembewaking als volgt uitschakelen:

- Werkstand Handmatig selecteren
  - Tastsysteembewaking onderdrukken selecteren
  - > De besturing schakelt de bewaking van het tastsysteem gedurende 30 seconden uit.
  - Eventueel het tastsysteem verplaatsen, zodat de besturing een stabiel signaal van de taster ontvangt

#### Instructies

# AANWIJZING

#### Let op: botsingsgevaar!

Wanneer de tastsysteembewaking is uitgeschakeld, voert de besturing geen botsingstest uit. U moet ervoor zorgen dat het tastsysteem zich op een veilige manier kan verplaatsen. Bij een verkeerd geselecteerde verplaatsingsrichting bestaat er botsingsgevaar!

Assen in de werkstand **Handmatig** voorzichtig verplaatsen

Wanneer de toets binnen 30 seconden een constant signaal levert, wordt de tastsysteembewaking vóór de het einde van de 30 seconden automatisch geactiveerd en wordt de foutmelding gewist.

#### 15.4 Vergelijking van offset en 3D-basisrotatie

Het volgende voorbeeld toont het verschil tussen beide mogelijkheden.

# Offset **3D-basisrotatie** Uitgangstoestand Uitgangstoestand

Digitale uitlezing:

- actuele positie
- **B** = 0
- **C** = 0

Referentiepunttabel:

- **SPB** = 0
- **B\_OFFS** = -30
- **C\_OFFS** = +0

Beweging in +Z in niet-gezwenkte toestand

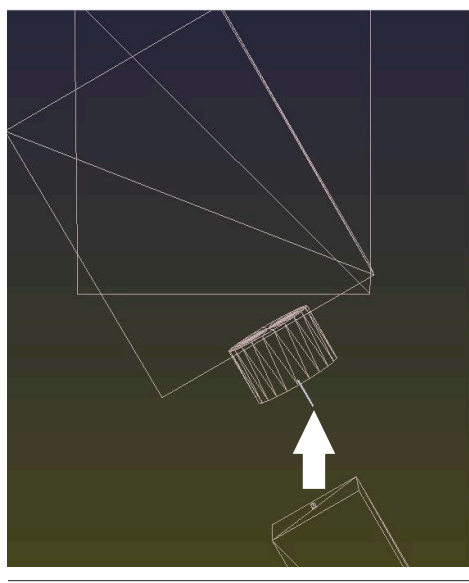

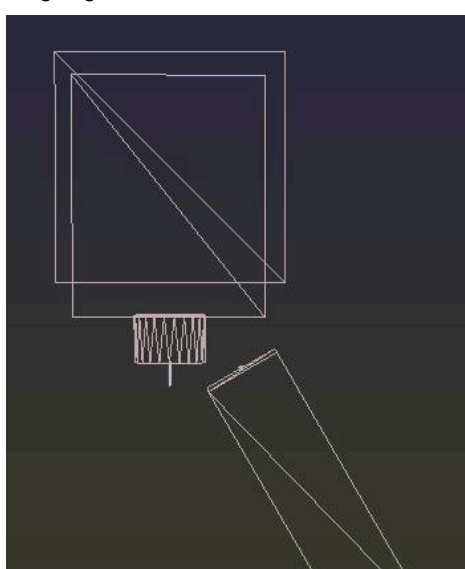

Digitale uitlezing:

- actuele positie
- **B** = 0
- **C** = 0

Referentiepunttabel:

- **SPB** = -30
- **B\_OFFS** = +0
- **C\_OFFS** = +0

Beweging in +Z in niet-gezwenkte toestand

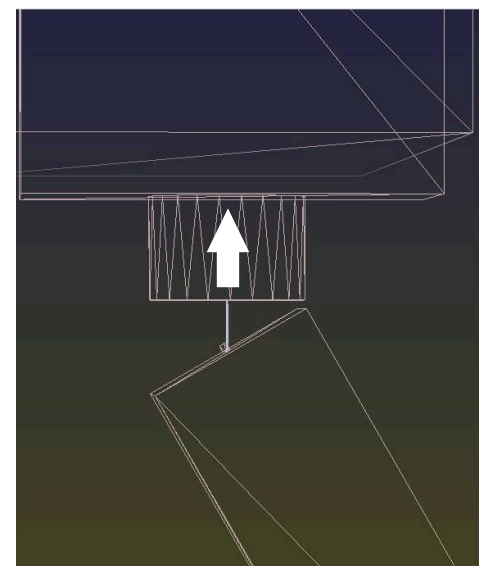

#### Offset

#### **3D-basisrotatie**

Beweging in +Z in gezwenkte toestand PLANE SPATIAL met SPA+0 SPB+0 SPC +0

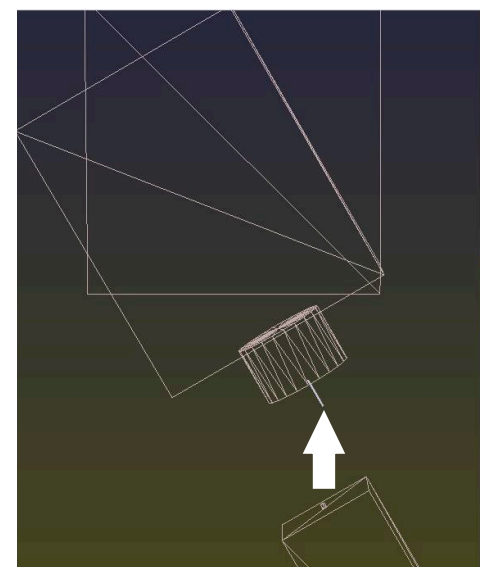

> De oriëntatie **is onjuist**!

Beweging in +Z in gezwenkte toestand PLANE SPATIAL met SPA+0 SPB+0 SPC +0

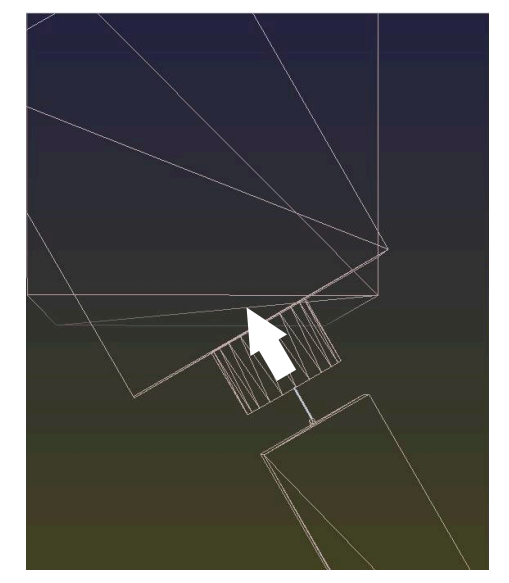

> De oriëntatie is juist!> De volgende bewerking is correct.

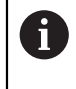

HEIDENHAIN adviseert het gebruik van de 3D-basisrotatie, omdat deze mogelijkheid flexibel te gebruiken is.

16

**Toepassing MDI** 

# Toepassing

In de toepassing **MDI** kunnen afzonderlijke NC-regels worden afgewerkt, zonder context van een NC-programma, bijvoorbeeld **PLANE RESET**. Wanneer u op de toets **NC-start** drukt, werkt de besturing de NC-regels afzonderlijk af.

U kunt ook geleidelijk een NC-programma maken. De besturing onthoudt modaal werkende programma-informatie.

#### Verwante onderwerpen

- NC-programma maken
   Meer informatie: gebruikershandboek programmeren en testen
- NC-programma uitvoeren
   Verdere informatie: "Programma-afloop", Pagina 343

# Functiebeschrijving

Wanneer u in de maateenheid mm programmeert, gebruikt de besturing standaard het NC-programma **\$mdi.h**. Wanneer u in de maateenheid inch programmeert, gebruikt de besturing het NC-programma **\$mdi\_inch.h**.

| Programma 📰 🤉                                         | ୦ ୬ ( <sup>2</sup> 📴 📴 100% ©୍ 🏟                                                                                                    |              |  |
|-------------------------------------------------------|----------------------------------------------------------------------------------------------------|--------------|--|
| 0 PGM MM                                              | TNC:\nc_prog\\$mdi.h                                                                                                    |              |  |
| 1 TEAL MILL_D10_ROUGH<br>2 TEAL TOUCH_PROBE<br>5 TEAL | 0 BEGIN PGM \$MDI MM<br>1 TOOL CALL "MILL_DI0_ROUGH" Z S12000 F10<br>2 TOOL CALL "TOUCH_PROBE" Z S75<br>3 FIXTURE SELECT "TNC:\nc_prog\nc_doc\Fix<br>4 FIXTURE RESET ALL<br>5 END PGM \$MDI MM | 000<br>ture: |  |

Werkgebied Programma in de toepassing MDI

De toepassing **MDI** biedt de volgende werkgebieden:

**GPS** (optie #44)

**Verdere informatie:** "Globale programma-instellingen GPS (optie #44)", Pagina 246

- Help
- Posities

Verdere informatie: "Werkgebied Posities", Pagina 93

Programma

Meer informatie: gebruikershandboek programmeren en testen

Simulatie

Meer informatie: gebruikershandboek programmeren en testen

Status

Verdere informatie: "Werkgebied Status", Pagina 101

Toetsenbord

**Verdere informatie:** "Beeldschermtoetsenbord van de besturingsbalk", Pagina 308

# Knoppen

De toepassing **MDI** bevat in de functiebalk de volgende knoppen:

| Кпор                    | Betekenis                                                                                                    |
|-------------------------|----------------------------------------------------------------------------------------------------|
| Klaartekst-editor       | Wanneer de schakelaar actief is, kunt u dialoogvensters bewerken. Wanneer de schakelaar gedeactiveerd is, kunt u bewerken in de teksteditor.            |
|                         | Meer informatie: gebruikershandboek programmeren en testen                                                                                              |
| NC-functie invoegen     | De besturing opent het venster <b>NC-functie invoegen</b> .                                                                                             |
|                         | Meer informatie: gebruikershandboek programmeren en testen                                                                                              |
| Q-info                  | De besturing opent het venster <b>Q-parameterlijst</b> waarin u de actuele waarden en beschrijvingen van de variabelen kunt bekijken en bewerken.       |
|                         | Meer informatie: gebruikershandboek programmeren en testen                                                                                              |
| GOTO regelnummer        | Een NC-regel voor het afwerken markeren, zonder rekening te houden met de vorige NC-regels                                                              |
|                         | Meer informatie: gebruikershandboek programmeren en testen                                                                                              |
| /                       | NC-regels met / markeren.                                                                                                    |
| Overspringen uit/aan    | Met <b>/</b> gemarkeerde NC-regels worden in de programma-afloop niet afgewerkt, zodra de schakelaar <b>/ overslaan</b> actief is.                      |
|                         | Meer informatie: gebruikershandboek programmeren en testen                                                                                              |
| / overslaan             | Wanneer de schakelaar actief is, werkt de besturing de met / gemarkeerde<br>Nc-regels niet af                                                           |
|                         | Meer informatie: gebruikershandboek programmeren en testen                                                                                              |
| ;<br>Commentaar uit/aan | U kunt voorafgaand aan de huidige NC-regel ; toevoegen of verwijderen.<br>Wanneer een NC-regel begint met ;, duidt dit erop dat het commentaar betreft. |
|                         | Meer informatie: gebruikershandboek programmeren en testen                                                                                              |
| FMAX                    | U activeert een aanzetbegrenzing en definieert de waarde.                                                                                               |
|                         | Verdere informatie: "Aanzetbegrenzing F MAX", Pagina 347                                                                                                |
| Bewerken                | De besturing opent het contextmenu.                                                                                                    |
|                         | Meer informatie: gebruikershandboek programmeren en testen                                                                                              |
| Interne stop            | Wanneer een NC-programma door een fout of een stop is onderbroken, activeert de besturing deze knop.                                                    |
|                         | Met deze knop kunt u de programma-afloop afbreken.                                                                                                    |
|                         | <b>Verdere informatie:</b> "Programma-afloop onderbreken, stoppen of afbreken",<br>Pagina 348                                                           |
| Programma terug-        | Wanneer u <b>Interne stop</b> selecteert, activeert de besturing deze knop.                                                                             |
| zetten                  | De besturing plaatst de cursor aan het begin van het programma en zet naast<br>de modaal werkende programma-informatie ook de programma-runtime terug.  |

# Modaal werkende programma-informatie

In de toepassing **MDI** moeten NC-regels altijd in de modus **Regel voor regel** worden afgewerkt. Wanneer de besturing een NC-regel heeft afgewerkt, geldt de programma-afloop als onderbroken.

**Verdere informatie:** "Programma-afloop onderbreken, stoppen of afbreken", Pagina 348

De besturing markeert de regelnummers van alle NC-regels die u achtereenvolgens hebt uitgevoerd, groen.

In dit geval slaat de besturing de volgende gegevens op:

- het laatst opgeroepen gereedschap
- actieve coördinatenomrekeningen (bijv. nulpuntverschuiving, rotatie, spiegeling)
- coördinaten van het laatst gedefinieerde cirkelmiddelpunt

# Instructies

# AANWIJZING

#### Let op: botsingsgevaar!

De besturing verliest door bepaalde handmatige interacties de modaal werkende programma-informatie en daardoor de zogenoemde contextreferentie. Nadat de contextreferentie verloren is gegaan, kunnen onverwachte en ongewenste bewegingen ontstaan. Tijdens de volgende bewerking bestaat er gevaar voor botsingen!

- De onderstaande interacties nalaten:
  - Cursorbeweging naar een andere NC-regel
  - Sprongfunctie **GOTO** naar een andere NC-regel
  - Bewerken van een NC-regel
  - Wijzigen van variabelewaarden met de van het venster **Q-parameterlijst**
  - Verandering van werkstand
- Contextreferentie door herhaling van de benodigde NC-regels terugzetten
- U kunt in de toepassing MDI NC-programma's stap voor stap maken en afwerken. Vervolgens kunt u met de functie Opslaan als de actuele inhoud onder een andere bestandsnaam opslaan.
- In de toepassing MDI zijn de volgende functies niet beschikbaar:
  - Oproep van een NC-programma met PGM CALL, SEL PGM en CALL SELECTED PGM
  - Programmatest in het werkgebied Simulatie
  - Functies Handmatig verplaatsen en Positie benaderen in de onderbroken programma-afloop
  - Functie Regelsprong

# Programma-afloop

# 17.1 Werkstand Programma-afloop

# 17.1.1 Basisprincipes

# Toepassing

Met behulp van de werkstand **Programma-afloop** kunt u werkstukken maken, waarbij de besturing bijvoorbeeld NC-programma's naar keuze doorlopend of regelgewijs afwerkt.

Pallettabellen werkt u ook in deze bedrijfsmodus af.

#### Verwante onderwerpen

- Afzonderlijke NC-regels afwerken in de toepassing MDI
  - Verdere informatie: "Toepassing MDI", Pagina 339
- NC-programma maken
   Meer informatie: gebruikershandboek programmeren en testen
- Pallettabellen

Meer informatie: gebruikershandboek programmeren en testen

# AANWIJZING

#### Let op, gevaar door gemanipuleerde gegevens!

Wanneer u NC-programma's direct van een netwerkstation of USBapparaat afwerkt, hebt u geen controle of het NC-programma is gewijzigd of gemanipuleerd. Bovendien kan de netwerksnelheid het afwerken van het NC-programma vertragen. Er kunnen ongewenste machinebewegingen en botsingen optreden.

▶ NC-programma en alle opgeroepen bestanden naar het station **TNC:** kopiëren

# Functiebeschrijving

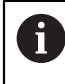

De volgende inhoud geldt ook voor pallettabellen en opdrachtenlijsten.

Wanneer u een NC-programma opnieuw hebt geselecteerd of volledig hebt uitgevoerd, staat de cursor aan het begin van het programma.

Wanneer u de bewerking bij een andere NC-regel start, moet u de NC-regel eerst met **Regelsprong** selecteren.

**Verdere informatie:** "Binnenkomst in het programma met regelsprong", Pagina 352

De besturing bewerkt NC-programma's standaard in de werkstand Automatische programma-afloop met de toets **NC-start**. in deze werkstand voert de besturing het NC-programma uit t/m het einde van het programma of tot een handmatige resp. geprogrammeerde onderbreking.

In de modus **Regel voor regel** start u elke NC-regel apart met de toets **NC-start**. De besturing toont de status van de uitvoering met het symbool **STIB** in het statusoverzicht.

Verdere informatie: "Statusoverzicht van de besturingsbalk", Pagina 99

De werkstand Programma-afloop biedt de volgende werkgebieden:

**GPS** (optie #44)

**Verdere informatie:** "Globale programma-instellingen GPS (optie #44)", Pagina 246

Posities

Verdere informatie: "Werkgebied Posities", Pagina 93

Programma

Meer informatie: gebruikershandboek programmeren en testen

Simulatie

Meer informatie: gebruikershandboek programmeren en testen

Status

Verdere informatie: "Werkgebied Status", Pagina 101

Procesbewaking

Meer informatie: gebruikershandboek programmeren en testen

Als u een pallettabel opent, toont de besturing het werkgebied **Opdrachtenlijst**. Deze werkgebieden kunt u niet wijzigen.

Meer informatie: gebruikershandboek programmeren en testen

# Symbolen en knoppen

De werkstand **Programma-afloop** bevat de volgende symbolen en knoppen:

| Symbool of knop       | Betekenis                                                                                                    |
|-----------------------|----------------------------------------------------------------------------------------------------|
| <u>ר</u>              | Bestand openen                                                                                                    |
|                       | Met <b>Bestand openen</b> kunt u een bestand openen, bijvoorbeeld een NC-programma.                                                                  |
|                       | Wanneer u een nieuw bestand opent, sluit de besturing het op dat moment geselecteerde bestand.                                                       |
| <b>-</b>              | Uitvoeringscursor                                                                                                    |
|                       | De uitvoeringscursor toont welke NC-regel op dat moment wordt afgewerkt of voor afwerking is gemarkeerd.                                             |
| Regel voor regel      | Wanneer de schakelaar actief is, start u de bewerking van elke NC-regel afzon-<br>derlijk met de toets <b>NC-start</b> .                             |
|                       | Als de modus regel voor regel actief is, verandert het symbool van de werkstand in de besturingsbalk.                                                |
| Q-info                | De besturing opent het venster <b>Q-parameterlijst</b> waarin u de actuele waarden<br>en beschrijvingen van de variabelen kunt bekijken en bewerken. |
|                       | Meer informatie: gebruikershandboek programmeren en testen                                                                                           |
| Correctietabellen     | De besturing opent een keuzemenu met de volgende tabellen:                                                                                           |
|                       | = D                                                                                                    |
|                       | T-CS                                                                                                    |
|                       | WPL-CS                                                                                                    |
|                       | Verdere informatie: "Correcties tijdens de programma-afloop", Pagina 361                                                                             |
| FMAX                  | U activeert een aanzetbegrenzing en definieert de waarde.                                                                                            |
|                       | Verdere informatie: "Aanzetbegrenzing F MAX", Pagina 347                                                                                             |
| GOTO cursor           | De besturing markeert de op dat moment geselecteerde tabelregel voor de afwerking.                                                                   |
|                       | Alleen bij geopende pallettabel actief (optie #22)                                                                                                   |
|                       | Meer informatie: gebruikershandboek programmeren en testen                                                                                           |
| / overslaan           | Wanneer de schakelaar actief is, werkt de besturing de met / gemarkeerde<br>Nc-regels niet af                                                        |
|                       | Meer informatie: gebruikershandboek programmeren en testen                                                                                           |
| Stop bij M1           | Wanneer de schakelaar actief is, stopt de besturing de afwerking bij de volgen-<br>de NC-regel met <b>M1</b> .                                       |
|                       | Meer informatie: gebruikershandboek programmeren en testen                                                                                           |
| GOTO regelnummer      | Een NC-regel voor het afwerken markeren, zonder rekening te houden met de vorige NC-regels                                                           |
|                       | Meer informatie: gebruikershandboek programmeren en testen                                                                                           |
| Handmatig verplaatsen | Tijdens een onderbreking van de programma-afloop kunt u de assen handma-<br>tig verplaatsen.                                                         |
|                       | Wanneer <b>Handmatig verplaatsen</b> actief is, verandert het symbool van de werkstand in de besturingsbalk.                                         |
|                       | <b>Verdere informatie:</b> "Handmatig verplaatsen tijdens een onderbreking", Pagina 351                                                              |
| Bewerken              | Als de schakelaar actief is, kunt u de pallettabel bewerken.                                                                                         |
|                       | Alleen bij geopende pallettabel actief                                                                                                    |
|                       | Meer informatie: gebruikershandboek programmeren en testen                                                                                           |

| Symbool of knop     | Betekenis                                                                                                    |
|---------------------|----------------------------------------------------------------------------------------------------|
| 3D ROT              | Tijdens een onderbreking van de programma-afloop bij gezwenkt bewerkings-<br>vlak kunnen de assen handmatig worden verplaatst (optie #8).              |
|                     | <b>Verdere informatie:</b> "Handmatig verplaatsen tijdens een onderbreking",<br>Pagina 351                                                             |
| Positie benaderen   | Opnieuw benaderen van de contour na het handmatig verplaatsen van de machine-assen tijdens een onderbreking                                            |
|                     | Verdere informatie: "Opnieuw benaderen van de contour", Pagina 359                                                                                     |
| Regelsprong         | Met de functie <b>Regelsprong</b> kunt u de bewerking starten vanaf een willekeurige NC-regel.                                                         |
|                     | De besturing houdt rekenkundig met het NC-programma rekening tot aan deze<br>NC-regel, bijvoorbeeld of de spil met <b>M3</b> is ingeschakeld.          |
|                     | <b>Verdere informatie:</b> "Binnenkomst in het programma met regelsprong",<br>Pagina 352                                                               |
| Openen in de editor | De besturing opent het NC-programma in de werkstand <b>Programmeren</b> .<br>Alleen bij geopend NC-programma actief                                    |
|                     | Meer informatie: gebruikershandboek programmeren en testen                                                                                             |
| Interne stop        | Wanneer een NC-programma door een fout of een stop is onderbroken, activeert de besturing deze knop.                                                   |
|                     | Met deze knop kunt u de programma-afloop afbreken.                                                                                                    |
| Programma terug-    | Wanneer u Interne stop selecteert, activeert de besturing deze knop.                                                                                   |
| zetten              | De besturing plaatst de cursor aan het begin van het programma en zet naast<br>de modaal werkende programma-informatie ook de programma-runtime terug. |

#### Aanzetbegrenzing F MAX

Met de knop **F MAX** kunt u de aanzetsnelheid voor alle werkstanden reduceren. De reductie geldt voor alle ijlgang- en aanzetbewegingen. De door u ingevoerde waarde blijft na een herstart actief.

De knop **FMAX** is in de toepassing **MDI** en in de werkstand **Programmeren** beschikbaar.

Wanneer u de knop **FMAX** in de functiebalk selecteert, opent de besturing het venster **Aanzet + FMAX**.

Wanneer een aanzetbegrenzing actief is, laat de besturing de knop **FMAX** in kleur oplichten en toont de gedefinieerde waarde.

U deactiveert de aanzetbegrenzing door in het venster **Aanzet + FMAX** de waarde 0 in te voeren.

#### Programma-afloop onderbreken, stoppen of afbreken

De programma-afloop kan op verschillende manieren worden gestopt:

- Programma-afloop onderbreken, bijv. met de additionele functie MO
- Programma-afloop stoppen, bijv. met de toets NC-stop
- Programma-afloop afbreken, bijvoorbeeld met de toets NC-stop en de knop Interne stop
- Programma-afloop beëindigen, bijv. met de additionele functies M2 of M30

De besturing breekt bij belangrijke fouten de programma-afloop automatisch af, bijv. bij een cyclusoproep met stilstaande spil.

**Verdere informatie:** "Meldingsmenu van de informatiebalk", Pagina 311 Wanneer in de modus **Regel voor regel** of de toepassing **MDI** wordt afgewerkt, gaat de besturing na elke afgewerkte NC-regel naar de onderbroken toestand.

De besturing toont de actuele toestand van de programma-afloop met het symbool **STIB**.

**Verdere informatie:** "Statusoverzicht van de besturingsbalk", Pagina 99 In onderbroken of afgebroken toestand kunt u bijvoorbeeld de volgende functies uitvoeren:

- Werkstand selecteren
- Assen handmatig verplaatsen
- Q-parameter met behulp van de functie Q INFO controleren en evt. wijzigen
- Instelling voor de met M1 geprogrammeerde optionele onderbreking wijzigen
- Instelling voor het met / geprogrammeerde overslaan van NC-regels wijzigen

# AANWIJZING

#### Let op: botsingsgevaar!

De besturing verliest door bepaalde handmatige interacties de modaal werkende programma-informatie en daardoor de zogenoemde contextreferentie. Nadat de contextreferentie verloren is gegaan, kunnen onverwachte en ongewenste bewegingen ontstaan. Tijdens de volgende bewerking bestaat er gevaar voor botsingen!

- De onderstaande interacties nalaten:
  - Cursorbeweging naar een andere NC-regel
  - Sprongfunctie **GOTO** naar een andere NC-regel
  - Bewerken van een NC-regel
  - Wijzigen van variabelewaarden met de van het venster Q-parameterlijst
  - Verandering van werkstand
- Contextreferentie door herhaling van de benodigde NC-regels terugzetten

#### Geprogrammeerde onderbrekingen

Onderbrekingen kunnen direct in het NC-programma worden vastgelegd. De besturing onderbreekt de programma-afloop in de NC-regel die een van de onderstaande gegevens bevat:

- geprogrammeerde stop STOP (met en zonder additionele functie)
- geprogrammeerde stop MO
- voorwaardelijke stop M1

 $(\mathbf{O})$ 

#### Raadpleeg uw machinehandboek!

De additionele functie **M6** kan eveneens leiden tot een onderbreking van de programma-afloop. De machinefabrikant legt de functieomvang van de additionele functie vast.

#### Programma-uitvoering voortzetten

Na een stop met de toets **NC-stop** of een geprogrammeerde onderbreking kunt u de programma-afloop met de toets **NC-start** voortzetten.

Na een programmaonderbreking met **Interne stop** moet u de programmaafloop aan het begin van het NC-programma beginnen of de functie **Regelsprong** gebruiken.

Na een onderbreking van de programma-afloop in een subprogramma of herhaling van een programmadeel moet u de functie **Regelsprong** gebruiken om opnieuw te kunnen beginnen.

**Verdere informatie:** "Binnenkomst in het programma met regelsprong", Pagina 352

#### Modaal werkende programma-informatie

De besturing slaat bij een onderbreking van de programma-afloop de volgende gegevens op:

- het laatst opgeroepen gereedschap
- actieve coördinatenomrekeningen (bijv. nulpuntverschuiving, rotatie, spiegeling)
- coördinaten van het laatst gedefinieerde cirkelmiddelpunt

De besturing gebruikt de gegevens voor het opnieuw benaderen van de contour met de knop **Positie benaderen**.

Verdere informatie: "Opnieuw benaderen van de contour", Pagina 359

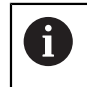

De opgeslagen gegevens blijven tot het resetten actief, bijv. door een programmakeuze.

#### Instructies

# AANWIJZING

#### Let op: botsingsgevaar!

Door het afbreken van het programma, handmatige ingrepen of ontbrekend terugzetten van NC-functies en transformaties kan de besturing onverwachte of ongewenste bewegingen uitvoeren. Dit kan tot beschadiging van het werkstuk of tot een botsing leiden.

- Alle geprogrammeerde NC-functies en transformaties binnen het NC-programma weer opheffen
- Simulatie uitvoeren voordat u een NC-programma uitvoert
- De algemene en de additionele statusweergave op actieve NC-functies en transformaties controleren, bijvoorbeeld actieve basisrotatie, voordat u een NC-programma uitvoert
- ▶ NC-programma's voorzichtig en in de modus Regel voor regel starten

# AANWIJZING

#### Let op: botsingsgevaar!

De TNC7 ondersteunt met NC-software 81762x-16 geen ISO-programmering. Tijdens de afwerking bestaat er door de ontbrekende ondersteuning gevaar voor botsingen.

- Gebruik uitsluitend klaartekst-NC-programma's.
- De besturing markeert in de werkstand Programma-afloop actieve bestanden met de status M, bijvoorbeeld een geselecteerd NC-programma of tabellen.
   Wanneer u zo'n bestand in een andere werkstand opent, toont de besturing de status in het tabblad van de toepassingsbalk.
- De besturing controleert vóór het verplaatsen van een as of het gedefinieerde toerental is bereikt. Bij positioneerregels met aanzet FMAX controleert de besturing het toerental niet.
- Tijdens de programma-afloop kunt u de aanzet en het spiltoerental met de potentiometer wijzigen.
- Als u tijdens een onderbreking van de programma-afloop het referentiepunt van het werkstuk wijzigt, moet u de NC-regel voor voortzetting opnieuw selecteren.

**Verdere informatie:** "Binnenkomst in het programma met regelsprong", Pagina 352

- HEIDENHAIN adviseert na elke gereedschapsoproep de spil met M3 of M4 in te schakelen. Hierdoor worden problemen bij de programma-afloop, bijvoorbeeld bij het starten na een onderbreking, voorkomen.
- De instellingen in het werkgebied GPS hebben invloed op de programma-afloop, bijvoorbeeld Handwiel-override (optie #44).

**Verdere informatie:** "Globale programma-instellingen GPS (optie #44)", Pagina 246

# Definities

| Afkorting                                  | Definitie                      |
|--------------------------------------------|--------------------------------|
| <b>GPS</b> (global<br>program<br>settings) | Globale programma-instellingen |
| ACC (active chatter control)               | Actieve chatter-onderdrukking  |

# 17.1.2 Handmatig verplaatsen tijdens een onderbreking

#### Toepassing

Tijdens een onderbreking van de programma-afloop kunt u de machine-assen handmatig verplaatsen.

Met het venster **Bewerkingsvlak zwenken (3D ROT)** kunt u selecteren in welk referentiesysteem u de assen verplaatst (optie #8).

#### Verwante onderwerpen

- Machine-assen handmatig verplaatsen
   Verdere informatie: "Machineassen verplaatsen", Pagina 134
- Bewerkingsvlak handmatig zwenken (optie #8)

Meer informatie: gebruikershandboek programmeren en testen

# Functiebeschrijving

Wanneer u de functie **Handmatig verplaatsen** selecteert, kunt u met de astoetsen van de besturing verplaatsen.

Verdere informatie: "Assen met de astoetsen verplaatsen", Pagina 134

U kunt in het venster **Bewerkingsvlak zwenken (3D ROT)** de volgende mogelijkheden selecteren:

| Symbool  | Functie               | Betekenis                                                                      |
|----------|-----------------------|--------------------------------------------------------------------------------|
|          | M-CS-machine          | In het machinecoördinatensysteem M-CS verplaatsen                              |
|          |                       | Verdere informatie: "Machinecoördinatensysteem M-CS", Pagina 187               |
| ₩.       | W-CS-werkstuk         | In het werkstukcoördinatensysteem <b>W-CS</b> verplaat-<br>sen                 |
|          |                       | Verdere informatie: "Werkstukcoördinatensysteem W-CS", Pagina 191              |
| <b>*</b> | WPL-CS-bewerkingsvlak | In het bewerkingsvlak-coördinatensysteem <b>WPL-CS</b> verplaatsen             |
|          |                       | Verdere informatie: "Bewerkingsvlakcoördinatensys-<br>teem WPL-CS", Pagina 194 |
| *        | T-CS-gereedschap      | In het gereedschapscoördinatensysteem <b>T-CS</b> verplaatsen                  |
|          |                       | Verdere informatie: "Bewerkingsvlakcoördinatensys-<br>teem WPL-CS", Pagina 194 |

Als u een van deze functies selecteert, toont de besturing het bijbehorende symbool in het werkgebied **Posities**. Op de knop **3D ROT** toont de besturing bovendien het actieve coördinatensysteem.

Wanneer **Handmatig verplaatsen** actief is, verandert het symbool van de werkstand in de besturingsbalk.

#### Instructies

# AANWIJZING

#### Let op: botsingsgevaar!

Tijdens een onderbreking van de programma-afloop, kunt u de assen handmatig verplaatsen, bijv. voor het terugtrekken uit een boring bij gezwenkt bewerkingvlak. Bij verkeerde **3D ROT**-instelling bestaat er gevaar voor botsingen!

- Bij voorkeur de functie **T-CS** gebruiken
- ► Geringe aanzet gebruiken
- Bij sommige machines moet u in de functie Handmatig verplaatsen de astoetsen met de toets NC-start vrijgeven.
   Raadpleeg uw machinehandboek!

# 17.1.3 Binnenkomst in het programma met regelsprong

# Toepassing

Met de functie **REGEL SPRONG** kunt u een NC-programma vanaf een vrij selecteerbare regel afwerken. De werkstukbewerking tot aan deze NC-regel wordt door de besturing meeberekend. De besturing schakelt bijvoorbeeld vóór de start de spil in.

#### Verwante onderwerpen

- NC-programma maken
   Meer informatie: gebruikershandboek programmeren en testen
- Pallettabellen en opdrachtenlijsten
   Meer informatie: gebruikershandboek programmeren en testen

#### Voorwaarde

Functie vrijgegeven door machinefabrikant
 De machinefabrikant moet de functie **Regelsprong** vrijgeven en configureren.

#### Functiebeschrijving

Als het NC-programma onder onderstaande omstandigheden is afgebroken, slaat de besturing het onderbrekingspunt op:

- Knop Interne stop
- Noodstop
- Stroomuitval

Wanneer de besturing bij het herstarten een opgeslagen onderbrekingspunt vindt, geeft de besturing een melding. U kunt de regelsprong dan direct uitvoeren op de plaats van de onderbreking. De besturing toont de melding bij de eerste omschakeling naar de werkstand **Programma-afloop**.

U kunt de regelsprong op de volgende manieren uitvoeren:

Regelsprong in hoofdprogramma, evt. met herhalingen

Verdere informatie: "Eenvoudige regelsprong uitvoeren", Pagina 355

- Regelsprong uit meerdere stappen in subprogramma's en tastsysteemcycli
   Verdere informatie: "Regelsprong in meerdere stappen uitvoeren", Pagina 356
- Regelsprong in puntentabellen

Verdere informatie: "Regelsprong in puntentabellen", Pagina 357

Regelsprong in palletprogramma's

Verdere informatie: "Regelsprong in pallettabellen", Pagina 358

De besturing zet aan het begin van de regelsprong alle gegevens terug zoals bij een nieuwe selectie van een NC-programma. Tijdens de regelsprong kunt u de modus **Regel voor regel** activeren en deactiveren.

# Venster Regelsprong

| Regelsprong                          |                        | ×               |
|--------------------------------------|------------------------|-----------------|
| Programma                            | TNC:\nc_prog\nc_doc\Ba | auteile_compr 🔻 |
| Regelnummer                          | 1 Q                    |                 |
| Herhalingen                          | 1                      |                 |
| Laatste programma                    | TNC:\nc_prog\nc_doc\Ba | auteile_compone |
| Laatste regel                        | 1                      | Laatste sele    |
| <ul> <li>Punten-tabel</li> </ul>     |                        |                 |
| Bestandsnaam                         |                        | D               |
| Puntnummer                           |                        |                 |
| Druk op de toets NC-st<br>bevestigen | art om de invoer te    | Afbreken        |

Venster **Regelsprong** met opgeslagen onderbrekingspunt en geopend gedeelte **Punten-tabel** 

Het venster **Regelsprong** bevat de volgende inhoud:

| Regel                | Betekenis                                                                                                    |
|----------------------|----------------------------------------------------------------------------------------------------|
| Palletnummer         | Regelnummer van de pallettabel                                                                               |
| Programma            | Bestandstype van het actieve NC-programma                                                                    |
| Regelnummer          | Nummer van de NC-regel vanaf waar de programma-afloop<br>start                                               |
|                      | Met het symbool <b>Selectie</b> kunt u de NC-regel in het<br>NC-programma selecteren.                        |
| Herhalingen          | Wanneer de NC-regel in een herhaling van een programmadeel<br>staat, nummer van de herhaling bij binnenkomst |
| Laatste pallet-      | Actief palletnummer op het tijdstip van de onderbreking                                                      |
| nummer               | U kunt het onderbrekingspunt selecteren met de knop<br><b>Laatste selecteren</b> .                           |
| Laatste<br>programma | Pad van het actieve NC-programma op het tijdstip van de onderbreking                                         |
|                      | U kunt het onderbrekingspunt selecteren met de knop<br><b>Laatste selecteren</b> .                           |
| Laatste regel        | Nummer van de actieve NC-regel op het tijdstip van de onder-<br>breking                                      |
|                      | U kunt het onderbrekingspunt selecteren met de knop<br><b>Laatste selecteren</b> .                           |
| Point file           | Pad van de puntentabel                                                                                       |
|                      | In het gedeelte Punten-tabel                                                                                 |
| Puntnummer           | Regels van de puntentabel                                                                                    |
|                      | In het gedeelte <b>Punten-tabel</b>                                                                          |

#### Eenvoudige regelsprong uitvoeren

U kunt als volgt met een eenvoudige regelsprong naar het NC-programma gaan:

- Werkstand Programma-afloop selecteren -Regelsprong selecteren Regelsprong > De besturing opent het venster **Regelsprong**. De velden Programma, Regelnummer en Herhalingen zijn met de actuele waarden gevuld. Zo nodig Programma invoeren Regelnummer invoeren Zo nodig Herhalingen invoeren Indien nodig met Laatste selecteren van een opgeslagen Laatste sele ... onderbrekingspunt starten Toets NC-start indrukken De besturing start de regelsprong en rekent tot en met de > ingevoerde NC-regel. > Als u de machinestatus hebt gewijzigd, toont de besturing het venster Machine status herstellen. Toets NC-start indrukken De besturing herstelt de machinestatus, bijvoorbeeld TOOL > CALL of additionele functies. Als u de asposities hebt gewijzigd, toont de besturing het venster Opnieuw benaderen asvolgorde: Toets **NC-start** indrukken ► De besturing verplaatst in de aangegeven benaderingslogica > naar de vereiste posities. U kunt de assen ook afzonderlijk in de zelf Ĭ geselecteerde volgorde positioneren. Verdere informatie: "Assen in zelf gekozen volgorde benaderen", Pagina 360
  - Toets NC-start indrukken
  - > De besturing werkt het NC-programma verder af.

# Regelsprong in meerdere stappen uitvoeren

U gebruikt de regelsprong uit meerdere stappen bijvoorbeeld als u een subprogramma voortzet dat meermaals wordt opgeroepen. Daarbij springt u eerst naar de gewenste subprogramma-oproep en gaat u dan verder met de regelsprong. Dezelfde werkwijze gebruikt u bij opgeroepen NC-programma's.

U kunt met een regelsprong uit meerdere stappen als volgt het NC-programma voortzetten:

| -                          | <ul> <li>Werkstand Programma-afloop selecteren</li> </ul>                                                                                                    |
|----------------------------|----------------------------------------------------------------------------------------------------|
| Regelsprong                | Regelsprong selecteren                                                                                                    |
| ngooprong                  | De besturing opent het venster <b>Regelsprong</b> . De velden<br><b>Programma</b> , <b>Regelnummer</b> en <b>Herhalingen</b> zijn met de<br>actuele waarden gevuld. |
|                            | <ul> <li>Voer de regelsprong naar de eerste positie voor voortzetting<br/>uit.</li> </ul>                                                                           |
|                            | <b>Verdere informatie:</b> "Eenvoudige regelsprong uitvoeren",<br>Pagina 355                                                                                        |
| Regel voor regel           | <ul> <li>Eventueel schakelaar Regel voor regel activeren</li> </ul>                                                                                                 |
|                            | <ul> <li>Eventueel met toets NC-start afzonderlijke NC-regels afwerken</li> </ul>                                                                                   |
| Regelsprong<br>voortzetten | <ul> <li>Regelsprong voortzetten selecteren</li> </ul>                                                                                                    |
|                            | <ul> <li>NC-regel voor binnenkomst definiëren</li> </ul>                                                                                                    |
| f T⁺↓                      | Toets NC-start indrukken                                                                                                    |
|                            | <ul> <li>De besturing start de regelsprong en rekent tot en met de<br/>ingevoerde NC-regel.</li> </ul>                                                              |
|                            | <ul> <li>Als u de machinestatus hebt gewijzigd, toont de besturing het<br/>venster Machine status herstellen.</li> </ul>                                            |
| t_T↓                       | Toets NC-start indrukken                                                                                                    |
|                            | <ul> <li>De besturing herstelt de machinestatus, bijvoorbeeld TOOL</li> <li>CALL of additionele functies.</li> </ul>                                                |
|                            | <ul> <li>Als u de asposities hebt gewijzigd, toont de besturing het<br/>venster Opnieuw benaderen asvolgorde:.</li> </ul>                                           |
|                            | Toets NC-start indrukken                                                                                                    |
|                            | <ul> <li>De besturing verplaatst in de aangegeven benaderingslogica<br/>naar de vereiste posities.</li> </ul>                                                       |
|                            | U kunt de assen ook afzonderlijk in de zelf geselecteerde volgorde positioneren.                                                                                    |
|                            | <b>Verdere informatie:</b> "Assen in zelf gekozen volgorde benaderen", Pagina 360                                                                                   |
| Regelsprong<br>voortzetten | Eventueel <b>Regelsprong voortzetten</b> opnieuw selecteren                                                                                                    |
|                            | <ul> <li>Stappen herhalen</li> </ul>                                                                                                    |
|                            | Toets NC-start indrukken                                                                                                    |
|                            | <ul> <li>De besturing werkt het NC-programma verder af.</li> </ul>                                                                                                  |

#### **Regelsprong in puntentabellen**

U kunt als volgt een puntentabel openen:

Werkstand Programma-afloop selecteren -Regelsprong selecteren Regelsprong > De besturing opent het venster **Regelsprong**. De velden Programma, Regelnummer en Herhalingen zijn met de actuele waarden gevuld. Punten-tabel selecteren De besturing opent het gedeelte Punten-tabel. Bij Point file het pad van de puntentabel invoeren Bij **Puntnummer** het regelnummer van de puntentabel voor openen selecteren Toets NC-start indrukken t I > De besturing start de regelsprong en rekent tot en met de ingevoerde NC-regel. > Als u de machinestatus hebt gewijzigd, toont de besturing het venster Machine status herstellen. Toets NC-start indrukken > De besturing herstelt de machinestatus, bijvoorbeeld **TOOL** CALL of additionele functies. > Als u de asposities hebt gewijzigd, toont de besturing het venster Opnieuw benaderen asvolgorde: Toets **NC-start** indrukken ► £⊒} De besturing verplaatst in de aangegeven benaderingslogica > naar de vereiste posities. U kunt de assen ook afzonderlijk in de zelf Ĭ geselecteerde volgorde positioneren. Verdere informatie: "Assen in zelf gekozen volgorde benaderen", Pagina 360

Wanneer u met de regelsprong in een puntenpatroon wilt openen, gaat u ook zo te werk. Definieer in het veld **Puntnummer** het gewenste punt voor het openen. De eerste punt in het puntenpatroon heeft het nummer 0.

Meer informatie: Gebruikershandleiding bewerkingscycli

**i** ]

# Regelsprong in pallettabellen

U kunt als volgt een pallettabel openen:

Werkstand Programma-afloop selecteren -Regelsprong selecteren Regelsprong De besturing opent het venster Regelsprong. Bij **Palletnummer** het regelnummer van de pallettabel invoeren Zo nodig Programma invoeren Regelnummer invoeren Zo nodig Herhalingen invoeren Indien nodig met Laatste selecteren van een opgeslagen ► Laatste sele... onderbrekingspunt starten Toets **NC-start** indrukken > De besturing start de regelsprong en rekent tot en met de ingevoerde NC-regel. venster Machine status herstellen. Toets **NC-start** indrukken > De besturing herstelt de machinestatus, bijvoorbeeld **TOOL** CALL of additionele functies. Als u de asposities hebt gewijzigd, toont de besturing het venster Opnieuw benaderen asvolgorde: Toets NC-start indrukken De besturing verplaatst in de aangegeven benaderingslogica > naar de vereiste posities. U kunt de assen ook afzonderlijk in de zelf Ĭ geselecteerde volgorde positioneren. Verdere informatie: "Assen in zelf gekozen volgorde benaderen", Pagina 360

Wanneer de programma-afloop van een pallettabel is afgebroken, biedt de besturing de laatst geselecteerde NC-regel van het laatst bewerkte NC-programma als onderbrekingspunt.

- > Als u de machinestatus hebt gewijzigd, toont de besturing het

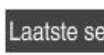

A

#### Instructies

# AANWIJZING

#### Let op: botsingsgevaar!

Wanneer u in de programma-afloop met behulp van **de GOTO**-functie een NC-regel selecteert en aansluitend het NC-programma uitvoert, negeert de besturing alle eerder geprogrammeerde NC-functies, bijvoorbeeld Transformaties. Daardoor bestaat er tijdens de daaropvolgende bewerking gevaar voor botsingen!

- Gebruik **GOTO** alleen bij het programmeren en testen van NC-programma's.
- Bij het uitvoeren van NC-programma's alleen gebruikmaken van **Regelsprong**

# AANWIJZING

#### Let op: botsingsgevaar!

De functie **Regelsprong** slaat de geprogrammeerde tastsysteemcycli over. Daardoor bevatten de resultaatparameters geen of mogelijk verkeerde waarden. Wanneer de volgende bewerking de resultaatparameters gebruikt, bestaat er gevaar voor botsingen!

Functie **Regelsprong** in meerdere stappen uitvoeren

- De besturing biedt alleen de dialogen in het aparte venster aan die bij de afloop nodig zijn.
- De functie **Regelsprong** vindt altijd werkstukgeoriënteerd plaats, ook wanneer u een gereedschapsgeoriënteerde bewerking hebt gedefinieerd. Na de regelsprong werkt de besturing weer volgens de geselecteerde bewerkingsmethode.

Meer informatie: gebruikershandboek programmeren en testen

 De besturing toont het aantal herhalingen ook na een interne stop in het tabblad LBL van het werkgebied Status.

Verdere informatie: "Tabblad LBL", Pagina 106

De functie **Regelsprong** mag niet samen met de volgende functies worden gebruikt:

Tastsysteemcycli 0, 1, 3 en 4 tijdens de zoekfase van de regelsprong

HEIDENHAIN adviseert na elke gereedschapsoproep de spil met M3 of M4 in te schakelen. Hierdoor worden problemen bij de programma-afloop, bijvoorbeeld bij het starten na een onderbreking, voorkomen.

#### 17.1.4 Opnieuw benaderen van de contour

#### Toepassing

Met de functie **POSITIE BENADEREN** verplaatst de besturing het gereedschap in de volgende situaties naar de werkstukcontour:

- Opnieuw benaderen na het verplaatsen van de machine-assen tijdens een onderbreking die zonder INTERNE STOP is uitgevoerd
- Opnieuw benaderen bij een regelsprong, bijv. na een onderbreking met INTERNE STOP
- Als de positie van een as na het openen van de regelkring tijdens een programma-onderbreking is veranderd (afhankelijk van de machine)

#### Verwante onderwerpen

- Handmatig verplaatsen bij programma-onderbrekingen Verdere informatie: "Handmatig verplaatsen tijdens een onderbreking", Pagina 351
- Functie Regelsprong Verdere informatie: "Binnenkomst in het programma met regelsprong", Pagina 352

# Functiebeschrijving

Als u de knop Handmatig verplaatsen hebt geselecteerd, verandert de tekst van deze knop in Positie benaderen.

Wanneer u Positie benaderen selecteert, opent de besturing het venster Opnieuw benaderen asvolgorde:

#### Venster Opnieuw benaderen asvolgorde:

| ei A Hestweg | Actueel  | [    |   |                  | benaderen   |  |
|--------------|----------|------|---|------------------|-------------|--|
|              |          |      | х | Benad.logica     | asvolgorde: |  |
| -666.220     | 366.220  | -300 | Y |                  |             |  |
| -1389.999    | 1489.999 | 100  | Z |                  |             |  |
| 99           | 1489.9   | 100  | Z | liikusses met NG |             |  |

Venster Opnieuw benaderen asvolgorde:

De besturing toont in het venster Opnieuw benaderen asvolgorde: alle assen die zich nog niet op de juiste positie voor de programma-afloop bevinden.

De besturing biedt een benaderingslogica voor de volgorde van de verplaatsingen. Wanneer het gereedschap in de gereedschapsas onder de startpunt staat, biedt de besturing de gereedschapsas als eerste verplaatsingsrichting aan. U kunt de assen ook in zelf gekozen volgorde verplaatsen.

Verdere informatie: "Assen in zelf gekozen volgorde benaderen", Pagina 360 Wanneer handmatige assen bij het opnieuw benaderen betrokken zijn, toont de besturing geen benaderingslogica. Zodra u de handmatige as correct hebt gepositioneerd, biedt de besturing voor de overige assen een benaderingslogica.

Verdere informatie: "Handmatige assen benaderen", Pagina 361

# Assen in zelf gekozen volgorde benaderen

U kunt de assen als volgt in zelf gekozen volgorde benaderen:

- Positie benaderen

- Positie benaderen selecteren

Gewenste as selecteren, bijvoorbeeld X

> De besturing toont het venster **Opnieuw benaderen** asvolgorde: en de te verplaatsen assen.

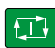

- Toets NC-start indrukken
- > De besturing verplaatst de as naar de vereiste positie.
- > Wanneer de as op de juiste positie staat, toont de besturing bij Doel een vinkje.
- Resterende assen positioneren
- > Wanneer alle assen op de juiste positie staan, sluit de besturing het venster.
#### Handmatige assen benaderen

U kunt de handmatige assen als volgt benaderen:

Positie benaderen

- Positie benaderen selecteren
- > De besturing toont het venster **Opnieuw benaderen asvolgorde:** en de te verplaatsen assen.
- Handmatige as selecteren, bijvoorbeeld W
- Handmatige as op de in het venster getoonde waarde positioneren
- > Wanneer een handmatige as met meetsysteem de positie bereikt, verwijdert de besturing automatisch de waarde.
- As op positie selecteren
- > De besturing slaat de positie op.

### Definitie

#### Handmatige as

Handmatige assen zijn niet-aangedreven assen die de operator moet positioneren.

## 17.2 Correcties tijdens de programma-afloop

#### Toepassing

U kunt tijdens de programma-afloop de geselecteerde correctietabellen en de actieve nulpunttabel openen en de waarden wijzigen.

#### Verwante onderwerpen

- Correctietabellen gebruiken
   Meer informatie: gebruikershandboek programmeren en testen
- Correctietabellen in het NC-programma bewerken
   Meer informatie: gebruikershandboek programmeren en testen
- Inhoud en maken van correctietabellen
   Meer informatie: gebruikershandboek programmeren en testen
- Inhoud en maken van een nulpunttabel
   Meer informatie: gebruikershandboek programmeren en testen
- Nulpunttabel in het NC-programma selecteren
   Meer informatie: gebruikershandboek programmeren en testen

### Functiebeschrijving

De besturing opent de geselecteerde tabellen in de werkstand **Tabellen**. De gewijzigde waarden zijn pas actief nadat de correctie of het nulpunt opnieuw is geactiveerd.

## 17.2.1 Tabellen uit de werkstand Programma-afloop openen

U opent als volgt de correctietabellen vanuit de werkstand Programma-afloop:

- Correctietabellen
- Correctietabellen selecteren
- > De besturing opent een keuzemenu.
- Gewenste tabel selecteren
  - D: nulpunttabel
  - T-CS: correctietabel \*.tco
  - WPL-CS: correctietabel \*.wco
- De besturing opent de geselecteerde tabel in de werkstand Tabellen.

## Instructies

## AANWIJZING

#### Let op: botsingsgevaar!

De besturing houdt pas rekening met wijzigingen in een nulpunttabel of correctietabel wanneer de waarden zijn opgeslagen. U moet het nulpunt of de correctiewaarde in het NC-programma opnieuw activeren, anders blijft de besturing de huidige waarden gebruiken.

- ► Wijzigingen in de tabel direct bevestigen met de toets ENT
- ▶ Nulpunt of correctiewaarde in het NC-programma opnieuw activeren
- NC-programma na een wijziging van de nulpunttabel voorzichtig starten
- Als u een tabel in de werkstand Programma-afloop opent, toont de besturing in het tabblad van de tabel de status M. De status betekent dat deze tabel voor de programma-afloop actief is.
- Met behulp van het klembord kunt u asposities van de digitale uitlezing in de nulpunttabel overnemen.

Verdere informatie: "Statusoverzicht van de besturingsbalk", Pagina 99

# 17.3 Toepassing Vrijzetten

## Toepassing

Met de toepassing **Vrijzetten** kunt u na een stroomuitval het gereedschap terugtrekken, bijvoorbeeld een draadtap in het werkstuk. U kunt ook met een gezwenkt bewerkingsvlak of met een schuin gereedschap terugtrekken.

## Voorwaarde

 Door de machinefabrikant vrijgeschakeld
 Met de machineparameter retractionMode (nr.124101) definieert de machinefabrikant of de besturing bij het starten de schakelaar Vrijzetten toont.

### Functiebeschrijving

De toepassing **Vrijzetten** biedt de volgende werkgebieden:

- Vrijzetten
   Verdere informatie: "Werkgebied Vrijzetten", Pagina 364
- Posities
   Verdere informatie: "Werkgebied Posities", Pagina 93
- Status

Verdere informatie: "Werkgebied Status", Pagina 101

De toepassing Vrijzetten bevat in de functiebalk de volgende knoppen:

| Кпор                  | Betekenis                                                                                                    |  |
|-----------------------|----------------------------------------------------------------------------------------------------|--|
| Vrijzetten            | Gereedschap met de astoetsen of het elektronische handwiel terugtrekken                                        |  |
| Vrijzetten<br>stoppen | Toepassing <b>Vrijzetten</b> afsluiten                                                                         |  |
|                       | De besturing opent het venster <b>Vrijzetten beëindigen?</b> met<br>een veiligheidsvraag.                      |  |
| Startwaarden          | Reset de invoer van de velden <b>A</b> , <b>B</b> , <b>C</b> en <b>Spoed</b> naar de<br>oorspronkelijke waarde |  |

U selecteert de toepassing **Vrijzetten** met de schakelaar **Vrijzetten** in de volgende toestanden bij het starten:

- Stroomonderbreking
- Stuurspanning voor het relais niet aanwezig
- Toepassing Ref. punt benaderen

Als u vóór de stroomuitval een aanzetbegrenzing hebt geactiveerd, dan is deze nog steeds actief. Wanneer u de knop **Vrijzetten** selecteert, toont de besturing een apart venster. Met dit venster kunt u de aanzetbegrenzing deactiveren.

Verdere informatie: "Aanzetbegrenzing F MAX", Pagina 347

## Werkgebied Vrijzetten

Het werkgebied Vrijzetten bevat de volgende inhoud:

| Regel                            | Betekenis                                                                                                    |  |  |  |
|----------------------------------|----------------------------------------------------------------------------------------------------|--|--|--|
| Verplaatsings-                   | Verplaatsingsmodus voor vrijzetten:                                                                                |  |  |  |
| modus                            | <ul> <li>Machine-assen: in het machinecoördinatensysteem M-CS verplaatsen</li> </ul>                               |  |  |  |
|                                  | <ul> <li>Gezwenkt systeem: in het bewerkingsvlak-coördina-<br/>tensysteem WPL-CS verplaatsen (optie #8)</li> </ul> |  |  |  |
|                                  | <ul> <li>Gereedschapsas: in het gereedschapscoördinatensysteem<br/>T-CS verplaatsen (optie #8)</li> </ul>          |  |  |  |
|                                  | <ul> <li>Schroefdraad: in T-CS verplaatsen met compensatiebe-<br/>wegingen van de spil</li> </ul>                  |  |  |  |
|                                  | Verdere informatie: "Referentiesystemen", Pagina 186                                                               |  |  |  |
| Kinematica                       | Naam van de actieve machinekinematica                                                                              |  |  |  |
| A, B, C                          | Actuele positie van de rotatie-assen                                                                               |  |  |  |
|                                  | Actief bij verplaatsingsmodus Gezwenkt systeem                                                                     |  |  |  |
| Spoed                            | Spoed uit de kolom <b>PITCH</b> in Gereedschapsbeheer                                                              |  |  |  |
|                                  | Actief bij verplaatsingsmodus Schroefdraad                                                                         |  |  |  |
| Rotatierichting                  | Rotatierichting van het draadsnijgereedschap:                                                                      |  |  |  |
|                                  | Rechtse draad                                                                                                    |  |  |  |
|                                  | Linkse draad                                                                                                    |  |  |  |
|                                  | Actief bij verplaatsingsmodus Schroefdraad                                                                         |  |  |  |
| Handwiel-                        | Coördinatensysteem waarin een handwiel-override actief is                                                          |  |  |  |
| override coördi-<br>natensysteem | Actief bij verplaatsingsmodus Gereedschapsas                                                                       |  |  |  |

De besturing selecteert de verplaatsingsmodus en de bijbehorende parameters automatisch voor. Als de verplaatsingsmodus of de parameters niet correct zijn voorgeselecteerd, kunt u deze handmatig wijzigen.

## Aanwijzing

## AANWIJZING

### Let op: risico voor gereedschap en werkstuk!

Een stroomuitval tijdens de bewerking kan tot het ongecontroleerde zogenoemde uitlopen of tot het afremmen van de assen leiden. Wanneer het gereedschap vóór de stroomuitval bezig was aan te grijpen, kunnen de assen ook na het opnieuw opstarten van de besturing niet worden vastgelegd. Voor assen waarvoor geen referentieprocedure is uitgevoerd, neemt de besturing de laatst opgeslagen aswaarden als actuele positie. Deze kan van de werkelijke positie afwijken. De volgende verplaatsingen komen daardoor niet met de bewegingen vóór de stroomuitval overeen. Wanneer het gereedschap bij de verplaatsingen aangrijpt, kan door spanningen gereedschaps- en werkstukschade ontstaan!

- Geringe aanzet gebruiken
- Bij assen waarvan het referentiepunt niet is bepaald, moet u erop letten dat de bewaking van het verplaatsingsbereik niet beschikbaar is

## Voorbeeld

Tijdens een draadsnijcyclus in het gezwenkte bewerkingsvlak is de stroom uitgevallen. U moet de draadtap terugtrekken:

- > De voedingsspanning van de besturing en de machine inschakelen
- > De besturing start het besturingssysteem. Dit proces kan enkele minuten duren.
- De besturing toont in het werkgebied Start/Login de dialoog Stroomonderbreking

| Vrijzetten |  |
|------------|--|
| ОК         |  |
|            |  |

 $(\mathbf{I})$ 

- Schakelaar Vrijzetten activeren
- ► OK selecteren
  - > De besturing vertaalt het PLC-programma.
  - Stuurspanning inschakelen
  - De besturing controleert de werking van de noodstopschakeling
  - > De besturing opent de toepassing **Vrijzetten** en toont het venster **Positiewaarden overnemen?**.
  - Getoonde positiewaarden vergelijken met werkelijke positiewaarden
  - ► OK selecteren
  - > De besturing sluit het venster **Positiewaarden overnemen?**
  - Eventueel verplaatsingsmodus Schroefdraad selecteren
  - Eventueel spoed invoeren
  - Eventueel draairichting selecteren
  - Vrijzetten selecteren
  - Gereedschap met astoetsen of handwiel terugtrekken
- Vrijzetten stoppen selecteren
  - > De besturing opent het venster **Vrijzetten beëindigen?** en stelt een veiligheidsvraag.
  - Als het gereedschap correct is teruggetrokken, softkey Ja selecteren
  - De besturing sluit het venster Vrijzetten beëindigen? en de toepassing Vrijzetten.

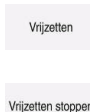

ОК

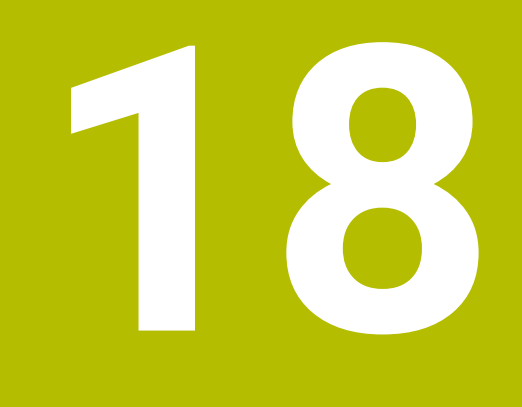

Tabellen

## 18.1 Werkstand Tabellen

## Toepassing

In de werkstand **Tabellen** kunt u diverse tabellen van de besturing openen en eventueel bewerken.

## Functiebeschrijving

Als u **Toevoegen** selecteert, toont de besturing de werkgebieden **Snelkeuze** en **Bestand openen**.

In het werkgebied Snelkeuze kunt u een aantal tabellen direct openen.

Meer informatie: gebruikershandboek programmeren en testen

In het werkgebied **Bestand openen** kunt u een bestaande tabel openen of een nieuwe tabel maken.

Meer informatie: gebruikershandboek programmeren en testen

Er kunnen meerdere tabellen tegelijkertijd zijn geopend. De besturing opent elke tabel in een eigen toepassing.

Wanneer een tabel voor de programma-afloop of voor de simulatie is geselecteerd, toont de besturing de status  ${\bf M}$  of  ${\bf S}$  in het tabblad van de toepassing.

In elke toepassing kunt u de werkgebieden **Tabel** en **Invoerscherm** openen.

Verdere informatie: "Werkgebied Tabel", Pagina 369

Verdere informatie: "Werkgebied Invoerscherm voor tabellen", Pagina 373

U kunt verschillende functies selecteren via het contextmenu, bijvoorbeeld Kopiëren.

Meer informatie: gebruikershandboek programmeren en testen

### Knoppen

De werkstand Tabellen bevat in de functiebalk de volgende knoppen:

| Кпор                        | Betekenis                                                                                                    |  |  |  |
|-----------------------------|----------------------------------------------------------------------------------------------------|--|--|--|
| Referentiepunt<br>activeren | De geselecteerde regel in de referentiepunttabel als referentiepunt activeren.<br><b>Verdere informatie:</b> "Referentiepunttabel", Pagina 416                                                   |  |  |  |
| Ongedaan                    | Laatste wijziging ongedaan maken                                                                                                    |  |  |  |
| Herstellen                  | Ongedaan gemaakte wijziging herstellen                                                                                                    |  |  |  |
| GOTO regelnummer            | De besturing opent het venster <b>Sprongfunctie GOTO</b> .<br>De besturing springt naar het door u gedefinieerde regelnummer.                                                                    |  |  |  |
| Bewerken                    | Wanneer de schakelaar actief is, kunt u de tabel bewerken.                                                                                                    |  |  |  |
| Gereedschap invoegen        | De besturing opent het venster <b>Gereedschap invoegen</b> waarin u een nieuw gereedschap aan Gereedschapsbeheer kunt toevoegen.<br><b>Verdere informatie:</b> "Gereedschapsbeheer ", Pagina 170 |  |  |  |
|                             | Wanneer u het selectievakje <b>Toevoegen</b> activeert, voegt de besturing het gereedschap na de laatste regel van de tabel in.                                                                  |  |  |  |
| Regel tussenvoegen          | De besturing voegt aan het einde van de tabel een regel in.                                                                                                    |  |  |  |
| Regel terugzetten           | De besturing zet alle gegevens van de regel terug.                                                                                                    |  |  |  |
| Gereedschap wissen          | issen De besturing wist het in Gereedschapsbeheer geselecteerde gereedschap<br>Verdere informatie: "Gereedschapsbeheer ", Pagina 170                                                             |  |  |  |
| Regel wissen                | De besturing wist de op dat moment geselecteerde regel.                                                                                                    |  |  |  |
| T INSPECT                   | De besturing controleert een gereedschap.                                                                                                    |  |  |  |
| T OUT                       | De besturing slaat een gereedschap uit.                                                                                                    |  |  |  |
| TIN                         | De besturing slaat een gereedschap in.                                                                                                    |  |  |  |

## **18.1.1** Tabelinhoud bewerken

U kunt de tabelinhoud als volgt bewerken:

Gewenste cel selecteren

- Bewerken activeren
- > De besturing schakelt de waarden voor bewerking vrij.

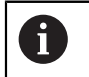

Wanneer de schakelaar **Bewerken** actief is, kunt u de inhoud in zowel het werkgebied **Tabel** als in het werkgebied **Invoerscherm** bewerken.

## 18.2 Werkgebied Tabel

## Toepassing

In het werkgebied **Tabel** toont de besturing de inhoud van een tabel. Bij sommige tabellen toont de besturing links een kolom met filters en een zoekfunctie.

## Functiebeschrijving

| Tabel III Q Filter: | all tools > all tool types |      |                | 100% 🔍 | ٢ | ο×       |
|---------------------|----------------------------|------|----------------|--------|---|----------|
| all tools           | T                          | P    | NAME           |        |   | TVD      |
| tools in magazines  | <b>_</b>                   | r    | NAME           |        |   | 116      |
| I tool types        | 0                          |      | NULLWERKZEUG   |        |   | MILL_R   |
| milling tools       | 1                          | 1.1  | MILL_D2_ROUGH  |        |   | MILL_R   |
| drilling tools      | 2                          | 1.2  | MILL_D4_ROUGH  |        |   | MILL_R   |
| tapping tools       | 3                          | 1.3  | MILL_D6_ROUGH  |        |   | MILL_R   |
| turning tools       | 4                          | 1.4  | MILL D8 ROUGH  |        |   | MILL R   |
| T touchprobes       |                            | 1.5  |                |        |   | MILD     |
| dressing tools      | 5                          | 1.5  | MILL_DIO_ROUGH |        |   | WILL_R   |
| grinding tools      | 6                          | 0.0  | MILL_D12_ROUGH |        |   | MILL_R   |
| T undefined tools   | 7                          | 1.7  | MILL_D14_ROUGH |        |   | MILL_R   |
|                     | 8                          | 1.8  | MILL_D16_ROUGH |        |   | MILL_R   |
|                     | 9                          | 1.9  | MILL_D18_ROUGH |        |   | MILL_R   |
|                     | 10                         | 1.10 | MILL_D20_ROUGH |        |   | MILL_R   |
|                     | 11                         | 1.11 | MILL_D22_ROUGH |        |   | MILL_R   |
|                     | 12                         | 1.12 | MILL_D24_ROUGH |        |   | MILL_R   |
|                     | 13                         | 1.13 | MILL_D26_ROUGH |        |   | MILL_R   |
|                     | 14                         | 1.14 | MILL_D28_ROUGH |        |   | " MILL_R |
|                     | Gereedschapsnaam?          |      | Min:           | Max:   |   |          |

Werkgebied Tabel

Het werkgebied **Tabel** is in de werkstand **Tabellen** in elke toepassing standaard geopend.

De besturing toont de naam en het pad van het bestand boven de kopregel van de tabel.

Wanneer u de titel van een kolom selecteert, sorteert de besturing de inhoud van de tabel op basis van deze kolom.

Wanneer de tabel dit toestaat, kunt u de inhoud van de tabellen in dit werkgebied ook bewerken.

### Symbolen en sneltoetsen

Het werkgebied **Tabel** bevat de volgende symbolen of sneltoetsen:

| Symbool of<br>sneltoets | Functie                                                                                                    |  |  |
|-------------------------|----------------------------------------------------------------------------------------------------|--|--|
| :=                      | Filter openen                                                                                                    |  |  |
| -                       | <b>Verdere informatie:</b> "Filter in het werkgebied Tabel", Pagina 371                                                 |  |  |
| Q                       | Zoekfunctie openen                                                                                                    |  |  |
| •                       | <b>Verdere informatie:</b> "Kolom Zoeken in werkgebied Tabel",<br>Pagina 372                                            |  |  |
| 100%                    | Lettergrootte van de tabel                                                                                              |  |  |
|                         | Wanneer u het percentage selecteert, toont de besturing symbolen voor het vergroten en verkleinen van de lettergrootte. |  |  |
| Q,                      | Lettergrootte van de tabel op 100% instellen                                                                            |  |  |
| 63                      | Instellingen in het venster <b>Tabellen</b> openen                                                                      |  |  |
| 274<br>274              | <b>Verdere informatie:</b> "Instellingen in het werkgebied Tabel",<br>Pagina 372                                        |  |  |
| CTRL+A                  | Alle regels markeren                                                                                                    |  |  |
| CTRL+LEEG               | Actieve regel markeren of markeren beëindigen                                                                           |  |  |
| SHIFT+↑                 | Regel daarboven ook markeren                                                                                            |  |  |
| SHIFT+↓                 | Regel eronder ook markeren                                                                                              |  |  |

### Filter in het werkgebied Tabel

U kunt de gereedschapstabellen en **Plaatstabel** filteren.

#### Filteren in Gereedschapsbeheer

U kunt in Gereedschapsbeheer op de volgende manieren filteren:

Alle gereedsch.

#### Magazijngereedsch.

Afhankelijk van de selectie van alle gereedschappen of alleen

magazijngereedschappen kunt u in dit gedeelte nog op gereedschapstypen filteren:

- Alle ger.schapstypen
- Freesgereedschap
- Boor
- Draadtap
- Draadfrees
- Draaigereedsch.
- Tastsystemen
- Dress-gereedschap
- Slijpgereedschap
- Niet-gedefinieerd gereedschap

18

#### Filteren in de Plaatstabel

U kunt in de Plaatstabel op de volgende manieren filteren:

- Alle magazijnen
- Hoofdmagazijn
- Spil

Afhankelijk van de selectie van het magazijn of de spil kunt u in dit gedeelte nog op plaatsen filteren:

- Alle plaatsen
- Vrije plaatsen
- Bezette plaatsen

## Kolom Zoeken in werkgebied Tabel

In de tabellen Gereedschapsbeheer en Plaatstabel kunt u zoeken.

In de zoekfunctie kunt u meerdere voorwaarden voor het zoeken definiëren.

Elke voorwaarde bevat de volgende informatie:

- Tabelkolom, bijvoorbeeld T of NAAM U selecteert de kolom via het keuzemenu Zoeken in.
- Operator, bijvoorbeeld Bevat of Gelijk aan (=)

U selecteert de operator via het keuzemenu **Operator**.

Zoekbegrip in het invoerveld Zoeken naar

## Instellingen in het werkgebied Tabel

In het venster **Tabellen** kunt u de getoonde inhoud in het werkgebied **Tabel** beïnvloeden.

Het venster Tabellen bevat de volgende gedeelten:

- Algemeen
- Kolom reeks

#### **Gedeelte** Algemeen

De geselecteerde instelling in het gedeelte Algemeen is modaal actief.

Als de schakelaar **Tabel en formulier synchroniseren** actief is, beweegt de cursor mee. Wanneer u bijvoorbeeld een andere tabelkolom in het werkgebied **Tabel** selecteert, verplaatst de besturing de cursor naar het werkgebied **Invoerscherm**.

#### **Gedeelte** Kolom reeks

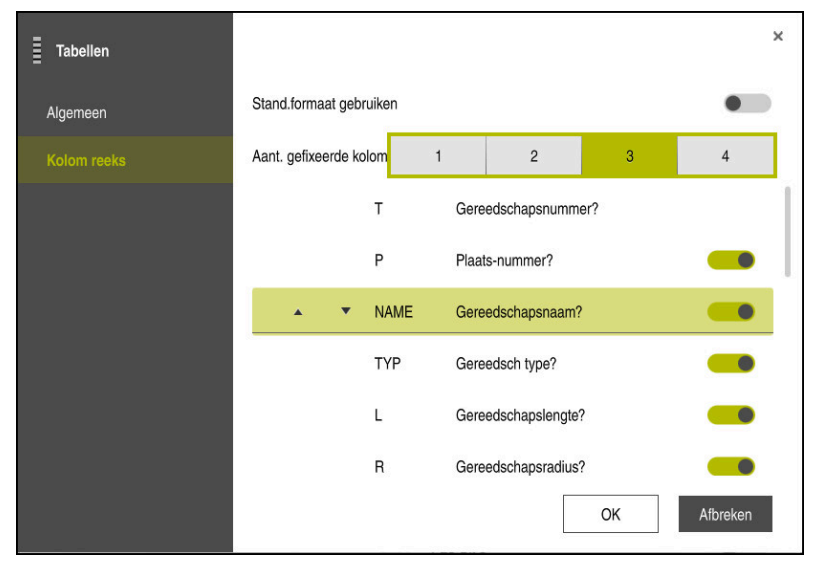

Venster Tabellen

In het gedeelte **Kolom reeks** definieert u de weergave voor elke tabel. Met de schakelaar **Stand.formaat gebruiken** kunt u alle kolommen in de standaardvolgorde weergeven.

Met de schakelaar **Aant. gefixeerde kolommen** definieert u hoeveel kolommen de besturing aan de linkerrand gefixeerd is. Ook wanneer u in de tabel verder naar rechts navigeert, blijven deze kolommen zichtbaar.

De besturing toont alle kolommen van de tabel onder elkaar. Met de schakelaar selecteert u voor elke kolom of deze wordt weergegeven of verborgen.

Na het geselecteerde aantal vaste kolommen toont de besturing een lijn. De besturing fixeert de kolommen boven deze lijn.

Wanneer u een kolom selecteert, toont de besturing pijlen omhoog en omlaag. Met deze pijlen kunt u de volgorde van de kolommen wijzigen.

## 18.3 Werkgebied Invoerscherm voor tabellen

### Toepassing

In het werkgebied **Invoerscherm** toont de besturing alle inhoud van een geselecteerde tabelregel. Afhankelijk van de tabel kunt u de waarden in het invoerscherm bewerken.

## Functiebeschrijving

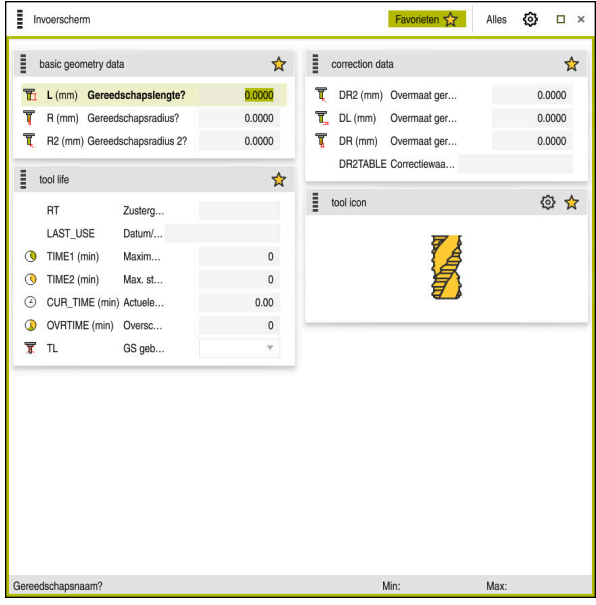

Werkgebied Invoerscherm in het scherm Favorieten

De besturing toont voor elke kolom de volgende informatie:

- Eventueel symbool van de kolom
- Naam van de kolom
- Eventueel Eenheid
- Kolombeschrijving
- Actuele waarde

Wanneer een invoer ongeldig is, toont de besturing een aanwijzingspictogram vóór het invoerveld. Wanneer u op het symbool tikt, toont de besturing de foutoorzaak, bijvoorbeeld **Te veel tekens**.

De inhoud van bepaalde tabellen wordt door de besturing gegroepeerd in het werkgebied **Invoerscherm** weergegeven. In het aanzicht **Alle** toont de besturing alle groepen. Met de functie **Favoriten** kunt u afzonderlijke groepen markeren om een individuele weergave samen te stellen. U kunt de groepen ordenen met behulp van de grijper.

## Symbolen

Het werkgebied Tabel bevat de volgende symbolen:

| Symbool of<br>sneltoets | Functie                                                                                                    |
|-------------------------|----------------------------------------------------------------------------------------------------|
| ¢                       | Instellingen in het venster <b>Tabellen</b> openen<br><b>Verdere informatie:</b> "Instellingen in het werkgebied Invoer-<br>scherm", Pagina 375 |
| $\bigstar$              | Favoriet                                                                                                    |

## Instellingen in het werkgebied Invoerscherm

In het venster **Tabellen** kunt u selecteren of de besturing de kolombeschrijvingen moet weergeven. De geselecteerde instelling is modaal actief.

| Tabellen |                               | ×           |
|----------|-------------------------------|-------------|
| Algemeen | Kolombeschrijvingen weergeven |             |
|          |                               |             |
|          |                               |             |
|          |                               |             |
|          |                               |             |
|          |                               |             |
|          |                               |             |
|          |                               |             |
|          |                               | OK Afbreken |

Gereedschapstabellen

## 18.4.1 Overzicht

Dit hoofdstuk bevat de gereedschapstabellen van de besturing:

- Gereedschapstabel tool.t
   Verdere informatie: "Gereedschapstabel tool.t", Pagina 378
- Draaigereedschapstabel toolturn.trn (optie #50)
   Verdere informatie: "Draaigereedschapstabel toolturn.trn (optie #50)", Pagina 388
- Slijpgereedschapstabel toolgrind.grd (optie #156)
   Verdere informatie: "Slijpgereedschapstabel toolgrind.grd (optie #156)", Pagina 393
- Dress-gereedschapstabel tooldrs (optie #156)
   Verdere informatie: "Dressgereedschapstabel tooldrs (optie #156)", Pagina 402
- Tastsysteemtabel tchprobe.tp
   Verdere informatie: "Tastsysteemtabel tchprobe.tp", Pagina 404

Met uitzondering van de tastsystemen kunt u de gereedschappen alleen bewerken in Gereedschapsbeheer.

Verdere informatie: "Gereedschapsbeheer ", Pagina 170

## 18.4.2 Gereedschapstabel tool.t

## Toepassing

De gereedschapstabel **tool.t** bevat de specifieke gegevens van boor- en freesgereedschappen. Bovendien bevat de gereedschapstabel alle technologieoverkoepelende gereedschapsgegevens, bijvoorbeeld de standtijd **CUR\_TIME**.

### Verwante onderwerpen

- Gereedschapsgegevens in Gereedschapsbeheer bewerken
   Verdere informatie: "Gereedschapsbeheer ", Pagina 170
- Benodigde gereedschapsgegevens van een frees- of boorgereedschap

**Verdere informatie:** "Gereedschapsgegevens voor frees- en boorgereedschap", Pagina 159

## Functiebeschrijving

De gereedschapstabel heeft de bestandsnaam **tool.t** en moet in de map **TNC:\table** opgeslagen zijn.

De gereedschapstabel **tool.t** bevat de volgende parameters:

| Parameters | Betekenis                                                                                                    |
|------------|----------------------------------------------------------------------------------------------------|
| т          | Gereedschapsnummer?                                                                                                    |
|            | Regelnummer van de gereedschapstabel                                                                                               |
|            | Met behulp van het gereedschapsnummer kunt u elk gereedschap eenduidig<br>identificeren, bijvoorbeeld voor een gereedschapsoproep. |
|            | Meer informatie: gebruikershandboek programmeren en testen                                                                         |
|            | U kunt een index na een punt definiëren.                                                                                           |
|            | Verdere informatie: "Geïndexeerd gereedschap", Pagina 150                                                                          |
|            | Deze parameter is van toepassing op alle gereedschappen, ongeacht de<br>technologie.                                               |
|            | Invoer: 0,032767,9                                                                                                    |

| Parameters | Betekenis                                                                                                    |  |  |  |
|------------|----------------------------------------------------------------------------------------------------|--|--|--|
| NAAM       | Gereedschapsnaam?                                                                                                    |  |  |  |
|            | Met behulp van de gereedschapsnaam kunt u een gereedschap identificeren,<br>bijvoorbeeld voor een gereedschapsoproep.                                                                         |  |  |  |
|            | Meer informatie: gebruikershandboek programmeren en testen                                                                                                    |  |  |  |
|            | U kunt een index na een punt definiëren.                                                                                                    |  |  |  |
|            | Verdere informatie: "Geïndexeerd gereedschap", Pagina 150                                                                                                    |  |  |  |
|            | Deze parameter is van toepassing op alle gereedschappen, ongeacht de<br>technologie.                                                                                                    |  |  |  |
|            | Invoer: tekstbreedte 32                                                                                                    |  |  |  |
| L          | Gereedschapslengte?                                                                                                    |  |  |  |
|            | Lengte van het gereedschap, gerelateerd aan het referentiepunt van de gereed-<br>schapshouder                                                                                                 |  |  |  |
|            | Verdere informatie: "Referentiepunt gereedschapshouder", Pagina 145<br>Invoer: -99999.9999+99999.9999                                                                                         |  |  |  |
| R          | Gereedschapsradius?                                                                                                    |  |  |  |
| T          | Radius van het gereedschap, gerelateerd aan het referentiepunt van de gereed-<br>schapshouder                                                                                                 |  |  |  |
| Π          | Verdere informatie: "Referentiepunt gereedschapshouder", Pagina 145                                                                                                    |  |  |  |
|            | Invoer: -99999.9999+99999.9999                                                                                                    |  |  |  |
| R2         | Gereedschapsradius 2?                                                                                                    |  |  |  |
| Ţ          | Hoekradius voor de exacte definitie van het gereedschap voor de driedimensio-<br>nale radiuscorrectie, grafische weergave en botsingsbewaking van bijvoorbeeld<br>kogelfrezen of torusfrezen. |  |  |  |
|            | Meer informatie: gebruikershandboek programmeren en testen                                                                                                    |  |  |  |
|            | Invoer: -99999.9999+99999.9999                                                                                                    |  |  |  |
| DL         | Overmaat gereedschapslengte?                                                                                                    |  |  |  |
| T_         | Deltawaarde van de gereedschapslengte als correctiewaarde in combina-<br>tie met tastsysteemcycli. De besturing voert na het meten van het werkstuk<br>automatisch correcties in.             |  |  |  |
|            | Meer informatie: gebruikershandboek Meetcycli voor werkstukken en gereed-<br>schappen programmeren                                                                                            |  |  |  |
|            | Werkt aanvullend op parameter L.                                                                                                    |  |  |  |
|            | Invoer: -999.9999+999.9999                                                                                                    |  |  |  |
| DR         | Overmaat gereedschapsradius?                                                                                                    |  |  |  |
| T.         | Deltawaarde van de gereedschapsradius als correctiewaarde in combina-<br>tie met tastsysteemcycli. De besturing voert na het meten van het werkstuk<br>automatisch correcties in.             |  |  |  |
|            | <b>Meer informatie:</b> gebruikershandboek Meetcycli voor werkstukken en gereed-<br>schappen programmeren                                                                                     |  |  |  |
|            | Werkt aanvullend op parameter <b>R</b>                                                                                                    |  |  |  |
|            | Invoer: -999.9999+999.9999                                                                                                    |  |  |  |

| Parameters | Betekenis                                                                                                    |  |  |
|------------|----------------------------------------------------------------------------------------------------|--|--|
| DR2        | Overmaat gereedschapsradius 2?                                                                                                    |  |  |
| Ţ          | Deltawaarde van gereedschapsradius 2 als correctiewaarde in combinatie met tastsysteemcycli. De besturing voert na het meten van het werkstuk automa-<br>tisch correcties in.                                                                |  |  |
|            | <b>Meer informatie:</b> gebruikershandboek Meetcycli voor werkstukken en gereed-<br>schappen programmeren                                                                                                    |  |  |
|            | Werkt aanvullend op parameter <b>R2</b>                                                                                                    |  |  |
|            | Invoer: -999.9999+999.9999                                                                                                    |  |  |
| TL         | Gereedschap geblokkeerd?                                                                                                    |  |  |
| <b>-</b>   | Gereedschap voor de bewerking vrijgegeven of geblokkeerd:                                                                                                    |  |  |
| X          | Geen waarde ingevoerd: vrijgegeven                                                                                                    |  |  |
|            | L: geblokkeerd                                                                                                    |  |  |
|            | De besturing blokkeert het gereedschap na het overschrijden van de maxima-<br>le standtijd <b>TIME1</b> , de maximale standtijd 2 <b>TIME2</b> of na het overschrijden van<br>een van de parameters voor de automatische gereedschapsmeting. |  |  |
|            | Deze parameter is van toepassing op alle gereedschappen, ongeacht de technologie.                                                                                                    |  |  |
|            | Selectie met behulp van een keuzevenster                                                                                                    |  |  |
|            | Invoer: geen waarde, L                                                                                                    |  |  |
| RT         | Zustergereedschap?                                                                                                    |  |  |
|            | Nummer van het zustergereedschap                                                                                                    |  |  |
|            | Wanneer de besturing in een TOOL CALL een gereedschap oproept dat niet beschikbaar of geblokkeerd is, wisselt de besturing het zustergereedschap in.                                                                                         |  |  |
|            | Wanneer <b>M101</b> actief is en de actuele standtijd <b>CUR_TIME</b> de waarde <b>TIME2</b> overschrijdt, blokkeert de besturing het gereedschap en schakelt op een geschikte plaats het zustergereedschap in.                              |  |  |
|            | Meer informatie: gebruikershandboek programmeren en testen                                                                                                    |  |  |
|            | Wanneer het zustergereedschap niet beschikbaar of geblokkeerd is, wisselt de besturing het zustergereedschap van het zustergereedschap in.                                                                                                   |  |  |
|            | U kunt een index na een punt definiëren.                                                                                                    |  |  |
|            | Verdere informatie: "Geïndexeerd gereedschap", Pagina 150                                                                                                    |  |  |
|            | Wanneer u de waarde 0 definieert, gebruikt de besturing geen zustergereed-<br>schap.                                                                                                    |  |  |
|            | Deze parameter is van toepassing op alle gereedschappen, ongeacht de technologie.                                                                                                    |  |  |
|            | Selectie met behulp van een keuzevenster                                                                                                    |  |  |
|            | Invoer: 0,032767,9                                                                                                    |  |  |
| TIME1      | Maximale standtijd?                                                                                                    |  |  |
|            | Maximale standtijd van het gereedschap in minuten                                                                                                    |  |  |
|            | Als de actuele standtijd <b>CUR_TIME</b> de waarde <b>TIME1</b> overschrijdt, blokkeert de<br>besturing het gereedschap en toont bij de volgende gereedschapsoproep een<br>foutmelding.                                                      |  |  |
|            | Het gedrag is machine-afhankelijk. Raadpleeg uw machinehandboek!                                                                                                    |  |  |
|            | Deze parameter is van toepassing op alle gereedschappen, ongeacht de technologie.                                                                                                    |  |  |
|            | Invoer: 099999                                                                                                    |  |  |

| Parameters                                                                                                    | Betekenis                                                                                                    |  |  |  |  |
|----------------------------------------------------------------------------------------------------|----------------------------------------------------------------------------------------------------|--|--|--|--|
| TIME2                                                                                                    | Max. standtijd bij TOOL CALL?                                                                                                    |  |  |  |  |
|                                                                                                    | Maximale standtijd 2 van het gereedschap in minuten                                                                                                    |  |  |  |  |
|                                                                                                    | De besturing wisselt in de volgende gevallen een zustergereedschap in:                                                                                                    |  |  |  |  |
|                                                                                                    | Wanneer de actuele standtijd CUR_TIM de waarde TIME2 overschrijdt,<br>blokkeert de besturing het gereedschap. De besturing verwisselt het<br>gereedschap bij een gereedschapsoproep niet meer. Als een zusterge-<br>reedschap RT is gedefinieerd en in het magazijn aanwezig is, wisselt<br>de besturing het zustergereedschap in. Als er geen zustergereedschap<br>beschikbaar is, geeft de besturing een foutmelding weer. |  |  |  |  |
|                                                                                                    | Wanneer M101 actief is en de actuele standtijd CUR_TIME de waarde<br>TIME2 overschrijdt, blokkeert de besturing het gereedschap en wisselt op<br>een geschikte plaats het zustergereedschap RT in.                                                                                                    |  |  |  |  |
|                                                                                                    | Meer informatie: gebruikershandboek programmeren en testen                                                                                                    |  |  |  |  |
|                                                                                                    | Deze parameter is van toepassing op alle gereedschappen, ongeacht de technologie.                                                                                                    |  |  |  |  |
|                                                                                                    | Invoer: 099999                                                                                                    |  |  |  |  |
| CUR_TIME                                                                                                    | Actuele standtijd?                                                                                                    |  |  |  |  |
| $(\screwline \ensuremath{\screwline \ensuremath{\screwl$ | De actuele standtijd komt overeen met de tijd dat het gereedschap aangrijpt.<br>De besturing telt deze tijd zelfstandig en voert de actuele standtijd in minuten<br>in.                                                                                                    |  |  |  |  |
|                                                                                                    | Deze parameter is van toepassing op alle gereedschappen, ongeacht de technologie.                                                                                                    |  |  |  |  |
|                                                                                                    | Invoer: 099999,99                                                                                                    |  |  |  |  |
| ТҮРЕ                                                                                                    | Gereedsch type?                                                                                                    |  |  |  |  |
|                                                                                                    | Afhankelijk van het geselecteerde gereedschapstype toont de besturing de juiste gereedschapsparameters in het werkgebied <b>Invoerscherm</b> van het gereedschapsbeheer.                                                                                                    |  |  |  |  |
|                                                                                                    | Verdere informatie: "Gereedschapstypen", Pagina 155                                                                                                    |  |  |  |  |
|                                                                                                    | Verdere informatie: "Gereedschapsbeheer ", Pagina 170                                                                                                    |  |  |  |  |
|                                                                                                    | Deze parameter is van toepassing op alle gereedschappen, ongeacht de technologie.                                                                                                    |  |  |  |  |
|                                                                                                    | Selectie met behulp van een keuzevenster                                                                                                    |  |  |  |  |
|                                                                                                    | Invoer: MILL, MILL_R, MILL_F, BALL, TORUS, DRILL, TAP, CENT, TURN, TCHP,<br>REAM, CSINK, TSINK BOR, BCKBOR, GF, GSF, EP, WSP, BGF, ZBGF, GRIND en<br>DRESS                                                                                                    |  |  |  |  |
| DOC                                                                                                    | Gereedschapscommentaar?                                                                                                    |  |  |  |  |
|                                                                                                    | Deze parameter is van toepassing op alle gereedschappen, ongeacht de technologie.                                                                                                    |  |  |  |  |
|                                                                                                    | Invoer: tekstbreedte 32                                                                                                    |  |  |  |  |
| PLC                                                                                                    | PLC-status?                                                                                                    |  |  |  |  |
|                                                                                                    | Gereedschapsinformatie voor de PLC                                                                                                    |  |  |  |  |
|                                                                                                    | Raadpleeg uw machinehandboek!                                                                                                    |  |  |  |  |
|                                                                                                    | Deze parameter is van toepassing op alle gereedschappen, ongeacht de technologie.                                                                                                    |  |  |  |  |
|                                                                                                    | Invoer: %0000000%11111111                                                                                                    |  |  |  |  |

| Parameters | Betekenis                                                                                                    |
|------------|----------------------------------------------------------------------------------------------------|
| LCUTS      | Snijkantlengte in de gereed. as?                                                                                                    |
|            | Lengte van de snijkant voor de exacte definitie van het gereedschap voor de<br>grafische weergave, automatische berekening binnen cycli en botsingsbewa-<br>king.                                                     |
|            | Invoer: -99999.9999+99999.9999                                                                                                    |
| LU         | Werklengte van het gereedschap?                                                                                                    |
|            | Werklengte van het gereedschap voor de exacte definitie van het gereed-<br>schap voor de grafische weergave, automatische berekening binnen cycli en<br>botsingsbewaking van bijvoorbeeld vrijgeslepen schachtfrezen. |
|            | Invoer: 0,0000999,9999                                                                                                    |
| RN         | Halsradius van het gereedschap?                                                                                                    |
| L<br>_0    | Halsradius voor de exacte definitie van het gereedschap voor de grafische<br>weergave en botsingsbewaking van bijvoorbeeld vrijgeslepen schachtfrezen of<br>schijffrezen.                                             |
|            | Alleen wanneer de werklengte <b>LU</b> groter is dan de snijkantlengte <b>LCUTS</b> , kan<br>het gereedschap een halsradius <b>RN</b> bevatten.                                                                       |
|            | Invoer: 0,0000999,9999                                                                                                    |
| ANGLE      | Maximale inloophoek?                                                                                                    |
|            | Maximale insteekhoek van het gereedschap voor een pendelende insteekbewe-<br>ging bij cycli.                                                                                                    |
|            | Invoer: -360,00+360,00                                                                                                    |
| CUT        | Aantal snijkanten?                                                                                                    |
| _0         | Aantal snijkanten van het gereedschap voor automatische gereedschapsme-<br>ting of berekening van snijgegevens.                                                                                                    |
|            | Meer informatie: gebruikershandboek Meetcycli voor werkstukken en gereed-<br>schappen programmeren                                                                                                    |
|            | Meer informatie: gebruikershandboek programmeren en testen                                                                                                    |
|            |                                                                                                    |

 Draaigereedschap (optie #50) Invoer: 0...99
 TMAT Snijmateriaal gereedschap? Snijmateriaal van het gereedschap uit de gereedschapssnijmateriaaltabel TMAT.tab voor de berekening van snijgegevens. Meer informatie: gebruikershandboek programmeren en testen Selectie met behulp van een keuzevenster Invoer: tekstbreedte 32
 CUTDATA Snijgegevenstabel? Snijgegevenstabel met de bestandsextensie \*.cut of \*.cutd voor de berekening van snijgegevens selecteren.

Meer informatie: gebruikershandboek programmeren en testen

Selectie met behulp van een keuzevenster

Invoer: tekstbreedte 20

gereedschappen:

Frees- en boorgereedschap

| Parameters | Betekenis                                                                                                    |
|------------|----------------------------------------------------------------------------------------------------|
| LTOL       | Slijtagetolerantie: lengte?                                                                                            |
| T          | Toelaatbare afwijking van de gereedschapslengte bij een slijtageherkenning<br>voor de automatische gereedschapsmeting. |
| -          | <b>Meer informatie:</b> gebruikershandboek Meetcycli voor werkstukken en gereed-<br>schappen programmeren              |
|            | Bij overschrijding van de ingevoerde waarde blokkeert de besturing het gereed-<br>schap in de kolom <b>TL</b> .        |
|            | Deze parameter geldt voor alle technologieën voor de volgende<br>gereedschappen:                                       |
|            | <ul> <li>Frees- en boorgereedschap</li> </ul>                                                                          |
|            | <ul> <li>Draaigereedschap (optie #50)</li> </ul>                                                                       |
|            | Invoer: 09.9999                                                                                                    |
| RTOL       | Slijtagetolerantie: radius?                                                                                            |
|            | Toelaatbare afwijking van de gereedschapsradius bij een slijtagedetectie voor de automatische gereedschapsmeting.      |
|            | <b>Meer informatie:</b> gebruikershandboek Meetcycli voor werkstukken en gereed-<br>schappen programmeren              |
|            | Bij overschrijding van de ingevoerde waarde blokkeert de besturing het gereed-<br>schap in de kolom <b>TL</b> .        |
|            | Deze parameter geldt voor alle technologieën voor de volgende gereedschappen:                                          |
|            | Frees- en boorgereedschap                                                                                              |
|            | <ul> <li>Draaigereedschap (optie #50)</li> </ul>                                                                       |
|            | Invoer: 09.9999                                                                                                    |
| R2TOL      | Slijttolerantie: radius 2?                                                                                             |
|            | Toelaatbare afwijking van gereedschapsradius 2 bij een slijtagedetectie voor<br>de automatische gereedschapsmeting.    |
|            | <b>Meer informatie:</b> gebruikershandboek Meetcycli voor werkstukken en gereed-<br>schappen programmeren              |
|            | Bij overschrijding van de ingevoerde waarde blokkeert de besturing het gereed-<br>schap in de kolom <b>TL</b> .        |
|            | Deze parameter geldt voor alle technologieën voor de volgende<br>gereedschappen:                                       |
|            | Frees- en boorgereedschap                                                                                              |
|            | <ul> <li>Draaigereedschap (optie #50)</li> </ul>                                                                       |
|            | Invoer: 09.9999                                                                                                    |
| DIRECT     | Snijrichting?                                                                                                    |
| Ţ          | Snijrichting van het gereedschap voor automatische gereedschapsmeting met                                              |
| <u>.</u>   | een draalend gereedschap:                                                                                              |
|            | = -: M3                                                                                                    |
|            | <ul> <li>+. M4</li> <li>Moor informatic: gobruikershandbook Mootoveli voor werkstukken on gereed.</li> </ul>           |
|            | schappen programmeren                                                                                                  |
|            | Deze parameter geldt voor alle technologieën voor de volgende gereedschappen:                                          |
|            | <ul> <li>Frees- en boorgereedschap</li> </ul>                                                                          |
|            | <ul> <li>Draaigereedschap (optie #50)</li> </ul>                                                                       |
|            | Invoer: -, +                                                                                                    |

| 1 | 8 |
|---|---|
|   |   |

| Parameters | Betekenis                                                                                                    |
|------------|----------------------------------------------------------------------------------------------------|
| R-OFFS     | Gereedschapsverstelling: radius?                                                                                                    |
| Ţ          | Positie van het gereedschap bij de lengtemeting, offset tussen het midden<br>van het gereedschaptastsysteem en het midden van het gereedschap voor de<br>automatische gereedschapsmeting. |
|            | Meer informatie: gebruikershandboek Meetcycli voor werkstukken en gereed-<br>schappen programmeren                                                                                        |
|            | Deze parameter geldt voor alle technologieën voor de volgende gereedschappen:                                                                                                    |
|            | Frees- en boorgereedschap                                                                                                    |
|            | <ul> <li>Draaigereedschap (optie #50)</li> </ul>                                                                                                    |
|            | Invoer: -99999.9999+99999.9999                                                                                                    |
| L-OFFS     | Gereedschapsverstelling: lengte?                                                                                                    |
| T          | Positie van het gereedschap bij de radiusmeting, afstand tussen de bovenkant<br>van het gereedschaptastsysteem en de gereedschapspunt voor de automati-<br>sche gereedschapsmeting.       |
|            | Meer informatie: gebruikershandboek Meetcycli voor werkstukken en gereed-<br>schappen programmeren                                                                                        |
|            | Werkt aanvullend op de machineparameter <b>offsetToolAxis</b> (nr. 122707)                                                                                                    |
|            | Deze parameter geldt voor alle technologieën voor de volgende<br>gereedschappen:                                                                                                    |
|            | <ul> <li>Frees- en boorgereedschap</li> </ul>                                                                                                    |
|            | <ul> <li>Draaigereedschap (optie #50)</li> </ul>                                                                                                    |
|            | Invoer: -99999.9999+99999.9999                                                                                                    |
| LBREAK     | Breuktolerantie: lengte?                                                                                                    |
| T_         | Toelaatbare afwijking van de gereedschapslengte bij een breukherkenning voor de automatische gereedschapsmeting.                                                                          |
| _          | Meer informatie: gebruikershandboek Meetcycli voor werkstukken en gereed-<br>schappen programmeren                                                                                        |
|            | Bij overschrijding van de ingevoerde waarde blokkeert de besturing het gereed-<br>schap in de kolom <b>TL</b> .                                                                           |
|            | Deze parameter geldt voor alle technologieën voor de volgende gereedschappen:                                                                                                    |
|            | <ul> <li>Frees- en boorgereedschap</li> </ul>                                                                                                    |
|            | <ul> <li>Draaigereedschap (optie #50)</li> </ul>                                                                                                    |
|            | Invoer: 03,2767                                                                                                    |
| RBREAK     | Breuktolerantie: radius?                                                                                                    |
| T,         | Toelaatbare afwijking van de gereedschapsradius bij een breukherkenning voor de automatische gereedschapsmeting.                                                                          |
| н          | Meer informatie: gebruikershandboek Meetcycli voor werkstukken en gereed-<br>schappen programmeren                                                                                        |
|            | Bij overschrijding van de ingevoerde waarde blokkeert de besturing het gereed-<br>schap in de kolom <b>TL</b> .                                                                           |
|            | Deze parameter geldt voor alle technologieën voor de volgende gereedschappen:                                                                                                    |
|            | <ul> <li>Frees- en boorgereedschap</li> </ul>                                                                                                    |
|            | <ul> <li>Draaigereedschap (optie #50)</li> </ul>                                                                                                    |
|            | Invoer: 0,00000,9999                                                                                                    |

| Parameters | Betekenis                                                                                                    |
|------------|----------------------------------------------------------------------------------------------------|
| NMAX       | Maximale toerental [1/min]                                                                                                    |
| <u> </u>   | Begrenzing van het spiltoerental voor de geprogrammeerde waarde, inclusief<br>de regeling met de potentiometer.                                                                                |
|            | Invoer: 09999999                                                                                                    |
| LIFTOFF    | Vrijzetten toegst.?                                                                                                    |
|            | Automatisch vrijzetten van het gereedschap bij actieve <b>M148</b> of <b>FUNCTION</b><br>LIFTOFF toestaan:                                                                                     |
|            | Y: LIFTOFF inschakelen                                                                                                    |
|            | N: LIFTOFF uitschakelen                                                                                                    |
|            | Meer informatie: gebruikershandboek programmeren en testen                                                                                                    |
|            | Selectie met behulp van een keuzevenster                                                                                                    |
|            | Invoer: Y, N                                                                                                    |
| TP_NO      | Nummer van tastsysteem                                                                                                    |
|            | Nummer van het tastsysteem in de tastsysteemtabel <b>tchprobe.tp</b>                                                                                                    |
|            | Verdere informatie: "Tastsysteemtabel tchprobe.tp", Pagina 404                                                                                                    |
|            | Invoer: 099                                                                                                    |
| T-ANGLE    | Punthoek                                                                                                    |
| X          | Punthoek van het gereedschap voor de exacte definitie van het gereed-<br>schap voor de grafische weergave, automatische berekening binnen cycli en<br>botsingsbewaking van bijvoorbeeld boren. |
|            | Meer informatie: Gebruikershandleiding bewerkingscycli                                                                                                    |
|            | Invoer: -180+180                                                                                                    |
| LAST_USE   | Datum/tijdstip laatste GS-oproep                                                                                                    |
|            | Tijdstip waarop het gereedschap zich het laatst in de spil bevond                                                                                                    |
|            | Deze parameter is van toepassing op alle gereedschappen, ongeacht de technologie.                                                                                                    |
|            | Invoer: 00:00:00 01.01.197123:59:59 31.12.2030                                                                                                    |
| РТҮРЕ      | Gereedsch.type voor plaatstabel?                                                                                                    |
|            | Gereedschapstype voor verwerking in de plaatstabel                                                                                                    |
|            | Verdere informatie: "Plaatstabel tool_p.tch", Pagina 409                                                                                                    |
|            | Raadpleeg uw machinehandboek!                                                                                                    |
|            | Deze parameter is van toepassing op alle gereedschappen, ongeacht de technologie.                                                                                                    |
|            | Invoer: 099                                                                                                    |
| AFC        | Regelstrategie                                                                                                    |
|            | Regelstrategie voor de adaptieve aanzetregeling AFC (optie #45) uit de tabel <b>AFC.tab</b>                                                                                                    |
|            | Verdere informatie: "Adaptieve aanzetregeling AFC (optie #45)", Pagina 238                                                                                                    |
|            | Selectie met behulp van een keuzevenster                                                                                                    |
|            | Invoer: tekstbreedte 10                                                                                                    |

| Parameters | Betekenis                                                                                                    |
|------------|----------------------------------------------------------------------------------------------------|
| ACC        | ACC actief?                                                                                                    |
|            | Actieve chatter-onderdrukking ACC (optie #145) in- of uitschakelen:                                                                                                    |
|            | Y: inschakelen                                                                                                    |
|            | N: uitschakelen                                                                                                    |
|            | <b>Verdere informatie:</b> "Actieve chatter-onderdrukking ACC (optie #145)", Pagina 245                                                                                                    |
|            | Selectie met behulp van een keuzevenster                                                                                                    |
|            | Invoer: Y, N                                                                                                    |
| РІТСН      | Gereedschap spoed?                                                                                                    |
|            | Spoed van het gereedschap voor automatische berekening binnen cycli. Een positief voorteken komt overeen met rechtse schroefdraad.                                                                                        |
|            | Meer informatie: Gebruikershandleiding bewerkingscycli                                                                                                    |
|            | Invoer: -9.9999+9.9999                                                                                                    |
| AFC-LOAD   | Referentievermogen voor AFC [%]                                                                                                    |
|            | Gereedschapsafhankelijk regel-referentievermogen voor AFC (optie #45).                                                                                                    |
|            | De invoer in procenten heeft betrekking op het nominale spilvermogen. De<br>besturing gebruikt de ingestelde waarde meteen voor de regeling, waardoor er<br>geen leersnede is. Bepaal de waarde vooraf met een leersnede. |
|            | Verdere informatie: "AFC-leersnede", Pagina 243                                                                                                    |
|            | Invoer: 1,0100,0                                                                                                    |
| AFC-OVLD1  | AFC waarsch. overbel. [%]                                                                                                    |
|            | Snedegerelateerde gereedschapsslijtagebewaking voor AFC (optie #45).                                                                                                    |
|            | De invoer in procenten heeft betrekking op het regel-referentievermogen. De waarde 0 schakelt de bewakingsfunctie uit. Een leeg veld heeft geen effect.                                                                   |
|            | <b>Verdere informatie:</b> "Controleren op slijtage en belasting van gereedschap",<br>Pagina 244                                                                                                    |
|            | Invoer: 0,0100,0                                                                                                    |
| AFC-OVL2   | AFC overbel. uitsch.fase [%]                                                                                                    |
|            | Snedegerelateerde gereedschapsbelastingbewaking voor AFC (optie #45).                                                                                                    |
|            | De invoer in procenten heeft betrekking op het regel-referentievermogen. De<br>waarde 0 schakelt de bewakingsfunctie uit. Een leeg veld heeft geen effect.                                                                |
|            | <b>Verdere informatie:</b> "Controleren op slijtage en belasting van gereedschap",<br>Pagina 244                                                                                                    |
|            | Invoer: 0,0100,0                                                                                                    |
| KINEMATIC  | Kinematica van GS-houder                                                                                                    |
|            | Toewijzen van een gereedschapshouder om het gereedschap exact te definië-<br>ren voor de grafische weergave en botsingsbewaking.                                                                                          |
|            | Verdere informatie: "Gereedschapshouderbeheer", Pagina 175                                                                                                    |
|            | Selectie met behulp van een keuzevenster                                                                                                    |
|            | Deze parameter is van toepassing op alle gereedschappen, ongeacht de technologie.                                                                                                    |
|            | Invoer: tekstbreedte 20                                                                                                    |

| Parameters | Betekenis                                                                                                    |
|------------|----------------------------------------------------------------------------------------------------|
| DR2TABLE   | Correctiewaardetabel voor DR2                                                                                                    |
|            | Toewijzen van een correctiewaardetabel <b>*.3dtc</b> voor de van ingrijpingshoek<br>afhankelijke 3D-gereedschapsradiuscorrectie (optie #92). Hierdoor kan de<br>besturing bijvoorbeeld onnauwkeurigheden van de vorm van een kogelfrees of<br>het uitwijkgedrag van een tastsysteem compenseren. |
|            | Meer informatie: gebruikershandboek programmeren en testen                                                                                                    |
|            | Selectie met behulp van een keuzevenster                                                                                                    |
|            | Invoer: tekstbreedte 16                                                                                                    |
| OVRTIME    | Overschrijding standtijd GS                                                                                                    |
|            | Tijd in minuten die het gereedschap na de gedefinieerde standtijd van de kolom<br><b>TIME1</b> mag gebruiken.                                                                                                    |
|            | De functie van deze parameter wordt door de machinefabrikant gedefinieerd.<br>De machinefabrikant legt vast hoe de besturing de parameter bij het zoeken<br>naar gereedschapsnaam gebruikt. Raadpleeg uw machinehandboek!                                                                        |
|            | Deze parameter is van toepassing op alle gereedschappen, ongeacht de<br>technologie.                                                                                                    |
|            | Invoer: 099                                                                                                    |
| RCUTS      | Breedte van de snijplaat                                                                                                    |
|            | Snijkantbreedte aan de kopse kant voor de exacte definitie van het gereed-<br>schap voor de grafische weergave, automatische berekening binnen cycli en<br>botsingsbewaking, bijvoorbeeld bij wisselplaten.                                                                                      |
|            | Invoer: 099999.9999                                                                                                    |

### Instructies

Met de machineparameter unitOfMeasure (nr. 101101) definieert u de maateenheid inch. De maateenheid van de gereedschapstabel verandert daardoor niet automatisch!

Verdere informatie: "Gereedschapstabel in inch maken", Pagina 408

- Wanneer gereedschapstabellen moeten worden gearchiveerd of voor de simulatie moeten worden gebruikt, moet het bestand onder een willekeurige andere bestandsnaam en met de desbetreffende bestandsextensie worden opgeslagen.
- Deltawaarden uit Gereedschapsbeheer worden door de besturing in de simulatie grafisch weergegeven. Bij deltawaarden uit het NC-programma of uit correctietabellen wijzigt de besturing bij de simulatie alleen de positie van het gereedschap.
- Definieer de gereedschapsnaam eenduidig!

Wanneer voor meerdere gereedschappen een identieke gereedschapsnaam wordt gedefinieerd, zoekt de besturing naar het gereedschap in de volgende volgorde:

- Gereedschap dat zich in de spil bevindt
- Gereedschap dat zich in het magazijn bevindt

Raadpleeg uw machinehandboek!

Wanneer er meerdere magazijnen beschikbaar zijn, kan de machinefabrikant een zoekvolgorde van de gereedschappen in de magazijnen vastleggen.

 Gereedschap dat in de gereedschapstabel is gedefinieerd, maar zich op dat moment niet in het magazijn bevindt

Wanneer de besturing bijvoorbeeld in het gereedschapsmagazijn meerdere beschikbare gereedschappen vindt, verwisselt de besturing het gereedschap met de kleinste reststandtijd.

Met de machineparameter offsetToolAxis (nr. 122707) definieert de machinefabrikant de afstand tussen de bovenkant van het gereedschaptastsysteem en de gereedschapspunt.

De parameter L-OFFS wordt opgeteld bij deze gedefinieerde afstand.

Met de machineparameter zeroCutToolMeasure (nr. 122724) definieert de machinefabrikant of de besturing bij de automatische gereedschapsmeting rekening houdt met de parameter R-OFFS.

## 18.4.3 Draaigereedschapstabel toolturn.trn (optie #50)

### Toepassing

Ť

De draaigereedschapstabel **toolturn.trn** bevat de specifieke gegevens van draaigereedschap.

#### Verwante onderwerpen

- Gereedschapsgegevens in Gereedschapsbeheer bewerken Verdere informatie: "Gereedschapsbeheer ", Pagina 170
- Benodigde gereedschapsgegevens van een draaigereedschap Verdere informatie: "Gereedschapsgegevens voor draaigereedschap (optie #50)", Pagina 161
- Frees-draaibewerking op de besturing Meer informatie: gebruikershandboek programmeren en testen
- Algemene gereedschapsgegevens met meerdere technologieën Verdere informatie: "Gereedschapstabel tool.t", Pagina 378

#### Voorwaarden

- Softwareoptie #50 Freesdraaien
- In Gereedschapsbeheer **TYPE** draaigereedschap gedefinieerd Verdere informatie: "Gereedschapstypen", Pagina 155

## Functiebeschrijving

De draaigereedschapstabel heeft de bestandsnaam toolturn.trn en moet in de map TNC:\table opgeslagen zijn.

De draaigereedschapstabel toolturn.trn bevat de volgende parameters:

| Parameters | Betekenis                                                                                                    |
|------------|----------------------------------------------------------------------------------------------------|
| т          | Regelnummer van de draaigereedschapstabel                                                                                       |
|            | Met behulp van het gereedschapsnummer kunt u elk gereedschap eenduidig identificeren, bijvoorbeeld voor een gereedschapsoproep. |
|            | Meer informatie: gebruikershandboek programmeren en testen                                                                      |
|            | U kunt een index na een punt definiëren.                                                                                        |
|            | Verdere informatie: "Geïndexeerd gereedschap", Pagina 150                                                                       |
|            | Het regelnummer moet overeenstemmen met het gereedschapsnummer in de gereedschapstabel <b>tool.t</b> .                          |
|            | Invoer: 0,032767,9                                                                                                    |
| NAAM       | Gereedschapsnaam?                                                                                                    |
|            | Met behulp van de gereedschapsnaam kunt u een gereedschap identificeren,<br>bijvoorbeeld voor een gereedschapsoproep.           |
|            | Meer informatie: gebruikershandboek programmeren en testen                                                                      |
|            | U kunt een index na een punt definiëren.                                                                                        |
|            | Verdere informatie: "Geïndexeerd gereedschap", Pagina 150                                                                       |
|            | Invoer: tekstbreedte 32                                                                                                    |
| ZL         | GS-lengte 1?                                                                                                    |
|            | Lengte van het gereedschap in Z-richting, gerelateerd aan het referentiepunt<br>van de gereedschapshouder                       |
|            | Verdere informatie: "Referentiepunt gereedschapshouder", Pagina 145                                                             |
|            | Invoer: -99999.9999+99999.9999                                                                                                  |
| XL         | GS-lengte 2?                                                                                                    |
|            | Lengte van het gereedschap in X-richting, gerelateerd aan het referentiepunt<br>van de gereedschapshouder                       |
|            | Verdere informatie: "Referentiepunt gereedschapshouder", Pagina 145                                                             |
|            | Invoer: -99999.9999+99999.9999                                                                                                  |

| Parameters       | Betekenis                                                                                                    |
|------------------|----------------------------------------------------------------------------------------------------|
| YL               | GS-lengte 3?                                                                                                    |
| Щ                | Lengte van het gereedschap in Y-richting, gerelateerd aan het referentiepunt<br>van de gereedschapshouder                                                                                                    |
|                  | Verdere informatie: "Referentiepunt gereedschapshouder", Pagina 145                                                                                                    |
|                  | Invoer: -99999.9999+99999.9999                                                                                                    |
| DZL              | Overmaat GS-lengte 1?                                                                                                    |
|                  | Deltawaarde van gereedschapslengte 1 als correctiewaarde in combinatie met tastsysteemcycli. De besturing voert na het meten van het werkstuk automa-<br>tisch correcties in.                                                                               |
|                  | <b>Meer informatie:</b> gebruikershandboek Meetcycli voor werkstukken en gereed-<br>schappen programmeren                                                                                                    |
|                  | Werkt aanvullend op parameter <b>ZL</b>                                                                                                    |
|                  | Invoer: -99999.9999+99999.9999                                                                                                    |
| DXL              | Overmaat GS-lengte 2?                                                                                                    |
|                  | Deltawaarde van gereedschapslengte 2 als correctiewaarde in combinatie met tastsysteemcycli. De besturing voert na het meten van het werkstuk automa-<br>tisch correcties in.                                                                               |
|                  | <b>Meer informatie:</b> gebruikershandboek Meetcycli voor werkstukken en gereed-<br>schappen programmeren                                                                                                    |
|                  | Werkt aanvullend op parameter <b>XL</b>                                                                                                    |
|                  | Invoer: -99999.9999+99999.9999                                                                                                    |
| DYL              | Overmaat GS-lengte 3?                                                                                                    |
| Τ <mark>Έ</mark> | Deltawaarde van gereedschapslengte 3 als correctiewaarde in combinatie met tastsysteemcycli. De besturing voert na het meten van het werkstuk automa-<br>tisch correcties in.                                                                               |
|                  | <b>Meer informatie:</b> gebruikershandboek Meetcycli voor werkstukken en gereed-<br>schappen programmeren                                                                                                    |
|                  | Werkt aanvullend op parameter <b>YL</b>                                                                                                    |
|                  | Invoer: -99999.9999+99999.9999                                                                                                    |
| RS               | Snijkantradius?                                                                                                    |
| F                | De besturing houdt bij de snijkantradiuscorrectie rekening met de snijkantradi-<br>us.                                                                                                    |
|                  | Meer informatie: gebruikershandboek programmeren en testen                                                                                                    |
|                  | In draaicycli houdt de besturing rekening met de snijkantgeometrie van het<br>gereedschap, zodat de gedefinieerde contour niet wordt beschadigd. Wanneer<br>volledige bewerking van de contour niet mogelijk is, komt de besturing met een<br>waarschuwing. |
|                  | Meer informatie: Gebruikershandleiding bewerkingscycli                                                                                                    |
|                  | De besturing houdt bij de snijkantgeometrie bovendien rekening met de<br>parameters <b>TO, T-ANGLE</b> en <b>P-ANGLE</b> .                                                                                                    |
|                  | Invoer: 099999.9999                                                                                                    |

| Parameters           | Betekenis                                                                                                    |
|----------------------|----------------------------------------------------------------------------------------------------|
| DRS                  | Snijradiusovermaat?                                                                                                    |
| $\overline{\varphi}$ | Deltawaarde van de snijkantradius als correctiewaarde in combinatie met<br>tastsysteemcycli. De besturing voert na het meten van het werkstuk automa-<br>tisch correcties in.                                                                                                    |
|                      | Meer informatie: gebruikershandboek Meetcycli voor werkstukken en gereed-<br>schappen programmeren                                                                                                    |
|                      | Werkt aanvullend op parameter <b>RS</b>                                                                                                    |
|                      | Invoer: -999.9999+999.9999                                                                                                    |
| то                   | Gereedschapsoriëntatie?                                                                                                    |
|                      | De besturing bepaalt op basis van de gereedschapsoriëntatie de positie van de<br>snijkant van het gereedschap en, afhankelijk van het gereedschapstype, overi-<br>ge gegevens, zoals de richting van de instelhoek. Deze gegevens zijn bijvoor-<br>beeld vereist voor het berekenen van de snijkant- en freescompensatie of de<br>insteekhoek. |
|                      | In draaicycli houdt de besturing rekening met de snijkantgeometrie van het<br>gereedschap, zodat de gedefinieerde contour niet wordt beschadigd. Wanneer<br>volledige bewerking van de contour niet mogelijk is, komt de besturing met een<br>waarschuwing.                                                                                    |
|                      | Meer informatie: Gebruikershandleiding bewerkingscycli                                                                                                    |
|                      | De besturing houdt bij de snijkantgeometrie bovendien rekening met de<br>parameters <b>RS, T-ANGLE</b> en <b>P-ANGLE</b> .                                                                                                    |
|                      | Invoer: 119                                                                                                    |
| SPB-INSERT           | Offsethoek?                                                                                                    |
| Т                    | Offsethoek voor steekgereedschap                                                                                                    |
| 2                    | Invoer: -90.0+90.0                                                                                                    |
| ORI                  | Oriëntatiehoek van spil?                                                                                                    |
|                      | Hoekpositie van de gereedschapsspil voor uitlijning van het draaigereedschap<br>Invoer: -360.000+360.000                                                                                                    |
| T-ANGLE              | instelhoek                                                                                                    |
| 3                    | In draaicycli houdt de besturing rekening met de snijkantgeometrie van het<br>gereedschap, zodat de gedefinieerde contour niet wordt beschadigd. Wanneer<br>volledige bewerking van de contour niet mogelijk is, komt de besturing met een<br>waarschuwing.                                                                                    |
|                      | Meer informatie: Gebruikershandleiding bewerkingscycli                                                                                                    |
|                      | De besturing houdt bij de snijkantgeometrie bovendien rekening met de<br>parameters <b>RS, TO</b> en <b>P-ANGLE</b> .                                                                                                    |
|                      | Invoer: 0179999                                                                                                    |
| P-ANGLE              | Punthoek                                                                                                    |
| P                    | In draaicycli houdt de besturing rekening met de snijkantgeometrie van het<br>gereedschap, zodat de gedefinieerde contour niet wordt beschadigd. Wanneer<br>volledige bewerking van de contour niet mogelijk is, komt de besturing met een<br>waarschuwing.                                                                                    |
|                      | Meer informatie: Gebruikershandleiding bewerkingscycli                                                                                                    |
|                      | De besturing houdt bij de snijkantgeometrie bovendien rekening met de<br>parameters <b>RS, TO</b> en <b>T-ANGLE</b> .                                                                                                    |
|                      | Invoer: 0179999                                                                                                    |

| Parameters       | Betekenis                                                                                                    |
|------------------|----------------------------------------------------------------------------------------------------|
| CUTLENGTH        | Snijkantlengte steekgereedschap                                                                                                    |
|                  | Snijkantlengte van een draai- of steekgereedschap.                                                                                                    |
|                  | De besturing bewaakt de snijkantlengte in de verspaningscycli. Wanneer de geprogrammeerde snijdiepte groter is dan de in de gereedschapstabel gedefi-<br>nieerde snijkantlengte, komt de besturing met een waarschuwing en reduceert automatisch de snijdiepte. |
|                  | Meer informatie: Gebruikershandleiding bewerkingscycli                                                                                                    |
|                  | Invoer: 099999.9999                                                                                                    |
| CUTWIDTH         | Breedte steekgereedschap                                                                                                    |
| Γ                | De besturing gebruikt de steekgereedschapsbreedte voor berekening binnen cycli.                                                                                                    |
|                  | Meer informatie: Gebruikershandleiding bewerkingscycli                                                                                                    |
| A                | Invoer: 0999999.9999                                                                                                    |
| DCW              | Overmaat steekgereedschapbreedte                                                                                                    |
| , <mark>Д</mark> | Deltawaarde van de steekgereedschapsbreedte als correctiewaarde in combi-<br>natie met tastsysteemcycli. De besturing voert na het meten van het werkstuk<br>automatisch correcties in.                                                                         |
|                  | Meer informatie: gebruikershandboek Meetcycli voor werkstukken en gereed-<br>schappen programmeren                                                                                                    |
|                  | Werkt aanvullend op parameter CUTWIDTH                                                                                                    |
|                  | Invoer: -99999.9999+99999.9999                                                                                                    |
| ТҮРЕ             | Type draaigereedschap                                                                                                    |
|                  | Afhankelijk van het geselecteerde gereedschapstype toont de besturing de<br>juiste gereedschapsparameters in het werkgebied <b>Invoerscherm</b> van Gereed-<br>schapsbeheer.                                                                                    |
|                  | Verdere informatie: "Typen binnen het draaigereedschap", Pagina 157                                                                                                    |
|                  | Verdere informatie: "Gereedschapsbeheer ", Pagina 170                                                                                                    |
|                  | Selectie met behulp van een keuzevenster                                                                                                    |
|                  | Eingabe: ROUGH, FINISH, THREAD, RECESS, BUTTON en RECTURN                                                                                                    |
| WPL-DX-DIAM      | Correctiewaarde voor de werkstukdiameter                                                                                                    |
|                  | Correctiewaarde voor de werkstukdiameter ten opzichte van het bewerkings-<br>vlak-coördinatensysteem <b>WPL-CS</b> .                                                                                                    |
|                  | Verdere informatie: "Bewerkingsvlakcoördinatensysteem WPL-CS", Pagina 194                                                                                                    |
|                  | Invoer: -99999.9999+99999.9999                                                                                                    |
| WPL-DZL          | Correctiewaarde voor de werkstuklengte                                                                                                    |
|                  | Correctiewaarde voor de werkstuklengte ten opzichte van het bewerkings-<br>vlak-coördinatensysteem <b>WPL-CS</b> .                                                                                                    |
|                  | <b>Verdere informatie:</b> "Bewerkingsvlakcoördinatensysteem WPL-CS", Pagina 194                                                                                                    |
|                  | Invoer: -99999.9999+99999.9999                                                                                                    |

#### Instructies

- Deltawaarden uit Gereedschapsbeheer worden door de besturing in de simulatie grafisch weergegeven. Bij deltawaarden uit het NC-programma of uit correctietabellen wijzigt de besturing bij de simulatie alleen de positie van het gereedschap.
- Geometriewaarden uit de gereedschapstabel tool.t, bijvoorbeeld lengte L of radius R zijn bij draaigereedschappen niet actief.
- Definieer de gereedschapsnaam eenduidig!

Wanneer voor meerdere gereedschappen een identieke gereedschapsnaam wordt gedefinieerd, zoekt de besturing naar het gereedschap in de volgende volgorde:

- Gereedschap dat zich in de spil bevindt
- Gereedschap dat zich in het magazijn bevindt

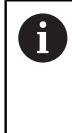

Raadpleeg uw machinehandboek!

Wanneer er meerdere magazijnen beschikbaar zijn, kan de machinefabrikant een zoekvolgorde van de gereedschappen in de magazijnen vastleggen.

 Gereedschap dat in de gereedschapstabel is gedefinieerd, maar zich op dat moment niet in het magazijn bevindt

Wanneer de besturing bijvoorbeeld in het gereedschapsmagazijn meerdere beschikbare gereedschappen vindt, verwisselt de besturing het gereedschap met de kleinste reststandtijd.

- Wanneer gereedschapstabellen moeten worden gearchiveerd of voor de simulatie moeten worden gebruikt, moet het bestand onder een willekeurige andere bestandsnaam en met de desbetreffende bestandsextensie worden opgeslagen.
- Met de machineparameter unitOfMeasure (nr. 101101) definieert u de maateenheid inch. De maateenheid van de gereedschapstabel verandert daardoor niet automatisch!

Verdere informatie: "Gereedschapstabel in inch maken", Pagina 408

De kolommen WPL-DX-DIAM en WPL-DZL zijn gedeactiveerd in de standaardconfiguratie.

Met de machineparameter **columnKeys** (nr. 105501) activeert de machinefabrikant de kolommen **WPL-DX-DIAM** en **WPL-DZL**. De benaming kan eventueel afwijken.

### 18.4.4 Slijpgereedschapstabel toolgrind.grd (optie #156)

#### Toepassing

De slijpgereedschapstabel **toolgrind.grd** bevat de specifieke gegevens van slijpgereedschap.

### Verwante onderwerpen

- Gereedschapsgegevens in Gereedschapsbeheer bewerken
   Verdere informatie: "Gereedschapsbeheer ", Pagina 170
- Benodigde gereedschapsgegevens van een slijpgereedschap
   Verdere informatie: "Gereedschapsgegevens voor slijpgereedschap (optie #156)", Pagina 163
- Slijpbewerking op freesmachines
   Meer informatie: gebruikershandboek programmeren en testen
- Gereedschapstabel van dressgereedschappen
   Verdere informatie: "Dressgereedschapstabel tooldrs (optie #156)", Pagina 402
- Algemene gereedschapsgegevens met meerdere technologieën
   Verdere informatie: "Gereedschapstabel tool.t", Pagina 378

## Voorwaarden

- Softwareoptie #156, Coördinatenslijpen
- In Gereedschapsbeheer TYPE slijpgereedschap gedefinieerd
   Verdere informatie: "Gereedschapstypen", Pagina 155

## Functiebeschrijving

De gereedschapstabel heeft de bestandsnaam **toolgrind.grd** en moet in de map **TNC:\table** opgeslagen zijn.

De slijpgereedschapstabel **toolgrind.grd** bevat de volgende parameters:

| Parameters | Betekenis                                                                                                    |
|------------|----------------------------------------------------------------------------------------------------|
| т          | Gereedschapsnummer                                                                                                    |
|            | Regelnummer van de slijpgereedschapstabel                                                                                          |
|            | Met behulp van het gereedschapsnummer kunt u elk gereedschap eenduidig<br>identificeren, bijvoorbeeld voor een gereedschapsoproep. |
|            | Meer informatie: gebruikershandboek programmeren en testen                                                                         |
|            | U kunt een index na een punt definiëren.                                                                                           |
|            | Verdere informatie: "Geïndexeerd gereedschap", Pagina 150                                                                          |
|            | Moet overeenstemmen met het gereedschapsnummer in de gereedschapsta-<br>bel <b>tool.t</b>                                          |
|            | Invoer: 032767                                                                                                    |
| NAAM       | Naam van de slijpschijf                                                                                                    |
|            | Met behulp van de gereedschapsnaam kunt u een gereedschap identificeren,<br>bijvoorbeeld voor een gereedschapsoproep.              |
|            | Meer informatie: gebruikershandboek programmeren en testen                                                                         |
|            | U kunt een index na een punt definiëren.                                                                                           |
|            | Verdere informatie: "Geïndexeerd gereedschap", Pagina 150                                                                          |
|            | Invoer: tekstbreedte 32                                                                                                    |

| Parameters | Betekenis                                                                                                    |
|------------|----------------------------------------------------------------------------------------------------|
| ТҮРЕ       | Type slijpschijf                                                                                                    |
| <b>-</b>   | Afhankelijk van het geselecteerde slijpgereedschapstype toont de besturing de juiste gereedschapsparameters in het werkgebied <b>Invoerscherm</b> van Gereedschapsbeheer. |
|            | Verdere informatie: "Typen binnen de slijpgereedschappen", Pagina 157                                                                                                    |
|            | Verdere informatie: "Gereedschapsbeheer ", Pagina 170                                                                                                    |
|            | Selectie met behulp van een keuzevenster                                                                                                    |
|            | Invoer: GRIND_M, GRIND_MS, GRIND_MT, GRIND_S, GRIND_A en GRIND_P                                                                                                    |
| R-OVR      | Radius van de slijpschijf                                                                                                    |
|            | Uiterste radius van het slijpgereedschap                                                                                                    |
|            | Deze parameter kunt u na het starten van de eerste instelling niet meer bewer-<br>ken.                                                                                    |
|            | Meer informatie: Gebruikershandleiding bewerkingscycli                                                                                                    |
|            | Invoer: 0.000000999.999999                                                                                                    |
| L-OVR      | Uitsteek van de slijpschijf                                                                                                    |
| F          | Lengte tot de uiterste radius van het slijpgereedschap, gerelateerd aan het<br>referentiepunt van de gereedschapshouder                                                   |
|            | Deze parameter kunt u na het starten van de eerste instelling niet meer bewer-<br>ken.                                                                                    |
|            | Meer informatie: Gebruikershandleiding bewerkingscycli                                                                                                    |
|            | Invoer: 0.000000999.999999                                                                                                    |
| LO         | Totale lengte                                                                                                    |
| <b>E</b>   | Absolute lengte van het slijpgereedschap, gerelateerd aan het referentiepunt<br>van de gereedschapshouder                                                                 |
|            | Deze parameter kunt u na het starten van de eerste instelling niet meer bewer-<br>ken.                                                                                    |
|            | Meer informatie: Gebruikershandleiding bewerkingscycli                                                                                                    |
|            | Invoer: 0.000000999.999999                                                                                                    |
| LI         | Lengte tot aan de binnenkant                                                                                                    |
| F          | Lengte tot aan de binnenkant, gerelateerd aan het referentiepunt van de<br>gereedschapshouder                                                                             |
|            | Deze parameter kunt u na het starten van de eerste instelling niet meer bewer-<br>ken.                                                                                    |
|            | Meer informatie: Gebruikershandleiding bewerkingscycli                                                                                                    |
|            | Invoer: 0.000000999.999999                                                                                                    |
| В          | Breedte                                                                                                    |
| <b>T</b>   | Breedte van het slijpgereedschap                                                                                                    |
|            | Deze parameter kunt u na het starten van de eerste instelling niet meer bewer-<br>ken.                                                                                    |
|            | Meer informatie: Gebruikershandleiding bewerkingscycli                                                                                                    |
|            | Invoer: 0.000000999.999999                                                                                                    |
|            |                                                                                                    |

| Parameters | Betekenis                                                                                                    |
|------------|----------------------------------------------------------------------------------------------------|
| G          | Diepte                                                                                                    |
|            | Diepte van de slijpschijf                                                                                                    |
|            | Deze parameter kunt u na het starten van de eerste instelling niet meer bewer-<br>ken.                                                                                                    |
|            | Meer informatie: Gebruikershandleiding bewerkingscycli                                                                                                    |
|            | Invoer: 0.000000999.999999                                                                                                    |
| ALPHA      | Hoek voor afkanting                                                                                                    |
|            | Deze parameter kunt u na het starten van de eerste instelling niet meer bewer-<br>ken.                                                                                                    |
|            | Meer informatie: Gebruikershandleiding bewerkingscycli<br>Invoer: 0.0000090.00000                                                                                                    |
| GAMMA      | Hoek voor hoek                                                                                                    |
|            | Deze parameter kunt u na het starten van de eerste instelling niet meer bewer-<br>ken.                                                                                                    |
|            | Meer informatie: Gebruikershandleiding bewerkingscycli                                                                                                    |
|            | Invoer: 45.00000180.00000                                                                                                    |
| RV         | Radius aan de kant bij L-OVR                                                                                                    |
|            | Deze parameter kunt u na het starten van de eerste instelling niet meer bewer-<br>ken.                                                                                                    |
|            | Meer informatie: Gebruikershandleiding bewerkingscycli                                                                                                    |
|            | Invoer: 0.00000999.99999                                                                                                    |
| RV1        | Radius van de kant bij LO                                                                                                    |
|            | Deze parameter kunt u na het starten van de eerste instelling niet meer bewer-<br>ken.                                                                                                    |
|            | Meer informatie: Gebruikershandleiding bewerkingscycli<br>Invoer: 0.00000999.99999                                                                                                    |
| RV2        | Radius van de kant bij Ll                                                                                                    |
|            | Deze parameter kunt u na het starten van de eerste instelling niet meer bewer-<br>ken.                                                                                                    |
|            | Meer informatie: Gebruikershandleiding bewerkingscycli                                                                                                    |
|            | Invoer: 0.00000999.99999                                                                                                    |
| DR-OVR     | Correctie van de radius                                                                                                    |
| <b>–</b>   | Deltawaarde van de radius voor de gereedschapscorrectie                                                                                                    |
|            | De besturing gebruikt deze waarde alleen voor de bewerking, niet voor het<br>dressen! Na het dressen en opmeten van het slijpgereedschap voert de bestu-<br>ring de correctiewaarde automatisch in. |
|            | Werkt aanvullend op parameter <b>R-OVR</b>                                                                                                    |
|            | Invoer: -999.999999+999.999999                                                                                                    |
| dL-OVR     | Correctie van de uitsteek                                                                                                    |
|            | Deltawaarde van de uitsteek voor de gereedschapscorrectie                                                                                                    |
|            | De besturing gebruikt deze waarde alleen voor de bewerking, niet voor het                                                                                                    |
|            | dressen! Na het dressen en opmeten van het slijpgereedschap voert de bestu-<br>ring de correctiewaarde automatisch in                                                                               |
|            | Werkt aanvullend op parameter <b>I -OVR</b>                                                                                                    |
|            | Invoer: -999.9999999+999.999999                                                                                                    |
| Parameters | Betekenis                                                                                                    |
|------------|----------------------------------------------------------------------------------------------------|
| dLO        | Correctie van de totale lengte                                                                                                    |
|            | Deltawaarde van de totale lengte voor de gereedschapscorrectie                                                                                                    |
|            | De besturing gebruikt deze waarde alleen voor de bewerking, niet voor het<br>dressen! Na het dressen en opmeten van het slijpgereedschap voert de bestu-<br>ring de correctiewaarde automatisch in. |
|            | Werkt aanvullend op parameter LO                                                                                                    |
|            | Invoer: -999.999999+999.999999                                                                                                    |
| dLI        | Correctie van de lengte tot de binnenkant                                                                                                    |
| ₩.         | Deltawaarde van lengte voor binnenkant voor de gereedschapscorrectie                                                                                                    |
|            | De besturing gebruikt deze waarde alleen voor de bewerking, niet voor het<br>dressen! Na het dressen en opmeten van het slijpgereedschap voert de bestu-<br>ring de correctiewaarde automatisch in. |
|            | Werkt aanvullend op parameter LI                                                                                                    |
|            | Invoer: -999.999999+999.999999                                                                                                    |
| R_SHAFT    | Radius van de gereedschapsschacht                                                                                                    |
| <u>لل</u>  | Invoer: 0.00000999.99999                                                                                                    |
| R_MIN      | Minimaal toegestane radius                                                                                                    |
| <b>T</b>   | Wanneer na het dressen de hier gedefinieerde, minimaal toegestane radius is onderschreden, toont de besturing een foutmelding.                                                                      |
|            |                                                                                                    |
| B_MIN      | Minimaal toegestane breedte                                                                                                    |
|            | onderschreden, toont de besturing een foutmelding.                                                                                                    |
|            | Invoer: 0.00000999.99999                                                                                                    |
| V_MAX      | Maximaal toegestane snijsnelheid                                                                                                    |
| -          | Begrenzing van de snijsnelheid                                                                                                    |
| Ŀ          | Deze waarde kan niet bij hoger geprogrammeerde waarden worden overschre-<br>den, noch met behulp van de potentiometer.<br>Invoer: <b>0.000999999</b>                                                |
| v          | Actuele snijsnelheid                                                                                                    |
|            | Op dit moment geen functie                                                                                                    |
|            | Invoer: 0.000999999                                                                                                    |
| W          | Zwenkhoek                                                                                                    |
|            | Op dit moment geen functie                                                                                                    |
|            | Invoer: -90.0000090.0000                                                                                                    |
| W_TYPE     | Tegen binnen- of buitenkant gezwenkt                                                                                                    |
|            | Op dit moment geen functie                                                                                                    |
|            | Invoer: -1, 0, +1                                                                                                    |
| KIND       | Bewerkingswijze (binnen-/buitenslijpen)                                                                                                    |
|            | Op dit moment geen functie                                                                                                    |
|            | Invoer: <b>0</b> , <b>1</b>                                                                                                    |

| Parameters | Betekenis                                                                                                    |
|------------|----------------------------------------------------------------------------------------------------|
| HW         | Schijf ondersneden                                                                                                 |
|            | Slijpschijf met of zonder ondersnijding:                                                                           |
|            | 0: Geen ondersnijding                                                                                              |
|            | 1: Ondersneden                                                                                                    |
|            | Selectie met behulp van een keuzevenster                                                                           |
| _          | Invoer: <b>0</b> , <b>1</b>                                                                                        |
| HWA        | Hoek voor ondersnijding aan buitenkant                                                                             |
| <b>F</b>   | Invoer: 0.0000045.00000                                                                                            |
| <b>L</b>   |                                                                                                    |
| HWI        | Hoek voor ondersniiding aan binnenkant                                                                             |
| _          | Invoer: <b>0.0000045.00000</b>                                                                                     |
| <b>Y</b>   |                                                                                                    |
| INIT_D_OK  | Initieel dressen uitgevoerd                                                                                        |
|            | Het initiële dressen is het eerste dressen van de slijpschijf.                                                     |
|            | Wanneer aan de volgende voorwaarden is voldaan, stelt de besturing de                                              |
|            | parameter INIT_D_OK in op 1:                                                                                       |
|            | Slijpgereedschap gedetinieerd                                                                                      |
|            | Initieel dressen uitgevoerd Wenneer peremeter NUT, D. OK en 1 is ingesteld blekkeert de besturing de               |
|            | parameters voor het definiëren van het sliipgereedschap                                                            |
|            | Wanneer u de parameter <b>INIT D OK</b> op de waarde <b>0</b> zet, geeft de besturing                              |
|            | het bewerken van de parameters weer vrij. In dat geval moet de besturing het gereedschap opnieuw initieel dressen. |
|            | Meer informatie: Gebruikershandleiding bewerkingscycli                                                             |
|            | Invoer: <b>0</b> , <b>1</b>                                                                                        |
| INIT_D_PNR | Locatie dressgereedschap bij initieel dressen                                                                      |
|            | Voor het initieel dressen gebruikte locatie van het dressgereedschap                                               |
|            | Invoer: 09999                                                                                                    |
| INIT_D_DNR | Nummer dressgereedschap bij initieel dressen                                                                       |
|            | Nummer van het voor het initieel dressen gebruikte dressgereedschap                                                |
|            | Invoer: 032767                                                                                                    |
| METING_OK  | Slijpschijf opmeten                                                                                                |
|            | Op dit moment geen functie                                                                                         |
|            | Invoer: 0, 1                                                                                                    |
| STATE      | Instelstatus                                                                                                    |
|            | Op dit moment geen functie                                                                                         |
|            | Invoer: %0000000000000000%111111111111111111                                                                       |
| A_NR_D     | Dressernummer (dressen van de diameter)                                                                            |
|            | Nummer van het dressgereedschap voor het dressen van de diameter                                                   |
|            | Invoer: 032767                                                                                                    |
| A_NR_A     | Dressernummer (dressen van de buitenkant)                                                                          |
| -          | Nummer van het dressgereedschap voor het dressen van de buitenkant                                                 |
|            | Invoer: 032767                                                                                                    |

| Parameters    | Betekenis                                                                                             |
|---------------|----------------------------------------------------------------------------------------------------|
| A_NR_I        | Dressernummer (dressen van de binnenkant)                                                             |
|               | Nummer van het dressgereedschap voor het dressen van de binnenkant                                    |
|               | Invoer: 032767                                                                                        |
| DRESS_N_D.    | Dress-teller diameter (instelling)                                                                    |
|               | Instelling van het aantal dress-cyclusoproepen die tot het volgende dressen                           |
| 012           | van de diameter worden overgeslagen.                                                                  |
|               | Invoer: 0999                                                                                          |
| DRESS_N_A     | Dress-teller buitenkant (instelling)                                                                  |
| 012           | Instelling van het aantal dress-cyclusoproepen die tot het volgende dressen                           |
|               | van de buitenkant worden overgeslagen.                                                                |
|               | Dress teller binnen hert (instelling)                                                                 |
| DRESS_N_I     | Dress-teller binnenkant (instelling)                                                                  |
| 012           | van de binnenkant worden overgeslagen.                                                                |
|               | Invoer: 0999                                                                                          |
| DRESS N D ACT | Actuele dress-teller diameter                                                                         |
|               | Actuele waarde van de overgeslagen dress-cycli sinds de laatste keer dat de                           |
| 007           | diameter is gedresst.                                                                                 |
|               | Invoer: 0999                                                                                          |
| DRESS_N_A_ACT | Actuele dress-teller buitenkant                                                                       |
|               | Actuele waarde van de overgeslagen dress-cycli sinds de laatste keer dat de                           |
|               | buitenkant is gedresst.                                                                               |
|               | Invoer: 0999                                                                                          |
| DRESS_N_I_ACT | Actuele dress-teller binnenkant                                                                       |
| 이이막           | Actuele waarde van de overgeslagen dress-cycli sinds de laatste keer dat de<br>binnenkant is gedresst |
|               | Invoer: 0999                                                                                          |
| <u>۸</u> ۵    | Vriiloopwaarde op diameter                                                                            |
|               | De besturing gebruikt deze parameter bij het dressen met behulp van een                               |
| <u> </u>      | cyclus.                                                                                               |
| н             | Meer informatie: Gebruikershandleiding bewerkingscycli                                                |
|               | Invoer: 0.00000999.99999                                                                              |
| AA            | Vrijloopwaarde aan de buitenkant                                                                      |
| -             | De besturing gebruikt deze parameter bij het dressen met behulp van een                               |
| <u> </u>      | cyclus.                                                                                               |
|               | Meer informatie: Gebruikershandleiding bewerkingscycli                                                |
|               | Invoer: 0.00000999.99999                                                                              |
| AI            | Vrijloopwaarde aan de binnenkant                                                                      |
| <u> </u>      | De besturing gebruikt deze parameter bij het dressen met behulp van een evelus                        |
|               | Oyouo.<br>Meer informatie: Gebruikershandleiding bewerkingsovoli                                      |
|               | Invoer: 0.00000999.99999                                                                              |
| FORM          | Schijfvorm                                                                                            |
|               | Op dit moment geen functie                                                                            |
|               | Invoer: <b>0.0099.99</b>                                                                              |

| Parameters | Betekenis                                     |
|------------|-----------------------------------------------|
| A_PL       | Afkantingslengte buitenkant                   |
|            | Op dit moment geen functie                    |
|            | Invoer: 0.00000999.99999                      |
| A_PW       | Afkantingshoek buitenkant                     |
|            | Op dit moment geen functie                    |
|            | Invoer: 0.0000089.99999                       |
| A_R1       | Hoekradius buitenkant                         |
|            | Op dit moment geen functie                    |
|            | Invoer: 0.00000999.99999                      |
| A_L        | Lengte van de buitenkant                      |
|            | Op dit moment geen functie                    |
|            | Invoer: 0.00000999.99999                      |
| A_HL       | Lengte ondersnijding, schijfdiepte buitenkant |
|            | Op dit moment geen functie                    |
|            | Invoer: 0.00000999.99999                      |
| A_HW       | Hoek ondersnijding buitenkant                 |
|            | Op dit moment geen functie                    |
|            | Invoer: 0.0000045.00000                       |
| A_S        | Zijdelingse diepte buitenkant                 |
|            | Op dit moment geen functie                    |
|            | Invoer: 0.00000999.99999                      |
| A_R2       | Uitgaande radius buitenkant                   |
|            | Op dit moment geen functie                    |
|            | Invoer: 0.00000999.99999                      |
| A_G        | Reserve buitenkant                            |
|            | Op dit moment geen functie                    |
|            | Invoer: 0.00000999.99999                      |
| I_PL       | Afkantingslengte binnenkant                   |
|            | Op dit moment geen functie                    |
|            | Invoer: 0.00000999.99999                      |
| I_PW       | Afkantingshoek binnenkant                     |
|            | Op dit moment geen functie                    |
|            | Invoer: 0.0000089.99999                       |
| I_R1       | Hoekradius binnenkant                         |
|            | Op dit moment geen functie                    |
|            | Invoer: 0.00000999.99999                      |
| I_L        | Lengte van de binnenkant                      |
|            | Op dit moment geen functie                    |
|            | Invoer: 0.00000999.99999                      |
| I_HL       | Lengte ondersnijding, schijfdiepte binnenkant |
|            | Op dit moment geen functie                    |
|            | Invoer: 0.00000999.99999                      |

| Parameters | Betekenis                     |   |
|------------|-------------------------------|---|
| I_HW       | Hoek ondersnijding binnenkant |   |
|            | Op dit moment geen functie    |   |
|            | Invoer: 0.0000045.00000       |   |
| I_S        | Zijdelingse diepte binnenkant |   |
|            | Op dit moment geen functie    |   |
|            | Invoer: 0.00000999.99999      |   |
| I_R2       | Uitgaande radius binnenkant   | - |
|            | Op dit moment geen functie    |   |
|            | Invoer: 0.00000999.99999      |   |
| I_G        | Reserve binnenkant            |   |
|            | Op dit moment geen functie    |   |
|            | Invoer: 0.00000999.99999      |   |

# Instructies

Ĭ

- Geometriewaarden uit de gereedschapstabel tool.t, zoals lengte of radius, zijn bij slijpgereedschap niet actief.
- Wanneer u een slijpgereedschap dresst, mag aan het slijpgereedschap geen kinematica van de gereedschapshouder zijn toegewezen.
- Meet het slijpgereedschap na het dressen op, zodat de besturing de juiste deltawaarden kan invoeren.
- Definieer de gereedschapsnaam eenduidig!

Wanneer voor meerdere gereedschappen een identieke gereedschapsnaam wordt gedefinieerd, zoekt de besturing naar het gereedschap in de volgende volgorde:

- Gereedschap dat zich in de spil bevindt
- Gereedschap dat zich in het magazijn bevindt

Raadpleeg uw machinehandboek!

Wanneer er meerdere magazijnen beschikbaar zijn, kan de machinefabrikant een zoekvolgorde van de gereedschappen in de magazijnen vastleggen.

Gereedschap dat in de gereedschapstabel is gedefinieerd, maar zich op dat moment niet in het magazijn bevindt

Wanneer de besturing bijvoorbeeld in het gereedschapsmagazijn meerdere beschikbare gereedschappen vindt, verwisselt de besturing het gereedschap met de kleinste reststandtijd.

- Deltawaarden uit Gereedschapsbeheer worden door de besturing in de simulatie grafisch weergegeven. Bij deltawaarden uit het NC-programma of uit correctietabellen wijzigt de besturing bij de simulatie alleen de positie van het gereedschap.
- Wanneer gereedschapstabellen moeten worden gearchiveerd of voor de simulatie moeten worden gebruikt, moet het bestand onder een willekeurige andere bestandsnaam en met de desbetreffende bestandsextensie worden opgeslagen.
- Met de machineparameter unitOfMeasure (nr. 101101) definieert u de maateenheid inch. De maateenheid van de gereedschapstabel verandert daardoor niet automatisch!

Verdere informatie: "Gereedschapstabel in inch maken", Pagina 408

# 18.4.5 Dressgereedschapstabel tooldrs (optie #156)

### Toepassing

De dressgereedschapstabel **toolAddress.drs** bevat de specifieke gegevens van dressgereedschap.

#### Verwante onderwerpen

- Gereedschapsgegevens in Gereedschapsbeheer bewerken
   Verdere informatie: "Gereedschapsbeheer ", Pagina 170
- Benodigde gereedschapsgegevens van een dressgereedschap
   Verdere informatie: "Gereedschapsgegevens voor dress-gereedschap (optie #156)", Pagina 167
- Initieel dressen
   Meer informatie: Gebruikershandleiding bewerkingscycli
- Slijpbewerking op freesmachines
   Meer informatie: gebruikershandboek programmeren en testen
- Gereedschapstabel van slijpgereedschappen
   Verdere informatie: "Slijpgereedschapstabel toolgrind.grd (optie #156)", Pagina 393
- Algemene gereedschapsgegevens met meerdere technologieën
   Verdere informatie: "Gereedschapstabel tool.t", Pagina 378

### Voorwaarden

- Softwareoptie #156, Coördinatenslijpen
- In Gereedschapsbeheer TYPE dressgereedschap gedefinieerd
   Verdere informatie: "Gereedschapstypen", Pagina 155

# Functiebeschrijving

De dressgereedschapstabel heeft de bestandsnaam **tooldress.drs** en moet in de map **TNC:\table** opgeslagen zijn.

De -dressgereedschapstabel tooldress.drs bevat de volgende parameters:

| Parameters | Betekenis                                                                                                    |
|------------|----------------------------------------------------------------------------------------------------|
| т          | Regelnummer van de dressgereedschapstabel                                                                                          |
|            | Met behulp van het gereedschapsnummer kunt u elk gereedschap eenduidig<br>identificeren, bijvoorbeeld voor een gereedschapsoproep. |
|            | Meer informatie: gebruikershandboek programmeren en testen                                                                         |
|            | U kunt een index na een punt definiëren.                                                                                           |
|            | Verdere informatie: "Geïndexeerd gereedschap", Pagina 150                                                                          |
|            | Het regelnummer moet overeenstemmen met het gereedschapsnummer in de gereedschapstabel <b>tool.t</b> .                             |
|            | Invoer: 0,032767,9                                                                                                    |
| NAAM       | Naam van het dressgereedschap                                                                                                    |
|            | Met behulp van de gereedschapsnaam kunt u een gereedschap identificeren,<br>bijvoorbeeld voor een gereedschapsoproep.              |
|            | Meer informatie: gebruikershandboek programmeren en testen                                                                         |
|            | U kunt een index na een punt definiëren.                                                                                           |
|            | Verdere informatie: "Geïndexeerd gereedschap", Pagina 150                                                                          |
|            | Invoer: tekstbreedte 32                                                                                                    |

| Parameters | Betekenis                                                                                                    |
|------------|----------------------------------------------------------------------------------------------------|
| ZL         | Gereedschapslengte 1                                                                                            |
| <u> </u>   | Lengte van het gereedschap in Z-richting, gerelateerd aan het referentiepunt van de gereedschapshouder          |
|            | Verdere informatie: "Referentiepunt gereedschapshouder", Pagina 145                                             |
|            | Invoer: -99999.9999+99999.9999                                                                                  |
| XL         | Gereedschapslengte 2                                                                                            |
| <u>ه</u>   | Lengte van het gereedschap in X-richting, gerelateerd aan het referentiepunt van de gereedschapshouder          |
|            | Verdere informatie: "Referentiepunt gereedschapshouder", Pagina 145                                             |
|            | Invoer: -99999.9999+99999.9999                                                                                  |
| YL         | Gereedschapslengte 3                                                                                            |
| <u>ط</u>   | Lengte van het gereedschap in Y-richting, gerelateerd aan het referentiepunt van de gereedschapshouder          |
|            | Verdere informatie: "Referentiepunt gereedschapshouder", Pagina 145<br>Invoer: -99999.9999+99999.9999           |
| DZL        | Overmaat gereedschapslengte 1                                                                                   |
|            | Deltawaarde van gereedschapslengte 1 voor de gereedschapscorrectie                                              |
| <u> </u>   | Werkt aanvullend op parameter <b>ZL</b>                                                                         |
|            | Invoer: -99999.9999+99999.9999                                                                                  |
| DXL        | Overmaat gereedschapslengte 2                                                                                   |
| н          | Deltawaarde van gereedschapslengte 2 voor de gereedschapscorrectie                                              |
| <u> </u>   | Werkt aanvullend op parameter <b>XL</b>                                                                         |
|            | Invoer: -99999.9999+99999.9999                                                                                  |
| DYL        | Overmaat gereedschapslengte 3                                                                                   |
| н          | Deltawaarde van gereedschapslengte 3 voor de gereedschapscorrectie                                              |
|            | Werkt aanvullend op parameter <b>YL</b>                                                                         |
|            | Invoer: -99999.9999+99999.9999                                                                                  |
| RS         | Sniikantradius                                                                                                  |
| ۸.<br>ش    | Invoer: 0.000099999.9999                                                                                        |
| DRS        | Snijradiusovermaat                                                                                              |
| <b>_</b>   | Deltawaarde van de snijkantradius voor de gereedschapscorrectie                                                 |
| <u> </u>   | Werkt aanvullend op parameter <b>RS</b>                                                                         |
|            | Invoer: -999.9999+999.9999                                                                                      |
| то         | Gereedschapsoriëntatie                                                                                          |
| <u> </u>   | De besturing leidt op basis van de gereedschapsoriëntatie de positie van de<br>snijkant van het gereedschap af. |
|            | Invoer: 19                                                                                                    |
| CUTWIDTH   | Breedte van het gereedschap (plaat, rol)                                                                        |
|            | Breedte van het gereedschap bij de gereedschapstypen <b>Dressplaat</b> en <b>Dress-</b><br>rol                  |
|            | Invoer: 0.000099999.9999                                                                                        |

| Parameters | Betekenis                                                                                                    |
|------------|----------------------------------------------------------------------------------------------------|
| ТҮРЕ       | Type dressgereedschap                                                                                                    |
| ≞          | Afhankelijk van het geselecteerde gereedschapstype toont de besturing de<br>juiste gereedschapsparameters in het werkgebied <b>Invoerscherm</b> van Gereed-<br>schapsbeheer. |
|            | Verdere informatie: "Typen binnen de dress-gereedschappen", Pagina 158                                                                                                    |
|            | Verdere informatie: "Gereedschapsbeheer ", Pagina 170                                                                                                    |
|            | Selectie met behulp van een keuzevenster                                                                                                    |
|            | Invoer: DIAMOND, SPINDLE, Plate en ROLL                                                                                                    |
| N-DRESS    | Toerental van het gereedschap (dress-spil)                                                                                                    |
|            | Toerental van een dress-spil of een dressrol                                                                                                    |
|            | Invoer: 0.000099999.9999                                                                                                    |

#### Instructies

- Wanneer u een slijpgereedschap dresst, mag aan het slijpgereedschap geen kinematica van de gereedschapshouder zijn toegewezen.
- Geometriewaarden uit de gereedschapstabel tool.t, bijvoorbeeld lengte of radius, zijn bij dressgereedschappen niet actief.
- Definieer de gereedschapsnaam eenduidig!

Wanneer voor meerdere gereedschappen een identieke gereedschapsnaam wordt gedefinieerd, zoekt de besturing naar het gereedschap in de volgende volgorde:

- Gereedschap dat zich in de spil bevindt
- Gereedschap dat zich in het magazijn bevindt

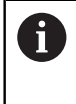

Raadpleeg uw machinehandboek!

Wanneer er meerdere magazijnen beschikbaar zijn, kan de machinefabrikant een zoekvolgorde van de gereedschappen in de magazijnen vastleggen.

 Gereedschap dat in de gereedschapstabel is gedefinieerd, maar zich op dat moment niet in het magazijn bevindt

Wanneer de besturing bijvoorbeeld in het gereedschapsmagazijn meerdere beschikbare gereedschappen vindt, verwisselt de besturing het gereedschap met de kleinste reststandtijd.

- Wanneer gereedschapstabellen moeten worden gearchiveerd, moet het bestand onder een willekeurige andere bestandsnaam en met de desbetreffende bestandsextensie worden opgeslagen.
- Met de machineparameter unitOfMeasure (nr. 101101) definieert u de maateenheid inch. De maateenheid van de gereedschapstabel verandert daardoor niet automatisch!

Verdere informatie: "Gereedschapstabel in inch maken", Pagina 408

### 18.4.6 Tastsysteemtabel tchprobe.tp

### Toepassing

In de tastsysteemtabel **tchprobe.tp** legt u het tastsysteem en gegevens voor het tasten, bijvoorbeeld de tastaanzet vast. Wanneer u meerdere tastsystemen gebruikt, kunt u voor elk tastsysteem apart gegevens opslaan.

#### Verwante onderwerpen

- Gereedschapsgegevens in Gereedschapsbeheer bewerken
   Verdere informatie: "Gereedschapsbeheer ", Pagina 170
- Tastsysteemfuncties
   Verdere informatie: "Tastsysteemfuncties in de werkstand Handmatig", Pagina 315
- Programmeerbare tastcycli
   Meer informatie: gebruikershandboek Meetcycli voor werkstukken en gereedschappen programmeren

# Functiebeschrijving

De tastsysteemtabel heeft de bestandsnaam **tchprobe.tp** en moet in de map **TNC: \table** opgeslagen zijn.

De tastsysteemtabel **tchprobe.tp** bevat de volgende parameters:

| Parameters  | Betekenis                                                                                                    |
|-------------|----------------------------------------------------------------------------------------------------|
| NO          | Doorlopend nummer van het tastsysteem                                                                                                    |
|             | Met dit nummer wijst u het tastsysteem in de kolom <b>TP_NO</b> van Gereed-<br>schapsbeheer toe aan de gegevens.<br>Invoer: <b>199</b>                                                                                                    |
| ТҮРЕ        | Selectie tastsysteem?                                                                                                    |
| Ļ           | <ul> <li>Bij het tastsysteem TS 642 zijn de volgende waarden beschikbaar:</li> <li>TS642-3: het tastsysteem wordt door een schakelaar met conische schacht geactiveerd. Deze modus wordt niet ondersteund.</li> <li>TS642-6: het tastsysteem wordt door een infraroodsignaal geactiveerd. Gebruik deze modus.</li> </ul> |
|             | Invoer: TS120, TS220, TS249, TS260, TS440, TS444, TS460, TS630, TS632,<br>TS640, TS642-3, TS642-6, TS649, TS740, TS 760, KT130, OEM                                                                                                    |
| CAL_OF1     | TS-middenverst. hoofdas? [mm]                                                                                                    |
| <b>L</b>    | Offset tussen de tastsysteemas en de spilas in de hoofdas                                                                                                    |
| <b>P</b> _1 | Invoer: -99999.9999+99999.9999                                                                                                    |
| CAL_OF2     | TS-middenverst. nevenas? [mm]                                                                                                    |
| <b>_</b>    | Offset tussen tastsysteemas en spilas in de nevenas                                                                                                    |
| <b>P</b> _1 | Invoer: -99999.9999+99999.9999                                                                                                    |
| CAL_ANG     | Spilhoek bij het kalibreren?                                                                                                    |
| <b>₩</b>    | De besturing oriënteert het tastsysteem vóór het kalibreren of tasten naar de oriëntatiehoek (indien mogelijk).                                                                                                    |
|             | Invoer: 0.0000359.9999                                                                                                    |
| F           | Tastaanzet? [mm/min]<br>Met de machineparameter maxTouchFeed (nr. 122602) definieert de machi-<br>nefabrikant de maximale tastaanzet.<br>Wanneer F groter is dan de maximale tastaanzet, wordt de maximale tastaan-                                                                                                    |
|             | zet gebruikt.<br>Invoer: <b>09999</b>                                                                                                    |
| FMAX        | IJIgang in tastcyclus? [mm/min]                                                                                                    |
| ••••        | Aanzet waarmee de besturing het tastsysteem voorpositioneert en tussen de meetpunten positioneert<br>Invoer: <b>-99999+99999</b>                                                                                                    |
| DIST        | Maximale meetweg? [mm]                                                                                                    |
|             | Als de taststift tijdens een tastaanzet binnen de gedefinieerde waarde niet<br>uitwijkt, geeft de besturing een foutmelding.<br>Invoer: <b>0.0010099999.99999</b>                                                                                                    |

| Parameters      | Betekenis                                                                                                    |
|-----------------|----------------------------------------------------------------------------------------------------|
| SET_UP          | Veiligheidsafstand? [mm]                                                                                                    |
| <b>L</b>        | Afstand van het tastsysteem vanaf de gedefinieerde tastpositie bij het voorpo-<br>sitioneren                                                                                                    |
|                 | Hoe kleiner u deze waarde definieert, des te nauwkeuriger moet u de tastposi-<br>tie definiëren. De in de tastcyclus gedefinieerde veiligheidsafstanden werken<br>aanvullend op deze waarde.                |
|                 | Invoer: 0.0010099999.99999                                                                                                    |
| F_PREPOS        | Voorpositie. In ijlgang? ENT/NOENT                                                                                                    |
| <b>_</b>        | Snelheid bij het voorpositioneren:                                                                                                    |
|                 | FMAX_PROBE: voorpositioneren met snelheid uit FMAX                                                                                                    |
|                 | FMAX_MACHINE: voorpositioneren met machine-ijlgang                                                                                                    |
|                 | Invoer: FMAX_PROBE, FMAX_MACHINE                                                                                                    |
| TRACK           | Tastsyst. oriënt.? Ja=ENT/Nee=NOENT                                                                                                    |
|                 | Infraroodtastsysteem bij elk tastproces oriënteren:                                                                                                    |
| <b>↔</b>        | <ul> <li>ON: de besturing oriënteert het tastsysteem in de gedefinieerde tastrichting.<br/>De taststift wijkt daardoor altijd in dezelfde richting uit en de meetnauw-<br/>keurigheid neemt toe.</li> </ul> |
|                 | OFF: de besturing oriënteert het tastsysteem niet.                                                                                                    |
|                 | Wanneer u de parameter <b>TRACK</b> wijzigt, moet u het tastsysteem opnieuw                                                                                                    |
|                 |                                                                                                    |
|                 |                                                                                                    |
| SERIAL          | Serienummer:                                                                                                    |
| SN              | automatisch.                                                                                                    |
|                 | Invoer: Tekstbreedte 15                                                                                                    |
| REACTIE         | Reactie? EMERGSTOP=ENT/NCSTOP=NOENT                                                                                                    |
|                 | Tastsystemen met adapter voor botsingsbescherming reageren door het<br>gereedheidssignaal te resetten zodra ze een botsing hebben herkend.<br>Reactie op het resetten van het gereedheidssignaal:           |
|                 | NCSTOP: NC-programma onderbreken                                                                                                    |
|                 | EMERGSTOP: noodstop, sheller atremmen van de assen                                                                                                    |
|                 | Invoer: NCSTOP, EMERGSTOP                                                                                                    |
| Tastsysteer     | ntabel bewerken                                                                                                    |
| U kunt de tasts | systeemtabel als volgt bewerken:                                                                                                    |
| E               | <ul> <li>Werkstand Tabellen selecteren</li> </ul>                                                                                                    |
| ш<br>-          |                                                                                                    |
| +               | Toevoegen selecteren                                                                                                    |
|                 | <ul> <li>De besturing opent de werkgebieden Snelkeuze en Bestand<br/>openen.</li> </ul>                                                                                                    |
|                 | In het werkgebied Bestand openen het bestand tchprobe.tp<br>selecteren                                                                                                    |
| Onenen          | <ul> <li>Openen selecteren</li> </ul>                                                                                                    |
| Openen          | <ul> <li>De besturing opent de toepassing Tastsystemen.</li> </ul>                                                                                                    |
| Bewerken        | Bewerken activeren                                                                                                    |
|                 |                                                                                                    |

- Gewenste waarde selecteren
- Waarde bewerken

# Instructies

- U kunt de waarden van de tastsysteemtabel ook bewerken in Gereedschapsbeheer.
- Wanneer gereedschapstabellen moeten worden gearchiveerd of voor de simulatie moeten worden gebruikt, moet het bestand onder een willekeurige andere bestandsnaam en met de desbetreffende bestandsextensie worden opgeslagen.
- Met de machineparameter overrideForMeasure (nr. 122604) definieert de machinefabrikant of u tijdens het tasten de aanzet met de aanzet-potentiometer kunt wijzigen.

# 18.4.7 Gereedschapstabel in inch maken

U maakt een gereedschapstabel in inch als volgt aan:

| ርጦን                                       | <ul> <li>Werkstand Handmatig selecteren</li> </ul>                                                           |
|-------------------------------------------|----------------------------------------------------------------------------------------------------|
| т                                         | ► <b>T</b> selecteren                                                                                        |
|                                           | <ul> <li>Gereedschap T0 selecteren</li> </ul>                                                                |
| <b>A</b> , <b>T</b> <sup>*</sup> <b>→</b> | Toets NC-start indrukken                                                                                     |
|                                           | <ul> <li>De besturing wisselt het actuele gereedschap uit en spant<br/>geen nieuw gereedschap in.</li> </ul> |
|                                           | De besturing opnieuw starten                                                                                 |
|                                           | Stroomonderbreking niet bevestigen                                                                           |
|                                           | <ul> <li>Bedrijfsmodus Bestanden selecteren</li> </ul>                                                       |
|                                           | Map TNC:\table openen                                                                                        |
|                                           | <ul> <li>Oorspronkelijke bestand hernoemen, bijvoorbeeld tool.t<br/>wijzigen in tool_mm.t</li> </ul>         |
|                                           | <ul> <li>Werkstand Tabellen selecteren</li> </ul>                                                            |
| +                                         | Toevoegen selecteren                                                                                         |
|                                           | Nieuwe tabel opstellen selecteren                                                                            |
| <b>©</b>                                  | > De besturing opent het venster <b>Nieuwe tabel opstellen</b> .                                             |
|                                           | <ul> <li>Map met de desbetreffende bestandsextensie selecteren,<br/>bijvoorbeeld t</li> </ul>                |
| Pad selecteren                            | Pad selecteren selecteren                                                                                    |
|                                           | > De besturing opent het venster <b>Opslaan als</b> .                                                        |
|                                           | Map table selecteren                                                                                         |
|                                           | Naam invoeren, bijvoorbeeld tool                                                                             |
| Maken                                     | Maken selecteren                                                                                             |
| ОК                                        | ► OK selecteren                                                                                              |
| ÖN                                        | <ul> <li>De besturing opent het tabblad Ger.tabel in de werkstand<br/>Tabellen.</li> </ul>                   |
|                                           | De besturing opnieuw starten                                                                                 |
| CE                                        | Stroomonderbreking met de knop CE bevestigen                                                                 |
|                                           | Tabblad Ger.tabel in de werstand Tabellen selecteren                                                         |
| ΗÐ                                        | <ul> <li>De besturing gebruikt de nieuw gemaakte tabel als<br/>gereedschapstabel.</li> </ul>                 |

# 18.5 Plaatstabel tool\_p.tch

# Toepassing

De plaatstabel **tool\_p.tch** bevat de plaatsbezetting van het gereedschapsmagazijn. De besturing heeft de plaatstabel nodig voor de gereedschapswissel.

#### Verwante onderwerpen

Gereedschapoproep

Meer informatie: gebruikershandboek programmeren en testen

Ger.tabel
 Verdere informatie: "Gereedschapstabel tool.t", Pagina 378

### Voorwaarde

Gereedschap is in Gereedschapsbeheer gedefinieerd
 Verdere informatie: "Gereedschapsbeheer ", Pagina 170

# Functiebeschrijving

De plaatstabel heeft de bestandsnaam **tool\_p.tch** en moet in de map **TNC:\table** opgeslagen zijn.

De plaatstabel **tool\_p.tch** bevat de volgende parameters:

| Parameters | Betekenis                                                                                                    |
|------------|----------------------------------------------------------------------------------------------------|
| Р          | Plaats-nummer?                                                                                                    |
|            | Plaatsnummer gereedschap in gereedschapsmagazijn                                                                                   |
|            | Invoer: 0.099.9999                                                                                                    |
| т          | Gereedschapsnummer?                                                                                                    |
|            | Regelnummer van het gereedschap uit de gereedschapstabel                                                                           |
|            | Verdere informatie: "Gereedschapstabel tool.t", Pagina 378                                                                         |
|            | Invoer: 199999                                                                                                    |
| TNAME      | Gereedschapsnaam?                                                                                                    |
|            | Naam van het gereedschap uit de gereedschapstabel                                                                                  |
|            | Wanneer u het gereedschapsnummer definieert, neemt de besturing automa-<br>tisch de gereedschapsnaam over.                         |
|            | Verdere informatie: "Gereedschapstabel tool.t", Pagina 378                                                                         |
|            | Invoer: tekstbreedte 32                                                                                                    |
| RSV        | Plaats reserv.?                                                                                                    |
|            | Wanneer er een gereedschap in de spil aanwezig is, reserveert de besturing de<br>plaats van dit gereedschap in de matrixwisselaar. |
|            | Plaats voor het gereedschap reserveren:                                                                                            |
|            | Geen waarde ingevoerd: plaats niet gereserveerd                                                                                    |
|            | R: plaats gereserveerd                                                                                                    |
|            | Invoer: Geen waarde, <b>R</b>                                                                                                    |
| ST         | Spec. gereedschap?                                                                                                    |
|            | Gereedschap als speciaal gereedschap definiëren, bijvoorbeeld bij extra groot<br>gereedschap:                                      |
|            | Geen waarde ingevoerd: geen speciaal gereedschap                                                                                   |
|            | <ul> <li>S: speciaal gereedschap</li> </ul>                                                                                        |
|            | Invoer: Geen waarde, <b>S</b>                                                                                                    |

| Parameters   | Betekenis                                                                                                    |
|--------------|----------------------------------------------------------------------------------------------------|
| F            | Vaste plaats?                                                                                                    |
|              | Gereedschap altijd op dezelfde plaats in het magazijn terugzetten, bijvoorbeeld<br>bij speciaal gereedschap         |
|              | Vaste plaats voor het gereedschap definiëren:                                                                       |
|              | Geen waarde ingevoerd: geen vaste plaats                                                                            |
|              | F: vaste plaats                                                                                                    |
|              | Invoer: Geen waarde, <b>F*</b>                                                                                      |
| L            | Plaats geblokkeerd?                                                                                                 |
|              | Plaats voor gereedschappen blokkeren, bijvoorbeeld nevenplaatsen van speciaal gereedschap:                          |
|              | Geen waarde ingevoerd: Niet blokkeren                                                                               |
|              | L: blokkeren                                                                                                    |
|              | Invoer: geen waarde, L                                                                                              |
| DOC          | Plaatscommentaar?                                                                                                   |
|              | De besturing neemt automatisch het commentaar van het gereedschap uit de gereedschap vit de gereedschapstabel over. |
|              | Verdere informatie: "Gereedschapstabel tool.t", Pagina 378                                                          |
|              | Invoer: tekstbreedte 32                                                                                             |
| PLC          | PLC-status?                                                                                                    |
|              | Informatie over deze gereedschapsplaats, die aan de PLC wordt overgedragen                                          |
|              | De functie van deze parameter wordt door de machinefabrikant gedefinieerd.<br>Raadpleeg uw machinehandboek!         |
|              | Invoer: %0000000%11111111                                                                                           |
| P1 P5        | Waarde?                                                                                                    |
|              | De functie van deze parameter wordt door de machinefabrikant gedefinieerd.<br>Raadpleeg uw machinehandboek!         |
|              | Invoer: -99999.9999+99999.9999                                                                                      |
| ΡΤΥΡΕ        | Gereedsch.type voor plaatstabel?                                                                                    |
|              | Gereedschapstype voor verwerking in de plaatstabel                                                                  |
|              | De functie van deze parameter wordt door de machinefabrikant gedefinieerd.<br>Raadpleeg uw machinehandboek!         |
|              | Invoer: 099                                                                                                    |
| LOCKED_ABOVE | Plaats boven blokkeren?                                                                                             |
|              | In een matrixwisselaar: plaats boven blokkeren                                                                      |
|              | Deze parameter is machineafhankelijk. Raadpleeg uw machinehandboek!                                                 |
|              | Invoer: 099999                                                                                                    |
| LOCKED_BELOW | Plaats onder blokkeren?                                                                                             |
|              | In een matrixwisselaar: plaats onder blokkeren                                                                      |
|              | Deze parameter is machineafhankelijk. Raadpleeg uw machinehandboek!                                                 |
|              | Invoer: 099999                                                                                                    |
| LOCKED_LEFT  | Plaats links blokkeren?                                                                                             |
|              | In een matrixwisselaar: plaats links blokkeren                                                                      |
|              | Deze parameter is machineafhankelijk. Raadpleeg uw machinehandboek!                                                 |
|              | Invoer" ()                                                                                                    |

| - |  |
|---|--|
|   |  |
|   |  |
|   |  |
|   |  |

| Parameters   | Betekenis                                                                                                    |
|--------------|----------------------------------------------------------------------------------------------------|
| LOCKED_RIGHT | Plaats rechts blokkeren?                                                                                              |
|              | In een matrixwisselaar: plaats rechts blokkeren                                                                       |
|              | Deze parameter is machineafhankelijk. Raadpleeg uw machinehandboek!                                                   |
|              | Invoer: 099999                                                                                                    |
| LAST_USE     | LAST_USE                                                                                                    |
|              | De besturing neemt automatisch de datum en tijd van de laatste gereed-<br>schapsoproep uit de gereedschapstabel over. |
|              | Verdere informatie: "Gereedschapstabel tool.t", Pagina 378                                                            |
|              | Raadpleeg uw machinehandboek!                                                                                         |
|              | Invoer: tekstbreedte 20                                                                                               |
| S1           | S1                                                                                                    |
|              | Waarde voor verwerking in de PLC.                                                                                     |
|              | De functie van deze parameter wordt door de machinefabrikant gedefinieerd.<br>Raadpleeg uw machinehandboek!           |
|              | Invoer: tekstbreedte 16                                                                                               |
| S2           | S2                                                                                                    |
|              | Waarde voor verwerking in de PLC.                                                                                     |
|              | De functie van deze parameter wordt door de machinefabrikant gedefinieerd.<br>Raadpleeg uw machinehandboek!           |
|              | Invoer: tekstbreedte 16                                                                                               |

# 18.6 Bestand GS-gebruik

# Toepassing

De besturing slaat informatie over de gereedschappen van een NC-programma op in een bestand GS-gebruik, bijvoorbeeld alle benodigde gereedschappen en de gebruiksduur van het gereedschap. Dit bestand heeft de besturing nodig voor de gereedschapsgebruiktest.

#### Verwante onderwerpen

- Gereedschapsgebruiktest toepassen
  Manders informaties "Correcteshapsgebruiktest" Descenteshapsgebruiktest" Descenteshapsgebruiktest" Descenteshapsgebruiktest
- Verdere informatie: "Gereedschapsgebruiktest", Pagina 179
- Werken met een pallettabel
   Meer informatie: gebruikershandboek programmeren en testen
- Gereedschapsgegevens uit de gereedschapstabel
   Verdere informatie: "Gereedschapstabel tool.t", Pagina 378

### Voorwaarden

- Bestand GS-gebruik maken is door de machinefabrikant vrijgegeven
   Met de machineparameter createUsageFile (nr. 118701) definieert de machinefabrikant of de functie Bestand GS-gebruik maken is vrijgegeven.
   Verdere informatie: "Maken van een bestand GS-gebruik", Pagina 180
- De instelling Bestand GS-gebruik maken is ingesteld op eenmalig of op altijd Verdere informatie: "Kanaalinstellingen", Pagina 463

# Functiebeschrijving

Het bestand GS-gebruik bevat de volgende parameters:

| Parameters | Betekenis                                                                                                    |
|------------|----------------------------------------------------------------------------------------------------|
| NR         | Regelnummer van het Bestand GS-gebruik                                                                                                    |
|            | Invoer: 099999                                                                                                    |
| TOKEN      | In de kolom <b>TOKEN</b> toont de besturing met één woord welke informatie de desbetreffende regel bevat:                                            |
|            | <ul> <li>TOOL: gegevens per gereedschapsoproep, chronologisch<br/>gerangschikt</li> </ul>                                                            |
|            | TTOTAL: totale gegevens van een gereedschap, alfabetisch gerangschikt                                                                                |
|            | <ul> <li>STOTAL: opgeroepen NC-programma's, chronologisch<br/>gerangschikt</li> </ul>                                                                |
|            | <ul> <li>TIMETOTAL: som van de gebruiksduur van het<br/>gereedschap van een NC-programma</li> </ul>                                                  |
|            | TOOLFILE: pad van de gereedschapstabel                                                                                                    |
|            | Hierdoor kan de besturing bij de gereedschapsgebruiktest<br>vaststellen of u de simulatie met de gereedschapstabel<br><b>tool.t</b> hebt uitgevoerd. |
|            | Invoer: Tekstbreedte 17                                                                                                    |
| TNR        | Gereedschapsnummer                                                                                                    |
|            | Wanneer de besturing nog geen gereedschap heeft ingespan-<br>nen, bevat de kolom de waarde <b>-1</b> .                                               |
|            | Invoer: -132767                                                                                                    |
| IDX        | Gereedschapsindex<br>Invoer: <b>09</b>                                                                                                    |
| NAAM       | Gereedsch naam                                                                                                    |
|            | Invoer: Tekstbreedte 32                                                                                                    |
| TIME       | Gebruiksduur van het gereedschap in seconden                                                                                                    |
|            | Tijd gedurende welke het gereedschap aangrijpt, zonder<br>ijlgangbewegingen                                                                          |
|            | Invoer: 09999999                                                                                                    |
| WTIME      | Totale gebruiksduur van het gereedschap in seconden<br>Totale tijd tussen de gereedschapswissels waarbij het gereed-<br>schap wordt gebruikt         |
|            | Invoer: 09999999                                                                                                    |
| RAD        | Som van de gereedschapsradius <b>R</b> en de deltawaarde <b>DR</b> uit<br>de gereedschapstabel                                                       |
|            | Invoer: -999999.9999999999.9999                                                                                                    |
| BLOCK      | NC-regelnummer van de gereedschapsoproep                                                                                                    |
|            | Invoer: 0999999999                                                                                                    |
| PATH       | Pad van het NC-programma, de pallettabel of de gereed-<br>schapstabel                                                                                |
|            | IIIVOEI. I EKSTDREEATE SUU                                                                                                    |

| 1 | 0 |
|---|---|
|   | 0 |

| Parameters | Betekenis                                                                                              |
|------------|----------------------------------------------------------------------------------------------------|
| т          | Gereedschapsnummer met inbegrip van de gereedschapsin-<br>dex                                          |
|            | Wanneer de besturing nog geen gereedschap heeft ingespan-<br>nen, bevat de kolom de waarde <b>-1</b> . |
|            | Invoer: -132767.9                                                                                      |
| OVRMAX     | Maximale aanzet-override                                                                               |
|            | Wanneer u de bewerking alleen simuleert, voert de besturing<br>de waarde <b>100</b> in.                |
|            | Invoer: 032767                                                                                         |
| OVRMIN     | Minimale aanzet-override                                                                               |
|            | Wanneer u de bewerking alleen simuleert, voert de besturing<br>de waarde <b>-1</b> in.                 |
|            | Invoer: -132767                                                                                        |
| NAMEPRG    | Type gereedschapsdefinitie bij gereedschapsoproep:                                                     |
|            | O: gereedschapsnummer is geprogrammeerd                                                                |
|            | 1: gereedschapsnaam is geprogrammeerd                                                                  |
|            | Invoer: 0, 1                                                                                           |
| LINENR     | Regelnummer van de pallettabel waarin het NC-programma is<br>gedefinieerd                              |
|            | Invoer: -199999                                                                                        |

# Aanwijzing

De besturing slaat het bestand GS-gebruik op als afhankelijk bestand met de extensie **\*.dep**.

Met de machineparameter **dependentFiles** (nr. 122101) definieert de machinefabrikant of de besturing de afhankelijke bestanden toont.

# 18.7 T-gb.volgorde (optie #93)

#### Toepassing

In de tabel **T-gb.volgorde** toont de besturing de volgorde van de opgeroepen gereedschappen van een NC-programma. U kunt vóór de programmastart zien wanneer bijvoorbeeld een handmatige gereedschapswissel plaatsvindt.

### Voorwaarden

- Softwareoptie #93 Uitgebreid gereedschapsbeheer
- Bestand GS-gebruik gemaakt

Verdere informatie: "Maken van een bestand GS-gebruik", Pagina 180 Verdere informatie: "Bestand GS-gebruik", Pagina 411

# Functiebeschrijving

Wanneer u een NC-programma in de werkstand **Programma-afloop** selecteert, maakt de besturing de tabel **T-gb.volgorde** automatisch. In de toepassing **Tgb.volgorde** van de werkstand **Tabellen** toont de besturing de tabel. De besturing maakt een chronologische lijst van alle opgeroepen gereedschappen van het actieve NC-programma en van opgeroepen NC-programma's. U kunt de tabel niet bewerken. De tabel **T-gb.volgorde** bevat de volgende parameters:

| Parameters | Betekenis                                                                                                    |
|------------|----------------------------------------------------------------------------------------------------|
| NR         | Doorlopend nummer van de tabelregels                                                                                        |
| Т          | Nummer van het gebruikte gereedschap, evt. met index                                                                        |
|            | Verdere informatie: "Geïndexeerd gereedschap", Pagina 150                                                                   |
|            | Kan van het geprogrammeerde gereedschap afwijken, bijvoorbeeld bij gebruik<br>van een zustergereedschap                     |
| NAAM       | Naam van het gebruikte gereedschap, evt. met index                                                                          |
|            | Verdere informatie: "Geïndexeerd gereedschap", Pagina 150                                                                   |
|            | Kan van het geprogrammeerde gereedschap afwijken, bijvoorbeeld bij gebruik<br>van een zustergereedschap                     |
| GS-INFO    | De besturing toont de volgende informatie over het gereedschap:                                                             |
|            | OK: gereedschap is in orde                                                                                                  |
|            | Geblokkeerd: gereedschap is geblokkeerd                                                                                     |
|            | niet gevonden: gereedschap is niet in de plaatstabel gedefinieerd                                                           |
|            | Verdere informatie: "Plaatstabel tool_p.tch", Pagina 409                                                                    |
|            | T-nr. ontbreekt: gereedschap is niet in Gereedschapsbeheer gedefinieerd                                                     |
|            | Verdere informatie: "Gereedschapsbeheer ", Pagina 170                                                                       |
| T-PROG     | Nummer of naam van het geprogrammeerde gereedschap, evt. met index                                                          |
|            | Verdere informatie: "Geïndexeerd gereedschap", Pagina 150                                                                   |
| GEBRUIK    | Totale gebruiksduur van het gereedschap uit de kolom <b>WTIME</b> van het <b>Bestand</b><br><b>GS-gebruik</b> , in seconden |
|            | Totale tijd tussen de gereedschapswissels waarbij het gereedschap wordt<br>gebruikt                                         |
|            | Verdere informatie: "Bestand GS-gebruik", Pagina 411                                                                        |
| GSW-TIJD   | Verwachte tijdstip van de gereedschapswissel                                                                                |
| M3/M4-TIJD | Gebruiksduur van het gereedschap uit de kolom <b>TIME</b> van het <b>Bestand GS-<br/>gebruik</b> in seconden                |
|            | Tijd gedurende welke het gereedschap aangrijpt, zonder ijlgangbewegingen                                                    |
|            | Verdere informatie: "Bestand GS-gebruik", Pagina 411                                                                        |
| MIN-OVRD   | Minimale waarde van de aanzet-potentiometer tijdens de programma-afloop, in procenten                                       |
| MAX-OVRD   | Maximale waarde van de aanzet-potentiometer tijdens de programma-afloop,<br>in procenten                                    |
| NC-PGM     | Pad van het NC-programma waarin het gereedschap is geprogrammeerd                                                           |
| MAGAZIJN   | De besturing schrijft in deze kolom of het gereedschap zich op dat moment in het magazijn of in de spil bevindt.            |
|            | Bij een nulgereedschap of gereedschap dat niet in de plaatstabel is gedefini-<br>eerd, blijft deze kolom leeg.              |
|            | Verdere informatie: "Plaatstabel tool_p.tch", Pagina 409                                                                    |

# 18.8 Plaatsingslijst (optie #93)

#### Toepassing

In de tabel **Plaatsingslijst** toont de besturing informatie over alle opgeroepen gereedschappen binnen een NC-programma. Vóór de programmastart kunt u controleren of bijvoorbeeld alle gereedschappen in het magazijn aanwezig zijn.

### Voorwaarden

- Softwareoptie #93 Uitgebreid gereedschapsbeheer
- Bestand GS-gebruik gemaakt

Verdere informatie: "Maken van een bestand GS-gebruik", Pagina 180 Verdere informatie: "Bestand GS-gebruik", Pagina 411

### Functiebeschrijving

Wanneer u een NC-programma in de werkstand **Programma-afloop** selecteert, maakt de besturing de tabel **Plaatsingslijst** automatisch. In de toepassing **Plaatsingslijst** van de werkstand **Tabellen** toont de besturing de tabel. De besturing maakt een lijst van alle opgeroepen gereedschappen van het actieve NC-programma en van opgeroepen NC-programma's op basis van het gereedschapsnummer. U kunt de tabel niet bewerken.

De tabel Plaatsingslijst bevat de volgende parameters:

| Parameters | Betekenis                                                                                                    |
|------------|----------------------------------------------------------------------------------------------------|
| т          | Nummer van het gebruikte gereedschap, evt. met index                                                             |
|            | Verdere informatie: "Geïndexeerd gereedschap", Pagina 150                                                        |
|            | Kan van het geprogrammeerde gereedschap afwijken, bijvoorbeeld bij gebruik<br>van een zustergereedschap          |
| GS-INFO    | De besturing toont de volgende informatie over het gereedschap:                                                  |
|            | OK: gereedschap is in orde                                                                                       |
|            | Geblokkeerd: gereedschap is geblokkeerd                                                                          |
|            | niet gevonden: gereedschap is niet in de plaatstabel gedefinieerd                                                |
|            | Verdere informatie: "Plaatstabel tool_p.tch", Pagina 409                                                         |
|            | T-nr. ontbreekt: gereedschap is niet in Gereedschapsbeheer gedefinieerd                                          |
|            | Verdere informatie: "Gereedschapshouderbeheer", Pagina 175                                                       |
| T-PROG     | Nummer of naam van het geprogrammeerde gereedschap, evt. met index                                               |
|            | Verdere informatie: "Geïndexeerd gereedschap", Pagina 150                                                        |
| M3/M4-TIJD | Gebruiksduur van het gereedschap uit de kolom <b>TIME</b> van het <b>Bestand GS-<br/>gebruik</b> in seconden     |
|            | Tijd gedurende welke het gereedschap aangrijpt, zonder ijlgangbewegingen                                         |
|            | Verdere informatie: "Bestand GS-gebruik", Pagina 411                                                             |
| MAGAZIJN   | De besturing schrijft in deze kolom of het gereedschap zich op dat moment in het magazijn of in de spil bevindt. |
|            | Bij een nulgereedschap of gereedschap dat niet in de plaatstabel is gedefini-<br>eerd, blijft deze kolom leeg.   |
|            | Verdere informatie: "Plaatstabel tool_p.tch", Pagina 409                                                         |

# 18.9 Referentiepunttabel

# Toepassing

Met behulp van de referentiepunttabel **preset.pr** kunt u referentiepunten beheren, bijvoorbeeld de positie en scheve ligging van een werkstuk in de machine. De actieve regel van de referentiepunttabel dient als referentiepunt van het werkstuk in het NC-programma en als coördinatenoorsprong van het werkstukcoördinatensysteem **W-CS**.

Verdere informatie: "Referentiepunten in de machine", Pagina 140

#### Verwante onderwerpen

Referentiepunten vastleggen en activeren

Verdere informatie: "Referentiepuntbeheer", Pagina 200

# Functiebeschrijving

De referentiepunttabel is standaard opgeslagen in de directory **TNC:\table** en heeft de naam **preset.pr**. In de werkstand **Tabellen** is de referentiepunttabel standaard geopend.

 $\odot$ 

Raadpleeg uw machinehandboek!

De machinefabrikant kan een ander pad voor de referentiepunttabel vastleggen.

Met de optionele machineparameter **basisTrans** (nr. 123903) definieert de machinefabrikant voor elk verplaatsingsbereik een eigen referentiepunttabel.

### Symbolen van de referentiepunttabel

De referentiepunttabel bevat de volgende symbolen:

| Symbool                 | Functie                      |
|-------------------------|------------------------------|
| $\odot$                 | Actieve regel                |
| $\overline{\mathbf{h}}$ | Regel met schrijfbeveiliging |

### Parameters van de referentiepunttabel

De referentiepunttabel bevat de volgende parameters:

| Parameters | Betekenis                                                                                                    |
|------------|----------------------------------------------------------------------------------------------------|
| NO         | Nummer van de regel in de referentiepunttabel<br>Invoer <b>0 - 99999999</b>                                                                                                    |
| DOC        | Commentaar<br>Invoer: <b>tekstbreedte 16</b>                                                                                                    |
| X          | X-coördinaat van het referentiepunt<br>Basistransformatie gerelateerd aan het basiscoördinatensysteem <b>B-CS</b><br><b>Verdere informatie:</b> "Basiscoördinatensysteem B-CS", Pagina 190<br>Invoer: <b>-99999.99999+99999.99999</b> |

| Parameters | Betekenis                                                                                                    |
|------------|----------------------------------------------------------------------------------------------------|
| Y          | Y-coördinaat van het referentiepunt                                                                                                    |
|            | Basistransformatie gerelateerd aan het basiscoördinatensysteem <b>B-CS</b><br>Verdere informatie: "Basiscoördinatensysteem B-CS", Pagina 190                                                                                    |
|            | Invoer: -99999.99999+99999.99999                                                                                                    |
| Z          | Z-coördinaat van het referentiepunt                                                                                                    |
|            | Basistransformatie gerelateerd aan het basiscoördinatensysteem <b>B-CS</b><br>Verdere informatie: "Basiscoördinatensysteem B-CS", Pagina 190                                                                                    |
|            | Invoer: -99999.99999+99999.99999                                                                                                    |
| SPA        | Ruimtehoek van het referentiepunt in de A-as                                                                                                    |
|            | referentiepunt bevat bij gereedschapsas <b>Z</b> een 3D-basisrotatie.<br><b>Verdere informatie:</b> "Basiscoördinatensysteem B-CS", Pagina 190                                                                                  |
|            | Invoer: -99999.9999999+99999.99999999                                                                                                    |
| SPB        | Ruimtehoek van het referentiepunt in de B-as                                                                                                    |
|            | Basistransformatie gerelateerd aan het basiscoördinatensysteem <b>B-CS</b> , het referentiepunt bevat bij gereedschapsas <b>Z</b> een 3D-basisrotatie.<br><b>Verdere informatie:</b> "Basiscoördinatensysteem B-CS", Pagina 190 |
|            | Invoer: -99999.99999999+99999.9999999                                                                                                    |
| SPC        | Ruimtehoek van het referentiepunt in de C-as                                                                                                    |
|            | Basistransformatie gerelateerd aan het basiscoördinatensysteem <b>B-CS</b> , het referentiepunt bevat bij gereedschapsas <b>Z</b> een basisrotatie. <b>Verdere informatie:</b> "Basiscoördinatensysteem B-CS", Pagina 190       |
|            | Invoer: -99999.9999999+99999.9999999                                                                                                    |
| X_OFFS     | Positie van de X-as voor het referentiepunt                                                                                                    |
|            | Offset gerelateerd aan het machinecoördinatensysteem <b>M-CS</b><br>Verdere informatie: "Machinecoördinatensysteem M-CS", Pagina 187                                                                                            |
|            | Invoer: -99999.99999+99999.99999                                                                                                    |
| Y_OFFS     | Positie van de Y-as voor het referentiepunt                                                                                                    |
|            | Offset gerelateerd aan het machinecoordinatensysteem M-CS<br>Verdere informatie: "Machinecoördinatensysteem M-CS", Pagina 187<br>Invoer: -99999, 99999+99999, 99999                                                             |
| Z_OFFS     | Positie van de 7-as voor het referentienunt                                                                                                    |
|            | Offset gerelateerd aan het machinecoördinatensysteem <b>M-CS</b><br>Verdere informatie: "Machinecoördinatensysteem M-CS", Pagina 187                                                                                            |
|            | Invoer: -99999.99999+99999.99999                                                                                                    |
| A_OFFS     | Ashoek van de A-as voor het referentiepunt                                                                                                    |
|            | Offset gerelateerd aan het machinecoördinatensysteem <b>M-CS</b><br>Verdere informatie: "Machinecoördinatensysteem M-CS", Pagina 187                                                                                            |
|            | Invoer: -99999.9999999+9999999999                                                                                                    |
| B_OFFS     | Ashoek van de B-as voor het referentiepunt                                                                                                    |
|            | Uttset gerelateerd aan het machinecoördinatensysteem M-CS<br>Verdere informatie: "Machinecoördinatensysteem M-CS", Pagina 187<br>Invoer: -99999, 9999999, +99999, 9999999                                                       |

| Parameters           | Betekenis                                                                                                    |
|----------------------|----------------------------------------------------------------------------------------------------|
| C_OFFS               | Ashoek van de C-as voor het referentiepunt                                                                                           |
|                      | Offset gerelateerd aan het machinecoördinatensysteem <b>M-CS</b><br>Verdere informatie: "Machinecoördinatensysteem M-CS", Pagina 187 |
|                      | Invoer: -99999.9999999+99999.99999999                                                                                                |
| U_OFFS               | Positie van de u-as voor het referentiepunt                                                                                          |
|                      | Offset gerelateerd aan het machinecoördinatensysteem <b>M-CS</b><br>Verdere informatie: "Machinecoördinatensysteem M-CS", Pagina 187 |
|                      | Invoer: -99999.99999+99999.99999                                                                                                    |
| V_OFFS               | Positie van de V-as voor het referentiepunt                                                                                          |
|                      | Offset gerelateerd aan het machinecoördinatensysteem <b>M-CS</b><br>Verdere informatie: "Machinecoördinatensysteem M-CS", Pagina 187 |
|                      | Invoer: -99999.99999+99999.99999                                                                                                    |
| W_OFFS               | Positie van de W-as voor het referentiepunt                                                                                          |
|                      | Offset gerelateerd aan het machinecoördinatensysteem <b>M-CS</b><br>Verdere informatie: "Machinecoördinatensysteem M-CS", Pagina 187 |
|                      | Invoer: -99999.99999+99999.99999                                                                                                    |
| ΑCTNO                | Actief referentiepunt van het werkstuk<br>De besturing voert in de actieve regel automatisch <b>1</b> in.<br>Invoer: <b>0, 1</b>     |
| LOCKED               | Schrijfbeveiliging van de tabelregel<br>Invoer: <b>tekstbreedte 16</b>                                                               |
| Raadplee<br>Met de c | eg uw machinehandboek!<br>ptionele machineparameter <b>CfgPresetSettings</b> (nr.204600)                                             |

Schrijfbeveiliging van tabelregels

afzonderlijke assen blokkeren.

Met behulp van de kolom **LOCKED** kunt u willekeurige regels van de referentiepunttabel beveiligen tegen overschrijven. U kunt de regel met of zonder wachtwoord beveiligen.

kan de machinefabrikant het vastleggen van een referentiepunt in

De besturing toont bij regels met schrijfbeveiliging aan het begin van de regel een symbool.

# AANWIJZING

#### Let op: gegevensverlies mogelijk!

Regels die met een wachtwoord zijn beveiligd, kunt u uitsluitend met het geselecteerde wachtwoord ontgrendelen. Vergeten wachtwoorden kunnen niet worden gereset. De beveiligde regels blijven daardoor permanent geblokkeerd.

- ▶ Bij voorkeur tabelregels zonder wachtwoord beveiligen
- Wachtwoorden noteren

### 18.9.1 Schrijfbeveiliging activeren

#### Tabelregels beveiligen zonder wachtwoord

U beveiligt een tabelregel als volgt zonder wachtwoord:

| Bewe | rken |
|------|------|
|      |      |

- Schakelaar Bewerken activeren
- ► Kolom LOCKED van de gewenste regel selecteren
- L invoeren
- Invoer bevestigen
- > De besturing beveiligt de regel tegen bewerking en toont aan het begin van de regel een symbool.

#### Tabelregels beveiligen met een wachtwoord

# AANWIJZING

#### Let op: gegevensverlies mogelijk!

Regels die met een wachtwoord zijn beveiligd, kunt u uitsluitend met het geselecteerde wachtwoord ontgrendelen. Vergeten wachtwoorden kunnen niet worden gereset. De beveiligde regels blijven daardoor permanent geblokkeerd.

- Bij voorkeur tabelregels zonder wachtwoord beveiligen
- Wachtwoorden noteren

U beveiligt een tabelregel als volgt met een wachtwoord:

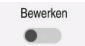

- Schakelaar **Bewerken** activeren
- ► Kolom **LOCKED** van de gewenste regel selecteren
- Wachtwoord invoeren
- Invoer bevestigen
- > De besturing toont **###** in de kolom **LOCKED**.
- > De besturing beveiligt de regel tegen bewerking en toont aan het begin van de regel een symbool.

# 18.9.2 Schrijfbeveiliging verwijderen

### Tabelregel zonder wachtwoord ontgrendelen

U kunt een tabelregel die zonder wachtwoord is beveiligd, als volgt ontgrendelen:

- Schakelaar Bewerken activeren
- Bewerken
- ► Kolom LOCKED van de gewenste regel selecteren
- L opnieuw invoeren
- Invoer bevestigen
- > De besturing schakelt de regel voor bewerking vrij en verwijdert het symbool aan het begin van de regel.

#### Tabelregel met wachtwoord ontgrendelen

# AANWIJZING

#### Let op: gegevensverlies mogelijk!

Regels die met een wachtwoord zijn beveiligd, kunt u uitsluitend met het geselecteerde wachtwoord ontgrendelen. Vergeten wachtwoorden kunnen niet worden gereset. De beveiligde regels blijven daardoor permanent geblokkeerd.

- ► Bij voorkeur tabelregels zonder wachtwoord beveiligen
- Wachtwoorden noteren

U kunt een tabelregel die met een wachtwoord is beveiligd, als volgt ontgrendelen:

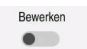

- Schakelaar Bewerken activeren
- ▶ Kolom LOCKED van de gewenste regel selecteren
- ### wissen
- Wachtwoord invoeren
- Invoer bevestigen
- > De besturing schakelt de regel voor bewerking vrij en verwijdert het symbool aan het begin van de regel.

# 18.9.3 Referentiepunttabel in inch maken

Als u in de machineparameter **unitOfMeasure** (nr. 101101) de maateenheid inch definieert, verandert de maateenheid van de referentiepunttabel niet automatisch.

U maakt een referentiepunttabel in inch als volgt aan:

- $\Box$
- Bedrijfsmodus Bestanden selecteren
- Map TNC:\table openen
- Naam van bestand preset.pr veranderen, bijvoorbeeld in preset\_mm.pr
- Werkstand Tabellen selecteren

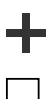

- Toevoegen selecteren
- Nieuwe tabel opstellen selecteren
- > De besturing opent het venster Nieuwe tabel opstellen.
- Map pr selecteren
- ► Selectie selecteren
- > De besturing opent het venster Opslaan als.
- Map table selecteren
- ► Naam **preset.pr** invoeren
- Maken selecteren
- ОК

Maken

Ħ

- OK selecteren
- > De besturing opent het tabblad **Ref.punten** in de werkstand **Tabellen**.
- De besturing opnieuw starten
- Tabblad Ref.punten in de de werkstand Tabellen selecteren
- > De besturing gebruikt de nieuw gemaakte tabel als referentiepunttabel.

#### Instructies

# AANWIJZING

#### Let op: risico op aanzienlijke materiële schade!

Niet-gedefinieerde velden in de referentiepunttabel gedragen zich anders dan met de waarde **0** gedefinieerde velden: met **0** gedefinieerde velden overschrijven bij het activeren de vorige waarde, bij niet-gedefinieerde velden blijft de vorige waarde behouden.

- Vóór het activeren van een referentiepunt controleren of alle kolommen met waarden zijn beschreven
- Om de bestandsgrootte en de verwerkingssnelheid te optimaliseren, dient u de referentiepunttabel zo kort mogelijk te houden.
- U kunt nieuwe regels alleen aan het einde van de referentiepunttabel toevoegen.
- Met de optionele machineparameter inial (nr. 105603) definieert de machinefabrikant voor elke kolom van een nieuwe regel een standaardwaarde.
- Wanneer de maateenheid van de referentiepunttabel niet bij de gedefinieerde maateenheid in de machineparameter unitOfMeasure (nr. 101101) past, toont de besturing in de werkstand Tabellen een melding in de dialoogbalk.
- Afhankelijk van de machine kan uw besturing over een palletreferentiepunttabel beschikken. Wanneer een palletreferentiepunt actief is, zijn de referentiepunten in de referentiepunttabel gerelateerd aan dit palletreferentiepunt.

Meer informatie: gebruikershandboek programmeren en testen

# 18.10 Tabellen voor AFC (optie #45)

### 18.10.1 AFC-basisinstellingen AFC.tab

### Toepassing

In de tabel **AFC.tab** legt u de regelinstellingen vast waarmee de besturing de aanzetregeling uitvoert. De tabel moet in de directory **TNC:\table** zijn opgeslagen.

#### Verwante onderwerpen

AFC programmeren

Verdere informatie: "Adaptieve aanzetregeling AFC (optie #45)", Pagina 238

#### Voorwaarde

Softwareoptie #45 Adaptieve aanzetregeling AFC

#### Functiebeschrijving

De gegevens in deze tabel zijn standaardwaarden die bij de leersnede worden gekopieerd naar een bestand dat bij het desbetreffende NC-programma hoort. De waarden dienen als uitgangspunt voor de regeling.

Verdere informatie: "Functiebeschrijving", Pagina 425

6

Wanneer u met behulp van de kolom **AFC-LOAD** van de gereedschapstabel een gereedschapsafhankelijk regelreferentievermogen instelt, maakt de besturing het bestand dat bij het desbetreffende NC-programma hoort zonder leersnede. Het bestand wordt kort vóór de regeling gemaakt.

### Parameter

De tabel **AFC.tab** bevat de volgende parameters:

| Parameters | Betekenis                                                                                                    |
|------------|----------------------------------------------------------------------------------------------------|
| NR         | Regelnummer van de tabel                                                                                                    |
|            | Invoer: 09999                                                                                                    |
| AFC        | Naam van de regelinstelling                                                                                                    |
|            | Deze naam moet in de kolom <b>AFC</b> van Gereedschapsbeheer worden ingevoerd.<br>Zo legt u de toewijzing van de regelparameters aan het gereedschap vast.<br>Invoer: Tekstbreedte 10                                                               |
| FMIN       | Aanzet waarbij de besturing op overbelasting reageert.                                                                                                    |
|            | Waarde in procenten gerelateerd aan de geprogrammeerde aanzet invoeren                                                                                                    |
|            | In draaimodus niet noodzakelijk (optie #50)                                                                                                    |
|            | Als de <b>AFC.TAB</b> -kolommen <b>FMIN</b> en <b>FMAX</b> steeds de waarde 100% hebben, is<br>de Adaptieve aanzetregeling gedeactiveerd, maar blijft de blijft de snedegerela-<br>teerde controle op slijtage en belasting van gereedschap actief. |
|            | Verdere informatie: "Controleren op slijtage en belasting van gereedschap",                                                                                                    |
|            | Pagina 244                                                                                                    |
|            | Invoer: 0999                                                                                                    |
| FMAX       | Maximale aanzet in het materiaal tot welke waarde de besturing automatisch<br>de aanzet mag verhogen                                                                                                    |
|            | Waarde in procenten gerelateerd aan de geprogrammeerde aanzet invoeren                                                                                                    |
|            | In draaimodus niet noodzakelijk (optie #50)                                                                                                    |
|            | Als de <b>AFC.TAB</b> -kolommen <b>FMIN</b> en <b>FMAX</b> steeds de waarde 100% hebben, is de Adaptieve aanzetregeling gedeactiveerd, maar blijft de blijft de snedegerela-<br>teerde controle op slijtage en belasting van gereedschap actief.    |
|            | <b>Verdere informatie:</b> "Controleren op slijtage en belasting van gereedschap",<br>Pagina 244                                                                                                    |
|            | Invoer: 0999                                                                                                    |
| FIDL       | Aanzet waarmee de besturing buiten het materiaal moet verplaatsen                                                                                                    |
|            | Waarde in procenten gerelateerd aan de geprogrammeerde aanzet invoeren                                                                                                    |
|            | In draaimodus niet noodzakelijk (optie #50)                                                                                                    |
|            | Invoer: 0999                                                                                                    |
| FENT       | Aanzet waarmee de besturing in het materiaal insteekt of zich daaruit terug-<br>trekt                                                                                                    |
|            | Waarde in procenten gerelateerd aan de geprogrammeerde aanzet invoeren                                                                                                    |
|            | In draaimodus niet noodzakelijk (optie #50)                                                                                                    |
|            | Invoer: 0999                                                                                                    |

| Parameters | Betekenis                                                                                                    |
|------------|----------------------------------------------------------------------------------------------------|
| OVLD       | Reactie die de besturing bij overbelasting moet uitvoeren:                                                                                                    |
|            | M: uitvoeren van een door de machinefabrikant gedefinieerde macro                                                                                                    |
|            | <ul> <li>S: direct een NC-stop uitvoeren</li> </ul>                                                                                                    |
|            | ■ <b>F</b> : NC-stop uitvoeren, wanneer het gereedschap uit het materiaal is gehaald                                                                                                    |
|            | E: alleen een foutmelding op het beeldscherm laten weergeven                                                                                                    |
|            | L: actueel gereedschap blokkeren                                                                                                    |
|            | <ul> <li>-: geen overbelastingsreactie uitvoeren</li> </ul>                                                                                                    |
|            | Wanneer bij een actieve regeling het maximale spilvermogen meer dan 1<br>seconde wordt overschreden en gelijktijdig de gedefinieerde minimumaanzet<br>wordt onderschreden, reageert de besturing met de overbelastingsreactie. |
|            | In combinatie met de snedegerelateerde gereedschapsslijtagebewaking verwerkt de besturing uitsluitend de selectiemogelijkheden <b>M, E</b> en <b>L</b> !                                                                       |
|            | Invoer: M, S, F, E, L of -                                                                                                    |
| POUT       | Spilvermogen waarbij de besturing een terugtrekking uit het werkstuk moet<br>herkennen                                                                                                    |
|            | Waarde in procenten gerelateerd aan de ingeleerde referentiebelasting invoe-<br>ren                                                                                                    |
|            | Aanbevolen waarde: 8 %                                                                                                    |
|            | In de draaimodus minimale belasting <b>Pmin</b> voor de gereedschapsbewaking<br>(optie #50)                                                                                                    |
|            | Invoer: 0100                                                                                                    |
| SENS       | Gevoeligheid (agressiviteit) van de regeling                                                                                                    |
|            | 50 komt overeen met een trage, 200 met een zeer agressieve regeling. Een agressieve regeling reageert snel en met grote waardeveranderingen, maar neigt echter tot 'doorschieten'.                                             |
|            | In de draaimodus bewaking van de minimumbelasting <b>Pmin</b> activeren (optie<br>#50):                                                                                                    |
|            | <ul> <li>1: Pmin wordt verwerkt</li> </ul>                                                                                                    |
|            | • <b>O</b> : <b>Pmin</b> wordt niet verwerkt                                                                                                    |
|            | Invoer: 0999                                                                                                    |
| PLC        | Waarde die de besturing aan het begin van een bewerkingsstap aan de PLC doorgeeft.                                                                                                    |
|            | De machinefabrikant definieert of en welke functie de besturing uitvoert.                                                                                                    |
|            | Invoer: 0999                                                                                                    |

# Tabel AFC.tab maken

U hoeft de tabel alleen te maken als de tabel in de map tables ontbreekt.

U maakt de tabel AFC.tab als volgt:

- Werkstand Tabellen selecteren
   Toevoegen selecteren
   De besturing opent de werkgebieden Snelkeuze en Bestand openen.
   Nieuwe tabel opstellen selecteren
   De besturing opent het venster Nieuwe tabel opstellen.
   Map tab selecteren
   Formaat AFC. TAB selecteren
   Pad selecteren
   De besturing opent het venster Opslaan als.
   Map selecteren
   Voer de naam in
  - Maken selecteren
  - > De besturing opent de tabel.

### Instructies

Maken

- Wanneer in de directory TNC:\table geen tabel AFC.TAB aanwezig is, gebruikt de besturing een intern vast gedefinieerde regelinstelling voor een leersnede. Een andere mogelijkheid bij het vooraf ingevoerde gereedschapafhankelijke regelreferentievermogen is dat de besturing direct regelt. HEIDENHAIN adviseert voor een veilig en gedefinieerd verloop het gebruik van de tabel AFC.TAB.
- De namen van tabellen en tabelkolommen moeten met een letter beginnen en mogen geen rekenkundig teken, bijv. + bevatten. Deze tekens kunnen op basis van SQL-commando's bij het inlezen of uitlezen van gegevens tot problemen leiden.

Meer informatie: gebruikershandboek programmeren en testen

# 18.10.2 Instellingsbestand AFC.DEP voor leersneden

# Toepassing

Bij een leersnede kopieert de besturing eerst voor elk bewerkingsgedeelte de in de tabel AFC.TAB gedefinieerde basisinstellingen naar het bestand <name>.H.AFC.DEP. <name> heeft hier betrekking op de naam van het NCprogramma waarvoor de leersnede is uitgevoerd. Bovendien registreert de besturing het tijdens de leersnede opgetreden maximale spilvermogen en slaat deze waarde ook in de tabel op.

#### Verwante onderwerpen

- AFC-basisinstellingen in de tabel **AFC.tab** 
  - Verdere informatie: "AFC-basisinstellingen AFC.tab", Pagina 421
- AFC instellen en gebruiken
   "Adaptieve aanzetregeling AFC (optie #45)"

### Voorwaarde

Softwareoptie #45 Adaptieve aanzetregeling AFC

### Functiebeschrijving

Elke regel van het bestand **<name>.H.AFC.DEP** komt overeen met een bewerkingsgedeelte dat met **FUNCTION AFC CUT BEGIN** wordt gestart en met **FUNCTION AFC CUT END** wordt beëindigd. Alle gegevens van het bestand **<name>.H.AFC.DEP** kunt u bewerken, voor zover u nog wilt optimaliseren. Wanneer u de optimalisaties ten opzichte van de in de tabel AFC.TAB ingevoerde waarden hebt uitgevoerd, plaatst de besturing een \* vóór de regelinstelling in de kolom AFC.

Verdere informatie: "AFC-basisinstellingen AFC.tab", Pagina 421

Het bestand **AFC.DEP** bevat naast de inhoud uit de tabel **AFC.tab** de volgende informatie:

| Kolom | Functie                                                                                                    |  |
|-------|----------------------------------------------------------------------------------------------------|--|
| NR    | Nummer van het bewerkingsgedeelte                                                                                                    |  |
| TOOL  | Nummer of naam van het gereedschap waarmee het bewer-<br>kingsgedeelte is uitgevoerd (kan niet worden bewerkt)                                                                           |  |
| IDX   | Index van het gereedschap waarmee het bewerkingsgedeelte<br>is uitgevoerd (kan niet worden bewerkt)                                                                                      |  |
| N     | <ul> <li>Onderscheid voor gereedschapsoproep:</li> <li><b>0</b>: gereedschap is met het gereedschapsnummer opgeroepen</li> </ul>                                                         |  |
|       | 1: gereedschap is met de gereedschapsnaam opgeroepen                                                                                                    |  |
| PREF  | Referentiebelasting van de spil. De besturing bepaalt de<br>waarde in procenten, gerelateerd aan het nominale vermogen<br>van de spil                                                    |  |
| ST    | Status van het bewerkingsgedeelte:                                                                                                    |  |
|       | I: bij de volgende afwerking wordt voor dit bewer-<br>kingsgedeelte een leersnede uitgevoerd, waarbij reeds<br>ingevoerde waarden in deze regel door de besturing<br>worden overschreven |  |
|       | <ul> <li>C: leersnede met succes uitgevoerd. De volgende<br/>afwerking kan met een automatische aanzetregeling<br/>worden uitgevoerd</li> </ul>                                          |  |
| AFC   | Naam van de regelinstelling                                                                                                    |  |

### Instructies

Let erop dat het bestand <name>.H.AFC.DEP niet kan worden bewerkt, zolang u bezig bent het NC-programma <name>.H uit te voeren.

De besturing zet de bewerkingsblokkering pas terug wanneer een van de volgende functies is uitgevoerd:

- M2
- M30
- END PGM
- Met de machineparameter dependentFiles (nr. 122101) definieert de machinefabrikant of de besturing de afhankelijke bestanden in het bestandsbeheer weergeeft.

# 18.10.3 Protocolbestand AFC2.DEP

### Toepassing

Tijdens een leersnede slaat de besturing voor elk bewerkingsgedeelte verschillende informatie in het bestand **<name>.H.AFC2.DEP** op. **<name>** heeft hier betrekking op de naam van het NC-programma waarvoor de leersnede is uitgevoerd. Bij het regelen actualiseert de besturing de gegevens en voert verschillende verwerkingen uit.

#### Verwante onderwerpen

- AFC instellen en gebruiken
  - Verdere informatie: "Adaptieve aanzetregeling AFC (optie #45)", Pagina 238

#### Voorwaarde

Softwareoptie #45 Adaptieve aanzetregeling AFC

# Functiebeschrijving

Het bestand **AFC2.DEP** bevat de volgende informatie:

| Kolom         | Functie                                                                                                    |  |
|---------------|----------------------------------------------------------------------------------------------------|--|
| NR            | Nummer van het bewerkingsgedeelte                                                                                                    |  |
| TOOL          | Nummer of naam van het gereedschap waarmee het bewerkings-<br>gedeelte is uitgevoerd                                                                                                    |  |
| IDX           | Index van het gereedschap waarmee het bewerkingsgedeelte is<br>uitgevoerd                                                                                                    |  |
| SNOM          | Nominaal toerental van de spil [omw/min]                                                                                                    |  |
| SDIFF         | Maximaal verschil van het spiltoerental in % van het nominale toerental                                                                                                    |  |
| CTIME         | Bewerkingstijd (gereedschap grijpt aan)                                                                                                    |  |
| FAVG          | Gemiddelde aanzet (gereedschap grijpt aan)                                                                                                    |  |
| FMIN          | Kleinste aanzetfactor die is opgetreden. De besturing geeft de<br>waarde weer in procenten, gerelateerd aan de geprogrammeerde<br>aanzet                                                                                                    |  |
| PMAX          | Maximaal opgetreden spilvermogen tijdens de bewerking. De<br>besturing geeft de waarde weer in procenten, gerelateerd aan het<br>nominale vermogen van de spil                                                                                                    |  |
| PREF          | Referentiebelasting van de spil. De besturing geeft de waarde weer<br>in procenten, gerelateerd aan het nominale vermogen van de spil                                                                                                    |  |
| OVLD<br>BLOCK | <ul> <li>Reactie die de besturing bij overbelasting heeft uitgevoerd:</li> <li>M: er is een door de machinefabrikant gedefinieerde macro uitgevoerd</li> <li>S: er is een directe NC-stop uitgevoerd</li> <li>F: NC-stop is uitgevoerd nadat het gereedschap uit het materiaal is gehaald</li> <li>E: rr is een foutmelding op het beeldscherm weergegeven</li> <li>L: het actuele gereedschap is geblokkeerd</li> <li>-: er is geen overbelastingsreactie uitgevoerd</li> <li>Regelnummer waarmee het bewerkingsgedeelte begint</li> </ul> |  |
| 0             | De besturing bepaalt tijdens de regeling de actuele bewerkingstijd<br>alsmede de hieruit resulterende tijdbesparing in procenten. De resultaten<br>van de analyse voert de besturing tussen de sleutelwoorden <b>total</b> en<br><b>saved</b> in de laatste regel van het protocolbestand in. Bij een positieve<br>tijdbalans is het percentage eveneens positief.                                                                                                    |  |

# Aanwijzing

Met de machineparameter dependentFiles (nr. 122101) definieert de machinefabrikant of de besturing de afhankelijke bestanden in het bestandsbeheer weergeeft.

# 18.10.4 Tabellen voor AFC bewerken

U kunt de tabellen voor AFC tijdens de programma-afloop openen en eventueel bewerken. De besturing toont alleen de tabellen voor het actieve NC-programma.

U kunt een tabel voor AFC als volgt openen:

Werkstand Programma-afloop selecteren

AFC-instellingen

**-**

- **AFC-instellingen** selecteren
- > De besturing opent een keuzemenu. De besturing toont alle beschikbare tabellen voor dit NC-programma..
- Gewenste bestand selecteren, bijvoorbeeld AFC.tab
- > De besturing opent het bestand in de werkstand **Tabellen**.

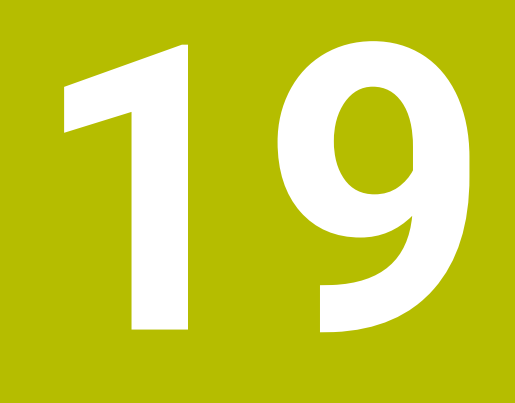

Elektronisch handwiel

# **19.1 Basisprincipes**

### Toepassing

Wanneer u bij een open machinedeur een positie in de machineruimte benadert of een kleine waarde aanzet, kunt u het elektronische handwiel gebruiken. Met het elektronische handwiel kunt u de assen verplaatsen en enkele functies van de besturing uitvoeren.

#### Verwante onderwerpen

- Stapsgewijs positioneren
  - Verdere informatie: "Assen stapsgewijs positioneren", Pagina 135
- Handwiel-override met GPS (optie #44)
   Verdere informatie: "Functie Handwiel-override", Pagina 255
- Handwiel-override met M118
   Meer informatie: gebruikershandboek programmeren en testen
- Virtuele gereedschapsas VT
   Meer informatie: gebruikershandboek programmeren en testen
- Tastsysteemfuncties in de werkstand Handmatig
   Verdere informatie: "Tastsysteemfuncties in de werkstand Handmatig", Pagina 315

# Voorwaarde

Elektronisch handwiel, bijvoorbeeld HR 550FS

De besturing ondersteunt de volgende elektronische handwielen:

- HR 410: bekabeld handwiel met display
- HR 420: bekabeld handwiel met display
- HR 510: bekabeld handwiel met display
- HR 520: bekabeld handwiel met display
- HR 550FS: draadloos handwiel met display, radiografische gegevensoverdracht

# Functiebeschrijving

U kunt elektronische handwielen gebruiken in de werkstanden **Handmatig** en **Programma-afloop**.

De bekabelde handwielen HR 520 en HR 550FS zijn uitgevoerd met een display, waarop de besturing diverse gegevens toont. Met de handwiel-softkeys kunt u instelfuncties uitvoeren, bijvoorbeeld referentiepunten vastleggen of additionele functies activeren.

Wanneer u het handwiel met behulp van de handwiel-inschakeltoets of de schakelaar **Handwiel** hebt geactiveerd, kunt u de besturing alleen nog met het handwiel bedienen. Als u op de astoetsen in deze staat drukt, toont de besturing het bericht **Bedieningspaneel MB0 is vergrendeld**.

Als er meerdere handwielen op een besturing zijn aangesloten, kunt u een handwiel alleen nog met de handwiel-inschakeltoets op het desbetreffende handwiel activeren en deactiveren. Voordat u een ander handwiel kunt selecteren, moet u het actieve handwiel deactiveren.

### Functies in de werkstand Programma-afloop

U kunt de volgende functies uitvoeren in de werkstand **Programma-afloop**:

- Toets NC-start (handwieltoets NC-start)
- Toets NC-stop (handwieltoets NC-stop)
- Als u de toets NC-Stop hebt ingedrukt: interne stop (handwiel-softkeys MOP en daarna Stop)
- Als u de toets NC-STOP hebt ingedrukt: handmatig assen verplaatsen (handwielsoftkeys MOP en daarna MAN)
- Contour opnieuw benaderen nadat assen tijdens een onderbreking van de programma-afloop handmatig zijn verplaatst (handwiel-softkeys MOP en daarna REPO). Bediening is mogelijk met de handwiel-softkeys.

Verdere informatie: "Opnieuw benaderen van de contour", Pagina 359

 In-/uitschakelen van de functie Bewerkingsvlak zwenken (handwiel-softkeys MOP en daarna 3D)

### Bedieningselementen van een elektronisch handwiel

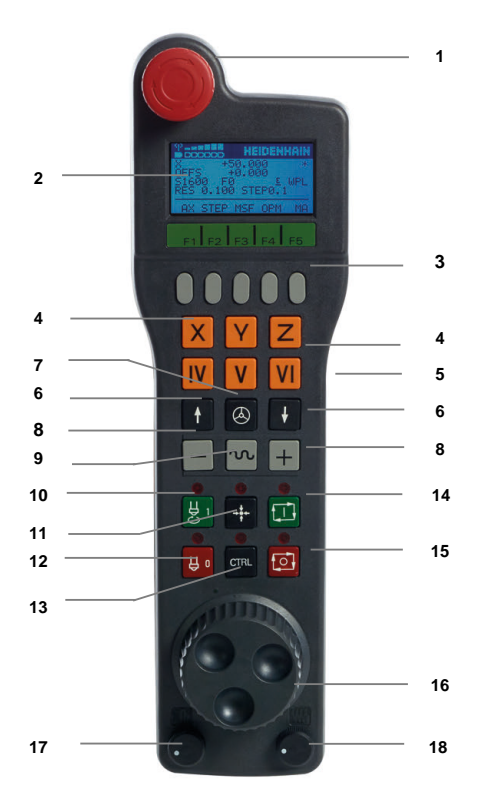

Een elektronisch handwiel bevat de volgende bedieningselementen:

- 1 NOODSTOP-toets
- 2 Handwiel-display voor statusweergave en functiekeuze
- 3 Handwiel-softkeys
- 4 Astoetsen kunnen door de machinefabrikant overeenkomstig de asconfiguratie worden gewisseld
- 5 Bevestigingstoets De bevestigingstoets bevindt zich aan de achterkant van het handwiel.
- 6 Pijltoetsen voor definitie van de handwielresolutie
- 7 Handwiel-inschakeltoets

8 Richtingstoets

Toets voor de richting van de verplaatsing

- 9 IJIgangoverride voor de verplaatsing
- 10 Spil inschakelen (machine-afhankelijke functie, toets kan door machinefabrikant worden gewisseld)
- 11 Toets **NC-regel genereren** (machine-afhankelijke functie, toets kan door machinefabrikant worden gewisseld)
- 12 Spil uitschakelen (machine-afhankelijke functie, toets kan door machinefabrikant worden gewisseld)
- 13 **CTRL**-toets voor speciale functies (machine-afhankelijke functie, toets kan door machinefabrikant worden gewisseld)
- 14 Toets **NC-start** (machine-afhankelijke functie, toets kan door machinefabrikant worden gewisseld)
- 15 Toets **NC-stop** Machine-afhankelijke functie, toets kan door machinefabrikant worden gewisseld
- 16 Handwiel
- 17 Spiltoerental-potentiometer
- 18 Aanzet-potentiometer
- 19 Kabelaansluiting, vervalt bij draadloos handwiel HR 550 FS

### Display-inhoud van een elektronisch handwiel

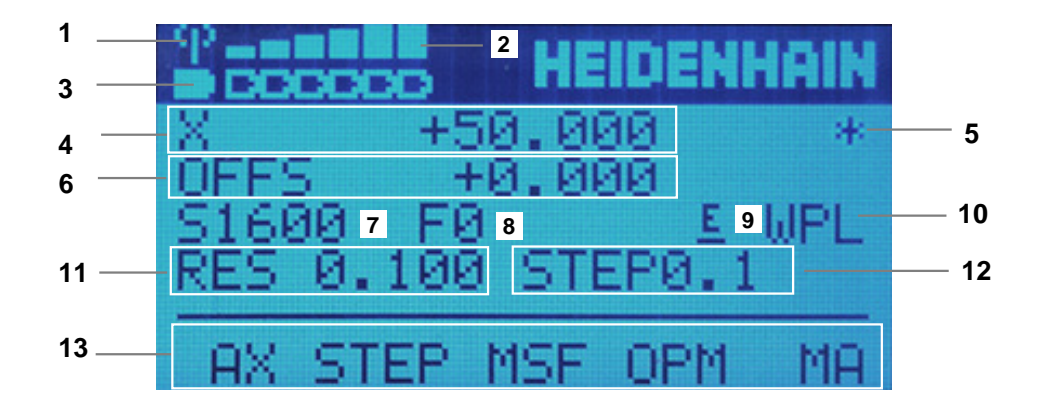

Het display van een elektronisch handwiel bevat de volgende gedeelten:

- 1 Handwiel in dockingstation of draadloos bedrijf actief Alleen bij draadloos handwiel HR 550FS:
- Veldsterkte
   Zes balken = maximale veldsterkte
   Alleen bij draadloos handwiel HR 550FS:
- Laadniveau van de accu
   Zes balken = maximaal laadniveau. Tijdens het laden beweegt er een balk van links naar rechts.
   Alleen bij draadloos handwiel HR 550FS:
- 4 **X+50.000**: positie van de geselecteerde as
- 5 \*: STIB (besturing in bedrijf); programma-afloop is gestart of as is in beweging
- 6 Handwiel-override uit **M118** of Globale programma-instellingen GPS (optie #44)

Verdere informatie: "Functie Handwiel-override", Pagina 255 Meer informatie: gebruikershandboek programmeren en testen

- 7 **S1600**: actueel spiltoerental
- 8 Actuele aanzet waarmee de gekozen as op dit moment wordt verplaatst
- 9 E: foutmelding is actief

Wanneer op de besturing met een foutmelding verschijnt, toont het handwieldisplay gedurende 3 seconden de melding **ERROR**. Vervolgens ziet u de weergave **E**, zolang de fout nog in de besturing is.

- 10 Actieve instelling in het venster **3D-rotatie**:
  - VT: functie Gereedschapsas
  - **WP**: functie **Basisrotatie**
  - WPL: functie 3D ROT
  - Verdere informatie: "Venster 3D-rotatie (optie #8)", Pagina 206
- 11 Oplossend vermogen van handwiel
   Verplaatsing die de gekozen as bij een omwenteling van het handwiel aflegt
   Verdere informatie: "Oplossend vermogen van handwiel", Pagina 434
- 12 Stapsgewijs positioneren in- of uitgeschakeld

Wanneer deze functie actief is, toont de besturing dit tabblad niet.

- 13 Softkeybalk
  - De softwarebalk bevat de volgende functies:
  - AX: machine-as selecteren
     Verdere informatie: "Positioneerregel genereren", Pagina 436
  - STEP: stapsgewijs positioneren
     Verdere informatie: "Stapsgewijs positioneren", Pagina 436
  - MSF: verschillende functies van de werkstand Handmatig uitvoeren, bijvoorbeeld Aanzet F invoeren

Verdere informatie: "Additionele M-functies invoeren", Pagina 435

- **OPM:** werkstand selecteren
  - MAN: werkstand Handmatig
  - MDI: toepassing MDI in de werkstand Handmatig
  - RUN: werkstand Programma-afloop
  - **SGL**: schakelaar **Regel voor regel** in de werkstand **Programma-afloop**
- MA: magazijnplaatsen omschakelen

### **Oplossend vermogen van handwiel**

De handwielgevoeligheid bepaalt welke verplaatsing een as per omwenteling van het handwiel maakt. De handwielgevoeligheden ontstaan door de gedefinieerde handwielsnelheid van de as en het snelheidsniveau dat in de besturing is ingesteld. Het snelheidsniveau beschrijft een procentueel aandeel van de handwielsnelheid. De besturing berekent op elk snelheidsniveau een handwielgevoeligheid. De ontstane handwielgevoeligheden zijn vast ingesteld en direct met de handwiel-pijltoetsen te kiezen (alleen als de stapmaat niet actief is).

De handwielsnelheid beschrijft de waarde, bijvoorbeeld 0,01 mm die u verplaatst, wanneer u een positie op de rastering van het handwiel draait. U kunt de handwielsnelheid met de handwiel-pijltoetsen wijzigen.

Wanneer u een handwielsnelheid van 1 hebt gedefinieerd, kunt u de volgende handwieloplossingen selecteren:

Resulterende handwielgevoeligheden in mm/omwenteling en graden/omwenteling: 0.0001/0.0002/0.0005/0.001/0.002/0.005/0.01/0.02/0.05/0.1/0.2/0.5/1/

Resulterende handwielgevoeligheden inch/omwenteling: 0.000127/0.00254/0.000508/0.00127/0.00254/0.0508/0.127/0.254/0.508

| Gedefinieerde<br>handwielsnelheid | Snelheidsniveau | Resulterende<br>handwielgevoeligheid |  |  |  |
|-----------------------------------|-----------------|--------------------------------------|--|--|--|
| 10                                | 0.01 %          | 0.001 mm/omwenteling                 |  |  |  |
| 10                                | 0.01 %          | 0.001 graden/<br>omwenteling         |  |  |  |
| 10                                | 0.0127 %        | 0.00005 inch/<br>omwenteling         |  |  |  |

#### Voorbeelden van resulterende handwielgevoeligheden:

# Werking van de aanzet-potentiometer bij de activering van het handwiel

# AANWIJZING

### Let op: beschadiging van het werkstuk mogelijk

Bij het omschakelen tussen machinebedieningspaneel en handwiel kan de aanzet worden verminderd. Dit kan zichtbare markeringen op het werkstuk veroorzaken.

 Schuif het gereedschap vrij voordat u tussen het handwiel en het machinebedieningspaneel schakelt.

De instellingen van de aanzetpotentiometer op het handwiel en op het bedieningspaneel van de machine kunnen verschillen. Als u het handwiel activeert, activeert de besturing ook automatisch de aanzetpotentiometer van het handwiel. Wanneer u het handwiel uitschakelt, activeert de besturing automatisch de aanzetpotentiometer van het machinebedieningspaneel.

Om te voorkomen dat de aanzet bij de omschakeling tussen de potentiometers toeneemt, wordt de aanzet ofwel bevroren of gereduceerd.

Wanneer de aanzet vóór de omschakeling groter is dan de aanzet na de omschakeling, vermindert de besturing de aanzet tot de kleinere waarde. Wanneer de aanzet vóór de omschakeling kleiner is dan de aanzet na de omschakeling, bevriest de besturing de waarde. In dat geval moet u de aanzetpotentiometer tot de vorige waarde terugdraaien; pas daarna wordt de geactiveerde aanzet-potentiometer actief.

### 19.1.1 Spiltoerental S invoeren

U voert het spiltoerental **S** als volgt in met behulp van een elektronisch handwiel:

- ► Handwiel-softkey**F3** (**MSF**) indrukken
- ► Handwiel-softkey F2 (S) indrukken
- Gewenst toerental selecteren door toets F1 of F2 in te drukken
- Toets NC-start indrukken
- > De besturing activeert het ingevoerde toerental.

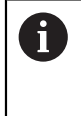

Houdt u de toets **F1** of **F2** ingedrukt, dan verhoogt de besturing, bij toename met tien, de instelling telkens met de factor 10. Door gelijktijdig de **CTRL**-toets in te drukken wordt de stap bij indrukken van **F1** of **F2** met factor 100 verhoogd.

### 19.1.2 Aanzet F invoeren

i

U voert de aanzet F met behulp van een elektronisch handwiel als volgt in:

- ► Handwiel-softkeyF3 (MSF) indrukken
- Handwiel-softkey F3 (F) indrukken
- Gewenste aanzet selecteren door toets F1 of F2 in te drukken
- ▶ Nieuwe aanzet F met handwiel-softkey F3 (OK) overnemen

Houdt u de toets **F1** of **F2** ingedrukt, dan wijzigt de besturing, bij toename met tien, de instelling telkens met de factor 10.

Wanneer u gelijktijdig de **CTRL**-toets indrukt, wordt de stap bij indrukken van **F1** of **F2** met factor 100 verhoogd.

### 19.1.3 Additionele M-functies invoeren

U voert een additionele functie met behulp van het elektronische handwiel als volgt in:

- Handwiel-softkeyF3 (MSF) indrukken
- Handwiel-softkey F1 (M) indrukken
- Gewenst nummer van de M-functie selecteren door toets F1 of F2 in te drukken
- Toets NC-start indrukken
- > De besturing activeert de additionele functie.

Meer informatie: gebruikershandboek programmeren en testen

# 19.1.4 Positioneerregel genereren

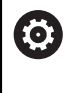

Raadpleeg uw machinehandboek!

Uw machinefabrikant kan aan de handwieltoets **NC-regel genereren** een willekeurige functie toewijzen.

U genereert een verplaatsingsregel met behulp van het elektronische handwiel als volgt:

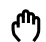

-----

- Werkstand Handmatig selecteren
- ► Toepassing MDI selecteren
- Eventueel NC-regel kiezen waarachter de structureringsregel moet worden ingevoegd
- Handwiel activeren
- Handwiel-toets **NC-regel genereren** indrukken:
- > De besturing voegt een rechte L met alle asposities in.

# 19.1.5 Stapsgewijs positioneren

Bij stapsgewijs positioneren verplaatst u de geselecteerde as met een vastgelegde waarde.

U kunt met behulp van een elektronisch handwiel als volgt stapsgewijs positioneren:

- ► Handwiel-softkey F2 (STEP) indrukken
- ▶ handwiel-softkey 3 (ON) indrukken
- > De besturing activeert het stapsgewijs positioneren.
- Gewenste stapmaat instellen met behulp van de toets F1 of F2

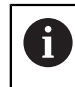

De kleinst mogelijke stapmaat is 0,0001 mm (0,00001 inch). De grootst mogelijke stapmaat is 10 mm (0,3937 inch)

- ► Gekozen stapmaat met softkey F4 (**OK**) overnemen
- Met handwieltoets + of de actieve handwielas in de overeenkomstige richting verplaatsen
- De besturing verplaatst de actieve as telkens wanneer op de handwieltoets wordt gedrukt, met de ingevoerde stapmaat.

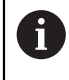

Houdt u de toets **F1** of **F2** ingedrukt, dan verhoogt de besturing, bij toename met tien, de instelling telkens met de factor 10.

Door gelijktijdig de **CTRL**-toets in te drukken wordt de stap bij indrukken van **F1** of **F2** met factor 100 verhoogd.

### Instructies

# **GEVAAR**

#### Let op: gevaar voor de gebruiker!

Bij onbeveiligde aansluitbussen, defecte kabels en ondeskundig gebruik ontstaan altijd risico's door elektriciteit. Met het inschakelen van de machine begint het gevaar!

- Apparaten uitsluitend door bevoegd servicepersoneel laten aansluiten of verwijderen
- Machine uitsluitend met aangesloten handwiel of beveiligde aansluitbus inschakelen

# AANWIJZING

### Let op: risico voor gereedschap en werkstuk!

Het draadloze handwiel activeert bij onderbreking van het radiografisch signaal, volledig ontladen accu of defect een noodstopreactie. Noodstopreacties tijdens de bewerking kunnen tot schade aan het gereedschap of werkstuk leiden!

- Handwiel, wanneer het niet wordt gebruikt, in de handwielhouder plaatsen
- Afstand tussen handwiel en de handwielhouder zo klein mogelijk houden (trilalarm in acht nemen)
- Vóór de bewerking handwiel testen
- Uw machinefabrikant kan additionele functies voor de handwielen HR5xx beschikbaar stellen

Raadpleeg uw machinehandboek!

De hoofdassen X, Y en Z, en ook drie door de machinefabrikant definieerbare extra assen, kunt u direct via de astoetsen activeren. Ook de virtuele as VT kan uw machinefabrikant aan een van de vrije astoetsen toewijzen.

# 19.2 Draadloos handwiel HR 550FS

### Toepassing

Met het draadloze handwiel HR 550FS kunt u met behulp van de draadloze overdracht verder van het machinebedieningspaneel verwijderen dan met andere handwielen. Het draadloze handwiel HR 550FS biedt daarom vooral bij grote machines een voordeel.

# Functiebeschrijving

Het draadloze handwiel HR 550FS is van een accu voorzien. De accu wordt geladen zodra u het handwiel in de handwielhouder plaatst.

De handwielhouder HRA 551FS en het handwiel HR 550FS vormen samen één functie-eenheid.

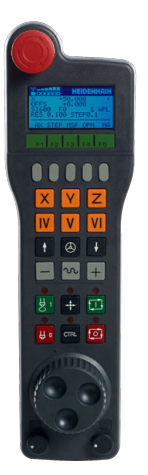

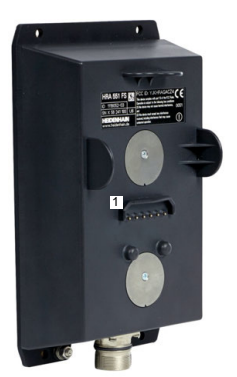

Handwielhouder HRA 551FS

Handwiel HR 550FS

i

U kunt het handwiel HR 550FS met de accu maximaal 8 uur gebruiken, voordat er opnieuw moet worden opgeladen. Het volledig opladen van een volledig ontladen handwiel duurt ca. 3 uur. Wanneer u het handwiel HR 550FS niet gebruikt, dient u het altijd in de daarvoor bedoeld handwielhouder te plaatsen. Hierdoor is de handwielaccu altijd opgeladen en bestaat er een directe contactverbinding met de noodstopschakeling.

Wanneer het handwiel zich in de handwielhouder bevindt, beschikt het over dezelfde functies als bij draadloos bedrijf. Daardoor kunt u ook een volledig ontladen handwiel gebruiken.

Reinig de contacten van de handwielhouder en het handwiel regelmatig om een goede werking te waarborgen.

Wanneer de besturing een noodstop heeft geactiveerd, moet u het handwiel opnieuw activeren.

Verdere informatie: "Handwiel opnieuw activeren", Pagina 442

Als u langs de grens van het transmissiebereik van de zender komt, waarschuwt de HR 550FS u door een trilalarm. Verklein in dat geval de afstand tot de handwielhouder.

# Aanwijzing

# **A**GEVAAR

#### Let op: gevaar voor de gebruiker!

Het gebruik van draadloze handwielen wordt door de accu-aandrijving en door andere draadloze apparatuur bevattelijker voor storingsinvloeden als een kabelverbinding. Negeren van de voorwaarden en aanwijzingen voor een veilig bedrijf leidt bijv. bij onderhoudswerkzaamheden of werkvoorbereiding tot gevaar voor de gebruiker!

- Draadloze verbinding van het handwiel op mogelijke overlappingen met andere draadloze apparatuur controleren
- Het handwiel en de handwielhouder uiterlijk na 120 uur bedrijfsduur uitschakelen, zodat de besturing bij de volgende herstart een functietest uitvoert
- Bij meerdere draadloze handwielen in een werkplaats ervoor zorgen dat duidelijk te zien is welke handwielhouder bij welk handwiel hoort (bijv. door middel van een kleurensticker)
- Bij meerdere draadloze handwielen in een werkplaats ervoor zorgen dat duidelijk is welk handwiel bij welke machine hoort (bijv. door middel van een functietest)

# 19.3 Venster Configuratie draadloos handwiel

### Toepassing

In het venster **Configuratie draadloos handwiel** kunt u verbindingsgegevens van het draadloze handwiel HR 550FS bekijken en verschillende functies voor optimalisatie van de draadloze verbinding gebruiken, bijvoorbeeld het draadloze kanaal instellen.

#### Verwante onderwerpen

Elektronisch handwiel

Verdere informatie: "Elektronisch handwiel", Pagina 429

Draadloos handwiel HR 550FS

Verdere informatie: "Draadloos handwiel HR 550FS", Pagina 437

# Functiebeschrijving

U opent het venster **Configuratie draadloos handwiel** met de menuoptie **Draadloos handwiel instellen**. Deze menuoptie bevindt zich in de groep **Machine-instellingen** van de toepassing **Instellingen**.

| Configuration (        | of wireless  | handwheel      |              |                      |       | _ 0   |
|------------------------|--------------|----------------|--------------|----------------------|-------|-------|
| Properties Frequency s | pectrum      |                |              |                      |       |       |
| Configuration          |              |                |              | Statistics           |       |       |
| handwheel serial no.   | 0037478964   |                | Connect HW   | Data packets         | 12023 |       |
| Channel setting        | Best channel | Select channel |              | Lost packets         | 0     | 0.00% |
| Channel in use         | 24           |                |              |                      | 0     | 0.00% |
| Transmitter power      | Full power   | Set power      |              | Max. successive lost | 0     |       |
| HW in charger          |              |                |              |                      |       |       |
| Status                 |              |                |              |                      |       |       |
| HANDWHEEL ONL          | INE          | Error code     |              |                      |       |       |
|                        | Stop HW      | Sta            | rt handwheel | End                  | t     |       |

### Gedeelten van het venster Configuratie draadloos handwiel

#### **Gedeelte** Configuratie

In het gedeelte **Configuratie** toont de besturing verschillende informatie over het gekoppelde draadloze handwiel, bijvoorbeeld het serienummer.

#### **Gedeelte** Statistiek

In het gedeelte Statistiek toont de besturing informatie over de overdrachtskwaliteit.

Het draadloze handwiel reageert in geval van een beperkte ontvangstkwaliteit, waarbij een correcte, veilige stop van de assen niet meer kan worden gewaarborgd, met een noodstopreactie.

De waarde **Max. serie verloren** geeft een indicatie van een beperkte ontvangstkwaliteit. Als de besturing tijdens normale werking van het draadloze handwiel binnen de gewenste gebruiksradius hier herhaaldelijk waarden van meer dan 2 toont, dan bestaat er een verhoogd risico op ongewenst verbreken van de verbinding.

Probeer in dergelijke gevallen de transmissiekwaliteit te verbeteren door een ander kanaal te kiezen of het zendvermogen te verhogen.

Verdere informatie: "Radiografisch kanaal instellen", Pagina 442

Verdere informatie: "Zendvermogen instellen", Pagina 441

#### **Gedeelte** Status

In het gedeelte **Status** toont de besturing de actuele toestand van het handwiel, bijvoorbeeld **HANDWHEEL ONLINE** en actuele foutmeldingen met betrekking tot het gekoppelde handwiel.

# 19.3.1 Handwiel aan een handwielhouder toewijzen

Als u een handwiel aan een specifieke handwielhouder wilt toewijzen, moet de handwielhouder met de besturingshardware zijn verbonden.

U wijst een handwiel aan een handwielhouder als volgt toe:

- Draadloos handwiel in de handwielhouder leggen
  - Werkstand Start selecteren
    - Toepassing Instellingen selecteren
- کې اس

 $\square$ 

- ► Groep Machine-instellingen selecteren
- 1 B
- Dubbeltikken of -klikken op de menuoptie Draadloos handwiel instellen
- > De besturing opent het venster **Configuratie draadloos** handwiel.
- Knop HW toewijzen selecteren
- De besturing slaat het serienummer van het geplaatste draadloze handwiel op en toont dit in het configuratievenster links naast de knop HW toewijzen.
- Knop **EINDE** selecteren
- > De besturing slaat de configuratie op.

# 19.3.2 Zendvermogen instellen

Wanneer u het zendvermogen verlaagt, neemt het bereik van het draadloze handwiel af.

U kunt het zendvermogen van het handwiel als volgt instellen:

ĩd

# Venster Configuratie draadloos handwiel openen

- Knop Vermogen inst. selecteren
- > De besturing toont de drie beschikbare vermogensinstellingen.
- Gewenste vermogensinstelling selecteren
- ► Knop **EINDE** selecteren
- > De besturing slaat de configuratie op.

# 19.3.3 Radiografisch kanaal instellen

Bij het automatisch starten van het draadloze handwiel probeert de besturing het radiografisch kanaal te selecteren dat het beste radiosignaal levert.

| roperties | Frequ | ency sp | ectrum |     |     |     |     |     |     |     |     |     |     |     |     |     |
|-----------|-------|---------|--------|-----|-----|-----|-----|-----|-----|-----|-----|-----|-----|-----|-----|-----|
| Ch        | 11    | 12      | 13     | 14  | 15  | 16  | 17  | 18  | 19  | 20  | 21  | 22  | 23  | 24  | 25  | 26  |
| 0 dBm     |       |         |        |     |     |     |     |     |     |     |     |     |     |     |     |     |
| 50 dBm    |       |         |        |     |     |     |     |     |     | T   |     |     |     |     |     |     |
| 00 dBm    | N     |         | K      | X   |     |     |     |     | R   |     | X   |     | K   | R   | R   | 1   |
| Act       | 89    | -89     | -85    | -85 | -89 | -89 | -89 | -74 | -89 | -53 | -85 | -83 | -89 | -89 | -89 | -74 |
| L.        |       |         |        |     |     |     |     |     |     |     |     |     |     |     |     |     |
| Status    |       |         |        |     |     |     |     |     |     |     |     |     |     |     |     |     |

U kunt het radiografische kanaal als volgt handmatig instellen:

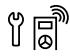

- Venster Configuratie draadloos handwiel openen
- Tabblad Frequentiespectrum selecteren
- ► Knop **HW stoppen** selecteren
- De besturing stopt de verbinding met het draadloze handwiel en bepaalt het actuele frequentiespectrum voor alle 16 beschikbare kanalen
- Kanaalnummer van het kanaal met het minste radiografisch verkeer markeren

Het kanaal met de kleinste balk is het kanaal met het minste radiografische verkeer.

- Knop HW starten selecteren
- > De besturing herstelt de verbinding met het radiografische handwiel.
- ► Tabblad Eigenschappen selecteren
- Knop Kanaal kiezen
- > De besturing toont alle beschikbare kanaalnummers.
- Kanaalnummer van het kanaal met het minste radiografisch verkeer selecteren
- ► Knop **EINDE** selecteren
- > De besturing slaat de configuratie op.

# 19.3.4 Handwiel opnieuw activeren

U activeert de handwiel als volgt opnieuw:

18

- Venster Configuratie draadloos handwiel openen
- Via de knop HW starten het draadloze handwiel weer activeren
- ► Knop **EINDE** selecteren

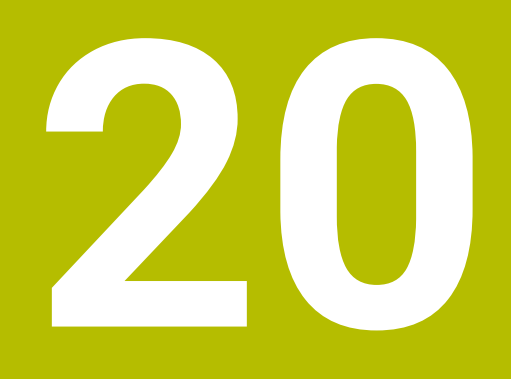

# Tastsystemen

# 20.1 Tastsystemen instellen

### Toepassing

In het venster **Apparaatconfiguratie** kunt u alle werkstuk- en gereedschaptastsystemen van de besturing aanmaken en beheren. Tastsystemen met draadloze overdracht kunt u uitsluitend in het venster **Apparaatconfiguratie** aanmaken en beheren.

#### Verwante onderwerpen

 Tastsysteem voor werkstukken met kabel- of infrarood-overdracht met behulp van de tastsysteemtabel aanmaken

Verdere informatie: "Tastsysteemtabel tchprobe.tp", Pagina 404

Gereedschaps-tastsysteem met kabel of infrarood-overdracht in machineparameter **CfgTT** (nr. 122700) aanmaken

Verdere informatie: "Machineparameters", Pagina 509

### Functiebeschrijving

Open het venster **Apparaatconfiguratie** in de groep **Machine-instellingen** van de toepassing **Instellingen**. Dubbeltik of -klik op het menuoptie **Tastsystemen instellen**.

Verdere informatie: "Toepassing Instellingen", Pagina 459

Tastsystemen met draadloze overdracht kunt u uitsluitend in het venster **Apparaatconfiguratie** aanmaken en beheren.

Om ervoor te zorgen dat de besturing draadloze tastsystemen herkent, hebt u een zend- en ontvangsteenheid **SE 661** met EnDat-interface nodig.

Definieer de nieuwe waarden in het gedeelte Bedrijfsgegevens.

| Device config        | uration             |                      |                       | - #·                                                                                                    |
|----------------------|---------------------|----------------------|-----------------------|----------------------------------------------------------------------------------------------------|
| Touch probes         |                     |                      |                       |                                                                                                    |
| Device (model)       | NO/CfgTTSerial      | Connection           | Channel Status        | Work data Properties                                                                                                    |
| Touch probes         |                     |                      | 0.000                 | Connection settings                                                                                                    |
| e TS640              | 1 TS 640 IR         |                      | Off                   | Switching on/off OIR @Radio ONechanical                                                                                                    |
| • TS642-3            | 2 TS 642-3 IR       | Mechanical/IR        | Off                   | Deflection OIR ORadio @Radio + IR                                                                                                    |
| é TS460              |                     |                      | (R 9 🔍 On             |                                                                                                    |
| é TS460              | 5 ts460 funk/1      | r IR/IR              | 0 011                 | Functions                                                                                                    |
| TT460                | -TT449 55715917C    | Radio/Radio + 1      | IR 9 Off              | SE SE 661 (49321733)                                                                                                    |
| TT TT460             | 55715917C 55715917C | Radio/Radio + 1      | IR 9 Off              | Touch probe on Touch probe off                                                                                                    |
| TT 160               | tt160               |                      | Ooff                  | . 0 + Change the channel                                                                                                    |
|                      | *****               | TRITR                | One                   | Exchange the touch probe                                                                                                    |
| Transmitter/rec      | ceiver units        | 10/10                | 0011                  | Functions locked because the NC software has taken over control.                                                                                                    |
| <b>JA</b> A 58 691   | 493(1733            | Hadio/Hadio + ;      | H 9 •                 | NO. 4<br>Nodal * T3460<br>Statu * No Affacted<br>Collision * No Affacted<br>Collision * No Affacted<br>Battary mannag * No warning<br>Battary status<br>Current log statistic<br>Talegram loss rate<br>Talegram resetilion rate |
| SELECT<br>DEFLECTION | SELECT CH           | ANGE REI<br>NNEL TOH | ADVE EXC<br>PROBE TCH | CHANGE TOH. PROBE SELECT. END                                                                                                    |

### Gedeelten van het venster Apparaatconfiguratie

#### Gedeelte Tastsystemen

In het gedeelte **Tastsystemen** toont de besturing alle gedefinieerde werkstuk- en gereedschaptastsystemen en zend- en ontvangsteenheden. Alle andere gedeelteen bevatten gedetailleerde informatie over de geselecteerde invoer.

### Gedeelte Bedrijfsgegevens

In het gedeelte **Bedrijfsgegevens** toont de besturing bij een werkstuktastsysteem de waarden uit de tastsysteemtabel.

Bij een gereedschapstastsysteem toont de besturing de waarden uit machineparameter **CfgTT** (nr. 122700).

U kunt de getoonde waarden selecteren en wijzigen. De besturing toont onder het gedeelte **Tastsystemen** informatie over de actieve waarde, bijvoorbeeld keuzemogelijkheden. De waarden van de gereedschaptastsystemen kunt u alleen na invoer van het sleutelgetal 123 wijzigen.

#### Gedeelte Eigenschappen

In het gedeelte **Eigenschappen** toont de besturing verbindingsgegevens en diagnosefuncties.

Bij een tastsysteem met draadloze verbinding toont de besturing bij **Actuele** gegevens radiografisch tastsyst. de volgende informatie:

| Weergave       | Betekenis                                                                              |
|----------------|----------------------------------------------------------------------------------------|
| NO.            | Nummer in de tastsysteemtabel                                                          |
| Туре           | Tastsysteemtype                                                                        |
| Status         | Tastsysteem actief of niet actief                                                      |
| Signaalsterkte | Opgave van de signaalsterkte in het staafdiagram                                       |
|                | De beste tot nu toe bekende verbinding toont de besturing als volle balk.              |
| Uitwijking     | Taststift uitgeweken of niet uitgeweken                                                |
| Botsing        | Botsing of geen botsing gedetecteerd                                                   |
| Batterijstatus | Opgave van de batterijkwaliteit                                                        |
|                | Als de lading onder de aangegeven balk komt, toont de bestu-<br>ring een waarschuwing. |

De verbindingsinstelling **in- /uitschakelen** wordt door het tastsysteemtype vooraf ingesteld. U kunt onder **Uitwijking** selecteren hoe het tastsysteem het signaal bij tasten moet doorgeven.

| Uitwijking    | Betekenis                                                   |
|---------------|-------------------------------------------------------------|
| IR            | Tastsignaal infrarood                                       |
| Radio         | Tastsignaal radiografisch                                   |
| Radio + IR    | De besturing selecteert het tastsignaal                     |
| <b>1</b> Wann | eer u de draadloze verbinding van het tastsysteem handmatig |

activeert via de verbindingsinstelling **In-/uitschakelen**, blijft het signaal ook na een gereedschapswissel behouden. U moet de draadloze verbinding met deze verbindingsinstelling uitschakelen.

### Knoppen

De besturing biedt de volgende knoppen:

| Кпор                     | Functie                                                                                                    |  |  |  |  |
|--------------------------|----------------------------------------------------------------------------------------------------|--|--|--|--|
| TS ITEM MAKEN            | Nieuw tastsysteem voor het werkstuk aanmaken                                                                                        |  |  |  |  |
|                          | Definieer de nieuwe waarden in het gedeelte <b>Bedrijfsgege-<br/>vens</b> .                                                         |  |  |  |  |
| TT ITEM MAKEN            | Nieuw tastsysteem voor gereedschappen aanmaken                                                                                      |  |  |  |  |
|                          | Definieer de nieuwe waarden in het gedeelte <b>Bedrijfsgege-<br/>vens</b> .                                                         |  |  |  |  |
| UITWIJKING<br>SELECTEREN | Tastsignaal selecteren                                                                                                    |  |  |  |  |
| SELECTEREN               | Radiografisch kanaal selecteren                                                                                                    |  |  |  |  |
|                          | Selecteer het kanaal met de beste draadloze overdracht en<br>let op overlappingen met andere machines of een draadloos<br>handwiel. |  |  |  |  |
| KANAAL WISSE-<br>LEN     | Radiografisch kanaal wisselen                                                                                                    |  |  |  |  |
| TASTSYST.                | Gegevens van het tastsysteem wissen                                                                                                 |  |  |  |  |
| VERWIJD.                 | De besturing wist het item uit het venster <b>Apparaatconfigura-</b><br><b>tie</b> en de tastsysteemtabel of de machineparameters.  |  |  |  |  |
| TASTSYST.                | Nieuw tastsysteem in de actieve regel opslaan                                                                                       |  |  |  |  |
| VERVANGEN                | De besturing overschrijft het serienummer van het vervangen tastsysteem automatisch met het nieuwe nummer.                          |  |  |  |  |
| SE SELECTEREN            | Zend- en ontvangsteenheid SE selecteren                                                                                             |  |  |  |  |
| IR VERMOGEN              | Sterkte van infraroodsignaal selecteren                                                                                             |  |  |  |  |
| SELECTEREN               | De sterkte hoeft u alleen te wijzigen wanneer er storingen optreden.                                                                |  |  |  |  |
| RADIO VERMO-             | Sterkte van radiografisch signaal selecteren                                                                                        |  |  |  |  |
| GEN SELECTE-<br>REN      | De sterkte hoeft u alleen te wijzigen wanneer er storingen optreden.                                                                |  |  |  |  |

# Aanwijzing

Met de machineparameter **CfgHardware** (nr. 100102) definieert de machinefabrikant of de besturing de tastsystemen in het venster **Apparaatconfiguratie** weergeeft of verbergt. Raadpleeg uw machinehandboek!

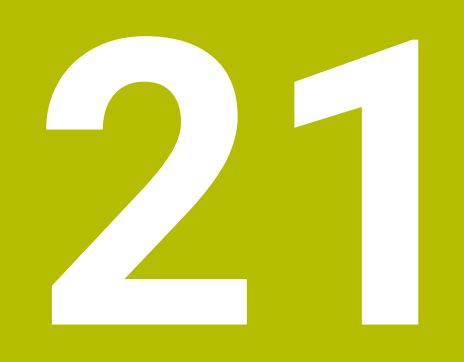

Embedded Workspace en Extended Workspace

# 21.1 Embedded Workspace (optie #133)

# Toepassing

Met Embedded Workspace kunt u een Windows-pc op de besturingsinterface weergeven en bedienen. U sluit de Windows-pc aan met de Remote Desktop Manager (optie #133).

### Verwante onderwerpen

- Remote Desktop Manager (optie #133)
  - **Verdere informatie:** "Venster Remote Desktop Manager (optie #133)", Pagina 493
- Windows-pc op een extra aangesloten beeldscherm bedienen met Extended Workspace

Verdere informatie: "Extended Workspace", Pagina 450

# Voorwaarden

- Bestaande RemoteFX-verbinding met de Windows-pc met behulp van Remote Desktop Manager (optie #133)
- Verbinding in machineparameter CfgRemoteDesktop (nr. 133500) gedefinieerd In de optionele machineparameter connections (nr. 133501) voert de machinefabrikant de naam van de RemoteFX-verbinding in.
   Raadpleeg uw machinehandboek!

# Functiebeschrijving

De Embedded Workspace is op de besturing als werkstand en als werkgebied beschikbaar. Als de machinefabrikant geen naam gedefinieerd heeft, worden de werkstand en het werkgebied **RDP** genoemd.

Zolang de RemoteFX-verbinding bestaat, wordt de Windows-pc geblokkeerd voor invoer. Daardoor wordt dubbele bediening voorkomen.

Verdere informatie: "Windows Terminal Service (RemoteFX)", Pagina 495

Wanneer u de Embedded Workspace als werkstand opent, toont de besturing daarin de interface van de Windows-pc op volledig scherm.

Wanneer u de Embedded Workspace als werkgebied opent, kunt u de grootte en positie van het werkgebied naar wens wijzigen. De besturing schaalt de interface van de Windows-pc na elke wijziging opnieuw.

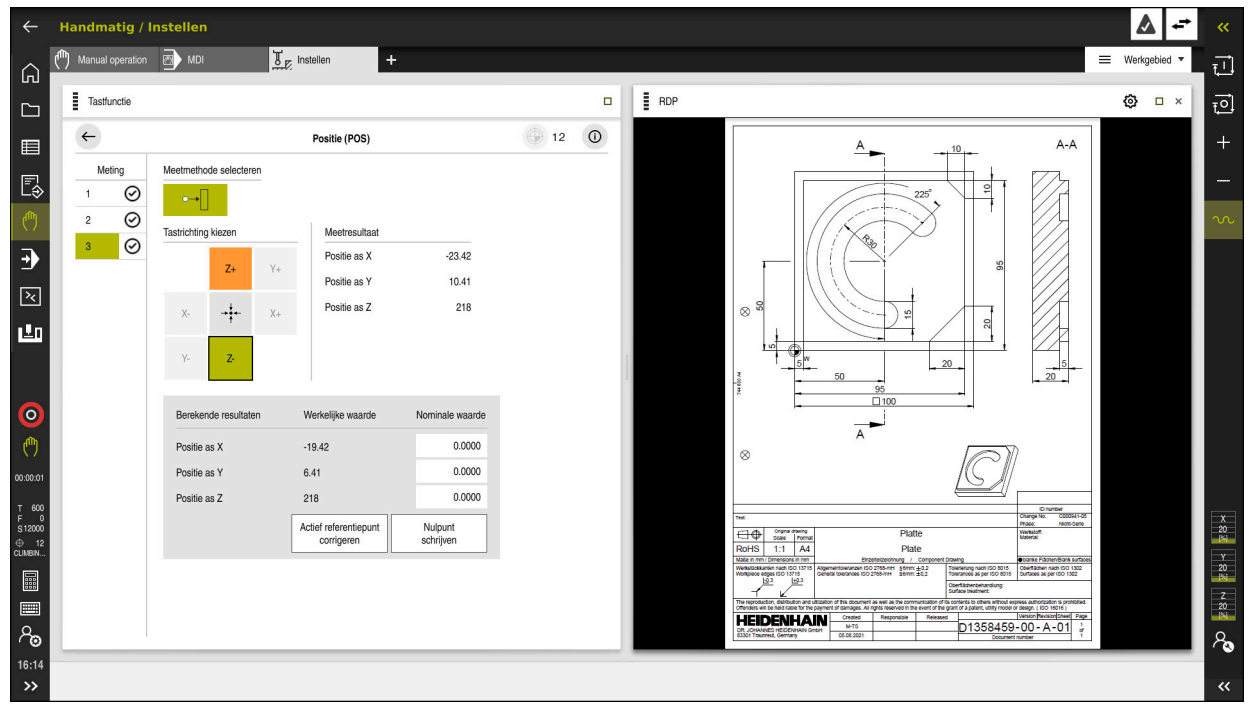

#### Verdere informatie: "Werkgebieden", Pagina 66

Embedded Workspace als werkgebied met geopend PDF-bestand

# Venster Instellingen RDP

Als de Embedded Workspace als werkgebied is geopend, kunt u het venster **Instellingen RDP** openen.

Het venster Instellingen RDP bevat de volgende knoppen:

| Кпор                   | Betekenis                                                                                                    |
|------------------------|----------------------------------------------------------------------------------------------------|
| Opnieuw<br>verbinden   | Als de besturing geen verbinding met de Windows-pc kon<br>maken, start u met deze knop een nieuwe poging, bijvoorbeeld<br>bij time-out. |
|                        | De besturing toont deze knop eventueel ook in de werkstand<br>en het werkgebied.                                                        |
| Resolutie<br>aanpassen | Met deze knop past de besturing de interface van de<br>Windows-pc opnieuw aan de grootte van het werkgebied aan.                        |

# 21.2 Extended Workspace

### Toepassing

Met de Extended Workspace kunt u een extra aangesloten beeldscherm als tweede beeldscherm van de besturing gebruiken. Hierdoor kunt u het extra aangesloten beeldscherm onafhankelijk van de besturingsinterface gebruiken en toepassingen van de besturing daarop weergeven.

### Verwante onderwerpen

- Windows-pc binnen de besturingsinterface bedienen met Embedded Workspace (optie #133)
  - Verdere informatie: "Embedded Workspace (optie #133)", Pagina 448
- Hardware-uitbreiding ITC
   Verdere informatie: "Hardware-uitbreidingen", Pagina 61

### Voorwaarde

 Additioneel aangesloten beeldscherm van de machinefabrikant als Extended Workspace geconfigureerd

Raadpleeg uw machinehandboek!

# Functiebeschrijving

U kunt met de Extended Workspace bijvoorbeeld de volgende functies of toepassingen uitvoeren:

- Bestanden van de besturing openen, bijvoorbeeld tekeningen
- Venster van HEROS-functies aanvullend op de besturingsinterface openen
   Verdere informatie: "HEROS-menu", Pagina 516
- De pc weergeven en bedienen die met de Remote Desktop Manager is verbonden (optie #133)

**Verdere informatie:** "Venster Remote Desktop Manager (optie #133)", Pagina 493

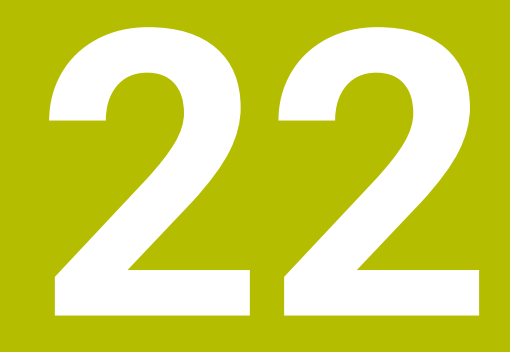

# Geïntegreerde Functional Safety FS

# Toepassing

Het veiligheidsconcept van de geïntegreerde Functional Safety FS voor machines met HEIDENHAIN-besturing biedt naast de aanwezige mechanische veiligheidsvoorzieningen aan de machine aanvullende software-veiligheidsfuncties. Het geïntegreerde veiligheidsconcept reduceert bijvoorbeeld automatisch de aanzet, wanneer u bewerkingen uitvoert als een machinedeur geopend is. De machinefabrikant kan het veiligheidsconcept FS aanpassen of uitbreiden.

# Voorwaarden

- Softwareoptie #160 geïntegreerde Functional Safety FS basisversie of softwareoptie #161 geïntegreerde Functional Safety FS volledige versie
- Zo nodig softwareopties #162 t/m #166 of softwareoptie #169
   Afhankelijk van het aantal aandrijvingen van de machine hebt u eventueel deze softwareopties nodig.
- De machinefabrikant moet het veiligheidsconcept FS op de machine afstemmen.

# Functiebeschrijving

Elke gebruiker van een gereedschapsmachine wordt aan gevaren blootgesteld. Veiligheidsvoorzieningen kunnen weliswaar de toegang tot gevarenzones voorkomen, anderzijds moet de gebruiker ook zonder veiligheidsvoorziening (bijv. met geopende veiligheidsdeuren) aan de machine kunnen werken.

# Veiligheidsfuncties

Om de vereisten inzake persoonlijke bescherming te waarborgen, biedt de geïntegreerde functionele veiligheid FS gestandaardiseerde veiligheidsfuncties. De machinefabrikant gebruikt de genormeerde veiligheidsfuncties bij de uitvoering van de functionele veiligheid FS voor de desbetreffende machine.

U kunt de actieve veiligheidsfuncties in de asstatus van de functionele veiligheid FS volgen.

Verdere informatie: "Menuoptie Axis status", Pagina 455

| Aanduiding                      | Betekenis               | Korte omschrijving                                                                                                    |
|---------------------------------|-------------------------|----------------------------------------------------------------------------------------------------|
| SSO, SS1,<br>SS1D, SS1F,<br>SS2 | Safe Stop               | Veilig stopzetten van de aandrijvingen op diverse<br>manieren                                                                                 |
| STO                             | Safe Torque Off         | energievoorziening van de motor is onderbroken.<br>Beveiligt tegen onverwacht starten van de aandrij-<br>vingen                               |
| SOS                             | Safe Operating Stop     | veilige bedrijfsstop. Beveiligt tegen onverwacht<br>starten van de aandrijvingen                                                              |
| SLS                             | Safely Limited Speed    | veilig begrensde snelheid. Voorkomt dat de<br>aandrijvingen bij geopende veiligheidsdeur de<br>ingestelde snelheidsgrenswaarden overschrijden |
| SLP                             | Safely Limited Position | veilig begrensde positie. Zorgt ervoor dat een veili-<br>ge as een vooraf ingesteld bereik niet verlaat                                       |
| SBC                             | Safe Brake Control      | Tweekanaals aansturing van de houdremmen<br>voor de motor                                                                                     |

### Veiligheidsgerelateerde werkstanden van Functional Safety FS

De besturing biedt met de Functional Safety FS diverse veiligheidsgerelateerde werkstanden. De veiligheidsgerelateerde werkstand met het laagste nummer bevat het hoogste veiligheidsniveau.

Afhankelijk van de uitvoering van de machinefabrikant zijn de volgende veiligheidsgerelateerde werkstanden beschikbaar:

| 0        | <ul> <li>Raadpleeg uw machinehandboek!</li> <li>De machinefabrikant moet de veiligheidsgerelateerde werkstanden voor<br/>de desbetreffende machine omzetten.</li> </ul> |                                                                                                   |  |  |  |  |
|----------|----------------------------------------------------------------------------------------------------|---------------------------------------------------------------------------------------------------|--|--|--|--|
| Symbool  | Veiligheidsgerelateerde<br>werkstand                                                                                                    | Korte omschrijving                                                                                |  |  |  |  |
| SOM<br>1 | Werkstand SOM_1                                                                                                    | Safe operating mode 1:<br>automatisch bedrijf, productiebedrijf                                   |  |  |  |  |
| SOM<br>2 | Werkstand SOM_2                                                                                                    | Safe operating mode 2:<br>Instelmodus                                                             |  |  |  |  |
| SOM<br>3 | Werkstand SOM_3                                                                                                    | Safe operating mode 3:<br>handmatig ingrijpen, uitsluitend voor gekwalificeerde<br>gebruikers     |  |  |  |  |
| SOM<br>4 | Werkstand <b>SOM_4</b>                                                                                                    | Safe operating mode 4:                                                                            |  |  |  |  |
|          | machinefabrikant vrijgegeven<br>en aangepast worden.                                                                                                    | geavanceerde nandmauge interventie, proceswaarne-<br>ming, alleen voor gekwalificeerde gebruikers |  |  |  |  |

# Functional Safety FS in het werkgebied Posities

Bij een besturing met Functional Safety FS toont de besturing de bewaakte bedrijfstoestanden van de elementen toerental **S** en aanzet **F** in het werkgebied **Posities**. Als in bewaakte toestand een veiligheidsfunctie wordt geactiveerd, stopt de besturing de aanzetbeweging en de spil of verlaagt de snelheid, bijvoorbeeld bij het openen van de deur van de machine.

Verdere informatie: "As- en digitale uitlezing", Pagina 94

# **Toepassing Functional Safety**

 $\odot$ 

Raadpleeg uw machinehandboek! De machinefabrikant configureert de veiligheidsfuncties in deze toepassing.

De besturing toont in de toepassing **Functional Safety** in de werkstand **Start** informatie over de toestand van de afzonderlijke veiligheidsfuncties. In deze toepassing kunt u zien of afzonderlijke veiligheidsfuncties actief zijn en door de besturing zijn gereduceerd.

| 1.    |                                  |              |            |              |  |
|-------|----------------------------------|--------------|------------|--------------|--|
| DS-ID | keynsam                          | geaccepteerd | CRC        | Actief       |  |
| 59    | CfgSafety                        | ×            | 0xd4aad4ea | $\checkmark$ |  |
| 60    | ClgPicSalety                     | ×            | 0x5a2d611e | $\checkmark$ |  |
| 58    | ClgAxParSafety HSE-V9_X_K00_E00  | ×            | 0x3d54a68a | $\checkmark$ |  |
| 62    | CfgMotParSafety HSE-V9_X_K00_E00 | ×            | 0x18f120c6 | $\checkmark$ |  |
| 85    | ClgAxParSafety HSE-V9_Y_K00_E00  | $\checkmark$ | 0x7f1ce97d | $\checkmark$ |  |
| 64    | CfgMotParSafety HSE-V9_Y_K00_E00 | $\checkmark$ | 0x02338f4d | $\checkmark$ |  |
| 65    | CfgAxParSafety HSE-V9_Z_K00_E00  | $\checkmark$ | 0x730b6a64 | $\checkmark$ |  |
| 66    | CfgMotParSafety HSE-V9_Z_K00_E00 | $\checkmark$ | 0xd4a91c35 | $\checkmark$ |  |
| 67    | ClgAxParSafety HSE-V9_B_K00_E00  | $\checkmark$ | Oxcfb9657c | $\checkmark$ |  |
| 68    | CfgMotParSafety HSE-V9_B_K00_E00 | $\checkmark$ | 0x61f06f3e | $\checkmark$ |  |
| 69    | CfgAxParSafety HSE-V9_C_K00_E00  | $\checkmark$ | 0x31277d4b | $\checkmark$ |  |
| 70    | ClgMotParSafety HSE-V9_C_K00_E00 | $\checkmark$ | 0x72367570 | $\checkmark$ |  |
| 71    | CfgAxParSafety HSE-V9_U_K00_E00  | $\checkmark$ | 0xe766f9c7 | $\checkmark$ |  |
| 72    | CfgMotParSafety HSE-V9_U_K00_E00 | $\checkmark$ | 0x05cf45ec | $\checkmark$ |  |

Toepassing Functional Safety

### **Menuoptie** Axis status

In de menuoptie **Axis status** van de toepassing **Instellingen** toont de besturing de volgende informatie over de statussen van de afzonderlijke assen:

| Veld     | Betekenis                                                                                                    |
|----------|----------------------------------------------------------------------------------------------------|
| as       | Geconfigureerde assen van de machine                                                                          |
| Toestand | Actieve veiligheidsfunctie                                                                                    |
| Stop     | Stopreactie                                                                                                   |
|          | <b>Verdere informatie:</b> "Functional Safety FS in het werkgebied Posities", Pagina 453                      |
| SLS2     | Maximale toerental- of aanzetwaarden voor <b>SLS</b> in de werkstand <b>SOM_2</b>                             |
| SLS3     | Maximale toerental- of aanzetwaarden voor <b>SLS</b> in de werkstand <b>SOM_3</b>                             |
| SLS4     | Maximale toerental- of aanzetwaarden voor <b>SLS</b> in de werkstand <b>SOM_4</b>                             |
|          | Deze functie moet door de machinefabrikant vrijgegeven en<br>aangepast worden.                                |
| Vmax_act | Huidige geldige begrenzing voor toerental of aanzet<br>Waarden uit de <b>SLS</b> -instellingen of uit de SPLC |
|          | Bij waarden groter dan 999 999 toont de besturing <b>MAX</b> .                                                |

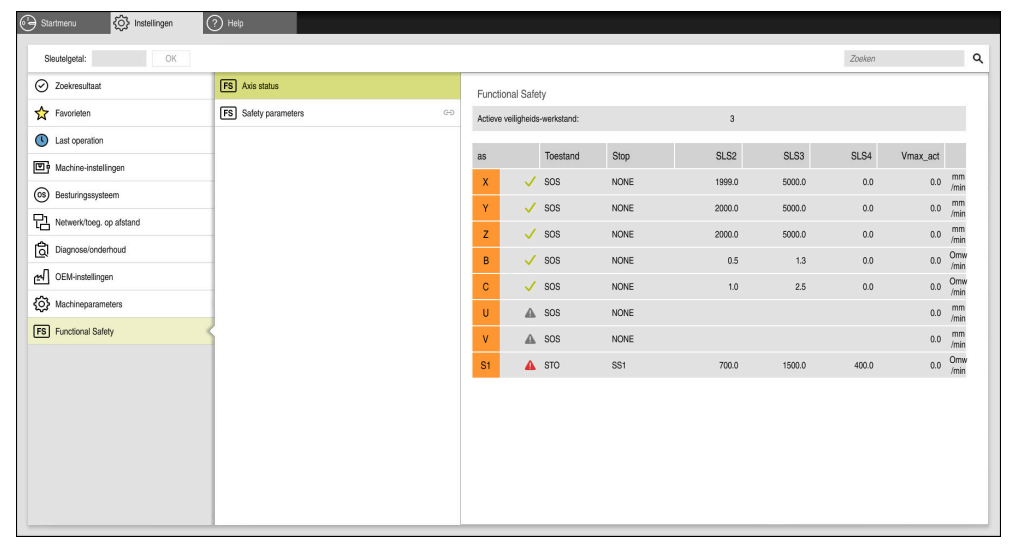

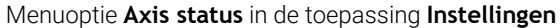

### Testopstelling voor de assen

Om ervoor te zorgen dat de besturing veilige werking van de assen kan garanderen, controleert de besturing alle bewaakte assen bij het inschakelen van de machine.

Daarbij controleert de besturing of de positie van een as met de positie direct na het afsluiten overeenstemt. Wanneer er sprake is van een afwijking, duidt de besturing de desbetreffende as in de digitale uitlezing aan met een rode gevarendriehoek.

Wanneer de controle van afzonderlijke assen bij het starten van de machine mislukt, kunt u de controle van de assen handmatig uitvoeren.

**Verdere informatie:** "Asposities handmatig controleren", Pagina 457 De besturing toont de testopstelling van de assen met de volgende symbolen:

| Symbool      | Betekenis                                                                                                   |
|--------------|----------------------------------------------------------------------------------------------------|
| $\checkmark$ | De as is gecontroleerd of hoeft niet te worden gecontroleerd.                                               |
| A            | De as is niet gecontroleerd, maar moet wel voor de werking<br>van het veilige gebruik worden gecontroleerd. |
|              | <b>Verdere informatie:</b> "Asposities handmatig controleren", Pagina 457                                   |
| A            | FV bewaakt de as niet of de as is niet als veilig geconfigureerd.                                           |

# Aanzetbegrenzing bij Functional Safety FS

Raadpleeg uw machinehandboek!

Deze functie moet door uw machinefabrikant worden aangepast.

Met de knop **FMAX** kan de SS1-reactie voor het veilig stopzetten van de aandrijvingen bij het openen van de veiligheidsdeur worden voorkomen.

Met de knop **FMAX** begrenst de besturing de snelheid van de assen en het toerental van de spil tot de vastgelegde waarden van de machinefabrikant. Bepalend voor de beperking is de actieve veiligheidsgerelateerde werkstand SOM\_X. U kunt de veiligheidsgerelateerde werkstand met de sleutelschakelaar selecteren.

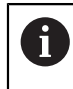

Ö

In de veiligheidsgerelateerde werkstand SOM\_1 brengt de besturing assen en spillen bij het openen van de veiligheidsdeur tot stilstand.

#### 22.1 Asposities handmatig controleren

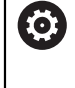

Raadpleeg uw machinehandboek!

Deze functie moet door uw machinefabrikant worden aangepast. De machinefabrikant definieert de positie van de testpositie.

U kunt de positie van een as als volgt controleren:

ማ

Werkstand Handmatig selecteren

- Testpositie benaderen selecteren
- De besturing toont de gecontroleerde assen in het werkgebied Posities.
- Gewenste as in het werkgebied Posities selecteren ►
- Toets **NC-start** indrukken
- > De as verplaatst zich naar de testpositie.
- > Nadat de testpositie is bereikt, geeft de besturing een melding weer.
- Bevestigingstoets op het machinebedieningspaneel indrukken
- > De besturing geeft de as als gecontroleerd weer.

# AANWIJZING

#### Let op: botsingsgevaar!

De besturing voert geen automatische botstest tussen gereedschap en werkstuk uit. Bij verkeerde voorpositionering of onvoldoende afstand tussen de componenten bestaat er tijdens het benaderen van de testposities gevaar voor botsingen!

- Vóór het benaderen van de testposities, indien nodig, een veilige positie benaderen
- Let op mogelijke botsingen

# Instructies

- Gereedschapsmachines met HEIDENHAIN-besturingen kunnen met geïntegreerde functionele veiligheid FS of met externe veiligheid worden uitgerust. Dit hoofdstuk is uitsluitend bedoeld voor machines met geïntegreerde functionele veiligheid FS.
- De machinefabrikant definieert in de machineparameter speedPosCompType (nr. 403129) het gedrag van toerentalgeregelde FS-NC-assen bij geopende veiligheidsdeur. De machinefabrikant kan bijv. het inschakelen van de werkstukspil toestaan en daardoor aanraken van het werkstuk bij geopende veiligheidsdeur mogelijk maken. Raadpleeg uw machinehandboek!

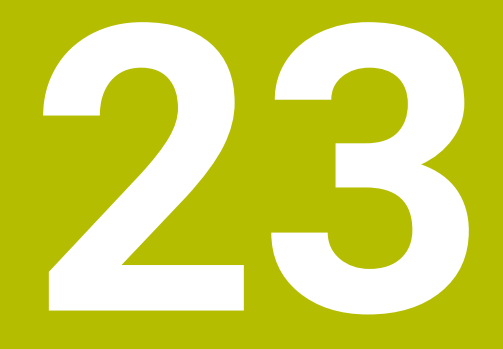

Toepassing Instellingen

# 23.1 Overzicht

De toepassing **Instellingen** bevat de volgende groepen met menuopties:

| Symbool | Groep                     | Menuoptie                                                                                                    |
|---------|---------------------------|----------------------------------------------------------------------------------------------------|
| P       | Machine-instellin-<br>gen | <ul> <li>Machine-instellingen</li> <li>Verdere informatie: "Menuoptie Machine-instellingen",<br/>Pagina 462</li> </ul> |
|         |                           | <ul> <li>Algemene informatie</li> </ul>                                                                                |
|         |                           | <b>Verdere informatie:</b> "Menuoptie Algemene informatie",<br>Pagina 465                                              |
|         |                           | SIK                                                                                                    |
|         |                           | Verdere informatie: "Menuoptie SIK", Pagina 466                                                                        |
|         |                           | Machinetijden                                                                                                    |
|         |                           | Verdere informatie: "Menuoptie Machinetijden", Pagina 468                                                              |
|         |                           | Tastsystemen instellen                                                                                                 |
|         |                           | Verdere informatie: "Tastsystemen instellen", Pagina 444                                                               |
|         |                           | Draadloos handwiel instellen                                                                                           |
|         |                           | Verdere informatie: "Draadloos handwiel HR 550FS", Pagina 437                                                          |
| OS      | Besturingssysteem         | PKI Admin                                                                                                    |
| C       |                           | Certificaten van de besturing beheren, bijvoorbeeld voor de <b>OPC</b><br><b>UA NC-server</b>                          |
|         |                           | <b>Verdere informatie:</b> "OPC UA NC-server (opties #56 - #61)",<br>Pagina 480                                        |
|         |                           | Date/Time                                                                                                    |
|         |                           | <b>Verdere informatie:</b> "Venster Systeemtijd instellen",<br>Pagina 468                                              |
|         |                           | Language/Keyboards                                                                                                    |
|         |                           | <ul><li>Verdere informatie: "Dialoogtaal van de besturing", Pagina 469</li><li>Over HEROS</li></ul>                    |
|         |                           | Verdere informatie: "licentie- en gebruiksinstructies", Pagina 55<br>SELinux                                           |
|         |                           | <b>Verdere informatie:</b> "Beveiligingssoftware SELinux", Pagina 470                                                  |
|         |                           | UserAdmin                                                                                                    |
|         |                           | Op dit moment geen functie                                                                                             |
|         |                           | Current User                                                                                                    |
|         |                           | Op dit moment geen functie                                                                                             |
|         |                           | Touchscreen configureren                                                                                               |
|         |                           | U kunt de gevoeligheid van de touchscreen selecteren en contactpunten weergeven of verbergen.                          |

| Symbool    | Groep                       | Menuoptie                                                                                                    |
|------------|-----------------------------|----------------------------------------------------------------------------------------------------|
|            | Netwerk/toeg. op<br>afstand | <ul> <li>Shares<br/>Verdere informatie: "Netwerkstations op de besturing",<br/>Pagina 471</li> <li>Network<br/>Verdere informatie: "Ethernet-interface", Pagina 474</li> <li>Printer<br/>Verdere informatie: "Printer", Pagina 486</li> <li>DNC<br/>Verdere informatie: "-menuoptie DNC", Pagina 485</li> <li>OPC UA<br/>Verdere informatie: "OPC UA NC-server (opties #56 - #61)",<br/>Pagina 480</li> <li>VNC<br/>Verdere informatie: "Menuoptie VNC", Pagina 489</li> <li>Remote Desktop Manager<br/>Verdere informatie: "Venster Remote Desktop Manager<br/>(optie #133)", Pagina 493</li> <li>Real VNC Viewer<br/>Instellingen invoeren voor externe software die bijvoorbeeld voor<br/>onderhoud toegang heeft tot de besturing, bedoeld voor netwerk-<br/>specialisten</li> <li>Firawall</li> </ul> |
|            |                             | <ul> <li>Firewall</li> <li>Verdere informatie: "Eirewall" Pagina 501</li> </ul>                                                                                                    |
|            | Diagnose/onder-<br>houd     | <ul> <li>Terminalprogramma<br/>Consolecommando's invoeren en uitvoeren</li> <li>HeLogging<br/>Instellingen voor interne diagnosebestanden uitvoeren</li> <li>Portscan<br/>Verdere informatie: "Portscan", Pagina 503</li> <li>perf2<br/>Processor- en procesbelasting controleren</li> <li>RemoteService<br/>Verdere informatie: "Onderhoud op afstand", Pagina 504</li> <li>NC/PLC Restore<br/>Verdere informatie: "Back-up en restore", Pagina 506</li> <li>TNCdiag<br/>Verdere informatie: "TNCdiag", Pagina 508</li> <li>NC/PLC Backup<br/>Verdere informatie: "Back-up en restore", Pagina 506</li> <li>Touchscreen reinigen<br/>De besturing blokkeert het touchscreen 90 seconden voor invoer.</li> </ul>                                                                                           |
| <u>ليم</u> | OEM-instellingen            | Instellingen voor de machinefabrikant                                                                                                    |
| ଦ୍ଧ        | Machineparameters           | Deze groep bevat de bewerkbare machineparameters afhankelijk<br>van de bevoegdheid, bijvoorbeeld <b>MP-insteller</b> .<br><b>Verdere informatie:</b> "Machineparameters", Pagina 509                                                                                                    |

| Symbool | Groep             | Menuoptie                                                      |
|---------|-------------------|----------------------------------------------------------------|
| FS      | Functional Safety | Axis status                                                    |
|         |                   | Verdere informatie: "Menuoptie Axis status", Pagina 455        |
|         |                   | Safety parameters                                              |
|         |                   | Verdere informatie: "Toepassing Functional Safety", Pagina 454 |

# 23.2 Sleutelgetallen

### Toepassing

De toepassing **Instellingen** bevat in het bovenste gedeelte het invoerveld **Sleutelgetal:** en de schakelaar **Maateenheid**. Deze instellingen zijn vanuit elke groep te bewerken en toegankelijk.

# Functiebeschrijving

Met de sleutelgetallen kunt u de volgende functies of bereiken vrijschakelen:

| Sleutelg | etal Functie                                                                                                    |
|----------|----------------------------------------------------------------------------------------------------|
| 123      | Machinespecifieke gebruikerparameters bewerken                                                                                |
|          | Verdere informatie: "Machineparameters", Pagina 509                                                                           |
| 555343   | Speciale functies voor het programmeren van variabelen                                                                        |
|          | Meer informatie: gebruikershandboek programmeren en testen                                                                    |
| 6        | Als de vergrendeltoets actief is tijdens de invoer, toont de besturing een melding. Hiermee kunt u foutieve invoer voorkomen. |

# 23.3 Menuoptie Machine-instellingen

# Toepassing

In de menuoptie **Machine-instellingen** van de toepassing **Instellingen** kunt u instellingen voor de simulatie en de programma-afloop definiëren.

### Verwante onderwerpen

Grafische instellingen voor de simulatie
 Meer informatie: gebruikershandboek programmeren en testen

# Functiebeschrijving

### **Gebied** Maateenheid

In het gedeelte Maateenheid kunt u de maateenheid mm of inch selecteren.

- Metrisch maatsysteem: bijv. X = 15,789 (mm) weergave met 3 posities achter de komma
- Inch-systeem: bijv. X = 0,6216 (inch) weergave met 4 posities achter de komma

Wanneer de inch-weergave actief is, toont de besturing ook de aanzet in inch/min. In een inch-programma moet de aanzet met factor 10 groter worden ingevoerd.

### Kanaalinstellingen

De besturing toont de kanaalinstellingen voor de werkstand **Programmeren** en de werkstanden **Handmatig** en **Programma-afloop** afzonderlijk.

U kunt de volgende instellingen definiëren:

| Instelling                  | Betekenis                                                                                                    |
|-----------------------------|----------------------------------------------------------------------------------------------------|
| Actieve kinematica          | Met de functie <b>Actieve kinematica</b> kunt u de kinematica voor de machine en de simulatie wijzigen. Hiermee kunt u NC-programma's testen die bijvoorbeeld voor andere machines zijn geprogrammeerd. |
|                             | De besturing beschikt over een keuzemenu met alle beschikbare kinematica.<br>De machinefabrikant definieert welke kinematica u kunt selecteren.                                                         |
|                             | De besturing toont de actieve kinematica in de werkstand <b>Machine</b> van het<br>werkgebied <b>Simulatie</b> .                                                                                        |
| Bestand GS-gebruik<br>maken | Met het bestand GS-gebruik kan de besturing een gereedschapsgebruiktest uitvoeren.                                                                                                    |
|                             | Verdere informatie: "Gereedschapsgebruiktest", Pagina 179                                                                                                    |
|                             | U selecteert wanneer de besturing een bestand GS-gebruik maakt:                                                                                                    |
|                             | nooit                                                                                                    |
|                             | De besturing maakt geen bestand GS-gebruik.                                                                                                    |
|                             | eenmalig                                                                                                    |
|                             | Wanneer u de volgende keer een NC-programma simuleert of uitvoert,<br>maakt de besturing één keer een bestand GS-gebruik.                                                                               |
|                             | altijd                                                                                                    |
|                             | Wanneer u een NC-programma simuleert of uitvoert, maakt de besturing<br>telkens een bestand GS-gebruik aan.                                                                                             |

### Verplaatsingsgrenzen

Met de functie **Verplaatsingsgrenzen** beperkt u de mogelijke verplaatsing van een as. U kunt voor elke as verplaatsingsgrenzen definiëren om bijvoorbeeld een deelapparaat te beveiligen tegen botsing.

De functie Verplaatsingsgrenzen bestaat uit een tabel met de volgende inhoud:

| Kolom      | Betekenis                                                                                                    |
|------------|----------------------------------------------------------------------------------------------------|
| As         | De besturing toont elke as van de actieve kinematica in een<br>regel.                                             |
| Status     | Wanneer u een of beide grenzen hebt gedefinieerd, toont de besturing de inhoud <b>Geldig</b> of <b>Ongeldig</b> . |
| Ondergrens | In deze kolom definieert u de onderste verplaatsingsgrens van de as. U kunt maximaal vier decimalen invoeren.     |
| Bovengrens | In deze kolom definieert u de bovenste verplaatsingsgrens van de as. U kunt maximaal vier decimalen invoeren.     |

De gedefinieerde verplaatsingsgrenzen blijven actief na het opnieuw opstarten van de besturing, totdat u alle waarden uit de tabel wist.

Voor de waarden van de verplaatsingsgrenzen gelden de volgende randvoorwaarden:

- De onderste grens moet kleiner zijn dan de bovenste grens.
- De onderste en bovenste grens mogen niet beide de waarde 0 bevatten.
- Voor verplaatsingsgrenzen bij modulo-assen gelden nog andere voorwaarden.

Meer informatie: gebruikershandboek programmeren en testen

### Instructies

# AANWIJZING

#### Let op: botsingsgevaar!

U kunt alle opgeslagen kinematica ook als actieve machinekinematica selecteren. Vervolgens voert de besturing alle handmatige bewegingen en bewerkingen uit met de geselecteerde kinematica. Bij alle volgende asverplaatsingen bestaat er gevaar voor botsingen!

- Functie Actieve kinematica uitsluitend voor de simulatie gebruiken
- Functie Actieve kinematica alleen gebruiken indien nodig voor selectie van de actieve machinekinematica
- Met de optionele machineparameter enableSelection (nr. 205601) definieert de machinefabrikant voor elke kinematica of de kinematica binnen de functie Actieve kinematica kan worden geselecteerd.
- U kunt het bestand GS-gebruik in de werkstand Tabellen openen.
   Verdere informatie: "Bestand GS-gebruik", Pagina 411
- Wanneer de besturing voor een NC-programma een bestand GS-gebruik heeft gemaakt, bevatten de tabellen **T-gb.volgorde** en **Plaatsingslijst** inhoud (optie #93).

**Verdere informatie:** "T-gb.volgorde (optie #93)", Pagina 413 **Verdere informatie:** "Plaatsingslijst (optie #93)", Pagina 415

# 23.4 Menuoptie Algemene informatie

# Toepassing

In de menuoptie **Algemene informatie** van de toepassing **Instellingen** toont de besturing informatie over de besturing en de machine.

# Functiebeschrijving

# **Gebied** Versie-informatie

De besturing toont volgende informatie:

| Subgedeelte | Betekenis                                                                                      |
|-------------|------------------------------------------------------------------------------------------------|
| HEIDENHAIN  | <ul> <li>Type besturing</li> <li>Aanduiding van de besturing (wordt door HEIDENHAIN</li> </ul> |
|             | <ul> <li>NC-SW</li> </ul>                                                                      |
|             | nummer van de NC-software (wordt door HEIDENHAIN<br>beheerd)                                   |
|             | NCK                                                                                            |
|             | nummer van de NC-software (wordt door HEIDENHAIN<br>beheerd)                                   |
| PLC         | PLC-SW                                                                                         |
|             | Nummer of naam van de PLC-software (wordt door uw machi-<br>nefabrikant beheerd)               |

Uw machinefabrikant kan meer software-nummers toevoegen, bijvoorbeeld van een aangesloten camera.

### Gedeelte Informatie machinefabrikant

De besturing toont de inhoud uit de optionele machineparameter **CfgOemInfo** (nr. 131700) Alleen wanneer de machinefabrikant deze machineparameter heeft gedefinieerd, toont de besturing dit gedeelte.

Verdere informatie: "Machineparameters in combinatie met OPC UA", Pagina 481

# Gedeelte Machine-informatie (opties #56 - #61)

De besturing toont de inhoud uit de optionele machineparameter **CfgMachineInfo** (nr. 131600, opties #56 - #61). Alleen wanneer de machine-operator deze machineparameter heeft gedefinieerd, toont de besturing dit gedeelte.

Verdere informatie: "Machineparameters in combinatie met OPC UA", Pagina 481

# 23.5 Menuoptie SIK

### Toepassing

Via menuoptie **SIK** van de toepassing **Instellingen** kunt u besturingsspecifieke informatie bekijken, bijvoorbeeld het serienummer en de beschikbare softwareopties.

#### Verwante onderwerpen

Softwareopties van de besturing
 Verdere informatie: "Software-opties", Pagina 48

### Functiebeschrijving

### **Gedeelte SIK-informatie**

De besturing toont volgende informatie:

- Serienummer
- Type besturing
- Vermogensklasse
- Functies
- Status

### **Gedeelte** OEM-sleutel

In het gedeelte **OEM-sleutel** kan de machinefabrikant een fabrikantspecifiek wachtwoord voor de besturing definiëren.

### **Gedeelte** Algemene sleutel

In het gedeelte **Algemene sleutel** kan de machinefabrikant alle softwareopties eenmalig voor 90 dagen vrijschakelen, bijvoorbeeld voor tests.

De besturing toont de status van de General Keys:

| Status     | Betekenis                                                                                                    |
|------------|----------------------------------------------------------------------------------------------------|
| NONE       | De General Key is voor deze softwareversie nog niet gebruikt.                                                    |
| dd.mm.jjjj | Datum waarop alle softwareopties beschikbaar zijn. Na afloop<br>kan de General Key niet opnieuw worden gebruikt. |
| EXPIRED    | De General Key voor deze softwareversie is verlopen.                                                             |

Wanneer de softwareversie van de besturing wordt vernieuwd, bijvoorbeeld door een update, kan de **Algemene sleutel** opnieuw worden gebruikt.

### **Gedeelte** Software-opties

In het gedeelte **Software-opties** toont de besturing alle beschikbare softwareopties in een tabel.

| Kolom       | Betekenis                                                                                                    |
|-------------|----------------------------------------------------------------------------------------------------|
| #           | Nummer van de softwareoptie                                                                                                    |
| Optie       | Naam van de softwareoptie                                                                                                    |
| Vervaldatum | De machinefabrikant kan softwareopties ook tijdelijk vrijscha-<br>kelen. In dat geval toont de besturing in deze kolom tot welke<br>datum de softwareoptie nog beschikbaar is. |
|             | Met de knop <b>Vastl.</b> kan de machinefabrikant een softwareop-<br>tie vrijschakelen.                                                                                        |
|             | Bij vrijgeschakelde softwareopties toont de besturing de tekst <b>Geactiveerd</b> .                                                                                            |

# 23.5.1 Softwareopties bekijken

U ziet de vrijgeschakelde softwareopties op de besturing als volgt in:

Werkstand Start selecteren

- $\bigcirc$
- Toepassing Instellingen selecteren
- Machine-instellingen selecteren
- ► SIK selecteren
- Naar het gedeelte Software-opties navigeren
- > Bij vrijgeschakelde softwareopties toont de besturing aan het einde van de regel de tekst **Geactiveerd**.

# Definitie

| Afkorting          | Definitie                                                           |
|--------------------|---------------------------------------------------------------------|
| <b>SIK</b> (System | <b>SIK</b> is de aanduiding van de insteekprintplaat voor de bestu- |
| Identification     | ringshardware. Elke besturing kan met het serienummer van           |
| Key)               | de <b>SIK</b> eenduidig worden geïdentificeerd.                     |

# 23.6 Menuoptie Machinetijden

# Toepassing

In het gedeelte **Machinetijden** van de toepassing **Instellingen** toont de besturing looptijden sinds de inbedrijfstelling.

### Verwante onderwerpen

Datum en tijd van de besturing
 Verdere informatie: "Venster Systeemtijd instellen", Pagina 468

# Functiebeschrijving

De besturing toont volgende machinetijden:

| Machinetijd           | Betekenis                                                  |
|-----------------------|------------------------------------------------------------|
| Besturing aan         | Looptijd van de besturing sinds de inbedrijfstelling       |
| Machine aan           | Looptijd van de machine sinds de inbedrijfstelling         |
| Program-<br>ma-afloop | Looptijd in de programma-afloop sinds de inbedrijfstelling |
| Raadple               | eeg uw machinehandboek!                                    |

De machinefabrikant kan maximaal 20 extra looptijden definiëren.

# 23.7 Venster Systeemtijd instellen

# Toepassing

(0)

In het venster **Systeemtijd instellen** kunt u de tijdzone, datum en tijd handmatig of met behulp van een NTP-server-synchronisatie instellen.
#### Verwante onderwerpen

Looptijden van de machine
 Verdere informatie: "Menuoptie Machinetijden", Pagina 468

#### Functiebeschrijving

U opent het venster **Systeemtijd instellen** met de menuoptie **Date/Time**. De menuoptie bevindt zich in de groep **Besturingssysteem** van de toepassing **Instellingen**.

Het venster Systeemtijd instellen bevat de volgende gedeelten:

| Bereik                                      | Functie                                                                                                    |
|---------------------------------------------|----------------------------------------------------------------------------------------------------|
| Tijd handmatig<br>instellen                 | Wanneer u dit selectievakje activeert, kunt u de volgende gegevens definiëren:                                                        |
|                                             | ■ Jaar                                                                                                    |
|                                             | Maand                                                                                                    |
|                                             | Tag                                                                                                    |
|                                             | <ul> <li>Tijd</li> </ul>                                                                                                    |
| Tijd via NTP-<br>server synchro-<br>niseren | Wanneer u het selectievakje inschakelt, synchroniseert de<br>besturing de systeemtijd automatisch met de gedefinieerde<br>NTP-server. |
|                                             | U kunt een server toevoegen met een hostnaam of een URL.                                                                              |
| Tijdzone                                    | U kunt uw tijdzone kiezen uit een lijst.                                                                                              |

# 23.8 Dialoogtaal van de besturing

## Toepassing

U kunt binnen de besturing zowel de dialoogtaal van het besturingssysteem HEROS met het venster **helocale** wijzigen als de NC-dialoogtaal van de besturingsinterface in de machineparameters.

De HEROS-dialoogtaal verandert pas na het opnieuw starten van de besturing.

#### Verwante onderwerpen

- Machineparameters van de besturing
  - Verdere informatie: "Machineparameters", Pagina 509

#### Functiebeschrijving

U kunt voor de besturing en het besturingssysteem niet twee verschillende dialoogtalen definiëren.

U opent het venster **helocale** met de menuoptie **Language/Keyboards**. De menuoptie bevindt zich in de groep **Besturingssysteem** van de toepassing **Instellingen**.

Het venster **helocale** bevat de volgende gedeelten:

| Bereik        | Functie                                                                                                    |
|---------------|----------------------------------------------------------------------------------------------------|
| Taal          | HEROS-dialoogtaal met behulp van een keuzemenu selecteren<br>Alleen als de machineparameter <b>aplyCfgLanguage</b><br>(nr. 101305) met <b>FALSE</b> is gedefinieerd. |
| Toetsenborden | Taallay-out van het toetsenbord voor HEROS-functies selecte-<br>ren                                                                                                  |

#### 23.8.1 Taal wijzigen

Standaard neemt de besturing de NC-dialoogtaal ook voor de HEROS-dialoogtaal over.

U wijzigt de NC-dialoogtaal als volgt:

- Toepassing Instellingen selecteren
- Sleutelgetal 123 invoeren
- ▶ **OK** selecteren
- Machineparameters selecteren

>

- Dubbeltikken of -klikken op MP-insteller
- > De besturing opent de toepassing **MP-insteller**.
- Naar machineparameter ncLanguage (nr.101301) navigeren
- Taal selecteren
  - Opslaan selecteren
  - > De besturing opent het venster Configuratiegegevens gewijzigd. Alle wijzigingen.
  - Opslaan

Onslaan

- Opslaan selecteren
- De besturing opent het meldingsmenu en toont een fouttypevraag.

BESTURING AFSLUITEN

## BESTURING AFSLUITEN wählen

- De besturing start opnieuw.
- > Wanneer de besturing weer is gestart, zijn de NC-dialoogtaal en de HEROS-dialoogtaal gewijzigd.

# Aanwijzing

Met machineparameter applyCfgLanguage (nr. 101305) definieert u of de besturing de instelling van de NC-dialoogtaal voor de HEROS-dialoogtaal overneemt:

TRUE (default): de besturing neemt de NC-dialoogtaal over. U kunt de taal alleen in de machineparameters wijzigen.

Verdere informatie: "Taal wijzigen", Pagina 470

**FALSE**: de besturing neemt de HEROS-dialoogtaal over. U kunt de taal alleen wijzigen in het venster helocale.

#### 23.9 Beveiligingssoftware SELinux

## Toepassing

**SELinux** is een uitbreiding voor op Linux gebaseerde besturingssystemen in de zin van Mandatory Access Control (MAC). De beveiligingssoftware beschermt het systeem tegen de uitvoering van niet-geautoriseerde processen of functies en dus tegen virussen en andere schadelijke software.

De machinefabrikant definieert de instellingen voor SELinux in het venster Security Policy Configuration.

#### Verwante onderwerpen

Beveiligingsinstellingen met firewall Verdere informatie: "Firewall", Pagina 501

## Functiebeschrijving

U opent het venster **Security Policy Configuration** met de menuoptie **SELinux**. De menuoptie bevindt zich in de groep **Besturingssysteem** van de toepassing **Instellingen**.

De toegangscontrole van SELinux is standaard als volgt geregeld:

- De besturing voert alleen toepassingen uit die met de NC-software van HEIDENHAIN worden geïnstalleerd.
- Alleen expliciet geselecteerde programma's mogen veiligheidsgerelateerde bestanden wijzigen, bijvoorbeeld systeembestanden van SELinux of bootbestanden van HEROS.
- Nieuwe bestanden die zijn gemaakt door andere programma's mogen niet worden uitgevoerd.
- USB-gegevensdragers kunnen worden gedeselecteerd.
- Bij slechts twee procedures mogen nieuwe bestanden worden uitgevoerd:
  - Software-update: een software-update van HEIDENHAIN kan systeembestanden vervangen of wijzigen.
  - SELinux-configuratie: de configuratie van SELinux met het venster Security
     Policy Configuration is meestal beveiligd met een wachtwoord van de machinefabrikant. Raadpleeg het machinehandboek.

#### Aanwijzing

HEIDENHAIN adviseert **SELinux** als extra beveiliging te activeren tegen een aanval van buiten het netwerk.

#### Definitie

| Afkorting                             | Definitie                                                                                                    |
|---------------------------------------|----------------------------------------------------------------------------------------------------|
| <b>MAC</b> (mandatory access control) | MAC betekent dat de besturing alleen expliciet toegestane<br>acties uitvoert. <b>SELinux</b> dient als extra beveiliging naast de<br>normale toegangsbeperking onder Linux. Alleen wanneer<br>de standaardfuncties en toegangscontrole van <b>SELinux</b> dit<br>toestaan, kunnen bepaalde processen en acties worden uitge-<br>voerd. |

# 23.10 Netwerkstations op de besturing

#### Toepassing

Via het venster **Mount instellen** kunt u netwerkstations aan de besturing koppelen. Als de besturing op een netwerkstation is aangesloten, toont de besturing in de navigatiekolom van het bestandsbeheer extra stations.

#### Verwante onderwerpen

Bestandsbeheer

Meer informatie: gebruikershandboek programmeren en testen

Netwerkinstellingen
 Verdere informatie: "Ethernet-interface", Pagina 474

# Voorwaarden

- Bestaande netwerkverbinding
- Besturing en computer in hetzelfde netwerk
- Pad en toegangsgegevens van het te koppelen station bekend

# Functiebeschrijving

U opent het venster **Mount instellen** met de menuoptie **Shares**. De menuoptie bevindt zich in de groep **Netwerk/toeg. op afstand** van de toepassing **Instellingen**. U kunt het venster ook openen met behulp van de toets **Netstation aansluiten** in de werkstand **Bestanden**.

Meer informatie: gebruikershandboek programmeren en testen

U kunt een willekeurig aantal netwerkstations definiëren, maar er kunnen slechts maximaal zeven netwerkstations tegelijkertijd zijn gekoppeld

# **Gedeelte** Netwerkstation

In het gedeelte **Netwerkstation** toont de besturing een lijst met alle gedefinieerde netwerkstations en de status van elk station.

De besturing toont de volgende knoppen:

| Кпор                      | Betekenis                                                                                                    |
|---------------------------|----------------------------------------------------------------------------------------------------|
| Verbinden                 | Netwerkstation koppelen                                                                                       |
|                           | De besturing markeert bij een actieve verbinding het selectie-<br>vakje in de kolom <b>Mount</b> .            |
| Verbreken                 | Netwerkstation loskoppelen                                                                                    |
| Auto                      | Netwerkstation bij het starten van de besturing automatisch<br>koppelen                                       |
|                           | De besturing markeert bij een automatische verbinding het selectievakje in de kolom <b>Auto</b> .             |
| Toevoegen                 | Nieuw verbinding definiëren                                                                                   |
|                           | Verdere informatie: "Venster Mount-assistent", Pagina 473                                                     |
| Verwijderen               | Bestaande verbinding verwijderen                                                                              |
| Kopiëren                  | Verbinding kopiëren                                                                                           |
|                           | Verdere informatie: "Venster Mount-assistent", Pagina 473                                                     |
| Bewerken                  | Instellingen voor verbinding bewerken                                                                         |
|                           | Verdere informatie: "Venster Mount-assistent", Pagina 473                                                     |
| Eigen netwerk-<br>station | Gebruikersspecifieke verbinding bij geactiveerd gebruikersbe-<br>heer                                         |
|                           | De besturing markeert bij een gebruikersspecifieke verbinding<br>het selectievakje in de kolom <b>Privé</b> . |

## **Gedeelte** Status log

In het gedeelte **Status log** toont de besturing statusinformatie en foutmeldingen. Met de knop **Leegmaken** wist u de inhoud van het venster **Status log**.

#### Venster Mount-assistent

In het venster **Mount-assistent** definieert u de instellingen voor een verbinding met een netwerkstation.

U opent het venster **Mount-assistent** met de knoppen **Toevoegen**, **Kopiëren** en **Bewerken**.

Het venster **Mount-assistent** bevat de volgende tabbladen met instellingen:

| Tab                                                     | Instelling                                                                                                    |
|---------------------------------------------------------|----------------------------------------------------------------------------------------------------|
| Stationsnaam                                            | Stationsnaam:                                                                                                    |
|                                                         | Naam van het netwerkstation in het bestandsbeheer van de besturing                                                                        |
|                                                         | De besturing staat alleen hoofdletters met een : aan het einde toe.                                                                       |
|                                                         | Eigen netwerkstation                                                                                                    |
|                                                         | Bij geactiveerd gebruikersbeheer is de verbinding alleen zichtbaar voor de maker.                                                         |
| Type vrijgave                                           | Protocol bij de overdracht                                                                                                    |
|                                                         | Windows-share (CIFS/SMB) of Samba-server                                                                                                  |
|                                                         | UNIX-share (NFS)                                                                                                    |
| Server en                                               | servername:                                                                                                    |
| vrijgave                                                | Naam van de server of het IP-adres                                                                                                    |
|                                                         | Sharenaam:                                                                                                    |
|                                                         | Directory waar de besturing toegang toe heeft                                                                                             |
| Automount                                               | Automatisch verbinden (niet mogelijk met optie "Wacht-<br>woord vragen?")                                                                 |
|                                                         | De besturing verbindt het netwerkstation bij het starten automatisch.                                                                     |
| Gebruiker                                               | Single Sign On                                                                                                    |
| <b>en wacht-</b><br>woord (alleen bij<br>Windows-share) | Bij geactiveerd gebruikersbeheer verbindt de besturing een<br>gecodeerd netwerkstation automatisch bij de aanmelding<br>van de gebruiker. |
|                                                         | Windows-gebrk.naam                                                                                                    |
|                                                         | <ul> <li>Wachtwoord vragen? (niet mogelijk met optie<br/>"automatisch verbinden")</li> </ul>                                              |
|                                                         | Hiermee geeft u aan of er tijdens het verbinden een wachtwoord moet worden ingevoerd.                                                     |
|                                                         | Wachtwoord                                                                                                    |
|                                                         | Wachtwoordverificatie                                                                                                    |
| Mount-opties                                            | Parameters voor mount-optie "-o":                                                                                                    |
|                                                         | Hulpparameters voor de verbinding                                                                                                    |
|                                                         | <b>Verdere informatie:</b> "Voorbeelden van Mount-opties",<br>Pagina 474                                                                  |
| Controle                                                | De besturing toont een overzicht van de gedefinieerde instel-<br>lingen.                                                                  |
|                                                         | U kunt de instellingen controleren en met <b>Gebruiken</b> opslaan.                                                                       |

#### Voorbeelden van Mount-opties

Opties voert u zonder spaties in, alleen gescheiden door een komma.

#### **Opties voor SMB**

| Voorbeeld  | Betekenis                                                                                                |
|------------|----------------------------------------------------------------------------------------------------|
| domain=xxx | domeinnaam<br>HEIDENHAIN adviseert het domein niet in de gebruikersnaam<br>te schrijven, maar als optie. |
| vers=2.1   | Protocolversie                                                                                           |

#### **Opties voor NFS**

| Voorbeeld    | Betekenis                                                                                                    |
|--------------|----------------------------------------------------------------------------------------------------|
| rsize=8192   | Grootte van het pakket voor gegevensontvangst in byte                                                           |
|              | Invoer: 5128192                                                                                                 |
| wsize=4096   | Grootte van het pakket voor gegevensverzending in byte                                                          |
|              | Invoer: 5128192                                                                                                 |
| soft,timeo=3 | Voorwaardelijke mount                                                                                           |
|              | Tijd in tienden van seconden waarna de besturing de verbin-<br>dingspoging herhaalt                             |
| sec=ntlm     | Verificatiemethode ntlm                                                                                         |
|              | Gebruik deze optie als de besturing tijdens het verbinden de<br>foutmelding <b>Permission denied</b> weergeeft. |
| nfsvers=2    | Protocolversie                                                                                                  |

#### Instructies

- Laat de besturing configureren door een netwerkspecialist.
- Om beveiligingslekken te voorkomen, gebruikt u bij voorkeur de huidige versies van de protocollen SMB en NFS.

# 23.11 Ethernet-interface

#### Toepassing

Om verbindingen in een netwerk mogelijk te maken, is de besturing standaard voorzien van een Ethernet-interface.

#### Verwante onderwerpen

Firewall-instellingen

Verdere informatie: "Firewall", Pagina 501

Netwerkstations op de besturing

Verdere informatie: "Netwerkstations op de besturing", Pagina 471

Externe toegang
 Verdere informatie: "-menuoptie DNC", Pagina 485

#### Functiebeschrijving

De besturing verzendt gegevens via de Ethernet-interface door middel van de volgende protocollen:

- CIFS (common internet file system) of SMB (server message block)
   De besturing ondersteunt bij deze protocollen de versies 2, 2.1 en 3.
- NFS (network file system)
   De besturing ondersteunt bij dit protocol de versies 2 en 3.

## Aansluitmogelijkheden

i

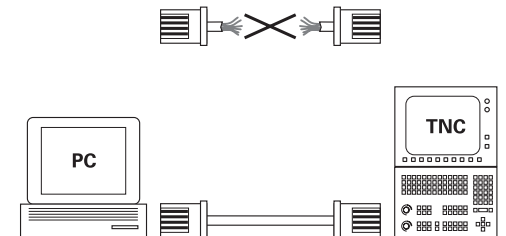

10BaseT / 100BaseTx / 1000BaseTx

U kunt de Ethernet-interface van de besturing via de RJ45-aansluiting X26 in het netwerk integreren of rechtstreeks aansluiten op een pc. De aansluiting is galvanisch gescheiden van de besturingselektronica.

Gebruik twisted-pair-kabels om de besturing op het netwerk aan te sluiten.

De maximaal mogelijke kabellengte tussen de besturing en een knooppunt is afhankelijk van de kwaliteitsklasse van de kabel, de ommanteling en het type netwerk.

## Symbool voor Ethernet-verbinding

| Symbool     | Betekenis                                                                                                    |  |  |  |
|-------------|----------------------------------------------------------------------------------------------------|--|--|--|
|             | Ethernet-verbinding<br>De besturing toont het symbool rechtsonder in de taakbalk.                                                        |  |  |  |
|             | Verdere informatie: "Taakbalk", Pagina 520                                                                                               |  |  |  |
|             | Wanneer u op het symbool klikt, opent de besturing een apart<br>venster. Het aparte venster bevat de volgende informatie en<br>functies: |  |  |  |
|             | <ul> <li>Verbonden netwerken</li> </ul>                                                                                                  |  |  |  |
|             | U kunt de verbinding met het netwerk verbreken. Als u de<br>netwerknaam selecteert, kunt u de verbinding opnieuw tot<br>stand brengen.   |  |  |  |
|             | <ul> <li>Beschikbare netwerken</li> </ul>                                                                                                |  |  |  |
|             | VPN-verbindingen                                                                                                    |  |  |  |
|             | Op dit moment geen functie                                                                                                    |  |  |  |
| Instructios |                                                                                                    |  |  |  |

- Beveilig uw gegevens en de besturing door de machines in een beveiligd netwerk te gebruiken.
- Om beveiligingslekken te voorkomen, gebruikt u bij voorkeur de huidige versies van de protocollen SMB en NFS.

## 23.11.1 Venster Netwerkinstellingen

#### Toepassing

Met het venster **Netwerkinstellingen** definieert u instellingen voor de Ethernetinterface van de besturing.

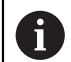

Laat de besturing configureren door een netwerkspecialist.

#### Verwante onderwerpen

Netwerkconfiguratie

**Verdere informatie:** "Netwerkconfiguratie met Advanced Network Configuration", Pagina 527

- Firewall-instellingen
   Verdere informatie: "Firewall", Pagina 501
- Netwerkstations op de besturing
   Verdere informatie: "Netwerkstations op de besturing", Pagina 471

## Functiebeschrijving

U opent het venster **Netwerkinstellingen** met het menu-item **Network**. Het menu-item bevindt zich in de groep **Netwerk/toeg. op afstand** van de toepassing **Instellingen**.

| Status                            |                                              | Interfaces    | DHCP-server |          | Ping/routing           |            | SMB-vrijgave    |
|-----------------------------------|----------------------------------------------|---------------|-------------|----------|------------------------|------------|-----------------|
| omputernaam                       | nputernaam DE01PC2                           |               |             |          |                        |            |                 |
| efault-gateway                    | 10.3.56.254 on et                            | :h0           |             | Proxy ge | oruiken Adr            |            |                 |
| iterfaces                         |                                              |               |             |          |                        |            |                 |
| Naam                              | Aansluiting                                  | Verbindingsst | atus        | Confi    | guratienaam            |            | Adres           |
| eth0                              | X26                                          | CONNECTED     |             | DHCP     |                        |            | 10.3.56.13      |
| eth1                              | X116                                         | CONNECTED     |             | DHCP     | DHCP-VBoxHostOnly_eth1 |            | 192.168.227.129 |
|                                   |                                              |               |             |          |                        |            |                 |
| Naam                              |                                              | IP-adres      | MAG         | -adres   | Туре                   | geldig tot |                 |
| Naam                              |                                              | IP-adres      | MAC         | C-adres  | Туре                   | geldig tot |                 |
| Naam                              |                                              | IP-adres      | MAC         | C-adres  | Туре                   | geldig tot |                 |
| Naam                              |                                              | IP-adres      | MAC         | -adres   | Туре                   | geldig tot |                 |
| Naam                              |                                              | IP-adres      | MAC         | -adres   | Туре                   | geldig tot |                 |
| Naam<br>De netwerki<br>De DHCP-se | nterface heeft geen<br>rver wordt niet gesta | IP-adres      | e.          | C-adres  | Туре                   | geldig tot |                 |

Venster Netwerkinstellingen

## **Tabblad** Status

Het tabblad **Status** bevat de volgende informatie en instellingen:

| Bereik           | Informatie of instelling                                                                                                    |  |  |  |
|------------------|----------------------------------------------------------------------------------------------------|--|--|--|
| Computernaam     | De besturing toont de naam waaronder de besturing in het bedrijfsnetwerk zichtbaar is. U kunt deze naam wijzigen.                                                                                                    |  |  |  |
| Default-gateway  | De besturing geeft de default-gateway en de gebruikte Ether-<br>net-interface weer.                                                                                                    |  |  |  |
| Proxy gebruiken  | U kunt het <b>adres</b> en <b>de poort</b> van een proxyserver in het netwerk opgeven.                                                                                                    |  |  |  |
| Interfaces       | De besturing geeft een overzicht van de beschikbare Ether-<br>net-interfaces weer. Als er geen netwerkverbinding is, is de<br>tabel leeg.                                                                                                    |  |  |  |
|                  | De besturing toont in de tabel de volgende informatie:                                                                                                    |  |  |  |
|                  | Naam, bijv. eth0                                                                                                    |  |  |  |
|                  | Aansluiting, bijv. X26                                                                                                    |  |  |  |
|                  | Verbindingsstatus, bijv. CONNECTED                                                                                                    |  |  |  |
|                  | Configuratienaam, bijv. DHCP                                                                                                    |  |  |  |
|                  | Adres, bijv. 10.7.113.10                                                                                                    |  |  |  |
|                  | Verdere informatie: "Tabblad Interfaces", Pagina 477                                                                                                    |  |  |  |
| DHCP-clients     | De besturing geeft een overzicht weer van de apparaten die in<br>het machinenetwerk een dynamisch IP-adres hebben ontvan-<br>gen. Als er geen verbindingen met andere netwerkcomponen-<br>ten van het machinenetwerk zijn, is de inhoud van de tabel<br>leeg. |  |  |  |
|                  | <ul> <li>De besturing toont in de tabel de volgende informatie:</li> <li>Naam</li> </ul>                                                                                                    |  |  |  |
|                  | Hostnaam en verbindingsstatus van het apparaat                                                                                                    |  |  |  |
|                  | De besturing toont de volgende verbindingsstatus:                                                                                                    |  |  |  |
|                  | Groen: verbonden                                                                                                    |  |  |  |
|                  | Rood: geen verbinding                                                                                                    |  |  |  |
|                  | IP-adres                                                                                                    |  |  |  |
|                  | Dynamisch toegekend IP-adres van het apparaat                                                                                                    |  |  |  |
|                  | MAC-adres                                                                                                    |  |  |  |
|                  | Fysiek adres van het apparaat                                                                                                    |  |  |  |
|                  | ■ Туре                                                                                                    |  |  |  |
|                  | Type verbinding                                                                                                    |  |  |  |
|                  | De besturing toont de volgende verbindingstypes:                                                                                                    |  |  |  |
|                  | TFTP                                                                                                    |  |  |  |
|                  | DHCP                                                                                                    |  |  |  |
|                  | geldig tot                                                                                                    |  |  |  |
|                  | Tijdstip tot wanneer het IP-adres zonder vernieuwing geldig<br>is                                                                                                    |  |  |  |
|                  | De machinefabrikant kan instellingen voor deze apparaten<br>uitvoeren. Raadpleeg uw machinehandboek!                                                                                                    |  |  |  |
| Tabblad Interfac | es                                                                                                    |  |  |  |

De besturing toont in het tabblad **Interfaces** de beschikbare Ethernet-interfaces. Het tabblad **Interfaces** bevat de volgende informatie en instellingen:

| Kolom                  | Informatie of instelling                                                                                                    |  |  |  |
|------------------------|----------------------------------------------------------------------------------------------------|--|--|--|
| Naam                   | De besturing toont de naam van de Ethernet-interface. U kunt<br>de verbinding met een schakelaar in- of uitschakelen.                   |  |  |  |
| Aansluiting            | De besturing toont het nummer van de netwerkaansluiting.                                                                                |  |  |  |
| Verbindingssta-<br>tus | De besturing toont de verbindingsstatus van de Ethernet-inter-<br>face.                                                                 |  |  |  |
|                        | De volgende verbindingsstatussen zijn mogelijk:                                                                                         |  |  |  |
|                        | CONNECTED                                                                                                    |  |  |  |
|                        | Verbonden                                                                                                    |  |  |  |
|                        | DISCONNECTED                                                                                                    |  |  |  |
|                        | Verbinding verbroken                                                                                                    |  |  |  |
|                        | CONFIGURING                                                                                                    |  |  |  |
|                        | IP-adres wordt opgehaald van de server                                                                                                  |  |  |  |
|                        | NOCARRIER                                                                                                    |  |  |  |
|                        | Geen kabel aanwezig                                                                                                    |  |  |  |
| Configuratie-          | U kunt de volgende functies uitvoeren:                                                                                                  |  |  |  |
| naam                   | <ul> <li>Profiel voor de Ethernet-interface selecteren</li> </ul>                                                                       |  |  |  |
|                        | Bij levering zijn twee profielen beschikbaar:                                                                                           |  |  |  |
|                        | <ul> <li>DHCP-LAN: instellingen voor de standaard interface<br/>voor een standaard bedrijfsnetwerk</li> </ul>                           |  |  |  |
|                        | <ul> <li>MachineNet: instellingen voor de tweede, optionele<br/>Ethernet-interface om het machinenetwerk te<br/>configureren</li> </ul> |  |  |  |
|                        | <b>Verdere informatie:</b> "Netwerkconfiguratie met Advanced Network Configuration", Pagina 527                                         |  |  |  |
|                        | <ul> <li>Sluit de Ethernet-interface met Reconnect opnieuw aan</li> </ul>                                                               |  |  |  |
|                        | <ul> <li>Geselecteerd profiel bewerken</li> </ul>                                                                                       |  |  |  |
|                        | <b>Verdere informatie:</b> "Netwerkconfiguratie met Advanced Network Configuration", Pagina 527                                         |  |  |  |
| De besturing biedt     | hiervoor de volgende functies:                                                                                                    |  |  |  |
|                        |                                                                                                    |  |  |  |

De besturing zet alle instellingen terug. De besturing herstelt de bij levering aanwezige profielen.

#### Configuratienaam

i

U kunt profielen voor de netwerkverbinding toevoegen, bewerken of verwijderen.

Wanneer u een profiel van een actieve verbinding hebt gewijzigd, werkt de besturing het gebruikte profiel niet bij. Verbind de desbetreffende interface opnieuw met **Reconnect**.

De besturing ondersteunt uitsluitend het verbindingstype Ethernet.

**Verdere informatie:** "Netwerkconfiguratie met Advanced Network Configuration", Pagina 527

#### Tabblad DHCP-server

De machinefabrikant kan met behulp van het tabblad **DHCP-server** op de besturing een DHCP-server in het machinenetwerk configureren. Met deze server kan de besturing verbindingen met andere netwerkcomponenten van het machinenetwerk tot stand brengen, bijvoorbeeld met industriële computers.

Raadpleeg uw machinehandboek!

#### **Tabblad** Ping/routing

U kunt in het tabblad **Ping/routing** de netwerkverbinding controleren. Het tabblad **Ping/routing** bevat de volgende informatie en instellingen:

| Bereik  | Informatie of instelling                                                                                                    |
|---------|----------------------------------------------------------------------------------------------------|
| Ping    | Adres:poort en Adres:                                                                                                    |
|         | U kunt het IP-adres van de computer en eventueel het poort-<br>nummer invoeren om de netwerkverbinding te controleren.                    |
|         | Invoer: vier door punten gescheiden getalwaarden, evt.<br>een poortnummer met een dubbele punt gescheiden,<br>bijv. <b>10.7.113.10:22</b> |
|         | Als alternatief kunt u ook de computernaam invoeren waarvan<br>u de verbinding wilt controleren.                                          |
|         | Controle starten en stoppen                                                                                                    |
|         | Knop Start: start controle                                                                                                    |
|         | De besturing toont statusinformatie in het ping-veld.                                                                                     |
|         | Knop Stop: controle beëindigen                                                                                                    |
| Routing | De besturing toont statusinformatie van het besturingssys-<br>teem over de actuele routing voor netwerkbeheerders.                        |

#### Tabblad SMB-vrijgave

Het tabblad **SMB-vrijgave** is alleen in combinatie met een VBox-programmeerplaats beschikbaar.

Wanneer het selectievakje actief is, geeft de besturing door een sleutelgetal beveiligde bereiken of partities voor de Verkenner van de gebruikte Windows-pc vrij, bijv. **PLC**. Het selectievakje kunt u alleen met behulp van het sleutelgetal van de machinefabrikant activeren of deactiveren.

U selecteert in het **TNC VBox Control Panel** in het tabblad **NC-Share** een stationsletter voor de weergave van de geselecteerde partitie en verbindt het station vervolgens met **Connect**. De host toont de partities van de programmeerplaats.

**Meer informatie:** Programmeerplaats voor freesbesturingen U kunt de documentatie samen met de software van de programmeerplaats downloaden.

#### Instructies

i

- Start de besturing bij voorkeur opnieuw op, nadat u wijzigingen in de netwerkinstellingen hebt aangebracht.
- Het HEROS-besturingssysteem beheert het venster Netwerkinstellingen.
   Wanneer u op de besturing de dialoogtaal wijzigt, moet de HEROS-dialoogtaal opnieuw worden gestart.

Verdere informatie: "Dialoogtaal van de besturing", Pagina 469

# 23.12 OPC UA NC-server (opties #56 - #61)

# 23.12.1 Basisprincipes

Open Platform Communications Unified Architecture (OPC UA) beschrijft een verzameling specificaties. Deze specificaties standaardiseren de machine-tomachine-communicatie (M2M) op het gebied van de industriële automatisering. OPC UA maakt de gegevensuitwisseling tussen de producten van verschillende fabrikanten mogelijk, zoals een HEIDENHAIN-besturing en software van derden. Hierdoor is OPC UA de laatste jaren ontwikkeld tot de standaard voor gegevensuitwisseling, voor veilige, betrouwbare fabrikant- en platformonafhankelijke industriële communicatie.

De Duitse federale dienst voor veiligheid op het gebied van informatietechnologie (BSI) publiceerde in 2016 een veiligheidsanalyse voor **OPC UA**. De uitgevoerde specificatieanalyse toont aan dat **OPC UA** in tegenstelling tot de meeste andere industriële protocollen een hoog veiligheidsniveau biedt.

HEIDENHAIN volgt de aanbevelingen van de BSI en biedt met SignAndEncrypt uitsluitend moderne IT-beveiligingsprofielen. Hiervoor identificeren op OPC UAgebaseerde industriële toepassingen en de **OPC UA NC Server** zich wederzijds met certificaten. Bovendien worden de verzonden gegevens gecodeerd. Hiermee wordt het opvangen of manipuleren van berichten tussen de communicatiepartners effectief voorkomen.

## Toepassing

Met de **OPC UA NC Server** kan zowel standaard- als individuele software worden gebruikt. In vergelijking met andere gevestigde interfaces zijn dankzij de uniforme communicatietechnologie de ontwikkelingskosten van een OPC UA-koppeling aanzienlijk lager.

De **OPC UA NC Server** biedt toegang tot de gegevens die in de serveradresruimte beschikbaar zijn gesteld en functies van het HEIDENHAIN NC-informatiemodel.

#### Verwante onderwerpen

Interfacedocumentatie Information Model met de specificatie van de OPC UA NC-server in het Engels

ID: 1309365-xx of OPC UA NC-server interfacedocumentatie

#### Voorwaarden

- Softwareopties #56 #61 OPC UA NC-server
   Voor de communicatie op basis van OPC UA biedt de HEIDENHAIN-besturing de OPC UA NC Server. Per te koppelen OPC UA-clienttoepassing hebt u een van de zes beschikbare software-opties (#56 - #61) nodig.
- Firewall geconfigureerd

Verdere informatie: "Firewall", Pagina 501

- De OPC UA-client ondersteunt het **beveiligingsbeleid** en de verificatiemethode van de **OPC UA NC-server**:
  - Security Mode: SignAndEncrypt
  - Algorithm: Basic256Sha256
  - User Authentication: X509 Certificates

#### Functiebeschrijving

Met de **OPC UA NC Server** kan zowel standaard- als individuele software worden gebruikt. In vergelijking met andere gevestigde interfaces zijn dankzij de uniforme communicatietechnologie de ontwikkelingskosten van een OPC UA-koppeling aanzienlijk lager.

De besturing ondersteunt de volgende OPC UA-functies:

- Variabelen lezen en schrijven
- Abonneren op waardeveranderingen
- Methoden uitvoeren
- Abonneren op events
- Bestandssysteemtoegang tot station TNC:
- Bestandssysteemtoegang tot station **PLC:** (alleen met bijbehorende rechten)

#### Machineparameters in combinatie met OPC UA

De **OPC UA NC Server** biedt OPC UA-clienttoepassingen de mogelijkheid om algemene machine-informatie op te vragen, bijv. het bouwjaar of de locatie van de machine.

Voor de digitale identificatie van uw machine zijn de volgende machineparameters beschikbaar:

Voor de gebruiker CfgMachineInfo (nr. 131700)

**Verdere informatie:** "Gedeelte Machine-informatie (opties #56 - #61)", Pagina 466

Voor de machinefabrikant **CfgOemInfo** (nr. 131600)

Verdere informatie: "Gedeelte Informatie machinefabrikant", Pagina 466

#### Toegang tot directory's

De **OPC UA NC Server** maakt toegang tot lezen en schrijven in de directory's **TNC:** en **PLC:** mogelijk.

De volgende interacties zijn mogelijk:

- Mappen maken en verwijderen
- Bestanden lezen, wijzigen, kopiëren, verplaatsen, aanmaken en verwijderen
- Tijdens de looptijd van de NC-software worden de in de volgende

machineparameters genoemde bestanden voor schrijftoegang geblokkeerd:

- Tabellen waarnaar de machinefabrikant in machineparameter CfgTablePath (nr. 102500) verwijst
- Bestanden waarnaar de machinefabrikant in machineparameter dataFiles (nr. 106303, onderliggende map CfgConfigData nr. 106300) verwijst

Met behulp van de **OPC UA NC Server** is toegang tot de besturing ook in uitgeschakelde toestand van de NC-software mogelijk. Zolang het besturingssysteem actief is, kunt u bijvoorbeeld automatisch gemaakte servicebestanden op elk gewenst moment overdragen.

# AANWIJZING

#### Let op: mogelijke materiële schade!

De besturing voert vóór de functie Wijzigen of Wissen geen automatische backup van de bestanden uit. Ontbrekende bestanden zijn dan onherstelbaar verloren. Verwijderen of wijzigen van voor het systeem relevante bestanden, zoals de gereedschapstabel, kunnen de besturingsfuncties negatief beïnvloeden!

 Voor het systeem relevante bestanden uitsluitend laten wijzigen door bevoegde vakmensen

## Benodigde certificaten

De **OPC UA NC Server** vereist drie verschillende typen certificaten. Twee van de certificaten, de zogenaamde Application Instance Certificates, hebben de server en de client voor het opbouwen van een veilige verbinding nodig. Het User-certificaat is voor de autorisatie en het openen van een sessie met bepaalde gebruikersrechten vereist.

De besturing genereert voor de server automatisch een tweetraps certificaatketen, de **Chain of Trust**. Deze certificaatketting bestaat uit een zogenoemd self-signed root-certificaat (incl. een **Revocation List**) en een daarmee uitgegeven certificaat voor de server.

Het clientcertificaat moet in het tabblad **Betrouwbaar** van de functie **PKI Admin** worden opgenomen.

Alle andere certificaten moeten voor de controle van de totale certificaatketting in het tabblad **Uitgever** van de functie **PKI Admin** worden opgenomen.

#### Gebruikerscertificaat

Het gebruikerscertificaat beheert de besturing binnen de HEROS-functies **Current User** of **UserAdmin**. Wanneer u een sessie opent, zijn de rechten van de betreffende interne gebruiker actief.

U wijst als volgt een gebruikerscertificaat toe aan een gebruiker:

- HEROS-functie Current User openen
- SSH-sleutels en certificaten selecteren
- Softkey Certificaat importeren indrukken
- > De besturing opent een apart venster.
- Certificaat selecteren
- **Open** selecteren
- > De besturing importeert het certificaat.
- Softkey Voor OPC-UA gebruiken indrukken

#### Zelfgemaakte certificaten

U kunt alle benodigde certificaten ook zelf aanmaken en importeren.

Zelf aangemaakte certificaten moeten voldoen aan de volgende kenmerken en moeten verplichte informatie bevatten:

- Algemeen
  - Bestandstype \*.de
  - Handtekening met Hash SHA256
  - Geldige looptijd, aanbevolen max. 5 jaar
- Clientcertificaten
  - Hostnaam van de client
  - Application-URI van de client
- Servercertificaten
  - Hostnaam van de besturing
  - Application-URI van de server op basis van de volgende sjabloon: urn:<hostname>/HEIDENHAIN/OpcUa/NC/Server
  - Looptijd van max. 20 jaar

## Aanwijzing

OPC UA is een fabrikant- en platform-onafhankelijke en open communicatiestandaard. Een OPC UA-client-SDK is daarom geen onderdeel van de **OPC UA NC Server**.

## 23.12.2 Menuoptie OPC UA (optie #56 - #61)

#### Toepassing

In de menuoptie **OPC UA** van de toepassing **Instellingen** kunt u de verbindingen met de besturing instellen en de status van de OPC UA-verbindingen controleren.

#### Functiebeschrijving

U selecteert de menuoptie **OPC UA** in de groep **Netwerk/toeg. op afstand**. Het gedeelte **OPC UA NC-server** bevat de volgende functies:

| Functie                          | Betekenis                                                                                                |
|----------------------------------|----------------------------------------------------------------------------------------------------|
| Status                           | Geeft met een symbool aan of een verbinding met de<br>OPC UA NC Server actief is:                        |
|                                  | <ul> <li>Groen symbool: verbinding is actief</li> </ul>                                                  |
|                                  | <ul> <li>Grijs symbool: verbinding is niet actief of softwareoptie is<br/>niet vrijgeschakeld</li> </ul> |
| OPC UA verbin-<br>dingsassistent | Venster OPC UA NC-server - verbindingswizard openen                                                      |
|                                  | Verdere informatie: "Functie OPC UA verbindingsassistent (opties #56 - #61)", Pagina 483                 |
| OPC UA licen-                    | Het venster Licentie-instellingen OPC UA NC-server openen                                                |
| tie-instellingen                 | <b>Verdere informatie:</b> "Functie OPC UA licentie-instellingen (opties #56 - #61)", Pagina 484         |
| Hostcomputer-<br>modus           | Hostcomputermodus met een schakelaar in- of uitschakelen                                                 |
|                                  | Verdere informatie: "Gedeelte DNC", Pagina 485                                                           |

#### 23.12.3 Functie OPC UA verbindingsassistent (opties #56 - #61)

#### Toepassing

Voor het snel en eenvoudig instellen van een OPC UA-clienttoepassing kunt u het venster **OPC UA NC-server - verbindingswizard** gebruiken. Deze wizard leidt u door de vereiste stappen om een OPC UA-clienttoepassing met de besturing te verbinden.

#### Verwante onderwerpen

- OPC UA-clienttoepassing aan een softwareoptie #56 t/m #61 toewijzen met het venster Licentie-instellingen OPC UA NC-server
- Certificaten beheren via de menuoptie PKI Admin

# Functiebeschrijving

U opent het venster OPC UA NC-server - verbindingswizard met de functie OPC UA verbindingsassistent in menuoptie OPC-UA.

**Verdere informatie:** "Menuoptie OPC UA (optie #56 - #61)", Pagina 483 De wizard bevat de volgende stappen:

- OPC UA NC-server-certificaten exporteren
- Certificaten van de OPC UA-clienttoepassing importeren
- Elke van de beschikbare software-opties OPC UA NC-server aan een OPC UAclienttoepassing toewijzen
- User-certificaten importeren
- User-certificaten aan een gebruiker toewijzen
- Firewall configureren

Als ten minste één optie #56 - #61 actief is, maakt de besturing bij de eerste opstart het servercertificaat aan als onderdeel van een zelf gegenereerde certificaatketen. De clienttoepassing of de fabrikant van de toepassing maakt het clientcertificaat aan. Het gebruikerscertificaat is gekoppeld aan het gebruikersaccount. Neem contact op met uw IT-afdeling.

# Instructies

- De OPC UA NC-server verbindingswizard ondersteunt u ook bij het maken van test- of voorbeeldcertificaten voor de gebruiker en de OPC UA-clienttoepassing. Gebruik de op de besturing gegenereerde User- en clienttoepassingscertificaten uitsluitend voor ontwikkeldoeleinden op de programmeerplaats.
- Als ten minste één optie #56 #61 actief is, maakt de besturing bij de eerste opstart het servercertificaat aan als onderdeel van een zelf gegenereerde certificaatketen. De clienttoepassing of de fabrikant van de toepassing maakt het clientcertificaat aan. Het gebruikerscertificaat is gekoppeld aan het gebruikersaccount. Neem contact op met uw IT-afdeling.

# 23.12.4 Functie OPC UA licentie-instellingen (opties #56 - #61)

# Toepassing

Met het venster **Licentie-instellingen OPC UA NC-server** wijst u OPC UAclienttoepassing toe aan een softwareoptie #56 t/m #61.

# Verwante onderwerpen

 OPC UA-clienttoepassing instellen met de functie OPC UA verbindingsassistent
 Verdere informatie: "Functie OPC UA verbindingsassistent (opties #56 - #61)", Pagina 483

# Functiebeschrijving

Als u met de functie **OPC UA verbindingsassistent** of in de menuoptie **PKI Admin** een certificaat van een OPC UA-clienttoepassing hebt geïmporteerd, kunt u het certificaat selecteren in het keuzevenster.

Wanneer u het selectievakje **Actief** voor een certificaat activeert, gebruikt de besturing een softwareoptie voor de OPC UA-clienttoepassing.

# 23.13 -menuoptie DNC

## Toepassing

Met menuoptie **DNC** kunt u de toegang tot de besturing vrijgeven of blokkeren, bijvoorbeeld verbindingen via een netwerk.

#### Verwante onderwerpen

- Netwerkstation koppelen
   Verdere informatie: "Netwerkstations op de besturing", Pagina 471
- Netwerk instellen
   Verdere informatie: "Ethernet-interface", Pagina 474
- TNCremo
   Verdere informatie: "PC-software voor gegevensoverdracht", Pagina 523
- Remote Desktop Manager (optie #133)
   Verdere informatie: "Venster Remote Desktop Manager (optie #133)", Pagina 493

## Functiebeschrijving

Het gedeelte **DNC** bevat de volgende symbolen:

| Symbool    | Betekenis                               |
|------------|-----------------------------------------|
| <b>←</b> → | Externe toegang tot de besturing actief |
| +          | Computerspecifieke verbinding toevoegen |
| Ø          | Computerspecifieke verbinding bewerken  |
|            | Computerspecifieke verbinding wissen    |

# **Gedeelte DNC**

In het gedeelte **DNC** kunt u met behulp van schakelaars de volgende functies activeren:

| Schakelaar                                | Betekenis                                                                                                    |
|-------------------------------------------|----------------------------------------------------------------------------------------------------|
| DNC-toegang<br>toegestaan                 | Alle toegang tot de besturing via een netwerk of een seriële<br>verbinding toestaan of blokkeren                                                                                                    |
| Volledige<br>toegang TNCopt<br>toegestaan | Machine-afhankelijk de toegang voor diagnose- of inbedrijf-<br>stellingssoftware toestaan of blokkeren                                                                                                    |
| Hostcomputer-<br>modus                    | Opdracht aan een externe hoofdcomputer doorgeven, om<br>bijvoorbeeld gegevens naar de besturing te verzenden of de<br>hostcomputermodus af te sluiten                                                                |
|                                           | Als de hostcomputer actief is, toont de besturing in de infor-<br>matiebalk het bericht <b>Hostcomputermodus is actief</b> . U<br>kunt de werkstanden <b>Handmatig</b> en <b>Programma-afloop</b> niet<br>gebruiken. |
|                                           | Wanneer u een NC-programma uitvoert, kunt u de hostcompu-<br>termodus niet activeren.                                                                                                    |

## Computerspecifieke verbindingen

Wanneer de machinefabrikant de optionele machineparameter **CfgAccessControl** (nr.123400) heeft gedefinieerd, kunt u in het gedeelte **Verbindingen** de toegang voor tot 32 door u gedefinieerde verbindingen toestaan of blokkeren.

De besturing toont de gedefinieerde informatie in een tabel:

| Kolom        | Betekenis                                                                                                    |  |
|--------------|----------------------------------------------------------------------------------------------------|--|
| Naam         | Hostnaam van de externe computer                                                                                                    |  |
| Beschrijving | Aanvullende informatie                                                                                                    |  |
| IP-adres     | Netwerkadres van de externe computer                                                                                                    |  |
| Toegang      | <ul> <li>Toestaan         De besturing maakt toegang tot het netwerk zonder vragen mogelijk.     </li> <li>Vragen         De besturing vraagt bij netwerktoegang om bevestiging.         U kunt kiezen of u de toegang één keer of permanent toestaat of weigert.     </li> <li>Weigeren         De besturing staat geen netwerktoegang toe.     </li> </ul> |  |
| Туре         | <ul> <li>Com1 <ul> <li>Seriële interface 1</li> </ul> </li> <li>Com2 <ul> <li>Seriële interface 2</li> </ul> </li> <li>Ethernet <ul> <li>Netwerkverbinding</li> </ul> </li> </ul>                                                                                                    |  |
| Actief       | Wanneer een verbinding actief is, toont de besturing een<br>groene cirkel. Als een verbinding niet actief is, toont de bestu-<br>ring een grijze cirkel.                                                                                                    |  |

#### Instructies

- Met de machineparameter allowDisable (nr. 129202) definieert de machinefabrikant of de schakelaar voor de hostcomputermodus beschikbaar is.
- Met de optionele machineparameter **denyAllConnections** (nr.123403) definieert de machinefabrikant of de besturing pc-specifieke verbindingen toestaat.

# 23.14 Printer

#### Toepassing

Met de functie **Printer** kunt u in het **Heros Printer Manager** printers aanmaken en beheren.

#### Verwante onderwerpen

Afdrukken met behulp van de functie FN 16: F-PRINT
 Meer informatie: gebruikershandboek programmeren en testen

#### Voorwaarde

Printer geschikt voor Postscript

De besturing kan alleen communiceren met printers compatibel zijn met PostScript-emulatie, zoals KPDL3. Bij veel printers kan de Postscript-emulatie in het menu van de printer worden ingesteld.

Verdere informatie: "Aanwijzing", Pagina 489

## Functiebeschrijving

U opent het venster **Heros Printer Manager** met de menuoptie **Printer**. De menuoptie bevindt zich in de groep **Netwerk/toeg. op afstand** van de toepassing **Instellingen**.

U kunt de volgende bestanden afdrukken:

- Tekstbestanden
- Grafische bestanden
- PDF-bestanden

Meer informatie: gebruikershandboek programmeren en testen

Wanneer u een printer hebt aangemaakt, toont de besturing het station **PRINTER:** in het bestandsbeheer. Het station bevat een map voor elke gedefinieerde printer.

Verdere informatie: "Printer aanmaken", Pagina 489

U kunt op de volgende manieren afdrukken:

Af te drukken bestanden kopiëren naar het station **PRINTER**:

Het af te drukken bestand wordt automatisch naar de standaardprinter doorgestuurd en na het uitvoeren van de afdrukopdracht weer uit de directory gewist. U kunt het bestand ook naar de subdirectory van de printer kopiëren als u een

andere printer dan de standaardprinter wilt gebruiken.

Met behulp van de functie FN 16: F-PRINT

#### Knoppen

Het venster Heros Printer Manager bevat de volgende knoppen:

| Кпор                    | Betekenis                                                                                                    |
|-------------------------|----------------------------------------------------------------------------------------------------|
| MAKEN                   | Printer aanmaken                                                                                                    |
| WIJZIGEN                | Eigenschappen van de geselecteerde printer aanpassen                                                                                                    |
| KOPIËREN                | Kopie van de geselecteerde printerinstelling maken                                                                                                    |
|                         | Deze kopie heeft eerst dezelfde eigenschappen als de gekopi-<br>eerde instelling. Als op dezelfde printer in staand en liggend<br>formaat afgedrukt moet worden, kan dit nuttig zijn. |
| WISSEN                  | Geselecteerde printer wissen                                                                                                    |
| OMHOOG                  | Printer selecteren                                                                                                    |
| OMLAAG                  |                                                                                                    |
| STATUS                  | Statusinformatie van de geselecteerde printer weergeven                                                                                                    |
| TESTPAGINA<br>AFDRUKKEN | Testpagina op de geselecteerde printer afdrukken                                                                                                    |

# Venster Printer wijzigen

| Change the        | printer        |                       | _            |                   |      |
|-------------------|----------------|-----------------------|--------------|-------------------|------|
| Name of the print | er (*) Kyocera |                       |              |                   |      |
|                   |                |                       | Settings for | printing of text  |      |
|                   |                |                       | Not specifie | ed                | ~    |
| Connection (*)    |                |                       | 1 Copy       |                   | \$   |
| O USB             | ~              | Name of the printer i | Job name     | Name of the print | jobs |
| Network           | DE01PR0261     | Port: 9100 💲          | Text         | 10                | \$   |
| O Printer not o   | connected      |                       | Header       | Header            |      |
| Timeout           | 0 seconds      | <b>^</b> >            | Black/wh     | ite 🔿 Color       |      |
| 🗌 Standard pri    | nter           |                       | Duplex       |                   |      |
|                   |                |                       | Orientation  |                   |      |
|                   |                |                       | Portrait     | 🔿 Landscape       |      |
| Expert options    | Expert options |                       |              |                   |      |
| Save              | Cancel         |                       |              |                   |      |

Voor elke printer kunt u de volgende eigenschappen instellen:

| Instelling                    | Betekenis                                                                                                    |  |
|-------------------------------|----------------------------------------------------------------------------------------------------|--|
| Naam van de<br>printer        | Printernaam aanpassen                                                                                                    |  |
| Aansluiting                   | Aansluiting selecteren                                                                                                    |  |
|                               | USB: de besturing geeft de naam automatisch weer.                                                                                                    |  |
|                               | Netwerk: netwerknaam of IP-adres van de printer                                                                                                    |  |
|                               | Poort voor de netwerkprinter (default: 9100)                                                                                                    |  |
|                               | Printer %1 niet aangesloten                                                                                                    |  |
| Timeout                       | Afdrukken vertragen                                                                                                    |  |
|                               | De besturing vertraagt het afdrukken met de ingestelde secon-<br>den nadat het af te drukken bestand in <b>PRINTER:</b> niet meer<br>wordt gewijzigd. |  |
|                               | Gebruik deze instelling wanneer het af te drukken bestand met FN-functies wordt gevuld, bijvoorbeeld tijdens het tasten.                              |  |
| Standaardprin-                | Standaardprinter selecteren                                                                                                    |  |
| ter                           | De besturing geeft deze instelling automatisch door aan de eerste aangemaakte printer.                                                                |  |
| Instellingen<br>voor tekstaf- | Deze instellingen gelden voor het afdrukken van<br>tekstdocumenten:                                                                                   |  |
| druk                          | Papierafmetingen                                                                                                    |  |
|                               | Aantal kopieën                                                                                                    |  |
|                               | Opdrachtnamen                                                                                                    |  |
|                               | Lettergrootte                                                                                                    |  |
|                               | Kopregel                                                                                                    |  |
|                               | <ul> <li>Afdrukopties (zwart/wit, kleur, tweezijdig)</li> </ul>                                                                                       |  |
| Oriëntatie                    | Portretformaat of liggend formaat voor alle afdrukbare bestan-<br>den                                                                                 |  |
| Expertopties                  | Uitsluitend voor hiertoe bevoegd deskundig personeel                                                                                                  |  |

#### 23.14.1 Printer aanmaken

- U kunt een nieuwe printer als volgt aanmaken:
- ► Voer in het dialoogvenster de naam van de printer in
- MAKEN selecteren
- > De besturing maakt een nieuwe printer aan.
- WIJZIGEN selecteren
- > De besturing opent het venster **Printer wijzigen**.
- ► Eigenschappen definiëren
- Opslaan selecteren
- De besturing neemt de instellingen over en toont de gedefinieerde printer in de lijst.

#### Aanwijzing

Als uw printer geen postscript-emulatie toestaat, wijzigt u zo nodig de printerinstellingen.

# 23.15 Menuoptie VNC

## Toepassing

**VNC** is software die de beeldscherminhoud van een externe computer op een lokale computer weergeeft en in ruil daarvoor toetsenbord- en muisbewegingen van de lokale computer naar de externe computer verzendt.

#### Verwante onderwerpen

Firewall-instellingen

Verdere informatie: "Firewall", Pagina 501

Remote Desktop Manager (optie #133)

Verdere informatie: "Venster Remote Desktop Manager (optie #133)", Pagina 493

#### Functiebeschrijving

U opent het venster **VNC-instellingen** met de menuoptie **VNC**. De menuoptie bevindt zich in de groep **Netwerk/toeg. op afstand** van de toepassing **Instellingen**.

# Knoppen en symbolen

Het venster **VNC-instellingen** bevat de volgende knoppen en symbolen:

| Knop en picto-<br>gram                      | Betekenis                                                                                                    |
|---------------------------------------------|----------------------------------------------------------------------------------------------------|
| Toevoegen                                   | Nieuwe VNC-viewer of deelnemer toevoegen                                                                                          |
| Verwijderen                                 | Geselecteerde deelnemer wissen<br>Alleen mogelijk bij handmatig ingevoerde deelnemers.                                            |
| Bewerken                                    | Configuratie van de geselecteerde deelnemer bewerken                                                                              |
| Actualiseren                                | Weergave actualiseren<br>Nodig bij verbindingspogingen terwijl de dialoog geopend is.                                             |
| Stel voorkeurs-<br>eigenaar van<br>focus in | Selectievakje bij Voorkeurseigenaar van focus aktivieren                                                                          |
|                                             | Een andere deelnemer is de focuseigenaar<br>Muis en toetsenbord zijn geblokkeerd                                                  |
|                                             | Ze zijn de focuseigenaar<br>Invoer is mogelijk                                                                                    |
| <b>₽</b> ,⇒?₽                               | Verzoek om focus te wisselen van een andere deelnemer<br>Muis en toetsenbord zijn geblokkeerd, totdat de focus toege-<br>kend is. |

# Gedeelte VNC-deelnemerinstellingen

In het gedeelte **VNC-deelnemerinstellingen** toont de besturing een lijst met alle deelnemers.

De besturing toont volgende inhoud:

| Kolom        | Inhoud                                                                                                    |  |
|--------------|----------------------------------------------------------------------------------------------------|--|
| Computernaam | IP-adres of computernaam                                                                                                    |  |
| VNC          | verbinding van de deelnemer met de VNC-viewer                                                                                                    |  |
| VNC-focus    | Deelnemer neemt deel aan de focustoekenning                                                                                                    |  |
| Туре         | <ul> <li>Handmatig<br/>Handmatig ingevoerde deelnemer</li> <li>Geweigerd<br/>Deze verbinding is niet toegestaan voor deze deelnemer.</li> <li>TeleService en IPC activeren<br/>Deelnemers via een TeleService-verbinding</li> <li>DHCP<br/>Andere computer die van deze computer een IP-adres krijgt</li> </ul> |  |

# Gedeelte Globale instellingen

In het gedeelte **Globale instellingen** kunt u de volgende instellingen definiëren:

| Functie                                    | Betekenis                                                                                                    |
|--------------------------------------------|----------------------------------------------------------------------------------------------------|
| Maak TeleSer-<br>vice/IPC 61xx<br>mogelijk | Wanneer het selectievakje actief is, is de verbinding altijd<br>toegestaan.                                                                                                    |
| Wachtwoordve-<br>rificatie                 | Deelnemers moeten zich middels een wachtwoord verifiëren.<br>Wanneer u het selectievakje activeert, opent de besturing een<br>venster. In dit venster definieert u het wachtwoord voor deze<br>deelnemer. |
|                                            | Wanneer de verbinding tot stand wordt gebracht, moet de deelnemer het wachtwoord invoeren.                                                                                                    |

## Gedeelte Andere VNC activeren

In het gedeelte **Andere VNC activeren** kunt u de volgende instellingen definiëren:

| Functie  | Betekenis                                                                                                    |  |
|----------|----------------------------------------------------------------------------------------------------|--|
| Weigeren | Andere VNC-deelnemers zijn niet toegestaan.                                                                                            |  |
| Vragen   | Wanneer een andere VNC-deelnemer verbinding maakt, wordt<br>een dialoog geopend. U moet toestemming geven om verbin-<br>ding te maken. |  |
| Toestaan | Andere VNC-deelnemers zijn toegestaan.                                                                                                 |  |

# Gedeelte VNC focus-instellingen

In het gedeelte VNC focus-instellingen kunt u de volgende instellingen definiëren:

| Functie                                        | Betekenis                                                                                                    |
|------------------------------------------------|----------------------------------------------------------------------------------------------------|
| VNC-focus<br>activeren                         | De focustoekenning voor het systeem activeren<br>Wanneer het selectievakje niet actief is, geeft de focuseige-<br>naar de focus met behulp van het focussymbool actief af. Pas<br>na de afgifte kunnen de overige deelnemers de focus aanvra-<br>gen.                                                                                                    |
| CapsLock<br>uitschakelen bij<br>focuswisseling | Als het selectievakje actief is en de focuseigenaar de<br>CapsLock-toets heeft geactiveerd, wordt de CapsLock-toets bij<br>een focuswisseling gedeactiveerd.<br>Alleen bij actief selectievakje <b>VNC-focus activeren</b>                                                                                                    |
| Niet-blokkeren-<br>de VNC-focus<br>toestaan    | Wanneer het selectievakje actief is, kan elke deelnemer de<br>focus op elk gewenst moment opvragen. Daarvoor hoeft de<br>focuseigenaar de focus niet van tevoren af te geven.<br>Wanneer een deelnemer de focus aanvraagt, wordt voor<br>alle deelnemers een apart venster geopend. Als er binnen<br>de gedefinieerde periode geen deelnemer aan het verzoek<br>opnieuw reageert, wisselt de focus na de gedefinieerde tijdli-<br>miet.<br>Alleen bij actief selectievakje <b>VNC-focus activeren</b>      |
| Tijdlimiet<br>gelijktijdige<br>VNC-focus       | Periode na het opvragen van de focus, waarin de focuseige-<br>naar de focuswisseling kan afwijzen, max. 60 seconden.<br>U definieert de periode met behulp van een schuifregelaar.<br>Wanneer een deelnemer de focus aanvraagt, wordt voor<br>alle deelnemers een apart venster geopend. Als er binnen<br>de gedefinieerde periode geen deelnemer aan het verzoek<br>opnieuw reageert, wisselt de focus na de gedefinieerde tijdli-<br>miet.<br>Alleen bij actief selectievakje <b>VNC-focus activeren</b> |
| Activeer l<br>speciaal                         | net selectievakje <b>VNC-focus activeren</b> alleen in combinatie met<br>daarvoor bestemde apparaten van HEIDENHAIN, bijv. bij een                                                                                                    |

Instructies

 De machinefabrikant definieert de procedure voor de focustoekenning bij meerdere deelnemers of bedieningseenheden. De focustoekenning hangt af van de opbouw en de bedieningssituatie van de machine.

Raadpleeg uw machinehandboek!

industriële computer ITC.

Wanneer het VNC-protocol door de firewall-instellingen van de besturing niet voor alle deelnemers is vrijgegeven, toont de besturing een aanwijzing.

## Definitie

| Afkorting                               | Definitie                                                                                         |
|-----------------------------------------|---------------------------------------------------------------------------------------------------|
| <b>VNC</b> (virtual network compu-ting) | <b>VNC</b> is software waarmee een andere computer via een netwerkverbinding kan worden bestuurd. |

# 23.16 Venster Remote Desktop Manager (optie #133)

## Toepassing

Met de Remote Desktop Manager kunt u externe, via Ethernet verbonden computereenheden op het besturingsbeeldscherm weergeven en met behulp van de besturing bedienen. U kunt ook een Windows-computer samen met de besturing uitschakelen.

#### Verwante onderwerpen

Externe toegang
 Verdere informatie: "-menuoptie DNC", Pagina 485

## Voorwaarde

- Softwareoptie #133 Remote Desktop Manager
- Bestaande netwerkverbinding
   Verdere informatie: "Ethernet-interface", Pagina 474

23

## Functiebeschrijving

U opent het venster **Remote Desktop Manager** met de menuoptie **Remote Desktop Manager**. De menuoptie bevindt zich in de groep **Netwerk/toeg. op afstand** van de toepassing **Instellingen**.

Met de Remote Desktop Manager zijn de volgende verbindingsmogelijkheden beschikbaar:

Windows Terminal Service (RemoteFX): desktop van een externe Windowscomputer op de besturing weergeven

Verdere informatie: "Windows Terminal Service (RemoteFX)", Pagina 495

 VNC: desktop van een externe Windows-, Apple- of Unix-computer op de besturing weergeven

Verdere informatie: "VNC", Pagina 495

- **Computer uitschakelen/opnieuw opstarten**: Windows-computer automatisch samen met de besturing afsluiten
- **WEB**: uitsluitend te gebruiken door hiertoe bevoegd deskundig personeel
- **SSH**: uitsluitend te gebruiken door hiertoe bevoegd deskundig personeel
- **XDMCP**: uitsluitend te gebruiken door hiertoe bevoegd deskundig personeel
- Door gebruiker gedefinieerde verbinding: uitsluitend te gebruiken door hiertoe bevoegd deskundig personeel

| Remote Desktop N  | lanager |                         |                            |                          | - |   |
|-------------------|---------|-------------------------|----------------------------|--------------------------|---|---|
| nieuwe verbinding |         | ▷<br>Verbinding starten | 💌<br>Verbinding beëindigen | Q<br>Verbinding bewerken |   | • |
| IPC6641           |         |                         |                            |                          |   |   |

Als Windows-computereenheid biedt HEIDENHAIN de IPC 6641. Met behulp van de IPC 6641 kunt u op Windows gebaseerde toepassingen direct vanuit de besturing starten en op afstand bedienen.

Als het bureaublad van de externe verbinding of de externe computer actief is, worden alle met de muis of het alfanumerieke toetsenbord ingevoerde gegevens daar naartoe verzonden.

Wanneer het besturingssysteem wordt afgesloten, beëindigt de besturing automatisch alle verbindingen. Houd er rekening mee dat hier alleen de verbinding wordt beëindigd, maar dat de externe computer of het externe systeem niet automatisch wordt afgesloten.

#### Knoppen

De Remote Desktop Manager bevat de volgende knoppen:

| Кпор                     | Functie                                                                           |  |  |
|--------------------------|-----------------------------------------------------------------------------------|--|--|
| Nieuwe verbin-<br>ding   | Nieuwe verbinding maken via het venster <b>Verbinding bewer-</b><br>ken           |  |  |
|                          | <b>Verdere informatie:</b> "Verbinding maken en starten",<br>Pagina 499           |  |  |
| Verbinding<br>wissen     | Geselecteerde verbinding wissen                                                   |  |  |
| Verbinding               | Geselecteerde verbinding starten                                                  |  |  |
| starten                  | <b>Verdere informatie:</b> "Verbinding maken en starten",<br>Pagina 499           |  |  |
| Verbinding<br>beëindigen | Geselecteerde verbinding beëindigen                                               |  |  |
| Verbinding<br>bewerken   | Geselecteerde verbinding wijzigen via het venster <b>Verbinding bewerken</b>      |  |  |
|                          | Verdere informatie: "Verbindingsinstellingen", Pagina 496                         |  |  |
| Afsluiten                | Remote Desktop Manager afsluiten                                                  |  |  |
| Verbindingen             | Geselecteerde verbinding herstellen                                               |  |  |
| importeren               | <b>Verdere informatie:</b> "Verbindingen exporteren en importeren",<br>Pagina 500 |  |  |
| Verbindingen             | Beveiligde verbinding beveiligen                                                  |  |  |
| exporteren               | <b>Verdere informatie:</b> "Verbindingen exporteren en importeren",<br>Pagina 500 |  |  |

#### Windows Terminal Service (RemoteFX)

Voor een RemoteFX-verbinding hebt u geen extra software op de computer nodig, maar moeten de computerinstellingen eventueel worden aangepast.

**Verdere informatie:** "Externe computer voor Windows Terminal Service (RemoteFX) configureren", Pagina 499

HEIDENHAIN adviseert voor de koppeling van de IPC 6641 een RemoteFX-verbinding te gebruiken.

Via RemoteFX wordt voor het beeldscherm van de externe computer een eigen venster geopend. Het actieve bureaublad op de externe computer wordt geblokkeerd en de gebruiker wordt afgemeld. Daardoor wordt bediening van twee zijden uitgesloten.

#### VNC

Voor een verbinding met **VNC** hebt u een extra VNC-server voor uw externe computer nodig. Installeer en configureer de VNC-server, bijvoorbeeld de TightVNC Server, voordat de verbinding maakt.

Via **VNC** wordt het beeldscherm van de externe computer direct gespiegeld. Het actieve bureaublad op de externe computer wordt niet automatisch geblokkeerd.

U kunt de externe computer bij een **VNC**-verbinding via het Windows-menu afsluiten. Opnieuw opstarten via de verbinding is niet mogelijk.

# Verbindingsinstellingen

## Algemene instellingen

De volgende instellingen gelden voor alle verbindingsmogelijkheden:

| Instelling                                           | Betekenis                                                                                                    | Gebruik   |
|------------------------------------------------------|----------------------------------------------------------------------------------------------------|-----------|
| Verbindingsnaam                                      | Naam van de verbinding in de <b>Remote Desktop Manager</b>                                                                                                    | Benodigd  |
|                                                      | <ul> <li>De naam van de verbinding mag de volgende tekens bevatten:</li> <li>A B C D E F G H I J K L M N O P Q R S T U V W X Y Z a b c d e f g h i j k l m n o p q r s t u v w x y z 0 1 2 3 4 5 6 7 8 9 _</li> </ul>                             |           |
|                                                      |                                                                                                    |           |
| Opnieuw starten na<br>het einde van de<br>verbinding | <ul> <li>Instellingen bij beëindigde verbinding:</li> <li>Altijd opnieuw starten</li> <li>Nooit opnieuw starten</li> <li>Altijd na een fout</li> </ul>                                                                                            | Benodigd  |
|                                                      | <ul> <li>Vragen na een fout</li> </ul>                                                                                                    |           |
| Automatisch starten<br>bij aanmelding                | Automatisch verbinding maken bij het starten                                                                                                    | Benodigd  |
| Aan favorieten<br>toevoegen                          | De besturing toont het symbool voor de verbinding rechtsonder in de taakbalk.                                                                                                    | Benodigd  |
|                                                      | Door te tikken of te klikken, kunt u de verbinding direct starten.                                                                                                    |           |
| Naar volgende<br>workspace verplaat-<br>sen          | Nummer van de desktop voor de verbinding waarbij de<br>desktops 0 en 1 voor de NC-software zijn gereserveerd<br>Standaardinstelling: Derde bureaublad                                                                                             | Benodigd  |
| USB-massageheugen<br>vrijgeven                       | Toegang tot aangesloten USB-massageheugen toestaan                                                                                                    | Benodigd  |
| Private connection                                   | Verbinding alleen te zien en te gebruiken voor de maker                                                                                                    | Benodigd  |
| Computer                                             | Hostnaam of IP-adres van de externe computer<br>HEIDENHAIN adviseert voor de IPC 6641 de instelling<br><b>IPC6641.machine.net</b> .<br>Daarvoor moet in het Windows-besturingssysteem de<br>hostnaam <b>IPC6641</b> worden toegewezen aan de IPC. | Benodigd  |
| Wachtwoord                                           | Wachtwoord van de gebruiker                                                                                                    | Benodigd  |
| Invoer in het gedeelte<br><b>Uitgebreide opties</b>  | Uitsluitend te gebruiken door hiertoe bevoegd deskundig perso-<br>neel                                                                                                    | Optioneel |

#### Extra instellingen voor Windows Terminal Service (RemoteFX)

Bij de verbindingsmogelijkheid **Windows Terminal Service (RemoteFX)** biedt de besturing de volgende extra verbindingsinstellingen:

| Instelling                                                                           | Betekenis                                          | Gebruik   |
|--------------------------------------------------------------------------------------|----------------------------------------------------|-----------|
| Gebruikersnaam                                                                       | Naam van de gebruiker                              | Benodigd  |
| Windows-domein                                                                       | Domein van de externe computer                     | Optioneel |
| Modus Volledig<br>scherm of Door<br>gebruiker gedefini-<br>eerde venstergroot-<br>te | Grootte van het verbindingsvenster op de besturing | Benodigd  |

#### Extra instellingen voor VNC

Bij de verbindingsmogelijkheid **VNC** biedt de besturing de volgende extra verbindingsinstellingen:

| Instelling                                                              | Betekenis                                                             | Gebruik  |
|-------------------------------------------------------------------------|-----------------------------------------------------------------------|----------|
| Modus Volledig<br>scherm of Door<br>gebruiker gedef.<br>venstergrootte: | Grootte van het verbindingsvenster op de besturing                    | Benodigd |
| Andere verbindingen<br>toestaan (share)                                 | Toegang tot de VNC-server ook aan andere VNC-verbindingen<br>toestaan | Benodigd |
| Alleen bekijken<br>(viewonly)                                           | In de weergavemodus kan de externe computer niet worden bediend.      | Benodigd |

#### Extra instellingen voor Computer uitschakelen/opnieuw opstarten

Bij de verbindingsmogelijkheid **Computer uitschakelen/opnieuw opstarten** biedt de besturing de volgende extra verbindingsinstellingen:

| Instelling                    | Betekenis                                                                                                    | Gebruik   |
|-------------------------------|----------------------------------------------------------------------------------------------------|-----------|
| Gebruikersnaam                | Gebruikersnaam waarmee de verbinding zich moet aanmelden                                                                                                    | Benodigd  |
| Windows-domein:               | Indien nodig, domein van de doelcomputer                                                                                                    | Optioneel |
| Max. wachttijd<br>(sec.):     | De besturing geeft bij het afsluiten opdracht tot het afsluiten van de Windows-computer.                                                                                                    | Benodigd  |
|                               | Voordat de besturing de melding <b>U kunt nu uitschakelen.</b><br>toont, wacht de besturing gedurende een hier gedefinieerd<br>aantal seconden. Gedurende deze tijd controleert de besturing<br>of de Windows-computer nog bereikbaar is (poort 445).                                                                        |           |
|                               | Als de Windows-computer wordt uitgeschakeld voordat dit<br>gedefinieerde aantal seconden verstreken is, dan wordt niet<br>langer gewacht.                                                                                                    |           |
| Extra wachttijd:              | Wachttijd nadat de Windows-computer niet meer bereikbaar is.                                                                                                    | Benodigd  |
|                               | Windows-toepassingen kunnen de uitschakeling van de pc<br>vertragen na het sluiten van poort 445.                                                                                                    |           |
| Forceren                      | Alle programma's op de Windows-computer worden afgesloten, ook wanneer nog dialogen geopend zijn.                                                                                                    | Benodigd  |
|                               | Als <b>Forceren</b> niet is ingesteld, dan wacht Windows maximaal<br>20 seconden. Daardoor wordt het afsluiten vertraagd, of de<br>Windows-computer wordt uitgeschakeld voordat Windows is<br>afgesloten.                                                                                                    |           |
| Opnieuw starten               | Windows-computer opnieuw starten                                                                                                    | Benodigd  |
| Uitvoeren bij<br>herstart     | Wanneer de besturing opnieuw wordt gestart, ook de Windows-<br>pc opnieuw starten. Werkt alleen bij opnieuw opstarten van<br>de besturing via het shutdown-pictogram rechtsonder in de<br>taakbalk of als opnieuw opstarten wordt geactiveerd door wijzi-<br>gen van systeeminstellingen (bijvoorbeeld netwerkinstellingen). | Benodigd  |
| Uitvoeren bij<br>uitschakelen | Wanneer de besturing wordt afgesloten, Windows-computer<br>uitschakelen (niet opnieuw opstarten). Dit is het standaardge-<br>drag. Ook de <b>END</b> -toets activeert dan geen opnieuw opstarten<br>meer.                                                                                                    | Benodigd  |

# 23.16.1 Externe computer voor Windows Terminal Service (RemoteFX) configureren

Configureer de externe computer als volgt, bijvoorbeeld in het besturingssysteem Windows 10:

- Windows-toets indrukken
- Configuratiescherm selecteren
- **Systeem en beveiliging** selecteren
- Systeem selecteren
- Remote-instellingen selecteren
- > De computer opent een apart venster.
- In het gedeelte Remote-ondersteuning de functie Verbinding voor remoteondersteuning met deze computer toestaan activeren
- In het gedeelte Remote-desktop de functie Verbinding voor remoteondersteuning met deze computer toestaan activeren
- Instellingen met OK bevestigen

## 23.16.2 Verbinding maken en starten

U maakt en start een verbinding als volgt:

- Remote Desktop Manager openen
- Nieuwe verbinding selecteren
- > De besturing opent een keuzemenu
- Verbindingsmogelijkheid selecteren
- Bij Windows Terminal Service (RemoteFX) het besturingssysteem selecteren
- > De besturing opent het venster Verbinding bewerken.
- Verbindingsinstellingen definiëren

Verdere informatie: "Verbindingsinstellingen", Pagina 496

- ► OK selecteren
- > De besturing slaat de verbinding op en sluit het venster.
- Verbinding selecteren
- Verbinding starten selecteren
- > De besturing start de verbinding.

# 23.16.3 Verbindingen exporteren en importeren

- U kunt een verbinding als volgt exporteren:
- Remote Desktop Manager openen
- Gewenste verbinding selecteren
- In de menubalk pijlsymbool rechts selecteren
- > De besturing opent een keuzemenu.
- Verbindingen exporteren selecteren
- > De besturing opent het venster **Exportbestand selecteren**.
- Naam van het opgeslagen bestand definiëren
- Doelmap selecteren
- Opslaan selecteren
- De besturing slaat de verbindingsgegevens op onder de in het venster gedefinieerde naam.
- U kunt een verbinding als volgt importeren:
- Remote Desktop Manager openen
- In de menubalk pijlsymbool rechts selecteren
- > De besturing opent een keuzemenu.
- Verbindingen importeren selecteren
- > De besturing opent het venster Te importeren bestand selecteren.
- Bestand selecteren
- Open kiezen
- De besturing maakt de verbinding onder de naam die oorspronkelijk in de Remote Desktop Manager is gedefinieerd.

#### Instructies

# AANWIJZING

#### Let op: gegevensverlies mogelijk!

Wanneer externe computers niet goed worden afgesloten, is het mogelijk dat gegevens onherstelbaar beschadigd raken of worden gewist.

- Automatisch uitschakelen van de Windows-computer configureren
- Wanneer u een bestaande verbinding bewerkt, wist de besturing automatisch alle onrechtmatige tekens uit de naam.

#### Instructies In combinatie met de IPC 6641

- HEIDENHAIN garandeert dat een verbinding tussen HEROS 5 en de IPC 6641 werkt. Afwijkende combinaties en verbindingen worden niet garandeerd.
- Wanneer u een IPC 6641 met de computernaam IPC6641.machine.net verbindt, is de invoer van .machine.net belangrijk.

Door deze invoer zoekt de besturing automatisch op de Ethernet-interface **X116** en niet op de interface **X26**, waardoor toegangstijd wordt verkort.

# 23.17 Firewall

## Toepassing

U kunt met de besturing een firewall voor de primaire netwerkinterface en eventueel voor een sandbox instellen. U kunt binnenkomend netwerkverkeer blokkeren, afhankelijk van de afzender en de service.

#### Verwante onderwerpen

- Bestaande netwerkverbinding
   Verdere informatie: "Ethernet-interface", Pagina 474
- Veiligheidssoftware SELinux
   Verdere informatie: "Beveiligingssoftware SELinux", Pagina 470

#### Functiebeschrijving

U opent het venster **Firewall-instellingen** met de menuoptie **Firewall**. De menuoptie bevindt zich in de groep **Netwerk/toeg. op afstand** van de toepassing **Instellingen**.

Wanneer u de firewall activeert, geeft de besturing een symbool rechtsonder in de taakbalk weer. De besturing toont afhankelijk van het veiligheidsniveau de volgende symbolen:

| Symbool | Betekenis                                                                                                    |
|---------|----------------------------------------------------------------------------------------------------|
|         | Er wordt nog niet via de firewall beveiligd hoewel de firewall wel is geactiveerd.                                                                        |
|         | Voorbeeld: In de configuratie van de netwerkinterface wordt<br>een dynamisch IP-adres gebruikt, maar de DHCP-server heeft<br>nog geen IP-adres toegekend. |
|         | Verdere informatie: "Tabblad DHCP-server", Pagina 478                                                                                                    |
| 1       | Firewall is actief met gemiddeld veiligheidsniveau.                                                                                                    |
|         | Firewall is actief met hoog veiligheidsniveau                                                                                                    |
| V 🙂     | Alle services behalve SSH zijn geblokkeerd.                                                                                                    |

## Instellingen van de firewall

| Service | Method                     | Log | Computer              |                                          | Description |
|---------|----------------------------|-----|-----------------------|------------------------------------------|-------------|
| DNC     | Prohibit all               |     | NHAIN DNC based tools |                                          |             |
| LDAPS   | Prohibit all               |     |                       | Server for user information and administ |             |
| LSV2    | Permit all                 |     |                       | Used for HEIDENHAIN Teleservice and T    |             |
| OPCUA   | Prohibit all               |     |                       | HEIDENHAIN OPC UA NC Server              |             |
| SMB     | Permit all                 |     |                       | SMB (CIFS) Server                        |             |
| SRI     | Prohibit all               |     |                       | State Reporting Interface via http       |             |
| SSH     | Permit all                 |     |                       | SSH server                               |             |
| VNC     | Prohibit all<br>Permit son | ne  |                       | VNC server                               |             |
|         | Permit all                 |     |                       |                                          |             |
|         |                            |     |                       |                                          |             |

Het venster Firewall-instellingen bevat de volgende instellingen:

23

| Instelling                      | Betekenis                                                                                                    |  |  |  |
|---------------------------------|----------------------------------------------------------------------------------------------------|--|--|--|
| Actief                          | Firewall activeren of deactiveren                                                                                                    |  |  |  |
| Interface                       | Interface selecteren                                                                                                    |  |  |  |
|                                 | eth0: X26 van de besturing                                                                                                    |  |  |  |
|                                 | eth1: X116 van de besturing                                                                                                    |  |  |  |
|                                 | brsb0: sandbox (optioneel)                                                                                                    |  |  |  |
|                                 | Wanneer een besturing over twee Ethernet-interfaces beschikt, is standaard de DHCP-server voor het machinenetwerk bij de tweede interface actief. Met deze instelling kunt u de firewall voor <b>eth1</b> niet activeren, omdat de firewall en DHCP-server elkaar uitsluiten.   |  |  |  |
| Overige geblok-                 | Firewall activeren met hoog veiligheidsniveau                                                                                                    |  |  |  |
| keerde pakketten<br>melden      | Alle services behalve SSH zijn geblokkeerd.                                                                                                    |  |  |  |
| ICMP-echo-antwoord<br>blokkeren | Als dit selectievakje is aangevinkt, antwoordt de besturing niet langer op een<br>Ping-verzoek                                                                                                    |  |  |  |
| Service                         | Korte omschrijving van de services die met de firewall worden geconfigureerd.<br>Ook als de services niet zijn gestart, kunt u de instellingen wijzigen.                                                                                                    |  |  |  |
|                                 | DNC-server voor externe toepassingen via het RPC-protocol, ontwikkeld met behulp van RemoTools SDK (poort 19003)                                                                                                    |  |  |  |
|                                 | Meer informatie vindt u in het handboek Remo Tools SDK.                                                                                                    |  |  |  |
|                                 | LDAPS                                                                                                    |  |  |  |
|                                 | Server met gebruikersgegevens en configuratie van gebruikersbeheer                                                                                                    |  |  |  |
|                                 | LSV2                                                                                                    |  |  |  |
|                                 | Functionaliteit voor <b>TNCremo</b> , TeleService en andere HEIDENHAIN-pc-tools<br>(poort 19000)                                                                                                    |  |  |  |
|                                 | OPC UA                                                                                                    |  |  |  |
|                                 | De dienst die de <b>OPC UA NC-server</b> ter beschikking stelt (poort 4840)                                                                                                    |  |  |  |
|                                 | SMB                                                                                                    |  |  |  |
|                                 | Alleen ingaande SMB-verbindingen, dus een Windows-vrijgave op de<br>besturing. Uitgaande SMB-verbindingen worden niet beïnvloed, d.w.z. een<br>op de besturing gekoppelde Windows-vrijgave.                                                                                     |  |  |  |
|                                 | SSH                                                                                                    |  |  |  |
|                                 | SecureShell-protocol (poort 22) voor veilige LSV2-afwikkeling bij actief gebruikersbeheer, vanaf HEROS 504                                                                                                    |  |  |  |
|                                 | VNC                                                                                                    |  |  |  |
|                                 | Toegang tot de beeldscherminhoud. Wanneer u deze service blokkeert,<br>hebt u ook geen toegang tot de besturing via TeleService-programma's van<br>HEIDENHAIN. Wanneer u deze service blokkeert, toont de besturing in het<br>venster <b>VNC-instellingen</b> een waarschuwing. |  |  |  |
|                                 | Verdere informatie: "Menuoptie VNC", Pagina 489                                                                                                    |  |  |  |

| Instelling           | Betekenis                                                                                                    |
|----------------------|----------------------------------------------------------------------------------------------------|
| Methode              | Bereikbaarheid configureren                                                                                                    |
|                      | Alle verbieden: voor niemand bereikbaar                                                                                                    |
|                      | Alle toestaan: voor iedereen bereikbaar                                                                                                    |
|                      | Enkele toestaan: alleen bereikbaar voor individuele personen                                                                                                    |
|                      | In de kolom <b>Computer</b> dient u de computer te definiëren waaraan toegang<br>is toegestaan. Wanneer u geen computer definieert, activeert de besturing<br><b>Alle verbieden</b> .                                                                                                    |
| Registreren          | De besturing toont de volgende meldingen bij de overdracht van netwerkpakketten:                                                                                                    |
|                      | Rood: netwerkpakket geblokkeerd                                                                                                    |
|                      | Blauw: netwerkpakket geaccepteerd                                                                                                    |
| Computer             | IP-adres of hostnaam van de computer waaraan toegang is toegestaan. Bij<br>meerdere computers met een komma gescheiden                                                                                                    |
|                      | De besturing vertaalt de hostnaam bij het starten van de besturing in een IP-<br>adres. Als het IP-adres verandert, moet u de besturing opnieuw starten of de<br>instelling wijzigen. Als de besturing de hostnaam niet naar een IP-adres kan<br>vertalen, wordt een foutmelding weergegeven. |
|                      | Alleen bij methode <b>Enkele toestaan</b>                                                                                                    |
| Uitgebreide opties   | Alleen voor netwerkspecialisten                                                                                                    |
| Standaard-wrd. inst. | De instellingen terugzetten naar de door HEIDENHAIN geadviseerde standaard-<br>waarden                                                                                                    |

#### Instructies

- Laat de standaardinstellingen door uw netwerkspecialist controleren en, indien nodig, wijzigen.
- De firewall beschermt de tweede netwerkinterface eth1 niet. Sluit op deze poort uitsluitend vertrouwde hardware aan en gebruik de interface niet voor internetverbindingen!

# 23.18 Portscan

## Toepassing

Met de functie **Portscan** zoekt de besturing met bepaalde intervallen of op aanvraag naar alle open, inkomende TCP- en UDP-lijstpoorten. Wanneer een poort niet is opgeslagen, toont de besturing een melding.

#### Verwante onderwerpen

- Firewall-instellingen
  - Verdere informatie: "Firewall", Pagina 501
- Netwerkinstellingen

Verdere informatie: "Venster Netwerkinstellingen", Pagina 476

## Functiebeschrijving

U opent het venster **HEROS Portscan** met de menuoptie **Portscan**. De menuoptie bevindt zich in de groep **Diagnose/onderhoud** van de toepassing **Instellingen**.

De besturing zoekt naar alle inkomende TCP- en UDP-lijstpoorten die open zijn in het systeem en vergelijkt deze met de volgende, in het systeem opgeslagen whitelists:

- Systeeminterne whitelists /etc/sysconfig/portscan-whitelist.cfg en /mnt/sys/ etc/sysconfig/portscan-whitelist.cfg
- Whitelist voor poorten van machinefabrikantspecifieke functies: /mnt/tnc/etc/ sysconfig/portscan-whitelist.cfg
- Whitelist voor poorten van machinefabrikantspecifieke functies: /mnt/tnc/etc/ sysconfig/portscan-whitelist.cfg

Elke whitelist bevat de volgende informatie:

- Poorttype (TCP/UDP)
- Poortnummer
- Aanbiedend programma
- Commentaar (optioneel)

In het gedeelte **Manual Execution** start u Portscan handmatig met de knop **Start**. In het gebied **Automatic Execution** definieert u met de functie **Automatic update on** dat de besturing Portscan automatisch binnen een bepaald tijdsinterval uitvoert. U definieert het interval met een schuifregelaar.

Wanneer de besturing Portscan automatisch uitvoert, mogen alleen de in de whitelists vermelde poorten geopend zijn. Bij poorten die hierin niet vermeld zijn, toont de besturing een informatievenster.

# 23.19 Onderhoud op afstand

## Toepassing

Samen met de Remote Service Setup Tool biedt de TeleService van HEIDENHAIN de mogelijkheid om gecodeerde end-to-end-verbindingen tussen een computer en een machine tot stand te brengen via het internet.

#### Verwante onderwerpen

Externe toegang

Verdere informatie: "-menuoptie DNC", Pagina 485

Firewall

Verdere informatie: "Firewall", Pagina 501

#### Voorwaarden

Bestaande internetverbinding

Verdere informatie: "Venster Netwerkinstellingen", Pagina 476

LSV2-verbinding in de firewall toegestaan

De diagnose op afstand via de pc-software TeleService maakt gebruik van de service **LSV2**. De firewall van de besturing blokkeert standaard alle in- en uitgaande verbindingen. Daarom moet u verbinding met deze service toestaan.

U kunt verbinding maken op de volgende manieren:

- Firewall deactiveren
- Methode Enkele toestaan voor de dienst LSV2 definiëren en de namen van de computer bij Computer invoeren

Verdere informatie: "Firewall", Pagina 501
## Functiebeschrijving

U opent het venster **HEIDENHAIN tele-onderhoud** met de menuoptie **RemoteService**. De menuoptie bevindt zich in de groep **Diagnose/onderhoud** van de toepassing **Instellingen**.

Voor de servicesessie hebt u een geldig sessiecertificaat nodig.

## Sessiecertificaat

Bij een NC-software-installatie wordt automatisch een actueel certificaat met beperkte geldigheid op de besturing geïnstalleerd. Een installatie of een update mag alleen door een servicetechnicus van de machinefabrikant worden uitgevoerd.

Als op de besturing geen geldig sessiecertificaat geïnstalleerd is, moet er een nieuw certificaat geïnstalleerd worden. Overleg met uw servicemedewerker welk certificaat nodig is. De servicemedewerker verstrekt u zo nodig ook een geldig certificaatbestand, dat u moet installeren.

Verdere informatie: "Sessiecertificaat installeren", Pagina 505

Om de servicesessie te starten, voert u de sessiesleutel van de machinefabrikant in.

#### 23.19.1 Sessiecertificaat installeren

U kunt het sessiecertificaat als volgt installeren op de besturing:

- Toepassing Instellingen selecteren
- Netwerk/toeg. op afstand selecteren
- Dubbeltikken of -klikken op Network
- > De besturing opent het venster Netwerkinstellingen.
- Tabblad Internet selecteren

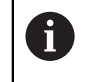

De machinefabrikant definieert de instellingen in het veld **Tele-onderhoud**.

- Toevoegen selecteren
- > De besturing opent een keuzemenu
- Bestand selecteren
- **Openen** selecteren
- > De besturing opent het certificaat.
- OK selecteren
- > Zo nodig moet u de besturing opnieuw starten om de instellingen over te nemen

#### Instructies

- Als u de firewall uitschakelt, moet u deze na het beëindigen van de servicesessie weer activeren!
- Als u in de firewall de service LSV2 toestaat, wordt de veiligheid van de toegang via de netwerkinstellingen gewaarborgd. De veiligheid van het netwerk valt onder de verantwoordelijkheid van de machinefabrikant of de desbetreffende netwerkbeheerder.

# 23.20 Back-up en restore

#### Toepassing

Met de functies **NC/PLC Backup** en **NC/PLC Restore** kunt u afzonderlijke mappen of het gehele station **TNC:** opslaan en terugzetten. U kunt de back-upbestanden opslaan op verschillende opslagmedia.

#### Verwante onderwerpen

Bestandsbeheer, station TNC:

Meer informatie: gebruikershandboek programmeren en testen

## Functiebeschrijving

U opent de back-upfunctie met de menuoptie **NC/PLC Backup**. De menuoptie bevindt zich in de groep **Diagnose/onderhoud** van de toepassing **Instellingen**.

U opent de restorefunctie met de menuoptie NC/PLC Backup.

De back-upfunctie maakt een bestand **\*.tncbck**. De restorefunctie kan zowel deze bestanden als bestanden van bestaande TNCbackup-programma's terugzetten. Als u in het bestandsbeheer dubbel tikt of klikt op een **\*.tncbck**-bestand, start de besturing de restorefunctie.

Meer informatie: gebruikershandboek programmeren en testen

Binnen de back-upfunctie kunt u de volgende typen van de back-up selecteren:

Partitie TNC: opslaan

Alle gegevens op het station **TNC:** opslaan

- Directorystructuur opslaan
   Geselecteerde map met submappen op het station TNC: opslaan
- Machineconfiguratie opslaan
   Alleen voor de machinefabrikant
- Volledige back-up (TNC: en machineconfiguratie)

Alleen voor de machinefabrikant

Het back-up- en terugzetproces is in meerdere stappen opgedeeld. Met de knoppen **VOORUIT** en **TERUG** kunt u tussen de stappen navigeren.

#### 23.20.1 Gegevens opslaan

U kunt de gegevens van het station **TNC op:** als volgt opslaan:

- ► Toepassing Instellingen selecteren
- Diagnose/onderhoud selecteren
- Dubbeltikken of -klikken op NC/PLC Backup
- > De besturing opent het venster **Partitie TNC: opslaan**.
- Type back-up selecteren
- Vooruit selecteren
- > Zo nodig met NC-software stoppen de besturing stoppen
- Vooraf ingestelde of eigen uitsluitingsregels selecteren
- Vooruit selecteren
- > De besturing genereert een lijst van de bestanden die opgeslagen worden.
- Lijst controleren
- Zo nodig bestanden deselecteren
- Vooruit selecteren
- Naam van back-upbestand invoeren
- Opslagpad kiezen
- Vooruit selecteren
- > De besturing genereert het back-upbestand.
- Met **OK** bevestigen
- > De besturing sluit de back-up af en start de NC-software opnieuw.

# 23.20.2 Gegevens terugzetten

# AANWIJZING

#### Let op: gegevensverlies mogelijk!

Tijdens het gegevensherstel (Restore-functie) worden alle bestaande gegevens zonder controlevraag overschreven. De besturing voert vóór het gegevensherstel geen automatische back-up van de bestaande gegevens door. Stroomuitval of andere problemen kunnen het gegevensherstel verstoren. Hierbij is het mogelijk dat gegevens onherstelbaar beschadigd raken of worden gewist.

 Vóór een gegevensherstel de bestaande gegevens met behulp van een backup beveiligen

U kunt de bestanden als volgt herstellen:

- Toepassing Instellingen
- Diagnose/onderhoud selecteren
- Dubbeltikken of -klikken op NC/PLC Restore
- > De besturing opent het venster Gegevens terugzetten %1.
- Archief selecteren dat teruggezet moet worden
- Vooruit selecteren
- > De besturing genereert een lijst van de bestanden die teruggezet worden.
- Lijst controleren
- Zo nodig bestanden deselecteren
- Vooruit selecteren
- > Zo nodig met **NC-software stoppen** de besturing stoppen
- Archief uitpakken selecteren
- > De besturing zet de bestanden terug.
- Met OK bevestigen
- > De besturing start de NC-software opnieuw.

## Aanwijzing

De PC-tool TNCbackup kan ook **\*.tncbck**-bestanden verwerken. TNCbackup is onderdeel van TNCremo.

# 23.21 TNCdiag

#### Toepassing

In het venster **TNCdiag** toont de besturing de status- en diagnose-informatie van HEIDENHAIN-componenten.

# Functiebeschrijving

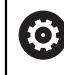

Gebruik deze functie alleen in overleg met uw machinefabrikant.

Raadpleeg de documentatie van **TNCdiag** voor meer informatie.

# 23.22 Machineparameters

#### Toepassing

Met de machineparameters kunt u het gedrag van de besturing configureren. De besturing biedt daarvoor de toepassingen **MP-gebruiker** en **MP-insteller**. De toepassing **MP-gebruiker** kunt u op elk moment zonder invoer van een sleutelgetal selecteren.

De machinefabrikant definieert welke machineparameters de toepassingen bevatten. Voor de toepassing **MP-insteller** biedt HEIDENHAIN een standaardversie. De volgende inhoud heeft uitsluitend betrekking op de standaardversie van de toepassing **MP-insteller**.

#### Verwante onderwerpen

Lijst met machineparameters van de toepassing MP-insteller
 Verdere informatie: "Machineparameters", Pagina 534

#### Voorwaarden

Sleutelgetal 123

Verdere informatie: "Sleutelgetallen", Pagina 462

Inhoud van de toepassing MP-insteller wordt door de machinefabrikant gedefinieerd

#### Functiebeschrijving

U opent de toepassing **MP-insteller** met menuoptie **MP-insteller**. De menuoptie bevindt zich in de groep **Machineparameters** van de toepassing **Instellingen**.

De besturing toont in de groep **Machineparameters** alleen de menuopties die u op basis van uw actuele bevoegdheid kunt selecteren.

Wanneer u een toepassing voor machineparameters opent, toont de besturing de configuratie-editor.

De configuratie-editor biedt de volgende werkgebieden:

- Lijst
- Tabel

U kunt het werkgebied **Lijst** niet sluiten.

| ←               | Start                                |                                                    |                                                            |                                    |                    |                      |             | <b>+∓</b>       |    |
|-----------------|--------------------------------------|----------------------------------------------------|------------------------------------------------------------|------------------------------------|--------------------|----------------------|-------------|-----------------|----|
|                 | 🕒 Startmenu 🚯 Instellinge            | en 🕐 Help                                          | MP Einrichter ×                                            |                                    |                    |                      | ≡ Werkgebie | d <b>v</b> _ e[ | L  |
|                 | 🚦 Lijst 🔍                            | 2                                                  |                                                            | Basisgegevens 🔻 🙆 🗖                | Tabel              |                      |             | ×               | Ĥ  |
|                 | Zoekrichting Vooruit                 | C DisplaySetti                                     | Settings for                                               | Parameterlijst 100813              | axisKey            | S1                   |             | ÷               | *  |
| F,              | In 🗸 Namen                           | ☆Favorieten 3                                      | Display sequence and rules for axes                        | Sequence of icons in the display   | name               |                      |             | Ļ               |    |
| ⇒<br>⊿∿         | Nummers                              | Laatste wijzigingen                                | Display sequence and rules for REF display                 | Verhouden Wijzigen altijd<br>mogel | nile               | ShowAlways           |             |                 | đ  |
| ()              | MP nummer                            | DisplaySettings                                    | Type of position display in the positioning window NOM     | Lijst (leeg of index 0 tot 19)     | [12]               | <b>-</b>             |             | 11              |    |
| €               | Waarden                              | ProbeSettings                                      | Type of position display in the status display<br>RFNOM    | Selectie BASIC_ROT<br>ROT_3D       | [12]               |                      |             | 2               | ĥ  |
| Ŀ               | Commentaer                           | ChannelSettings                                    | Definition of decimal separator for position display       |                                    | axiskey            | 52                   |             | - 11            |    |
|                 | Suche Zoeken                         | Settings for the NC editor                         | Feed rate display in Manual/Elec. Handwheel operating mode | AFC S_PULSE                        | name               |                      |             | a               | ٦  |
|                 | Resultaten                           | Settings for the file management                   | Display of spindle position in the position display        | MIRROR<br>GPS                      | rule               | lfKinem              | -           |                 |    |
|                 | tings\CfgDisplayData\iconPrioList    | Settings for tool-usage files                      | Lock PRESET MANAGEMENT soft key                            | PARAXCOMP<br>MON ES OVB            | axisDisplayRef     |                      | 6           | ľ               | S  |
| 0               |                                      | Paths for the end user                             | Font size for program display                              | Waarde optioneel                   | positionWinDisplay | NOM                  |             | - 11            |    |
| €               |                                      | serialInterfaceBS232                               | Servence of icons in the display                           |                                    | statusWinDisplay   | RFNOM                |             |                 | ī  |
| 00:00:00        |                                      | Machadan                                           | Settings for display behavior                              | Commentaar                         | decimalCharacter   | . point              |             |                 |    |
| T 8<br>F 0      |                                      | Monitoring                                         | Axes as list or group in the position display.             |                                    | axisFeedDisplay    | at axis key          |             |                 |    |
| \$12000<br>⊕ 12 |                                      | General information on the mach                    |                                                            |                                    | spindleDisplay     | during closed loop a |             |                 | 01 |
|                 |                                      |                                                    |                                                            |                                    | hidePresetTable    |                      |             | 11.             |    |
|                 |                                      |                                                    |                                                            |                                    | displayFont        |                      |             |                 |    |
| 8               | 1 Emeboisse                          |                                                    |                                                            |                                    | iconPrioList       |                      |             |                 | Q  |
| 11:22           |                                      |                                                    |                                                            |                                    |                    |                      |             | <b>-</b> ľ      | 8  |
| <b>&gt;&gt;</b> | Functies Asconfiguration Controleren | e Calculate con-<br>troller parameters information |                                                            |                                    |                    |                      | Opsk        | aan             | << |

## Gedeelten van de configuratie-editor

Toepassing MP-insteller met geselecteerde machineparameter

De configuratie-editor toont de volgende gedeelten:

1 Kolom Zoeken

U kunt vooruit of achteruit zoeken op de volgende kenmerken:

Naam

Met deze namen, die voor elke ingestelde taal hetzelfde zijn, worden machineparameters in het gebruikershandboek aangeduid.

Nummer

Met dit unieke nummer worden machineparameters in het gebruikershandboek aangeduid.

- MP-nummer van de iTNC 530
- Waarde
- Keynaam

Machineparameters voor assen of kanalen zijn meervoudig aanwezig. Ten behoeve van een eenduidige indeling zijn elke as en elk kanaal met een keynaam gemarkeerd, bijvoorbeeld **X1**.

Commentaar

De besturing maakt een lijst met de resultaten.

2 Titelbalk van het werkgebied Lijst

U kunt de kolom **Zoeken** weergeven en verbergen, met behulp van een keuzemenu de inhoud filteren en het venster **Configuratie** openen.

Verdere informatie: "Venster Configuratie", Pagina 513

3 Navigatiekolom

De besturing biedt de volgende mogelijkheden voor navigatie:

- Navigatiepad
- Favorieten
- Laatste wijzigingen
- Structuur van de machineparameters

4 Inhoudskolom

De besturing toont in de inhoudskolom de objecten, machineparameters of wijzigingen die u met behulp van de zoekfunctie of de navigatiekolom kunt selecteren.

5 Informatiegedeelte De besturing toont informatie over de geselecteerde machineparameter of wijziging.

Verdere informatie: "Informatiegedeelte", Pagina 513

6 Werkgebied Tabel

In het werkgebied **Tabel** toont de besturing de geselecteerde inhoud binnen de structuur. Hiervoor moet in het venster **Configuratie** de schakelaar **Gesynchroniseerde navigatie in lijst en tabel** actief zijn.

De besturing toont volgende informatie:

- Namen van de objecten
- Symbool van de objecten
- Waarde van de machineparameters

# Symbolen en knoppen

De configuratie-editor bevat de volgende pictogrammen en knoppen:

| Symbool of knop                           | Betekenis                                                                                          |
|-------------------------------------------|----------------------------------------------------------------------------------------------------|
| ស៊                                        | Het venster <b>Configuratie</b> openen                                                             |
| ~~~~~~~~~~~~~~~~~~~~~~~~~~~~~~~~~~~~~~    | Verdere informatie: "Venster Configuratie", Pagina 513                                             |
| 0                                         | Laatste wijzigingen selecteren                                                                     |
|                                           | Object aanwezig                                                                                    |
|                                           | <ul> <li>Gegevensobject</li> </ul>                                                                 |
|                                           | Directory                                                                                          |
|                                           | Parameterlijst                                                                                     |
|                                           | Object leeg                                                                                        |
|                                           | Machineparameter aanwezig                                                                          |
|                                           | Optionele machineparameter niet aanwezig                                                           |
|                                           | Machineparameter ongeldig                                                                          |
| €⁄∕                                       | Machineparameter kan worden gelezen, maar kan niet worden bewerkt                                  |
|                                           | Machineparameter kan niet worden gelezen en kan niet<br>worden bewerkt                             |
| 1                                         | Wijzigingen in machineparameter nog niet opgeslagen                                                |
| Functies                                  | Contextmenu openen                                                                                 |
|                                           | Meer informatie: gebruikershandboek programmeren en testen                                         |
| Asconfiguratie<br>controleren             | Alleen voor de machinefabrikant                                                                    |
| Calculate con-<br>troller parame-<br>ters | Alleen voor de machinefabrikant                                                                    |
| Attribute infor-<br>mation                | Alleen voor de machinefabrikant                                                                    |
| Opslaan                                   | De besturing opent een venster met alle wijzigingen sinds de<br>laatste keer dat er is opgeslagen. |
|                                           | U kunt de wijzigingen opslaan of annuleren.                                                        |

### Venster Configuratie

In het venster **Configuratie** definieert u instellingen voor de weergave van machineparameters in de configuratie-editor.

Het venster **Configuratie** bevat de volgende gedeelten:

- Lijst
- Tabel

Het gedeelte Lijst bevat de volgende instellingen:

| Instelling                             | Betekenis                                                                                                    |  |  |  |  |  |
|----------------------------------------|----------------------------------------------------------------------------------------------------|--|--|--|--|--|
| MP-beschrijvingstek-<br>sten weergeven | Als de schakelaar actief is, toont de besturing een beschrijving van de machine-<br>parameter in de actieve dialoogtaal. |  |  |  |  |  |
|                                        | Wanneer de schakelaar niet actief is, toont de besturing de taalonafhankelijke<br>naam van de machineparameters.         |  |  |  |  |  |
| Details weergeven                      | Met deze schakelaar kunt u het informatiegebied in- of uitschakelen.                                                     |  |  |  |  |  |

Het gedeelte Tabel bevat de volgende instellingen:

| Instelling                                          | Betekenis                                                                                                    |  |  |  |  |  |
|-----------------------------------------------------|----------------------------------------------------------------------------------------------------|--|--|--|--|--|
| Met tabelweergave<br>de details weerge-             | Als de schakelaar actief is, toont de besturing het informatiebereik ook bij<br>geopend werkgebied <b>Tabel</b> .                                                                                                    |  |  |  |  |  |
| ven                                                 | Als de schakelaar inactief is, toont de besturing het informatiegebied alleen bij<br>gesloten werkgebied <b>Tabel</b> .                                                                                                    |  |  |  |  |  |
| Gesynchroniseerde<br>navigatie in lijst en<br>tabel | Als de schakelaar actief is, toont de besturing in het werkgebied <b>Tabel</b> altijd het<br>object dat in het werkgebied <b>Lijst</b> gemarkeerd is en andersom<br>Als de schakelaar inactief is, wordt de inhoud van beide werkgebieden niet<br>gesynchroniseerd. |  |  |  |  |  |

### Informatiegedeelte

Wanneer u een inhoud uit de favorieten of de structuur selecteert, toont de besturing in het informatiegedeelte bijvoorbeeld de volgende informatie:

- Type object, bijvoorbeeld gegevensobject lijst of parameter en mogelijk het nummer
- Beschrijvingstekst van de machineparameter
- Informatie over de werking
- Toegestane of benodigde invoer
- Gedrag, bijvoorbeeld Programma-afloop geblokkeerd
- MP-nummer van de iTNC 530 voor de machineparameter
- Machineparameters optioneel

Wanneer u een inhoud uit de laatste wijzigingen selecteert, toont de besturing in het informatiegedeelte de volgende informatie:

- Doorlopend nummer van de wijziging
- Huidige waarde
- Nieuwe waarde
- Datum en tijd van de wijziging
- Beschrijvingstekst van de machineparameter
- Informatie over de werking

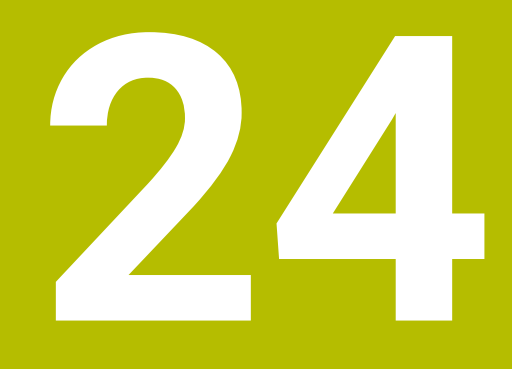

Besturingssysteem HEROS

# 24.1 Basisprincipes

HEROS is de basis van alle NC-besturingen van HEIDENHAIN. Het HEROSbesturingssysteem is gebaseerd op Linux en is speciaal aangepast ten behoeve van een NC-besturing.

De TNC7 is voorzien van versie HEROS 5.

# 24.2 HEROS-menu

## Toepassing

In het HEROS-menu toont de besturing informatie over het besturingssysteem. U kunt instellingen wijzigen of HEROS-functies gebruiken. U opent het HEROS-menu standaard met de taakbalk onder aan de beeldschermrand.

#### Verwante onderwerpen

HEROS-functies vanuit de toepassing Instellingen openen
 Verdere informatie: "Toepassing Instellingen", Pagina 459

## Functiebeschrijving

U opent het HEROS-menu met het groene DIADUR-teken op de taakbalk of met de **DIADUR**-toets.

Verdere informatie: "Taakbalk", Pagina 520

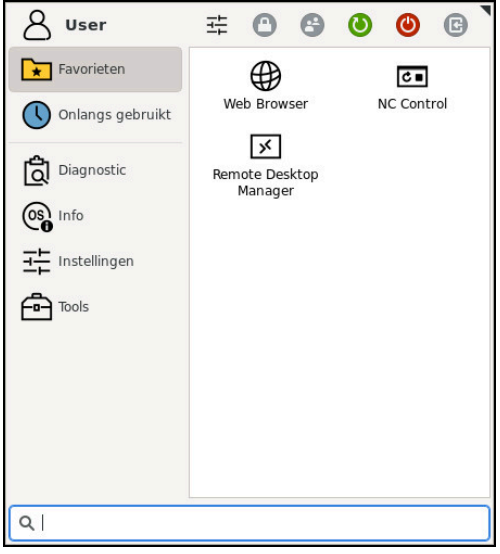

Standaardweergave van het HEROS-menu

Het HEROS-menu bevat de volgende functies:

| Bereik   | Functie                                                            |
|----------|--------------------------------------------------------------------|
| Kopregel | <ul> <li>Gebruikersnaam: Op dit moment geen functie</li> </ul>     |
|          | <ul> <li>Gebruikersinstellingen</li> </ul>                         |
|          | Scherm vergrendelen                                                |
|          | <ul> <li>Gebruiker wijzigen: Op dit moment geen functie</li> </ul> |
|          | Opn. starten                                                       |
|          | Afsluiten                                                          |
|          | Afmelden: Op dit moment geen functie                               |

| Bereik     | Functie                                                                                                    |
|------------|----------------------------------------------------------------------------------------------------|
| Navigatie  | Favorieten                                                                                                    |
|            | Laatst gebruikt                                                                                                    |
| Diagnostic | <ul> <li>GSmartControl: uitsluitend te gebruiken door hiertoe bevoegd deskundig<br/>personeel</li> </ul>                                                                    |
|            | HeLogging: instellingen voor interne diagnosebestanden uitvoeren                                                                                                    |
|            | <ul> <li>HeMenu: uitsluitend te gebruiken door hiertoe bevoegd deskundig<br/>personeel</li> </ul>                                                                           |
|            | perf2: processor- en procesbelasting controleren                                                                                                    |
|            | Portscan: actieve verbindingen testen                                                                                                    |
|            | Verdere informatie: "Portscan", Pagina 503                                                                                                    |
|            | <ul> <li>Portscan OEM: uitsluitend te gebruiken door hiertoe bevoegd deskundig<br/>personeel</li> </ul>                                                                     |
|            | RemoteService: tele-onderhoud starten en beëindigen                                                                                                    |
|            | Verdere informatie: "Onderhoud op afstand", Pagina 504                                                                                                    |
|            | Terminal: consolecommando's invoeren en uitvoeren                                                                                                    |
|            | <ul> <li>TNCdiag: analyseert toestands- en diagnose-informatie van HEIDENHAIN-<br/>componenten met zwaartepunt op de aandrijvingen en verwerkt deze<br/>grafisch</li> </ul> |
|            | Verdere informatie: "TNCdiag", Pagina 508                                                                                                    |
|            |                                                                                                    |

| Bereik       | Functie                                                                                                    |  |  |  |  |  |
|--------------|----------------------------------------------------------------------------------------------------|--|--|--|--|--|
| Instellingen | Screensaver                                                                                                |  |  |  |  |  |
|              | Current User: Op dit moment geen functie                                                                   |  |  |  |  |  |
|              | Date/Time                                                                                                  |  |  |  |  |  |
|              | Verdere informatie: "Venster Systeemtijd instellen", Pagina 468                                            |  |  |  |  |  |
|              | Firewall                                                                                                   |  |  |  |  |  |
|              | Verdere informatie: "Firewall", Pagina 501                                                                 |  |  |  |  |  |
|              | <ul> <li>HePacketManager: uitsluitend te gebruiken door hiertoe bevoegd<br/>deskundig personeel</li> </ul> |  |  |  |  |  |
|              | HePacketManager Custom: uitsluitend te gebruiken door hiertoe bevoegd<br>deskundig personeel               |  |  |  |  |  |
|              | Language/Keyboards                                                                                         |  |  |  |  |  |
|              | Verdere informatie: "Dialoogtaal van de besturing", Pagina 469                                             |  |  |  |  |  |
|              | Licence Settings                                                                                           |  |  |  |  |  |
|              | Verdere informatie: "OPC UA NC-server (opties #56 - #61)", Pagina 480                                      |  |  |  |  |  |
|              | Network                                                                                                    |  |  |  |  |  |
|              | Verdere informatie: "Ethernet-interface", Pagina 474                                                       |  |  |  |  |  |
|              | OEM Function Users: Op dit moment geen functie                                                             |  |  |  |  |  |
|              | One Click Setup: Op dit moment geen functie                                                                |  |  |  |  |  |
|              | OPC UA / PKI Admin                                                                                         |  |  |  |  |  |
|              | <b>Verdere informatie:</b> "OPC UA NC-server (opties #56 - #61)", Pagina 480                               |  |  |  |  |  |
|              | Printer                                                                                                    |  |  |  |  |  |
|              | Verdere informatie: "Printer", Pagina 486                                                                  |  |  |  |  |  |
|              | SELinux                                                                                                    |  |  |  |  |  |
|              | Verdere informatie: "Beveiligingssoftware SELinux", Pagina 470                                             |  |  |  |  |  |
|              | Shares                                                                                                    |  |  |  |  |  |
|              | Verdere informatie: "Netwerkstations op de besturing", Pagina 471                                          |  |  |  |  |  |
|              | UserAdmin: Op dit moment geen functie                                                                      |  |  |  |  |  |
|              | VNC                                                                                                    |  |  |  |  |  |
|              | Verdere informatie: "Menuoptie VNC", Pagina 489                                                            |  |  |  |  |  |
|              | WindowManagerConfig: instellingen voor de Window Manager                                                   |  |  |  |  |  |
|              | Verdere informatie: "Window-Manager", Pagina 521                                                           |  |  |  |  |  |
| Info         | <ul> <li>About HEROS: informatie over het besturingssysteem van de besturing<br/>openen</li> </ul>         |  |  |  |  |  |
|              | Over Xfce: informatie over de Window Manager openen                                                        |  |  |  |  |  |

| Bereik | Functie                                                                                                    |
|--------|----------------------------------------------------------------------------------------------------|
| Tools  | Uitschakelen: afsluiten of opnieuw starten                                                                                                    |
|        | Screenshot: schermafbeelding maken                                                                                                    |
|        | Bestandsbeheer: uitsluitend te gebruiken door hiertoe bevoegd deskundig<br>personeel                                                                |
|        | <ul> <li>Document Viewer: bestanden weergeven en afdrukken, bijv. PDF-<br/>bestanden</li> </ul>                                                     |
|        | Geeqie: grafische weergaven openen, beheren en afdrukken                                                                                            |
|        | Gnumeric: tabellen openen, bewerken en afdrukken                                                                                                    |
|        | IDS Camera Manager: op de besturing aangesloten camera's beheren                                                                                    |
|        | Keypad horizontal: virtueel toetsenbord openen                                                                                                    |
|        | Keypad vertical: virtueel toetsenbord openen                                                                                                    |
|        | Leafpad: tekstbestanden openen en bewerken                                                                                                    |
|        | NC Control: NC-software onafhankelijk van het besturingssysteem starten<br>of stoppen                                                               |
|        | NC/PLC Backup                                                                                                    |
|        | Verdere informatie: "Back-up en restore", Pagina 506                                                                                                |
|        | NC/PLC Restore                                                                                                    |
|        | Verdere informatie: "Back-up en restore", Pagina 506                                                                                                |
|        | QupZilla: alternatieve webbrowser voor touch-bediening                                                                                              |
|        | <ul> <li>Real VNC Viewer: instellingen invoeren voor externe software die<br/>bijvoorbeeld voor onderhoud toegang heeft tot de besturing</li> </ul> |
|        | Remote Desktop Manager                                                                                                    |
|        | <b>Verdere informatie:</b> "Venster Remote Desktop Manager (optie #133)",<br>Pagina 493                                                             |
|        | Risteretto: grafische weergaven openen                                                                                                    |
|        | TNCguide: helpbestanden in CHM-formaat openen                                                                                                    |
|        | TouchKeyboard: toetsenbord voor touch-bediening openen                                                                                              |
|        | Webbrowser: webbrowser starten                                                                                                    |
|        | Xarchiver: mappen uitpakken of comprimeren                                                                                                    |
| Zoeken | Zoeken in de volledige tekst naar afzonderlijke functies                                                                                            |
|        |                                                                                                    |

\_

#### Taakbalk

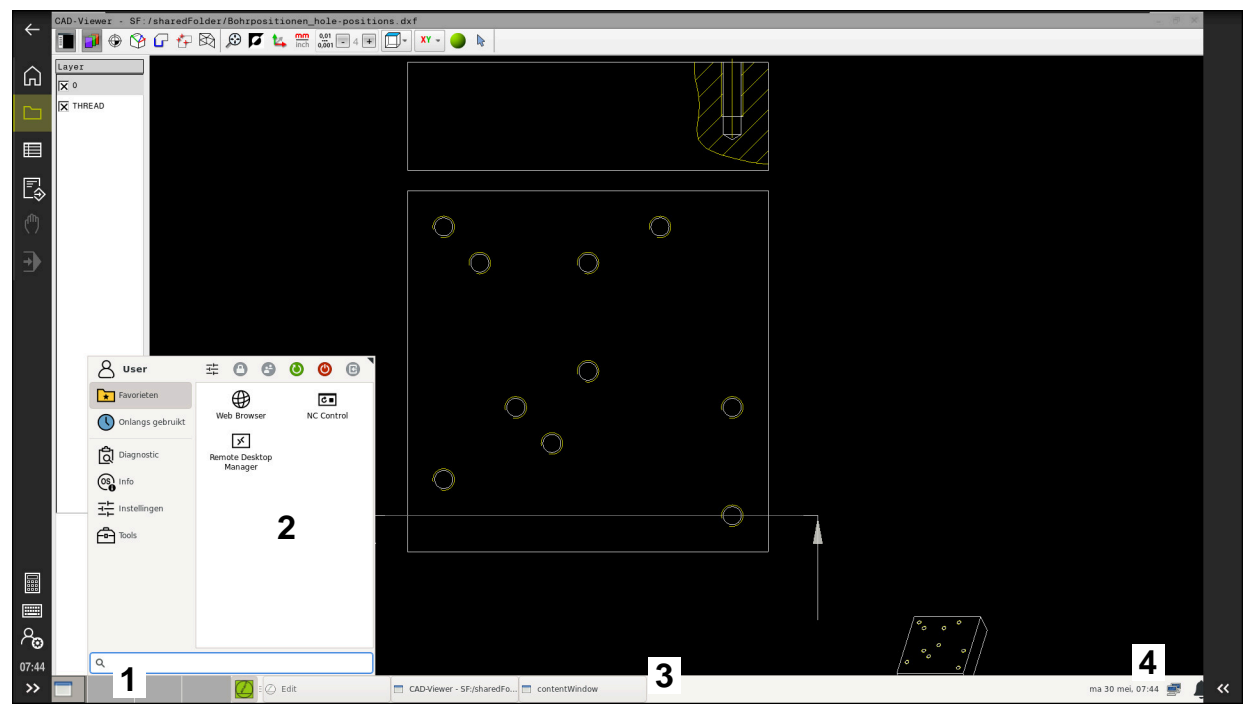

**CAD-Viewer** in de derde desktop geopend met de getoonde taakbalk en het actieve HEROSmenu

De taakbalk bevat de volgende gebieden:

- 1 Werkgebied
- 2 HEROS-menu

#### Verdere informatie: "Functiebeschrijving", Pagina 516

- 3 Geopende toepassingen, bijvoorbeeld:
  - Besturingsinterface
  - CAD-Viewer
  - Venster met HEROS-functies

U kunt de geopende toepassingen naar wens naar andere werkgebieden verplaatsen.

- 4 Widgets
  - Agenda
  - Status van de firewall

Verdere informatie: "Firewall", Pagina 501

Netwerkstatus

Verdere informatie: "Ethernet-interface", Pagina 474

- Meldingen
- Besturingssysteem afsluiten of opnieuw starten

#### Window-Manager

Met de Window-Manager beheert u de functies van het besturingssysteem HEROS en aanvullend geopende vensters in het derde bureaublad, bijvoorbeeld de **CAD-Viewer**.

Op de besturing hebt u de Window-Manager Xfce tot uw beschikking. Xfce is een standaardapplicatie voor UNIX-besturingssystemen waarmee de grafische gebruikersinterface kan worden beheerd. Met de Window-Manager kunnen de volgende functies worden uitgevoerd:

- Taakbalk voor het omschakelen tussen verschillende applicaties (gebruikersinterfaces) weergeven
- Extra desktop beheren waarop speciale applicaties van uw machinefabrikant kunnen draaien
- Sturen van de focus tussen applicaties van de NC-software en applicaties van de machinefabrikant
- De grootte en positie van aparte vensters (pop-upvensters) kunnen worden gewijzigd. De aparte vensters kunnen ook worden gesloten, teruggezet en geminimaliseerd.

Wanneer een venster op het derde bureaublad geopend is, toont de besturing het symbool **Window-Manager** in de informatiebalk. Als u het pictogram selecteert, kunt u schakelen tussen de geopende toepassingen.

Door de informatiebalk naar beneden te trekken, kunt u de besturingsinterface minimaliseren. De TNC-balk en de machinefabrikantlijst blijven nog steeds zichtbaar.

Verdere informatie: "Gedeelten van de besturingsinterface", Pagina 63

#### Instructies

Wanneer een venster in het derde bureaublad geopend is, toont de besturing een symbool in de informatiebalk.

Verdere informatie: "Gedeelten van de besturingsinterface", Pagina 63

- Uw machinefabrikant bepaalt de beschikbare functies en de werking van de Window-Manager.
- De besturing toont linksboven op het beeldscherm een ster wanneer een toepassing van de Window-Manager of de Window-Manager zelf een fout heeft veroorzaakt. Ga in dat geval naar de Window-manager en verhelp het probleem. Raadpleeg het machinehandboek, indien nodig.

# 24.3 Seriële gegevensoverdracht

#### Toepassing

De TNC7 gebruikt automatisch het overdrachtprotocol LSV2 voor de seriële data-overdracht. Met uitzondering van de baudrate in de machineparameter **baudRateLsv2** (nr. 106606) zijn de parameters van het LSV2-protocol vast ingesteld.

# Functiebeschrijving

In machineparameter **RS232** (nr. 106700) kunt u een ander type overdracht (interface) vastleggen. De hieronder beschreven instelmogelijkheden zijn uitsluitend voor de telkens opnieuw gedefinieerde interface actief.

Verdere informatie: "Machineparameters", Pagina 509

In daarop volgende machineparameters kunt u de volgende instellingen definiëren:

| Machineparameters                       | Instelling                                                                                                    |  |  |  |  |  |  |
|-----------------------------------------|----------------------------------------------------------------------------------------------------|--|--|--|--|--|--|
| baudRate<br>(nr. 106701)                | Gegevensoverdrachtssnelheid (baud-rate)<br>Invoer: BAUD_110, BAUD_150, BAUD_300 BAUD_600, BAUD_1200,<br>BAUD_2400, BAUD_4800, BAUD_9600, BAUD_19200, BAUD_38400,<br>BAUD_57600, BAUD_115200                                                                                                    |  |  |  |  |  |  |
| <b>protocol</b> (nr. 106702)            | Communicatieprotocol  STANDAARD: standaard gegevensoverdracht, regel voor regel BLOCKWISE: pakketgewijze gegevensoverdracht RAW_DATA: overdracht zonder protocol, zuivere tekenoverdracht Invoer: STANDARD, BLOCKWISE, RAW_DATA                                                                                                    |  |  |  |  |  |  |
| <b>dataBits</b> (nr. 106703)            | Gegevensbits in elk verzonden teken<br>Invoer: <b>7 bits</b> , <b>8 bits</b>                                                                                                    |  |  |  |  |  |  |
| <b>parity</b> (nr. 106704)              | <ul> <li>Controle op overdrachtsfouten met pariteitsbit</li> <li>NONE: geen pariteitsvorming, geen foutherkenning</li> <li>EVEN: even pariteit, fout bij oneven aantal ingestelde bits</li> <li>ODD: oneven pariteit, fout bij even aantal ingestelde bits<br/>Invoer: NONE, EVEN, ODD</li> </ul>                                                                                                    |  |  |  |  |  |  |
| stopBits (nr. 106705)                   | Met de startbit en een of twee stopbits kan de ontvanger bij de seriële data-<br>overdracht voor elk verzonden teken een synchronisatie uitvoeren.<br>Invoer: <b>1 stopbit</b> , <b>2 stopbits</b>                                                                                                    |  |  |  |  |  |  |
| flowControl<br>(nr. 106706)             | <ul> <li>Bij een handshake controleren twee apparaten de data-overdracht. Er wordt onderscheid gemaakt tussen een softwarehandshake en een hardwarehandshake.</li> <li>NONE: geen controle van de gegevensstroom</li> <li>RTS_CTS: hardware-handshake, overdrachtstop door RTS actief</li> <li>XON_XOFF: software-handshake, overdrachtstop door DC3 actief Invoer: NONE, RTS_CTS, XON_XOFF</li> </ul> |  |  |  |  |  |  |
| FileSystem<br>nr. 106707                | <ul> <li>Bestandssysteem voor de seriële interface</li> <li>EXT: minimaal bestandssysteem voor printer of overdrachtssoftware anders dan die van HEIDENHAIN</li> <li>FE1: communicatie met TNCserver of een externe diskette-eenheid</li> <li>Wanneer u geen speciaal bestandssysteem nodig hebt, is deze machineparameter niet vereist.</li> <li>Invoer: EXT, FE1</li> </ul>                          |  |  |  |  |  |  |
| <b>bccAvoidCtrlChar</b><br>(nr. 106708) | <ul> <li>Het Block Check karakter (BCC) is een blokcontroleteken. BCC wordt optioneel aan een transmissieblok toegevoegd om foutherkenning te vereenvoudigen.</li> <li>TRUE: BCC komt niet overeen met een stuurteken</li> <li>FALSE: functie niet actief Invoer: TRUE, FALSE</li> </ul>                                                                                                    |  |  |  |  |  |  |

| Machineparameters                    | Instelling                                                                                                    |
|--------------------------------------|----------------------------------------------------------------------------------------------------|
| <b>rtsLow</b> (nr. 106709)           | Met deze optionele parameter legt u vast welk niveau de RTS-leiding in de rusttoestand moet hebben.                                                             |
|                                      | TRUE: in de rustpositie staat het niveau op low                                                                                                    |
|                                      | FALSE: in de rustpositie staat het niveau op low                                                                                                    |
|                                      | Invoer: TRUE, FALSE                                                                                                    |
| <b>noEotAfterEtx</b><br>(nr. 106710) | Met deze optionele parameter legt u vast of na de ontvangst van een ETX-<br>teken (end of text) een EOT-teken (end of transmission) moet worden verzon-<br>den. |
|                                      | TRUE: EOT-teken wordt niet verzonden                                                                                                    |
|                                      | FALSE: EOT-teken wordt verzonden                                                                                                    |
|                                      | Invoer: TRUE, FALSE                                                                                                    |

## Voorbeeld

Voor de gegevensoverdracht met de pc-software TNCserver definieert u in machineparameter **RS232** (nr. 106700) de volgende instellingen:

| Parameters                                  | Selectie                                            |  |  |  |  |  |
|---------------------------------------------|-----------------------------------------------------|--|--|--|--|--|
| Baudrate                                    | Moet overeenkomen met de instelling<br>in TNCserver |  |  |  |  |  |
| Communicatieprotocol                        | BLOCKWISE                                           |  |  |  |  |  |
| Gegevensbits in elk verzonden teken         | 7 bit                                               |  |  |  |  |  |
| Type pariteitscontrole                      | EVEN                                                |  |  |  |  |  |
| Aantal stopbits                             | 1 stopbit                                           |  |  |  |  |  |
| Type handshake                              | RTS_CTS                                             |  |  |  |  |  |
| Bestandssysteem voor bestandsbewer-<br>king | FE1                                                 |  |  |  |  |  |

TNCserver maakt deel uit van de pc-software TNCremo. "PC-software voor gegevensoverdracht"

# 24.4 PC-software voor gegevensoverdracht

#### Toepassing

HEIDENHAIN biedt met de software TNCremo een mogelijkheid om een Windows-pc met een HEIDENHAIN-besturing te verbinden en gegevens te verzenden.

## Voorwaarden

- Besturingssysteem van de pc:
  - Windows 7
  - Windows 8
  - Windows 10
- 2 GB interne geheugenruimte op de pc
- 15 MB vrij geheugen op de pc
- Een vrije seriële interface of koppeling met het netwerk op de besturing

## Functiebeschrijving

De data-overdrachtsoftware TNCremo bevat de volgende gebieden:

| Als J         Genetic Eigen.         Type         Datam           Concycla Eigen.         Type         Datam         Nam.         Genetic Eigen.         Nam.           Concycla Eigen.         138/32021 100317         Documents and Stat.         208/2019 68:238         Status         Status         Status         Status         208/2019 68:238         Status         Status         S                                                                                                    |         | •    |            |                     | A |     |                |        | ••• III |        |                     | Retturing              |
|----------------------------------------------------------------------------------------------------|---------|------|------------|---------------------|---|-----|----------------|--------|---------|--------|---------------------|------------------------|
| Torong         Dottom         Dottom <thdottom< th=""> <thdottom< th=""> <thdottom< t<="" th=""><th></th><th>1</th><th>Ture</th><th>Datuar</th><th></th><th>- 4</th><th>COMPTNEAME PRO</th><th>6101</th><th>[ e:</th><th></th><th>104</th><th>Geen verbinding</th></thdottom<></thdottom<></thdottom<>                                                                                                    |         | 1    | Ture       | Datuar              |   | - 4 | COMPTNEAME PRO | 6101   | [ e:    |        | 104                 | Geen verbinding        |
| Conception         10312021100017         IP 035           Opconnents and Statu.         2064/2016 66238         IP 035           Mode Coche         20         23.64.2016 67.558         IP 035           Program Tele         01.12.020 07.044         IP 035           Program Tele         01.12.020 07.044         IP 035           Program Tele         01.12.020 07.044         IP 035           Program Tele         01.12.020 07.044         IP 035           Program Tele         00.65.200 18-644         IP 035           System Volume Info.         10.12.020 07.044         IIP 035           System Volume Info.         10.12.020 07.0544         IP 035           Users         00.65.200 18-644         IP 035           Users         00.95.200 05.404         IP 035           Users         00.95.200 05.404         IP 035           Users         00.95.200 05.404         IP 035           Opstart Color System Volume Info.         10.12.020 07.22.22         IP 04           Departice.yr         15.77                                                                                                    | /pe     |      |            | 00.00.2020.05.14.22 |   |     | Naam           | Groott | E Eigen | туре   | Datum               | 340594 08              |
| Documents and Str         22.04.2010 (95.32)           Verticipa         22           Program File         20.02.010 (95.06)           Program File         00.02.010 (95.06)           Program File         01.02.200 (95.06)           Program File         13.12.200 (96.00)           Program File         02.02.00 (95.06)           Program File         02.02.00 (95.06)           Program File         02.02.00 (95.06)           Program File         02.02.00 (95.06)           Program File         02.02.00 (95.06)           Program File         02.02.00 (95.06)           Program File         02.02.00 (95.16)           Program File         00.02.00 (95.16)           Program File         00.02.00 (95.16)           Program File         00.02.00 (95.16)           Program File         00.02.00 (95.16)           Program File         00.02.00 (95.16)           Program File         13.01.2020 (95.95)           Program File         14.00 (95.00)           Program File         14.00 (95.00)           Program File         14.00 (95.00)           Program File         14.00 (95.00)           Program File         15.00 (95.00)           Program File         15.00 (95.00) <td></td> <td></td> <td></td> <td>12 01 2021 10:00:17</td> <td></td> <td></td> <td>GE USB19:</td> <td></td> <td></td> <td></td> <td></td> <td>Basic-NCK-V11-00</td>                                                                                                    |         |      |            | 12 01 2021 10:00:17 |   |     | GE USB19:      |        |         |        |                     | Basic-NCK-V11-00       |
| MGC.come         20.42010 073065           Program File         21.63.2010 073.065           Program File         01.22300 073.044           Program File         151.23300 073.044           Program File         151.23300 073.044           Program File         151.23300 073.044           Program File         151.23300 073.044           Program File         151.23300 073.044           Program File         151.23300 060.00           Program File         151.23300 060.00           SAP         23.64.2019 13.642           SAP         23.64.2019 05.9510           File         151.23200 05.9510           File         151.23200 05.9510           Ord         10.024           APA         10.62.200 15.9516           Ord         10.1200 05.9519           Program File         10.1200 05.9519           Ord         10.024           APA         10.61.200 07.25.22           Demografile.org         15.77                                                                                                    |         |      |            | 23 04 2010 05-32-38 |   |     | - 0365:        |        |         |        |                     | 1                      |
| Fridogn         2         25/52/00         15/22/56         Dimeta h         P           rogram file         01         13/12/220         72/04         1         1         1         1         1         1         1         1         1         1         1         1         1         1         1         1         1         1         1         1         1         1         1         1         1         1         1         1         1         1         1         1         1         1         1         1         1         1         1         1         1         1         1         1         1         1         1         1         1         1         1         1         1         1         1         1         1         1         1         1         1         1         1         1         1         1         1         1         1         1         1         1         1         1         1         1         1         1         1         1         1         1         1         1         1         1         1         1         1         1         1         1         1         <                                                                                                    |         |      |            | 22.04.2019.07.59.05 |   |     | in the second  |        |         |        |                     |                        |
| Program File         0712.2020 07.00.04         Ditestruct.h         1           Program File         13.01.2020 06.00.0         File         1         Ditestruct.h         1           Program File         06.05.2020 06.00.0         File         Ditestruct.h         1         1           Program File         06.05.2020 06.00.0         File         Ditestruct.h         1         1           SA         20.42010 06.11.0         Ditestruct.h         1.0.1.2020 06.05.0         Ditestruct.h         1         File         Ditestruct.h         1         File         Ditestruct.h         1         File         Ditestruct.h         File         File         Ditestruct.h         File         File         Ditestruct.h         File         File         Ditestruct.h         File         File         Ditestruct.h         File         File                                                                                                    |         |      | - 2        | 25.05.2020 15:25:26 |   |     | (B) Smdi b     | 6      | 2       | Hafile | 04.05 2020 10:54-19 | Bestandsstatus         |
| Import Rise (db)         13.12.2020 66:000         International Control of Control of Cont |         |      | -          | 07 12 2020 07-20-44 |   |     | B New Funct h  | 1      | ,       | H-file | 06 11 2010 10/45/10 | Vrij: 4095 MByte       |
| Programma         10.01.2020 (054.406           Programma         06.06.2020 (054.406           Programma         06.06.2020 (054.402           System Volume Info.         21.04.2019 (054.90           System Volume Info.         13.01.2020 (054.90           Impo         13.01.2020 (054.90           Window         13.01.2020 (054.90           Windowic         13.01.2020 (054.90           Oxider Corrorp         40           Programma         10.02.200 (056.90           Opsignificory 2         HA           Programma         10.02.201 (055.90           Dossafficory 3         16.77           HSA SYS-frife         13.01.2021 (07.22.52                                                                                                    |         |      |            | 15.12.2020 06:08:00 |   |     |                | 161    |         | Trine  | 00.11.2019 10.40.19 |                        |
| Programme         00.06.2020 13.48.27           SAP         21.04.2019 13.16.42           SAP         22.04.2019 03.11.38           System Volume line         13.01.2019 03.11.38           Vise         00.09.2020 05.40.44           Vises         00.09.2020 05.40.44           District         11.01.2020 07.57.116           Drad         1.024         A PND-514         21.06.2020 05.40.44           Drad         1.024         A PND-514         21.06.2020 05.40.44           Drad         1.024         A PND-516         21.07.2020 10.06.519         02.10           Drad         1.024         A PND-516         21.07.2020 10.06.519         02.10           Dispertition yr         10.14         13.01.2020 107.22.52         02.10         02.12.52           Dispertition yr         16.77         HSA SYS-616         13.01.2020 107.22.52         02.10                                                                                                    |         |      |            | 13.01.2021 08:54:08 |   |     |                |        |         |        |                     | Totaal: 2              |
| Bit Convey         21.0.02019 11.9642           System Violante Info-         13.0.1.02019 09.1.981           System Violante Info-         13.0.1.02019 09.1.981           Usen Status         0.0.9.02010 06.1.10           Usen Status         0.0.9.02010 06.1.01           Oxford Status         0.0.9.02010 06.1.02           Oxford Status         0.0.9.02010 06.1.02           System Violante Info         0.0.9.02010 06.1.02           Oxford Status         0.0.9.02010 06.1.02           Domin Status         1.0.0.4           Oxford Status         10.0.0210 09.0.9.91           Dissatificacy Status         10.0.0210 09.0.9.91           Dissatificacy Status         10.0.1.0201 07.22.5.2                                                                                                    |         |      |            | 08.06.2020 13:48:27 |   |     |                |        |         |        |                     | Verborgen: 2           |
| approx         22.64.2019 (96.113.13)           System Volume Info         13.12.2020 (95.91.0)           Immp         13.12.2020 (95.91.0)           Immo         13.12.2020 (95.91.0)           District         13.12.2020 (95.91.0)           Construction         13.12.2020 (95.91.0)           Dimediance         13.12.2020 (95.91.0)           Dimediance         12.04.2020 (95.91.0)           Dimediance         21.06.2020 (95.00.00           Dimediance         12.04.2020 (95.23.2)           Dimediance         13.01.2020 (97.23.2)                                                                                                    |         |      |            | 21,10,2019 11:36:42 |   |     |                |        |         |        |                     |                        |
| System Volume Info         13.01.2020 (95/910)           Uters         0.069 2020 66:139           Uters         0.069 2020 66:144           Windowic         10.01 A           A RND-Hite         12.020 19.716           Desting         0.09 2020 66:159           Disstance/Grappi         40           HA         10.020 107.025 19           Disstance/Grappi         40           HA         10.020 107.025 19           Disstance/Grappi         40           HA         13.01.2021 07.022 52                                                                                                    |         |      |            | 23.04.2019 08:13:13 |   |     |                |        |         |        |                     | Verbinding             |
| Temp         15.12.2020 06/07/94           Vischer         00.05.2020 06.1004           Window         15.12.2020 15.716           Jond         1.024           All Modes         15.12.2020 15.6716           Jossifier (2015)F         40           Jossifier (2015)F         10.0210 005519           Jossifier (2017)F         13.01.2021 07.22.52           JumpfReugis         16.77                                                                                                    |         |      |            | 13.01.2021 09:59:10 |   |     |                |        |         |        |                     | Protocol:              |
| Bern         00.059.2000 06:14:04          ined         151.2000 05:14:04          ined         21.06:200 15:07:16          ined         21.06:200 15:07:16          ined         21.07:200 15:07:16          ined         21.07:200 15:07:16          ined#direction         100:17:02:02:00:00:00:00:00:00:00:00:00:00:00:                                                                                                    |         |      |            | 15.12.2020 06:07:59 |   |     |                |        |         |        |                     | TCP/IP                 |
| Windows         15.12.2020 15.71/6           Und         1.024         A IRNO-file         21.95.2020 10.60.68         E0.1           JossBerGroupF         40         HA         15.02.001 16.71.6         E0.1           JossBerGroupF         40         HA         15.02.001 16.71.6         E0.1           JossBerGroupF         40         HA         15.02.001 16.71.9         E0.1           JossBerGroupF         40.5         YS-file         13.01.2021 07.22.32         E0.1           JossBerGroupF         40.5         YS-file         13.01.2021 07.22.32         E0.1                                                                                                    |         |      |            | 08.09.2020 06:14:04 |   |     |                |        |         |        |                     | IP-adres/bostnaam:     |
| Jund         1.024         A IND-File         21.09.2020         100.06.08         CEA           US38TCFX01P         40         H4         100.002101063519         DEA         DEA                                                                                                    |         |      |            | 15.12.2020 15:47:16 |   |     |                |        |         |        |                     | localbost              |
| 2003387C0070F 40 HA 195.0E.2019.0B.3519 Em<br>Degelete.ogs 2535                                                                                                    | ND-file | AF   | A RND-file | 21.09.2020 10:06:08 |   | 120 |                |        |         |        |                     | ICCONTON.              |
| Departificacys 2.550 HSA 5Y5-frie 13.01.2021 07.02.532                                                                                                    |         | łA   | А          | 19.08.2019 08:35:19 |   |     |                |        |         |        |                     | 1                      |
| Demografie.oys 16.77 HSA 5Y5-file 12.01.2021 07:22:52                                                                                                    | /S-file | SA S | A SYS-file | 13.01.2021 07:22:52 |   |     |                |        |         |        |                     | -                      |
|                                                                                                    | /S-file | SA S | A SYS-file | 13.01.2021 07:22:52 |   |     |                |        |         |        |                     |                        |
|                                                                                                    |         |      |            |                     |   |     |                |        |         |        |                     | Binaire overdracht act |
|                                                                                                    |         |      |            |                     |   |     |                |        |         |        |                     |                        |
|                                                                                                    |         |      |            |                     |   |     |                |        |         |        |                     |                        |
|                                                                                                    |         |      |            |                     |   |     |                |        |         |        |                     |                        |
|                                                                                                    |         |      |            |                     |   |     |                |        |         |        |                     |                        |
|                                                                                                    |         |      |            |                     |   |     |                |        |         |        |                     |                        |
|                                                                                                    |         |      |            |                     |   |     |                |        |         |        |                     |                        |
|                                                                                                    |         |      |            |                     |   |     |                |        |         |        |                     |                        |
|                                                                                                    |         |      |            |                     |   |     |                |        |         |        |                     |                        |
|                                                                                                    |         |      |            |                     |   |     |                |        |         |        |                     |                        |
|                                                                                                    |         |      |            |                     |   |     |                |        |         |        |                     |                        |
|                                                                                                    |         |      |            |                     |   |     |                |        |         |        |                     |                        |
|                                                                                                    |         |      |            |                     |   |     |                |        |         |        |                     |                        |
|                                                                                                    |         |      |            |                     |   |     |                |        |         |        |                     |                        |

1 Gereedschapsbalk

In dit gedeelte vindt u de belangrijkste functies van TNCremo.

2 Bestandenlijst pc

In dit gedeelte toont TNCremo alle mappen en bestanden van het aangesloten station, bijv. harde schijf van een Windows-pc of een USB-stick.

- 3 Bestandenlijst besturing In dit gedeelte toont TNCremo alle mappen en bestanden van het gekoppelde besturingsstation.
- 4 Statusweergave

In de statusweergave toont TNCremo informatie over de huidige verbinding.

5 Verbindingsstatus De verbindingsstatus geeft aan of er op dit moment een verbinding actief is.

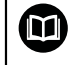

Zie het geïntegreerde helpsysteem van TNCremo voor gedetailleerde informatie.

U opent de context gevoelige helpfunctie van de software TNC remo met de toets  $\ensuremath{\textbf{F1}}$  .

#### Instructies

- Als gebruikersbeheer actief is, kunt u alleen nog veilige netwerkverbindingen via SSH maken. De besturing blokkeert LSV2-verbindingen via de seriële interfaces (COM1 en COM2) en netwerkverbindingen zonder gebruikersidentificatie automatisch.
- U kunt de nieuwste versie van de software TNCremo gratis downloaden van **HEIDENHAIN-Homepage**.

# 24.5 Gegevensbeveiliging

#### Toepassing

Wanneer u op de besturing bestanden maakt of wijzigt, moet u deze bestanden regelmatig opslaan.

#### Verwante onderwerpen

Bestandsbeheer

Meer informatie: gebruikershandboek programmeren en testen

### Functiebeschrijving

Met de functies **NC/PLC Backup** en **NC/PLC Restore** kunt u afzonderlijke mappen of het gehele station beveiligingsbestanden opslaan en, indien nodig, weer terugzetten. Deze back-upbestanden moet u op een extern opslagmedium opslaan.

Verdere informatie: "Back-up en restore", Pagina 506

Met de volgende mogelijkheden kunt u bestanden van de besturing verzenden:

TNCremo

Met TNCremo kunt u bestanden van de besturing naar een pc verzenden.

Verdere informatie: "PC-software voor gegevensoverdracht", Pagina 523

Extern station

U kunt de bestanden direct vanaf de besturing naar een extern station overdragen.

Verdere informatie: "Netwerkstations op de besturing", Pagina 471

Externe gegevensdragers

U kunt een back-up maken van de bestanden op een externe gegevensdrager of deze met behulp van de externe gegevensdragers overdragen.

Met externe gegevensdragers kunt u gegevens overdragen of opslaan.

Meer informatie: gebruikershandboek programmeren en testen

#### Instructies

- Sla ook alle machinespecifieke gegevens op, bijvoorbeeld PLC-programma of machineparameters. Neem hiervoor contact op met uw machinefabrikant.
- De bestandstypen PDF, XLS, ZIP, BMP, GIF, JPG en PNG moeten binair van de pc naar de harde schijf van de besturing overdragen.
- Het maken van back-ups van alle bestanden van het interne geheugen kan meerdere uren duren. Voer daarom zo nodig de back-upprocedure uit in een periode waarin u de machine niet gebruikt.
- Wis regelmatig bestanden die u niet meer nodig hebt. Hiermee zorgt u ervoor dat de besturing voldoende geheugenruimte heeft voor de systeembestanden, bijvoorbeeld de gereedschapstabel.
- HEIDENHAIN adviseert om de harde schijf na 3 tot 5 jaar te laten controleren. Na deze periode moet een verhoogd uitvalpercentage worden verwacht, afhankelijk van de bedrijfsomstandigheden, bijvoorbeeld trillingsbelasting.

# 24.6 Bestanden met tools openen

#### Toepassing

De besturing bevat enkele tools waarmee u gestandaardiseerde bestandstypen kunt openen en bewerken.

#### Verwante onderwerpen

Bestandstypen
 Meer informatie: gebruikershandboek programmeren en testen

# Functiebeschrijving

De besturing bevat tools voor de volgende bestandstypen:

| Bestandstype      | Tool                                                                                                    |  |  |
|-------------------|----------------------------------------------------------------------------------------------------|--|--|
| PDF               | Documentviewer                                                                                                    |  |  |
| XSLX (XSL)<br>CSV | Gnumeric                                                                                                    |  |  |
| INI<br>A<br>TXT   | Leafpad                                                                                                    |  |  |
| HTM/HTML          | Webbrowser                                                                                                    |  |  |
|                   | De machinefabrikant of de netwerkbeheerder<br>moet er wat betreft netwerken of het internet<br>voor zorgen dat de besturing tegen virussen<br>en schadelijke software wordt beschermd,<br>bijvoorbeeld door een firewall. |  |  |
| ZIP               | Xarchiver                                                                                                    |  |  |
| BMP               | Ristretto of Geeqie                                                                                                    |  |  |
| JPG/JPEG<br>PNG   | Met Ristretto kunt u alleen afbeeldingen openen.<br>Met Geeqie kunt u ook afbeeldingen bewerken en<br>afdrukken.                                                                                                    |  |  |
| OGG               | Parole                                                                                                    |  |  |
|                   | Met Parole kunt u de bestandstypen OGA, OGG,<br>OGV en OGX openen. Het Fuendo Codec Pack, dat<br>tegen betaling verkrijgbaar is, is alleen voor andere<br>formaten nodig, bijvoorbeeld MP4-bestanden.                     |  |  |

Als u in het bestandsbeheer op een bestand dubbeltikt of -klikt, opent de besturing het bestand automatisch met de juiste tool. Wanneer voor een bestand meerdere tools mogelijk zijn, toont de besturing een selectievenster.

De besturing opent de tools op het derde bureaublad.

# 24.6.1 Tools openen

U opent een tool als volgt:

- ▶ HEIDENHAIN-symbool in de taakbalk selecteren
- > De besturing opent het HEROS-menu.
- ► Tools selecteren
- Gewenste tool selecteren, bijvoorbeeld Leafpad
- > De besturing opent de tool in een eigen werkgebied.

#### Instructies

- U kunt ook een aantal tools openen in het werkgebied Hoofdmenu.
- Met de toetscombinatie ALT+TAB kunt u wisselen tussen de geopende werkgebieden.
- Meer informatie over de bediening van de desbetreffende tool vindt u in de tool onder Help.
- De **webbrowser** controleert bij het starten in regelmatig overleg of er updates beschikbaar zijn.

Als u de **webbrowser** wilt bijwerken, moet de beveiligingssoftware SELinux gedurende deze tijd zijn uitgeschakeld en moet er verbinding met internet zijn. Schakel SELinux na de update weer in.

Verdere informatie: "Beveiligingssoftware SELinux", Pagina 470

# 24.7 Netwerkconfiguratie met Advanced Network Configuration

#### Toepassing

Met **Advanced Network Configuration** kunt u profielen voor de netwerkverbinding toevoegen, bewerken of verwijderen.

#### Verwante onderwerpen

Netwerkinstellingen

Verdere informatie: "Venster Netwerkinstellingen", Pagina 476

## Functiebeschrijving

Als u de toepassing **Advanced Network Configuration** in het HEROS-menu selecteert, opent de besturing het venster **Netwerkverbindingen**.

| Netwerkverbindingen    |                   |
|------------------------|-------------------|
| Naam                   | Laatst gebruikt 🔻 |
| ▼ Ethernet             |                   |
| DHCP                   | 3 minuten geleden |
| DHCP-VBoxHostOnly_eth1 | 3 minuten geleden |
|                        |                   |
|                        |                   |
|                        |                   |
|                        |                   |
|                        |                   |
|                        |                   |
|                        |                   |
|                        |                   |
|                        |                   |
|                        |                   |
|                        |                   |
| + - 🌣                  |                   |
|                        |                   |

Venster Netwerkverbindingen

# Symbolen in het venster Netwerkverbindingen

Het venster Netwerkverbindingen bevat de volgende symbolen:

| Symbool  | Functie                                                                     |
|----------|-----------------------------------------------------------------------------|
| +        | Netwerkverbinding toevoegen                                                 |
| _        | Netwerkverbinding verwijderen                                               |
| <b>¢</b> | Netwerkverbinding bewerken                                                  |
|          | De besturing opent het venster Netwerkverbinding bewerken.                  |
|          | <b>Verdere informatie:</b> "Venster Netwerkverbinding bewerken", Pagina 528 |

## 24.7.1 Venster Netwerkverbinding bewerken

In het venster **Netwerkverbinding bewerken** toont de besturing in het bovenste gedeelte de verbindingsnaam van de netwerkverbinding. U kunt deze naam wijzigen.

| Bezig met bewerken     | van DHCP                     |                  |                |                   | - 0               | X  |
|------------------------|------------------------------|------------------|----------------|-------------------|-------------------|----|
| Verbindingsnaam DHCP   |                              |                  |                |                   |                   |    |
| Algemeen Ethernet      | 802.1X-beveiliging           | DCB              | Proxy          | IPv4-instellingen | IPv6-instellingen |    |
| Apparaat               |                              |                  |                |                   | -                 |    |
| Gekloond MAC-adres     |                              |                  |                |                   | -                 | j  |
| MTU                    | automatisch                  |                  |                |                   | - + byte          | 25 |
| Wake on LAN            | Standaard Phy<br>Negeren Bro | y (<br>badcast ( | Unicast<br>Arp | Multicast         |                   |    |
| Wake-on-LAN-wachtwoord |                              |                  |                |                   |                   |    |
| Link negotiation       | Negeren                      |                  |                |                   | •                 |    |
| Snelheid               | 100 Mb/s                     |                  |                |                   |                   |    |
| Duplex                 | Volledig                     |                  |                |                   | ~                 |    |
|                        |                              |                  |                |                   |                   |    |
|                        |                              |                  |                |                   |                   |    |
|                        |                              |                  |                | Annulerer         | Opslaan           |    |

Venster Netwerkverbinding bewerken

# Tabblad Algemeen

Het tabblad **Algemeen** bevat de volgende instellingen:

| Instelling                                               | Betekenis                                                                                                    |
|----------------------------------------------------------|----------------------------------------------------------------------------------------------------|
| Automatisch<br>met prioriteit                            | Hier kunt u bij gebruik van meerdere profielen met behulp van<br>de prioriteit een volgorde voor de verbinding definiëren. |
| verbinden                                                | De besturing verbindt bij voorkeur het netwerk met de hoogste prioriteit.                                                  |
|                                                          | Invoer: -999999                                                                                                    |
| Alle gebrui-<br>kers mogen dit<br>netwerk gebrui-<br>ken | Hier kunt u het geselecteerde netwerk voor alle gebruikers<br>vrijschakelen.                                               |
| Automatisch<br>met VPN verbin-<br>den                    | Op dit moment geen functie                                                                                                 |
| Betaalde verbin-<br>ding                                 | Op dit moment geen functie                                                                                                 |

## **Tabblad Ethernet**

Het tabblad **Ethernet** bevat de volgende instellingen:

| Instelling                        | Betekenis                                                                                                 |
|-----------------------------------|----------------------------------------------------------------------------------------------------|
| Apparaat                          | Hier kunt u de Ethernet-interface selecteren.                                                             |
|                                   | Als u geen Ethernet-interface selecteert, kan dit profiel voor<br>alka Ethernet-interface worden gebruikt |
|                                   | Selectie met behulp van een keuzevenster mogelijk                                                         |
| Coduplicoord                      | On dit memont geen functio                                                                                |
| MAC-adres                         | op dit moment geen tunctie                                                                                |
| MTU                               | Hier kunt u de maximale pakketgrootte in bytes opgeven.                                                   |
|                                   | Invoer: Automatisch, 110000                                                                               |
| Wake on LAN                       | Op dit moment geen functie                                                                                |
| Wachtwoord<br>voor wake on<br>LAN | Op dit moment geen functie                                                                                |
| Verbindingson-<br>derhandeling    | Hier moet u de instellingen van de Ethernet-verbinding configureren:                                      |
|                                   | Negeren                                                                                                   |
|                                   | De reeds op het apparaat aanwezige configuraties behouden.                                                |
|                                   | Automatisch                                                                                               |
|                                   | Snelheids- en duplexinstellingen worden voor de verbinding automatisch geconfigureerd.                    |
|                                   | <ul> <li>Handmatig</li> </ul>                                                                             |
|                                   | Configureer de snelheids- en duplexinstellingen voor de verbinding handmatig.                             |
|                                   | Selectie met behulp van een keuzevenster                                                                  |
| Snelheid                          | Hier moet u de snelheidsinstelling selecteren:                                                            |
|                                   | 10 Mbit/s                                                                                                 |
|                                   | 100 Mbit/s                                                                                                |
|                                   | 1 Gbit/s                                                                                                  |
|                                   | 10 Gbit/s                                                                                                 |
|                                   | Alleen bij selectie van Verbindingsonderhandeling handma-                                                 |
|                                   | tig                                                                                                    |
|                                   | Selectie met behulp van een keuzevenster                                                                  |
| Duplex                            | Hier moet u de duplexinstelling selecteren:                                                               |
|                                   | Half                                                                                                    |
|                                   | Volledig                                                                                                  |
|                                   | Alleen bij selectie van <b>Verbindingsonderhandeling handma</b> -                                         |
|                                   | <b>Tig</b>                                                                                                |
|                                   | Selectie met benuip van een keuzevenster                                                                  |

# Tabblad 802.1X-veiligheid

Op dit moment geen functie

Tabblad DCB

Op dit moment geen functie

# **Tabblad Proxy**

Op dit moment geen functie

### Tabblad IPv4-instellingen

Het tabblad IPv4-instellingen bevat de volgende instellingen:

| Instelling Betekenis                                                             |                                                                                                    |  |  |
|----------------------------------------------------------------------------------|----------------------------------------------------------------------------------------------------|--|--|
| Methode                                                                          | Hier moet u een methode voor de netwerkverbinding kiezen:                                                                  |  |  |
|                                                                                  | Automatisch (DHCP)                                                                                                    |  |  |
|                                                                                  | Als het netwerk een DHCP-server gebruikt voor de<br>toewijzing van IP-adressen                                             |  |  |
|                                                                                  | Automatisch (DHCP), alleen adressen                                                                                        |  |  |
|                                                                                  | Als het netwerk een DHCP-server gebruikt voor de<br>toewijzing van IP-adressen, maar u de DNS-server<br>handmatig toewijst |  |  |
|                                                                                  | Handmatig                                                                                                    |  |  |
|                                                                                  | IP-adres handmatig toewijzen                                                                                               |  |  |
|                                                                                  | Alleen via link-local                                                                                                    |  |  |
|                                                                                  | Op dit moment geen functie                                                                                                 |  |  |
|                                                                                  | Samen met andere computers                                                                                                 |  |  |
|                                                                                  | Op dit moment geen functie                                                                                                 |  |  |
|                                                                                  | Gedeactiveerd                                                                                                    |  |  |
|                                                                                  | IPv4 voor deze verbinding uitschakelen                                                                                     |  |  |
| Extra statische<br>adressen                                                      | Hier kunt u statische IP-adressen toevoegen die naast de<br>automatisch toegewezen IP-adressen worden ingesteld.           |  |  |
|                                                                                  | Alleen bij Methode handmatig                                                                                               |  |  |
| Extra DNS-<br>servers                                                            | Hier kunt u IP-adressen van DNS-servers toevoegen die<br>worden gebruikt om computernamen om te zetten.                    |  |  |
|                                                                                  | Scheid meerdere IP-adressen met een komma.                                                                                 |  |  |
|                                                                                  | Alleen bij <b>Methoden Handmatig</b> en <b>Automatisch (DHCP),</b><br>alleen adressen                                      |  |  |
| Extra zoekdo-<br>meinen                                                          | Hier kunt u domeinen toevoegen die door computernamen worden gebruikt.                                                     |  |  |
|                                                                                  | Scheid meerdere domeinen met een komma.                                                                                    |  |  |
|                                                                                  | Alleen bij Methode handmatig                                                                                               |  |  |
| DHCP client-<br>aanduiding                                                       | Op dit moment geen functie                                                                                                 |  |  |
| IPv4-adresse-<br>ring vereist om<br>deze verbin-<br>ding tot stand te<br>brengen | Op dit moment geen functie                                                                                                 |  |  |

## Tabblad IPv6-instellingen

Op dit moment geen functie

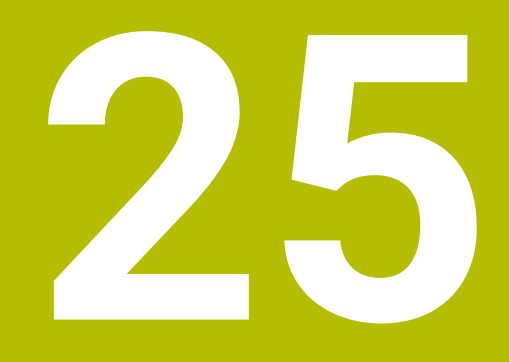

**Overzichten** 

# 25.1 Pinbezetting en aansluitkabel voor data-interfaces

# 25.1.1 Interface V.24/RS-232-C voor HEIDENHAIN-apparatuur

De interface voldoet aan de eisen van EN 50178 Veilige scheiding van het net.

| Besturing 2 |                         | 25-polig: VB 274545-xx |                         |                | 9-polig: VB 366964-xx |                        |                |
|-------------|-------------------------|------------------------|-------------------------|----------------|-----------------------|------------------------|----------------|
| Pin         | Bezetting               | Pin                    | Kleur                   | Bus            | Bus                   | Kleur                  | Bus            |
| 1           | vrijhouden              | 1                      | wit/bruin               | 1              | 1                     | rood                   | 1              |
| 2           | RXD                     | 3                      | geel                    | 2              | 2                     | geel                   | 3              |
| 3           | TXD                     | 2                      | groen                   | 3              | 3                     | wit                    | 2              |
| 4           | DTR                     | 20                     | bruin                   | 8 J            | 4                     | bruin                  | 6              |
| 5           | Signal GND              | 7                      | rood                    | 7              | 5                     | zwart                  | 5              |
| 6           | DSR                     | 6 Т                    |                         | 6              | 6                     | violet                 | 4              |
| 7           | RTS                     | 4                      | grijs                   | 5              | 7                     | grijs                  | 8              |
| 8           | CTR                     | 5                      | roze                    | 4              | 8                     | wit/groen              | 7              |
| 9           | vrijhouden              | 8                      | violet                  | 20             | 9                     | groen                  | 9              |
| Behuizing   | Complete<br>bescherming | Behuizing              | Complete<br>bescherming | Behui-<br>zing | Behui-<br>zing        | Buitenaf-<br>scherming | Behui-<br>zing |

# 25.1.2 Ethernet-interface RJ45-bus

Maximale kabellengte:

- 100 m niet afgeschermd
- 400 m afgeschermd

| Pin | Signaal |  |
|-----|---------|--|
| 1   | TX+     |  |
| 2   | TX-     |  |
| 3   | RX+     |  |
| 4   | vrij    |  |
| 5   | vrij    |  |
| 6   | RX-     |  |
| 7   | vrij    |  |
| 8   | vrij    |  |

# 25.2 Machineparameters

De onderstaande lijst toont de machineparameters die u met het sleutelgetal 123 kunt bewerken.

#### Verwante onderwerpen

Machineparameters wijzigen met de toepassing MP-insteller
 Verdere informatie: "Machineparameters", Pagina 509

# 25.2.1 Lijst met gebruikersparameters

| 6 | Raadpleeg uw machinehandboek! |
|---|-------------------------------|
|   |                               |

- De machinefabrikant kan extra machinespecifieke machineparameters als gebruikerparameters beschikbaar stellen, zodat de gebruiker de beschikbare functies kan configureren.
- De machinefabrikant kan de structuur en de inhoud van de gebruikerparameters aanpassen. Eventueel wijkt de weergave op uw machine af.

| veerga | MP-nummer       |                       |                                                         |                                         |  |
|--------|-----------------|-----------------------|---------------------------------------------------------|-----------------------------------------|--|
|        | DisplaySettings |                       |                                                         |                                         |  |
|        | Instellingen v  |                       |                                                         |                                         |  |
|        | 🛅 Cfg           | DisplayData           |                                                         | 100800                                  |  |
|        | Inst            | ellingen voor beeldsc | hermweergaven                                           |                                         |  |
|        |                 | axisDisplay           |                                                         | 100810                                  |  |
|        |                 | Volgorde en reg       | jels voor weergegeven assen                             |                                         |  |
|        |                 | <b></b>               |                                                         |                                         |  |
|        |                 | Keyna                 | am van de as                                            |                                         |  |
|        |                 |                       | axisKey                                                 | 100810.<br>[Index] 01501                |  |
|        |                 |                       | Keynaam van de as                                       | [Index].01501                           |  |
|        |                 |                       | name                                                    | 100810.<br>[Index] 01502                |  |
|        |                 |                       | Aanduiding voor de as                                   |                                         |  |
|        |                 |                       | rule                                                    | 100810.<br>[Index] 01502                |  |
|        |                 |                       | Weergaveregel voor de as                                | [[[]]][]][]][]][]][]][]][]][]][]][]][]] |  |
|        |                 | axisDisplayRef        |                                                         | 100811                                  |  |
|        |                 | passeren van de       | jels voor getoonde assen voor net<br>e referentiemerken |                                         |  |
|        |                 | <br><b></b> x         |                                                         |                                         |  |
|        |                 | Keyna                 | am van de as                                            |                                         |  |
|        |                 | ·                     | axisKey                                                 | 100811.                                 |  |
|        |                 |                       | Keynaam van de as                                       | [Index].01501                           |  |
|        |                 |                       | name                                                    | 100811.                                 |  |
|        |                 |                       | Aanduiding voor de as                                   | [Index].01502                           |  |
|        |                 |                       | rule                                                    | 100811.                                 |  |
|        |                 |                       | Weergaveregel voor de as                                | [Index].01503                           |  |
|        |                 | positionWinDis        | play                                                    | 100803                                  |  |
|        |                 | Type digitale uit     | lezing in het positioneervenster                        |                                         |  |
|        |                 | statusWinDispl        | ay                                                      | 100804                                  |  |
|        |                 | Type digitale uit     | tlezing in de statusweergave                            |                                         |  |
|        |                 | decimalCharac         | ter                                                     | 100805                                  |  |
|        |                 | Definitie decima      | aal scheidingsteken voor digitale uitle-                |                                         |  |
|        |                 | zing                  |                                                         |                                         |  |

| weergave in de o | configura | tie-editor                                                                                                    | MP-nummer |
|------------------|-----------|----------------------------------------------------------------------------------------------------|-----------|
|                  |           | axisFeedDisplay                                                                                                    | 100806    |
|                  |           | Weergave van de aanzet in de werkstanden Handbe-<br>diening en El. handwiel                                                                                               |           |
|                  |           | spindleDisplay                                                                                                    | 100807    |
|                  |           | Weergave van spilpositie in digitale uitlezing                                                                                                    |           |
|                  |           | hidePresetTable                                                                                                    | 100808    |
|                  |           | Softkey REF.PT. BEHEER blokkeren                                                                                                    |           |
|                  |           | displayFont                                                                                                    | 100812    |
|                  |           | Lettergrootte bij de programmaweergave in de<br>werkstanden automatische programma-afloop,<br>programma-afloop regel voor regel en positioneren<br>met handmatige invoer. |           |
|                  |           | iconPrioList                                                                                                    | 100813    |
|                  |           | Volgorde van de pictogrammen in de weergave                                                                                                    |           |
|                  |           | compatibilityBits                                                                                                    | 100815    |
|                  |           | Instellingen voor het weergavegedrag                                                                                                    |           |
|                  |           | axesGridDisplay                                                                                                    | 100806    |
|                  |           | Assen als lijst of groep in de digitale uitlezing                                                                                                    |           |
|                  | CfgPos    | sDisplayPace                                                                                                    | 101000    |
|                  | Afleess   | stap voor de afzonderlijke assen                                                                                                    |           |
|                  |           | XX                                                                                                    |           |
|                  |           | Afleesstap voor digitale uitlezing in [mm] resp. [°]                                                                                                    |           |
|                  |           | displayPace                                                                                                    | 101001    |
|                  |           | Afleesstap voor digitale uitlezing in [mm]<br>resp. [°]                                                                                                    |           |
|                  |           | displayPaceInch                                                                                                    | 101002    |
|                  |           | Afleesstap voor digitale uitlezing in [inch]                                                                                                    |           |
|                  | CfgUni    | itOfMeasure                                                                                                    | 101100    |
|                  | Definiti  | ie van de voor de weergave geldende maateenheid                                                                                                    |           |
|                  |           | unitOfMeasure                                                                                                    | 101101    |
|                  |           | Maateenheid voor weergave en operator-interface                                                                                                    |           |
|                  | CfgPro    | ogramMode                                                                                                    | 101200    |
|                  | Forma     | at van NC-programma's en cyclusweergave                                                                                                    |           |
|                  |           | programInputMode                                                                                                    | 101201    |
|                  |           | MDI: programma-invoer in HEIDENHAIN-klaartekst of<br>in DIN/ISO                                                                                                    |           |
| <b></b>          | CfgDis    | playLanguage                                                                                                    | 101300    |
| _                | Instelli  | ng van NC- en PLC-dialoogtaal                                                                                                    |           |
|                  |           | ncLanguage                                                                                                    | 101301    |
|                  |           | NC-dialoogtaal                                                                                                    |           |
|                  |           | applyCfgLanguage                                                                                                    | 101305    |
|                  |           | Taal van de NC overnemen                                                                                                    |           |
|                  |           |                                                                                                    |           |

| weergave in de configuratie-editor |             |                                                                         | MP-nummer |  |
|------------------------------------|-------------|-------------------------------------------------------------------------|-----------|--|
|                                    |             | plcDialogLanguage                                                       | 101302    |  |
|                                    |             | PLC-dialoogtaal                                                         |           |  |
|                                    |             | plcErrorLanguage                                                        | 101303    |  |
|                                    |             | Taal van PLC-foutmeldingen                                              |           |  |
|                                    |             | helpLanguage                                                            | 101304    |  |
|                                    |             | Help-taal                                                               |           |  |
|                                    | CfgSta      | rtupData                                                                | 101500    |  |
| _                                  | Gedrag      | g bij opstarten van de besturing                                        |           |  |
|                                    |             | powerInterruptMsg                                                       | 101501    |  |
|                                    |             | Melding Stroomonderbreking bevestigen                                   |           |  |
|                                    |             | opMode                                                                  | 101503    |  |
|                                    |             | Bedrijfsmodus waarvan wordt gewisseld, wanneer de                       |           |  |
|                                    |             |                                                                         | 101504    |  |
|                                    |             | <b>sub∪pMode</b><br>To potiveron subworkstand year do in 'anMada' conse | 101504    |  |
|                                    |             | geven werkstand                                                         |           |  |
| <b>C</b>                           | CfgClo      | ockView                                                                 | 120600    |  |
|                                    | Weerga      | Weergavemodus voor tijdsaanduiding                                      |           |  |
|                                    |             | displayMode                                                             | 120601    |  |
|                                    |             | Weergavemodus voor weergave van de tijd op het                          |           |  |
|                                    |             | beeldscherm                                                             |           |  |
|                                    |             | timeFormat                                                              | 120602    |  |
|                                    |             | Tijdformaat van de digitale klok                                        |           |  |
|                                    | CfgInfoLine |                                                                         | 120700    |  |
|                                    | Linkba      | lk aan/uit                                                              |           |  |
|                                    |             | infoLineEnabled                                                         | 120701    |  |
|                                    |             | Inforegel in-/uitschakelen                                              |           |  |
|                                    | CfgGraphics |                                                                         | 124200    |  |
|                                    | Instelli    | ngen voor grafische 3D-simulatieweergave                                |           |  |
|                                    |             | modelType                                                               | 124201    |  |
|                                    |             | Modeltype van de grafische 3D-simulatieweergave                         |           |  |
|                                    |             | modelQuality                                                            | 124202    |  |
|                                    |             | Modelkwaliteit van de grafische 3D-simulatieweergave                    |           |  |
|                                    |             | clearPathAtBlk                                                          | 124203    |  |
|                                    |             | Gereedschapsbanen bij nieuwe BLK FORM terugzet-<br>ten                  |           |  |
|                                    |             | extendedDiagnosis                                                       | 124204    |  |
|                                    |             | Grafische journaalgegevens schrijven na opnieuw opstarten               |           |  |
|                                    | CfgPos      | sitionDisplay                                                           | 124500    |  |
| _                                  | Instelli    | ngen voor de digitale uitlezing                                         |           |  |
|                                    |             | progToolCallDL                                                          | 124501    |  |
|                                    |             | Digitale uitlezing bij TOOL CALL DL                                     |           |  |

| eergave in de o | ergave in de configuratie-editor                            |        |  |
|-----------------|-------------------------------------------------------------|--------|--|
|                 | CfgTableEditor                                              | 125300 |  |
| _               | Instellingen voor de tabeleditor                            |        |  |
|                 | deleteLoadedTool                                            | 125301 |  |
|                 | Gedrag bij het wissen van gereedschappen uit de plaatstabel |        |  |
|                 | indexToolDelete                                             | 125302 |  |
|                 | Gedrag bij het wissen van indexgegevens van een gereedschap |        |  |
|                 | showResetColumnT                                            | 125303 |  |
|                 | Softkey RESET KOLOM T weergeven                             |        |  |
|                 | CfgDisplayCoordSys                                          | 127500 |  |
| _               | Instelling van de coördinatensystemen voor de weergave      |        |  |
|                 | transDatumCoordSys                                          | 127501 |  |
|                 | Coördinatensysteem voor de nulpuntverschuiving              |        |  |
| <b>C</b>        | CfgGlobalSettings                                           | 128700 |  |
| _               | GPS-weergave-instellingen                                   |        |  |
|                 | enableOffset                                                | 128702 |  |
|                 | Offset in de GPS-dialoog weergeven                          |        |  |
|                 | enableBasicRot                                              | 128703 |  |
|                 | Additieve basisrotatie in de GPS-dialoog weergeven          |        |  |
|                 | enableShiftWCS                                              | 128704 |  |
|                 | Verschuiving W-CS in de GPS-dialoog weergeven               |        |  |
|                 | enableMirror                                                | 128712 |  |
|                 | Spiegeling in de GPS-dialoog weergeven                      |        |  |
|                 | enableShiftMWCS                                             | 128711 |  |
|                 | Verschuiving mW-CS in de GPS-dialoog weergeven              |        |  |
|                 | enableRotation                                              | 128707 |  |
|                 | Rotatie in de GPS-dialoog weergeven                         |        |  |
|                 | enableFeed                                                  | 128708 |  |
|                 | Aanzet in de GPS-dialoog weergeven                          |        |  |
|                 | enableHwMCS                                                 | 128709 |  |
|                 | Coördinatensysteem M-CS kan worden geselecteerd             |        |  |
|                 | enableHwWCS                                                 | 128710 |  |
|                 | Coördinatensysteem W-CS kan worden geselecteerd             |        |  |
|                 | enableHwMWCS                                                | 128711 |  |
|                 | Coördinatensysteem mW-CS kan worden geselec-<br>teerd       |        |  |
|                 | enableHwWPLCS                                               | 128712 |  |
|                 | Coördinatensysteem WPL-CS kan worden geselec-<br>teerd      |        |  |
|                 | CfgRemoteDesktop                                            | 100800 |  |
|                 | Instellingen voor remote-desktop-verbindingen               |        |  |

| eergave in de configu | ergave in de configuratie-editor       |                                                                            |                |  |  |
|-----------------------|----------------------------------------|----------------------------------------------------------------------------|----------------|--|--|
|                       | connections                            |                                                                            | 133501         |  |  |
|                       | Lijst met remote-<br>worden weergege   | desktop-verbindingen die moeten<br>even                                    |                |  |  |
|                       | title                                  |                                                                            | 133502         |  |  |
|                       | Naam van de OEM                        | M-werkstand                                                                |                |  |  |
|                       | dialogRe                               | es                                                                         | 133502.00501   |  |  |
|                       | Naam va                                | an een tekst                                                               |                |  |  |
|                       | text                                   |                                                                            | 133502.00502   |  |  |
|                       | Spraaka                                | fhankelijke tekst                                                          |                |  |  |
|                       | icon                                   |                                                                            | 133503         |  |  |
| _                     | Pad/naam voor e<br>pictogrammen        | en optioneel grafisch bestand met                                          |                |  |  |
|                       | locations                              |                                                                            | 133504         |  |  |
|                       | Lijst met locaties<br>ding wordt weerg | waar deze remote-desktop-verbin-<br>egeven                                 |                |  |  |
|                       | 🛅 х                                    |                                                                            |                |  |  |
|                       | Werksta                                | nd                                                                         |                |  |  |
|                       |                                        | opMode                                                                     | 133504.        |  |  |
|                       |                                        | Werkstand                                                                  | [Index].133401 |  |  |
|                       |                                        | subOpMode                                                                  | 133504.        |  |  |
|                       |                                        | Optionele subwerkstand voor<br>de in 'opMode' gespecificeerde<br>werkstand | [Index].133402 |  |  |
| ProbeSettings         |                                        |                                                                            |                |  |  |
| Configuratie v        | n de gereedschapsm                     | neting                                                                     |                |  |  |
| 🛅 CfgT                | CfgTT                                  |                                                                            | 122700         |  |  |
| Confi                 | guratie van de gereec                  | lschapsmeting                                                              |                |  |  |
| <b></b>               | TT140_x                                |                                                                            |                |  |  |
| _                     | M-functie voor sp                      | iloriëntatie                                                               |                |  |  |
|                       | spindle(                               | DrientMode                                                                 | 122704         |  |  |
|                       | M-functi                               | e voor spiloriëntatie                                                      |                |  |  |
|                       | probing                                | Routine                                                                    | 122705         |  |  |
|                       | Tastrout                               | tine                                                                       |                |  |  |
|                       | probinal                               | DirRadial                                                                  | 122706         |  |  |
|                       | Tastrich<br>schapsr                    | ting voor opmeten van gereed-<br>adius                                     |                |  |  |
|                       | offsetTo                               | oolAxis                                                                    | 122707         |  |  |
|                       | Afstand<br>kant stif                   | onderkant gereedschap tot boven-<br>t                                      |                |  |  |
|                       | rapidFee                               | ed                                                                         | 122708         |  |  |
|                       | IJIgang i<br>schaps-i                  | in tastcyclus voor gereed-<br>tastsysteem TT                               |                |  |  |

| eergave in de configuratie-editor |                                                                                                    | MP-nummer |  |  |
|-----------------------------------|----------------------------------------------------------------------------------------------------|-----------|--|--|
|                                   | <b>probingFeed</b><br>Tastaanzet bij gereedschapsmeting met niet-<br>roterend gereedschap                            | 122709    |  |  |
|                                   | probingFeedCalc                                                                                                    | 122710    |  |  |
|                                   | Berekening van de tastaanzet                                                                                         |           |  |  |
|                                   | spindleSpeedCalc                                                                                                    | 122711    |  |  |
|                                   | Type toerentalbepaling                                                                                               |           |  |  |
|                                   | maxPeriphSpeedMeas                                                                                                   | 122712    |  |  |
|                                   | Maximaal toegestane omloopsnelheid<br>aan de snijkant van het gereedschap bij de<br>radiusmeting                     |           |  |  |
|                                   | maxSpeed                                                                                                    | 122714    |  |  |
| _                                 | Max. toegestaan toerental bij het opmeten<br>van het gereedschap                                                     |           |  |  |
|                                   | measureTolerance1                                                                                                    | 122715    |  |  |
|                                   | Maximaal toelaatbare meetfout bij het<br>opmeten van het gereedschap met roterend<br>gereedschap (1e meetfout)       |           |  |  |
|                                   | measureTolerance2                                                                                                    | 122716    |  |  |
|                                   | Maximaal toelaatbare meetfout bij het<br>opmeten van het gereedschap met roterend<br>gereedschap (2e meetfout)       |           |  |  |
|                                   | stopOnCheck                                                                                                    | 122717    |  |  |
| _                                 | NC-stop tijdens controle van het gereed-<br>schap                                                                    |           |  |  |
|                                   | stopOnMeasurement                                                                                                    | 122718    |  |  |
|                                   | NC-stop tijdens meting van het gereedschap                                                                           |           |  |  |
|                                   | adaptToolTable                                                                                                    | 122719    |  |  |
|                                   | Wijzigen van de gereedschapstabel bij<br>controle van het gereedschap en meting van<br>het gereedschap               |           |  |  |
| CfgTTRoundStylus                  |                                                                                                    | 114200    |  |  |
| Configuratie van                  | Configuratie van een ronde stift                                                                                     |           |  |  |
| <b>D</b> TT140_                   | х                                                                                                    |           |  |  |
| Coördir<br>ten gere               | naten van het tastsysteem TT-stift-middelpun-<br>elateerd aan het machinenulpunt                                     |           |  |  |
|                                   | centerPos                                                                                                    | 114201    |  |  |
|                                   | Coördinaten van het tastsysteem TT-stift-<br>middelpunten gerelateerd aan het machi-<br>nenulpunt                    |           |  |  |
|                                   | safetyDistToolAx                                                                                                    | 114203    |  |  |
|                                   | Veiligheidsafstand boven de stift van het<br>tafeltastsysteem TT voor voorpositionering<br>in gereedschapsasrichting |           |  |  |
| veerga | ve in de c | onfigurat  | ie-editor  |                                                                                     | MP-nummer |
|--------|------------|------------|------------|-------------------------------------------------------------------------------------|-----------|
|        |            |            |            | safetyDistStylus                                                                    | 114204    |
|        |            |            | _          | Veiligheidsafstand rondom de stift voor<br>voorpositionering                        |           |
|        |            | CfgTTF     | RectStylus | S                                                                                   | 114300    |
|        | -          | Configu    | ıratie van | een rechthoekige stift                                                              |           |
|        |            |            | TT140_     | x                                                                                   |           |
|        |            | _          | Coördin    | aten van het middelpunt van de stift                                                |           |
|        |            |            |            | centerPos                                                                           | 114313    |
|        |            |            |            | Coördinaten van het middelpunt van de stift                                         |           |
|        |            |            |            | safetyDistToolAx                                                                    | 114317    |
|        |            |            | —          | Veiligheidsafstand boven de stift voor<br>voorpositionering                         |           |
|        |            |            |            | safetyDistStylus                                                                    | 114318    |
|        |            |            | —          | Veiligheidsafstand rondom de stift voor<br>voorpositionering                        |           |
|        | Channe     | elSettings | 5          |                                                                                     |           |
|        | Actieve    | e kinemati | са         |                                                                                     |           |
|        |            | CH_xx      |            |                                                                                     |           |
|        | _          | Actieve    | kinematio  | са                                                                                  |           |
|        |            |            | CfgActi    | vateKinem                                                                           | 204000    |
|        |            | _          | Actieve    | kinematica                                                                          |           |
|        |            |            |            | kinemToActivate                                                                     | 204001    |
|        |            |            |            | Te activeren kinematica/actieve kinematica                                          |           |
|        |            |            |            | kinemAtStartup                                                                      | 204002    |
|        |            |            | _          | Te activeren kinematica bij het opstarten van<br>de besturing                       |           |
|        |            |            | CfgNcP     | gmBehaviour                                                                         | 200800    |
|        |            | _          | Gedrag     | van het NC-programma vastleggen                                                     |           |
|        |            |            |            | <b>operatingTimeReset</b><br>Bewerkingstijd terugzetten bij programmas-             | 200801    |
|        |            |            |            | tart                                                                                |           |
|        |            |            |            | <b>plcSignalCycle</b><br>PLC-signaal voor nummer van de actuele<br>bewerkingscyclus | 200803    |
|        |            |            | CfgGeo     | Tolerance                                                                           | 200900    |
|        |            |            | Geomet     | trietoleranties                                                                     |           |
|        |            |            |            | circleDeviation                                                                     | 200901    |
|        |            |            |            | Toegestane afwijking van de cirkelradius                                            |           |
|        |            |            |            | threadTolerance                                                                     | 200902    |
|        |            |            |            | Toegestane afwijking bij gekoppelde schroef-<br>draad                               |           |
|        |            |            |            | moveBack                                                                            | 200903    |
|        |            |            |            | Reserve bij teruatrekbewegingen                                                     |           |

| weergave in de configura | ergave in de configuratie-editor                                                                         |                |  |  |
|--------------------------|----------------------------------------------------------------------------------------------------|----------------|--|--|
|                          | <b>CfgGeoCycle</b><br>Configuratie van de bewerkingscycli                                                | 201000         |  |  |
|                          | Overlappingsfactor bij het kamerfrezen                                                                   | 201001         |  |  |
|                          | <b>posAfterContPocket</b> Verplaatsen naar bewerking van de conto kamer                                  | 201007<br>ur-  |  |  |
|                          | <b>displaySpindleErr</b><br>Foutmelding Spil draait niet weergeven<br>wanneer M3/M4 niet actief is       | 201002         |  |  |
|                          | <b>displayDepthErr</b><br>Foutmelding Voorteken diepte controlerer<br>weergeven                          | 201003<br>n!   |  |  |
|                          | <b>apprDepCylWall</b><br>Benaderen van de wand van een sleuf in o<br>cilindermantel                      | 201004<br>de   |  |  |
|                          | <b>mStrobeOrient</b><br>M-functie voor spiloriëntatie in de bewer-<br>kingscycli                         | 201005         |  |  |
|                          | <b>suppressPlungeErr</b><br>Foutmelding 'Insteekwijze niet mogelijk' n<br>tonen                          | 201006<br>iet  |  |  |
|                          | <b>restoreCoolant</b><br>Gedrag van M7 en M8 bij cycli 202 en 204                                        | 201008         |  |  |
|                          | <b>facMinFeedTurnSMAX</b><br>Automatische aanzetreductie na het bere<br>van SMAX                         | 201009<br>iken |  |  |
|                          | SuppressResMatlWar<br>Waarschuwing 'Restmateriaal aanwezig' n<br>weergeven                               | 201010<br>niet |  |  |
|                          | <b>CfgStretchFilter</b><br>Geometriefilter voor het uitfilteren van lineaire elem<br>ten                 | 201100<br>nen- |  |  |
|                          | <b>filterType</b><br>Type stretch-filter                                                                 | 201101         |  |  |
|                          | <b>tolerance</b><br>Maximale afstand van de gefilterde conto<br>ten opzichte van de ongefilterde contour | 201102<br>ur   |  |  |
|                          | <b>maxLength</b><br>Maximale lengte van de baan die door filte<br>ring is ontstaan                       | 201103<br>e-   |  |  |
|                          | CfgThreadSpindle                                                                                         | 113600         |  |  |
|                          | <b>sourceOverride</b><br>Effectieve override-potentiometer voor<br>aanzet bij het draadsnijden           | 113603         |  |  |

| erga | ve in de configurat | tie-editor        | r -                                                         | MP-nummer |
|------|---------------------|-------------------|-------------------------------------------------------------|-----------|
|      |                     |                   | thrdWaitingTime                                             | 113601    |
|      |                     |                   | Wachttijd aan het omkeerpunt in de draad-<br>kern           |           |
|      |                     |                   | thrdPreSwitchTime                                           | 113602    |
|      |                     |                   | Vooruitschakeltijd van de spil                              |           |
|      |                     |                   | limitSpindleSpeed                                           | 113604    |
|      |                     |                   | Begrenzing van het spiltoerental bij cycli 17,<br>207 en 18 |           |
|      | CfgEditorSetting    | gs                |                                                             |           |
|      | Instellingen voor   | r de NC-e         | ditor                                                       |           |
|      | 🛅 CfgEdi            | torSettin         | gs                                                          | 105400    |
|      | Instellir           | ngen vooi         | r de NC-editor                                              |           |
|      |                     | create            | Backup                                                      | 105401    |
|      |                     | Backup            | bbestand *.bak maken                                        |           |
|      |                     | deletel           | Back                                                        | 105402    |
|      |                     | Gedrag            | y van de cursor na het wissen van regels                    |           |
|      |                     | cursor            | Around                                                      | 105403    |
|      |                     | Gedrag            | y van de cursor bij de eerste resp. laatste regel           |           |
|      |                     | lineBre           | eak                                                         | 105404    |
|      |                     | Regels<br>bestaa  | afbreken bij NC-regels die uit meerdere regels<br>n         |           |
|      |                     | stdTN             | Chelp                                                       | 105405    |
|      |                     | Hulpsc            | hermen bij cyclusinvoer activeren                           |           |
|      |                     | toggle            | CyclDef                                                     | 105406    |
|      |                     | Gedrag<br>cyclus  | y van de cyclus-softkeybalk na invoer van een               |           |
|      |                     | warnin            | gAtDEL                                                      | 105407    |
|      |                     | Vraag             | om bevestiging bij het wissen van een NC-blok               |           |
|      |                     | maxLir            | neGeoSearch                                                 | 105408    |
|      |                     | Regeln<br>gecont  | r. tot waar het NC-programma moet worden<br>roleerd         |           |
|      |                     | blocklr           | ncrement                                                    | 105409    |
|      |                     | DIN/IS            | 0-programmering: stapgrootte regelnummers                   |           |
|      |                     | usePro            | ogAxes                                                      | 105410    |
|      |                     | Progra            | mmeerbare assen vastleggen                                  |           |
|      |                     | enable            | StraightCut                                                 | 105411    |
|      |                     | Aspara            | llelle positioneerregels toestaan of blokkeren              |           |
|      |                     | maxLir            | neCommandSrch                                               | 105412    |
|      |                     | Aantal<br>syntaxi | regels voor het zoeken naar dezelfde<br>iselementen         |           |
|      |                     | noPara            | axMode                                                      | 105413    |
|      |                     | FUNCT<br>toestaa  | ION PARAXCOMP/PARAXMODE via softkey<br>an/blokkeren         |           |
|      |                     |                   |                                                             |           |

| eerga    | ve in de configuratie-eo            | ditor                                                                                         | MP-nummer |
|----------|-------------------------------------|-----------------------------------------------------------------------------------------------|-----------|
| <u>_</u> | CfgPgmMgt<br>Instellingen voor best | andsbeheer                                                                                    |           |
|          | CfgPgmMgt                           | t                                                                                             | 122100    |
|          | Instellingen                        | voor bestandsbeheer                                                                           |           |
|          | dej                                 | pendentFiles                                                                                  | 122101    |
|          | We                                  | ergave van afhankelijke bestanden                                                             |           |
| `        | CfgProgramCheck                     |                                                                                               |           |
|          | Instellingen voor gere              | edschapsgebruiksbestanden                                                                     |           |
|          | CfgProgram                          | nCheck                                                                                        | 129800    |
|          | Instellingen                        | voor gereedschapsgebruiksbestanden                                                            |           |
|          | aut                                 | toCheckTimeOut                                                                                | 129803    |
|          | Tin                                 | ne-out voor het maken van toepassingsbestanden                                                |           |
|          | aut                                 | toCheckPrg                                                                                    | 129801    |
|          | Gel                                 | bruiksbestand voor NC-programma maken                                                         |           |
|          | aut                                 | toCheckPal                                                                                    | 129802    |
|          | Gel                                 | bruiksbestanden voor pallets maken                                                            |           |
| 7        | CfgUserPath                         |                                                                                               |           |
|          | Padgegevens voor de                 | eindgebruiker                                                                                 |           |
|          | 🛅 CfgUserPat                        | h                                                                                             | 102200    |
|          | Padgegeven                          | is voor de eindgebruiker                                                                      |           |
|          | ncl                                 | Dir                                                                                           | 102201    |
|          | Lijs                                | st met stations en/of directory's                                                             |           |
|          | fn1                                 | 6DefaultPath                                                                                  | 102202    |
|          | Sta<br>in c                         | ndaard-uitvoerpad voor de functie FN16: F-PRINT<br>de werkstanden Programma-afloop            |           |
|          | fn1                                 | 6DefaultPathSim                                                                               | 102203    |
|          | Sta<br>in c                         | ndaard-uitvoerpad voor de functie FN16: F-PRINT<br>de werkstand Programmeren en Programmatest |           |
|          | serialInterfaceRS232                | 2                                                                                             |           |
|          | Record die bij de serie             | ële poort                                                                                     |           |
|          | 🛅 CfgSerialPo                       | orts                                                                                          | 106600    |
|          | Record die b                        | bij de seriële poort                                                                          |           |
|          | act                                 | tiveRs232                                                                                     | 106601    |
|          | RS                                  | -232-interface in Program Manager vrijgeven                                                   |           |
|          | <b>b</b> au                         | udRateLsv2                                                                                    | 106606    |
|          | Ge<br>tie:                          | gevensoverdrachtssnelheid voor LSV2-communica-                                                |           |
|          | CfgSerialInt                        | erface                                                                                        | 106700    |
|          | Definitie van                       | records voor de seriële poorten                                                               |           |
|          | 🛅 RS                                | 232                                                                                           |           |
|          | Gen<br>bau                          | gevensoverdrachtssnelheid voor communicatie in<br>Jd:                                         |           |

| ergave in de c   | onfiguratie-editor                                 |                                                                                      | MP-nummer |
|------------------|----------------------------------------------------|--------------------------------------------------------------------------------------|-----------|
|                  |                                                    | <b>baudRate</b><br>Gegevensoverdrachtssnelheid voor commu-<br>nicatie in baud:       | 106701    |
|                  |                                                    | <b>protocol</b><br>Communicatieprotocol                                              | 106702    |
|                  |                                                    | <b>dataBits</b><br>Gegevensbits in elk verzonden teken                               | 106703    |
|                  |                                                    | parity<br>Type pariteitscontrole                                                     | 106704    |
|                  |                                                    | stopBits<br>Aantal stopbits                                                          | 106705    |
|                  |                                                    | flowControl<br>Type gegevensstroomcontrole                                           | 106706    |
|                  |                                                    | <b>fileSystem</b><br>Bestandssysteem voor bestandsbewerking<br>via seriële interface | 106707    |
|                  |                                                    | <b>bccAvoidCtrlChar</b><br>In Block Check Character (BCC) stuurtekens<br>vermijden   | 106708    |
|                  |                                                    | <b>rtsLow</b><br>Rusttoestand van de RTS-leiding                                     | 106709    |
|                  |                                                    | <b>noEotAfterEtx</b><br>Gedrag na ontvangst van een ETX-stuurteken                   | 106710    |
| Monitor          | <b>ring</b><br>ring-instellingen vo                | oor de gebruiker                                                                     |           |
|                  | <b>CfgMonUser</b><br>Monitoring-inste              | llingen voor de gebruiker                                                            | 129400    |
|                  | enforce<br>De geco                                 | Reaction                                                                             | 129401    |
|                  | ShowW<br>Waarsc                                    | a <b>rning</b><br>huwingen van de bewakingen weergeven                               | 129402    |
|                  | CfgMonMbSecti<br>CfgMonMbSecti<br>deel van een NC- | ion<br>on definieert bewakingstaken voor een bepaald<br>•programma                   | 02400     |
|                  | <b>tasks</b><br>Lijst val                          | n de uit te voeren bewakingstaken                                                    | 133701    |
| CfgMac<br>Algeme | <b>chineInfo</b><br>ne informatie over             | de exploitant van de machine                                                         |           |
|                  | CfgMachineInfo                                     | natie over de exploitant van de machine                                              | 131700    |
|                  | machin                                             | eNickname                                                                            | 131701    |

| weergave in de configur | atie-editor                          | MP-nummer |
|-------------------------|--------------------------------------|-----------|
|                         | 131702                               |           |
|                         | Inventarisnummer of -id              |           |
|                         | image                                | 131703    |
| —                       | Foto of afbeelding van de machine    |           |
|                         | location                             | 131704    |
| —                       | Locatie van de machine               |           |
|                         | department                           | 131705    |
| _                       | Afdeling of bereik                   |           |
|                         | responsibility                       | 131706    |
| _                       | verantwoordelijkheid voor de machine |           |
|                         | contactEmail                         | 131707    |
| —                       | E-mailadres contact                  |           |
|                         | contactPhoneNumber                   | 131708    |
|                         | Telefoonnummer contact               |           |

# 25.3 Toetskappen voor toetsenbordeenheden en machinebedieningspanelen

De toetskappen met de ID's 12869xx-xx en 1344337-xx zijn geschikt voor de volgende toetsenbordeenheden en machinebedieningspanelen:

■ TE 361 (FS)

De toetskappen met de ID 679843-xx zijn geschikt voor de volgende toetsenbordeenheden en machinebedieningspanelen:

TE 360 (FS)

|                                 | ESC            | !<br>1 | @<br>2 | #<br>3 | \$<br>4                                 | %<br>5 | ^<br>6    | &<br>7 | * 8 |
|---------------------------------|----------------|--------|--------|--------|-----------------------------------------|--------|-----------|--------|-----|
| ID 1286909                      | -08            | -09    | -10    | -11    | -12                                     | -13    | -14       | -15    | -16 |
|                                 | (<br>9         | )<br>0 | _      | + =    | ٥                                       | W      | E         | R      | Т   |
| ID 1286909                      | -17            | -18    | -19    | -20    | -21                                     | -22    | -23       | -24    | -25 |
|                                 | Y              | U      | Ι      | Ο      | Р                                       | {      | }         | + \    | A   |
| ID 1286909                      | -26            | -27    | -28    | -29    | -30                                     | -31    | -32       | -33    | -34 |
|                                 | S              | D      | F      | G      | Н                                       | J      | К         | L      | ;   |
| ID 1286909                      | -35            | -36    | -      | -38    | -39                                     | -      | -41       | -42    | -43 |
| ID 1344337*) *) Mot hapticoho r | -<br>markaring | -      | -01*)  | -      | _                                       | -02*)  | -         | _      | _   |
| iniet naptische i               | narkenng       |        |        |        |                                         |        |           |        |     |
|                                 | "<br>,         | ~      | Z      | ×      | С                                       | V      | В         | Ν      | Μ   |
| ID 1286909                      | -44            | -45    | -46    | -47    | -48                                     | -49    | -50       | -51    | -52 |
|                                 | < ,            | >      | ?      |        | (1) (1) (1) (1) (1) (1) (1) (1) (1) (1) | ALT    | PRT<br>SC |        |     |
| ID 1286909                      | -53            | -54    | -55    | -56    | -57                                     | -58    | -59       | -60    |     |
| ID 679843                       | -              | -      | -      | -F4    | _                                       | _      | -F6       | _      |     |
|                                 |                |        | 1      | Ŷ      |                                         |        | X         |        |     |
| ID 1286911                      | -01            | -02    |        | -03    | -04                                     |        | -05       |        |     |
|                                 |                |        | 1      | Ŷ      |                                         |        |           |        |     |
| ID 1286914                      | -01            |        | -03    |        |                                         |        |           |        |     |
|                                 |                | Û      | C.     | TRL    |                                         |        |           |        |     |
| ID 1286915                      | -01            | -02    | -03    | }      |                                         |        |           |        |     |
|                                 |                |        |        |        |                                         |        |           |        |     |
| ID 1286917                      | -01            |        |        |        |                                         |        |           |        |     |

#### Gedeelte alfanumeriek toetsenbord

#### Gedeelte bedieningshulpmiddelen

| PGM<br>MGT         | Q                                     | ERR                                                                                                    | CALC                                                                                                    | MOD                                                                                                    | HELP                                                                                                    |                                                                                                    |                                                                                                    |                                                                                                    |
|--------------------|---------------------------------------|----------------------------------------------------------------------------------------------------|----------------------------------------------------------------------------------------------------|----------------------------------------------------------------------------------------------------|----------------------------------------------------------------------------------------------------|----------------------------------------------------------------------------------------------------|----------------------------------------------------------------------------------------------------|----------------------------------------------------------------------------------------------------|
| -61                | -62                                   | -63                                                                                                    | -64                                                                                                    | -65                                                                                                    | -66                                                                                                    |                                                                                                    |                                                                                                    |                                                                                                    |
| -                  | -36                                   | _                                                                                                    | -                                                                                                    | -                                                                                                    | -                                                                                                    |                                                                                                    |                                                                                                    |                                                                                                    |
| den                |                                       |                                                                                                    |                                                                                                    |                                                                                                    |                                                                                                    |                                                                                                    |                                                                                                    |                                                                                                    |
| (m)                |                                       | =>                                                                                                    | $\Rightarrow$                                                                                                    |                                                                                                    |                                                                                                    | Ξ                                                                                                    | <b>-</b>                                                                                                    |                                                                                                    |
| -67                | -68                                   | -69                                                                                                    | -70                                                                                                    | -71                                                                                                    | -72                                                                                                    | -73                                                                                                    | -74                                                                                                    |                                                                                                    |
| -                  | -                                     | -66                                                                                                    | -                                                                                                    | -                                                                                                    | -                                                                                                    | -                                                                                                    | -                                                                                                    |                                                                                                    |
| og                 |                                       |                                                                                                    |                                                                                                    |                                                                                                    |                                                                                                    |                                                                                                    |                                                                                                    |                                                                                                    |
| APPR<br>DEP        | FK                                    | CHF o                                                                                                    | L                                                                                                    | CR                                                                                                    |                                                                                                    | CT _O                                                                                                    | CC 🔶                                                                                                    | C                                                                                                    |
| -75                | -76                                   | -77                                                                                                    | -78                                                                                                    | -79                                                                                                    | -80                                                                                                    | -81                                                                                                    | -82                                                                                                    | -83                                                                                                    |
| TOUCH<br>PROBE     | CYCL<br>DEF                           | CYCL<br>CALL                                                                                                    | LBL<br>SET                                                                                                    | LBL<br>CALL                                                                                                    | STOP                                                                                                    | TOOL<br>DEF                                                                                                    | TOOL                                                                                                    | PGM<br>CALL                                                                                                    |
| -84                | -85                                   | -86                                                                                                    | -87                                                                                                    | -88                                                                                                    | -89                                                                                                    | -90                                                                                                    | -91                                                                                                    | -93                                                                                                    |
|                    |                                       |                                                                                                    |                                                                                                    |                                                                                                    |                                                                                                    |                                                                                                    |                                                                                                    |                                                                                                    |
| SPEC<br>FCT        |                                       |                                                                                                    |                                                                                                    |                                                                                                    |                                                                                                    |                                                                                                    |                                                                                                    |                                                                                                    |
| SPEC<br>FCT<br>-92 |                                       |                                                                                                    |                                                                                                    |                                                                                                    |                                                                                                    |                                                                                                    |                                                                                                    |                                                                                                    |
|                    | PGM         -61         -         den | PRGM       ↓         -61       -62         -       -36         den       ↓         ↓       ↓         ↓       ↓         −67       -68         −       −         −       −         →       −         →       −         →       −         →       −         →       −         →       −         →       →         →       −         →       →         →       →         →       →         →       →         →       →         →       →         →       →         →       →         →       →         →       →         →       →         →       →         →       →         →       →         →       →         →       →         →       →         →       →         →       →         →       →         →       → | PRGM       Image: Constraint of the sector of the sector of | PRGM       Image: Constraint of the sector of the sector of | PRGM       Image: Constraint of the sector of the sector of | PRGM<br>-61       -62       -63       -64       -65       -66         -       -36       -       -       -       -         den       Image: Second second second | PMM       Image: State       ERR       CALC       MOD       HELP         -61       -62       -63       -64       -65       -66         -       -36       -       -       -       -         den       Image: State       -       -       -       -         Image: State       Image: State       Image: State       Image: State       Image: State       Image: State         -67       -68       -69       -70       -71       -72       -73         -67       -66       -       -       -       -       -         -67       -68       -69       -70       -71       -72       -73         -66       -       -       -       -       -       -         P       FK       Image: State       Image: State       Image: State       Image: State       Image: State       Image: State       Image: State         -75       -76       -77       -78       -79       -80       -81         P       Image: State       -86       -87       -88       -89       -90 | FMM       I       I       CALC       MOD       HELP         -61       -62       -63       -64       -65       -66         -       -36       -       -       -       -         den       -       -       -       -       -         Image: Constraint of the state of the state of th |

| ID 1286909<br>ID 679843     | X<br>oranje<br>-94<br>-C8 | Y<br>oranje<br>-95<br>-D3 | Z<br>oranje<br>-96<br>-53 | IV<br>oranje<br>-97<br>-32 | V<br>oranje<br>-98<br>-31 | P<br>oranje<br>-99<br>– | I<br>oranje<br>-0A<br>– | A<br>oranje<br>-4K<br>-54 | C<br>oranje<br>-4L<br>-88 |
|-----------------------------|---------------------------|---------------------------|---------------------------|----------------------------|---------------------------|-------------------------|-------------------------|---------------------------|---------------------------|
| ID 1286909<br>ID 1344337*)  | 7<br>-0B<br>-             | 8<br>-0C<br>-             | 9<br>-0D<br>-             | 4<br>-0E<br>-              | 5<br><br>-03*)            | 1<br>-0G<br>-           | 2<br>-0H<br>-           | 3<br>-2L<br>-             | <b>0</b><br>-2M<br>-      |
| <sup>y</sup> wet haptischer |                           | _                         | _                         | _                          | _                         | _                       |                         | _                         |                           |
| ID 1286909                  | •<br>-0K                  | -/+<br>-0L                | -0M                       | Q<br>-2N                   | CE<br>-0P                 | -2P                     | -0R                     | -0S                       | -3N                       |
|                             | $\Rightarrow$             | P_                        |                           | ESC                        | INS                       | ++++                    | i                       | X                         | DEL                       |
| ID 1286909<br>ID 679843     | -3P<br>-                  | -3R<br>-                  | -3S<br>-                  | -4S<br>-                   | -4T<br>-                  | -0N<br>-E2              | -3T<br>-                | -3U<br>-                  | -3V<br>-                  |
|                             | >>                        | W<br>oranje               | Boranje                   | U<br>oranje                |                           |                         |                         |                           |                           |
| ID 1286909<br>ID 679843     | -3W<br>_                  | -<br>-55                  | -<br>-C9                  | –<br>-D4                   |                           |                         |                         |                           |                           |
|                             |                           |                           | ENT                       |                            |                           |                         |                         |                           |                           |
| ID 1286914                  | -02                       |                           | -04                       |                            |                           |                         |                         |                           |                           |
| Gedeelte navigatie          |                           | _                         | _                         | _                          | _                         | _                       | _                       | _                         |                           |
| ID 1286909                  | -0T                       | номе<br>-0U               | pg up<br>-0∨              | -0W                        | GOTO<br>□<br>-<br>-().4*) | -0Y                     | end<br>-0Z<br>          | pg dn<br>-1A<br>          |                           |
| *) Met haptische r          | markering                 |                           |                           |                            | 017                       |                         |                         |                           |                           |
|                             | <b>↑</b>                  | -                         |                           |                            |                           |                         |                         |                           |                           |
| ID 1286909<br>ID 679843     | -1B<br>-42                | -1C<br>-41                |                           |                            |                           |                         |                         |                           |                           |

#### Gedeelte as- en ingevoerde waarden

#### Gedeelte machinefuncties

|                  | IV+         | Z+         | Y+        | V+          | VI+           | X+            | ┝►       |           | Y-                  |
|------------------|-------------|------------|-----------|-------------|---------------|---------------|----------|-----------|---------------------|
| ID 1286909       | -1D         | -1E        | -1F       | -1G         | -1H           | -1K           | -1L      | -1M       | -1N                 |
| ID 679843        | -09         | -07        | -05       | -11         | -13           | -03           | -16      | -17       | -06                 |
|                  | IV-         | VI-        | 77        | <b>⊒</b> µ. | FN            | ¢.            | 200      |           | Cf                  |
|                  |             |            | ~~        |             |               |               |          |           |                     |
| ID 1286909       | -1P<br>10   | -1R        | -1S       | -1T         | -10           | -1V<br>20     | -1W      | -1X       | -1Y                 |
| ID 079043        | -10         | -14        | -23       | -22         | -24           | -29           | -02      | -21       | -20                 |
|                  | FN<br>2     | $\bigcirc$ | 20C       | FN<br>3     | 4             | _ <u>†</u> _  | tot      |           | X-                  |
|                  |             |            |           |             |               |               | rood     | groen     |                     |
| ID 1286909       | -1Z         | -2A        | -2B       | -2C         | -2D           | -2E           | -2H      | -2K       | -2R                 |
| ID 679843        | -25         | -28        | -01       | -26         | -27           | -30           | -57      | -56       | -04                 |
|                  | w           | Z-         | V-        | +           | -             | <b>۲</b> -۲-۱ |          |           | <b>*</b>            |
| ID 1286909       | _           | -2T        | -2U       | -27         | -3A           | -3F           | -3F      | -3G       | -3H                 |
| ID 1344337*)     | -05*)       | _          | _         | _           | _             | -             | _        | -         | _                   |
| ID 679843        | -15         | -08        | -12       | -59         | -60           | -40           | -73      | -76       | -74                 |
| *) Met haptische | e markering |            |           |             |               |               |          |           |                     |
|                  |             |            |           |             |               |               |          |           |                     |
|                  | ┇╖┻┎        | <u>~~</u>  | $\square$ | $\square$   | Ŭ             | C+            | <b>P</b> | C-        | ₽                   |
| ID 1286909       | -3L         | -3M        | -3X       | -3Y         | -3Z           | -4A           | -4B      | -4C       | -4D                 |
| ID 679843        | -C6         | -75        | -46       | -47         | -F2           | -67           | -51      | -68       | -99                 |
|                  | ١٨/+        | ١٨/-       | ₩         | Λ+          | Δ-            | R+            | R-       | 0         | ЦО                  |
|                  |             |            | rood      |             |               |               |          | rood      | rood                |
| ID 1286909       | -4E         | -4F        | -4H       | -4M         | -4N           | -4P           | -4R      | -4U       | -06                 |
| ID 679843        | -B8         | -B7        | -45       | -69         | -70           | -B2           | -B1      | -52       | -18                 |
|                  |             |            |           |             |               |               |          | ***       | ***                 |
|                  |             |            |           | T           | $\rightarrow$ |               | ับบ      | ***<br>*O | * <b>*</b> ►<br>⊕ ① |
| ID 1296000       | groen       | rood       | rood      | 214         | 2147          | 22            | 21       | 20        | 20                  |
| ID 1280909       | -07         | -ZF        | -26       | -2 V        | -ZVV          | -27           | -Z Y     | -3D<br>-  | -30                 |
| .2 0, 20 10      |             |            |           |             |               |               |          |           |                     |
|                  |             |            |           | Y−,         | Y+,           | Z+ †          | Z-↓      | Y+́,∕     | Y <u>′</u> ≁        |
| ID 1286909       | -3D         | -3K        | -4G       | _           | _             | _             | _        | -         | -                   |
| ID 679843        | _           | -          | _         | -43         | -44           | -91           | -92      | -93       | -94                 |

|                      | U-                       | U+                    | <u>Y</u> _    | Y+<br>₹           | Z+́↓         | Z <u>́</u> ́† | X-,              | X+,    | X+<br>★      |
|----------------------|--------------------------|-----------------------|---------------|-------------------|--------------|---------------|------------------|--------|--------------|
| ID 679843            | -B3                      | -B4                   | -B5           | -B6               | -B9          | -C1           | -C2              | -C3    | -C4          |
|                      | U-                       | U+                    | <u>Y</u> _    | Y+<br>╉─          | Z+́↓         | Z <u>́</u> †  | X-,              | X+,    | X+<br>▼      |
| ID 679843            | -C5                      | -D9                   | -E1           | -61               | -62          | -63           | -64              | -A2    | -A3          |
|                      | FCT<br>A                 | FCT<br>B              | 太             | FCT<br>C          | P            |               | Å                |        |              |
| ID 679843            | -95                      | -96                   | -A1           | -C7               | -A4          | -A5           | -Аб              | -A9    | -E3          |
|                      | FCT<br>RC                | ////<br>2000          | *1*           | * <sup>2</sup> ** | <b>≜</b> %   | ¥%<br>⊐D>     | 100%             | ₽<br>© |              |
| ID 679843            | -E4                      | -E6                   | -E7           | -E8               | -48          | -49           | -50              | -65    | groen<br>-71 |
|                      |                          | NC                    |               | NC                | T            | 11            | ***              | ~~~    |              |
|                      | groen                    | groen                 | rood          | rood              |              |               |                  |        |              |
| ID 679843            | -D8                      | -90                   | -89           | -D7               | -72          | -F3           | -97              | -98    | -E5          |
| Overige toetskappe   | n                        |                       |               |                   |              |               |                  |        |              |
|                      |                          |                       |               |                   |              |               | $\triangleright$ | F,     | F,           |
| ID 1286909           | -01                      | -02                   | oranje<br>-05 | groen<br>-03      | rood<br>-04  | _             | _                | _      | _            |
| ID 679843            | -33                      | -34                   | -35           | _                 | _            | -38           | -39              | -A7    | -A8          |
|                      | 0                        | ENT                   |               |                   |              |               |                  |        |              |
| ID 679843            | -D5                      | F5                    |               |                   |              |               |                  |        |              |
| Wanneer u contact op | u toetskap<br>o met HEII | pen met e<br>DENHAIN. | extra sym     | bolen nod         | lig hebt, ne | eem dan       |                  |        |              |

### Index

| 3               |     |
|-----------------|-----|
| 3D-basisrotatie | 202 |
| 3D-kalibreren   | 330 |
| 3D-ROT-menu     | 206 |

| Α                               |     |
|---------------------------------|-----|
| Aanraken                        | 201 |
| Aansluiten                      |     |
| netwerk                         | 474 |
| Aansluiting                     |     |
| netwerkstation                  | 471 |
| Aansluitkabel                   | 534 |
| Aanvullende documentatie        | 33  |
| Aanzetbegrenzing                | 347 |
| Aanzetfactor                    | 257 |
| Aanzetregeling                  | 238 |
| ACC                             | 245 |
| Accessoires                     | 61  |
| Actieve chatter-onderdrukking A | CC  |
| 245                             |     |
| Adaptieve aanzetregeling AFC    | 238 |
| Additieve basisrotatie          | 250 |
| Additieve offset                | 249 |
| Additionele statusweergave      | 101 |
| AFC                             | 238 |
| basisinstellingen               | 421 |
| leersnede                       | 243 |
| programmeren                    | 240 |
| Algemene statusweergave         | 93  |
| Asaanduiding                    | 138 |
| Assen                           |     |
| referentiepunt vastleggen       | 126 |
| verplaatsen                     | 134 |
| astoets                         | 134 |
| Asweergave                      | 94  |
| 5                               |     |

#### В

| Back-up             | U C                                                                                                    |                                             |
|---------------------|----------------------------------------------------------------------------------------------------|---------------------------------------------|
| Bestand<br>opslaan  | Back-up<br>Basiscoördinatensysteem<br>Basisrotatie<br>B-CS<br>Bedieningselementen<br>Bedieningshulpmiddelen<br>Beeldscherm | 506<br>190<br>202<br>190<br>70<br>307<br>56 |
| Bestand GS-gebruik  | Bestand<br>opslaan                                                                                                    | 525<br>525                                  |
| Besturingsinterface | Bestand GS-gebruik<br>Besturing<br>inschakelen<br>uitschakelen                                                             | 411<br>124<br>128                           |
|                     | Besturingsinterface<br>Besturingssysteem<br>Beveiligingssoftware SELinux<br>Bewerkingstijd                                 | . 63<br>515<br>470<br>118                   |

| Bewerkingsvlak                 | 138 |
|--------------------------------|-----|
| Bewerkingsvlakcoördinatensyste | em  |
| 194                            |     |
| Bewerkingsvlak zwenken         |     |
| basisprincipes                 | 205 |
| handmatig                      | 205 |
| hoofdrotatie-as                | 206 |
| tafelrotatie-as                | 206 |

|                                 | 00 |
|---------------------------------|----|
| Binnenkomst in het programma 35 | 52 |
| Botsingsbewaking 2              | 12 |
| activeren 2                     | 16 |
| spanmiddel 2                    | 18 |
|                                 |    |

#### С

| Cartesiaans coordinatensysteern<br>187<br>Centrum gereedschapsradius 2<br>CR2 | CAD-bestand<br>CAD Import<br>contour opslaan<br>Positie opslaan<br>CAD-viewer | 285<br>297<br>298<br>299<br>285 |
|-------------------------------------------------------------------------------|-------------------------------------------------------------------------------|---------------------------------|
| Centrum gereedschapsradius 2<br>CR2                                           | 187                                                                           | n                               |
| CFG-bestand                                                                   | Centrum gereedschapsradius 2<br>CR2                                           | 148                             |
| Chatter-onderdrukking                                                         | CFG-bestand                                                                   | 229                             |
| Coördinatensysteem                                                            | Chatter-onderdrukking<br>Contact                                              | 245<br>. 39                     |
| coördinatenoorsprong                                                          | Coördinatensysteem<br>basisprincipes                                          | 186<br>187                      |
| programma-afloop                                                              | coördinatenoorsprong                                                          | 187                             |
|                                                                               | programma-afloop<br>CR2                                                       | 361<br>148                      |

D

#### Data-interfa

| Data-Interface              |     |
|-----------------------------|-----|
| pinbezetting                | 534 |
| Datum en tijd               | 468 |
| DCM                         | 212 |
| botsingsbewaking            | 216 |
| spanmiddel                  | 218 |
| Dialoogtaal                 | 469 |
| wijzigen                    | 470 |
| Digitale uitlezing          | 94  |
| modus                       | 119 |
| statusoverzicht             | 99  |
| DNC                         | 485 |
| Doelgroep                   | 32  |
| Draadloos handwiel          | 437 |
| configureren                | 439 |
| Draaigereedschapstabel      | 388 |
| kolommen                    | 389 |
| Dressgereedschapstabel      | 402 |
| kolommen                    | 402 |
| Dynamische botsingsbewaking |     |
| DCM                         | 212 |
| E                           |     |
| Eerste stappen              | 81  |
|                             |     |

| gereedschap        |          |
|--------------------|----------|
| instellen          |          |
| programma-afloop   | 89       |
| Embedded Workspace | 448      |
| Ethernet interface |          |
| configuratie       | 527      |
| Ethernet-interface | 474, 534 |
| instelling         | 476      |
| Extended Workspace | 450      |
| Externe toegang    | 485      |
| Extra tool         | 525      |
|                    |          |

#### F

| FCL                   | 55  |
|-----------------------|-----|
| Feature Content Level | 55  |
| Firewall              | 501 |
| Foutmelding           | 311 |
| Foutvenster           | 311 |
| FreeTurn-gereedschap  | 153 |
| Functional Safety FS  | 451 |
| werkstanden           | 453 |

#### G

| Gebaren                          | 70        |
|----------------------------------|-----------|
| Gebruikerparameters 5            | 609       |
| Gebruikersparameters             |           |
| lijst 5                          | 535       |
| Gebruiksomgeving                 | 42        |
| Gebruik volgens de voorschriften | 42        |
| Gegevensback-up 5                | 606       |
| Gegevensbeveiliging 5            | 525       |
| Gegevensinterface 5              | 521       |
| OPC UA 4                         | 80        |
| Gegevensoverdracht               |           |
| software 5                       | 523       |
| Geïndexeerd gereedschap 1        | 50        |
| Geïntegreerde producthulp        |           |
| TNCguide                         | 35        |
| Gereedschap 1                    | 43        |
| benodigde                        |           |
| gereedschapsgegevens 1           | 58        |
| definiëren 1                     | 70        |
| draaigereedschap                 | 888       |
| dressgereedschap 4               | -02       |
| exporteren en importeren 1       | 71        |
| FreeTurn 1                       | 53        |
| overzicht 1                      | 44        |
| referentiepunt 1                 | 44        |
| slijpgereedschap                 | 93        |
| tabel                            | 8//       |
| tastsysteem 4                    | 04        |
| Gereedschapsbeheer               | /0        |
| Gereedschapscoordinatensysteer   | m         |
| Gereedschapsdraainunt TRP 1      | 18        |
| Gereedschansgebruiktest 1        | 70        |
| Gereedschapsgebruiktest          | , 9<br>Δ0 |
| hangediged                       | 58        |

| exporteren                     | 174 |
|--------------------------------|-----|
| importeren                     | 173 |
| Gereedschapsgeleidepunt TLP    | 147 |
| Gereedschapshouderbeheer       | 175 |
| Gereedschapsmiddelpunt TCP     | 147 |
| Gereedschapsnaam               | 149 |
| Gereedschapsnummer             | 149 |
| Gereedschapspunt TIP           | 146 |
| Gereedschapstabel              | 378 |
| inch                           | 408 |
| invoermogelijkheden            | 378 |
| kolommen                       | 378 |
| Gereedschapstype               | 155 |
| benodigde                      |     |
| gereedschapsgegevens           | 158 |
| Gereedschapswisselpositie      | 140 |
| Getrapte index                 | 150 |
| Globale programma-instellingen |     |
| 246                            |     |
| aanzetfactor                   | 257 |
| activeren                      | 248 |
| additieve basisrotatie         | 250 |
| additieve offset               | 249 |
| handwiel-override              | 255 |
| overzicht                      | 248 |
| rotatie                        | 254 |
| spiegeling                     | 252 |
| terugzetten                    | 249 |
| verschuiving                   | 251 |
| verschuiving mW-CS             | 253 |
| GPS                            | 246 |
| aanzetfactor                   | 257 |
| activeren                      | 248 |
| additieve basisrotatie         | 250 |
| additieve offset               | 249 |
| handwiel-override              | 255 |
| overzicht                      | 248 |
| rotatie                        | 254 |
| spiegeling                     | 252 |
| terugzetten                    | 249 |
| verschuiving                   | 251 |
| verschuiving mW-CS             | 253 |
| н                              |     |
|                                |     |

| handbediening 132               |
|---------------------------------|
| Handmatige as                   |
| Handmatig zwenken activeren 206 |
| Handwiel 429                    |
| bedieningselementen 431         |
| handwiel Handwiel               |
| draadloos handwiel 437          |
| Handwiel-override               |
| globale programma-instellingen  |
| 255                             |
| virtuele gereedschapsas VT 256  |
| Hardware 56                     |
| HEROS 515                       |
| HEROS-functie                   |

| overzicht               | 516 |
|-------------------------|-----|
| toepassing Instellingen | 459 |
| HEROS-menu              | 516 |
| HEROS-Tool              | 525 |
| Hoekmeetsysteem         | 139 |
| Hostcomputermodus       | 485 |
|                         |     |

| -CS                        | 196  |
|----------------------------|------|
| n bankschroef instellen    | 227  |
| ndeling gebruikershandboek | . 33 |
| n- en uitschakelen         | 123  |
| nschakelen                 | 124  |
| nstelling                  |      |
| netwerk                    | 476  |
| VNC                        | 489  |
| nstellingen                | 459  |
| nterface                   | 63   |
| Ethernet                   | 474  |
| OPC UA                     | 480  |
| nterface van de besturing  | . 63 |
| nvoercoördinatensysteem    | 196  |
|                            |      |

#### K

| Kalibreren       | 329 |
|------------------|-----|
| lengte           | 331 |
| radius           | 332 |
| uitwijkgedrag    | 333 |
| Kinematica       | 463 |
| KinematicsDesign | 229 |

#### L

| Lengte- en hoekmeetsysteem | 139  |
|----------------------------|------|
| Lengtemeetsysteem          | 139  |
| Licentie-instelling        | 484  |
| Licentievoorwaarde         | . 55 |
| Looptijd                   |      |
| machine-informatie         | 468  |
| programma-afloop           | 118  |
|                            |      |

#### Μ

| M92-nulpunt M92-ZP             | 140 |
|--------------------------------|-----|
| Maateenheid                    | 463 |
| Machine                        |     |
| inschakelen                    | 124 |
| uitschakelen                   | 128 |
| machineassen verplaatsen       | 134 |
| Machinecoördinatensysteem      | 187 |
| Machine-informatie             | 465 |
| Machine-instelling             | 462 |
| Machinenulpunt                 | 140 |
| Machineparameters              | 509 |
| lijst                          | 535 |
| overzicht                      | 534 |
| Machinetijd                    | 468 |
| Maximale aanzet                | 347 |
| M-CS                           | 187 |
| MDI positioneren met handmatig | ge  |
|                                |     |

| invoer         | 339 |
|----------------|-----|
| Meetsysteem    | 139 |
| Melding        | 311 |
| Meldingsmenu   | 311 |
| MOD-menu       | 459 |
| overzicht      | 460 |
| modus handwiel | 132 |
|                |     |

#### Ν

| NC-basisprincipes     | 138 |
|-----------------------|-----|
| Netwerk               | 474 |
| configuratie          | 527 |
| instelling            | 476 |
| Netwerkconfiguratie   | 527 |
| algemeen              | 529 |
| DCB                   | 530 |
| Ethernet              | 530 |
| IPv4-instellingen     | 531 |
| IPv6-instellingen     | 531 |
| proxy                 | 531 |
| veiligheid            | 530 |
| Netwerkinstelling     |     |
| DHCP-server           | 478 |
| interface             | 477 |
| ping                  | 479 |
| routing               | 479 |
| SMB-vrijgave          | 479 |
| status                | 477 |
| Netwerkstation        | 471 |
| aansluiten            | 472 |
| Nulpunttabel          |     |
| ,<br>programma-afloop | 361 |

#### 0

| Onderhoud op afstand        | 504  |
|-----------------------------|------|
| OPC UA NC-server            | 480  |
| licentie-instelling         | 484  |
| verbindingsassistent        | 483  |
| Opnieuw benaderen           | 359  |
| Opnieuw starten             | 128  |
| Oppervlaktenet              | 303  |
| Opspanmiddel instellen      |      |
| bankschroef                 | 227  |
| Over het gebruikershandboek | 31   |
| Over het product            | . 41 |
|                             |      |

#### Ρ

| •               |     |
|-----------------|-----|
| Parameterlijst  | 121 |
| Pinbezetting    |     |
| data-interface  | 534 |
| Plaatsingslijst | 415 |
| Plaatstabel     | 409 |
| Portscan        | 503 |
| Printer 486,    | 486 |
| Procesbewaking  | 260 |
| FeedOverride    | 275 |
| MinMaxTolerance | 270 |
| SignalDisplay   | 274 |
|                 |     |

| SpindleOverride              | 274 |
|------------------------------|-----|
| StandardDeviation            | 273 |
| werkgebied procesbewaking.   | 261 |
| Programma-afloop             | 344 |
| afbreken                     | 348 |
| contextreferentie            | 349 |
| correctietabel               | 361 |
| globale programma-instelling | en  |
| 246                          |     |
| handmatig verplaatsen        | 351 |
| nulpunttabel                 | 361 |
| opnieuw benaderen            | 359 |
| regelsprong                  | 352 |
| vrijzetten                   | 362 |
| Programma-runtime            | 118 |
| -                            |     |

#### Q

| Q-parameterlijst | 121 |
|------------------|-----|
| Q-parameters     |     |
| weergeven        | 121 |

#### R

| Referentie benaderen 126                |   |
|-----------------------------------------|---|
| Referentiepunt 140, 200                 |   |
| aanraken 201                            |   |
| activeren 204                           |   |
| inch 420                                |   |
| vastleggen 203                          | S |
| Referentiepuntbeheer 200                |   |
| Referentiepunt                          | S |
| gereedschapshouder 145                  |   |
| Referentiepunttabel 416, 418            | S |
| inch 420                                | S |
| kolommen 416                            | S |
| schrijfbeveiliging 418                  |   |
| Referentiepunt van het werkstuk<br>140  |   |
| Referentiesysteem 186                   |   |
| basiscoördinatensysteem 190             |   |
| bewerkingsvlakcoördinatensysteer<br>194 | n |
| gereedschapscoördinatensysteem<br>198   |   |
| invoercoördinatensysteem 196            |   |
| machinecoördinatensysteem<br>187        |   |
| werkstukcoördinatensysteem<br>191       |   |
| Regelsprong 352                         |   |
| eenvoudig                               |   |
| meerdere stappen 356                    | - |
| opnieuw benaderen                       | - |
| pallettabel                             |   |
| ,<br>puntentabellen                     | - |
| Remote Desktop Manager                  |   |
| externe computer afsluiten 494          |   |
| VNC                                     | - |
| Windows Terminal Service 495            |   |

| Remote Service | 504 |
|----------------|-----|
| Restore        | 506 |
| Rotatie        |     |
| GPS            | 254 |

S

| Schrijfbeveiliging        |            |
|---------------------------|------------|
| referentiepunttabel       |            |
| activeren                 | 419        |
| verwijderen               | 419        |
| SELinux                   | 470        |
| Servicebestand            | 311        |
| maken                     | 314        |
| SIK-menu                  | 466        |
| Simulatiestatus           | 116        |
| Sleutelgetal              | 462        |
| Slippereedschapstabel     | 393        |
| kolommen                  | 394        |
| Softwarenummer            | 48         |
| Softwareontie             | 466        |
| Software-onties           | 48         |
| Soorten aanwijzingen      |            |
| Spanmiddelbewaking        | 218        |
| CFG-bestand 220           | 229        |
| integreren                | 220        |
| M3D-bestand               | 219        |
| STI -bestand              | 219        |
| Snanmiddel instellen      | 220        |
| volgorde                  | 220        |
| Spiegeling                | 220        |
| GPS                       | 252        |
| Stanmaat                  | 135        |
| Stapsdewijs positioneren  | 135        |
| Statusoverzicht           | 90         |
| STIR                      | 100        |
| Statusweerdave            | Q1         |
| additionele               | 101        |
| algemeen                  | 03         |
| aigerneen                 | 90<br>Q/   |
| besturingebalk            | . 94       |
| ovorzieht                 | 99         |
|                           | 92<br>01   |
| simulatio                 | 94         |
| toohnologio               | 05         |
|                           | 9J<br>010  |
| STI bostond ontimolioaran | 340<br>202 |
|                           | 303        |
| Symbolen algemeen         | 160        |
| Systeen liju              | 400        |
| т                         |            |

#### 

| handbediening           | 315 |
|-------------------------|-----|
|                         | 000 |
|                         | 333 |
|                         | 444 |
| Instellen               | 444 |
| Kallbreren              | 329 |
| lengte kalibreren       | 331 |
| radius kalibreren       | 332 |
| spanmiddei instellen    | 220 |
| lastsysteembewaking     | 334 |
| lastsysteemfunctie      | 315 |
| overzicht               | 317 |
| lastsysteemgegevens     | 406 |
| lastsysteemtabel        | 404 |
| lastsystemtabel         |     |
| kolommen                | 406 |
| ТСР                     | 147 |
| T-CS                    | 198 |
| T-gb.volgorde           | 413 |
| tijd                    | 468 |
| Tijdzone                | 468 |
| TIP                     | 146 |
| TLP                     | 147 |
| TNCdiag                 | 508 |
| TNCremo                 | 523 |
| toepassing              |     |
| Functional Safety       | 454 |
| handbediening           | 132 |
| instellen               | 315 |
| instellingen            | 459 |
| MDI                     | 339 |
| MP-gebruiker            | 509 |
| MP-insteller            | 509 |
| vrijzetten              | 362 |
| Toepassing Instellingen |     |
| overzicht               | 460 |
| Toetsen                 | 70  |
| Toetsenbord             | 58  |
| formule                 | 310 |
| NC-functies             | 309 |
| tekst                   | 310 |
| venster                 | 308 |
| Touchscreen             | 56  |
| TRP                     | 148 |
| U                       |     |
| Llitschakelen           | 128 |
| Oltschakelen            | 120 |
| V                       |     |
| Veiligheidsinstructie   | 44  |
| INNOUD                  |     |
| verbindindsassistent    | 483 |

verplaatsen

handwiel..... 429

stapmaat..... 135

| Verschuiving mW-CS | 253 |
|--------------------|-----|
| VNC                | 489 |
| Vrijzetten         | 362 |

#### W

| 191  |
|------|
| 66   |
| . 67 |
|      |
| . 64 |
| 344  |
| 368  |
| 191  |
| 140  |
| 200  |
| 521  |
| 194  |
|      |

#### Z

| Zwenken   |     |
|-----------|-----|
| handmatig | 205 |

# HEIDENHAIN

#### DR. JOHANNES HEIDENHAIN GmbH

Dr.-Johannes-Heidenhain-Straße 5 83301 Traunreut, Germany 2 +49 8669 31-0 EXX +49 8669 32-5061 E-mail: info@heidenhain.de

Technical supportFAX+49 8669 32-1000Measuring systems+49 8669 31-3104E-mail: service.ms-support@heidenhain.deNC support+49 8669 31-3101E-mail: service.nc-support@heidenhain.deNC programming+49 8669 31-3103E-mail: service.nc-pgm@heidenhain.dePLC programming+49 8669 31-3102E-mail: service.plc@heidenhain.deAPP programming+49 8669 31-3102E-mail: service.plc@heidenhain.deAPP programming+49 8669 31-3106E-mail: service.plc@heidenhain.de

www.heidenhain.com

## **Tastsystemen van HEIDENHAIN**

helpen u bijkomende tijden te reduceren en de maatnauwkeurigheid van de vervaardigde werkstukken te verbeteren

#### Tastsystemen voor werkstukken

| TS 150, TS 260,<br>TS 750 | signaaloverdracht via kabels     |
|---------------------------|----------------------------------|
| TS 460, TS 760            | Draadloze of infraroodoverdracht |
| TS 642, TS 740            | infrarood-overdracht             |

- Werkstukken uitlijnen
- Referentiepunten vastleggen
- Werkstukken meten

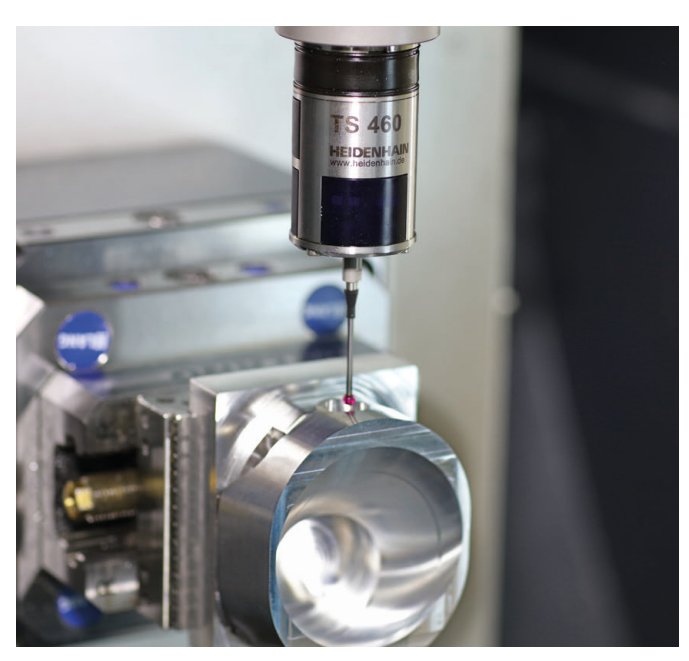

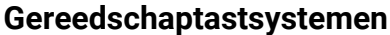

| TT 160 | signaaloverdracht via kabels |
|--------|------------------------------|
| TT 460 | infrarood-overdracht         |

- Gereedschap opmeten
- Slijtage bewaken
- Gereedschapsbreuk registreren

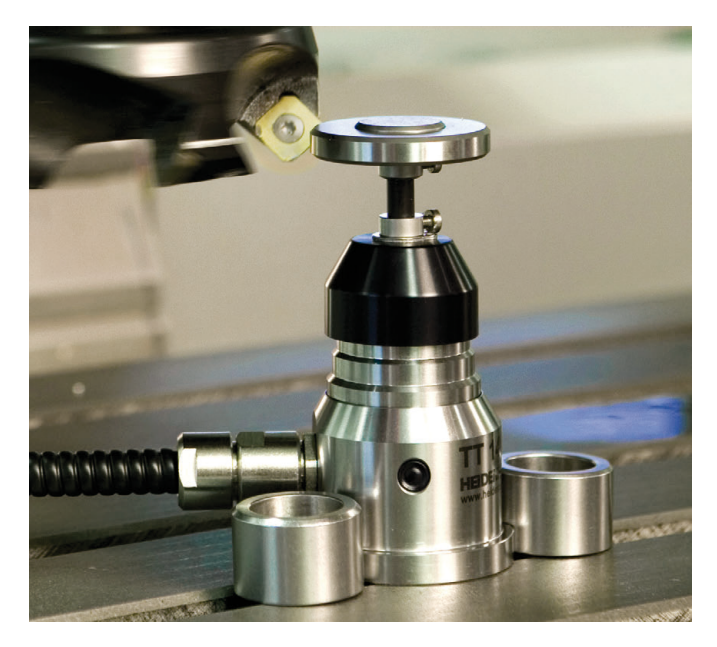

###